# Pyramix 4.3

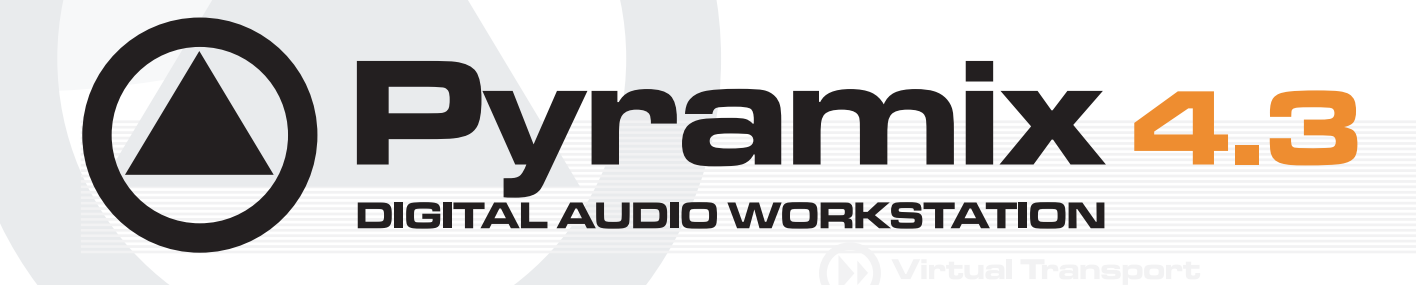

**USER MANUAL** 

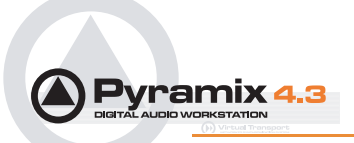

No part of this documentation may reproduced in any form whatsoever or be stored in any data retrieval system without prior written permission of the copyright owners.

This documentation is supplied on an as-is basis. Information contained within this documentation is subject to change at any time without notice and must not be relied upon.

All company and product names are <sup>™</sup> or Registered Trademarks ® of their respective owners. Windows XP, Windows 2000 and Windows NT are trademarks of Microsoft Corporation.

Merging Technologies makes no warranties express or implied regarding this software, its quality, performance, merchantability or fitness for a particular purpose. The software is supplied "as is" you, the purchaser, are assuming the entire risk of the results of using this Merging Technologies software.

In no circumstances will Merging Technologies, its owners, directors, officers, employees or agents be liable to you for any consequential, incidental or indirect loss or damages including loss of time, loss of business, loss of profits, loss of data or similar resulting from the use of or inability to use the Merging Technologies hardware and or software or for any defect in the hardware software or documentation.

© Copyright Merging Technologies Inc. 2004. All rights reserved

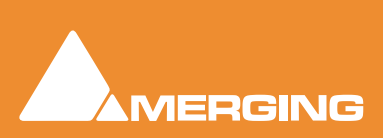

Merging Technologies Le Verney 1070 Puidoux Switzerland Tel: +41 21 946 04 44 • Fax: +41 21 946 04 45 www.merging.com

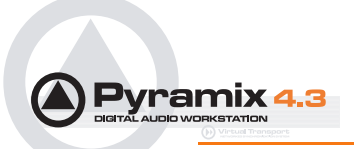

**User Manual : Contents** 

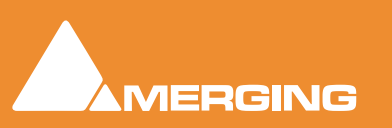

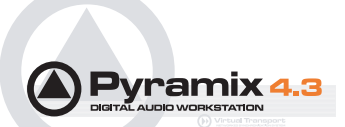

| Thank you!                                             | 14 |
|--------------------------------------------------------|----|
| Pyramix Versions                                       | 15 |
| Pyramix Native                                         | 15 |
| Native Playback Channels                               | 16 |
| Pyramix LE                                             | 16 |
| Pyramix Virtual Studio Core                            | 16 |
| Introduction                                           | 17 |
| Conventions                                            | 17 |
| Pyramix Guides                                         | 18 |
| Installation Guide                                     | 18 |
| Virtual Transport Guide                                | 18 |
| Pyramix Applications Guides                            | 18 |
| Guides for Pyramix Optional Features                   | 18 |
| Pyramix Virtual Studio Overview                        | 19 |
| Pyramix Card and Software Set and Pyramix Turnkey      | 19 |
| Pyramix Virtual Studio Board I/O                       | 19 |
| Time Code and Video Sync Option                        | 20 |
| System Requirements For Pyramix Virtual Studio         | 20 |
| Digital Audio Synchronization and TimeCode             | 22 |
| Installing Pyramix Virtual Studio Hardware             | 23 |
| Mykerinos Board Installation                           | 23 |
| Multi-board installation                               | 23 |
| Daughter-cards                                         | 23 |
| External Audio D/A-A/D Converter Boxes                 | 23 |
| Cabling Pyramix in your System Environment             | 24 |
| Installing Pyramix Virtual Studio Software             | 26 |
| Driver Signing                                         | 26 |
| Running the Installer                                  | 26 |
| Enabling Pyramix Virtual Studio with your Software Key | 27 |
| Pyramix User Interface                                 | 28 |
| Mouse Modifier Keys                                    | 28 |
| Context Menus                                          | 28 |
| Keyboard Shortcuts                                     | 28 |
| Macros                                                 | 28 |
| Tutorial Project                                       | 28 |
| Project Templates                                      | 29 |
| Pyramix Concepts                                       | 30 |

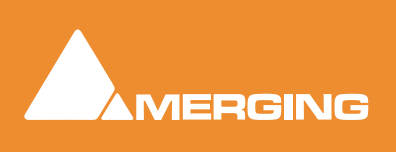

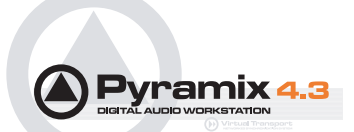

| Project                                               | 30 |
|-------------------------------------------------------|----|
| Mixer                                                 | 30 |
| Compositions                                          | 30 |
| Timeline                                              | 30 |
| EDL                                                   | 30 |
| Media Files                                           | 30 |
| Master Clips                                          | 30 |
| Clips                                                 | 31 |
| Media Management - Housekeeping                       | 31 |
| Media Drives and Folders                              | 31 |
| Libraries                                             | 31 |
| User Libraries                                        | 31 |
| Automation in libraries                               | 31 |
| Global Libraries                                      | 31 |
| Offline / Reference Libraries                         | 32 |
| Sound Effects / Large Projects and Offline Libraries  | 32 |
| Project Libraries                                     | 33 |
| Library Maintenance                                   | 33 |
| Track and Mixer Muting                                | 33 |
| TimeCode Entry                                        | 34 |
| Starting Pyramix Virtual Studio                       | 36 |
| Beginning a New Project                               | 37 |
| New Project from scratch                              | 38 |
| Mixer Wizard                                          | 41 |
| Getting Audio into Pyramix Virtual Studio             | 44 |
| Check Sync                                            | 44 |
| Pyramix audio file format                             | 45 |
| Recording Audio into a Pyramix Virtual Studio Project | 45 |
| Track Record Modes                                    | 45 |
| After Recording                                       | 45 |
| AutoPunch Mode                                        | 46 |
| Importing Audio Files into Pyramix Virtual Studio     | 47 |
| Practical Media Management and Libraries              | 49 |
| Clips and Compositions                                | 49 |
| Media Folders                                         | 49 |
| Editing                                               | 52 |
| Clips and Compositions                                | 52 |

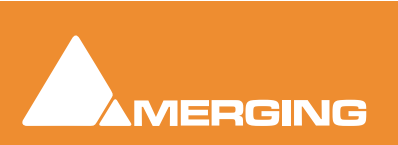

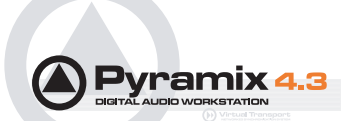

| Anatomy of a Clip                                    | 52 |
|------------------------------------------------------|----|
| Locking Clips                                        | 54 |
| Grouping Clips                                       | 54 |
| Gain WIndow                                          | 54 |
| Clip and Selection Editing                           | 54 |
| Selections and Region Selections                     | 55 |
| Dragging Clips into a Composition                    | 56 |
| Copy and Paste                                       | 56 |
| Auto-Crossfade By Default                            | 58 |
| Clip Fade Commands                                   | 58 |
| Editing Modes                                        | 59 |
| Splitting Clips and Regions                          | 59 |
| Jog-Wheel Editing                                    | 60 |
| Edit Command highlights:                             | 60 |
| Auto Silence Removal                                 | 63 |
| The Placement Tool                                   | 65 |
| Markers or User Flags                                | 66 |
| Using the Mixer                                      | 67 |
| Mixer Components                                     | 67 |
| Creating and Configuring Mixers                      | 69 |
| I/O Busses Explained                                 | 69 |
| Internal Return Busses                               | 69 |
| Mixer Delay Compensation                             | 69 |
| Input Strips                                         | 70 |
| Groups                                               | 70 |
| Mixing/Monitoring/Aux Buses                          | 71 |
| Configuring a Blank or Existing Mixer                | 73 |
| Mixer Configure Mode                                 | 74 |
| Adding Strips                                        | 74 |
| Mixer I/O Assignments                                | 74 |
| Adding Plug-ins                                      | 74 |
| Further Mixer Configuration Options                  | 75 |
| Dithering                                            | 76 |
| Channel Direct Outputs                               | 77 |
| Storing and Recalling Mixer Presets                  | 77 |
| Mixer Surround Components                            | 78 |
| Configuration - Program and Project Settings Windows | 81 |

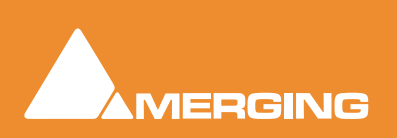

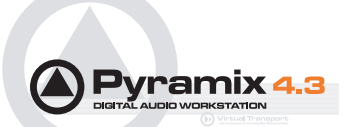

| General Settings                          | 82  |
|-------------------------------------------|-----|
| General                                   | 82  |
| Editing                                   | 84  |
| Playback                                  | 86  |
| Layout                                    | 88  |
| Locations                                 | 90  |
| Time Code                                 | 91  |
| Jog / Chase                               | 94  |
| Video                                     | 98  |
| Keys                                      | 99  |
| Machines                                  | 100 |
| Controllers                               | 103 |
| Virtual Transport                         | 104 |
| Project Information & Settings            | 106 |
| Information                               | 106 |
| Record                                    | 107 |
| Controllers                               | 111 |
| Mixer Settings                            | 112 |
| General                                   | 112 |
| I/O and Sync                              | 114 |
| Mykerinos Daughter Card Settings          | 116 |
| Level Meter                               | 116 |
| Pyramix Virtual Studio Window Orientation | 119 |
| Program Window                            | 119 |
| Project Window                            | 120 |
| Dual Monitors                             | 120 |
| Project Editing Panel                     | 120 |
| Project Management Panel                  | 121 |
| Tracks                                    | 122 |
| Adding and Deleting Tracks                | 122 |
| Track Header Panel                        | 123 |
| Navigation                                | 126 |
| Jog / Shuttle                             | 127 |
| Transport Controls                        | 128 |
| Transport Control Panel                   | 131 |
| Zooming and Panning                       | 131 |
| Scroll Wheel                              | 132 |

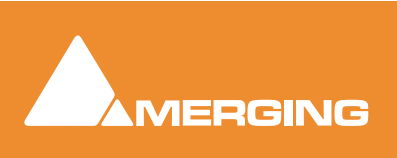

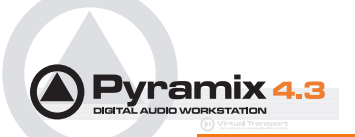

| The Overview                                  | 133 |
|-----------------------------------------------|-----|
| Project Management Panel Tabs                 | 134 |
| Overview                                      | 134 |
| EDL                                           | 134 |
| Document Libraries                            | 135 |
| Media Management                              | 141 |
| Tracks                                        | 149 |
| Track Groups                                  | 152 |
| Playlists                                     | 154 |
| Work Spaces                                   | 154 |
| Selection                                     | 154 |
| Fade Editor                                   | 158 |
| Markers                                       | 164 |
| CD                                            | 165 |
| Notes                                         | 172 |
| Machines                                      | 173 |
| Global Libraries                              | 173 |
| Cue Sequencer                                 | 173 |
| External Machines                             | 174 |
| 9-pin (Sony P2 protocol)                      | 174 |
| Setting up an external machine                | 174 |
| Virtual Multi-track                           | 175 |
| Digitizing Sessions                           | 177 |
| Manual Digitizing                             | 178 |
| Autoconforming                                | 178 |
| Conforming and Reconforming                   | 180 |
| Importing a CMX EDL                           | 180 |
| CMX EDL Format                                | 182 |
| CMX Autoconform                               | 184 |
| CMX Reconform                                 | 184 |
| Source - Destination Editing                  | 188 |
| Concept                                       | 188 |
| Setting up a Source - Destination environment | 188 |
| Automation                                    | 192 |
| Automation Modes                              | 192 |
| Automation Settings                           | 193 |
| Selecting Automation Modes                    | 194 |

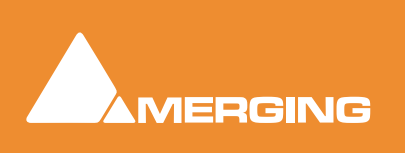

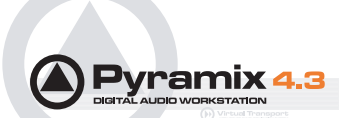

| Master Automation Controls                  | 195 |
|---------------------------------------------|-----|
| Display and Editing of Automation Data      | 196 |
| Undo/Redo                                   | 198 |
| Editing Automation data                     | 198 |
| Automation in editing and libraries         | 199 |
| Mixer and Plug-in Snapshots                 | 199 |
| Virtual Transport                           | 201 |
| What is Virtual Transport?                  | 201 |
| Strip and Bus Tools - Plug-ins              | 202 |
| Eq, Comp/Limiter/Expander                   | 202 |
| Bus Tools                                   | 212 |
| Delay Compensation                          | 214 |
| Delay Compensation / Pre-Anticipation       | 217 |
| Plug-Ins                                    | 218 |
| Common Master Section                       | 218 |
| Parametric EQ.                              | 220 |
| 10 Bands EQ                                 | 221 |
| Three Band Tone Control                     | 221 |
| Dynamics Processing                         | 222 |
| Delay                                       | 224 |
| Flanger                                     | 225 |
| MS Encoder                                  | 226 |
| AnguDion                                    | 226 |
| Mastering Peak/Vu Meters                    | 228 |
| Phase-Oscillo                               | 234 |
| Surround Meter                              | 236 |
| DC Meter                                    | 237 |
| Modulometer                                 | 237 |
| Function Generator                          | 239 |
| Plug-in Automation                          | 240 |
| Effects Snapshots                           | 240 |
| Optional Plug-ins                           | 241 |
| Prosoniq MPEX2 Timestretch and pitch change | 241 |
| VST / DirectX support                       | 244 |
| Direct X Plug-ins                           | 244 |
| VST Plug-ins                                | 244 |
| External Effects                            | 245 |

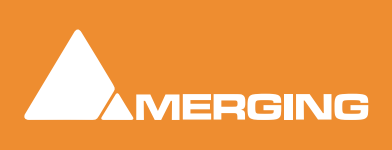

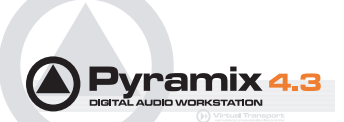

| Mastering a Composition to CD-R       | 246 |
|---------------------------------------|-----|
| CD Markers                            | 246 |
| Project Processes                     | 247 |
| Dither                                | 247 |
| Mixing Down Projects                  | 247 |
| Exporting Projects to CD Image Files  | 248 |
| DiscWrite                             | 249 |
| Optical Drives - Important Note:      | 252 |
| CD Text                               | 252 |
| Burning a CD-R                        | 252 |
| Archiving Projects                    | 254 |
| Consolidating Projects                | 254 |
| Converting Projects                   | 256 |
| Changing Project Length / Pitch       | 256 |
| Reconforming a Project                | 256 |
| Surround Post-Processing Projects     | 256 |
| Rendering Projects                    | 257 |
| Currently Available Plug-ins          | 258 |
| Cleaning Up Project media             | 258 |
| Project Interchange                   | 259 |
| File Interchange with Apple Macintosh | 259 |
| AAF                                   | 260 |
| Akai DD / DR                          | 262 |
| CD Import                             | 263 |
| CMX EDL                               | 265 |
| OMF                                   | 265 |
| ProTools                              | 265 |
| Report Printer                        | 268 |
| Cue Sheet Printer                     | 268 |
| Customizing the User Interface        | 272 |
| Interface Editor                      | 272 |
| Workspaces                            | 273 |
| Customizing Keyboard Shortcuts        | 274 |
| User Macros                           | 275 |
| Application Specific Configurations   | 276 |
| Multitrack Editing                    | 276 |
| LTC sync                              | 276 |

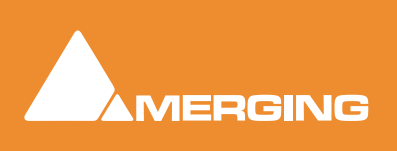

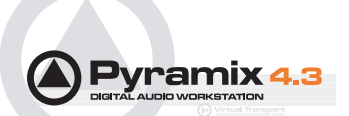

| Dubbing Mode                 | 277 |
|------------------------------|-----|
| Virtual Tape Mode            | 277 |
| Discontinuous TimeCode       | 280 |
| Metronome / Click Track      | 281 |
| Menus - Project Menu         | 283 |
| Menus - Edit menu            | 286 |
| Menus - View Menu            | 292 |
| Menus - Clips                | 296 |
| Menus - Tracks               | 301 |
| Menus - Cursors and marks    | 303 |
| Menus - Selection            | 307 |
| Menus - Fade Editor          | 309 |
| Menus - Automation           | 313 |
| Menus - Workspaces           | 314 |
| Menus - Machines             | 315 |
| Menus - Macro                | 320 |
| Menus - Settings             | 320 |
| Menus - Window               | 320 |
| Menus - Help                 | 321 |
| Remote Control               | 322 |
| Control of External Device   | 322 |
| Control by External Device   | 322 |
| Hardware Control Surfaces    | 322 |
| GPI / GPO Support            | 324 |
| Optimizing Pyramix           | 326 |
| Use Templates                | 326 |
| Pyramix File Format .PMF     | 326 |
| One File Per Track option    | 326 |
| DSP optimization             | 326 |
| Troubleshooting              | 328 |
| Keeping Up To Date           | 328 |
| Error Messages               | 328 |
| Multi-channel Audio Files    | 329 |
| No Sound on Live Inputs      | 330 |
| Clip Display Problems        | 331 |
| Relaunch After Improper Exit | 332 |
| The I/O Status window        | 333 |

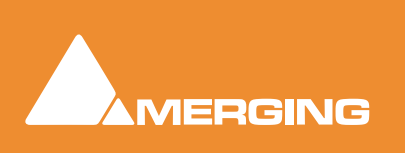

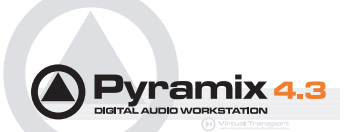

| Input sources                                               | 333 |
|-------------------------------------------------------------|-----|
| Debug Menu                                                  | 333 |
| Appendix I Mouse Modifier Keys                              | 336 |
| Main Editor                                                 | 336 |
| Overview                                                    | 338 |
| Notes                                                       | 338 |
| Media Folder                                                | 338 |
| Appendix II I/O Daughter-card Options                       | 339 |
| Appendix III Optional Features                              | 341 |
| Pyramix DSD / SACD                                          | 341 |
| Time-code Sync                                              | 342 |
| Cue Sequencer                                               | 342 |
| Appendix IV 9 - Pin connection                              | 344 |
| PC RS-232 Serial Port to External Sony P2 RS-422 Controller | 344 |
| Connecting an RS422 device using a direct cable             | 344 |
| Appendix V Mykerinos Latencies                              | 346 |
| Index                                                       | 347 |
|                                                             |     |

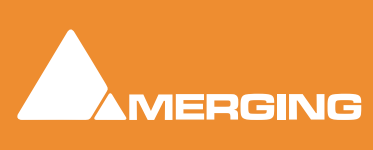

# **User Manual**

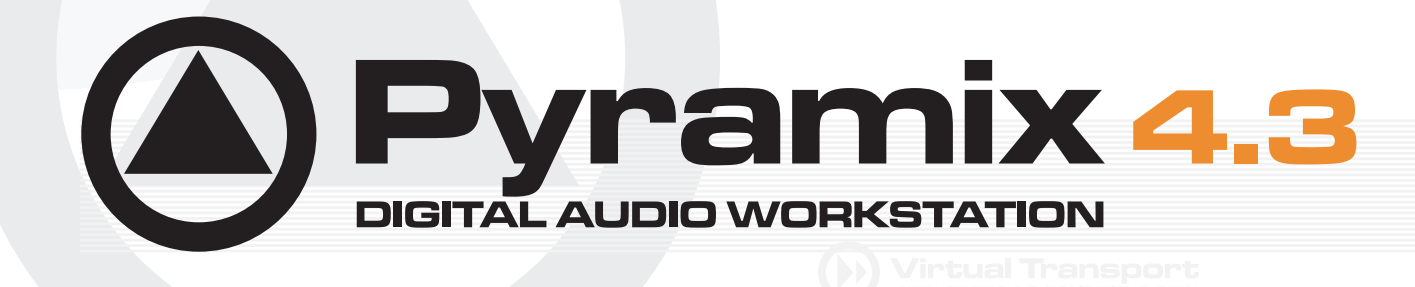

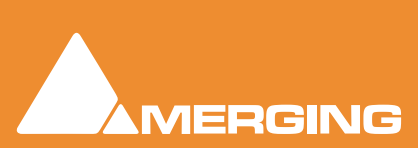

**USER MANUAL** 

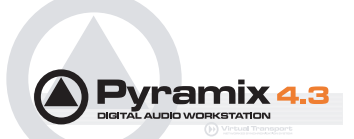

# Thank you!

Congratulations on your purchase of **Pyramix Virtual Studio**. More than just a product, this is a gateway to the future of sound recording, editing, mixing and mastering. You have joined a worldwide community of users who have already discovered the Pyramix advantage.

**Note:** IMPORTANT! - The first thing you need to do is register your software to acquire your Pyramix key(s) and to be included in our user support list.

Please also subscribe to the User Forum at:

http://www.merging.com/forum/

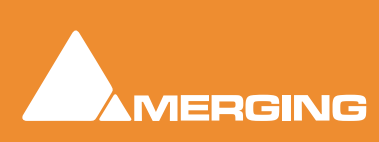

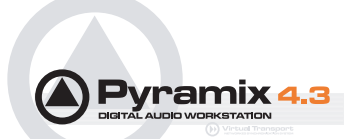

# **Pyramix Versions**

There are now several versions of Pyramix. Pyramix Native, Pyramix Native Media Bundle, Pyramix LE and Pyramix Virtual Studio. Numerous options and option packs are also available. This manual covers all versions of Pyramix and many optional functionalities and features.

**Note:** Depending on the version and options purchased, some of the functions and features detailed in this manual may, or may not, be available in your version of Pyramix, or may vary in capacity.

## **Pyramix Native**

Pyramix Native offers 100% compatibility with the main Pyramix Virtual Studio (VS) system. Both the Pyramix Native and the Pyramix VS can be connected on the same standard Ethernet network and directly interchange audio and video media, or a complete Pyramix project between them. The Native software is USB dongle protected and runs on Windows 2000 or Windows XP desk-top or lap-top computers. It does have restrictions compared to the main Pyr amix Virtual Studio capabilities as you would expect but the Native software maintains all the real-time editing capabilities expected of a professional system.

Pyramix native includes...

- Tone Control,
- 4 Band Parametric EQ
- Dynamics processor
- 2 Channel Record Inputs
- 2 Channel Playback Outputs
- 4 Audible Internal Editing Tracks
- Real-time Editing
- Source/Destination Editing
- Track Grouping
- Up to 48kHz sample rate
- CD Import
- · Direct-X and VST capability
- Supports, PMF, WAV, BWF, AIFF, SD2, OMF and CD Image audio formats as standard.

**Pyramix native media Bundle** Includes Native configuration PLUS...

- 8 Audible Internal Editing Tracks
- Pyramix Core (inc. including VT Server)
  - 10 band Graphic Equalizer
  - Strip Tools, Bus Tools
  - Delay, Echo
  - Generator (Sinus, Pulse, DC)
  - Flanger
  - Mastering Peak/Vu meters
  - Phase Correlator and Audio
  - Vectorscope
  - Angudion
  - Nagra Modulometer
- CD-R Mastering
- Disk Write Software
- Virtual Transport Server
- Virtual Transport MIDI Sync Client
- DS Video Player

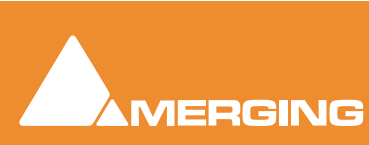

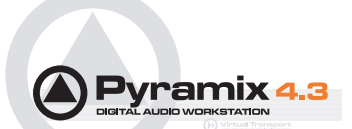

## Native Playback Channels

In the standard Native configuration the Mixing Console is limited to 4 playback channels. In the Native Media Bundle this is expanded to 8 playback channels. These channels are the first 4/8 strips of the mixer, regardless of how the mixer is configured.

Both Native and Native Media Bundle configurations can have any number of tracks and can connect any of them to any of the first 4/8 strips of the mixer.

The Mixing console allows only 2 live inputs but they can be patched to any of the strips of the console.

The Mixing console can have any number of strips, but only the first 4/8 can playback from Pyramix tracks. All other strips can be used for live or internal aux busses return.

Both configurations can load projects that come from a Pyramix Virtual Studio system (Mykerinos based) without any track limitations. Once loaded it shows all original connections on the track headers. It will create the same mixer as used in the main Pyramix system, but only the first 4/8 strips will actually playback audio.

## Pyramix LE

Pyramix LE, currently available as a free of charge item, bundled with Mykerinos hardware, includes 16 tracks, Tone Control, 4 Band Parametric EQ and Dynamics processor effects.

#### Pyramix Virtual Studio Core

Pyramix Virtual Studio Core includes Pyramix LE features plus:

- Unlimited number of Tracks
- 10 band Graphic Equalizer
- Strip Tools, Bus Tools
- Delay, Echo
- Generator (Sinus, Pulse, DC)
- Flanger
- · Mastering Peak/Vu meters
- Phase correlator and Audio Vectorscope
- Angudion
- Nagra Modulometer
- Virtual Transport Server (VT Clients require separate ordering)
- Virtual Transport DS Video Player client

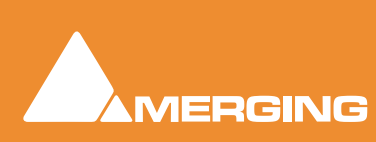

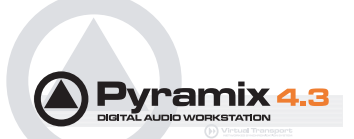

# Introduction

#### Assumptions

This **User Manual** and the other Pyramix guides assume you are thoroughly familiar with PCs and Windows terms and concepts. If the PC is new, please ensure the machine is working correctly before attempting to install Pyramix Virtual Studio.

## Conventions

#### Conventions used in this manual:

Names found on Pyramix screens and menus are shown in bold. E.g. Information & Settings

Menu and sub-menu selections are shown like this:

#### View > Tracks > Show all Tracks

Which means:

Go to the View pull-down menu, mouse down to the Tracks sub-menu and choose Show all Tracks.

Where a dialog box has several **Pages**, **Tabs** are used to 'turn' the pages. **Tab page** selection is shown thus:

#### Project > Information & Settings : Record

Which means:

Go to the Project pull down menu, choose Information & Settings then click on the Record Tab.

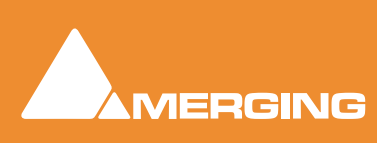

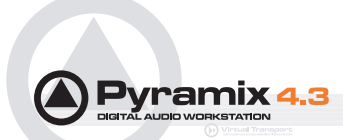

# **Pyramix Guides**

#### **User Manual**

This manual is intended to enable new users to achieve good results quickly. It also aims to introduce existing Pyramix users to the new features in Pyramix 4.3.

## Other Pyramix Guides

The other guides listed here are installed along with the Pyramix software and may be freely downloaded from the Merging Technologies website.

http://www.merging.com

## Installation Guide

An expanded version of the chapter: Installing Pyramix Virtual Studio Hardware on page 23

## Virtual Transport Guide

This is the reference guide for Virtual Transport.

## **Pyramix Applications Guides**

These guides aim to be a useful resource for Pyramix users. They contain set-up examples and practical hints and tips for using Pyramix for specific applications such as;

Music Recording Music editing Mastering SACD Production Guide Radio Production

Radio Broadcasting

Theatre Playout

Sound for Picture

## **Guides for Pyramix Optional Features**

Documentation for optional features is provided in PDF format. These are installed with the Pyramix software or may be freely downloaded from:

http://www.merging.com

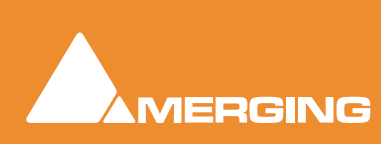

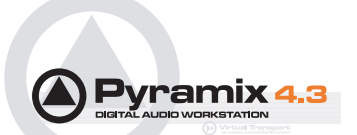

## **Pyramix Virtual Studio Overview**

#### **VERY IMPORTANT!**

We strongly recommend you consult the other Pyramix guides, and the *Applications Guide* for a more complete understanding of all the features and functions of Pyramix.

#### HOWEVER,

recognizing that most people do not read manuals until they have to, this *ver-sion* will enable you to achieve (almost) instant gratification! This manual will introduce you to Pyramix Virtual Studio Version 4.3 and lead you through a simple set-up, recording and importing audio, simple editing, mixing, adding effects, and CD recording.

**Pyramix Virtual Studio** is a powerful and flexible Digital Audio Workstation (DAW) integrating hard disk recording and editing, digital audio mixing, effects processing, machine control, video, and CD-R mastering.

The **Pyramix** software runs on the **Merging Technologies Mykerinos** hardware platform. Each **Mykerinos** board is capable of up to 128 channels of 24-bit digital audio, 64 recording and 64 playback. External access to these 128 channels is determined by your choice of physical inputs and outputs to the **Mykerinos** board.

#### Pyramix Card and Software Set and Pyramix Turnkey

Your **Pyramix Virtual Studio** will have been supplied in one of two forms: **Pyramix Card and Software Set** or **Pyramix Turnkey**.

**Pyramix Turnkey** systems are complete, ready to go, rack-mounted PCs with the Pyramix Card and Software Set already installed and properly configured at the Merging Technologies factory. As such, no user installation or configuration is needed. You can launch and run the Pyramix software immediately.

**Pyramix Card and Software Set** consists of the **Mykerinos** hardware and the **Pyramix** software **ONLY**. You must provide an appropriate computer platform and software environment in which to install the board and software, and install these yourself. Guidelines for an appropriate Pyramix system environment can be found in the following section.

Future Expansion is of course, possible, whether you start with Turnkey or Card and Software Set.

## Pyramix Virtual Studio Board I/O

#### Audio I/O Options

**Mykerinos** is a modular board which can have any one of several optional audio I/O daughter cards attached. When ordering Pyramix Virtual Studio from Merging Technologies or one of its distributors, be sure to specify the daughter card appropriate to your specific needs. (**Please see Appendix II I/O Daughter-card Options on page 339**)

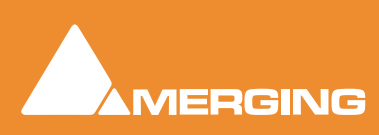

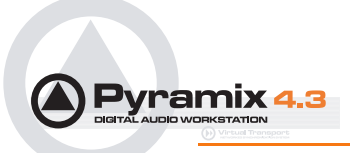

## On-board Analog Audio I/O

Regardless of which I/O daughter card is chosen, you can simultaneously use the 3.5mm stereo miniphone jack on the Mykerinos board as an unbalanced, analog stereo audio monitor output for all projects up to 384 kHz, with levels programmable from within the Pyramix software. Sources at sample rates higher than 96 kHz are automatically Sample Rate Converted to 96 kHz, 24 bit. This stereo minijack connection may be connected to headphones or to a line level audio monitor input.

## Time Code and Video Sync Option

The **Pyramix Synchronization** option provides SMPTE / EBU LTC and VITC time code in/out, video sync in/out and word clock sync. A multi-pin circular mini-DIN connector, on the back plate of the Mykerinos board carries all the system synchronization, time code and video sync signals. An optional break-out cable is provided for connections to time code, sync and video I/O. The Synchronization option allows Pyramix to be configured as a master or slave lock to external time code, video or word clock. It also enables **VITC** and/or a visible time code burn-in window (**BITC**) to be added to video output/throughput.

## System Requirements For Pyramix Virtual Studio

#### Computer

- PC with Intel Pentium PIII 800 MHz or higher, minimum 256 MB RAM.
- PCI 2.1 compliant card slot(s) in which to install the Mykerinos board(s).
- Windows XP, Windows 2000 or Windows NT Workstation (v4.0 SP6 or higher OS
- Graphics Adapter with a minimum resolution of 1024x768 (Dual Head with resolution of 1280 x 1024 recommended).
- Sufficient HD space and speed for your audio media files. The speed and amount of disk space required depends on sample rate, bit depth, number of tracks and length of program material. A fast (10k rpm or better 15k rpm) SCSI drive (e.g. Seagate Cheetah) or a SCSI RAID array is recommended for larger multi-track projects, high sample rate and DSD work. Low cost IDE drives are fine for smaller projects of up to 24 channels.
- · We recommend disks should be formatted as NTFS volumes.

#### Hard Disk Space Requirements

A complete software installation will require around 50MB of disk space for the **Pyramix** software itself and approximately 10MB of disk space for the **Virtual Transport**.

In addition, you will need hard disk storage for any captured audio media files. As a rule of thumb, one Gigabyte of disk storage equals:

- 185 track minutes at 44.1 kHz 16 bits
- 125 track minutes at 44.1 kHz 24 bits
- 170 track minutes at 48 kHz 16 bits
- 115 track minutes at 48 kHz 24 bits
- 55 track minutes at 96 kHz 24 bits

For continuous multi-track recording applications, divide total available mono track time by the number of tracks you will be using.

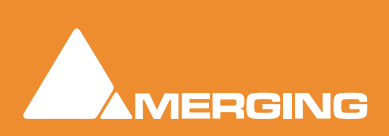

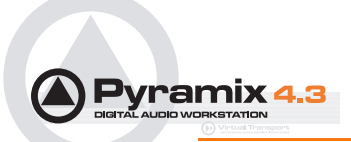

Please note that these are very rough estimates, and should be used only as a general indication of storage requirements.

#### **Operating System**

Windows XP, Windows 2000 or Windows NT Workstation (v4.0 SP6 or higher) installed (never attempt to install Pyramix on NT Server). Windows XP is preferred.

#### Drivers

Regularly acquiring and installing the latest Drivers/Firmware/Bios or Operating System available for equipment such as: Graphic Cards, CD/DVD writers, Network Adapters, Motherboards, (but exercise especial caution), external drives, RAID controllers and other third party hardware add-ons, will ensure that your system will always perform as efficiently as possible. Always accept any 'rollback' options, just in case the driver updates have unforeseen consequences.

Drivers should have the Microsoft digital signature, where available. However, the latest drivers will often not be signed. In these cases use the latest driver which is known to work or otherwise certified. This may require a little on-line research.

Graphics cards and optical drives, in particular, benefit from the most recent stable driver updates.

Keeping Windows (and DirectX) up to date with latest service packs is also, in general, a positive move towards maintaining a healthy system.

**Note:** These operations are not required for Mykerinos and Daughter cards simply because the latest firmware for your hardware (if any) is automatically installed by the most recent Pyramix installer.

#### **Power Management**

**N.B.** As with all Digital Audio Workstations and Non-Linear Editors, we recommend setting the **PC** to an **Always On** Power management scheme. (**Start > Settings > Control Panel** double click **Power Options.** Choose **Always On** from the **Power Schemes** drop down list.) This allows the monitor to be turned off by the system but disables hard-disk turn off and Standby.

Note: The Mykerinos card is not designed to support Standby modes.

#### **Other Applications**

Like all Digital Audio Workstations, Pyramix works best when there are no other unnecessary applications or services running.

#### Video and Pyramix on one PC

To ensure a very smooth system (especially for seeking) playing video with Pyramix on the same computer, we recommend a Dual Processor PC, a dedicated hard drive for the video and Windows XP

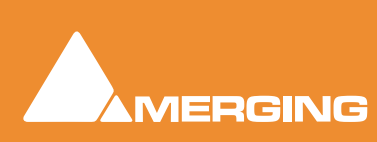

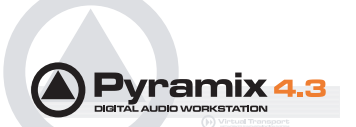

# **Digital Audio Synchronization and TimeCode**

#### THERE MUST BE ONLY ONE SOURCE OF SYNC FOR AUDIO AND TIME-CODE

Digital audio relies on extremely accurate timing. In any digital audio system there can only be one source of sync at one time. This is particularly important when planning multi-machine systems. If time-code is not locked to the same sync source as the digital audio then either the audio will work properly, or the time-code. But NOT BOTH AT THE SAME TIME.

Ideally, in any system with more than one device, there will also be an independent source of sync. E.g. a word-clock generator with multiple outputs. Each device is fed by a single output and configured to use this source as its sync reference.

#### Example:

A location digital recorder records at a nominal 44.1kHz sampling rate generated by its internal crystal oscillator and also records time-code derived from the same oscillator. Although the machine may be running slightly slow or fast the digital audio and time-code will vary by exactly the same percentage. When this location recording is played back on a machine locked to a stable sync source, digital audio will play at the same rate as the workstation and the time-code will be correct.

#### Consider an alternative scenario:

A digital multi-track is used as a location recorder, synced to its internal oscillator. Time-code is recorded on an audio track sourced from, say, a camcorder. When the resulting tape is played back on a machine locked to a stable sync source, the audio will be at the correct rate but the time-code will 'drift' in relation to it. The amount of this error is known as 'DELTA'. Delta is simply the result of the following formula: Internal TC minus External TC minus Offset = Delta. Where such a recording exists and it is imperative the time-code on tape is the master reference there are several solutions. The preferred options are:

Play back the tape with the machine chase-synchronized to the recorded time-code. Since the digital audio is not locked to the time-code the sample rate will drift. If recorded directly, this would result in missed or duplicated samples. I.e. unpleasant audible artefacts. Therefore, in order to record the audio in Pyramix it must go via a digital audio synchronizer/sample rate converter synchronized to the master word-clock source. This will then present Pyramix with digital audio at the correct rate.

Alternatively, the audio could be converted to analogue then fed into Pyramix via an analogue to digital converter.

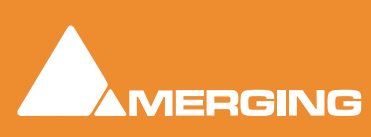

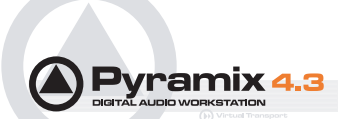

# **Installing Pyramix Virtual Studio Hardware**

#### Mykerinos Board Installation

The Merging Technologies Mykerinos board can be installed in any free PCI slot in your PC. In general, it is best **NOT** to install the board in the PCI slot adjacent to an AGP graphics adapter; and in a PCI slot which may be physically shared with an ISA slot.

Please consult the **merging.com** website for current compatibility information.

#### Make absolutely certain the PC power is OFF before installing the board!

With most of the current generation motherboards this means either the mains switch on the power supply or the power outlet switch. Where no switch is provided, either on the PC or the supply socket, then the PC should be unplugged.

Always observe proper static precautions when handling any PC boards! Use a static strap, and/or be sure to firmly ground yourself to the computer power supply, chassis or if the PC is unplugged, to a known good earth before handling and installing the **Mykerinos** board.

Some PCs have batteries, cables, jumpers, etc. which could prevent proper board seating in one or more slots. Make certain the board is firmly and fully seated before switching on.

#### Multi-board installation

Multiple boards must be installed in adjacent slots. To enable multi-board operation, all Mykerinos cards in the PC have to be connected together using a special HDTDM ribbon cable. This cable has to be plugged into the multi-pin connectors located on the top edge of the I/O daughter cards. Please contact your Merging Technologies dealer for information on how to order this HDTDM ribbon cable.

#### HDTDM

The HDTDM cable has the following functions in a multiple Mykerinos board installation:

a) synchronization (to 1/512th of an audio sample accuracy) This enables Pyramix to "see" a single system comprised of a large pool of DSP power and I/O resources spread over separate cards.

b) transfers all audio signals (Live Inputs, Internal Send/Return Busses, Mix busses, Aux busses, Live Outputs, etc. between all the Mykerinos I/O daughter-cards which comprise the multi-board system.

#### Daughter-cards

Please see **Appendix II I/O Daughter-card Options on page 339** for a description of the available daughter-cards.

## External Audio D/A-A/D Converter Boxes

Most of the I/O options for the Mykerinos board are digital. Pyramix will often be used with external audio D/A (for playback) and A/D (for recording) converters. Many such converters are available from Merging Technologies as options: for example, the **Merging Technologies Dua II** and **Sphynx** boxes. Contact Merging Technologies Sales for more information.

Capabilities of third party D/A - A/D converter boxes are widely variable. Please check with the manufacturer to ascertain which sample rates, word lengths and number of I/O channels are supported. You will need this information later to appropriately configure the Pyramix software.

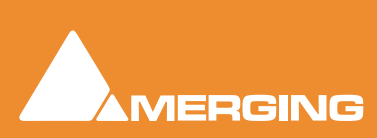

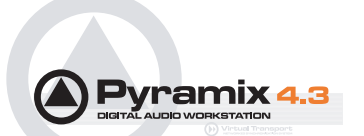

# **Cabling Pyramix in your System Environment**

Please read this in conjunction with the guide or guides for your specific interface daughter-cards and external interfaces/converters.

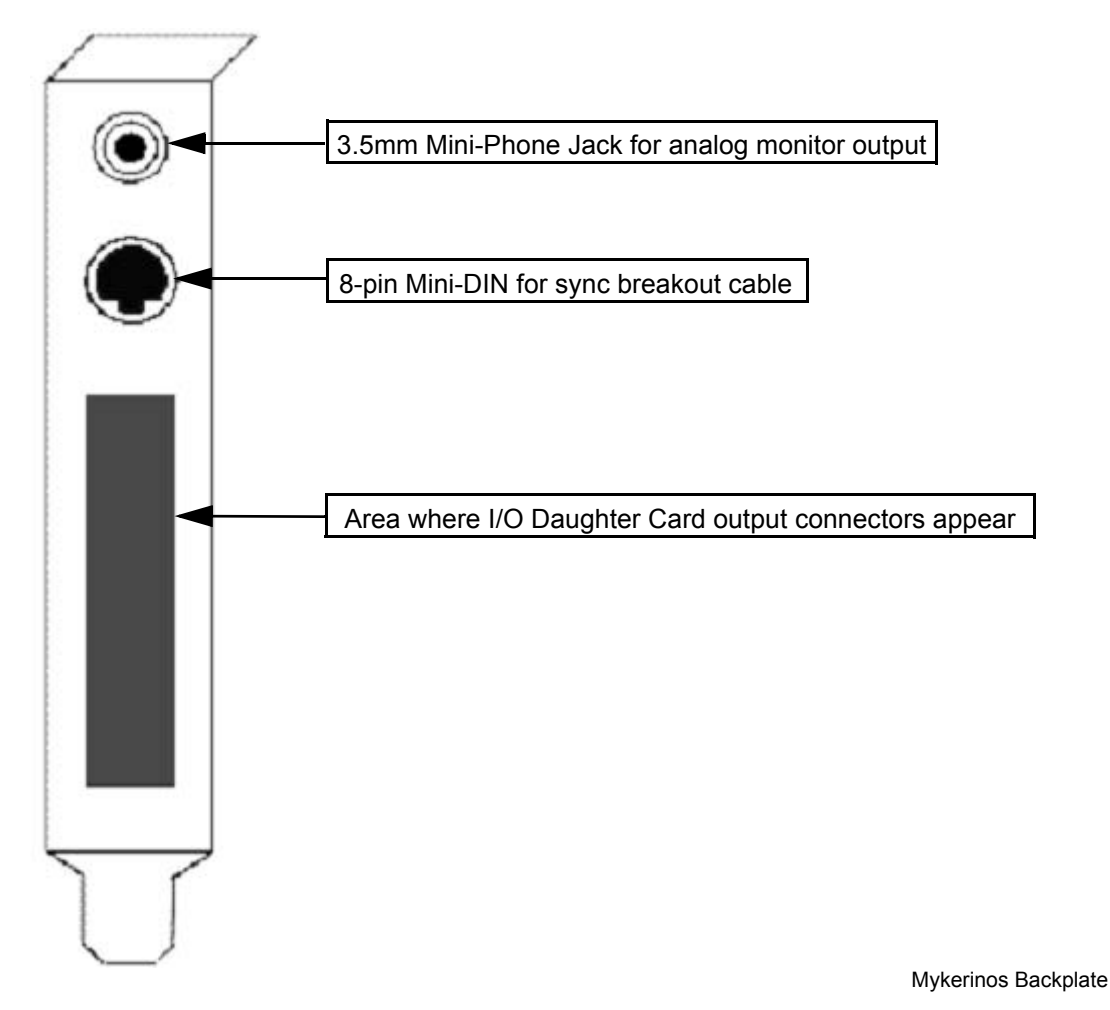

Due to the number of possible I/O options and the variety of user environments it is impossible to cover all the variations of cable connections to and from Pyramix. However, here are some general rules and examples:

#### **Audio Connections**

Many users will have A/D Converters for feeding analog audio sources into Pyramix, and D/A Converters for playing analog audio out of Pyramix. In this case, connect your analog audio sources to the A/D Converter analog audio inputs, and the A/D digital audio output(s) to the Mykerinos digital audio input(s). Similarly, connect the Mykerinos digital audio output(s) to your D/A Converter digital audio input(s), and the D/A Converter analog audio outputs to your studio monitors or recorders. It may be also be useful to connect the stereo mini-phone output on the Mykerinos card to either stereo headphones or a stereo monitor console input. The source for this jack can be configured inside the Pyramix software.

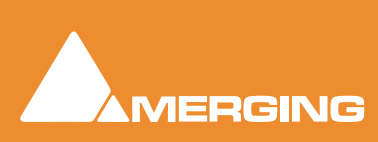

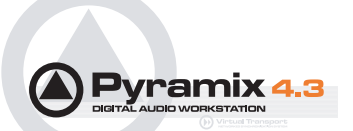

## Sync, Video and Time Code Connections

In any digital audio system, it is **VERY IMPORTANT** all interconnected units are locked to the same sync reference. A digital audio signal itself can sometimes be used as the master sync source, but a high stability video or wordclock signal is usually preferable.

The Mykerinos board can be configured inside the Pyramix software to act as either a sync master, or to slave to a variety of incoming signals.

Decide which device in your system will provide the master sync reference, then ensure that all other digital audio devices in your system take their synchronization from it. This will require routing appropriate cables --whether digital audio, video or wordclock cables-- to the various other devices and may also involve a separate sync reference generator and or distribution amplifiers.

If Pyramix is configured as the master (Internal sync), other digital audio devices will probably be able to lock to the digital audio output from Pyramix. However, Pyramix can also be configured to output a wordclock signal at the Video output BNC connector (Pyramix Synchronization option required).

If Pyramix is configured as a slave to an external device, Various synchronization signals can be accepted.

- To lock to incoming digital audio, connect an appropriate digital audio signal to a Pyramix digital audio input.
- To lock to incoming video, connect an appropriate video signal to the Pyramix Video Reference input (Pyramix Synchronization option required).
- To lock to incoming wordclock, connect an appropriate master wordclock signal to the Pyramix Video 2 Input (Pyramix Synchronization option required).
- To set the termination jumpers provided on the Mykerinos board, please see the Mykerinos User Guide.

Pyramix can either output or lock to incoming SMPTE / EBU time code.

- If a master LTC time code output from Pyramix is needed, cable the Pyramix LTC time code out RCA jack or XLR to any other devices slaving to this output (Pyramix Synchronization option required). Pyramix always generates time code when playing.
- To lock Pyramix to an incoming LTC time code signal, cable the LTC time code output from the time code source to the Pyramix LTC input RCA jack or XLR (Pyramix Synchronization option required).

Pyramix can accept and generate **VITC** in standard PAL/NTSC formats. It can also provide **BITC** (Burnt In Time-Code) on its video outputs.

#### **MIDI** Connections

To use Pyramix MIDI functionality with external equipment, you will require a MIDI interface. Many current motherboards include an on-board MIDI interface. If yours does not, it is a simple matter to add one. This can be either an internal PCI card or an external unit connected via a USB port or an RS232 serial COM port.

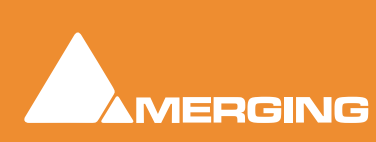

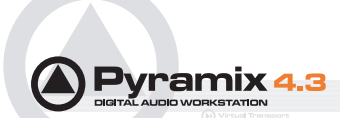

# Installing Pyramix Virtual Studio Software

## **Driver Signing**

**Important!** Before attempting to install the Pyramix Virtual Studio software please check the following setting:

#### Start > Settings > Control Panel > System : Hardware

Click on the Hardware Tab, then click on Driver Signing. The Driver Signing Options dialog opens:

| Driver Signing Options                                                                                                    |
|----------------------------------------------------------------------------------------------------|
| To ensure their integrity, all files on the Windows 2000 CD are<br>digitally signed by Microsoft and are automatically verified during<br>Setup. |
| When you install new software, the following verification settings will be used.                                                                 |
| File signature verification                                                                                                    |
| $\bigcirc$ Ignore - Install all files, regardless of file signature                                                                              |
| $\odot$ Warn - Display a message before installing an unsigned file                                                                              |
| O Block - Prevent installation of unsigned files                                                                                                 |
| Administrator option                                                                                                    |
| Apply setting as system default                                                                                                    |
| OK Cancel                                                                                                    |

Driver Signing Options dialog

Make sure the middle option Warn is selected.

#### Running the Installer

**Pyramix Virtual Studio** and **Virtual Transport** software is provided on a CD-ROM. You may also receive software updates as a download from our **ftp** site. In either case, install the Pyramix and Virtual Transport software by running the Virtual Transport and Pyramix Virtual Studio Installer programs.

Choose the default location to install the software unless you have good reason to do otherwise. You will also be asked to a create folders for your media files and for CD Images (these can be changed later). If you receive any error messages regarding the Microsoft Digital Signature, ignore these and continue on with the installation by clicking 'Yes'.

Important! After installation, please reboot the PC before attempting to launch Pyramix Virtual Studio. Then open the VS3 control panel application (Start > Programs > Pyramix > VS3 control panel). The default Tab page is Configuration. Select 8 in the Internal Return Busses drop down menu box then click on the Autorouting button followed by the OK button. When the VS3 panel, Do you want to save routing? dialogue box appears, click on OK to close the VS3 control panel.

Double-click on the Pyramix Virtual Studio desktop icon to launch Pyramix.

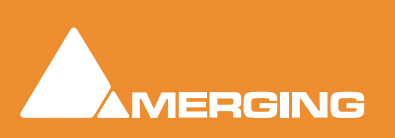

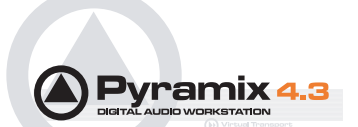

## Enabling Pyramix Virtual Studio with your Software Key

**Pyramix Virtual Studio** is protected by a special software Key. Once you have registered your software you will be provided with this Key or Keys (depending on the chosen options).

## Entering your Key(s)

After the Pyramix installation process you will be prompted to enter your **Authorization Key**. If you click **Yes** the **MT Security Settings** dialog will be launched automatically, allowing the Key or Keys to be entered immediately. If you choose not to enter your Key at this point you can do so later by choosing one of the following procedures:

- 1. Double-click the file YourPersonalKeyXXXX.mtk. This is attached to the email containing your Key(s).
- Open the MT Security Settings Control Panel (Windows Task Bar Start > Control Panel > MT Security Settings), click the Import Key button and browse for your Key file called

#### YourPersonalKeyXXXXX.mtk

3. Open the MT Security Settings Control Panel (as above), in the Registration section select the board number corresponding to the serial number for your Keys or HASP Key for a dongle, click the Enter Key button and type your User Name, Company Name and Key then click OK. Repeat this step for each Keys listed in the email.

## Changing or re-entering a Key

Should you need to subsequently change or re-enter a **Key**, follow the appropriate option above.

The key system is "smart". Only one key or set of keys is required regardless of the number of boards in a system. Any card can hold this key set as the authorization is processed based on a "Logical OR" of all keys present on any and all Mykerinos boards. Of course this Logical OR will only process keys with identical User Name and Company Name to the one entered in the key enabling dialog box.

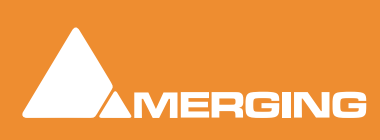

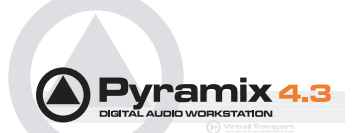

# **Pyramix User Interface**

The Pyramix user interface has evolved into an extremely powerful tool for manipulating audio. Commands and functions can be accessed from pull-down menus, pop-up menus, Tab windows and keyboard shortcuts.

There are generally several ways of accessing any given function in Pyramix. This helps users to work in the way they find most comfortable for the type of projects they are undertaking. It also means 'Power Users' can develop highly efficient operating procedures.

It is perfectly possible to casually use Pyramix without discovering all of the many possibilities on offer. However, by looking deeper, a far more rewarding experience awaits.

#### Mouse Modifier Keys

The range of possible actions resulting from a mouse click are massively extended by the use of **Keyboard Modifiers**. These greatly aid productivity and are well worth learning. **Please see: Appendix I Mouse Modifier Keys on page 336** 

#### **Context Menus**

Right clicking over objects on screen such as clips, mixer strips and controls and track headers pops up menus with commands and options relevant to the object.

#### **Keyboard Shortcuts**

In particular we would encourage users to use keyboard shortcuts and preferably the standard Pyramix layout. Keyboard shortcuts can be fully customized and users of other workstations will discover we have also provided familiar keyboard layouts to help them on their learning curve.

#### Macros

The **Macro** is another powerful feature of Pyramix. Macros are sequences of commands which can be invoked by a single key or combination. Some macros are conditional. I.e their precise action depends on variables in the project. A considerable library of pre-programmed macros is provided together with an editor which enables users to construct their own macros.

#### **Tutorial Project**

An introductory tutorial project is provided on the Pyramix software CD-ROM. If you are new to Pyramix, please work through the tutorial in conjunction with this manual. Together, they are a comparatively painless introduction to many of the concepts and terms used in Pyramix.

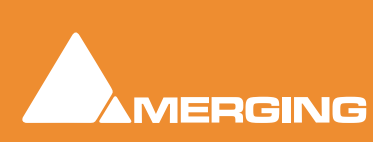

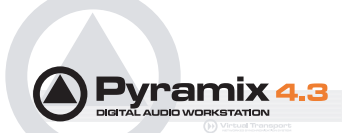

# **Project Templates**

Pyramix provides the user with a number of **Templates** for various applications. A Template is a complete Pyramix Project, without any associated audio, specially configured to suit a particular type of activity. Apart from configuring the appearance of Pyramix, the track layout and mixer design, templates also include important optimizations to suit the activity.

#### Please see: Optimizing Pyramix on page 326

These templates also offer a good starting point for creating your own customized templates. To begin a new project using a template choose **Project > New from Template** which opens the **Select a Template** file browser.

| Select a Templa                                              | ite                                                                                                    | ? ×                   |
|--------------------------------------------------------------|----------------------------------------------------------------------------------------------------|-----------------------|
| Look jn:                                                     | : 🔁 Templates 💽 🖛 🗈 📸 🎫 -                                                                                                    |                       |
| History<br>History<br>Desktop<br>My Documents<br>My Computer | Film Editing   Mastering   Post Production   Recording   Source-Destination Editing   File name:   Files of type:   Templates (*.pmt) | <u>Open</u><br>Cancel |
|                                                              | Upen as read-only                                                                                                    |                       |

Select a Template dialog

When a template is opened a dialog box appears requesting the user to choose a **Media Folder** for the new project. Unless the project is saved using the **Save As** option, the first time it is saved the **Save As** dialog will appear.

Further Templates will be added as they are developed.

To save a new Template choose File > Save as Template, name and save.

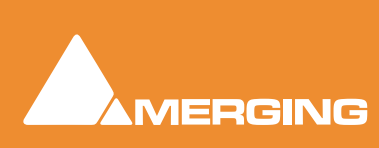

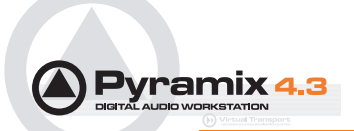

# **Pyramix Concepts**

#### Project

A **Project** is the top level of organization. Projects are saved with the file extension **.PMT**. A **Project** controls and keeps track of all the various elements you are assembling at a given time. A **Project** always contains a **Mixer** and a **Composition**, viewed on the **Timeline**, or as an **Edit Decision List (EDL**), plus Libraries containing **Master Clips**, **Compositions**, **Mixer** settings, and **Fade** settings.

#### Mixer

The **Mixer**, is the nexus of the **Virtual Studio**. The **Mixer** routes all audio into and out of a **Pyramix Project**. It also determines audio sample rates and synchronization. The user configures the **Mixer** as appropriate, for the number and type of inputs strips and output busses needed for a **Project**. Without a properly configured **Mixer**, no audio can be recorded, mixed, or monitored.

#### Compositions

A **Composition** is any number of **clips** complete with edits and fades, level settings etc. placed on a track or tracks in a time relation to each other and to the **Timeline**.

#### Timeline

The **Timeline** shows a graphic representation of the current **Composition**. and its location in relation to the **Playhead Cursor**, **In** and **Out Marker Cursors** and various other **Markers**. All editing is done in the **Timeline**, **EDL** or **Fade Editor** windows.

#### EDL

The **EDL** (**Edit Decision List**), is a textual and numeric representation of the same information shown in the **Timeline** and **Fade Editor**. Changes made here are reflected in the Timeline and vice-versa.

#### Media Files

These are actual audio data files which can only be seen at the Windows level, e.g. in Windows Explorer. In Pyramix, they are represented by **Master Clips** which reference the raw data files.

#### Master Clips

The concept of **Master Clips** is one of the keys to the power of Pyramix. An individual **Master Clip** is a set of pointers that reference one or more **Media Files**.

Note that a single **Master Clip** references all **Media Files** in a multi-channel audio recording. E.g. a stereo recording can have one or two **Media Files**, (depending on whether there is a check in the **One file per track** box in the **Media Option** section of the record page of the **Project Information and Settings** dialog box.) (**Project > Project Information and Settings - Record Tab**).

When **One file per track** is checked, one invisible **Media File** is generated for each channel of a recording but only one **Master Clip**. So.a stereo **Master Clip** references two invisible **Media Files** and a Multi-channel **Master Clip** references as many invisible **Media Files** as there are channels in the recording. check box '**One file per track**'), but will only generate one **Master Clip**.

A **Master Clip** can be mono, stereo, four channels, six channels, 24 channels, in fact there is no limit to the number of channels that can be contained within a **Master Clip**. When a **Master Clip** is placed into a **Composition** there is the option to place it where it was originally recorded.

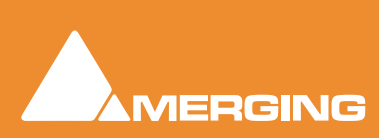

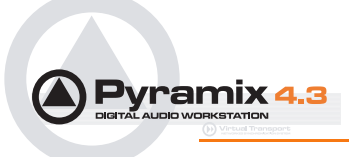

**Master Clips** also contain attributes which identify parameters such as a File name, time code stamp and other information.

## Clips

The individual **clips** shown on the **Timeline** contain pointers to **Master Clips** which in turn point to audio **Media Files**.

## Media Management - Housekeeping

The Windows hierarchical filing system can easily become confusing and cluttered. Complex audio projects generate thousands of more or less enigmatically named files. Keeping track of all the files used in a project can become a nightmare even if the user is meticulous.

Pyramix uses the concepts of Media Drives/Folders and libraries to reduce the clutter and provides management tools specifically designed for audio. This Media Management helps users to work in a structured and simple manner whilst keeping track of all the project components.

#### Media Drives and Folders

**Media Drives** or **Media Folders** are Windows folders which contain **Media Files**. Pyramix needs to specifically mount these **Media Drives** in order to access the **Media Files** contained therein. Once mounted, suitable files are shown as **Master Clips**.

Provided the sampling rate is the same as the current project, these can be dragged and dropped or copied and pasted directly into the **Timeline** or into a **User library** from the **Media Management** Window.

## Libraries

Pyramix uses libraries to help make project organization tidier. **Libraries** are used to organize project material into logical groupings. However, **Libraries** are not the same as Windows directories or folders: they are only meaningful within the Pyramix environment. A **Library** is a database, containing a collection of pointers to different kinds of media objects.

#### **User Libraries**

User Libraries can contain Master Clips, Compositions, Mixer Snapshots, Plug-in Snapshots, Fades Settings, etc.... Each Project can have an unlimited number of User Libraries open, each with an unlimited number and mixture of contents.

**N.B.** In Pyramix **User Libraries**, there is no practical distinction between a section of a **Composition** (**Region**) and a complete **Composition**. Either can be added to a **User Library** or to an existing **Composition**. This is an extremely powerful feature. A single **clip** copied to a **User Library** from the **Timeline** appears there as a **Composition**.

#### Automation in libraries

If the menu item **Edit > Enable Automation Cut/Copy/Paste** is enabled then any operation on clips (Cut/Copy/Paste, Auto-Ripple, etc...) brings all automation data with it

If you drag a clip(s) to a library, all automation over that clip(s) is copied/pasted as well.

#### **Global Libraries**

**Project Libraries** are kept with the Project, **Global Libraries** are available to all projects and users of the system. This can be helpful for sound effects or where several users need access to the same source material to produce different end products.

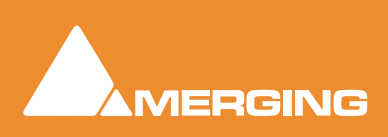

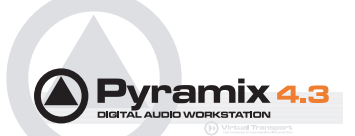

## **Offline / Reference Libraries**

Offline or Reference Libraries are standard Pyramix Libraries and may be searched or filtered in the same manner as others.

Offline libraries can be created in the Media Management Tab Window by selecting

#### Drive > Create Offline/Reference Library.

| Create Offline/Reference Library                  | < |
|---------------------------------------------------|---|
| Original Media:                                   | 7 |
| Only selected Media Drives/Folders                |   |
| C All mounted Media folders                       |   |
| Offline Library:                                  | 7 |
| Add all Media                                     |   |
| O Filter Media already present in other libraries |   |
| OK Cancel                                         |   |

Create Offline/Reference Library dialog

The new library references all currently mounted media according to the choice made under

#### **Original Media**

**Only selected Media Drives/Folders** 

or

All mounted Media folders

#### **Offline Library**

The new library can contain references to either all media present in the location(s) chosen in **Original Media**:

#### Add all Media

Or there is the option of filtering out media already present in other libraries by selecting: Filter Media already present in other libraries

#### Sound Effects / Large Projects and Offline Libraries

When used in the following manner Offline Libraries provide an extremely powerful organizational tool for managing very large project libraries and, for example, sound effects libraries.

#### **Mount The Media**

In the **Media Management** Tab Window, Mount all folders or disks containing your audio files (as ripped with LibraryLoader, mTools or any other source). We strongly suggest these files be in either PMF or BWF (Broadcast Wave Format) as they both have a long description field, a unique identifier and a timestamp.

**Note:** There may well be Copyright implications when working with ripped files. Please ensure you comply with any restrictions on copying other people's material.

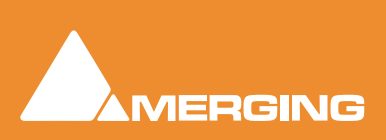

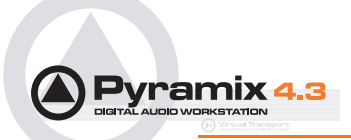

#### **Create An Initial Library**

Select the **Media Management** Tab Window Menu item **Drive > Create Offline/Reference Library** and choose **All mounted Media folders** and **Add all Media**. This will create an initial library referencing all your audio files. All the media files / disks may then be unmounted.

The library can now be re-organized, folders created, items duplicated etc. etc.

You can make searches (queries) or apply filters to your Offline / Reference library(ies) and, if **Project > Auto-mount Media** is checked, each time an item is dragged onto the Timeline the appropriate audio file will automatically mount. Or this can be done this manually by calling **Project > Mount Referenced Media**.

#### **Updating Libraries - Orphaned Entries**

If the original audio files are moved or reorganized, just mount all the folders once again, load all your libraries and call the Library menu command **Update Referenced Media Paths**.

#### **Updating Libraries - Adding new files**

If new audio files are added to your media disk(s), simply mount these folders, load all your libraries and proceed as in **"Create An Initial Library**" above, **but** select the option, **Filter Media already present in other libraries**. This will create a new library containing only references to the freshly added audio files. These new items can then be copied/moved to any (or many) already existing Offline library(ies).

#### **Project Libraries**

When a new Project is created two Project Libraries are also created.

#### **Composition Library**

Each Project has a unique, read-only **Composition Library**. This contains short-cuts to every **Master Clip** placed on the **Timeline** (present in the **EDL**) in the current **Project**. Note that the **Composition Library** may be empty, I.e. nothing is placed on the **Timeline** but the user library(s) may contain **Master Clips** and **Compositions** which all form part of the **Project**.

#### **Default Library**

Each new Project also creates an empty **User Library** named '**Default Library**'. This is provided to aid housekeeping and is kept with the project.

#### Library Maintenance

If media is moved or the path to it is changed (E.g. by copy, backup or moving folders etc.) Libraries referencing the 'orphaned' media can have their paths updated by simply mounting all the media folders involved and selecting **Drive > Update Media Paths** in the **Global Libraries** tab window

#### Track and Mixer Muting

There is a subtle difference between muting a Track Output (with the will button in the Track Header) and muting the same signal in it's associated mixer input strip. Muting a track stops disk access for the track (There is a delay before the sound stops while the replay buffer is emptied). Muting a mixer strip doesn't affect disk access but simply mutes the strip (Therefore muting is immediate). Muting track outputs enables multi-track recordings with many tracks (E.g. 48 track music recordings) to be edited on hardware which cannot support this number of tracks. (E.g. a laptop) Providing the Clips are grouped across all tracks, then any editing changes made on the tracks used for the editing guide will also be reflected in the muted tracks. **Track Grouping** can be used to make operation simpler and more convenient.

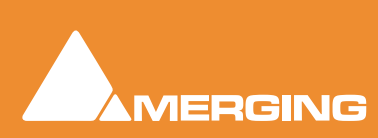

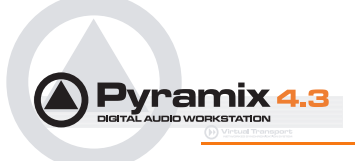

Please see also: Grouping Clips on page 54, Track Groups on page 152

## TimeCode Entry

TimeCode values in Pyramix can be changed by using Increment Decrement buttons, by using the on screen numeric keys or by direct entry from the numeric keypad. an **OK** button or the **ENTER** key finalizes the entry. In Pyramix numbers are entered in time code fields from right to left, a block at a time, progressively overwriting existing numbers.

This makes the most common TimeCode changes easy, I.e frames or seconds, without having to reenter the minutes or hours.

Clicking in a register inserts a red I-beam cursor and outlines the register in green. Entries must be made in Hours : Minutes : Seconds : Frames order. So, to enter 10 Hours and 9 seconds and 15 frames, key: **10000915**. BUT if you only want to change the seconds then you only have to enter the seconds and frames E.g. to enter 9 seconds and 15 frames, key: **915** followed by **ENTER**. However, to change 10:27:10:15 frames to 10:27:09:15 you would need to key, **0915** followed by **ENTER**. In practice most operators always enter the leading zero even when it is not required, to avoid errors.

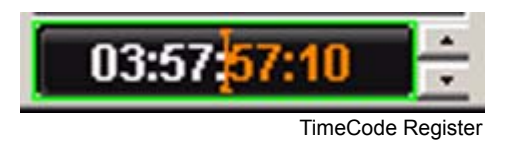

# Arithmetic TimeCode Entry

An existing TimeCode value can have time added to or subtracted from it. I.e. a relative entry. Type the number to be added or subtracted then, instead of pressing the Numeric Key Pad **Enter**, press - (Minus) or + (Plus) on the main keyboard or CONTROL + Minus or CONTROL + Plus on the Numeric Key Pad.

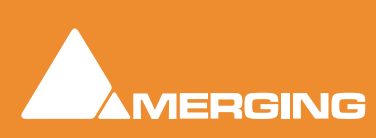

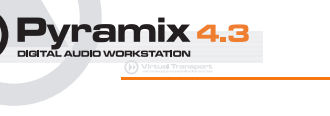

# Numeric Keypad

| Key       | Command                                        |   |
|-----------|------------------------------------------------|---|
| Ι         | Nothing (when in Placement Tool:<br>Done)      | ĺ |
| *         | Capture current TimeCode                       | μ |
| -         | Delete last typed digit (same as<br>BACKSPACE) | X |
| +         | Undo typed TimeCode and restore<br>previous    | l |
| 1         | Enters Number 1                                | X |
| 2         | Enters Number 2                                | I |
| 3         | Enters Number 3                                |   |
| 4         | Enters Number 4                                | К |
| 5         | Enters Number 5                                | Į |
| 6         | Enters Number 6                                |   |
| 7         | Enters Number 7                                | 7 |
| 8         | Enters Number 8                                |   |
| 9         | Enters Number 9                                | l |
| 0         | Enters Number 0                                |   |
| . (point) | Clear (Set all to zero)                        |   |
| ENTER     | OK (Accept typed TimeCode)                     |   |
|           |                                                |   |

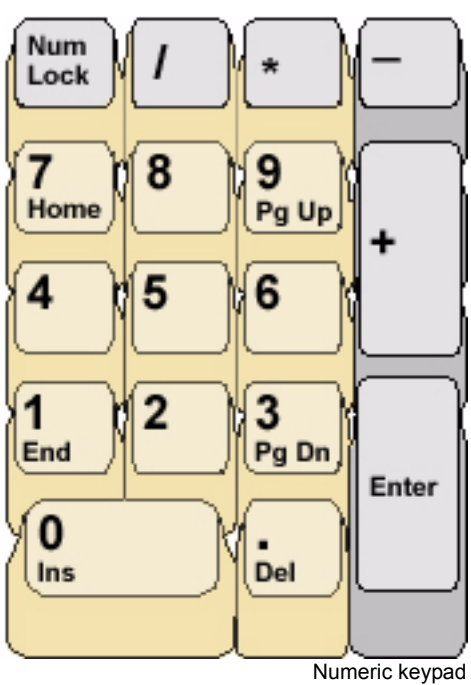

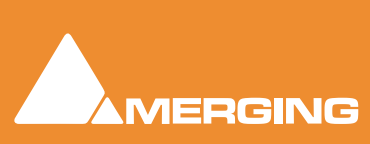

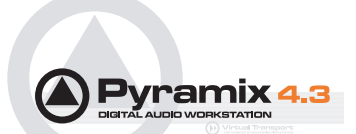

# **Starting Pyramix Virtual Studio**

By default the Installer will put **Pyramix Virtual Studio** into your **Programs** folder. It also places a **Pyramix** shortcut icon on the Windows desktop.

To start Pyramix Virtual Studio, double-click on the **Pyramix** shortcut icon on your Windows desktop.

Alternately, choose Start > Programs > Pyramix > Pyramix Virtual Studio.

The first time Pyramix Virtual Studio is launched, you will need to enter in your special **Key** to properly enable the program (Please see: **Enabling Pyramix Virtual Studio with your Software Key on page 27**). Upon program launch, you will see the main **Pyramix Virtual Studio by Merging Technolo-gies** window with its **Toolbar** at the top, and transport controls and status displays at the bottom.

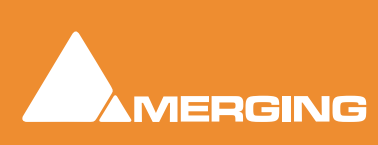
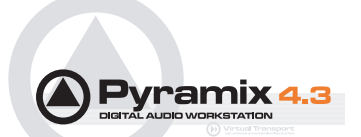

# **Beginning a New Project**

The **Project** is the top level of organization in Pyramix Virtual Studio. You need to start a new (or open an existing) **Project** to capture audio, import files, edit, mix or add effects.

## Templates

Pyramix has **Templates** for common tasks and you can save your own. To use an existing **Template** to start a new **Project** choose **Project** > **New from Template** from the pull-down menus along the **Tool-bar** at the top of the **Pyramix Virtual Studio by Merging Technologies** window.

| Select a Templat                                                                            | e                                                                    |                                                         |   |       |          | <u>? ×</u>             |
|---------------------------------------------------------------------------------------------|----------------------------------------------------------------------|---------------------------------------------------------|---|-------|----------|------------------------|
| Look jn:                                                                                    | 🔁 Templates                                                          |                                                         | • | + 🗈 💣 | •        |                        |
| History<br>History<br>Desktop<br>My Documents<br>My Computer<br>My Computer<br>My Network P | Film Editing Mastering Post Production Source-Destination File name: | Editing<br>mplates (*.pmt)<br>Open as <u>r</u> ead-only |   | v     |          | <u>O</u> pen<br>Cancel |
|                                                                                             |                                                                      |                                                         |   |       | Select a | a Template dialog      |

If you have started a project from scratch (see next section) and would like to save it as a **Template** choose **File > Save as Template**. The file dialogue will open allowing you to save the template with an appropriate name.

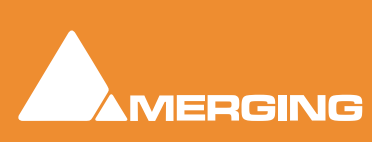

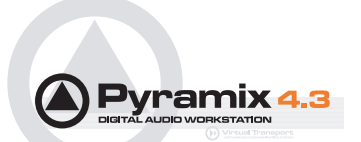

### New Project from scratch

To start a new **Project** from scratch, choose **Project** > **New.** This launches the **New Project Wizard**, which will lead you through the steps to create a new project.

| ew Project Wizard - Ch                                                                                                    | pose a Project Type 🛛 🔀                                                                                                    |
|----------------------------------------------------------------------------------------------------|----------------------------------------------------------------------------------------------------|
| AMBANNOLI           1         A.         A.         M.         S.         ▶         ●           3         M.         A.         M.         S.         ▶         ●           5         M.         A.         M.         S.         ▶         ●           7         M.         A.         M.         S.         ▶         ●           3         M.         A.         M.         S.         ▶         ●           3         M.         A.         M.         S.         ▶         ●           11         M.         A.         M.         S.         ▶         ●           13         M.         A.         M.         S.         ▶         ● | Choose a Project type:<br>Editing Project - Standard project for editing, punch in/out,<br>mixing with automation and mastering from 32 kHz to 192 kHz<br>Sampling Data |
| 15 ;                                                                                                    | Resolution Default                                                                                                    |
| 23 1 - A M S ▶ 0<br>25 1 - A M S ▶ 0<br>27 1 - A M S ▶ 0<br>27 27 - A M S ▶ 0<br>27 27 - A M S ▶ 0<br>37 10 - A M S ▶ 0<br>31 10 - A M S ▶ 0                                                                                                    | C Digitizing Session - Ideal for batch recording, background recording and auto-conformation from 32 kHz to 192 kHz                                                     |
| 33         17         .         A         M         S         ▶         ●           35         14         .         A         M         S         ▶         ●           37         1         .         A         M         S         ▶         ●           36         1         .         A         M         S         ▶         ●           38         1         .         A         M         S         ▶         ●           38         1         .         A         M         S         ▶         ●           39         2         .         A         M         S         ▶         ●                                                | <ul> <li>DXD Mixing Project - Project for recording, editing, mixing,<br/>processing and mastering DSD/SACD in DXD format (352.8<br/>kHz – 32 bits)</li> </ul>          |
| arrors2<br>41 <sup>28</sup> . A M S > 0<br>41 <sup>28</sup> . A M S > 0                                                                                                    | C DSD Project - Project for recording, editing and mastering<br>DSD/SACD in DSD format (2.8 MHz - 1 bit)                                                                |
|                                                                                                    | < Back Next > Finish Cancel                                                                                                    |

New Project Wizard - Choose a Project Type dialog

### Step 1: Choose the project type

Choose **Editing Project**, select the required sampling rate and resolution (number of bits) or accept the defaults (44.1kHz, 16 bits), then click the **Next button** which will lead you to **step 2**.

Note: The Digitizing Session is described in: Digitizing Sessions on page 177,

**DXD Mixing Projects** and **DSD Projects**, the other possible choices available in the **New** dialog box, are described in: **Appendix III Optional Features on page 341** and in the separate **DSD Guide**.

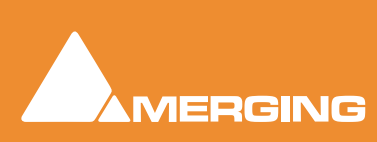

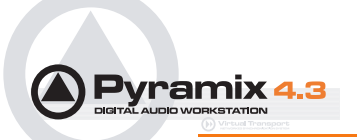

### Step 2: Setup a new project workspace

| lew Project Wizard - Set                                                                                                    | up a new Project Workspace                                                                                                    | ×    |
|----------------------------------------------------------------------------------------------------|----------------------------------------------------------------------------------------------------|------|
| IKH229 0d8-REF. (1)     BASSE (59%) (1)     Beutage (1)     COUP DE FEUX (1)     COUP DE FEUX (1)     COUP DE FEUX (1)     COUP DE FEUX (1)     COUP DE FEUX (1)     Direct Dialogs (1)     Direct Dialogs (1)     Direct TV 3 (1)     Direct TV 3 (1)     Direct TV 4 (1)     Direct TV 4 (1)     Direct TV 3 (1)     Direct TV 4 (1)     Direct TV 4 (1)     Di | <ul> <li>Setup a new Project Workspace</li> <li>Project Name</li> <li>Super Star</li> <li>Project &amp; Media Location</li> <li>D:\PmxMedia</li> </ul> |      |
|                                                                                                    | < <u>B</u> ack <u>N</u> ext > Finish Car                                                                                                    | ncel |

New Project Wizard - Setup a new Project Workspace

Checking the box labeled: **Setup a new Project Workspace**, allows you to name the new project and choose a location for the **Project** and **Media Files**. Type in a name for the **Project** and either type in a valid path or use the **Browse button** to browse to a suitable folder. When you have entered the information, click the **Next** button to get to the next step.

**Note:** If you uncheck the **Setup a new Project Workspace** box, when the new project is created it will be given the working name **Project 1** (or the next available number if **Project 1** already exists) and the save path will be the default.

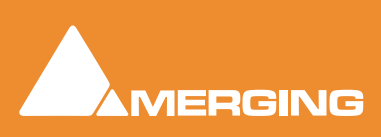

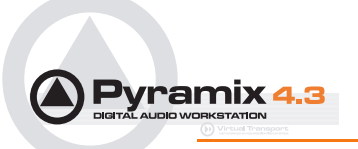

## Step 3: Choose a Mixer

| New Project Wizard - Select a Mixer Preset 🔀 🔀                                                                                                    |
|----------------------------------------------------------------------------------------------------|
| <ul> <li>Choose a Mixer</li> <li>Use a Preset</li> <li>Use a Preset</li> <li>Use a Preset</li> <li>Use this v 02 (st) x 02 (st) x 02 (st</li></ul> |
| < <u>B</u> ack <u>N</u> ext> Finish Cancel                                                                                                    |

New Project Wizard - Select a Mixer Preset dialog

A new Project needs a properly configured Mixer. The **Mixer**, also called the **Virtual Studio**, is used to route all signals into and out of Pyramix; it also determines the sample rate and synchronization source for the Project.

#### **Use Default Mixer**

Loads the currently designated **Default Mixer** preset. **N.B.** The sampling rate of this preset takes precedence over the sample rate set in the **Editing Project** selected in the **Choose Project Type** dialogue. If no **Default Mixer** has been defined and **Finish** is clicked the **Blank Mixer** window opens. Please see: **Blank Mixer Dialog on page 43** 

#### Use a Preset

Choose one of the large number of supplied Mixer Presets (and User Presets if any have been created) by clicking on its description. (The **Use a Preset** Radio button is automatically selected) Double-clicking a Preset selects the preset and invokes the **Finish** function. I.e. opens the new Project with the selected mixer.

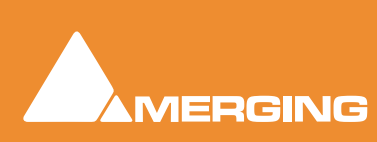

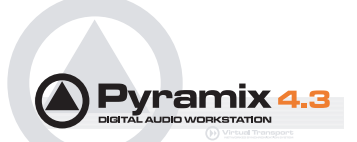

### Mixer Wizard

If none of the existing presets is considered suitable, or you just want to start from scratch then selecting **Use Mixer Wizard** and clicking the **Next** button opens this dialog box:

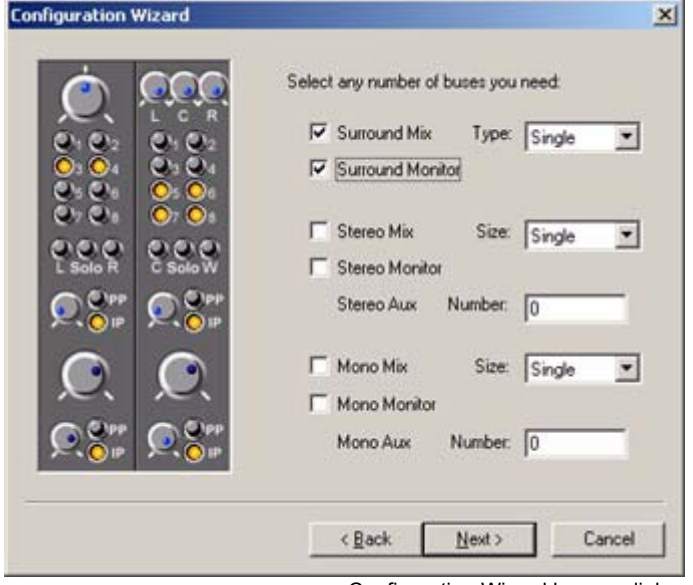

Configuration Wizard busses dialog

Select the type(s) of busses required using the check boxes and the number needed from the drop down lists on the right. Click the **Next** button to move on to the next page.

| Configuration Wizard                                 |                         | ×            |
|------------------------------------------------------|-------------------------|--------------|
| 30 01<br>12- 12-<br>6- 8-<br>0- 0-<br>6- 0-<br>0- 0- | How many Mono Strips:   | 8            |
| -12-<br>-24-<br>-36-<br>-36-                         | How many Stereo Strips: | 4            |
| -48-<br>-60_<br>M 20 PP M 20 PP                      | How many MS Strips:     | 0            |
| Stereo MS                                            | < Back N                | ext > Cancel |

Configuration Wizard strips dialog

Select the type(s) of channel strips required using the check boxes and the number needed from the drop down lists on the right. Click the **Next** button to move on to the next page.

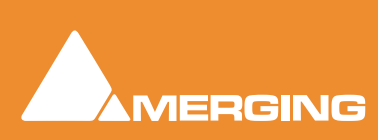

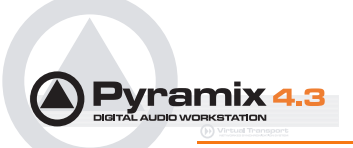

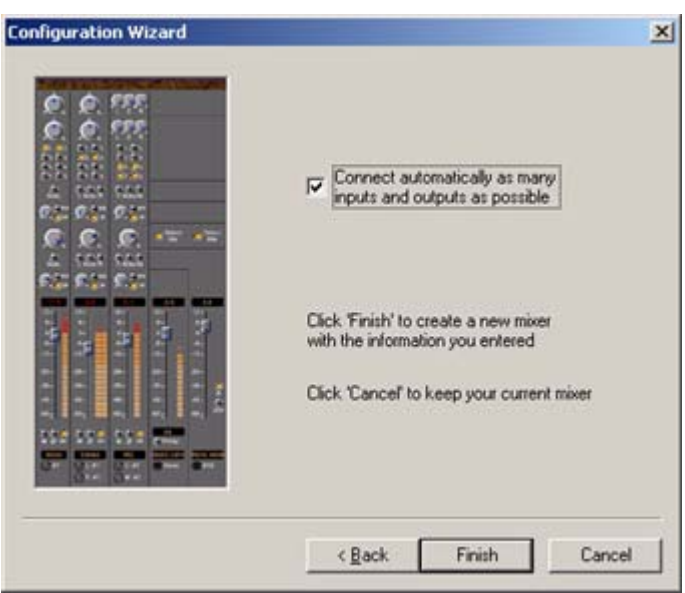

Configuration Wizard auto connect dialog

Checking the **Connect automatically as many inputs and outputs as possible** check-box will create the same number and types of **Tracks** as there are **Input Strips** and connect as many as possible to the available physical inputs in ascending order and output Busses to the physical I/O attached to the Mykerinos board(s) and Track outputs to Mixer Input Strips, although you can easily reconfigure this later. If the box is not ticked, the tracks will be created in the same way with Track outputs connected to Mixer strips but no physical Inputs or Outputs will be connected.

Clicking Cancel opens the new Project with a Blank Mixer Window (See below).

### Step 4: Open the New Project

Clicking Finish creates the Mixer and opens the new Project.

The **Mixer** you configured above will now appear on the screen in a separate **Mixer** window. It will contain the number and kind of **Input Strips** and **Output Busses** defined. It can be moved anywhere on the screen by clicking and dragging on its top bar, or be minimized or hidden.

It is **VERY IMPORTANT** to ensure the **Mixer**'s sample rate, synchronization and I/O mode are configured correctly. To check or adjust settings, right-click anywhere on the **Mixer** window, then choose **Settings** > **General...** which will open the **Mixer Settings** dialog box. (Or choose **Settings** > **Mixer Settings** : **General** from the main **Settings** menu.

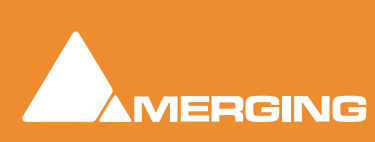

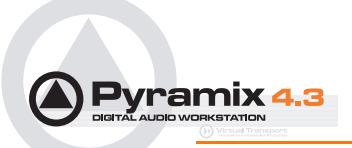

### Blank Mixer Dialog

**Note:** If you click the **Finish** button before defining a Mixer, the **Default Mixer** will be used and the new Project opened. If no **Default Mixer** has yet been defined this dialog opens:

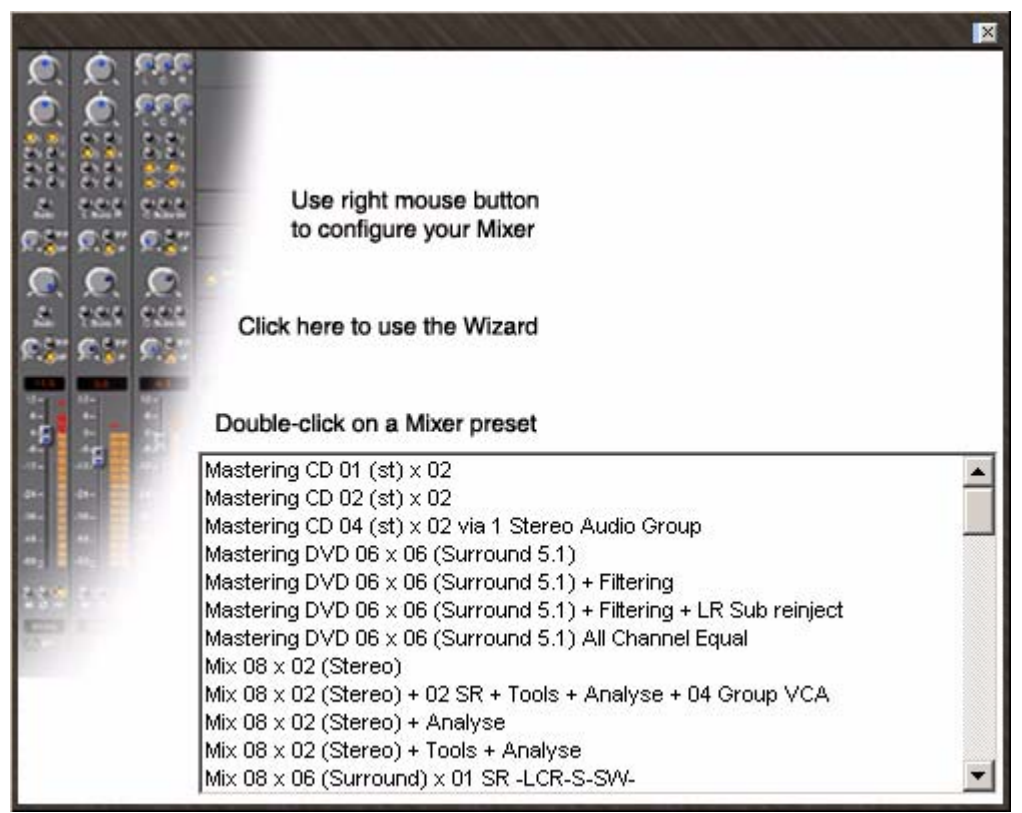

Blank mixer dialog

#### Use right mouse button to configure your mixer

This is the equivalent of right-clicking on a blank area of an existing mixer. We recommend only experienced users choose this option. **Please see: Creating and Configuring Mixers on page 69** 

Creating a mixer in this way can be very time consuming. It is much faster to either:

#### Click here to use the Wizard

Please see: Mixer Wizard on page 41

Or, simply:

#### **Double-click on a Mixer preset**

Pick one from the list which most closely matches your requirements, then configure it to suit when the new Project has opened.

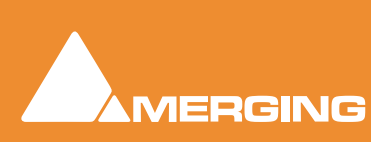

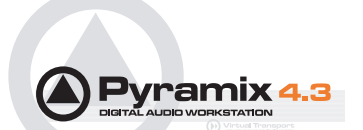

# **Getting Audio into Pyramix Virtual Studio**

There are two basic methods of getting audio into Pyramix initially: you can record audio directly into the program, or you can import previously existing audio files.

Please see also: Digitizing Sessions on page 177 and External Machines on page 174

## **Check Sync**

Before attempting to record any audio please check Pyramix and the audio source(s) are synchronized as you intend.

## I/O Status Window

The I/O status window can be opened by clicking in the **Sync: xxxxx** section of the Status bar (bottom right of the main Pyramix window. (the **XXX**'s are the current sync source)

This window shows useful information about the input and synchronization status of Pyramix.

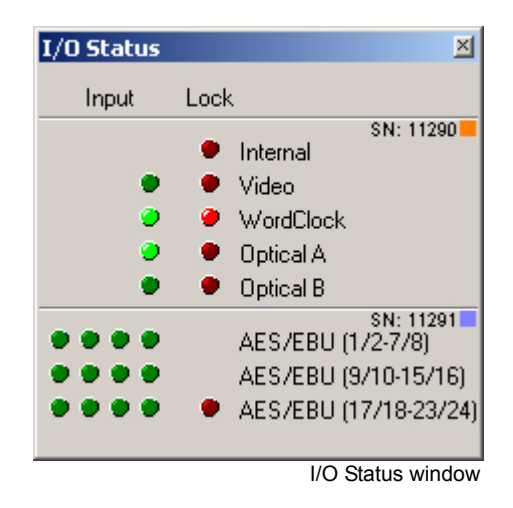

#### Input sources

All the possible input sources are shown, each with an associated red and a green light. The green lights show the presence of a valid digital signal (This does not necessarily mean, that the sampling rate of this input matches the current clock source of Pyramix). When the red light is on and steady, Pyramix is using this input as it's clock reference and is successfully locked up.

#### **Default Clock Source**

If Pyramix is set up to lock to an external clock source but cannot get a valid signal from this source, it will switch to Internal clock. In this case the red light associated with **Internal** will be on, and the red light associated with the intended clock source will be blinking.

#### **Sampling Rate Mismatch**

If Pyramix is set up to lock to an external clock source and the sampling rate set in the Virtual Studio-Mixer does not match the sampling rate of the clock source, the green light associated with the clock source will be on, but the red light will be blinking showing the sampling rate mismatch.

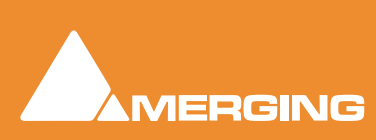

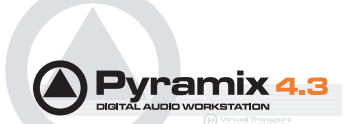

## Pyramix audio file format

Unless there is a good reason for using another file format for recordings we strongly recommend using the default **.PMF** file format. This will give the best performance in a number of key areas. For further information **please see: Optimizing Pyramix on page 326** 

## Recording Audio into a Pyramix Virtual Studio Project

Start a new Project, or open an existing one. Make certain the **Mixer** sample rate and sync source is set as desired. You will need to configure at least the same number of **Mixer** channels as **Tracks** you wish to record.

Before beginning audio capture, check or select appropriate record settings. Open **Settings > Information & Settings** : **Record** (alternatively use the keyboard short-cut **Ctrl - f** and click the **Record Tab**) There are many settings in this dialog page, but for now you need only be concerned with; **Destination Drive** (**Media File** folder), **Resolution** (bit depth or word length) and **Format** (file type). As previously mentioned, unless you have a specific reason for using a different format we recommend using the default **PMF** format.

## Track Record Modes

Each Track has a tri-state Record Ready toggle button, located to the left of the Track itself in the Track Information and Setup Area.

**Tip**: Right clicking on a track arming button opens the **Settings > Information & Settings** dialog immediately on the **Record Page**.

#### Play

The **Green Dot** in the **Track Header** indicates **Record Safe** mode, the default when **Tracks** are newly created. When in this state, the **Track** cannot be recorded to.

### Record Ready (Manual)

Click on the **Green Dot** once to toggle to **Record Ready** mode. This is indicated by the dot turning into the **Red Dot**. The Track will now go into **Record** mode immediately when the **Master Record** button is pressed in the **Transport Strip** or **Transport window**.

### Record Punch In (Auto)

Click on the **Red Dot** to toggle to **Record Punch In** mode. This is indicated by a **Red Dot flanked by 2** red vertical lines. In this mode, when the **Master Record** button is pressed in the **Transport Strip** or **Transport window**, the **Track** will stay in **Play** mode until the current **Mark In** point is reached, then the **Track** will go into **Record** mode. It will stay in **Record** mode until the current **Mark Out** point is reached.

### After Recording

New recordings will be processed according to the settings made in the **Settings > Information and Settings : Record** page. **Please see: Record on page 107** 

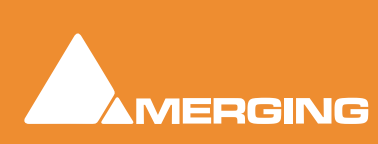

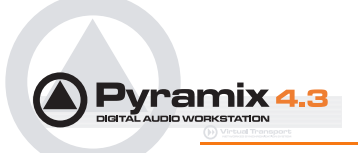

If the **Prompt for name after recording** box is checked the **Record Name** dialog appears when the recording is finished and the transport stopped.

| Record Name       |                          |                    |
|-------------------|--------------------------|--------------------|
| Untitled 004      |                          |                    |
| Good Take (Enter) | Bad Take (Shift + Enter) | Delete Take (ESC)  |
|                   |                          | Record Name dialog |

Type a name for the recording (or leave the default) then select one of the button options.

### AutoPunch Mode

#### AutoPunch when Chasing TimeCode

If tracks are set to Auto-Punch mode (Alt+Click on Rec Ready button) then the system will start recording (after locking to TC) when it reaches the Mark In point and punch out when it reaches the Mark Out point.

If the Mark In is located before the current location (and the Mark Out far after) then the system will immediately record once locked and stop recording when unlocking.

#### Recording from a tape with Discontinuous TimeCode

Pyramix AutoPunch Mode makes this a simple operation.

Place the Mark In at 00:00:00:00 and Mark Out at 23:59:59:24 (default values for a new project)

Connect LTC Out from the tape machine into Pyramix

Set Chase mode to HARD CHASE

Rewind the tape

Press Play on the tape machine

Each time a valid TC is encountered Pyramix will lock and start recording a new clip, then stop when the timecode stops or jumps. A separate media will be created for each continuous section of timecode on the tape.

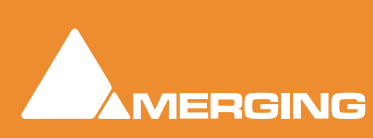

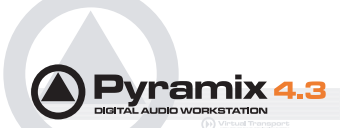

## Importing Audio Files into Pyramix Virtual Studio

### **Importing Audio Files**

Different file types with different bit depths (word lengths) can be freely combined in a Composition. Simply **Mount** the **Media Drive** or **Media Folder** and drag-and-drop the required material into the Timeline.

Files with different sample rates can also be freely combined.

**Note:** If a clip has a different sample rate to the current project the clip will play at the 'wrong' speed! E.g. in a 48kHz project a 96kHz clip will play at half speed. With most material this will be glaringly obvious, however with sound effects, smaller differences in rate (E.g. 44.1kHz - 48kHz) may well go unnoticed.

#### Mounting Media Drives

If many audio files already exist in a single Windows directory or folder, it is easy to mount that Windows folder as a Pyramix **Media Drive**. Once mounted, the supported files become available for use in a Project.

- 1. Start a New Project or Open an existing one.
- 2. Click the **Media Management** Tab in the Project Management Panel to open the **Media** window, or double click to open it as a floating window.
- 3. Select Drive > Mount Media Drive. This opens the Choose a media folder to mount dialog box.
- 4. Click the **Browse**... button, then navigate to the Windows directory containing the audio files you wish to import.
- 5. Click the OK button to mount that Windows directory as a Media Drive. All supported audio file types will be seen by Pyramix, and be available for use in the Project. A check in the Recursive box means Pyramix will look in sub-directories of the chosen folder as well as the root. A check in the Permanent mount box means Pyramix will attempt to mount the folder whenever the application is launched. I.e. make it available to all Projects.

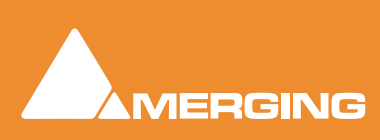

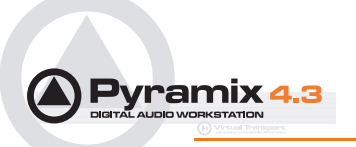

## Sample Rate Conversion

Where the sampling rate of a **Media File** is different to the current **Project**, Pyramix offers a simple means of converting the **Media File**'s sample rate.

- 1. Select a Master Clip file or files in the main Media Management window.
- Choose Convert > Quick Convert > Samplerate Converter. A Samplerate Converter dialogue box appears. Radio buttons offer the choice of two text entry fields, New name for the file or Add Suffix to the existing filename. A checkbox selects Keep Original File Format otherwise the file will be converted to PMF format as well as sample rate converted.
- Selecting Properties opens the Samplerate Converter Properties dialog box. Choose the required target sample rate by clicking on one of the Output Sampling Rate [Hz] radio buttons. Conversion Quality defaults to High with the option of Very High. Click OK to close the dialog
- 4. Choose OK in the Samplerate Converter dialogue box to begin the conversion. When converting multiple files, choose OK to convert the files one at a time with the possibility of changing parameters on each file or, if Add Suffix was chosen in step 2, you can choose OK all to convert all the selected files in one operation.

| Convert Media Files                                                                                  | ×      |
|----------------------------------------------------------------------------------------------------|--------|
|                                                                                                    |        |
| Converting : D:\PmxMedia\convert test\CD Import_2_{671B<br>to : D:\PmxMedia\convert test\CD Import_2 |        |
| Pass 1 : ~ 7 Seconds Remaining                                                                       | Cancel |

Convert Media Files dialog

Note that bit depth (word length) is not changed with a sample rate conversion. Options for converting bit depth or normalizing can be accessed via the **Convert > Quick Convert >** sub-menus.

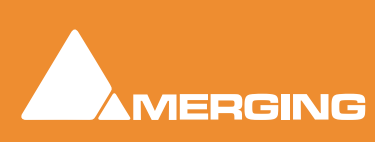

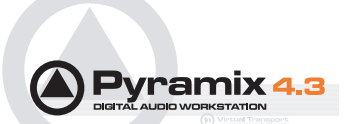

# **Practical Media Management and Libraries**

## **Clips and Compositions**

Master Clips can simply be dragged from Media Drives to User Libraries for purposes of clip organization, grouping, etc. just as they are dragged into Compositions

User Libraries are not restricted to storing individual clips. Whole Compositions or selected Regions of Compositions, including all the clips in a Composition in relation to each other on multiple Tracks may be placed in a library. To do this, select one or more clips in a Composition, hold down the Shift-Alt keys and drag the selection from the Timeline to the Library, or hold down the Shift-Alt keys and drag the whole Composition from the Overview panel to the User Library.

## Media Folders

### Managing Media Folders

| Choose a media folder to mount  |                   |                    |        |   |
|---------------------------------|-------------------|--------------------|--------|---|
| S:\PmxMedia\Hotblack First test |                   |                    |        | • |
| Permanent Mount                 | Reset Recent Mou  | unted Folders List | Browse |   |
| Recursive                       | Create New Folder | Mount              | Cancel |   |
|                                 |                   |                    |        |   |

This dialog can be opened in several ways. From the **Media Management** Tab Window **Drive > Mount Media Drive** or by right-clicking a Media Drive or Media Folder entry in the right-hand pane, and from the **New** entry in **Media Folder** drop-down list menus in various Pyramix Windows.

The text box allows a complete path to be entered or a Media Folder or Drive can be chosen from the drop down list. Alternatively, a new Media Folder can be created by typing its name in the text box. The new folder will be created below the current one in the tree.

#### **Permanent Mount**

When checked, the chosen folder will be mounted at start up for all future Projects. (Can be useful for sound effects libraries etc.)

#### **Quick Mount**

If you check this **Quick Mount** box the system will load the 'QuickMount' library instead of parsing all the media files in the folder. (See below) Recursive

When checked, all sub-folders of the chosen folder will also be mounted.

#### **Reset Recent Mounted Folders List**

Clears the drop-down list. The list contains all folders that have been mounted since the list was last cleared.

#### Browse...

Opens the **Browse for Folder** dialog box which enables any Windows drive or folder on the local machine or across a network to be selected for mounting.

#### Mount

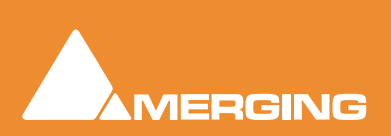

Choose a media folder to mount dialog

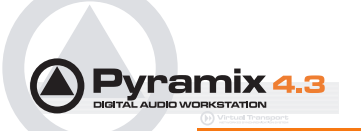

Mounts the selected Media Drive or Folder. To create a new Folder, simply type a name in the text entry box and click on **Mount**. (If you want the new folder to be created somewhere other than the current path tree, either type the full path or use the drop-down list or browser to navigate to the desired directory, then add the new name in the text entry box after the path) The **Mount a media folder** info box appears:

| Mount a media folder 🛛 🛛 🔀 |                                                           |  |
|----------------------------|-----------------------------------------------------------|--|
| ?                          | Folder 'Memories of Hiroshima' doesn't exist, create it ? |  |
|                            | Yes No                                                    |  |

Mount a media folder info box

Click Yes to create the new folder, or No to cancel the operation.

### Quickmount

When a folder is mounted normally, a library called '\_\_QuickMountLocal.pml' (or

'\_\_QuickMountRemote.pml' depending on whether you access this folder locally or through the network) is created and stored in the original folder. This can dramatically reduce the time taken to mount media files when a project is opened.

Note: The double underline is an integral part of the filename

If the QuickMount library is not found then a standard mount is performed and a QuickMount library is created to enable future Quick Mounts to take place.

If new media files are added (or removed) to or from a previously 'Quick Mounted' folder, select the **Media Manager > Refresh** menu item to update the Quick Mount library.

If the **Use Quick Mount whenever possible** check box in the **General Settings > Locations** page is checked, permanently mounted folders are automatically 'Quick Mounted' when the application is started

### **Mounting Rules**

When a folder is mounted Pyramix always tries to group multiple mono files that are part of a single multi-track media when viewed in the Media Manager so the multiple mono files appear as a single item with multiple tracks numbered in the form A 1-2 or A 1-8, or A 1-2, 7-8, etc. Otherwise, you would see a separate entry for each mono file whether or not it is part of a multi-track 'set'. In order to achieve this in the case of **BWF** files Pyramix looks at the **BWF** header and uses the **Originator Reference** field as a **Unique Identifier** with some rules as defined by the EBU organization and some conventions adopted between various manufacturers.

It may happen that some files do not follow these rules and therefore sometimes the Pyramix Media Manager fails to properly mount these files. Sometimes some files are missing, or some tracks within a multi-track media are missing. The Pyramix Media Manager detects these conflicts at the time the folder is mounted and informs the user of such a problem, prompting him to go to the **Media Manager > Drive > Mounting Rules** menu item. The **Mounting Rules** dialog allows a variety of different rules to be applied for this or these Media Folders so all files are properly mounted.

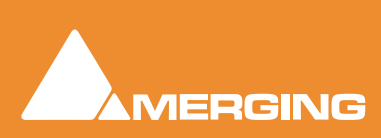

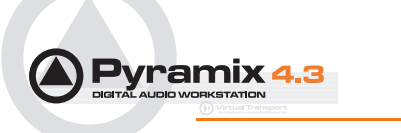

The **Mounting Rules** dialog can be found in the **Media Management** Tab window in the **Drive** menu : **Drive > Mounting Rules** 

| Mounting Rules                                                                                                    |
|----------------------------------------------------------------------------------------------------|
| S:\PmxMedia\Late night test                                                                                                    |
| Some folders can contain multiple files having the same Unique Identifier and<br>therefore only one of them will appear in the Media Manager window.                                                           |
| If these files are Broadcast Wave Files (BWF) then it may come from erroneous<br>field stored in some of them. This sometimes happens for multiple mono files<br>being part of a multi-track media.            |
| The system can try solving this issue by using the filename of all files in the folder instead of their BWF identifier.                                                                                        |
| Please select below which rule to apply to parse these files:                                                                                                    |
| Oon't apply any special rule in this folder                                                                                                    |
| C Don't try grouping multiple files as a multi-track media<br>but simply consider all files as simple mono media                                                                                               |
| All files have a single track number character after an underscore<br>just before the file extension, like:<br>12a-005_1.wav                                                                                   |
| All files have a single track number character after a '_', '+', '-', '=', '#' or '.'<br>just before the file extension, like:<br>12a-005_1.wav, 14b-005-1.wav or Take006.1.wav                                |
| All numbers following a non-number character just before the file extension<br>are the track number, like:<br>Track0001.wav, Take28_01.wav or Sample5_Track001.wav                                             |
| Use a regular expression to parse these files. First brace matches the common name of a multiple file set, second brace matches the track number of each track of the file set, like:<br>(.*)_([[:digit:]]+).* |
|                                                                                                    |
| Note: An optional third brace can be added to match characters following the track number. They will be concatenated to the common name, like: (.*)_([[:digit:]]+)(.*).*                                       |
| Also apply this rule to all sub-folders                                                                                                    |
| Refresh immediately     OK     Cancel                                                                                                    |
| Mounting Rules dialo                                                                                                    |

Folders where a conflict has been detected appear in Red.

Folders where a special Mounting Rule has been applied now appear in Dark Green.

The description of the Rules that can be applied appears in the Mounting Rules dialog

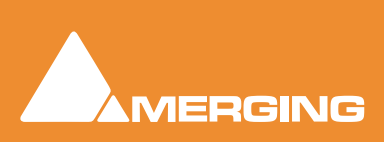

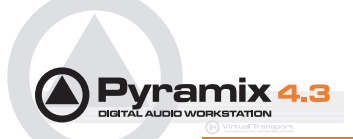

# Editing

The **Timeline** is the place in Pyramix where audio **clips** can be edited, faded up and down and otherwise arranged into a mono, stereo or multi-channel digital audio **Composition**. A **Project Editing Panel** containing the **Timeline** will be visible as soon as you open a **Project**.

The **Fade Editor** provides elegant alternative methods of viewing and adjusting the parameters of edits in the Timeline.

### **Clips and Compositions**

#### Clips in a Composition

As with **clips** in a **Media Drive** or **Library**, **clips** in a **Composition** are just pointers to the original audio **Media File**. Any actions performed on a **clip** in a **Composition** will affect neither the original audio **Media File**, nor the **Master Clip** in the **Media Drive** or **Library** it came from. In the **Project Editing Panel**, a **clip** can be edited, shortened, split into 2 **clips**, moved, level controlled, deleted, etc., and all actions will **ONLY** affect the **Composition**.

Once placed in the Composition, each clip by default displays a Waveform of the Media file to which it points. This Waveform display can be enabled or disabled by the user.

## Anatomy of a Clip

Many Edit Commands refer to parts of a clip rather than the entire clip.

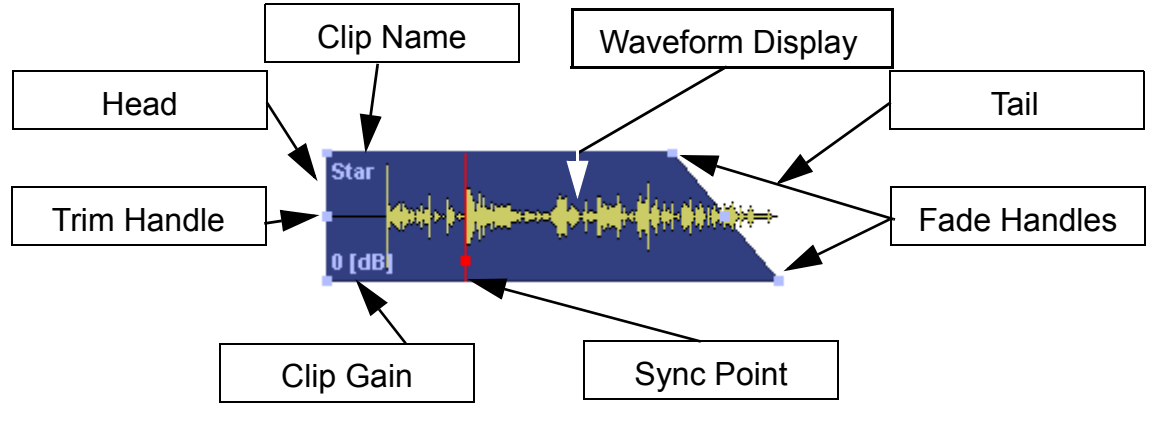

Features of a Clip in the Timeline

Once a **clip is** selected, **Trim Handles** appear at each end which are used to manipulate the **clip**. If these are difficult to see or get hold of, zoom in on both axes until they are accessible. Each **Trim Handle** consists of **3 Control Points**. The **Control Points** on the left side of the **clip** allows adjustment of the beginning of the **clip**, and the **Control Points** on the right side allows adjustment of the end. Click and drag on the middle **Control Point** to move the head or tail of the **clip** as desired to shorten or lengthen the **clip**. These can be moved out to the full extent of the original audio **Media File** to which the **clip** is pointing. Select the menu item **View > Show Media** to view the unused audio (if any) as a grayed out waveform.

#### Head

The beginning of a clip on a Track is referred to as the **Head**. The Head may or may not represent the actual beginning of the Media File for the clip, since the clip is just a set of pointers to an area of the whole media file.

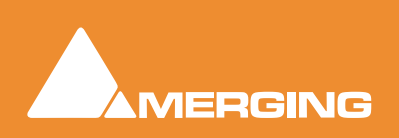

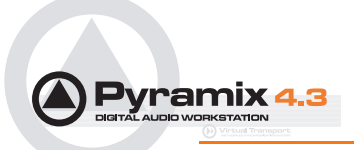

### Tail

The end of a clip on a Track is referred to as the **Tail**. The Tail may or may not represent the actual end of the media file for the clip, since the clip is just a set of pointers to an area of the whole Media File.

## Sync Point

The Sync Point is an internal reference point inside the clip. This defaults to the start of a clip until moved. The Sync Point may be moved by dragging its handle within the clip. If the Play cursor is positioned over some part of the clip, the Sync Point may be snapped within the clip to the position of the Play Cursor by choosing **clips > Set Sync Point to Cursor**.

## Trim Handle

The Trim Handle is the middle handle available at either end of the clip when the clip is selected. This handle is used to shorten or lengthen the clip (trim the clip in or out) up to the limit of the available media. To trim the clip, drag the handle.

## Fade Handles

The Fade Handles are the top and bottom handles available at either end of the clip when the clip is selected. The handles are used to create a fade in at the beginning of the clip, or a fade out at the end of the clip. To create or adjust a fade, drag one of the trim handles to create the desired fade in or fade out. The top handle adjusts the fade within the clip and the bottom handle trims the clip in or out as you adjust the fade. If the Top Handle is used with the CTRL key modifier, a symmetrical crossfade is created with any adjacent clips, centered at the original end point of the selected clip. If no adjacent clip exists, then it extends or shrinks the duration of the fade while maintaining the duration of the selected clip.

### Waveform Display

Clips can appear either as a block with the clip name inside, or can show the audio waveform of the media referenced by the clip.

## **Clip Name**

The name of the clip is shown unless suppressed. View > Waveform > Hide Clip Name when Waveform Shown.

## Clip Gain

The overall **Gain** applied to the clip is shown. This value is displayed in decibels.

Gain can be adjusted by selecting **Clips > Clip Gain**. The **Gain** window appears. If a **Region** is selected the Gain will be changed on all clips in the selection.

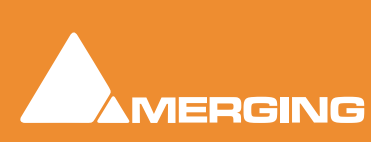

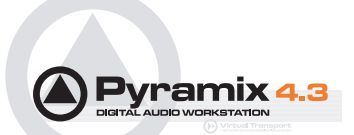

## Locking Clips

Clips can be protected from being displaced during editing by selecting **Clips > Lock**. A locked clip cannot be moved in time or to another track until it is unlocked. **Clips > Unlock**. If you simply wish to prevent loss of sync select **Clips > Lock Horizontal Drag**.

## **Grouping Clips**

To **Group** multiple **clips**, whether they are on the same or different **Tracks**, select the **clips** you wish to **Group** together. Now choose **Clips** > **Group**. When any **clip** in a **Group** is selected, copied, deleted or moved, all **clips** in its **Group** will be similarly selected, copied, deleted or moved.

To ungroup previously **Grouped clips** to treat them separately, select the **Group** and choose **Clips** > **Ungroup**.

**Groups** can be nested. I.e. one group may be inside another group. For example a stereo or multichannel **clip** is simply a group of mono **clips**. Stereo or Multi-channel **clips** may be ungrouped into individual mono ones in the same way as any other group.

## Gain WIndow

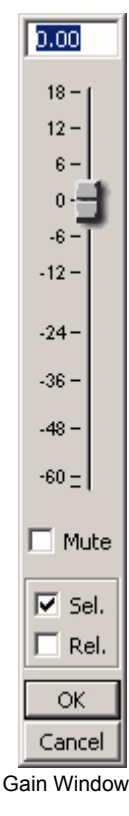

The Gain window allows the gain to be set for the current selection. The gain value can be typed into the box at the top of the strip or set by clicking and dragging the fader

Mute when checked, mutes the selection but retains the gain value

**Sel.** box (Selection). When checked, the gain change will be applied to the whole selection (default is checked)

**Rel.** box (**Rel**ative) When checked **and** a series of clips are grouped, the gain change is relative to pre-existing levels

When neither box is checked any gain change is only applied to the clip which was last right clicked (even if others are selected)

**OK** button makes any changes selected in the Gain window and closes it **Cancel** button cancels any changes selected in the Gain window and closes it

## Clip and Selection Editing

Master Clips appear in the Timeline as blocks which can be edited on a track (or tracks, depending on how many tracks the Master Clip contains) The clip can be trimmed, split, crossfaded, and have many other operations performed on it without ever affecting the underlying media file. Each instance of a clip references the entire media file, and can always be "opened up" by using the Trim Handles to reveal more of the clip until the complete underlying Media File is visible. Clips can be dragged in the Timeline while the transport is playing.

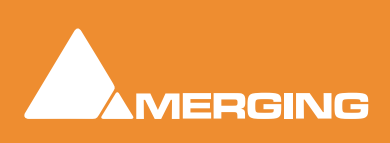

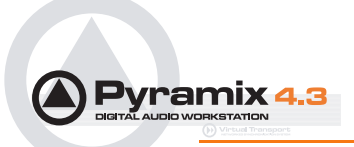

### **Clip Properties**

**Clips > Properties** opens the **Properties** window for the selected clip. If multiple clips are selected, opens the **Properties** window for the first clip selected:

| Selection          |     |                                                         |  |
|--------------------|-----|---------------------------------------------------------|--|
| Selection          |     |                                                         |  |
| Name               | >   | CD Import 3                                             |  |
| Comment            | >   |                                                         |  |
| Level              | >   | 0.000                                                   |  |
| Phase Invert       | Ś   | No                                                      |  |
| Mute               | 5   | No                                                      |  |
| Auto Dealitchina   | 5   | Follow General Settings                                 |  |
|                    |     |                                                         |  |
| Clip               |     |                                                         |  |
| Name               | >   | CD Import 3(2)                                          |  |
| Comment            | >   |                                                         |  |
| Level              | >   | 0.000                                                   |  |
| Phase Invert       | >   | No                                                      |  |
| Mute               | >   | No                                                      |  |
| Auto Dealitchina   | 5   | Follow General Settings                                 |  |
| Length             | di. | 00:03:43:21156                                          |  |
| Media Offset       |     | 00:00:00:06480                                          |  |
| Original TimeCode  |     | 00:06:55:41760                                          |  |
| Peak Level         |     | -0.0[dB]                                                |  |
| 1 CONCEPTOR        |     |                                                         |  |
| Media              | ~   |                                                         |  |
| Name               |     | CD Import 3                                             |  |
| Format             |     | PMF                                                     |  |
| Sample Rate        |     | 44100 Hz                                                |  |
| Word Length        |     | 16 [bps]                                                |  |
| Length             |     | 00,03(43)15                                             |  |
| Original TimeCode  |     | 00:06:55:20                                             |  |
| Tracke             |     | 0.1-2                                                   |  |
| Deak               |     | -0.0[dB]                                                |  |
| Author             |     | -0:0[00]                                                |  |
| File Name          |     | CD Import 3 (E7EDE2D1-860C-49E3-080C-7C700E9C0EDD) pmf  |  |
| File Location      |     | EVDurphic from old machine/DmvMadia/White Strings/      |  |
| File Cica.         |     | 20/220/222 hitter                                       |  |
| File Size          |     | 39779272 Dytes                                          |  |
| File Creation Date |     | 03/00/2004 10:33:32                                     |  |
| Juene              |     |                                                         |  |
| Таке               |     |                                                         |  |
| Tape               |     |                                                         |  |
| Notes              |     |                                                         |  |
| UBITS              |     |                                                         |  |
| Media Track        |     |                                                         |  |
| Track Number       |     | A2                                                      |  |
| File Name          |     | CD Import 3 {E7EDE2D1-B6AC-4853-989C-7C7A9E8C95DD} owf  |  |
| The Nume           |     | compare_o_(initioezor bone 1000 voverrentbeoevobo).pini |  |
|                    |     |                                                         |  |
|                    |     | 17                                                      |  |

Selection Window

## Selections and Region Selections

### **Selection Operations**

Many editing operations in Pyramix can only be carried out if a clip or region is selected.

There are two ways of selecting material in the Timeline. Whole **Clips** and **Regions**.

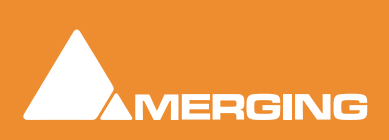

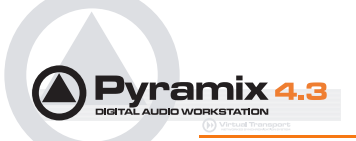

#### **Clip Selection**

Clicking in a clip selects it (the color becomes darker and **Handles** appear). The whole clip is ready for editing. Clicking on other clips while holding down the **Shift** key adds them to the selection. If the clip is grouped with other clips, this will select the entire group. To select a single clip in a group, first ungroup the clips, then select the desired clip.

#### **Region Selection**

A **Region Selection** is a selected area of the **Composition**. A Region can include many clips on many tracks or only a portion of a single clip. It is indicated as a darker gray rectangular area over one or more **Tracks**. When selecting a clip within a group, the **Region** is automatically extended to the whole group. This can be avoided by pressing the Shift key while selecting. A **Region** can be made by clicking and dragging the mouse across one or more **Tracks**.

Of course, keyboard shortcuts exist for making **Regions**, and this is one of the most useful ways to mark a region. The **Pyramix** default method of marking a **Region** in point is to press [ on the keyboard: this selects everything to the right of the current **Play Head Cursor location** on the currently selected track. ] marks a region out point: this selects everything to the left of the current **Play Head Cursor** location, up to a previously marked in point. Once a **Region** has been defined in this manner it can be extended or 'grown' across more tracks by using **Ctrl +Shift +Cursor UP** or **DOWN arrows**. **Ctrl +Alt +Shift +Cursor UP** or **DOWN** shrinks. (Assuming the standard Pyramix keyboard shortcut assignments are in use.)

Using the keyboard short-cuts, **Regions** can be easily made on-the-fly while playing or scrubbing the **Timeline**. This is particularly efficient when used in conjunction with the **Numerical Keypad** transport control short-cuts.

### Dragging Clips into a Composition

The simplest way to place an audio **clip** into your **Composition** is by dragging it from a **Media Drive** or **Library**. To drag from a **Media Drive**:

- 1. Click on the Media Management Tab to open the Project Management Panel Media window.
- 2. Under the **Media** list in the window, click on a mounted **Media Drive** or subfolder to select it. It will turn dark blue. The **Master Clips** contained in that **Media Drive** will all be listed on the right side of that window.
- 3. Select a **Master Clip** from the right side by clicking on it with the left mouse button. It will turn dark blue.
- 4. Drag that Master Clip into a Track. You can place it into any Track, at any point on the Track.

The procedure for dragging a **clip** from a **Library** is virtually identical to that outlined above for **Media Drives**. However, access the **Library** using the **Global Libraries** or **Document Libraries Tabs** in the **Project Management Panel**.

### Copy and Paste

Another way to get **Master Clips** into a **Composition** is by copying and pasting them.

- 1. Select a Master Clip in a Media Drive or Library.
- 2. Right-click on the Master Clip, and choose Copy from the pop-up.
- 3. Place the Play Head Cursor where you want to paste the beginning of the Master Clip.
- 4. Right-click on the **Track** to which you wish to place the **clip**, and choose **Paste to Cursor** from the pop-up. The beginning of the **clip** will be placed at the **Play Head** in the **Track** on which you right-

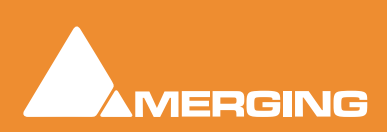

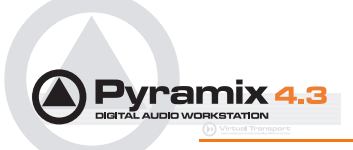

clicked. Alternatively, simply click the mouse on the track and at the time you want the **clip** to start, right -click and choose **Paste** to insert the **clip** where you placed the mouse cursor.

### Selecting a Clip

Click on any clip in the Composition to select it. It will change color to indicate selection. Shift-click to select multiple clips at the same time.

### Simple Copy and Paste

- 1. Left-click a clip to select it.
- 2. Right-click and choose Copy from the pop-up. (or use menu Edit > Copy or use Ctrl + C)
- 3. Place the Play Head Cursor where you want to paste the beginning of the Master Clip.
- 4. Right-click on the Track to which you wish to place the clip, and choose Paste to Cursor from the pop-up. (or use menu Edit > Paste to Cursor or use Ctrl + V). The beginning of the clip will be placed at the Play Head in the Track on which you right-clicked. Alternatively, simply place the mouse cursor on the track and at the time you want the clip to start, right-click and choose Paste to insert the clip where you placed the mouse cursor.

### Selecting a Region

To select a region, click the mouse at one end of the region you wish to select, and drag the cursor to the other end of the region you wish to select. A region can include more than one clip, and may extend across multiple tracks. The selected region may also include the area on a track where a clip may not be present. Discontinuous regions cannot be selected.

### **Clip Selection Behavior**

The following lists the various behaviors for a selected clip depending on different modifier keys.

#### When a Clip is selected:

#### No Modifier Key

With no key modifier, the clip can be manipulated in standard Edit Mode.

#### CTRL Key Modifier (Auto Crossfade Mode)

While a clip is selected, pressing and holding the CTRL key before clicking and dragging automatically creates a cross-fade when the clip is moved to overlap any adjacent clip. The mouse cursor changes to a hand with an X over it to indicate Auto Crossfade Mode is engaged. While in Auto-Crossfade Mode selected clips can only be moved in time, not to other Tracks.

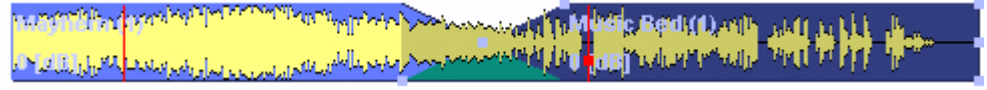

Auto Crossfade Mode

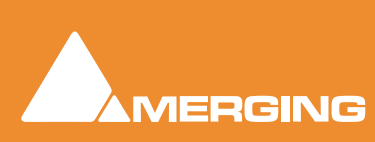

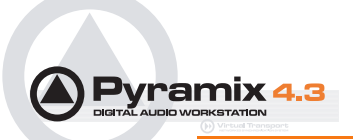

#### CTRL Key Modifier Option (Layering Mode)

When in the **CTRL** Crossfade mode, if the CTRL Key is released (while still holding the left mouse button) **Layering Mode** is entered. This mode allows clips to be overlapped. (Technically, the result is a crossfade with zero length fades.)

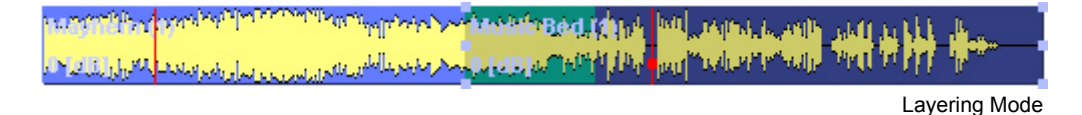

#### CTRL SHIFT Key Modifier (Slip Media Mode)

While a clip is selected, pressing the **CTRL** and **SHIFT** keys will allow the audio contents of the clip to be slipped in time. The Media can be slipped to the extent of its availability.

#### CTRL ALT Key Modifier (Slip Clip Mode)

While a clip is selected, pressing the **CTRL** and **ALT** keys will allow the In and Out point of the clip to be slipped together in time while the Media remains where it is in time. Think of this as moving a "window" within the media.

#### **ALT SHIFT Key Modifier**

While a clip is selected, pressing the **ALT** and **SHIFT** keys will allow the clip to be dropped into a **Library** as a new Composition.

#### Auto-Crossfade By Default

**Auto Crossfade / Layering** can be set as the default editing mode. This reverses the functionality described above. When this mode is engaged, pressing the **CTRL** key enables the Edit mode.

This mode can be engaged by selecting Edit > Auto-Crossfade or by checking the Auto-Crossfade by Default box in the Editing page of General Settings.

### Clip Fade Commands

Fade In

Fade Out

X Fade

Each of these three entries on the **Clips** menu lead to sub-menus which all look like this:

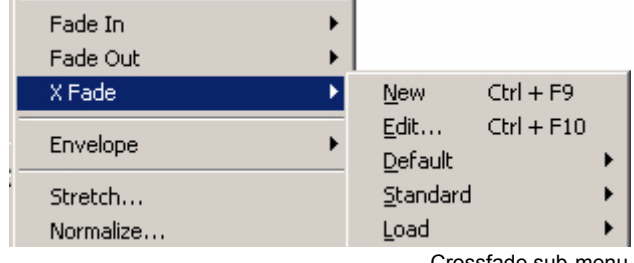

Crossfade sub-menu

New

Edit

Creates a fade when a region is defined at the beginning (Fade In) the end (Fade Out) or across overlapping clips (X Fade)

When chosen from either the Fade In or Fade Out sub-menus, opens the Fade Editor with the current fade. From the Cross Fade sub-menu opens the Fade Editor only when a region is defined across an existing cross fade. (**Please see: Fade Editor on page 158**)

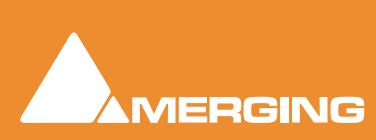

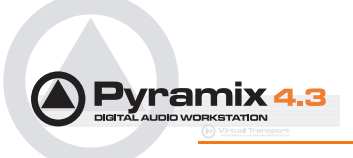

Default

When a clip is selected or a Region is defined which includes the clip start or end, **Fade In** or **Out > Default > Complete** recalls the length and shape of the **Default Fade In** or **Out** and applies it to the selection.**Default > Curve Only** recalls only the curve shape.

When a region is defined on a clip or clips which are cross-faded **X** Fade > Default Complete or Curve Only recalls and applies the Default Crossfade length and shape or shape only respectively.

## **Editing Modes**

The current **Editing Modes** are shown at top left of the Editor Window. If either **Remove**, **Insert** or **Snap** modes will result in rippling of other clips. I.e. loss of sync, the **Editing Modes** are shown in **Red** Some of the editing commands which delete clips from, or paste clips into the Timeline behave differently depending on the current settings of the **Insert** mode and the **Remove** mode.

## Splitting Clips and Regions

### Splitting a Selection

#### **Splitting Clips**

**Edit > Split** (or **Ctrl + T**) makes an edit on the selected clip(s) at the cursor position splitting it (them). If a region is defined within a clip or clips then this region is Split (edited) by using this command. Each split portion of the original **clip**(s) now becomes a new, independent **clip** in its own right.

#### **Splitting Regions**

If the Play Cursor is positioned over a selected Region rather than a whole clip or clips, then choosing the **Edit > Split** command will split the selected Region from the surrounding material at the edges of the selection area, not under the Playhead Cursor.

Once a **Region** is marked on a **clip**, simply clicking on the **Region** makes an edit. (same effect as the **Edit > Split** menu command.) This will split the **clip** or **clips** at the region boundaries. If a **Region** is across several **Tracks**, Edits will be made on all **Tracks** within the **Region**.

### Cutter

Holding down the **C** key changes the mouse pointer to a cutter. Edits (cuts) are made wherever the user clicks. To make an edit with the cutter on a range of clips at the same position, just select them before cutting.

### **Duplicate Selection**

Holding down the **D** key while clicking on the selection then dragging to a new location duplicates the selected material and moves the copy.

Holding down the **F** key while clicking on the selection then dragging to another track (or tracks if the selection covers more than one track) duplicates the selected material and moves the copy locked in time.

### Moving a Selection

Simply drag a selected clip move or reposition it to another location on the same track or a different track. If a Region is selected, clicking on it will split it from the surrounding material. The resulting separate clip can then be dragged to a different location or track. To constrain a clip in time when moving it to another track, hold down the Alt, Shift and Ctrl keys at the same time while dragging the clip to the new track.

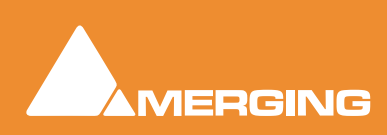

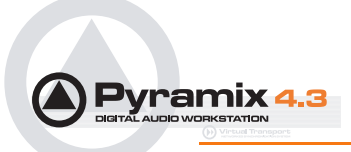

## Adjusting a Region Selection

Simply position the Arrow Cursor at the edge (beginning or ending) of the region. The cursor will change shape to indicate the Region can now be adjusted by clicking and dragging. You may drag the edge beyond the other end of the region. Doing so ensures that the new selection region begins (or ends) exactly where the original region ended (or began). This also applies to the top and bottom edges of the region. For example, you can extend the selected region on one track up or down to include additional tracks.

## Jog-Wheel Editing

A number of editing actions may be undertaken on a selected clip or group of clips using a jog-wheel on an external hardware controller.

First select the Clip or group of Clips, then select the desired Jog-Wheel Editing Mode from:

#### Edit > Jog-Wheel Editing > Move

Trim In Trim Out Trim Fade Out Tim Fade In Trim Fade In Symmetrically Trim Fade Out Symmetrically Trim Sync Point Slip In Slip Out Slide Media

Now simply move the jog wheel to Move, Trim, Slip or Slide the clip(s)

Pressing the Spacebar or Enter confirms the change(s), Esc cancels.

### Edit Command highlights:

Further Editing commands are to be found on the main Edit menu. Please see: Menus - Edit menu on page 286

| Undo         | Pyramix keeps track of all edit decisions and operations so they can be undone if necessary. This menu item shows the name of the last operation. To undo this operation, simply click on the Undo (operation) menu item and the listed operation will be undone. Whenever an item is undone, it immediately shows up as the most recent item in the Redo list.                                                                                                    |
|--------------|----------------------------------------------------------------------------------------------------|
| Undo History | Pyramix keeps track of the most recent edit decisions and operations and shows them here in a sub-menu. These are listed from the most recent at the top, to the oldest at the bottom of the list. To undo a whole block of operations, click on the name of the oldest operation and everything since that time (from that point in the list to the top of the list) will be undone. The name of the next operation in the list will be shown as the next Undo item, and all the items that have been undone are immediately added to the <b>Redo History</b> list. The size of the undo history is set to 32 steps by default, but it can be adjusted in the <b>Settings &gt; General Settings : General</b> page. |
| Redo         | If an operation has been undone using the <b>Undo</b> commands in this menu, the most recently undone operation will be shown here. To <b>Redo</b> the operation, simply click                                                                                                    |

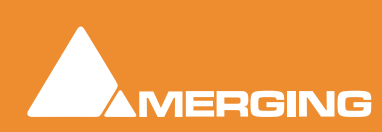

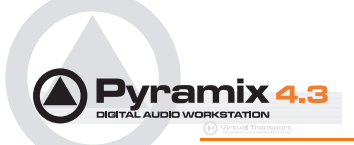

|                      |                           | on <b>Edit</b> ><br>immediat<br>next edit<br>tion could<br>invalid.                                                                                                    | <b>Edit &gt; Redo</b> and the operation will be Redone. Whenever an item is Redone, it nediately shows up as the most recent item in the <b>Undo</b> list in this menu. The t edit operation carried out in Pyramix will then purge this item since the operation cause a conflict with previous operations and therefore renders the <b>Redo</b> alid.                                                                                                    |  |  |  |  |
|----------------------|---------------------------|----------------------------------------------------------------------------------------------------|----------------------------------------------------------------------------------------------------|--|--|--|--|
| Redo History         |                           | Pyramix<br>shows th<br>tions, clic<br>that point<br>ation in th<br>have bee<br>operation<br>cause a c                                                                                     | keeps track of the most recent operations that have been undone, and<br>em here in the <b>Redo History</b> sub-menu. To <b>Redo</b> a whole block of opera-<br>ck on the name of the oldest operation and everything since that time (from<br>t in the list to the top of the list) will be Redone. The name of the next oper-<br>he list will be shown as the next <b>Redo</b> menu item, and all the items that<br>en Redone are immediately added to the <b>Undo History</b> list. The next edit<br>in carried out in Pyramix will then purge this list since the operation could<br>conflict with previous operations and therefore renders the <b>Redo</b> list invalid. |  |  |  |  |
| Delete               |                           | This com<br>other ma                                                                                                    | mand deletes the selected clip or region. When a selection is deleted, erial on the track behaves according to the current <b>Remove</b> mode setting.                                                                                                    |  |  |  |  |
| Cut                  |                           | Cuts the<br>Selection                                                                                                    | current selection from the project and places it on the Clipboard. When a is <b>Cut</b> , other material on the track behaves according to the current mode setting.                                                                                                    |  |  |  |  |
| Сору                 |                           | Copies th                                                                                                    | ne current selection from the project and places it on the Clipboard                                                                                                    |  |  |  |  |
| Paste>               |                           |                                                                                                    |                                                                                                    |  |  |  |  |
|                      | Paste to Cursor           |                                                                                                    | Inserts the contents of the Clipboard starting at the current Playhead Cur-<br>sor position. When the contents of the Clipboard is Pasted, other material<br>on the track behaves according to the current <b>Insert</b> mode setting.                                                                                                    |  |  |  |  |
| Paste Tail to Cursor |                           | sor                                                                                                    | Inserts the contents of the Clipboard ending at I.e.before, the current Play-<br>head Cursor position. When the contents of the Clipboard is Pasted, other<br>material on the track behaves according to the current <b>Insert</b> mode set-<br>ting.                                                                                                    |  |  |  |  |
|                      | Paste Sync Point to Curso |                                                                                                    | r Inserts the contents of the Clipboard with the first sync point in the Clip-<br>board contents at the current Playhead Cursor position. Depending on<br>where the first sync point is, the material pasted may start, end or straddle<br>the current Playhead Cursor Position. When the contents of the Clipboard<br>is Pasted, other material on the track behaves according to the current<br>Insert mode setting.                                                                                                    |  |  |  |  |
|                      | Paste & Place             |                                                                                                    | Opens the Placement Tool with extensive placement options. <b>Please see: The Placement Tool on page 65</b>                                                                                                    |  |  |  |  |
|                      | Paste to Original         | тс                                                                                                    | If the Clipboard contains a single clip, insert this at its original TimeCode $^{\ast}$                                                                                                    |  |  |  |  |
|                      | Paste to original         | TimeCode                                                                                                    | e works differently with clips and Range Selections. If the Clipboard<br>contains a single clip this will be pasted to its original time code. If<br>the Clipboard contains more than one clip or a selection of a clip or<br>clips this will be pasted to the time code at the beginning of where<br>the selection was made on the next track(s) where there are no clips<br>which would be overwritten.                                                                                                    |  |  |  |  |
|                      | Paste to End of S         | election                                                                                                    | Inserts beginning of contents of Clipboard to end of current selection                                                                                                    |  |  |  |  |
| Fill Selection       |                           | This com                                                                                                    | mand will substitute the Clipboard contents for the selected clip or region                                                                                                    |  |  |  |  |
| Replace Selec        | tion                      | This com<br>and ripple                                                                                                    | nmand will substitute the Clipboard contents for the selected clip or region<br>le following clips if there's a length difference                                                                                                    |  |  |  |  |
| Loop Selection T     |                           | This command will substitute a loop of the Clipboard contents for the selected clip or region without changing sync on the track. Very useful for extending effects to fit a given space. |                                                                                                    |  |  |  |  |

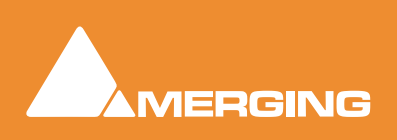

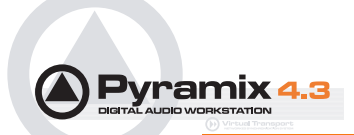

| Fit Selection              | This command allows inserted clips to be fit into specified regions on the Timeline.<br>This requires the Timezone Time compression/Expansion plug-in |
|----------------------------|----------------------------------------------------------------------------------------------------|
| Cut and Ripple             | Cuts the current Selection and places it on the Clipboard forcing a Ripple to occur on all affected tracks.                                           |
| Paste and Ripple           | Inserts the contents of the Clipboard to the mouse cursor position forcing a Ripple on all affected tracks.                                           |
| Paste to Cursor and Ripple | Inserts the contents of the Clipboard at the current Playhead Cursor position, forc-<br>ing a Ripple on all affected tracks.                          |
| Insert Silence             | Inserts silence (blank space) into the current selection, forcing a ripple on all selected tracks.                                                    |
| Delete and Join            | Deletes the currently selected clip/selection and ripples the end of the clip.                                                                        |
| Cut and Join               | Cuts and saves to the clipboard the currently selected clip/selection and ripples the end of the clip.                                                |
| Delete and Ripple to Black | Deletes the currently selected clip/selection and ripples all following butted or cross-<br>faded clips.                                              |
| Cut and Ripple to Black    | Cuts and saves to the clipboard the currently selected clip/selection and ripples all following butted or crossfaded clips.                           |
| Stretch                    | Opens the optional <b>Prosoniq</b> Multichannel Time Stretch plug-in dialog box.                                                                      |

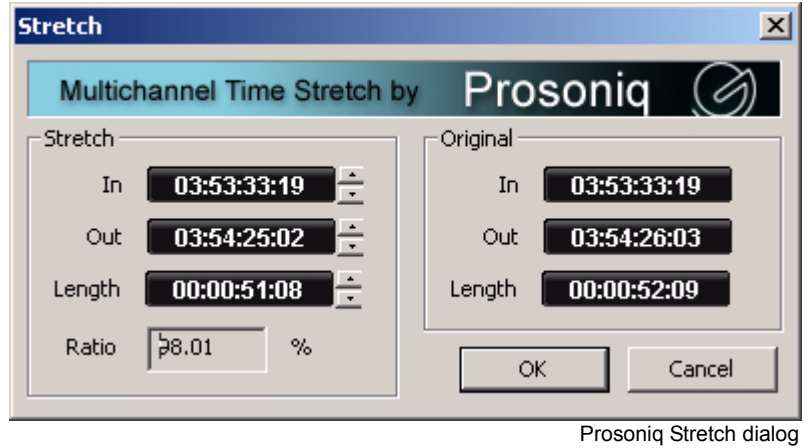

The Increment and Decrement buttons allow the In point, Out point or Length of the selection to be adjusted. The **Ratio** of stretch or squeeze is shown as a percentage. Clicking the **OK** button starts the process. **Cancel** aborts.

Normalize

Examines the selected clip or clips to find the highest peak, then increases the overall gain of the clip so that this reaches maximum level. All other selected clips are raised in level by the same amount.

Consolidate

Opens the Consolidate Project dialog box. Please see: Consolidating Projects on page 254

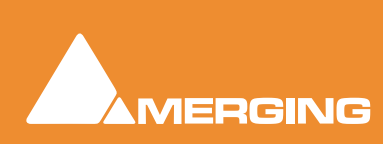

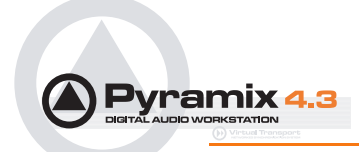

#### Waveform

Leads to the Waveform sub-menu:

| Waveform         | Þ  | ✓ Follow Track    |  |  |
|------------------|----|-------------------|--|--|
| Background Color | ۰. | Force Waveform    |  |  |
| Waveform Color   | •  | Force Name        |  |  |
| Properties       |    | Generate Waveform |  |  |
|                  |    | Waveform sub-menu |  |  |

| Follow Track   | Clip displays whatever is selected for the entire <b>Track</b> . |
|----------------|------------------------------------------------------------------|
| Force Waveform | Clip displays Waveform regardless of the overall Track setting   |
| Force Name     | Clip displays Clip Name regardless of the overall Track setting  |

### Auto Silence Removal

#### Edit > Automatic Silence Removal

Automatic Silence Removal operates by scanning the Selection and then automatically editing it into smaller clips by removing regions which fall below the threshold level and meet the 'Minimal Sound' and 'Silence' criteria set in the **Automatic Silence Removal dialog**.

| Automatic Silence Removal |        |  |  |  |  |  |
|---------------------------|--------|--|--|--|--|--|
| Threshold [dB]            | -60    |  |  |  |  |  |
| Minimal Silence [ms]      | 20     |  |  |  |  |  |
| Minimal Sound [ms]        | 100    |  |  |  |  |  |
| Fade Out [ms]             | 5      |  |  |  |  |  |
| Fade In [ms]              | 5      |  |  |  |  |  |
| ОК                        | Cancel |  |  |  |  |  |

Automatic Silence Removal dialog

**Note:** This function is non-destructive of the Media file - it edits the clip by breaking it up into smaller clips, not by deleting any actual audio from the hard drive.

#### Threshold [dB]

This field determines the threshold level in dB below which material in the clip will be removed.

#### Minimal Silence [ms] / Minimal Sound [ms]

Sets the shortest periods of silence and sound which can be created by removing material that drops below the threshold. Some audio material (E.g. speech) contains very short gaps. If all of these were removed, the audio would become too "chopped up". On speech the object of the exercise is usually to break it into areas where speech is present not remove small gaps between words or sentences. Some audio material may have very short transient peaks in the midst of a segment that falls below the threshold. If all of these short transients were created as clips the end result might well sound worse than the original.

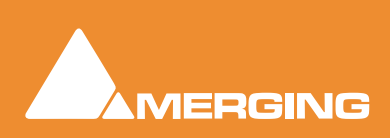

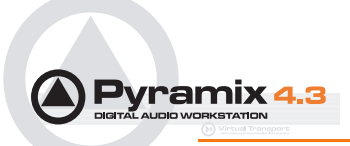

The minimum setting is 10 ms and the maximum is 5000ms (5 seconds).

#### Fade Out [ms] / Fade In [ms]

Sets the length of the automatic **Fade Out** and **Fade In** that will be applied to all new clips created by the **Automatic Silence Removal** operation. The range for this setting is between 5 ms and 500ms (1/2 second).

Once the parameters have been set, click OK.

This process takes into account the current **Remove Mode** to determine whether to leave gaps between the newly created clips, or to join or ripple the clips on the track together.

**Note:** Automatic Silence Removal cannot be executed on cross-faded clips.

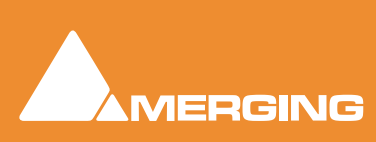

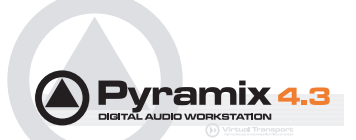

### The Placement Tool

Although the **Placement Tool** remains an extremely flexible paste option most important operations are directly available as single commands in the **Edit** menu. All these commands can be mapped to a keyboard key or included in a macro. In most cases, this is a far more efficient way to work.

Several different placement options for a Paste action can be chosen from the **Edit** menu or from the pop-up menu which appears if there is something to be pasted and the cursor is over a track when you right-click E.g. **Paste to Cursor**.

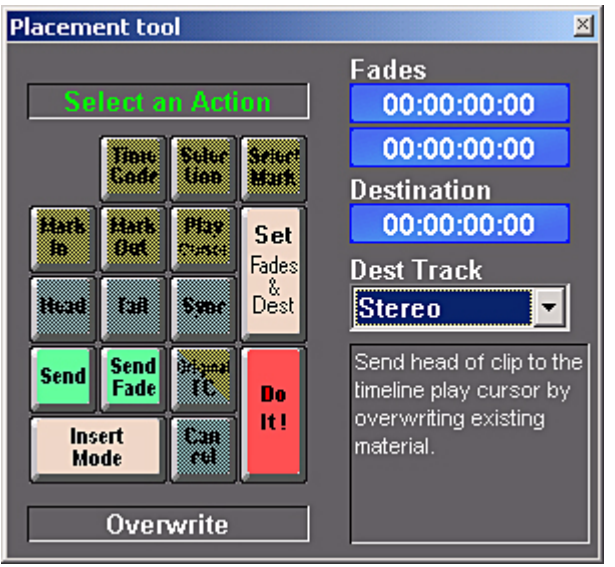

Placement tool floating Window

Open the **Placement Tool** window by selecting **Paste & Place...** from the right-click Paste options above, or choose **Edit > Paste Place** from the **Edit** menu.

The **Placement Tool** window allows the user to customize the placement of a **clip** in extremely powerful and flexible ways.

The button layout corresponds to the numeric pad on a standard keyboard.

.Select a Paste Place action by choosing amongst the sequence of lit buttons in the window.

For example, you could choose to **Send** the **Sync Point** of a clip to a typed **Time Code** location on a **Destination Track** chosen from a pop-up list; or you could **Send** the **Tail** of a clip to the **Play Cursor**. Nearly every permutation of placement is possible. Whatever action you choose, the results of your choices will be displayed as text in the lower-right corner of the window before you choose to **Do It!** 

Remember to choose an **Insert Mode** to determine how the surrounding **clips** will be adjusted when the new **clip** is placed in the **Track**.

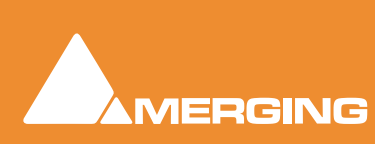

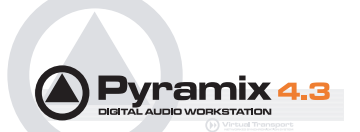

## **Markers or User Flags**

**Pyramix Virtual Studio** allows for setting named and numbered **User Flags** or **Markers** at user defined points in a **Composition**. **Markers** can be used as convenient reference points for notes or other text, or as locations for Paste operations.

To Set a **Marker**, press **Ctrl-Shift** and click anywhere along the **Time Scale** bar. The **Marker** will appear as a small blue flag with a number in it. **Markers** are numbered consecutively in the order in which they are added. You can also add a **Marker** at the current **Play Head Cursor** position by choosing **Cursors** & **Marks** > **Add Marker to Playhead** from the **Toolbar**.

Markers can be selected by clicking on them. The Marker flag turns red to indicate it is selected. Shift-Enter moves the Playhead Cursor to the selected Marker

Use the **Markers Tab** in the **Project Management Panel** to view, name, **GoTo** and otherwise manage previously created **Markers**.

If **Prompt for Marker name at insertion** is selected (ticked) in the menu **Cursors and Marks** then the **Add New Marker** dialog appears when a new marker is inserted.

| Add New Marker 🛛 🔀 |              |        |  |  |  |  |
|--------------------|--------------|--------|--|--|--|--|
| Marker Name        | Peak of pass |        |  |  |  |  |
| Marker Color       |              |        |  |  |  |  |
|                    | ОК           | Cancel |  |  |  |  |

A suitable name may be typed in the text entry box and the color can be changed by clicking on the colored rectangle to open a color picker.

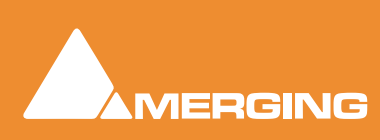

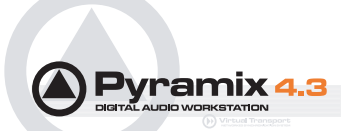

# **Using the Mixer**

## **Mixer Components**

#### **Basic Strip**

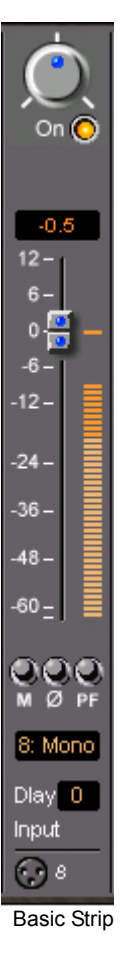

A basic mono channel strip contains:

Output bus send level / pan pot and On /Off switch. The number and type of these is dependent on the number and type of busses specified. Here there is just a single stereo mix bus.

**Numeric display** of held peak level value if fader is at unity, otherwise shows fader position value and may be clicked to directly enter a value. If cursor is over pan pot shows current pan position.

Graphic display of held peak level value.

Level Bargraph

### **Rotary Controls and Faders**

Rotary Controls and Faders may be adjusted by grabbing them with the mouse and dragging. Rotary controls are adjusted by dragging left or right and faders by dragging up or down. Double clicking a Fader or Rotary knob returns the value to the default. E.g. unity gain on a channel strip fader.

### **Buttons**

Buttons on the main mixer surface are grey and appear to stand proud of the surface when inactive. When active they 'light up' and appear to be flush with the surface.

### Delay

A delay value (in samples) can be set in this box.

### **Physical Input Assignment**

Right-click on the XLR icon to pop-up a drop down list of valid assignments. (When in **Configure** mode)

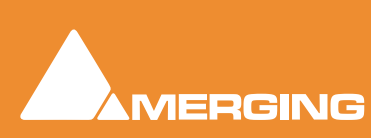

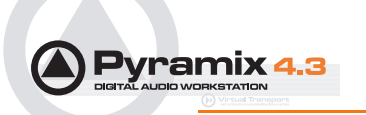

| 11 112            | al the                   | all II            | and the                  | and the second           | 1100              |                   |                   | HSBOX                                      |   |                           |
|-------------------|--------------------------|-------------------|--------------------------|--------------------------|-------------------|-------------------|-------------------|--------------------------------------------|---|---------------------------|
|                   |                          |                   |                          |                          |                   |                   |                   | tereo M 🛐                                  |   | Show/Hide<br>Stereo Mix   |
| On U<br>OStrip⊺o  | On U<br>⊙StripTo         | On U<br>OStrip⊺o  | On ∪<br>OStripTo         | On U<br>OStrip⊺o         | On U<br>OStrip⊺o  | On U<br>OStrip⊺o  | On U<br>⊙StripTo  | on<br>OStripTool                           | - | Show/Hide Effects         |
| -144.5<br>12-     | -144.5                   | -144.5            | Center                   | Center                   | -144.5<br>12-     | -144.5<br>12-     | -144.5<br>12 -    | -144.5 E                                   |   | Show Hide Gain<br>(Fader) |
| 0 <mark>-</mark>  | 0-<br>0-<br>-6-1         | 0-<br>0-<br>-6-1  | 0-<br>0-<br>-6-          | 0-<br>-6-                | 0-<br>0-<br>-6-1  | 0                 | 0-<br>-6-         | 0.0                                        |   |                           |
| -12 -             | -12-                     | -12-              | -12 -                    | -12 -                    | -12-              | -12-              | -12 -             | -12 -                                      |   |                           |
| -24 -             | -24 -                    | -24 -             | -24 -                    | -24 -                    | -24 -             | -24 -             | -24               | -24 -                                      |   |                           |
| -36 -             | -36 -                    | -36 -             | -36 -                    | -36 -                    | -36 -             | -36 -             | -36 -             | -36 -                                      |   |                           |
| -48 -             | -48 -                    | -48 -             | -48 -                    | -48 -                    | -48 -             | -48 -             | -48 -             | -48 -                                      |   |                           |
| - <sup>60</sup> = | - <sup>60</sup> <u>-</u> | - <sup>60</sup> _ | - <sup>60</sup> <u>-</u> | - <sup>60</sup> <u>-</u> | - <sup>60</sup> = | - <sup>60</sup> = | - <sup>60</sup> = | - <sup>60</sup> <u>-</u>                   |   |                           |
|                   |                          |                   |                          |                          |                   |                   |                   | Oither Dither                              |   | Show/Hide Mute etc.       |
| 1: Mono           | 2: Mono                  | 3: Mono           | 4: Mono                  | 5: Mono                  | 6: Mono           | 7: Mono           | 8: Mono           | Stereo Mix 🔤                               |   | Show Hide I/O             |
| Dlay 0<br>Input   | Dlay 0<br>Input          | Dlay 0<br>Input   | Dlay 0<br>Input          | Dlay 0<br>Input          | Dlay 0<br>Input   | Dlay 0<br>Input   | Dlay 0<br>Input   | <ul> <li>€ L: 1</li> <li>€ R: 2</li> </ul> |   |                           |
| 31                | 32                       | 3                 | G 4                      | 35                       | 606               | 37                | 38                |                                            |   |                           |

Simple 8 X 2 stereo mixer Window with all areas visible

## Show / Hide

The small, grey arrows on the right of the mixer surface toggle horizontal areas of the mixers surface visible or hidden. Show / Hide can reduce clutter by concealing unused controls. This is the same mixer with all areas hidden:

| 11.11 | 1000 | 11/1                                  | 1010 | Children .  |      |                                 | H S 8 🗆    | × |
|-------|------|---------------------------------------|------|-------------|------|---------------------------------|------------|---|
|       |      |                                       |      |             |      | Accession and the second second | Stereo Mix |   |
|       |      |                                       |      |             |      |                                 | Effect     |   |
|       |      | 3                                     |      |             | 1. P | 2                               | Gain       | 2 |
|       | -    |                                       |      |             |      |                                 | Mute       |   |
|       |      | · · · · · · · · · · · · · · · · · · · |      | · · · · · · | ēi   | 9 <u> </u>                      | 1\0        | 1 |

Simple 8 X 2 stereo mixer Window with all areas hidden

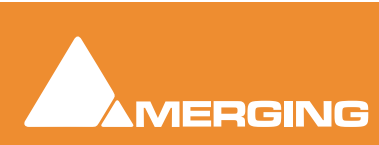

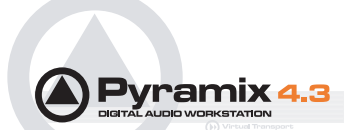

# **Creating and Configuring Mixers**

If one of the numerous mixer presets does not quite suit your application it is simple to modify an existing mixer, create one using the **Mixer Wizard** or design one from scratch. The Wizard can be started from an existing mixer by right-clicking anywhere on the mixer surface and selecting **Mixer > Settings > Wizard... Please see also: Mixer Wizard on page 41** 

## I/O Busses Explained

The total number of available output busses, regardless of the number of Mykerinos cards, is 64. The maximum number of inputs to Pyramix is also 64. However, it is perfectly possible, and permissible, to have more than 64 physical inputs and outputs connected to a Pyramix system. The **PS3 Control Panel Application** acts as a router to assign physical inputs and outputs to Pyramix logical inputs and outputs. For example: a system containing two Mykerinos boards, one with a MADI daughterboard, one with an AES/EBU daughterboard has a total of 56 inputs and outputs on the MADI board (64 if MADI X is used) plus 24 channels of AES/EBU. Possible total 88. Any 64 of these may be routed to Pyramix inputs and any 64 Pyramix outputs (less the number of assigned **Internal Return Busses**; see below), can be routed to physical outputs.

### Internal Return Busses

Some of the time slots on the HDTDM bus can be reserved to convey Aux or Master Output Busses back to input strips. In effect, these are internal send/return paths. To change the number of available Internal Return Busses, close Pyramix (if open) and launch the **VS3 Control Panel Application**. The number of Internal Return Busses can be set using the drop-down list box on the right of the screen. Click on the **OK** button to memorize the setting and exit.

The number of **Internal Return Busses** you assign here will be available as possible channel strip sources in the mixer.

### Mixer Delay Compensation

All digital processing takes a finite amount of time. When **Internal Return Busses** are used to route **Aux** or **Master** output busses back into channel inputs (by selecting an **Internal Return Bus** input from the routing pop-up for the **Aux** or **Bus** output, and selecting an **Internal Return Bus** output as the return channel input) all other busses not so routed must be delayed if the Mixer is to be 'time-aligned' I.e. If a signal is fed to two inputs, the first feeding the Main Output direct and the second routed back to an input via (say) an **Aux** bus with the return input strip routed to the Main Output, then the second will be delayed with respect to the first. Selecting **Settings > Enable Delay Compensation** from the mixer context pop-up menu will automatically ensure both signals remain in sync by delaying the signals directly routed to the Main Output by an amount equivalent to the delay introduced in the second path.

#### **Input Strip Mode**

In order for Pyramix to calculate the required delay you have to tell it which bus is the source for the Internal Return Bus. Clicking on **Input** at the bottom of the strip, above the XLR icon, pops-up a list of all the output busses and **Input**. **Input** is the default and means the strip is fed from a physical input and no delay compensation is required. If any bus is ticked and **Automatic Delay Compensation** is turned on, Pyramix calculates the required delay and applies it to all Output busses not feeding an internal return bus.

#### **Delay vs Delay Compensation**

When the Input Strip Mode is set to **Input** the delay setting affects the only the delay on the strip's signal. When **{any Bus name} Return** is selected as the Input Strip Mode the delay setting affects the delay on all other signals for alignment.

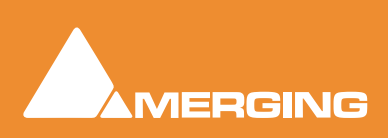

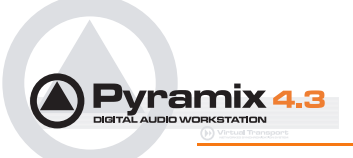

#### Input Strip Mode for External Processors

Where an output or Aux Bus is used to feed an external processor via a physical output and the output of the external processor is fed back into Pyramix via an external input then the necessary delay compensation must be computed and applied by the operator since Pyramix has no means of determining the delay of the external device. However, the Input Strip Mode should be set to the bus feeding the external processor (as above) so that the input channel delay setting affects delay compensation rather than simply delaying the signal through the input strip.

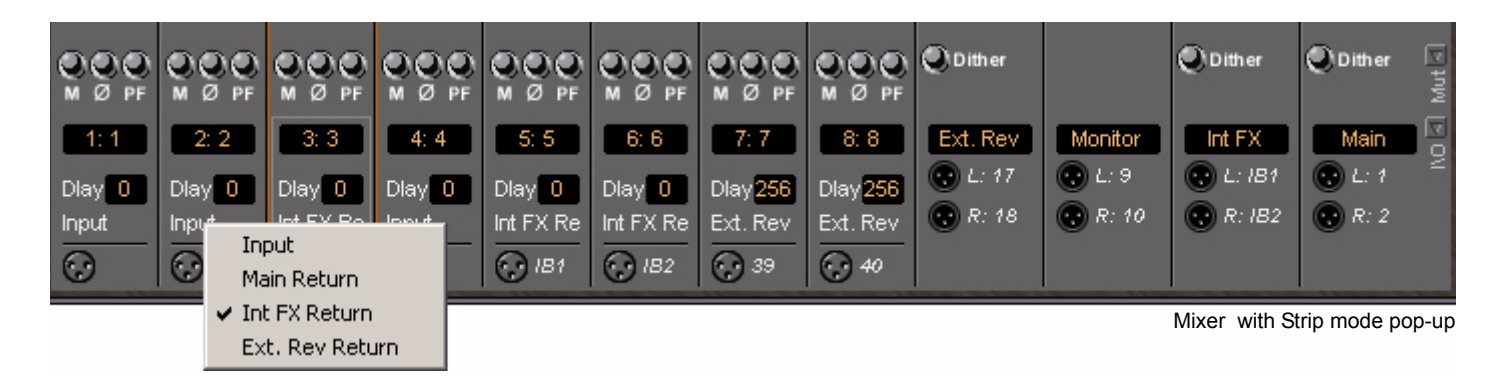

In the illustration, the Int FX output bus feeds Internal Return Busses 1 & 2 (IB1 & IB2). Two channels are fed by the IB1 & IB2 outputs with their mode set to Int FX Return.

Aux Bus Ext Rev feeds an external device via physical outputs **17** & **18**. The outputs of the external device are connected to physical inputs **39** & **40**. The channels' **Mode** has been set to **Ext. FX Return** and delay compensation of **256** samples applied.

#### **Determining Delay Compensation**

One strategy for achieving this is to route a signal directly to an output bus and, via an Aux, to a physical output, to the external processor's input. The processors output is connected to a physical Pyramix input and routed to an input strip. The strip mode must be set to the bus used as the source. Then use impulse sounds, clicks, rimshots etc. to aid manual adjustment of the delay compensation.

### Input Strips

Input strips have the same function as the input strips of any standard mixing console providing level control, pan, mute, etc.

The following types of input strips are available:

- Mono input Strips
- Stereo input Strips
- MS decoder Strips decode a Sum and Difference signal to standard stereo format

### Groups

Master Group Strips - allow the grouping of faders of several mixer strips. Analogous to VCA grouping. When a group or groups are added (from the mixer contextual menu **Settings > Add Strip > Group**) A group button for each group created will appear below the strip name box on each input strip. When selected, the associated Group strip will control the grouped input strips if the **On** button is lit on the Group strip.

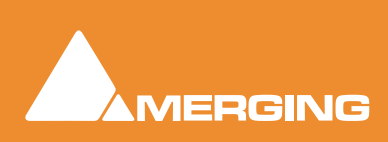

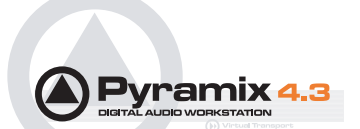

## Mixing/Monitoring/Aux Buses

These are the summing buses where signals from the mixer input strips can be routed to.

### Mix Bus

A mix bus is the destination for the final product of your mix. The outputs of a mix bus are usually routed to a master machine to record the final mix. They can also be routed via **Internal Return Busses**. Apart from their other uses, these enable the final mix to be recorded in Pyramix.

Mix Buses are available in several formats:

#### Mono Mix

Provides a single mono output. Any input strip can be routed to it.

#### **Multiple Mono Mix**

Provides several mono outputs. Any input strip can be routed to any or all of them

#### **Stereo Mix**

Provides a single stereo output. Any input strip can be routed to it

#### **Multiple Stereo Mix**

Provides several stereo outputs and allows any input strip to be routed to any or all of them

#### Surround Mix - 5.1 format

Multiple Surround Mix - provides several surround outputs and allows to route any mixer strip onto any of them.

**Note:** Unlike mono and stereo multiple busses, input strips can only be routed to ONE 5.1 destination of a multiple surround bus. This reflects their normal use. E.g. a common set-up will have three surround busses for Dialogue, Effects and Music Stems. A, B and C. Each Input strip is routed to the appropriate surround bus by clicking on the A,B or C selector buttons.

When the multiple surround bus is selected as the Surround Monitor Bus source (Its **Select Mix** button is lit) All three surround busses are summed for monitoring.

#### **Multiple Mix Busses**

#### Mono / Stereo

When a mono or stereo multiple mix bus is added to the mixer a routing matrix box appears in the input strips with a send level control (mono) or pan control (stereo).

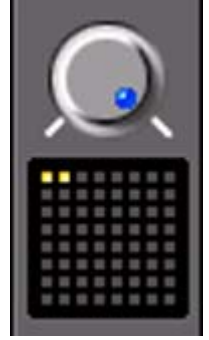

Mix bus matrix

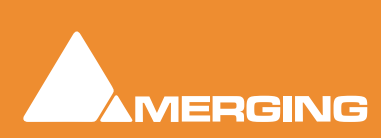

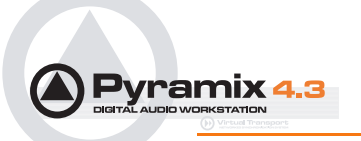

The 8 by 8 matrix gives access to up to 64 output busses. Routing is shown by lit crosspoints.

Double clicking the matrix opens the routing matrix window.

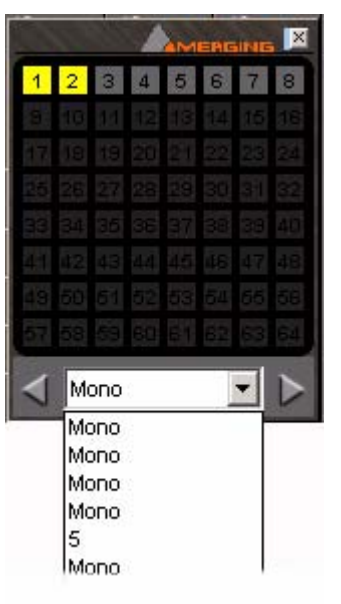

Mix bus routing matrix

Valid choices are shown in gray. Once the window is open, other input channels can be route by either selecting them from the drop-down list or using the < and > arrows to step across the mixer surface.

#### Surround

Up to 8 six channel surround busses may be added as a single **Multiple Surround Mix** output strip. The principle use of these is for stem mixing where, for example, dialog, background effects, spot effects, foley and music are recorded as separate six channel recordings but monitored as a complete mix. Each surround bus is identified by a letter **A B C D E F G H**. In this illustration, a **Multiple Surround Mix** strip has been added to the mixer with four surround busses **A B C & D**.

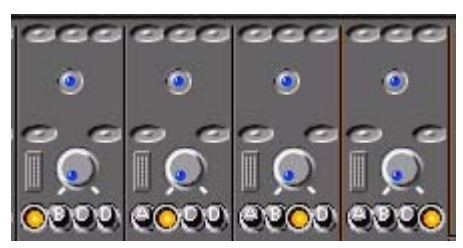

Multiple Surround Mix Routing buttons on Input strip

The routing buttons on input strips toggle between any one of the Surround Mix busses. Simultaneously selecting more than one on a strip is not possible.

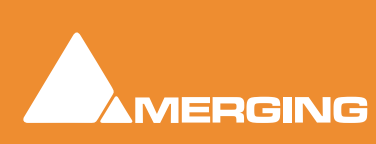
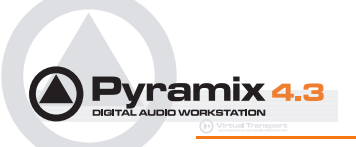

The associated **Surround Mix** output strip routing is shown below:

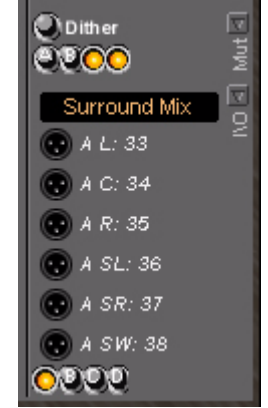

Multiple Surround Mix Output Routing

The top row of **A B C D** buttons toggles the surround bus outputs on/off. The bottom row selects which surround bus the XLR icons refer to. Routing to physical outputs or Internal Return Busses is accomplished in the same way as other busses. I.e. right-click the relevant XLR icon and select **Connect >** etc. from the menu.

## Monitor Bus

A monitoring bus provides dedicated outputs connected to the control room speakers. It provides independent level control and non-destructive solo capabilities.

Mono, Stereo and Surround monitoring buses are available.

**Note:** The three types of Monitor bus function independently. Mono mix busses route to Mono Monitor busses when the relevant **Select Mix** button is lit. If there is more than one Mono mix bus (or Multiple Mono Mix Bus) is present the **Select Mix** buttons toggle the monitoring between the busses. Stereo and Surround Mix Busses work the same way. If no **Select Mix** button is lit, input strip signals are routed to all monitor outputs. I.e. if no **Select Mix** button is lit on any Surround Mix bus. A signal from a mono input strip will appear on all six Surround Monitor Bus outputs.

### Aux Bus

**Mono** and **Stereo Aux busses** provide a way to create 'auxiliary' mixes which are normally used to provide headphone or cue mixes for musicians, or to send signals to effects such as reverbs, delays, choruses, etc.

### **Dim Switch**

The **dim** switch in Monitor Bus strips attenuates the Monitor Bus ouput(s) by 20 dB active.

#### Solo In Place/Mono Switch

Toggles between **In Place** (stereo) Solo when lit or **Mono** solo monitoring. (Mono and Stereo busses only)

## Configuring a Blank or Existing Mixer

Configuration of the mixer control surface is accomplished via contextual menus. The precise options available will depend on where you click on the mixer. If you wish to affect the entire mixer, right-click on the top bar of the Mixer window. To change options for a Bus, right-click on a blank area of the Bus strip.

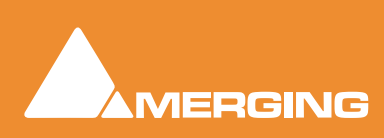

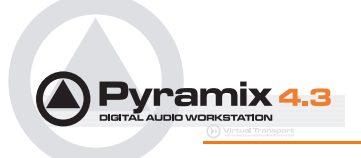

Similarly, for a channel input strip, right click on a blank area of the Strip. Right-clicking within a function block adds menu entries to the top of the list, relevant to the specific block.

## Mixer Configure Mode

To alter the mixer configuration and I/O assignments **Configure Mode** must be turned on. Right-click anywhere on the Mixer window and select **Configure**. Note the **XLR icons** and numbers which appear near the bottom of each Input Strip and Output Bus.

## Adding Strips

Once **Configure mode** is turned **ON**, (a tick appears next to **Configure** in the list) **Input** Strips, **Output Buss** and **Group** strips can be added to the mixer as required.

Right-click anywhere on the Mixer window, choose **Strip** > **Add** and select the appropriate type of strip to add or right-click anywhere on the Mixer window, choose **Bus** > **Add** and select the appropriate type of bus to add.

### **Removing Strips**

To remove a given input strip, bus or group, right-click directly on it and choose **Strip > Remove (Strip, Bus** or **Group)** as appropriate.

### Mixer I/O Assignments

### To or from physical I/O

To change **I/O** assignments to or from physical **I/O** or the **Internal Return Busses**, click on the appropriate **XLR icon**. A pop-up appears with a list of all valid choices.

| None                    |   | L |
|-------------------------|---|---|
| ADAT (#11290) Optical A | ► | 1 |
| ADAT (#11290) Optical B | ► | 2 |
| AES/EBU (#11291) Front  | ⊁ | 3 |
| AES/EBU (#11291) Rear0  | ⊁ | 4 |
| AES/EBU (#11291) Rear1  | ⊁ | 5 |
| Internal Bus 1-8        | ⊁ | 6 |
|                         |   | 7 |
|                         |   | 8 |

I/O assignment pop-up

### From tracks

Note that several tracks may be routed to the same mixer input strip. Tracks are assigned to mixer input strips either automatically or manually from the **Track Header**. See: **Track Header Panel on page 123** 

## Adding Plug-ins

### Native Plug-ins

These include the eq and dynamics found on a conventional hardware mixer's channel strip. To add a native plug-in right-click with the mouse cursor over the strip where the plug-in is to be added. If you right-clicked in the effects area of the strip select **Effects > Add**. If you clicked somewhere else, select **Add Effect**. Select an effect from the drop down list. It will appear in the strip.

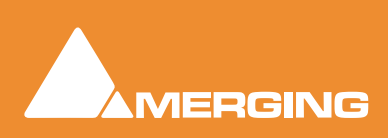

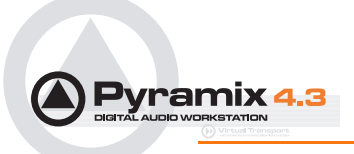

## **Direct X Plug-ins**

To add a Direct X plug-in the procedure is the same except select **Direct X Plug-In** or **Add Direct X Plug-In**.

**Note:** Plug-ins cannot be added to Monitor Busses and DirectX Plug-ins can only be added to Input Strips or used in the FX Rack. **Please see: Effects Rack on page 258** 

## Further Mixer Configuration Options

### Mixer Context Pop-up menu

The entries on this menu vary according to where you right-click on the mixer surface. At the top of the menu the entries concern the specific mixer component under the mouse cursor when you right click. The next section of the menu has entries which affect the Strip. Entries from **Mixer** to the end of the menu affect the entire mixer and are available wherever the mouse is right-clicked.

### Mixer > Show

Show All

Makes all input strips and busses visible

Show / Hide >

Selects **Strip**s and **Bus**ses to be shown or hidden. When checked, the Busses or strips are visible on the console surface. Both **Show** and **Hide** access the same lists.

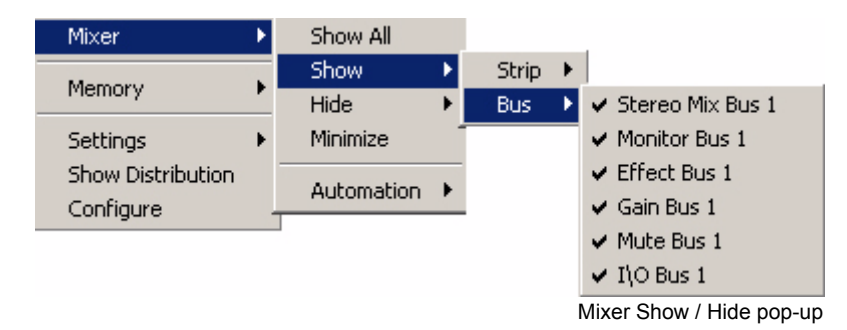

| Minimize     | When checked, Mixer window is minimized                      |
|--------------|--------------------------------------------------------------|
| Automation > |                                                              |
| Isolate      | These menu choices toggle the Automation mode for the entire |
| Play         | mixer. Please see: Automation on page 192                    |
| Record       |                                                              |
| Auto-write   |                                                              |
|              |                                                              |

Memory >

The choices here enable mixer presets to be saved loaded and managed. Please see: Storing and Recalling Mixer Presets on page 77

#### Settings >

| General            | Opens the Mixer Settings window Please see: Mixer Settings on page 112                                                       |
|--------------------|----------------------------------------------------------------------------------------------------|
| Enable Delay Compe | nsation Enables Delay Compensation for the mixer                                                                             |
| Dithering          | Opens the <b>Dithering</b> window. <b>Please see: below and Dither on page 247</b> for an explanation of the need for dither |
| Remove             | Select <b>All Strips</b> , <b>All Buses</b> or <b>All</b> to remove groups of mixer components or every component.           |

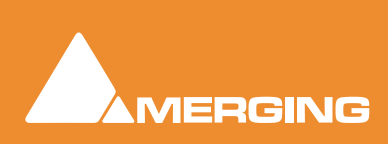

| Pyramix 4.3<br>Digital Audio Workstration | User Manual : Creating and Configuring Mixers                                                                                                    |
|-------------------------------------------|----------------------------------------------------------------------------------------------------|
| Auto-connect                              | Automatically connects the Mixer inputs and outputs using the available inputs and outputs of the installed daughter card (s) and the Mixers Preferred Monitor-<br>ing Outputs |
| Wizard                                    | Launches the Configuration Wizard. Please see: Mixer Wizard on page 41                                                                                                    |
| Show Distribution                         | When checked, a narrow colored bar is inserted at the bottom of each input strip which indicates which card (in a multi-board system) is providing the DSP for the strip.      |
| Configure                                 | Toggles <b>Configure</b> mode on / off                                                                                                    |
| Dithering                                 |                                                                                                    |

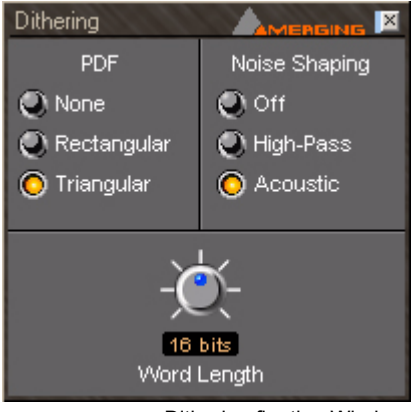

Dithering floating Window

To open the **Dithering** window, right-click anywhere on the mixer surface and select **Settings > Dithering...** The **Dithering** window opens. See below:

## Word Length

The output word length of the digital audio data can be varied from 8 bits to 24 bits. Click on the rotary knob and drag left and right to adjust the value.

## PDF (Probability Density Function)

In basic terms, the addition of a dither signal (noise) into the digital audio streams improves linearity in the reproduction of low-level signals. In other words, as signal level drops (such as in a fade out) dithering helps to maintain a smooth decay. There are three options:

### None

No dither signal will be added to the data.

### Rectangular

A rectangle shape dither signal will be added to the data.

#### Triangular

A triangle shape dither signal will be added to the data.

### **Noise Shaping**

Noise shaping is a technique that is used to push quantization noise energy, which in linear digital systems is normally spread over the whole audio spectrum (0 Hz up to half the sampling frequency), into higher frequencies where the human ear is less sensitive to its effects. There are three noise shaping options:

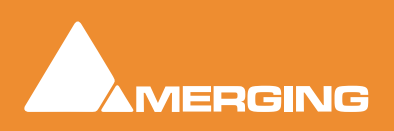

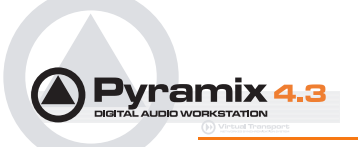

### Off

No noise shaping added.

#### Hi Pass

This provides a first-order high-pass filter for the noise transfer function. This type of noise shaping takes little computational power to produce, but at the expense of not tracking the characteristics of the human ear very accurately compared to:

### Acoustic

Psycho acoustically noise shaped dither inserts an FIR-filter in the feedback path. This shapes the noise as closely as possible to the characteristics of the human ear. More taps in this type of filter allow a closer approximation to the response curve of the ear, but each tap, of course, increases the computational instructions required. The filter implemented here is a 9-tap FIR-filter, which closely approximates the curve of the human ear.

## **Channel Direct Outputs**

.It is a simple matter to add a Multiple Mono Mix Bus with up to 64 outputs. The Bus outputs can be routed to physical outputs and the routing button matrix in the channels strip can be used in a one to one correspondence so that Channel 1 goes to Bus 1 of the Multiple Mono mix Bus, Channel 2 goes to Bus 2 and so-on. Outputs from these busses can be routed to physical outputs as required.

## Storing and Recalling Mixer Presets

Mixer Presets can be saved in a user folder or added to the main **Mixer Preset** list either for the current user or all users.

### **Default Mixer**

To Save the current Mixer setup as the default Mixer, right click on the Mixing Console and select **Memory > Presets > Store > Default**.

### Storing New Mixer Presets

To add a preset to the main list of available Mixer presets I.e. the list which appears when starting a new project, right click on the Mixing Console, select **Memory > Presets > Store > New...** and enter a name for your Mixer Preset. If the **Global** check box is checked then the preset will be available for any user logged on the current machine, if not the preset will be available only for the user that created the new preset.

### **Removing Mixer Presets**

To remove a preset from the main list, right-click on the Mixing Console, select **Memory > Presets > Remove > (preset you wish to remove)**. The **Remove Preset** dialog box appears with **OK** and **Cancel** options.

### Saving / Loading Mixer Presets

Mixer Presets can also be stored in Windows folders. Right-click on the Mixing Console, select **Memory** > **Save**. A Windows Explorer window opens enabling the current Mixer Preset to be named and saved to any Windows folder. Similarly, selecting **Memory** > **Load** enables a Mixer Preset to be loaded from any Windows folder.

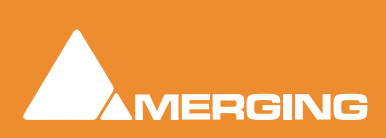

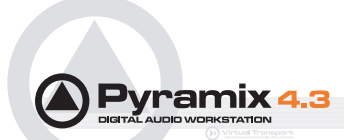

## **Mixer Surround Components**

When a **Surround Bus** is added to the mixer an surround panner appears at the top on the **Input Strips** 

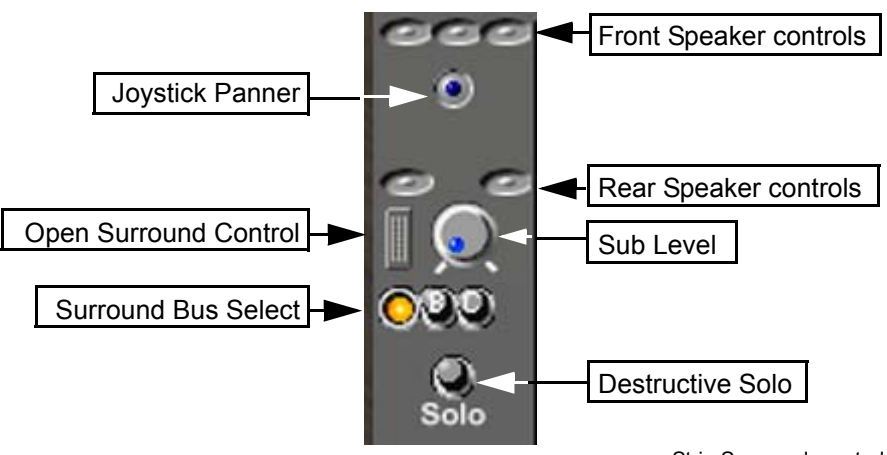

Strip Surround controls

## **Speaker Controls**

Double-clicking on any of the Speaker Controls toggles the mute on/off of the selected surround channel (also muting any audio routed to that surround channel output). When a channel control is muted, it is no longer displayed on the Mixer Input Strip.

### **Joystick Panner**

Determines the position of the source within the surround sound space. To position it, simply left-click on the control and move it to the desired location. Double clicking on this control will automatically center it.

## Sub Level

Determines the level sent to the Sub (.1) output.

## Surround Bus select

If a Multiple Surround Bus has been added to the mixer Select buttons appear here. The same number of buttons as there are busses. The buttons toggle between the busses.

## **Destructive Solo**

Solos the input. Will affect the main Surround bus output.

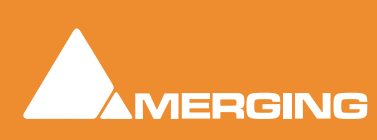

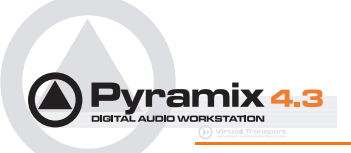

## Stereo Input Strips

The Surround Sound Panner Position control behaves slightly differently in a Stereo Input Strip.

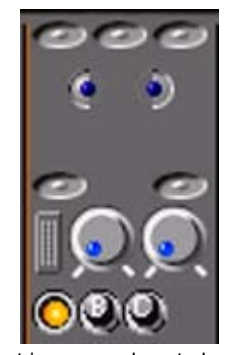

Stereo strip surround controls

Notice there are now two independent position controls and two independent Sub sends. One for each input channel.

## **Open Surround Control**

The **Surround Control** window offers far more information and a greater degree of control over all the surround panning parameters than could be shown on an individual Input strip.

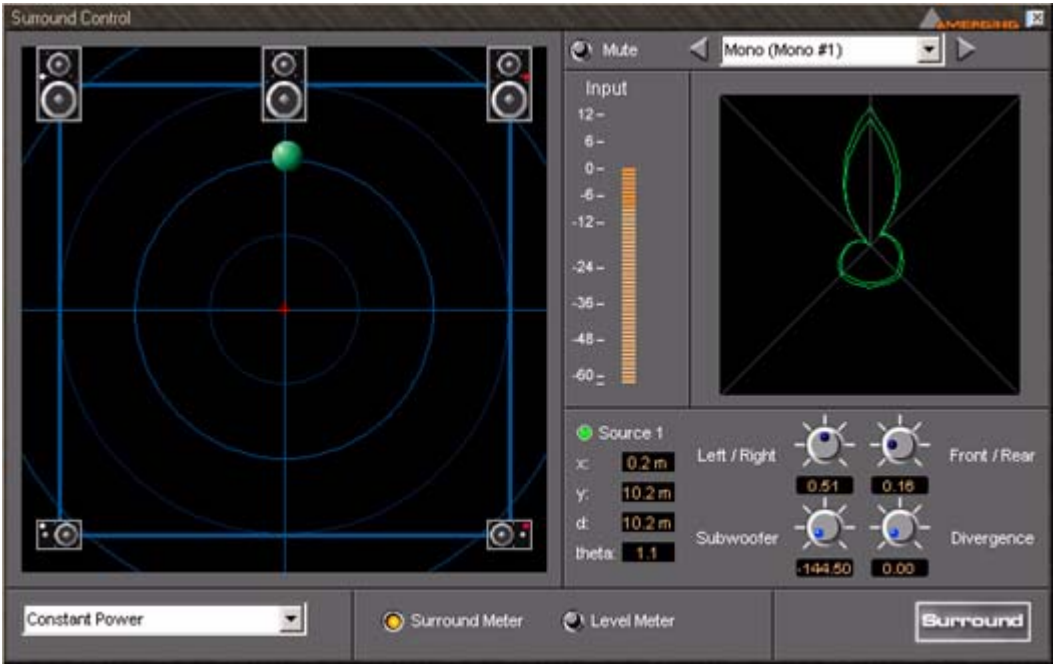

## Surround Control window

Surround Control floating Window

Options available will depend on whether the Mixer Channel is single source (mono) or 2 sources (stereo).

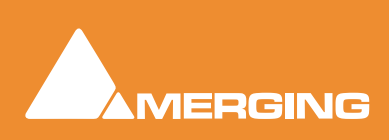

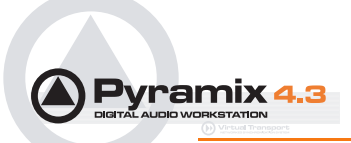

## Position/Speaker Control

When a single source is used, the Position Control is displayed as a green dot on a grid with 5 speaker icons. Each speaker icon represents a Surround Speaker Position (L, C, R, SL, SR). The position of the Green Dot determines the position of the source within the surround sound space. To position it, simply left-click anywhere within the surround sound space. To position it, simply left-click on the control and move it to the desired location. Double-clicking on the Green Dot automatically centers it.

## Surround Panning Algorithm

The drop down list gives a choice of panning algorithms.

### **Constant Gain**

Allows the surround panning to preserve a constant gain sum on all speakers wherever the Position Control is placed.

### **Constant Power**

Allows the surround panning to preserve a constant power sum on all speakers wherever the Position Control is placed.

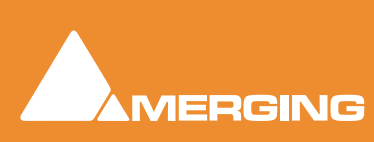

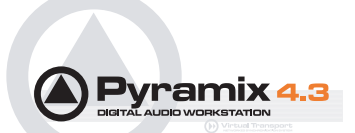

# **Configuration - Program and Project Settings Windows**

All three main settings windows can be found in the **Settings** menu.

General Settings is used to set parameters of the Pyramix Virtual Studio environment.

Information and Settings relates to the current Project.

Mixer Settings relates to the current Mixer.

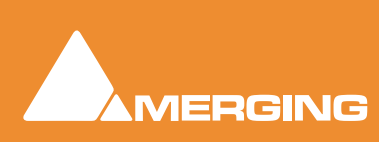

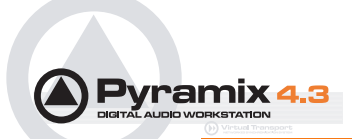

# **General Settings**

Selecting **Settings > General Settings** from the pull-down menu in the main window opens the **General Settings** dialog box with the default **General** Tab page open.

This dialog box contains a number of Tabs which enable general Pyramix Virtual Studio configuration.

## General

| General Settings 🛛 🔀                                                                                                    |
|----------------------------------------------------------------------------------------------------|
| Machines         Controllers         Virtual Transport           TimeCode         Jog / Chase         Video         Keys           General         Editing         Playback         Automation         Layout         Locations |
| Audio processing Mykerinos Card                                                                                                    |
| Undo<br>Number of Undo / Redo 32                                                                                                    |
| Project Opening<br>Automatically open previous projects<br>Search for missing media on project opening                                                                                                    |
| Auto-Saving<br>Enable Frequency 10 min                                                                                                    |
| Auto-Backup Versions           Number of versions to preserve         5                                                                                                    |
| Alternate Backup  Enable  Browse  Location                                                                                                    |
| OK Cancel Apply                                                                                                    |

General Settings dialog box - General Tab page

## Platform

### Audio processing

The drop down list, offers a choice of which audio device to use with Pyramix. The available choices are **Mykerinos Card** or **Native Processing.** I.e. the computer's host processor(s) & sound card, if you have purchased this option.

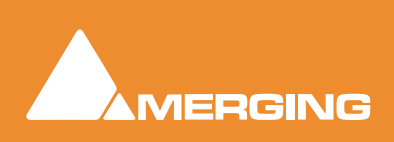

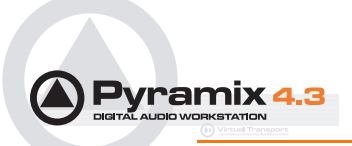

### Undo

### Number of Undo / Redo

Sets the **Number of Undo / Redo** levels. Also sets the number of automation versions to be kept when the **Automation** tab option, **Optimization : Limit versions to the number of Undo/Redo** is enabled. The default is 32.

Note: Increasing this value uses more RAM.

## **Project Opening**

This section determines Pyramix behavior when the application is launched.

### Automatically open previous projects

When checked, Pyramix opens all projects that were open when the application was last used.

### Search for missing media on project opening

When checked, Pyramix automatically searches for unmounted or missing media when a project is opened.

## Auto-Saving

Pyramix can be set to automatically perform a save of all open projects at regular intervals. This does not create a backup unless a value in excess of 1 is entered in **Auto-Backup Versions** (see below).

### Enable

When checked the current Project will be automatically saved at the interval set by:

#### Auto-Saving. Frequency

Sets the time between saves between 1 and 60 minutes.

### **Auto-Backup Versions**

Determines how many previous versions will be kept. This ensures that every Save operation (Automatic or Manual) preserves at least one version of any projects being saved in their last stored state. The number of previously saved versions to preserve can be set by the user. As said above, the minimum is one.

### Alternate Backup

### Enable

When enabled all projects saved (automatically or manually) are also saved to the chosen alternate location. The Backup Versions are not saved to the alternate location. This offers increased security if another drive or network drive is chosen.

Note: Only project files are stored into this directory, not the media files.

### Location

Displays and sets the alternative location. The **Browse** button opens a Browser window to enable navigate to a suitable location.

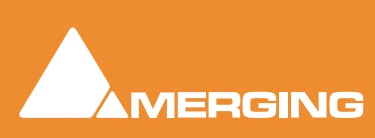

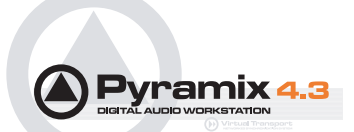

## Editing

| General Settings |                  |              |              | ×               |
|------------------|------------------|--------------|--------------|-----------------|
| Locations        | Machines   C     | ontrollers   | Virtual 1    | [ransport ]     |
| TimeCode         | Jog / Chase      | e   Vid      | leo 🏼        | Keys            |
| General          | Editing          | Playbac      | :k           | Layout          |
| -Nudge settings  | 5                |              |              |                 |
| Nudge # Va       | lue Frm S        | impl [ms]    | CD Ba<br>Bea | ars & brid brid |
| 1 1              | 0                | $\circ$      | 0 0          | >               |
| 2 10             | 0                | • •          | 0 0          |                 |
| 3 1              | •                | 0 0          | 0 0          |                 |
| 4 10             | •                | 0 0          | 0 0          |                 |
| 5 10             | 00 0             | • •          | 0 0          |                 |
|                  |                  |              |              |                 |
| -Audition after  | Nudge            |              |              |                 |
| ⊙ To O F         | rom 🔲 Curs       | or 🔲 Mark    | kIn 🗌 Ma     | ark Out         |
|                  |                  |              |              |                 |
| O To ⊙ F         | rom 🔲 Gate       | In           |              |                 |
| 0.0              | E su             |              |              |                 |
| 0 10 U F         | rom  Gate        | Out          |              |                 |
| Drag & Drop —    |                  |              |              |                 |
| Auto Cros        | ofada bu dafaul  | t. Control k |              | . 0. Dr         |
| Addo-Cros        |                  | Concror N    | sy tor brag  |                 |
| I✓ Drag & Dr     | op bypasses Aul  | to-Ripple    |              |                 |
| Eade library log | cation           |              |              |                 |
| D:\PmxMedia      | a\FadeLibrary.pr | nl           | Bri          | owse            |
|                  |                  |              |              |                 |
|                  |                  |              |              |                 |
|                  |                  |              |              |                 |
|                  |                  |              |              |                 |
|                  |                  |              |              |                 |
|                  |                  | ] Cano       | el Í         | Apply           |
|                  |                  |              | <u> </u>     | Abbia           |

General Settings dialog box - Editing Tab page

## Nudge settings

These settings control the amount by which a cursor or clip will be nudged when using the left and right Arrow keys. Five Nudge Settings can be stored. Any one of these can be selected as the current nudge setting using **Clips > Nudge > Current Setting** or **Cursors&Marks > Current Nudge Setting**.

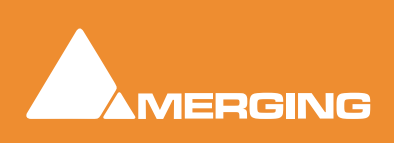

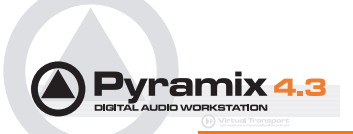

### Nudge #1~Nudge #5

For each nudge preset, enter an numeric value and click the appropriate check box to set increments to frames, samples, milliseconds, CD frames or the current Bars & Beats grid.

## Audition after Nudge

These options set automatic Audition on for the selected actions.

### То

When checked, the playback will start before the selected option and stop when this is reached (cursor, mark in or mark out)

### From

When checked, the rehearse will be performed from the selected option (cursor, mark in or mark out)

Separate To and From options are provided for Gate In and Gate Out

## Drag & Drop

### Auto-Crossfade by default - Control key for Drag & Dr

When checked, dragging a selection or clip over another results in a crossfade. (Cursor changes to a hand with an X.) Otherwise, dragging a selection or clip over another overwrites it. (Cursor is a hand) Holding down the control key when dragging selects the alternate function.

### Fade library location

This is the path for the fade library. The **Browse** button launches an Explorer window allowing any local or network path to be set.

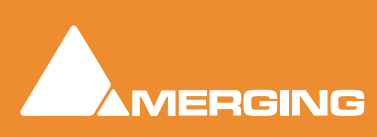

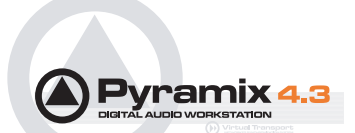

# Playback

|                                  | ''ys       |                                 |                       |                           |                    |                             |
|----------------------------------|------------|---------------------------------|-----------------------|---------------------------|--------------------|-----------------------------|
| Locations<br>TimeCode<br>General | Mach       | hines  <br>Jog / Cha<br>Editing | Control<br>ase  <br>P | lers  <br>Vide<br>layback | Virtual<br>>       | Transport<br>Keys<br>Layout |
| Pre/Post Ro                      | oll Settin | igs ——                          |                       |                           |                    |                             |
| Default                          | Pre        | 2000                            | [ms]                  | Post                      | 2000               | [ms]                        |
| #2                               | Pre        | 500                             | [ms]                  | Post                      | 500                | [ms]                        |
| #3                               | Pre        | 5000                            | [ms]                  | Post                      | 5000               | [ms]                        |
| -Fixed Curso                     | or Settin  | igs                             |                       |                           |                    |                             |
| Place of Cu                      | ursor in   | Screen                          | 1/3                   | of Scree                  | en                 | •                           |
| Playback St                      | :all ——    |                                 |                       |                           |                    |                             |
| Report                           | Stalls     |                                 |                       |                           |                    |                             |
| – Playback Br                    | iffer Siz  | 'e                              |                       |                           |                    |                             |
|                                  |            |                                 | 65536                 |                           | Set                | Reset                       |
|                                  | -          |                                 | 1                     |                           |                    |                             |
| Record Bloc                      | :k Size -  | <u></u>                         |                       |                           |                    |                             |
| C 128 KB                         | 0          | ) 96 KB                         | œ                     | 64 KB                     | C                  | 32 KB                       |
|                                  | - 1 1 .    |                                 |                       |                           |                    |                             |
| - Automatic L                    | Deglitchi  | ing (Rema                       | oves glito            | thes at s                 | itart/eni          | d of clips) -               |
| 🔽 Enable                         | F          | Ramp Len                        | gth 2                 | .5                        | [ms]               |                             |
| -<br>                            | oring —    |                                 |                       |                           |                    |                             |
| C Europe                         | an Mon     | itorina (                       | All tracks            | : turo to                 | INPLIT             | on ston)                    |
| C ucrea                          | -11        | coning (i                       |                       | - d D                     | distant.           | on scopy                    |
| US MOR                           | hitoring   |                                 | urn to IN             | iora kea<br>IPUT on       | idy traci<br>stop) | G                           |
| -                                |            |                                 |                       |                           |                    |                             |
|                                  |            |                                 |                       |                           |                    |                             |
|                                  |            |                                 |                       |                           |                    |                             |
|                                  |            |                                 |                       |                           |                    |                             |
|                                  |            |                                 |                       |                           |                    |                             |
|                                  |            |                                 |                       |                           |                    |                             |

General Settings dialog box - Playback Tab page

## Pre/Post Roll Settings

Allows values to be set for the **Default** and two alternative Pre and Post-roll settings.

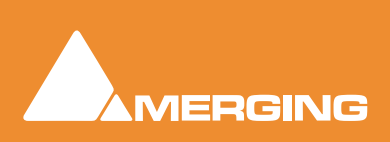

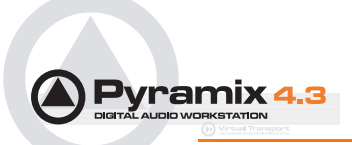

## **Fixed Cursor Settings**

The drop-down list offers nine possible positions for the Playhead cursor position on screen when scrolling Timeline with fixed cursor is selected. (**View > Fixed Cursor while playing**)

## **Playback Stall**

When checked, interruptions to playback will pop-up a message box.

## **Playback Buffer**

Buffer size may be set by typing in a value or by clicking and dragging the slider. Click **Set** to accept the new value or **Reset** to return to the default value.

## **Record Block Size**

Offers a choice of four possible values. Should be left at the default 64kB in most circumstances.

## Automatic Deglitching (Removes glitches at start / end of Clips)

When **Enable** is checked, a short fade is applied to the start and end of every clip. **Ramp Length** sets the fade duration.

## Auto-Monitoring

Toggles between two options

### European Monitoring (All tracks turn to INPUT on stop) or

US Monitoring (Only Record Ready tracks turn to INPUT on stop)

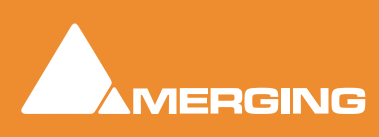

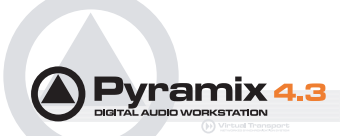

## Layout

| eneral Settings                                                                                                    |                                                               |
|----------------------------------------------------------------------------------------------------|---------------------------------------------------------------|
| Locations Machines Co<br>TimeCode Jog / Chase<br>General Edition                                                                                                    | ontrollers Virtual Transport<br>Video Keys<br>Playback Layout |
| General Editing Timeline settings Waveform follows fades Generate waveform auto Absolute Sources in EDL v Split Editor Vertically Clip Colors Standard Backgroud Color | Playback Layout                                               |
| Standard Waveform Color<br>Bad Take Backgroud Color<br>Bad Take Waveform Color                                                                                         |                                                               |
| Tool Bars                                                                                                    |                                                               |
| Main                                                                                                    | 🔽 Import / Export                                             |
| Windows                                                                                                    | View                                                          |
| Automation                                                                                                    | Clips                                                         |
| 🔽 Status Bar                                                                                                    | ✓ Tracks                                                      |
|                                                                                                    |                                                               |
| ОК                                                                                                    | Cancel Apply                                                  |

General Settings dialog box - Layout Tab page

## **Timeline settings**

### Waveform follows fades

When checked (enabled) the waveform display is scaled in height during fades and crossfades. The original waveform is shown grayed out.

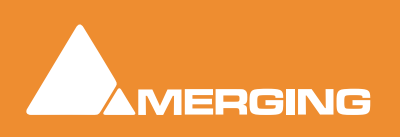

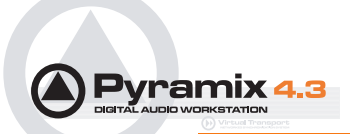

### Generate waveform automatically at clip insertion

When checked (enabled) a waveform file is automatically generated in the background for any clip which does not already have one when it is placed on the Timeline.

### Absolute Sources in EDL view

### **Split Editor Vertically**

Check this box when using a dual monitor set-up to enable the Timeline to be displayed on one screen and all Tab Windows on the other one.

### **Clip Colors**

Shows the current choices for:

- Standard Background Color
- Standard Waveform Color
- Bad Take Background Color
- Bad Take Waveform Color

Clicking on any of the color blocks opens a color picker.

#### **Tool Bars**

Toolbars with checked boxes will be displayed on screen.

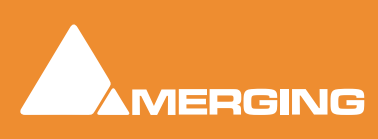

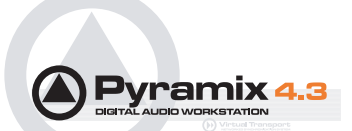

## Locations

| General Settings                                        | ×  |
|---------------------------------------------------------|----|
| General Editing Playback Layout                         | 1  |
| TimeCode Jog / Chase Video Keys                         |    |
| Locations Machines Controllers Virtual Transport        |    |
| Default Projects location                               |    |
| Technologies/Pyramix Virtual Studio/Projects            |    |
|                                                         |    |
| - Default Templates location                            |    |
|                                                         |    |
| C: (Program Files (Merging Technologies (Pyral Browse   |    |
|                                                         |    |
| Permanently mounted Media Folders                       |    |
| D:\PmxMedia                                             |    |
|                                                         | 11 |
|                                                         |    |
| Add Remove                                              |    |
| Note , these folders are mounted at application loading |    |
| time. To mount or unmount a drive now, use the media    |    |
| library frame.                                          |    |
|                                                         |    |
|                                                         |    |
|                                                         |    |
|                                                         |    |
| OK Cancel Apply                                         |    |
|                                                         |    |

General Settings dialog box - file Locations Tab

## **Default Projects Location**

This path is set when a new Project Workspace is created. It can be changed here either by typing the path into the box or browsing the Windows filing system using the **Browse** button

## **Default Templates Location**

This path is set when Pyramix is installed. It can be change here in the ways described above.

## Permanently Mounted Media Folders

Shows a list of Media Folders available to all projects. Clicking **Add** opens the **Choose a Media Folder to Mount** window. Here you can browse for Folders or create new ones.

Folders are removed by highlighting their list entry and clicking the **Remove** button.

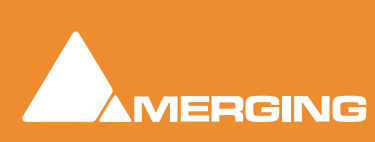

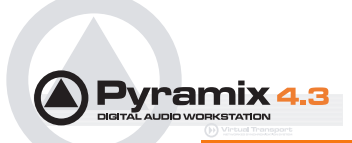

## Time Code

If you are using the TimeCode input /output features of Pyramix, select the **TimeCode Tab** to configure the system. **Time code Format, Reference and Source**. If an external time code source has been physically connected to the **Pyramix** linear time code or video inputs, you should see the current value in the **LTC** or **VITC Reader** registers.

| Frank           |       |      | 3    |       | 1210 |        |        | 0.022   |
|-----------------|-------|------|------|-------|------|--------|--------|---------|
| PAL (25 fps)    |       |      | ·    | Inter | nal  | •      | Auto   | urce 💌  |
| External TC Rea | der - |      | _    |       |      |        |        |         |
| 00:00:00:0      | 0     | Ex   | t. T | C Sou | rce  | Virtua | l Tran | sport 💌 |
| LTC Reader      |       |      |      |       |      |        |        |         |
| ##:##:##:#      | #     |      |      |       |      |        |        |         |
| LTC Generator   |       |      |      |       |      |        |        |         |
| Output level    | +0    | [dB\ | 1_   | ]     | Г    | Off w  | hen s  | topped  |
| VITC Reader     |       |      |      |       |      |        |        |         |
| ##:##:##:#      | #     |      |      |       | ្ព   | ine 1  | 10     | *       |
| Video Input     | •     | 1    | C    | 2     | L    | ine 2  | 11     | -       |
| VITC Generator  | 5     |      |      |       |      |        |        |         |
| Enable          |       |      |      |       | L    | ine 1  | 10     | -       |
| Video Output    | ſ     | 1    | C    | 2     | L    | ine 2  | 11     | •       |
|                 |       |      |      |       |      |        |        |         |
|                 |       |      |      |       |      |        |        |         |

General Settings dialog box - TimeCode Tab page

### General

These are the general settings on which all other time code parameters are based.

#### Format

Shows the current TimeCode format selected from the drop-down list. Pyramix supports the following formats: Film 23.98 fps, Film 23.98 fps Drop, Film 24 fps, PAL 25 fps, NTSC 29.97 FPS, NTSC 29.97 fps Drop, SMPTE 30 fps, SMPTE 30 fps Drop.

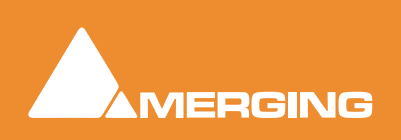

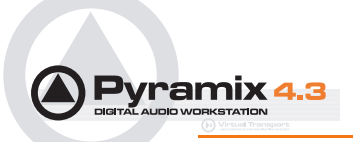

### Reference

The **Reference** drop-down menu sets the time code source when TimeCode is selected as the digital audio Sync Source in **Settings > Mixer Settings : I/O** page **Sync Source**.

The Reference pull-down list allows for choosing between clocking the system's audio engine to an Internal reference derived from the audio board's time code generator chip, or a clock derived from the time code input port on the optional Video/TC interface. To set the digital audio word clock source, see the I/O panel in the Virtual Studio Settings window.

### **TC Source**

Shows the source of time code that will be used to synchronize Pyramix playback or to generate the timestamp when an audio file is digitized. A drop down list offers the following choices:

Internal uses the code from the internal time code chip on the audio board.

**VITC** uses code from the Vertical Interval Time Code (VITC) input on the optional Video/TC interface bracket / breakout cable.

LTC uses the Linear Time Code (LTC) input on the Video/TC interface bracket to derive

**Auto** Pyramix automatically uses any valid time code location reference from an Internal, VITC, LTC or External time code source.

External uses the code from the External TC reader source.

### External TC reader

Shows the current value of the External Time Code reader. The drop-down list offers a choice of Virtual Transport and all external machines installed and enabled in Settings > General Settings : Machines page.

## LTC reader

Shows the current value of the Linear Time Code (LTC) reader chip. I.e. the external LTC input.

## LTC Generator

Mykerinos boards have a Linear Time Code generator.

### Output Level (dBV)

Shows the current LTC output level in dBV. The drop-down list offers a choice of output level from - 24dBV to +9dBV in 3dBV increments, or it can be switched Off.

### Off when stopped

When checked Pyramix mutes the LTC output when stopped. If not checked, it continues to output it's actual position. (static TimeCode) Certain video and audio machines cannot handle static TimeCode.

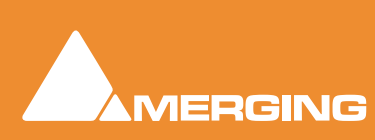

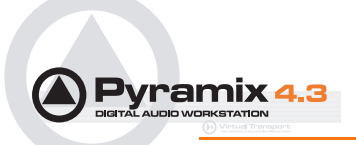

## **VITC Reader**

Mykerinos boards are capable of reading Vertical Interval Time Code encoded in a lines of a video signal. VITC has the advantage of being accurate and readable even when the video is stationary.

### Video Input

These check buttons allow the choice of which of the two video inputs will be used for the VITC signal.

### Line

Shows which lines will be decoded. Although VITC code fits into a single line, it is normally duplicated to provide redundancy reducing read errors. The drop-down lists allow any two lines to be chosen. Different pairs of lines often carry different code. E.g. Time-of-day and Absolute time.

### **VITC Generator**

Mykerinos boards have a Vertical Interval Time Code generator.

### Enable

When checked the output of the VITC generator is On.

### Video Output

These check buttons allow the choice of which of the two video outputs will be used for the VITC.

### Line

Show which lines will contain VITC.

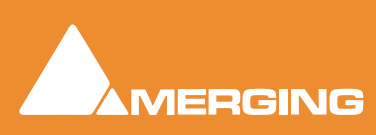

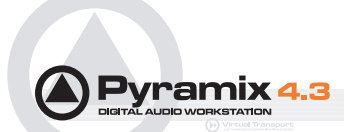

# Jog / Chase

| General Settings 🛛 💦 👔                                                                                                    |
|----------------------------------------------------------------------------------------------------|
| Machines         Controllers         Virtual Transport           General         Editing         Playback         Automation         Layout         Locations           TimeCode         Jog / Chase         Video         Keys |
| Chase Settings                                                                                                    |
| Stabilization period before locking au maines                                                                                                    |
| Shav in record until stop projects to lock)                                                                                                    |
|                                                                                                    |
|                                                                                                    |
| Sony 9-Pin Chase Mode C None (• Hard<br>C Soft C Varispeed                                                                                                    |
| Redirect Remote Controllers commands<br>to the External Machine when chasing                                                                                                    |
| Jog Settings                                                                                                    |
| Auto Jog on move 🔽 Auto-Solo Selection 🔽                                                                                                    |
| Speed ceiling 💿 1x C 2x C 4x C 8x                                                                                                    |
| Sensitivity 0.37 seconds per revolution                                                                                                    |
| Smoothing filter 4 video frames                                                                                                    |
| Flywheel inertia high low<br>Transient response<br>accelerator smooth accurate                                                                                                    |
| Mouse Scrubbing Settings                                                                                                    |
| Analog Tape Mode     C Repeat Loop Mode                                                                                                    |
| • Limit to speed ceiling                                                                                                    |
| Silent locate                                                                                                    |
| Scrub Settings                                                                                                    |
| Audio Quality 🙃 Standard Max simultaneous tracks                                                                                                    |
| C Improved 1024                                                                                                    |
| When more than specified maximum simultaneous tracks<br>are playing, scrub will automatically default back to<br>standard mode to preserve playback integrity                                                                   |
| OK Cancel Apply                                                                                                    |

General Settings dialog box - Jog / Chase Tab page

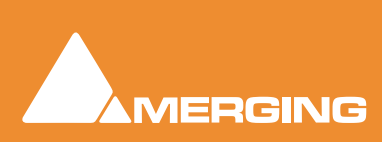

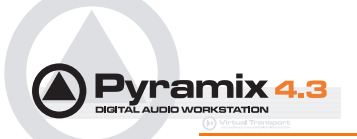

## **Chase Settings**

### Stabilization period before locking

Although Pyramix is capable of locking to incoming TimeCode within 3 - 4 frames, there are cases where synchronization is more stable if there is a longer waiting time. This is because some external devices take a considerable time to stabilize their speed after playback is started. This parameter allows a waiting time to be defined before Pyramix will start chasing the TimeCode. 30 frames is a good starting point if you experience problems with external machines.

### Silent Chasing (helps large projects to lock)

When checked Pyramix allows large projects to lock immediately while chasing. In this mode locking time does not depend on the number of tracks. The drawback is that sound only appears one second after a lock is established.

### Stay in record until stop pressed

If this box is checked Pyramix will remain in record (once properly locked to TimeCode) regardless of disturbances / discontinuities in the code until the Pyramix **Stop** button is pressed.

#### Allow chasing across midnight

When this option is unchecked the Chase engine always locks between 00:00:00:00 and 23:59:59:2X of Day 0

When this option is checked the Chase engine allows locking anywhere in the Pyramix timeline (-1000 days to +1000 days). The engine interprets the incoming timecode to be the nearest position to the current cursor position, thus allowing chasing around midnight of any days of the timeline.

For additional security and comfort, if Pyramix is in the "locked" state while crossing the midnight barrier, then even with this setting unchecked setting, there will not be an immediate jump from midnight back to zero while playing or recording in sync. The playback or recording will remain seamless, uninterrupted and cross the day barrier until an out-of-lock status is recognized. Only then is a re-chase triggered to whatever the incoming Timecode value is at that point.

### Sony 9-pin Chase Mode

Offers choice of **None**, **Hard**, **Soft** and **Varispeed**. Varispeed enables chasing an external TimeCode by varispeeding.

#### Redirect Remote Controllers commands to the External Machine when chasing

When checked, any transport commands generated by an external hardware controller will be redirected to the active External Machine when the Internal Machine is in Chase mode as follows:

When the Internal Machine is chasing and the External Machine is selected (Active Machine), then **Play**, **Rewind**, **Fast Forward**, **Stop** and **Goto** commands sent by any Remote Controllers (Sony 9-Pin or MIDI) are redirected to the External Machine.

Record and Track Arming commands are **NOT** redirected.

When **Auto-Jog** is enabled, all Jog Commands are processed a slightly different way. Pyramix temporarily stops chasing and starts Jogging while sending Goto commands to the External Machine. The audio is therefore perfectly scrubbed and the external machine follows the audio as well as it possibly can. When the user stops Jogging, Pyramix automatically returns to chase mode.

This option is best used in conjunction with the **Auto-Chase External Machine** option available in the menu **Machines > Active Machine > Auto-Chase External Machine** which allows for easily switching between Internal and External Machine transport while continuing to chase.

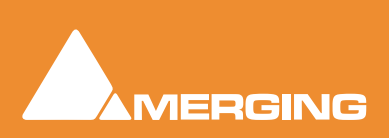

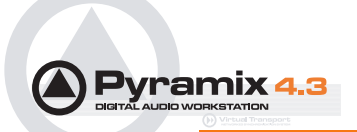

## Jog Settings

### Speed ceiling

Sets the maximum jog speed from a choice of 1X, 2X, 4X or 8X play speed

### Sensitivity

Sets the time moved in one revolution of the jog wheel. Type the required value in the box.

### **Smoothing Filter**

The Smoothing Filter parameter determines the length of the "fade in" and "fade out" when beginning and ending scrubbing. Enter the required value in the box expressed in video frames.

### Flywheel inertia

**Low** follows the actual movements as sent by the jog wheel. **High** passes the actual movement through a smoothing filter. So, when the slider is set to **Low** the **Smoothing Filter** parameters have no effect.

For sound to picture work where tight sync to picture is required use a setting biased to Low. For a more pronounced flywheel effect choose a Higher setting.

The Middle position is a good starting point.

#### **Transient response accelerator**

Optimizes Pyramix's reactivity to jog moves, settings range from Smooth to Accurate.

When the slider approaches Accurate there may be some strange undesirable effects.

#### Auto Jog on move

This setting is only relevant when a hardware controller is available. Otherwise, the middle mouse button activates jog mode. Where a hardware controller is available and if **Auto Jog on move** is not checked, pressing the **Jog Chase** button will manually activate jog mode.

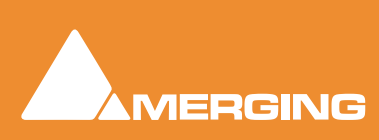

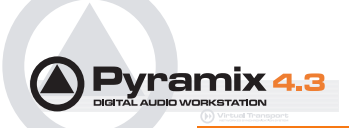

## Mouse Scrubbing Settings

### Scrubbing Mode

Analog Tape Mode gives a similar response to 'reel-rocking' on an analogue tape machine.

Limit to Speed Ceiling When checked, limits scrub speed to the value set under Speed Ceiling

Silent Locate Enables scrubbing to be undertaken without audio when speed exceeds the value set under Speed Ceiling

Repeat Loop Mode continuously repeats a loop starting at the cursor position.

### Scrub Settings

### **Audio Quality**

Offers a choice of **Standard**, **Improved** or **Best**. The higher the quality chosen the greater the CPU load. Default is **Standard**, **Improved** is available and **Best** is for future use.

**Improved** mode is more demanding in terms of system resources. This setting will be automatically overridden to **Standard** mode if more tracks than the number specified in the **Max simultaneous tracks** field are scrubbed at the same time.

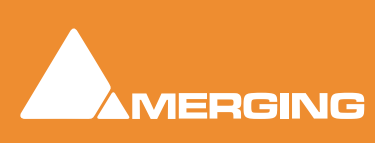

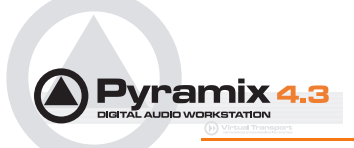

## Video

If you are using the video sync input/output features of Pyramix, select the **Video Tab** to configure the video standard or format (e.g. **NTSC, PAL** or one of the supported **HD** formats). You can also enable or disable a visible time code burn-in window on the Pyramix video output for standard PAL / NTSC formats.

| Locations   Mac | thines Co   | ontrollers   | Virtua    | I Transpor |
|-----------------|-------------|--------------|-----------|------------|
| General         | Editing     | Playbac      | :k        | Layout     |
| TimeCode        | Jog / Chase | VIC          | ieo       | Keys       |
| General         |             |              |           |            |
| Format PAL      |             |              |           |            |
|                 |             |              |           |            |
| Burn-In Window  |             |              |           |            |
|                 | Color       | White on 5   | lack      | -          |
|                 |             | Twrnice on t | ADCK      |            |
|                 |             |              |           |            |
|                 | E Larg      | ре 🗖 Н       | lead Swit | ch Filter  |
|                 | 🗖 Larg      | ge Гн        | lead Swit | ch Filter  |
|                 | T Larg      | ре ∏ н       | lead Swit | ch Filter  |
|                 | Larg        | ge ∏ H       | lead Swit | ch Filter  |
|                 | Larg        | ge ⊏H        | lead Swit | ch Filter  |
|                 | C Lar       | ре ∏н        | lead Swit | ch Filter  |
|                 | ☐ Larg      | je ⊑ H       | lead Swit | ch Filter  |
|                 | T Larg      | je ⊑ H       | lead Swit | ch Filter  |
|                 | T2:34:58    | je ⊑ H       | lead Swit | ch Filter  |
|                 | T Larg      | je ∏ H       | lead Swit | ch Filter  |
|                 | T Larg      | ре ГН        | lead Swit | ch Filter  |

General Settings dialog box - Video Tab page

### General

These controls are for setting the general format of the Video Sync signal.

### Format

Shows the current video format. The drop-down list offers a choice of PAL, NTSC and a wide variety of TriLevel HD (high-definition) formats.

### **Burn-in Window**

Mykerinos boards can burn-in a Time-code display window into a composite video input signal.

### Enable

When checked the TimeCode overlay is displayed

### Color

Shows the current display scheme. The drop-down list offers a choice of:

- White on Black
- Black on White

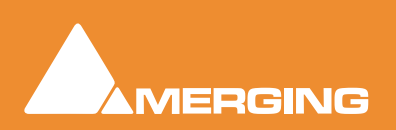

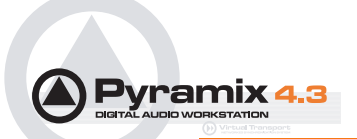

- Black on Background
- White on Background

### Large

When checked the TimeCode display will be the larger of the two possible sizes.

### **Head Switch Filter**

When checked, the clamp circuit ignores head-switch transients and horizontal sync during the last six to seven lines before the vertical front porch. Otherwise, the clamp circuit responds as always.

### **Burn-in Location**

Simply drag the video burn-in window to the desired location within the color bars screen.

## Keys

| General Editing Pl           | ayback   | Layout   |
|------------------------------|----------|----------|
| TimeCode   Jog / Chase       | Video    | Keys     |
| Keys                         |          |          |
| Options                      | Validity | <i>p</i> |
| Pyramix Core                 | 01/12/   | 2003     |
| High Sampling Frequency      | 01/12/   | 2003     |
| Surround Mixing              | 01/12/   | 2003     |
| TimeCode Support             | 01/12/   | 2003     |
| Machine Control Support      | 01/12/   | 2003     |
| Remote Control Support       | 01/12/   | 2003     |
| CD-R Support                 | 01/12/   | 2003     |
| DDP Support                  | 01/12/   | 2003     |
| SACD/DSD Support             | 01/12/   | 2003     |
| Cue Sequencer                | 01/12/   | 2003     |
| Cue Sheet Printer            | 01/12/   | 2003     |
| Akai DD-Series InterChange   | 01/12/   | 2003     |
| OMF InterChange              | 01/12/   | 2003     |
| Open IL InterChange          | 01/12/   | 2003     |
| AES-31 InterChange           | 01/12/   | 2003     |
| Sonic Solutions InterChange  | 01/12/   | 2003     |
| Aleasithesis Dessian         | 01/12/   | 2003     |
| Algorithmix Decoratobar      |          |          |
| Algorithmix Descracener      |          |          |
| VB Aphro-V1                  |          |          |
| Prosonia MPEX2               | 01/12/   | 2003     |
| Scopein Research TimeZope    | 0.7.1.27 | 2000     |
| Pyramix Native Audio Enabled |          |          |
| Native Audio Support         |          |          |
| Limited Native Audio Support |          |          |
| Virtual Transport Server     | 01/12/   | 2003     |
| Advanced Video Support       | 01/12/   | 2003     |
| QuickTime Support            | 2000.000 |          |
|                              |          |          |
|                              |          |          |
|                              |          |          |
|                              |          |          |

General Settings dialog box - Keys Tab page

Information only. Nothing can be changed here. Shows the Keys which are validated and the date they are validated to.

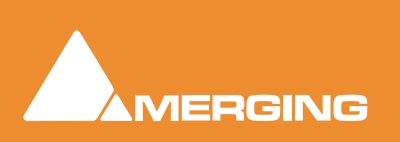

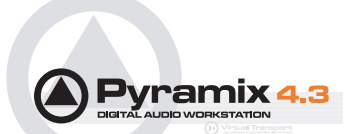

## Machines

| General Settin                   | igs                              |                                       |                                         | ×                               |
|----------------------------------|----------------------------------|---------------------------------------|-----------------------------------------|---------------------------------|
| TimeCode<br>General<br>Locations | Jog / Cha<br>Editing<br>Machines | ase   Vic<br>  Playbao<br>Controllers | leo  <br>:k  <br>  Virtual <sup>-</sup> | Keys  <br>Layout  <br>Fransport |
| The followin                     | g machines are i                 | nstalled:                             |                                         |                                 |
| 9-Pin<br>BVW                     |                                  |                                       |                                         | <b>A</b>                        |
| MX2424                           |                                  |                                       |                                         |                                 |
| bbA                              | Re                               | move                                  | Properti                                | ▼<br>es                         |
|                                  |                                  |                                       |                                         |                                 |
|                                  | ОК                               | Cano                                  | el                                      | Apply                           |

General Settings dialog box - Machines Tab page

## The following machines are installed:

Displays a list of all installed machines. Machines in this list will be available as possible machine choices in the Transport Control.

### Add

Clicking on the Add button opens the Machine Properties dialog box (see below)

#### Remove

If a machine is selected (highlighted) in the list, clicking **Remove** uninstalls the machine and removes it from the list.

#### **Properties**

Clicking on the **Properties** button opens the **Machine Properties** dialog box (see below)

### ΟΚ

Click OK to accept changes (if any) and close the Machines page.

#### Cancel

Click Cancel to reject changes (if any) and close the Machines page.

### Apply

Click Apply to apply changes without closing the Machines page.

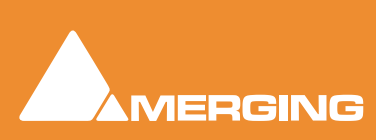

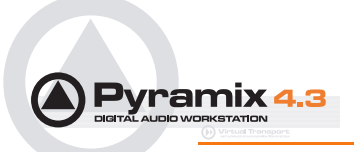

## **Machine Properties**

| Machine pro | perties X              |
|-------------|------------------------|
| Name        | BVW-75                 |
| Protocol    | SONY   Properties      |
| Port        | COM422 Properties      |
|             | 🔽 Enable               |
| Settings    |                        |
|             | 🔽 Inhibit Video Record |
| Pre Roll    | 5 [s]                  |
| Post Roll   | 2 [s]                  |
|             |                        |
|             | OK Cancel              |

Machine Properties dialog

When the **Machine Properties** dialog is opened by the **Add** button, the **Name**, **Protocol** and **Port** displays are blank. When the dialog is opened by the **Properties** button the displays reflect the name etc. for the selected machine.

### Name

Displays the name of the current selected machine. When adding a new machine, type a suitable name here.

## Protocol

Displays the current interface protocol from the choice of **MMC** (MIDI Machine Control) or **Sony** (9-pin P2 protocol) in the drop-down list.

### **Properties**

Opens the **Sony 9 - Pin Protocol Configuration** dialog box (see below) when **SONY** is selected. There are currently no options for **MMC** 

### Port

Displays the current **Port** used for machine control from the choice of **COM422** or **MIDI** in the dropdown list.

### Settings

### Inhibit Video Record

When checked prevents record arming of video in order to ensure video cannot be accidently overwritten.

### Pre Roll

Shows the current **Pre Roll** time for the external machine. Type in the box to change the value.

#### Post Roll

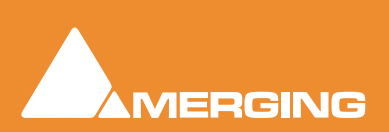

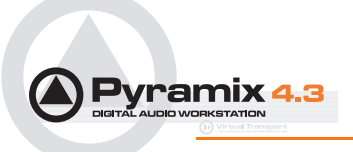

Shows the current **Post Roll** time for the external machine. Type in the box to change the value.

### **Port Properties**

## Sony 9 - Pin Protocol Configuration

| Sony 9-Pin Protocol Configuration 🛛 🗙 |
|---------------------------------------|
| TimeCode Request                      |
| Auto                                  |
| O LTC                                 |
| C VITC                                |
| C Control Track                       |
|                                       |
| Serial Port                           |
| Configure                             |
| OK Cancel                             |

Sony 9-Pin Protocol Configuration dialog

## TimeCode Request

The radio buttons select the source of the TimeCode from the external machine. Sony machines usually respond to all requests, so the Auto setting will probably be appropriate. If necessary E.g. where there are several different TimeCodes present on a tape, you can specify a desired TimeCode source to override the automatic setting. U-Matic machines do not respond to all requests, therefore you must specify the TimeCode source.

## Serial Port

Clicking the **Configure** button opens the **COMM422 Configuration** dialog box:

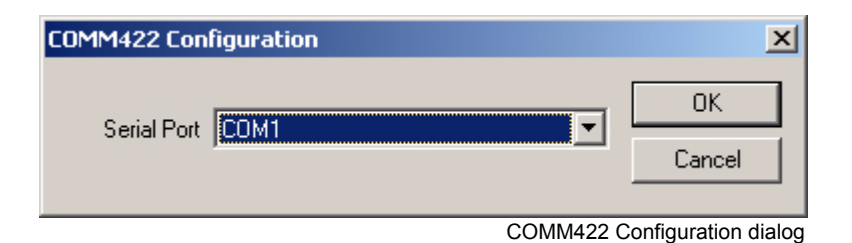

#### Serial Port

Shows the current **Serial Port** selected from the drop-down list. If not already highlighted, select the desired serial COM port. Standard choices are either COM1 or COM2.

Click OK to confirm the choice. This automatically sets the selected COM port with the proper parameters of the Sony 9-pin communication protocol: 38.4 kBits/s, 1 start bit, 8 data bits, odd parity, 1 stop bit.

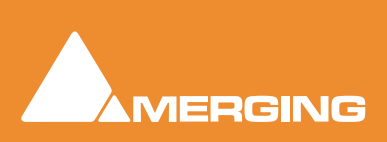

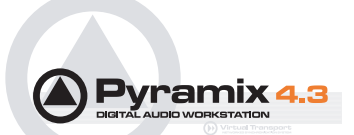

## Controllers

| General Setting                      | 5                                |                                     |                           |                               | × |
|--------------------------------------|----------------------------------|-------------------------------------|---------------------------|-------------------------------|---|
| General<br>TimeCode<br>Locations     | Editing<br>Jog / Cha<br>Machines | Playbac<br>ase   Vid<br>Controllers | :k  <br>leo  <br>  Virtua | Layout<br>Keys<br>I Transport |   |
| CB SR3<br>Mackie Contr<br>Yamaha DM1 | ol<br>000                        |                                     |                           | 4                             |   |
| Add                                  | Re                               | move                                | Proper                    | <b>T</b>                      |   |
|                                      | ОК                               | Canc                                | el                        | Apply                         |   |

General Settings dialog box - Controllers Tab page

## The following controllers are installed:

This list shows controllers which have device drivers are currently installed. Controllers in this list will be able to control many of the mixer and or transport functions of Pyramix. If you do not see the controller you want listed here, you will need to add it. **Please see: Remote Control on page 322** 

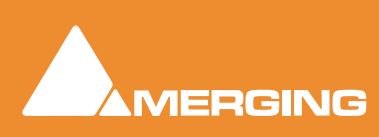

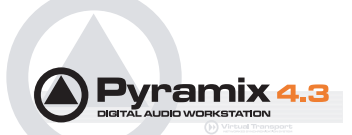

# Virtual Transport

| General Settings                                                                                                    | × |
|----------------------------------------------------------------------------------------------------|---|
| General Editing Playback Layout<br>TimeCode Jog / Chase Video Keys<br>Locations Machines Controllers Virtual Transport      |   |
| General  Enable Virtual Transport Communication  Automatically Set as Clock Master  Automatically Set as TimeCode Master    |   |
| Chasing<br>Chase Mode C None<br>© Hard                                                                                      |   |
| ○ Sort<br>○ Varispeed<br>▼ Force TimeCode Source to External / Virtual Transport                                            |   |
| Clients State Saving<br>Don't Save Clients State<br>Save Clients State on Local Server<br>Save Clients State on all Servers |   |
| Editing Synchronize Virtual Transport with Editing Moves Send Song Position & Tempo to Virtual Transport                    |   |
| OK Cancel Apply                                                                                                    |   |

General Settings dialog box - Virtual Transport Tab page

## General

### **Enable Virtual Transport Communication**

When checked, Pyramix communicates bi-directionally with Virtual Transport.

### Automatically Set as Clock Master

When checked, the Pyramix Client is set as Clock Master. I.e. Pyramix is the master clock reference for all Clients

### Automatically Set as TimeCode Master

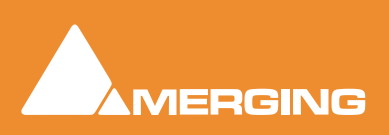

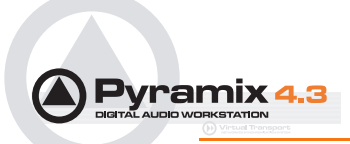

When checked, the Pyramix Client is set as TimeCode Master. I.e. Pyramix provides the master Time-Code reference for all Clients

### Chasing

### Chase Mode - None - Hard - Soft

These radio buttons toggle the Pyramix Chase Mode.

### Force TimeCode Source to External / Virtual Transport

When checked, TimeCode source is External / Virtual Transport.

## Clients State Saving Toggles between:

Don't Save Save Client's State on Local Server Save Client's State on all Servers

Editing When checked,

Synchronize Virtual Transport with Editing Moves Send Song Position and Tempo to Virtual Transport

Please see also: Virtual Transport on page 201

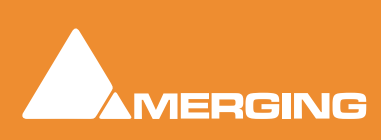

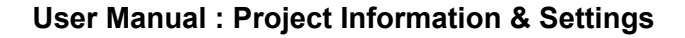

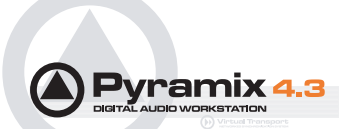

# **Project Information & Settings**

## Information

| Project Information & | 5etting <del>s</del> | 2 |
|-----------------------|----------------------|---|
| Information Record    | Controllers          |   |
| Project Name          | RC1.1 (Backup)       | 1 |
| Composition Name      | RC1.1 (Backup)       | 1 |
| Client Name           |                      | 1 |
| Date                  | 13 February 2003     |   |
| Editor                | Administrator        | [ |
| Notes                 |                      |   |
| Composition informati | on                   |   |
| Number of Groups      | 2                    |   |
| Number of Clips       | 4                    |   |
| Number of Cross-f     | ades 0               |   |
|                       |                      |   |
|                       | OK Cancel Apply      |   |

Project Information & Settings dialog box - Information Tab page

The Information Page has fields for displaying and entering information concerning the current project. This information is specific to the Project and will always be available in this display.

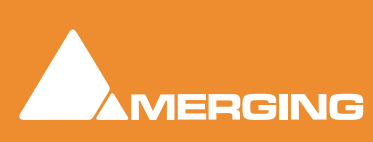

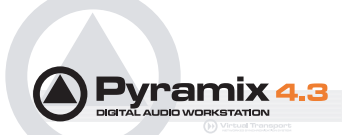

## Record

| Target settings     |                       |                     |       |
|---------------------|-----------------------|---------------------|-------|
| Taka Mama           |                       |                     |       |
| rake Name           |                       |                     |       |
| Prefix with Track I | Name I                | Name is Scene & Ta  | ke I  |
| Media Folder        |                       |                     |       |
|                     | 12                    |                     |       |
| Resolution          | 16 [bps]              |                     | *     |
| Format              | PMF (Recomm           | nended) 💌 Set       | tings |
| Waveform            | Generate WH           | ILE recording       | -     |
| Source Name         |                       |                     | Ŧ     |
| Media Type          |                       | <b>.</b>            |       |
|                     | -                     |                     |       |
| Dubbing Mode        |                       |                     |       |
| Enable Dubb         | ng                    | Confirm Track Arm   | ning  |
| Media option        |                       |                     |       |
| One file per t      | track                 | Flatten track num   | bers  |
| Vnique filena       | me extension          | Quiet if creation f | ailed |
| Post-processing     |                       |                     |       |
| Prompt for n        | ame after recordini   | Keep in default lib | rary  |
| 🔽 Increment ta      | ke number             | Flace on new trac   | ks    |
| Clean up Mei        | dia after recording   | Group Recorded C    | lips  |
| Auto Cross-f        | ade                   |                     |       |
| Carina              | -                     | C from C crossl @   | [mc]  |
| Icosne              | I                     | s min s sinpi se    | fuel  |
| Playlists           |                       |                     |       |
| Don't create        | Playlist              |                     |       |
| C Create an en      | npty Playlist for eac | th recording        |       |
|                     | a Distrikt for an ab. | recording           |       |

Project Information & Settings dialog box - Record Tab page

## **Target Settings**

### Take Name

Type a 'seed' name here. This is used to begin the name of new recordings. E.g, if you type "Vocal" the next recording you make into a track will be called "Vocal". This field works in conjunction with the "Increment take number" function (see below). If you leave this field blank, Pyramix will apply the name "Untitled" as a default.

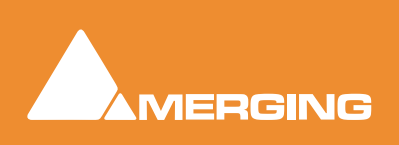

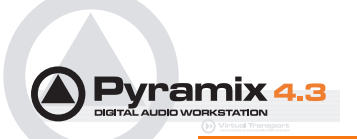

### **Prefix with Track Name**

When checked the name of the recording will be prefixed by the name of the track it was recorded on.

### Name is Scene & Take

When checked, the name of a take recorded in Pyramix will be used as the source for the Scene and Take fields in BWF and PMF audio files with the proper tag set. The last numeric digits of the name are used as the Take number and any preceding characters are used as the Scene name.

E.g. 203/5 003 will be interpreted as SCENE = 203/5 TAKE = 003

#### **Media Folder**

Displays the selected Media Folder for recording. Clicking the adjacent button opens the **Choose a Media Folder to Mount** window. This enables folders to be created mounted and managed. **Please See: Media Management - Housekeeping on page 31** 

#### Resolution

Displays the number of bits per sample for recordings from the choice available in the drop-down list. (16bps, 24bps or 32bps)

#### Format

Displays the current recording format from the choice available in the drop-down list. (PMF, SD2, AIFF, AVI, WAVE, BWF, CD Image or OMF)

#### Waveform

Displays the current Waveform generation mode from the choice available in the drop-down list. (None, Generate AFTER recording or Generate While Recording)

#### Source Name

This field allows you to give a name to indicate the source of the material being recorded into Pyramix. For example, you might enter "Reel #1" to indicate the first source reel, etc. If the MediaType field (see below) is set to "None", the Source Name field will be grayed out and not available.

#### Media Type

Displays the type of media the source material came from, chosen from the drop-down list. Clicking on the **EDIT** button allows existing names to be edited or new ones created. The media type chosen here and the source name given in the previous field are saved with the media file created by the new recording. This information can then be viewed by selecting a clip and displaying its Properties page.

### Dubbing Mode

#### Please see also: Dubbing Mode on page 277

This mode is provided principally for film re-recording. It allows tracks to be Armed or Disarmed for recording while recording is taking place.

#### **Enable Dubbing**

When checked, Dubbing Mode is engaged.

#### **Confirm Track Arming**

Only available when **Dubbing Mode** is selected in the adjacent check box. A check in this box means that any changes to track arming made whilst recording must be confirmed by a new Record command before they will take effect.

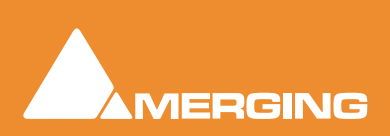
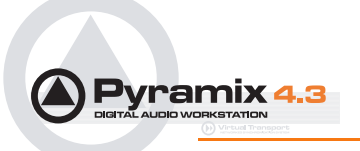

# Media option

## One file per track

When checked, each recording on each track of a multi-track recording is recorded into a separate file. When this option is off (which is the default), one single media file is created containing all the tracks.

### Flatten track numbers

When a recording is made on a track, Pyramix always adds media number to it. When checked on (default), Pyramix starts enumerating at one. E.g. If a recording is made on tracks 5 and 9 of a multi-track session simultaneously, the media numbers will be 1 and 2. When this option is off, Pyramix adds the real track numbers to the media. In the example above, this would be 5 and 9.

## Unique filename extension

When checked, Pyramix will append a random number to the name of each new recording in order to avoid duplicate file names.

## Quiet if creation failed

Unless this box is checked, Pyramix displays a dialog with an error message when the creation of a media file fails. This can be annoying if Pyramix is remotely controlled. Checking the box suppresses the error message.

## **Post Processing**

These options determine what Pyramix will do after each recording is finished.

## Prompt for name after recording

When checked, a **Record Name** dialog box will open immediately after recording is finished and playback of Pyramix is stopped.

| Record Name       |                          |                   |
|-------------------|--------------------------|-------------------|
| Untitled 004      |                          |                   |
| Good Take (Enter) | Bad Take (Shift + Enter) | Delete Take (ESC) |

Record Name dialog box

If a name was entered in the **Take Name** field (see above) it will automatically appear in the **Record Name** dialog box when it opens. You can edit the existing name, or replace it completely with a new name.

#### Keep in default library

When checked, new recordings will automatically appear in the Default library of the current Project.

#### Increment take number

When checked, each successive recording will have the name in the **Take Name** field applied to it, plus a number that will increment with each new recording. E.g, if the first recording is named "Take", the next recording will automatically be named "Take 2", etc.

#### Place on new tracks

When checked, Pyramix will place the newly recorded clips on new tracks. These new tracks will be added to the Project Editor as soon as playback is stopped following a punch in/punch out recording. When first created, these tracks are not assigned to mixer channels, so it will be necessary to assign

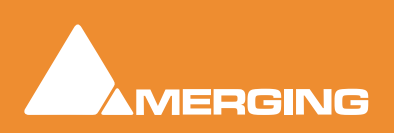

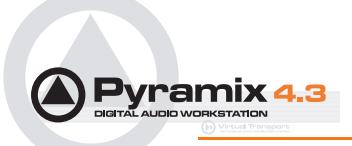

them when you want to output them. If this item is not checked, the new clips will be placed on the track(s) set to record them.

### Clean up Media after recording

Note: This option is automatically set OFF when a Project is opened.

This mode makes Pyramix work like an analog or DASH multitrack. I.e. All punch-ins are **highly destructive !!** With modern, large hard drives, we would rather recommend:

View > Used Media > Invert selection > Delete media (after a good archive/consolidate/back-up has been made) or:

#### b) Project > clean-up media, etc.

All these functions destroy media on the hard drive, but **b** & **c** offer more control over what is permanently deleted.

#### **Group Recorded Clips**

When checked, clips in a multi-track recording are automatically grouped.

#### Auto Cross-fade

When checked a cross-fade is automatically applied when punching in or out. The current fade shape is displayed form the choice available in the drop-down list (Power, Linear, dB, Cosine or Root-Cosine) Duration can be set in frames, samples or milliseconds depending on which box is selected.

## Playlists

These buttons toggle between three possible choices:

#### **Don't create Playlist**

Create an empty Playlist for each recording

Create a copy Playlist for each recording

Note: Please see: Playlists on page 154

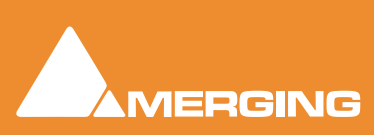

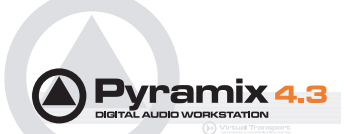

# Controllers

| Project Information & Settings           | < |
|------------------------------------------|---|
| Information Record Controllers           | 1 |
| The following controllers are installed: | L |
| Yamaha                                   |   |
| Properties                               |   |
|                                          | ſ |
| OK Cancel Apply                          |   |

Project Information & Settings dialog box -Controllers Tab page

The **Controllers** page shows a list of all external controllers currently installed.

## Properties

Pops up the configuration window for the selected controller. **Please see: Remote Control on page 322** for further details.

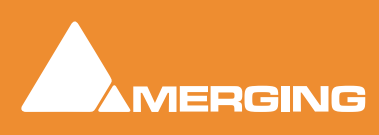

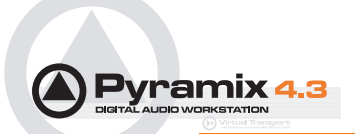

# **Mixer Settings**

# General

| ixer Settings                                  |                                                      | ×                                            |
|------------------------------------------------|------------------------------------------------------|----------------------------------------------|
| AES/EBU(‡<br>General                           | #11291)  <br>I/O & Sync                              | Level Meter<br>ADAT(#11290)                  |
| Audio                                          |                                                      |                                              |
| Sampling Rate                                  | 44.1 kHz                                             |                                              |
| Varispeed                                      |                                                      |                                              |
| Nominal                                        | O Pull-Down                                          | ) Pull-Up                                    |
| C Varispeed                                    | 1000 / 1000 =                                        | 0.00%                                        |
| Resulting Sampl                                | ing Rate:  44.100 kHz                                | 2                                            |
| - Special modes -                              |                                                      |                                              |
| Player / Reco                                  | rder Mode                                            |                                              |
| This mode all<br>to run on a sir<br>Mix busses | ows big configurations (a<br>ngle board. Must be use | as 48 x 48 channels)<br>d with Multiple Mono |
| DSP Time Saving                                | J                                                    |                                              |
| Disable Punc                                   | h In / Punch Out                                     |                                              |
| Disable Mix D                                  | own                                                  |                                              |
|                                                |                                                      |                                              |
|                                                |                                                      |                                              |
|                                                |                                                      |                                              |
|                                                |                                                      |                                              |

Mixer Settings dialog box - General Tab page

# Audio

## Sampling Rate

Displays the rate set when the project was created or the default **Mixer** preset loaded. This can be changed from the **Sampling Rate** drop-down list.

## Varispeed

Allows either choice of either a pull-up / pull-down sampling rate or running Pyramix in **Varispeed** mode by adapting the sampling rate.

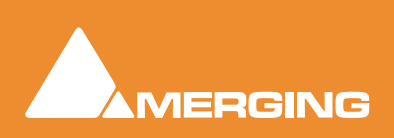

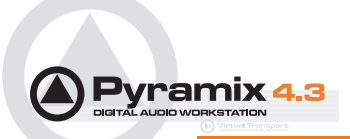

**Important!** Typical digital to analog or analog to digital converters (such as Merging Technologies Sphynx or DUAII do not operate beyond +/- 0.15 ‰ (150 ppm) and therefore will mute in any Varispeed mode. It is suggested to route the Mykerinos digital I/O's through external real-time sampling rate conversion circuitry or to use adequate external converters with built-in pull-up or pull-down support.

**Note:** Note: Locking to external NTSC video reference is limited to nominal and pulldown sampling rates.

### Nominal

'Normal' mode. Uses the nominal sampling rate as set in the Sampling Rate pull-down menu.

#### Pull-Up

Increases the sampling rate by 0.1%. Most often used in audio post production for compatibility reasons between NTSC frame rates of 30 fps and 29.97 fps.

#### **Pull-Down**

Decreases the sampling rate by 0.1%. Most often used in audio post production for compatibility reasons between NTSC frame rates of 30 fps and 29.97 fps.

#### Varispeed

The speed of audio playback can be varied within the range of -12.5% to +12.5%. Select this option, then enter the required speed change in tenths of percents into the adjacent entry field. Values entered outside of the allowed range will be limited to the extent of the allowed range. E.g. if 1500 is entered, the value will be set to 1125.

## **Resulting Sampling Rate**

Displays the sampling rate resulting from pull-up or down or Varispeed settings.

**Note:** The sampling rate display in the Status Bar also displays the resulting sampling rate.

## **DSP** Time Saving

#### **Disable the Punch in/out**

When the box is checked, Punch-in and out recording capabilities are disabled.

**Important!** Pyramix still will allow you to arm tracks and to start the recording process, but the resulting media file will contain digital nulls.

#### **Disable Mix Down**

When the box is checked, the digital mixdown function activated with the menu command **Project->Mix Down** is disabled.

**Important!** Pyramix still will allow you to start the mixdown process, but the resulting media file will contain digital nulls.

## **Special Modes**

#### **Player/Recorder Mode**

This mode allows big configurations (such as 48 x 48 channels) to run on a single board. When this mode is activated, the mixer only routes the signals (no level controls, no pan, no plug-ins). This option is only available in configurations with multiple mono mix buses.

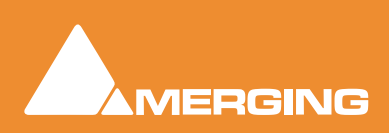

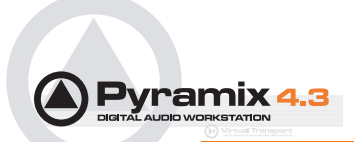

# I/O and Sync

This page contains the settings for the system clock reference and several I/O settings which depend on the type of daughtercards currently installed in the system.

| xer Settings     |                         | × |
|------------------|-------------------------|---|
| AES/EBU)         | (#11291) Level Meter    |   |
| General          | I/0 & Sync ADAT(#11290) |   |
|                  |                         |   |
| Board            | Board #11290 💌 💌 Master |   |
| Curre            |                         |   |
| Source           | Internal                |   |
| Jource           |                         |   |
| WordClock is (   | Dutput at 44.1k 🔲 x 2   |   |
|                  |                         |   |
| - Input          |                         |   |
| Format           | ADAT                    |   |
| Bange            | 9.24                    |   |
| riange           | 5-24                    |   |
| - Output         |                         |   |
| Mode             | ADAT 1-8 / ADAT 9-16    |   |
|                  |                         |   |
| - Monitoring     |                         |   |
| Preferred Output | uts 13-14 💌             |   |
|                  | Set As Default          |   |
|                  |                         |   |
|                  |                         |   |
|                  |                         |   |
|                  |                         |   |
|                  |                         |   |
|                  |                         |   |

Mixer Settings dialog box - I/O & Sync Tab page

## Board

In a multi-board system, use the drop down list to select the daughter-card for which you want to view or change settings.

## Master

In a multi-board system, this check box determines which board is the source of digital audio sync. Only one board can be selected as master.

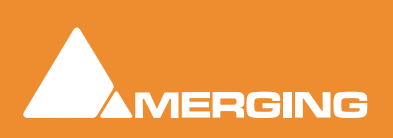

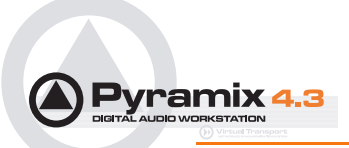

## Sync

## Source

This determines the sample clock source for the whole Pyramix system. If an external source is selected and no valid signal is detected, the system reverts to **Internal** until the external signal is restored. The following choices are available:

## Internal

Selects the board's internal oscillator as clock master.

## Video

Selects an external video input as the reference. The card derives word clock from the video sync rate. A valid video signal must be connected to the Mykerinos board chosen as the Video / TC master in the VS3 control panel.

## Word Clock

Selects an external word clock source as the reference. The word clock must be connected to the Mykerinos board chosen as video / TC master in the VS3 control panel.

## LTC

In special situations this option enables word clock to be derived from Linear TimeCode

## **Audio Input**

Select this option if you want Pyramix to derive it's clock from an external audio source connected to any of the daughtercard(s) present. The correct audio input must also be selected.

## Input

## Format

Provides input format selection. This is varies, depending on which Mykerinos Daughter card is currently selected by the Board drop-down menu.

#### Range

Shows the number of possible system inputs available depending on the Mykerinos Daughter

card currently selected **Board** drop-down menu.

## Output

## Mode

Provides output format selection. This is variable, depending on the Mykerinos Daughter card under consideration.

## Monitoring

## **Preferred Outputs**

The monitoring outputs defined here will be used by the following system functions:

- The Auto-Connect function
- Monitoring in Media Libraries
- Digitizing Session monitoring

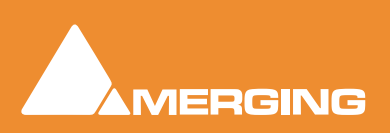

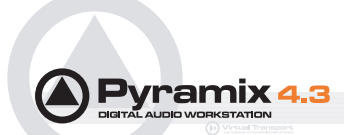

# Mykerinos Daughter Card Settings

These settings provide hardware specific configuration for the currently installed Mykerinos daughter card(s). Please see the documentation supplied with the card.

# Level Meter

This page determines the appearance and behavior of the level meters in the **Mixer** and **track Head**ers. These settings only apply to the current **Mixer**. This allows each **Mixer** to have its own custom **General** and **Level Meter** settings.

To change any of the settings, click the left or right buttons or drag the horizontal scroll bar to increment or decrement the selected parameter. Alternatively, type directly into the number field for each parameter (these fields will only accept numbers within the permissible range for each parameter). The color graphic display of the level meter will respond immediately to show the effect of Headroom and Alignment parameter changes.

| Mixer Settings                                                                  | x            |
|---------------------------------------------------------------------------------|--------------|
| General I/O & Sync AES/EBU(#11291)                                              | ADAT(#11290) |
| Head room                                                                       | _            |
| Alignment                                                                       |              |
| Peak and Overload hold time<br>Solution<br>Permanent Overload<br>Permanent Peak |              |
| Decay integration time                                                          |              |
| Peak level indicator<br>✓ Show after:<br>▲ 5 [s]                                |              |
| DSD Peak Filter                                                                 |              |
|                                                                                 |              |
|                                                                                 |              |
| OK                                                                              | Cancel       |

Mixer Settings dialog box - Level Meter Tab page

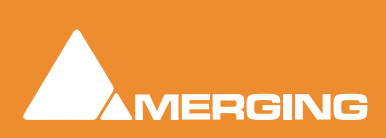

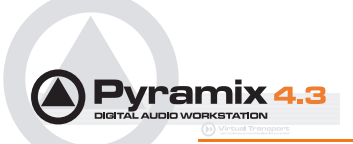

# Headroom

Sets the amount of headroom displayed as red meter segments before clipping.

# Alignment

Sets the alignment level. Displayed by the point on the scale at which the dark orange segments begin.

# Peak and Overload Hold Time

Sets the amount of time in seconds that the peak segment or overload segment (topmost red segment) of the level meter remains illuminated.

## **Permanent Overload**

When the box is checked, the red Overload LED above a track will remain lit, even after playback is stopped. To clear the LED, double-click it. When not checked, the Overload LED will automatically clear itself after a few seconds and remain off until the next overload occurrence.

Note: The overload LED will go on after one sample with the maximum level.

## **Permanent Peak**

This parameter works in conjunction with the Peak Level Display. When this is on (checked), the Peak Level pop-up display will show the value and location of the highest level reached on a track up to the time when the mouse was clicked on the meter. The level display will not be updated until the next time playback is stopped and re-started. If it is not on (unchecked), the Peak Level Popup Display will show the highest level reached in that track from the last time the Popup Display is activated (while playback continues). For example, clicking a channel's meter while playing back will display the Peak Level Popup, which will show the peak level (and its location) reached so far. Click away from the Popup, and it will disappear. Click on that meter again, and the Popup will appear again, this time showing the peak level/location reached since the last time the Popup was displayed.

# Decay integration time

This parameter sets the rate at which the level meter display decays after the level falls below the most recent peak. The slope of the decay is given in terms of milliseconds per decibel (ms/dB).

# Peak level indicator

## Show After

When the box is checked, the **Fader/Input Level** displays located above the faders on each mixer strip display the peak level of the signal running through the corresponding mixer strip. The value are updated at the interval set by the slider below the check box. If the check box **Show After** is off, the **Fader/Input Level** displays always show the setting of their corresponding fader.

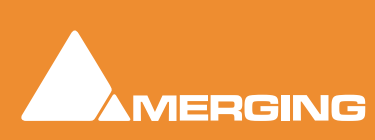

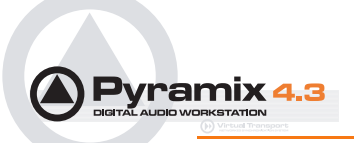

## **DSD** Peak Filter

For DSD projects this drop-down list offers the choice between two filtering options which will be applied to the DSD signal before it is measured by the level meter.

This will help enable you to ensure that the DSD signal is compatible with the AES recommendations concerning the high frequency dither noise content.

## 20k

Applies a 20 kHz low pass filter to the signal, thus only the audible audio content is measured.

### 40k-100k

Applies a band pass filter with a frequency range of 40 kHz to 100kHz to the signal. According to the AES recommendation the signal level in this frequency range should not exceed -20 dB.

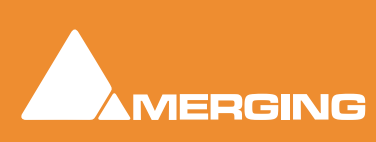

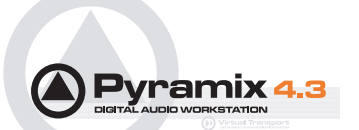

# **Pyramix Virtual Studio Window Orientation**

# **Program Window**

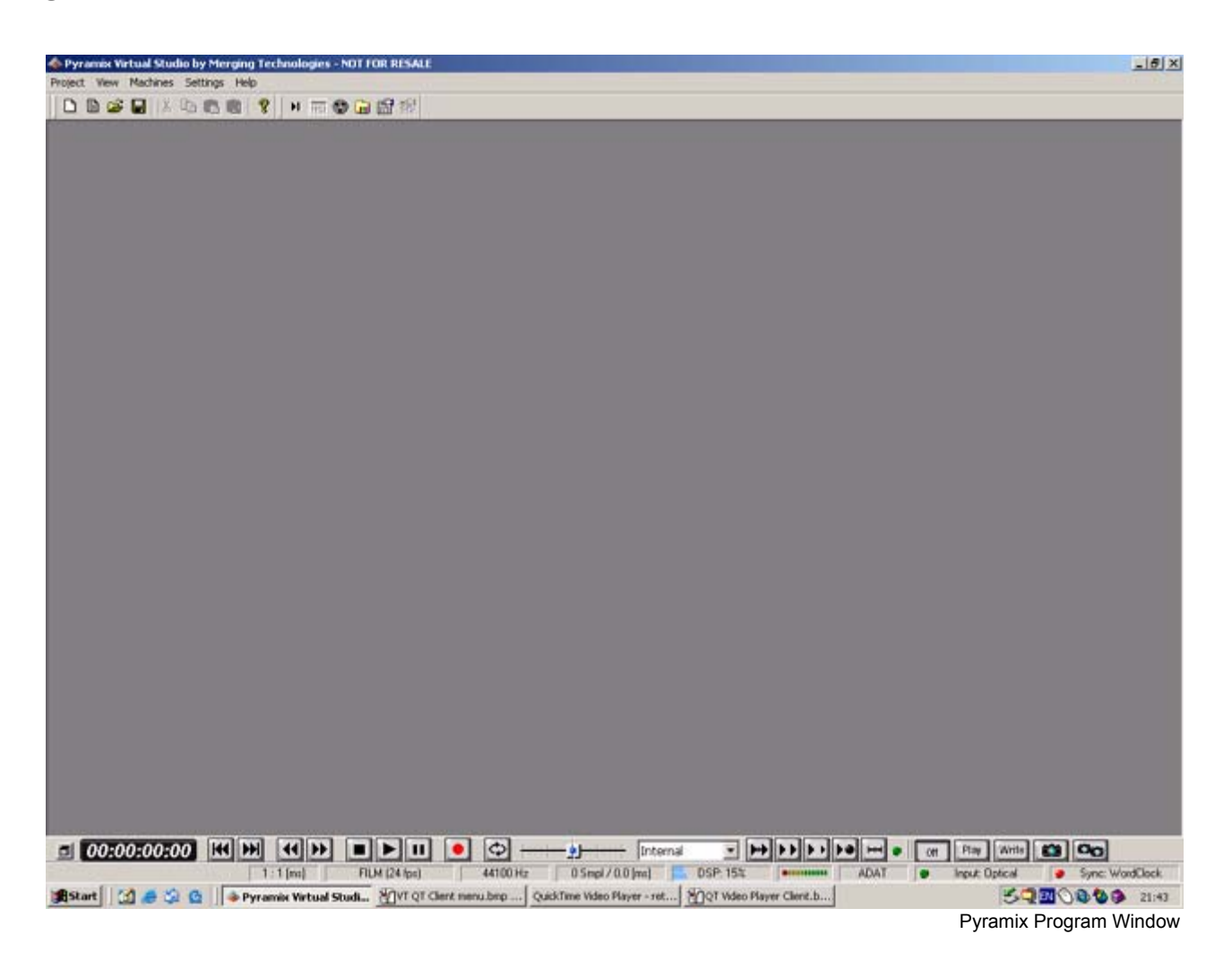

The main **Pyramix Virtual Studio by Merging Technologies** program window appears when the program is launched. It has dockable Toolbars across the top with a Transport bar and status information at the bottom. This main window can be resized, moved, minimized or maximized with the conventional Windows control boxes.

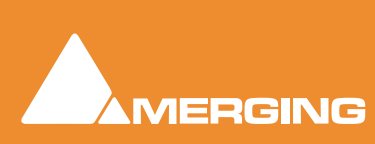

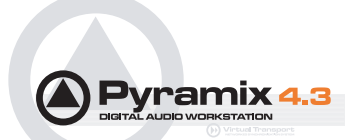

# **Project Window**

| Pyramis Virtual Studie by Merg   | ing Technologies - [Untitle                                                                                                    | d] - NOT FOR RESALE - [U | withed)                    |                         |                                     | X                          |
|----------------------------------|----------------------------------------------------------------------------------------------------|--------------------------|----------------------------|-------------------------|-------------------------------------|----------------------------|
| Project Edit View Olps Track     | s Cursor & Marks Selection                                                                                                    | Fade Editor Automation   | Workspaces Machines Macros | Settings Window Help    |                                     | - BX                       |
|                                  | 1 8 H 图 9 G C                                                                                                    | AN CGTH                  |                            |                         | ii in 😤 🗠 🏁                         |                            |
| 回题 us us 未 非 未                   |                                                                                                    |                          |                            |                         |                                     |                            |
| Markers/Tracks Sync              | Cursor                                                                                                    | Mark In                  | Mark Out In-Out            | Selection It            | Selection Out Se                    | N. H-OM                    |
| Linked to Tracks without Group . | 00:36:55:20                                                                                                    | 00:28:41:24 🚊 0          | 0.50.51:07 🗧 00:22:09:07   |                         | RECERCICAL CONTRACTOR OF CONTRACTOR | ener ÷                     |
| Range [00:56:04:12]              | 00.00 00.20.00.00                                                                                                    | 00.25.00.00 00.30.00.0   | 0 00 35 00 00 00 40 00 00  | 00.45.00.00 00.50.00.00 | 00 55 00 00 01 00 0                 | 00.01 10 00.00.20 10 00.00 |
| Overwrite / Renove               | _                                                                                                    |                          |                            | •                       |                                     |                            |
| A N A M B G B                    |                                                                                                    |                          |                            |                         |                                     | -                          |
| 2 2 2 A M B 4 8                  |                                                                                                    |                          |                            |                         |                                     |                            |
| 3.1.1 AMBG0                      |                                                                                                    |                          |                            |                         |                                     |                            |
| 4 4 4 AMB 9 8                    |                                                                                                    |                          |                            |                         |                                     |                            |
| 5 s s AMBGO                      |                                                                                                    |                          |                            |                         |                                     |                            |
| 5 AMBG .                         |                                                                                                    |                          |                            |                         |                                     |                            |
| 7 II AMBGO                       |                                                                                                    |                          |                            |                         |                                     |                            |
| SII AMBGB                        |                                                                                                    |                          |                            |                         |                                     |                            |
| 9 AMBG.                          |                                                                                                    |                          |                            |                         |                                     |                            |
| 10 AMBG                          |                                                                                                    |                          |                            |                         |                                     |                            |
| 11 # # AMBG #                    |                                                                                                    |                          |                            |                         |                                     |                            |
| 12 12 12 AMBG 8                  |                                                                                                    |                          |                            |                         |                                     |                            |
| 13 11 11 A M B G 8               |                                                                                                    |                          |                            |                         |                                     |                            |
| 14 14 14 AM 8.G. 0               |                                                                                                    |                          |                            |                         |                                     |                            |
| 15 15 15 A M B G 0               |                                                                                                    |                          |                            |                         |                                     |                            |
| 16 18 18 AM B G B                |                                                                                                    |                          |                            |                         |                                     |                            |
| 1 2 4 8 16 4 4                   |                                                                                                    |                          |                            |                         |                                     | 2                          |
| Q Overview (11 EDL               | Document Libraries                                                                                                    | Tracke 1                 | Track Groups 🛛 🔀 Plaste    | n S Workspaces          | Ca Selection                        | Fade Editor 🐂 Markers      |
| 6) m                             | Pt Notes                                                                                                    | H Machines               | B Meda Manageme            | -                       | that Literation                     | Cue Sequences              |
| 00.00.00.00                      | and the second second s |                          |                            |                         |                                     | (1) (0) (0) (0) (0)        |
| (0) 00 00 00 00                  |                                                                                                    |                          | Main                       |                         |                                     | (1) 00.00:00.00            |
|                                  |                                                                                                    |                          |                            |                         |                                     |                            |
|                                  |                                                                                                    |                          |                            |                         |                                     |                            |
|                                  |                                                                                                    |                          |                            |                         |                                     |                            |
|                                  |                                                                                                    |                          |                            |                         |                                     |                            |
|                                  |                                                                                                    |                          |                            |                         |                                     | 1                          |
| al 00:36:55:20 [K]               |                                                                                                    |                          | internal                   |                         | He Con Par                          | With Ca On                 |
| Ato-Sava                         | 1 1 mm PAL                                                                                                    | (25 tout 44100)          | tz 256 Sept / 5.8 Juni     | DSP 331                 | ADAT I Inout O                      | otcal                      |
| Bart Ca A Co N                   | Junktied - Paint                                                                                                    | · Pyramis Virtual Stud   | in                         | a n sala sala           |                                     | 500000 2031                |
|                                  | and the second second se                                                                                                    |                          | Wat                        |                         | Dura                                | amix Project Window        |
|                                  |                                                                                                    |                          |                            |                         | r yie                               |                            |

The **Pyramix Project** window is always completely enclosed by the main window. A **Project** window only exists if a **Project** is open, and appears automatically when a new **Project** is started. A **Project** window can be resized, moved, minimized or maximized within the main window. If the **Project** window is made large enough, two separate panels are visible: the **Project Editing Panel** at the top, contains the **Timeline** which shows a graphic representation of the **Composition**. The lower section of the screen is the **Project Management Panel**. The dividing line between these panels may be grabbed with the mouse and moved up or down, thereby varying the space allocated to each panel.

# **Dual Monitors**

When using Dual Monitor setups, the main project window can be split vertically to enable the Timeline to be displayed on one screen and all Tab Windows on the other one. This can be achieved by checking the **Split Editor Vertically** check box in the **General Settings : Layout Page** This change will take effect the next time a Project is opened.

# **Project Editing Panel**

The **Project Editing Panel** is where much of the audio editing is accomplished. Here, audio **Tracks** may be created, added or deleted, and audio **clips** may be edited, moved, copied or pasted. Note that the **Project Editing Panel** will automatically start with the same number of audio **Tracks** as the number of **Input Strips** configured in the **Mixer**.

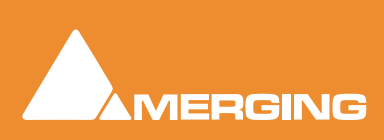

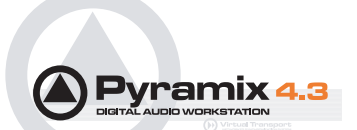

# **Project Management Panel**

The **Project Management Panel** has a number of tools for managing, navigating and modifying a **Project**. A single click on one of the tool **Tabs** at the top of this **Panel**, opens its window in the Panel. Double clicking a **Tab** opens it as a floating window. Double-clicking the Tab of a floating window or its **Caption Bar** returns the window to the panel.

Tabs functions can also be accessed from pull-down menus.

Any or all of the **Tab** windows can be shown or hidden for a Project, and moved independently and outside of the main window.

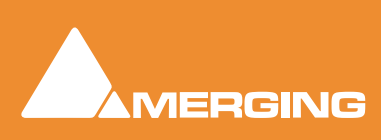

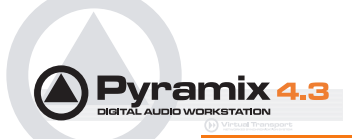

# Tracks

Each **Project** has a user defined number of audio **Tracks** on which audio **clips** can be placed, or audio inputs can be recorded. Blocks representing placed or recorded **clips** will appear on the **Track** as soon as a **clip** has been placed or recorded onto it. The **Track** itself extends horizontally beneath the **Time Scale** bar, and multiple **Tracks** are stacked vertically.

On the left side of each **Track** is a **Header** panel with various controls and information displays. **Please** see: **Track Header Panel on page 123** 

Some operations only apply to a selected track. A **Track** can be selected by left-clicking anywhere on the **Header** which will then appear in a darker shade of gray. However, when selecting a **Track**, be careful **NOT** to inadvertently click on any of the **Track** buttons, thereby changing a **Track** function: the **Track Name** is often a good place to click in order to select it.

## Adding and Deleting Tracks

A **Project** opens with the same number of **Tracks** as there are **Input Strips** defined in the **Mixer** for the **Project**. However, **Tracks** can easily be added or deleted.

To add **Tracks** to the **Timeline**, select **Tracks** > **New Audio Track** from the **Project** window pull-down menu. This opens a **Create New Track** dialog box. Type in the number of new **Tracks** to create and click **OK**. The chosen number of **Tracks** will be added immediately above the currently selected Track.

To delete a **Track**, first select the **Track** to delete. Then choose **Tracks > Delete** from the **Project** window pull-down menu. The **Track** and all **clips** placed on it will be deleted. Note that only the **clip** or pointer will be deleted, not the original **Media File**.

You can also right-click in the Track Header to add or delete Tracks.

# Routing Tracks to / from the Mixer

When a **Mixer** is created, Pyramix will automatically create the same number of **Tracks** as **Mixer Input Strips** (channels).

Pyramix will attempt to automatically route the output of each **Track** to a corresponding **Mixer** channel input, so that **Track** 1 output routes to **Mixer** channel 1 input, **Track** 2 to **Mixer** channel 2, etc.

Similarly, Pyramix will attempt to automatically route each **Mixer** channel output to a corresponding **Track** input, so that **Mixer** channel 1 output routes to **Track** 1 input, **Mixer** channel 2 to **Track** 2, etc.

These default **Track I/O** assignments can easily be changed by the user. See also: **Adding Strips on page 74** 

# Virtual Tracks

A virtual track is a "mirror" of another existing track. It has the same output routing and contains the same clips as an existing track, but it appears in the Project Editor as a separate track.

**Note:** Virtual tracks contain non-overlapping clips - that is, each clip on a virtual track is not allowed to overlap with clips on a related virtual track. However, clips on the exact same track can still be crossfaded. Virtual tracks can be used for the purpose of visualizing clips that may have a logical reason to appear on separate tracks of the editor, even though they will be routed to the same mixer channel. An example of typical use is to create virtual tracks to allow the display of various automation curves for a single track.

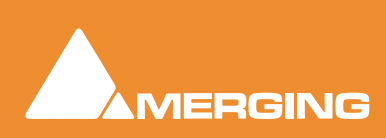

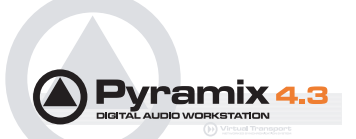

# Track Header Panel

The Track Header Panel contains a variety of buttons and information fields.

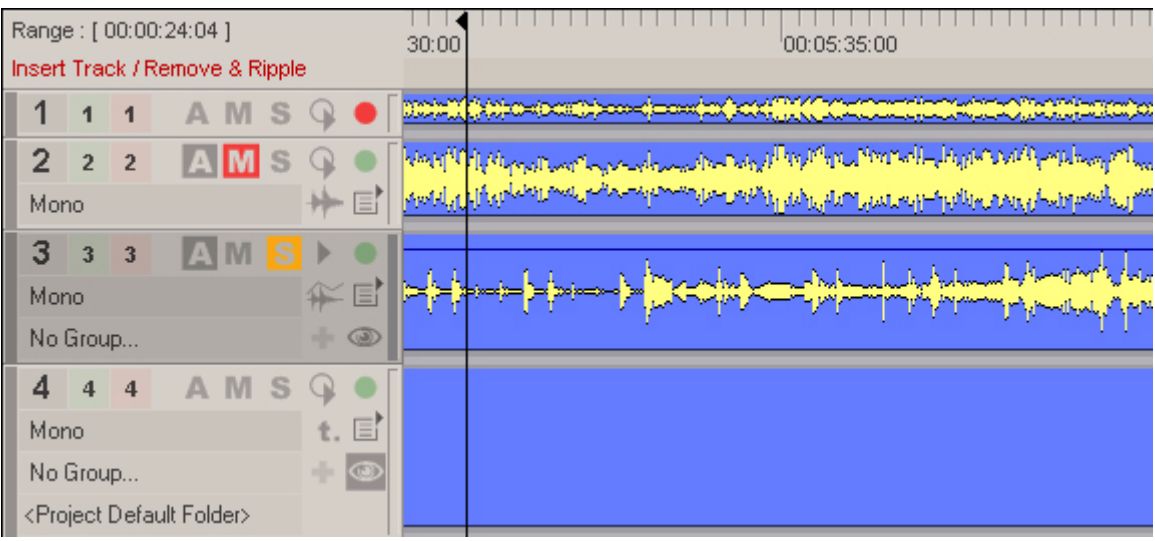

Track Header Panel

This screen shot shows Track Headers in variety of states.

2

The **pale green block** shows the number of the **Mixer Channel Input** it is assigned to. Clicking this icon pops up a list to select from all available **Mixer Channel Inputs**. If the **pale green block** shows a dash, no **Mixer Channel Input** is selected and recording and or replay is not possible.

Mono

Clicking the **Track Name** area opens a text entry box where the track name can be typed. Track names default to **Mono** or **Stereo**.

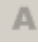

View Automation Off - Automation data overlay is not displayed on the track.

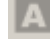

View Automation On - Automation data overlay is displayed on the track.

Right clicking the automation icon pops up the Automation Overlay context menu with options as to what is displayed.

| I |  | - |
|---|--|---|
|   |  |   |
|   |  | - |
|   |  |   |

The Mute icon toggles the Track Output between Un-Muted, as shown here;

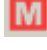

and Track Output Muted, as shown here.

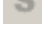

The Solo icon toggles the Track Output between Solo off, as shown here and;

Solo on as shown here.

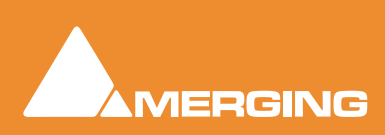

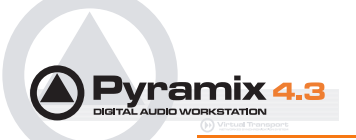

#### The Record icon has three possible states.

**Record Safe** and **Record Ready** are toggled by left-clicking the icon. **AutoPunch Ready** is enabled / disabled by holding down the **ALT key** while left-clicking the icon.

Record Safe - no recording possible.

**Record Ready** - Recording commences when the transport **Master Record** button is pressed and finishes either when the **Stop** button is pressed, or when the **Play** button is pressed.

 $|\bullet|$ 

**Autopunch Ready** - Recording commences when the previously set **Record In** point is reached and finishes when the previously set **Record Out** point is reached.

Right Clicking the icon opens the **Record** Tab page of the **Project and Information Settings** dialog box.

#### The Monitor icon also has three possible states.

Note: These icons are only shown when both an input and output connected.

These are toggled by left clicking the icon.

| 4     | Auto - monitoring switches the associated Mixer channel input automatically between input<br>and repro. Behavior depends on the Auto-monitoring setting on the Playback Tab page of the<br>General Settings dialog box. European Monitoring (All tracks turn to INPUT on stop) OR<br>US Monitoring (Only Record Ready tracks turn to INPUT on stop)                                      |
|-------|----------------------------------------------------------------------------------------------------|
|       | Repro - The associated Mixer channel is always fed from the track replay.                                                                                                    |
| 0     | Input - The associated Mixer channel is always fed from the track's selected Input source.                                                                                                    |
| 4     | <b>Input source</b> - the number shows the selected record input. When this area shows a dash no record input is selected. This can be also set directly in the Mixer Console window.                                                                                                    |
| ×     | <b>Hide Track</b> - track is removed from view on the Timeline but continues to play or record. It can be restored by opening the <b>Tracks</b> Tab in the <b>Project management</b> panel and toggling the appropriate <b>YES</b> entry in the <b>Hidden</b> column off. All hidden tracks can be display again by selecting the menu item <b>View &gt; Tracks &gt; Show all Tracks</b> |
| no Wa | veform icon has three nossible states                                                                                                    |

#### The Waveform icon has three possible states.

\*

**Display Waveform** - by default shows **clips** as blue blocks with yellow waveform superimposed.

t.

Display Blocks - by default shows clips as blue blocks

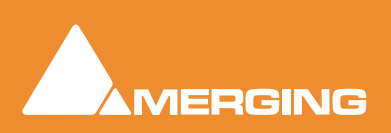

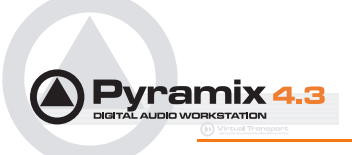

**Display Envelope** - by default shows **clips** as blue blocks with yellow waveform and adds a black line which allows the gain to be adjusted using the mouse by simply clicking and dragging. Pressing the **Ctrl** key enables the drawing tool for envelopes. This also applies to **Auto-mation curves**.

In each **Track Header**, you will find a **pale green box** with a number superimposed on it; and a **pale red box** with a number superimposed on it. The **green box** shows the mixer channel number the **Track** output is assigned **TO**. The **red box** shows the number of the physical input or Internal Return Bus feeding the track input.

To change a **Track** input or **Output** assignment, just click on the corresponding **Track** input or output icon, then select the appropriate **Mixer** channel number or **Input** number from the corresponding popup list. **Note:** When channel and input numbers are the same, selecting a **Mixer channel** will also change the **Input** number, otherwise they operate independently.

When **Track** inputs and outputs are not assigned, the corresponding boxes for that **Track** will have dashes in them instead of numbers.

Many tracks can be assigned to the same **Mixer** input, they are therefore sub-mixed before entering the **Mixer**. This allows more tracks to be played than the number of **Mixer** input strips.

Many tracks can be fed from the same physical input.

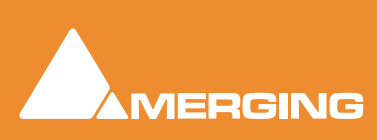

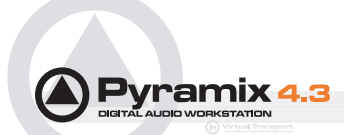

# Navigation

Pyramix Virtual Studio offers the user a variety of ways of navigating around the Project Editing Panel.

# **Play Head Position**

A vertical black line with a left facing triangle at the top indicates the current **Play Cursor**, **Play Head** or **Now** position within the **Project Editing Panel**. When a new **Project** is started, the **Play Head** is set at Zero (0).

The **Playhead** can either be static, with scrolling tracks, or moving, in which case the track display 'pages' when the boundaries are reached. (select with **View > Fixed Cursor while playing** or **View > Free Cursor while playing**. A further option, **View > Cursor Return after playing**, when selected, returns the **Playhead** to the start point when playback is stopped)

## Time Scale Bar

Near the top of the **Project Editing Panel** is a horizontal gray area with time code numbers (or bars and beats if you are in **Bars & Beats** view). This is the **Time Scale Bar**. On the left, above the track headers, the time range, or length of the visible Timeline window is indicated with the current edit mode beneath.

The simplest way to move the **Play Head Cursor** within the **Project Editing Panel** is to position the mouse anywhere along the **Time Scale Bar** and left-click. The **Play Head** will immediately move to the new position. You can also left-click the **Play Head Cursor** and drag it along this bar.

# Fixed or Moving Playhead Cursor

These options are selected via the **View** pull-down menu. The **Play Head Cursor** can be static with the **Timeline** moving (choose: **Fixed Cursor while playing**) or the **Play Head Cursor** can move while the **Timeline** remains static, 'Paging' when the **Play Head Cursor** hits the screen edge. (Choose: **Free Cursor while playing**).

The third option is **Cursor Auto-Return after playing**. When this is selected with either of the other options, the **Play Head Cursor** will return to the point at which **Play** began when **Stop** is selected

## Composition Information and Settings Toolbar.

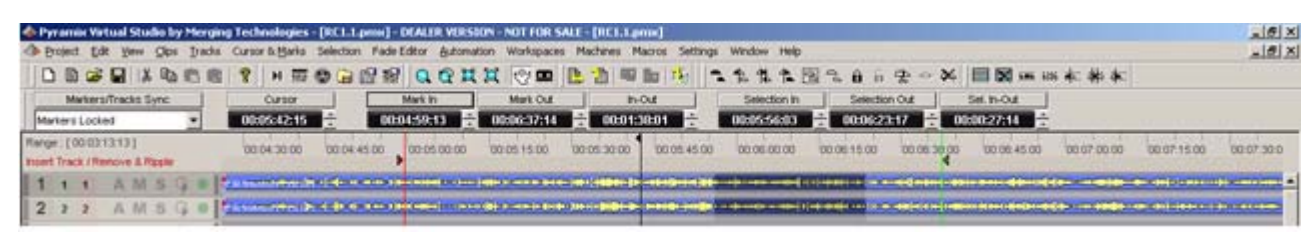

Composition Information and Settings Toolbar

Above the **Time Scale Bar** and below the **Project Editing Panel Toolbar** is the **Composition Information and Settings Toolbar**. At the left hand side is the drop-down menu box for **Markers / Tracks Sync**. In between are a number of time code register boxes with increment / decrement arrows. From left to right these are;

Cursor, Mark In, Mark Out, In-Out, Selection In, Selection Out and Selection In - Out. All the registers accept direct keyboard entry of time-code. When values are typed into the In-Out or Set In-Out registers, the In value remains fixed while the Out is adjusted.

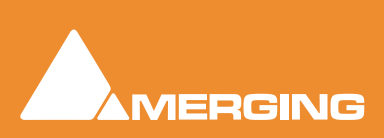

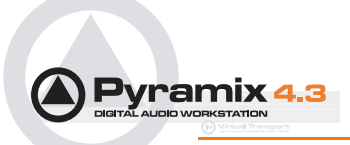

Clicking on the label buttons above the registers changes the view of the **Composition** in the **Timeline** as follows;

Clicking **Cursor** moves the view of the **Timeline** to the current **Cursor** position with the **Cursor** in the center of the track display. Similarly, clicking on the **Mark In**, **Mark Out**, **Selection In** or **Selection Out** buttons centres the display on the current **Mark In**, **Mark Out**, **Selection In** or **Selection Out** marker positions. Clicking on the **In-Out** or **Selection-In-Out** buttons centres the display on the area between the **Mark In** and **Mark Out** or the selected area, changing the zoom factor to make the area almost fill the track display.

# Markers / Tracks Sync

At the left hand side of the **Composition Information and Settings Toolbar** is the **Markers / Track Sync** drop down menu box.

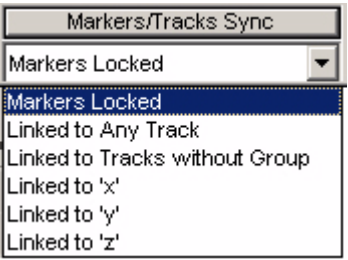

Markers/Tracks Sync drop-down menu

The selection made here determines the behavior of markers when tracks are edited.

Markers Locked (markers are locked to the scale)

Linked to Any Track (markers follow any track operation)

Linked to Tracks without Group (markers follow any track that have no group)

Linked to Group X, Y, Z (markers follow any track of group listed here)

Markers that belong to a group in Free Markers mode follow the tracks in that group only.

# Jog / Shuttle

## Scrub Using the Middle Mouse Button

Audio can be scrubbed by holding down the middle mouse button while the cursor is in the Timescale area and moving the cursor left to scrub in reverse or right to scrub forward. The distance moved away from the current play cursor position will determine the relative playback speed. When the play cursor reaches the current mouse pointer position, or the middle mouse button is released, playback will stop.

## Shuttle

The transport can be shuttled with audio output at up to 8 times speed.

## Auto Jog

Where a physical controller with a jog / shuttle wheel is available, Pyramix can be set so that moving the jog wheel automatically enters Jog mode.

## Settings

Jog / Scrub parameters are set in the **Settings > General Settings Jog / Chase** page.

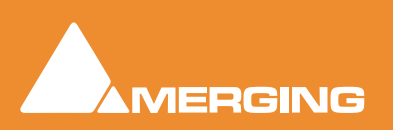

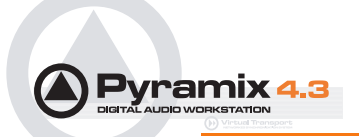

# Jog Settings

## Speed ceiling

Four Radio Buttons offer the choice of 1X, 2X, 3X or 4X nominal play speed.

## Sensitivity

The value typed in the box (in seconds) determines the number of seconds the transport will move per revolution of an attached physical jog wheel.

## **Smoothing Filter**

The value typed in the box (in frames) determines the degree of smoothing that will be applied.

#### **Transient response accelerator**

The slider varies the jog response between the smoothest possible audio at one extreme and the greatest positional accuracy, I.e. sync, at the other.

## Auto Jog on move

Check the box to enable Auto Jog.

## Mouse Scrubbing Settings

There are two possible scrub modes, **Analog Tape Mode** and **Repeat Loop Mode** check the appropriate box for the required mode. The length of the loop in **Repeat Loop Mode** is related to the base sampling frequency so the loop will be 116mS long at 44.1, 88.2 and 176.4 kHz or 106ms at 48, 96 and 192 kHz.

## **Scrub Settings**

## Audio Quality

Three Radio Buttons offer a choice between **Standard**, **Improved** or **Best** quality of scrubbed audio. **Standard** is the default. High quality scrubbing is very processor intensive so **Improved** mode is limited to a maximum of six active strips in the mixer. The **Best** best setting is for future use.

# **Transport Controls**

Markers/Tracks Sync drop-down menu

The **Play Head Cursor** or the **Timeline** will move in response to the transport control buttons on the strip at the bottom of the main **Pyramix Virtual Studio by Merging Technologies** window, or by using the separate **Transport** window controls (providing control over the Internal machine is selected). Note that the **Transport** Strip disappears when the **Transport** window is open, and reappears when the window is closed.

From left to right along the **Transport** strip, the controls are as follows:

The 'Grow Box' opens the full Transport Control window

00:01:10:23

٥

A counter shows the current **Play Head** position.

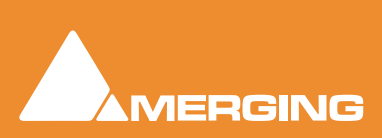

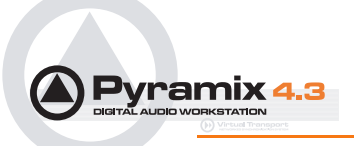

The Goto Beginning button moves the Play Head to the beginning of the Composition. The Goto End button moves the Play Head to the end of the Composition. The Rewind button moves the Play Head at an accelerated speed backward through the Composition while it is being pressed. The Fast Forward button moves the Play Head at an accelerated speed forward through the Composition while it is being pressed. The Stop button stops playback. The **Play** button plays the **Composition** at normal speed forward from the current position of the Play Head. A subsequent press Pauses playback. Ш The Pause button pauses playback of the Composition. Press Pause again or Play to continue. The **Record** button puts **Pyramix** into **Record** mode, and creates a new recording to the disk on the Tracks previously armed for recording. The Play Head moves forward at normal Play speed during the recording. Ф The Loop Play toggle button puts Pyramix into a loop play mode, which continuously plays the Composition between the current In and Out points. The Shuttle Control slider shuttles the Play Head forward (right) or backward (left) at up to 2 X play speed. It Scrubs the audio on all Tracks as it shuttles through the Composition. Internal A pull down menu selects which machine is currently controlled. Select Internal from the list to ensure you are directly controlling the Pyramix Composition Play Head and not some external device (e.g. an RS-422 or MIDI controlled playback machine) When the Hard Chase toggle button is active, Pyramix will only playback when valid time code

is detected on the chosen time code input port. If there is a jump in the incoming time code, Pyramix will adjust to the new time code and begin playback from the new time code position. Pyramix will run on its own internal time code for up to 1 frame if there is a drop out in the time code. If no valid time code is detected after that time, playback will stop.

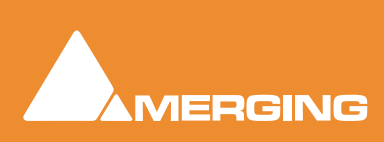

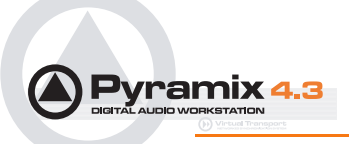

# ••

When the **Soft Chase** toggle button is active, Pyramix will only playback when valid time code is detected on the chosen time code input port. If there is a jump in the incoming time code, Pyramix will not adjust to the new time code, but will continue playback from the current Pyramix time code position. Pyramix will run on its own internal time code for up to 1 frame if there is a drop out in the time code. If no valid time code is detected after that time, playback will stop.

| ĺ | ۲ | • |
|---|---|---|
| į | - |   |

When the **Vari Chase** toggle button is active, Pyramix will Varispeed, I.e. alter its sampling rate to follow fluctuations in an external time code. (going back and forth, slowing down, accelerating, playing normally or backwards, up to 8x nominal speed) while playback (not in record)

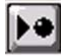

+++

Jog Chase is active by default. It allows an external controller or mouse to jog Pyramix. The Jog Chase button will manually activate jog mode when Auto Jog on move is deactivated. Please see also: Auto Jog on move on page 96

The **Offset** button. Click this button to capture the incoming time code and synchronize it to the current position of the **Play Head Cursor**. The amount of time between the incoming time code and the current Play Cursor position will automatically be entered as a time code offset in the offset field of the main Transport Control window.

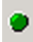

The Sync 'LED' lights green when the Pyramix 'Transport' has synchronized.

To the right of this is an area where any of the Floating Tool Palettes can be 'Docked'. By default this will have the **Automation** Toolbar docked.

# The Automation Palette

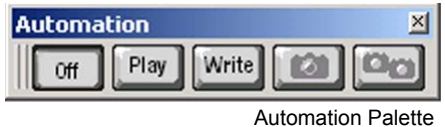

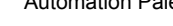

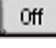

Automation **Off** disables the automation system.

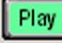

Automation **Play** plays back any previously recorded automation data.

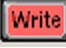

**101** 

Automation **Write** plays back any previously recorded automation data and records new automation data whenever an enabled control is altered.

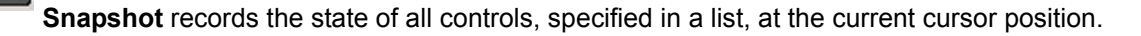

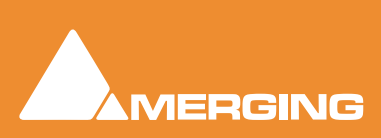

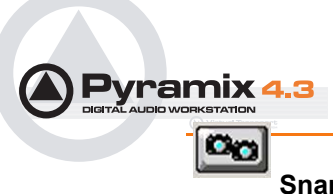

**Snapshot Range** inserts automation snapshots of all controls, specified in a list, on the current Region Selection, if any, or between the **Mark In** and **Mark Out** cursor positions otherwise.

# Transport Control Panel

When the **Grow Box** button is pressed the **Transport Control** bar opens into a larger, floating control panel.

| Transport                              |           |                    |                                 | ×                  |
|----------------------------------------|-----------|--------------------|---------------------------------|--------------------|
| 00:20:25:19                            |           | Rhrse<br><b>→I</b> | Rhrse<br><b>→ →</b>             | Rhrse<br><b> →</b> |
|                                        | Set<br>In | Set<br>Out         | Set<br>Mark                     | Toggle<br>Mach.    |
| STOPPED                                | Goto      | Goto<br>Out        | Goto<br>TC                      |                    |
| Loop In 00:20:18:19                    | Rew       | ₽₽<br>₽₽           | Play<br>Sel                     | play<br>•          |
| Locate 1 3 5 7 9<br>Set 2 4 6 8 10     |           | ор<br>■<br>        |                                 | pause              |
| Machine Internal 💌                     |           |                    |                                 |                    |
| Chase Synchronizer Ex                  | dernal    | 00:                | 30:57:                          | 00                 |
| Chase Offset                           |           | De                 | Ita                             |                    |
| >>>>>>>>>>>>>>>>>>>>>>>>>>>>>>>>>>>>>> | 31:05.74  | -8fa               | • •• • <mark> </mark> •• •<br>m | +8frm              |

Transport Control Panel floating Window

**Note:** The appearance of this window changes to reflect the capabilities and controls of the current machine

## **Zooming and Panning**

The **Project Editing Panel** allows two kinds of zoom: horizontal or **Time Scale** zooming; and vertical or **Track Height** zooming.

Time Scale Zoom and Pan

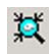

Zoom In and

Q

**Zoom Out** icons on the Toolbar zoom in or out at the current Play Head location. Multiple presses continue zooming up to the limit of magnification.

Holding down the **Alt** key, then selecting an area of the **Composition** by clicking and dragging the mouse to the left or right zooms in horizontally on the selected area.

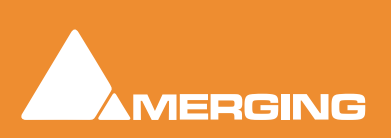

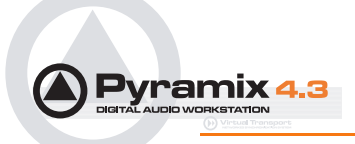

Similarly, an area of the **Composition** can be selected by clicking and dragging.

Q

The **Fit in window** icon on the Toolbar will automatically adjust the horizontal scale to fit the selected area inside the **Project Editing Panel** with a small margin.

|     | e   | പ  |
|-----|-----|----|
|     |     | v  |
| 23  | -23 | π. |
| 110 | -   |    |

The **Previous zoom** icon restores the horizontal scale to the previous size.

Keyboard shortcuts exist for all these zooming actions.

The **Scrollbar** beneath the **Tracks** directly below the **Time Scale** bar allows the user to Pan horizontally left or right in the usual fashion.

## Track Height Zoom

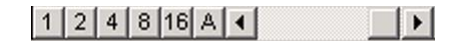

The 1, 2, 4, 8, 16, and A buttons at the bottom left of the **Project Editing Panel** automatically scale the vertical Track size so that 1, 2, 4, 8, 16 or All (as many as possible given the vertical space) **Tracks** fit in the vertical space allocated to the **Project Editing Panel**.

The Scrollbar adjacent to these buttons enables continuous adjustment of the Track height.

## Scroll Wheel

It is well worth while using a three button mouse with a scroll wheel.

| Scroll        | Scrolls vertically through the tracks shown in the Project Editing Panel |
|---------------|--------------------------------------------------------------------------|
| Scroll + Ctrl | Scrolls the Timeline                                                     |
| Scroll + Alt  | Zooms the Timeline timescale                                             |

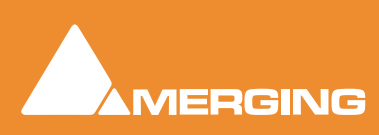

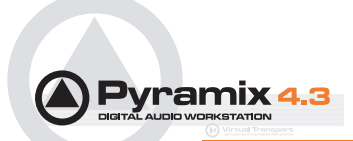

# The Overview

| 🤤 Overview 🗰 EDL | 🙀 Document Libraries | Fade Editor | 🛤 Markers       | 🕥 CD        |
|------------------|----------------------|-------------|-----------------|-------------|
| 🖹 Notes          | ▶ Machine            |             | 🔴 Cue Sequencei | r           |
| (0) 00:01:00:00  |                      |             | (0)             | 00:05:17:11 |
|                  |                      |             |                 |             |
|                  |                      |             |                 |             |
|                  |                      |             |                 |             |
|                  |                      |             |                 |             |

Overview Tab page

The **Project Management Panel Overview Tab** offers a powerful and simple means of navigation around the **Project Editing Panel**.

**Overview** displays a graphic representation of the entire current **Composition**, showing the location of all **clips**. A shaded gray box indicates the location and zoom range of the part of the **Composition** which is currently displayed in the **Project Editing Panel**. **clips** are shown as rectangles in the same color as their background on the Timeline.

Click anywhere in the **Overview** to center the **Project Editing Panel** display on that point. Click and drag on the shaded gray box to move the section of the **Composition** shown in the **Project Editing Panel** without changing the current horizontal zoom. The zoom range of the **Project Editing Panel** can be adjusted by dragging the edges of the shaded gray box in the **Overview**. An alternative method for adjusting horizontal zoom is to press the **Alt** key while clicking and dragging across the desired range for the zoom, just as you can do directly in the **Project Editing Panel** itself.

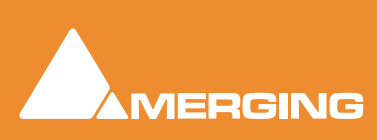

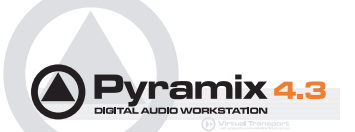

# **Project Management Panel Tabs**

# **Overview**

Please see: The Overview on page 133

# EDL

The EDL (Edit Decision List) Panel, is a textual and numeric representation of the same information shown graphically in the Timeline and Fade Editor. Changes made here are reflected in the Timeline and vice-versa The list shows information concerning the clips in the form of a list of text or TimeCode fields, most of which can be edited. This provides an alternate way of viewing and editing the composition. To edit a field, click in it to produce a cursor, or drag across the text in the field to select it, then type the desired information using normal text entry procedures. Fields available in the Edit Decision List Panel are:

| Field                                 | Description                                      | Editable |  |  |  |
|---------------------------------------|--------------------------------------------------|----------|--|--|--|
| Name                                  | Name Clip Name                                   |          |  |  |  |
| Туре                                  | Type Type of Clip(e.g. audio, video, midi etc.)  |          |  |  |  |
| Dest In                               | Clip's In time in the Timeline                   | Yes      |  |  |  |
| Dest Out                              | Clip's out time in the Timeline                  | Yes      |  |  |  |
| Fade In                               | Clip's Fade In length                            | Yes      |  |  |  |
| Fade Out Clip's Fade Out length       |                                                  | Yes      |  |  |  |
| Length Length of Clip in the Timeline |                                                  | Yes      |  |  |  |
| Source In                             | Media TimeCode value at Clip's Head              | Yes      |  |  |  |
| Source Out                            | Media TimeCode value at Clip's Tail              | Yes      |  |  |  |
| Sync Source                           | Media TimeCode value at the Clip's sync point    | Yes      |  |  |  |
| Track                                 | Name of Track Clip is assigned to                | No       |  |  |  |
| Comment                               | Comments about the Clip from the properties page | Yes      |  |  |  |

# Absolute Sources in EDL View

When **View Sources in EDL View** is checked on the **Layout Page** of **General Settings** the original Source In, Source Out and Sync Point times are shown in Absolute Time in the EDL View. Absolute time is the incoming TimeCode recorded at the audio capture. When this mode is disabled, the default start time of TimeCode for the captured clip is 00:00:00:00.

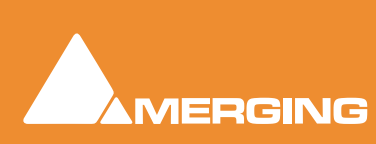

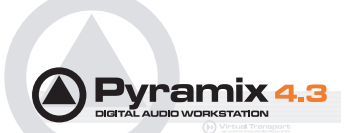

# **Document Libraries**

There is no real difference between Document libraries and Global Libraries. The distinction is an organizational one, made to help keep complex projects manageable and to provide security features for larger facilities. Libraries designated as **Global** are available to all projects but can be opened and manipulated from the **Document Library** window. Equally, libraries created in the **Document Libraries** window can be opened in the **Global Libraries** window. The default Project library created with every Project is stored with the Project. It can still be opened in the **Global Libraries** window by looking for the **.PMX** project file in the Project's **Media Files** sub-folder.

| Document Libraries                      |                |       |                     |                |             |             |             |               |           |         |          |          |                  |                 |             | 1       |
|-----------------------------------------|----------------|-------|---------------------|----------------|-------------|-------------|-------------|---------------|-----------|---------|----------|----------|------------------|-----------------|-------------|---------|
| Library Edit View                       |                |       |                     |                |             |             |             |               |           |         |          |          |                  |                 |             |         |
| 0 🕑 🖬 🕸 📾 📾 🕮 🕹 🖻 🔊                     | (四) > =        | Britt | (A) 5 5 8           | A mi           |             |             |             |               |           |         |          |          |                  |                 |             | - 22    |
| Composition Library Name                | Category       | Notes | Creation Date       | Author         | 1n          | Out         | Duration    | Sample Rate P | Yame Rate | Track.  | OPS P    | (intervo | Automated Object | More Snapsh     | x Media Str |         |
| - Default Library (RC1.1.pmx) TO Depor  | 1. Master Clip |       | 03/03/2003 09:34:59 | Administrati   | 00:00:00:10 | 00:03:03:15 | 00.03.03.04 | +++100 Hz     |           | A 1-2   | 16 PP    | ff.      |                  |                 | 32'581'420  | bytes : |
| 70 CD Impor                             | 14 Master Clp  |       | 03/03/2003 09:34:59 | Administrati   | 00:47:31:20 | 00:51:09:13 | 00-03-37-10 | 44100 Hz      |           | A1-2    | 16 PP    | ÷        |                  |                 | 30726576    | bytes   |
| TO Dropov                               | 2 Master Clp   |       | 03/03/2003 09:34:99 | Administration | 00/04:20:20 | 00:08:04:16 | 00:03:43:21 | 44100 Hz      |           | A1-2    | 16 PP    | F .      |                  |                 | 39817232    | bytes   |
| TO CD Impor                             | 6 Maiter Clp   |       | 03/03/2003 09:34:59 | Administrate   | 00:17:18:24 | 00:21:04:20 | 00:03:45:21 | 44100 Hz      |           | A1-2    | 16 PP    | ÷        |                  |                 | 40'177616   | bytes   |
| The CD Import                           | J Master Op    |       | 03/03/2003 09:34:59 | Administrati   | 00:27:14:12 | 00 31 16:00 | 00:04:01:13 | ++100 Hz      |           | A1-2    | 16 PP    | ŧ.       |                  |                 | 42963'604   | bytes   |
| 1.0000000000000000000000000000000000000 |                |       |                     |                |             |             |             |               |           |         |          |          |                  |                 |             |         |
|                                         |                |       |                     |                |             |             |             |               |           |         |          |          |                  |                 |             |         |
|                                         |                |       |                     |                |             |             |             |               |           |         |          |          |                  |                 |             |         |
|                                         |                |       |                     |                |             |             |             |               |           |         |          |          |                  |                 |             |         |
|                                         |                |       |                     |                |             |             |             |               |           |         |          |          |                  |                 |             |         |
| 4                                       |                |       |                     |                |             |             |             |               |           |         |          |          |                  |                 |             |         |
| 2/342                                   |                |       |                     |                |             |             |             | Conposition   | Library 3 | Inns: S | Itens st | iown: 5  | Selected: 0 Co   | lunns: 16 . Sor | ted by Name | Ful     |

Document Libraries Tab floating Window

The left hand pane shows **Libraries** associated with the project. Sub-folders of libraries are termed **Shelves**. The contents of the highlighted **Library** is shown in the right-hand pane with information about the objects in columns. Shelves are displayed at the top with individual library items below.

Libraries allow Drag & Drop operations from the Library content (right side window) to the Library/Shelf tree hierarchy (left side window).

The <u>L</u>ibrary menu allows new Libraries and Shelves to be created and existing ones to be opened and saved. When a library is opened the media used by **Masterclips/Composition** may not be

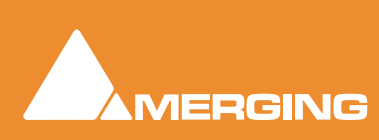

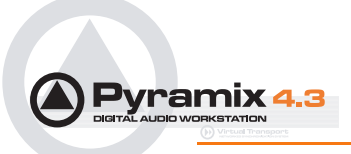

mounted, (E.g. on a removable drive). **Mount Referenced Media** automatically mounts the most recent location where these media were found.

| C | Document Libraries            |           |  |  |  |  |  |  |
|---|-------------------------------|-----------|--|--|--|--|--|--|
| I | Library Edit View             |           |  |  |  |  |  |  |
| I | New Library                   |           |  |  |  |  |  |  |
| ſ | Open Library                  |           |  |  |  |  |  |  |
| l | Save Library As               |           |  |  |  |  |  |  |
| l | Close Library                 |           |  |  |  |  |  |  |
|   | Mount Referenced Media        |           |  |  |  |  |  |  |
|   | Update Referenced Media Paths |           |  |  |  |  |  |  |
| l | Import OMF library (Avid Bin) |           |  |  |  |  |  |  |
|   | Export to Akai DD-Series      |           |  |  |  |  |  |  |
| l | New Shelf Ctrl + N            |           |  |  |  |  |  |  |
| l | Open Shelf                    | Ctrl + O  |  |  |  |  |  |  |
|   | Up One Level                  | BACKSPACE |  |  |  |  |  |  |
|   | Properties                    | Ctrl + T  |  |  |  |  |  |  |

Document Libraries Library menu

# Library Menu

| •                             |                                                                                             |  |  |  |  |  |
|-------------------------------|---------------------------------------------------------------------------------------------|--|--|--|--|--|
| New Library                   | Create new user library                                                                     |  |  |  |  |  |
| Open Library                  | Open existing user library                                                                  |  |  |  |  |  |
| Save Library as               | Save a copy of the current library with a new name or in a new location                     |  |  |  |  |  |
| Close Library                 | Close current library                                                                       |  |  |  |  |  |
| Mount Referenced Media        | Automatically mounts the most recent location where media in the current project were found |  |  |  |  |  |
| Update Referenced Media Paths | To update a library, mount all the media folders involved then select this menu item        |  |  |  |  |  |
| Export to Akai DD series      | Exports the contents of the current library to Akai DD format disk                          |  |  |  |  |  |
| New Shelf                     | Creates new Shelf (subfolder) below the current level                                       |  |  |  |  |  |
| Open Shelf                    | Opens selected shelf                                                                        |  |  |  |  |  |
| Up one level                  | Go up the tree one level (if available)                                                     |  |  |  |  |  |
| Properties                    | Opens the properties window for the current library                                         |  |  |  |  |  |

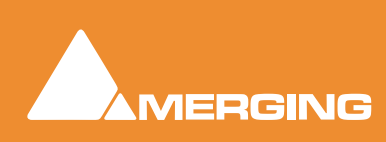

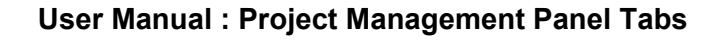

# Pyramix 4.3

# Edit Menu

| Documer   | nt Libraries              |                                    |
|-----------|---------------------------|------------------------------------|
| Library   | <u>E</u> dit <u>V</u> iew |                                    |
| 0 🖂       | Cu <u>t</u>               | Ctrl + X or DELETE                 |
| C         | ⊆ору                      | Ctrl + C or Ctrl + INSERT          |
| - 🛱 D     | <u>P</u> aste             | Ctrl + V or INSERT                 |
| 🗄 👸 S     | Paste with <u>M</u> edia  | Shift + Ctrl + V or Shift + INSERT |
|           | <u>R</u> ename            | Ctrl + R                           |
| <u> </u>  | Open/Audition/View        | ENTER                              |
|           | Stop Audition             | ESC                                |
|           | Place                     | Ctrl + P                           |
|           | Placement Tool            | Ctrl + Shift + P                   |
|           | Sen <u>d</u>              | Ctrl + D                           |
|           | Consolidate               |                                    |
|           | Select <u>A</u> ll        | Ctrl + A                           |
| •         | Invert selection          | Ctrl + I                           |
| Search ob | <u>S</u> earch            | Ctrl + S                           |

Document Libraries Edit menu

The **<u>E</u>dit** menu allows the usual cut, copy and paste operations between the Timeline and library and between libraries. objects can also be **<u>Open</u>ed/Audition**ed/**View**ed depending on their type.

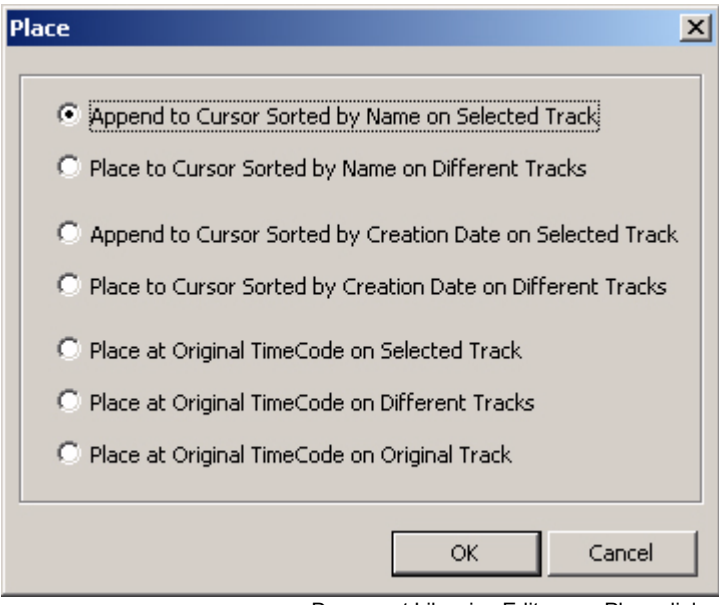

Document Libraries Edit menu Place dialog

**Place** opens the **Place** dialog box. The selected object(s) will be placed in the Timeline according to the rule chosen here.

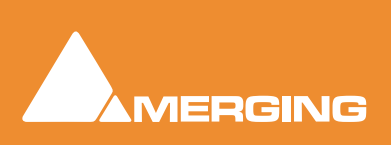

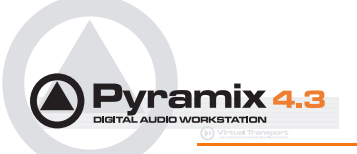

Search opens the library Search dialog:

| Search       |                             |                        | ×         |
|--------------|-----------------------------|------------------------|-----------|
| <b>1 1 0</b> | Field                       | Method                 | Value     |
|              | Name 💌 no                   | ot 🛛 🔄 contains (c.i.) |           |
|              | Field                       | Method                 | Value     |
| None 💌       | Name 💌 no                   | ət 🔽                   |           |
|              | Field                       | Method                 | Value     |
| None 💌       | Name 🔽 no                   | ot 🔽                   | · ·       |
|              | 🗖 Recursive 🗖 Copy search r | result in a library    | OK Cancel |

Document Libraries Edit menu Search... dialog

This dialog allows the library to be searched for specific entries using filters.

| Field                 | This combo box shows a list of all fields which may be used as the basis for the search.                                                                                                    |
|-----------------------|----------------------------------------------------------------------------------------------------|
| Not                   | When this button is pressed the query will find every entry in the library that does not conform to the query parameters.                                                                                         |
| Method                | Gives a choice of filter parameters:                                                                                                    |
| Value                 | A value can be typed in or chosen from the list. The list displays all values present in the library for the selected ${\bf Field}$                                                                               |
| Recursive             | When checked, the search will encompass all sub-folders in the library                                                                                                    |
| Copy search result in | library                                                                                                    |
|                       | When checked, all items matching the search criteria will be added to<br>a new library named <b>Search Results</b> in a shelf named as per the<br>query itself. E.g. <b>Name contains 'D' in D:\Pyramix\Media</b> |

Compositions in the library can be Consolidated. Please see also: Consolidating Projects on page 254

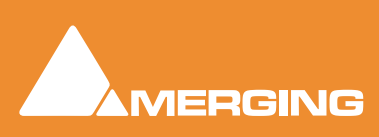

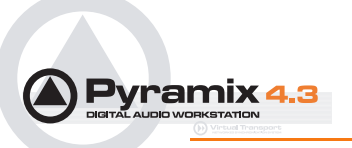

# Consolidate

| Consolidate 🔀                                                       |
|---------------------------------------------------------------------|
| Target Settings                                                     |
| 🔘 Use Original Files Media Folder                                   |
| O Use Current Library Media Folder                                  |
| 🔿 Use Custom Media Folder                                           |
|                                                                     |
| Options                                                             |
| Handles [s]                                                         |
| Format Same as originals Settings                                   |
| Generate Waveform                                                   |
| Use clip names to generate media                                    |
| Don't optimize media for overlapping clips                          |
| Advanced Options                                                    |
| Skip generation if original media already<br>exists on target drive |
| Delete original media (Use with care !)                             |
| Consolidate Cancel                                                  |

Document Libraries Edit menu Consolidate dialog

The **Consolidate** function makes a selective backup of the media segments in the selected Composition. I.e. instead of backing up the whole of every media file referenced by the clips in a composition, **Consolidate** backs up only those parts of the media files that are referenced by the clip segments in the **Composition**. Extra media, beyond the clip boundaries can be added using the **Handles** option. This allows further manipulation of the Composition within the limits of the handle length.

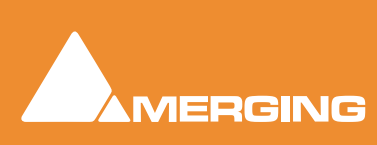

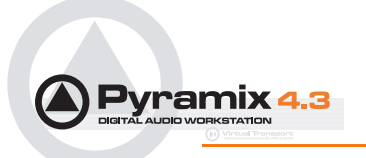

# View Menu

| Document Libraries |                                                                   |  |  |  |  |  |  |
|--------------------|-------------------------------------------------------------------|--|--|--|--|--|--|
| Library Edit       | ⊻iew                                                              |  |  |  |  |  |  |
|                    | <ul> <li>✓ <u>T</u>oolbar</li> <li>✓ Status <u>B</u>ar</li> </ul> |  |  |  |  |  |  |
|                    | Large<br>≦mall<br>List<br>✔ Detail                                |  |  |  |  |  |  |
|                    | Filter Ctrl + F<br>Filter Options Ctrl + G                        |  |  |  |  |  |  |
|                    | Options Ctrl + E                                                  |  |  |  |  |  |  |
|                    | New Window<br>Refresh                                             |  |  |  |  |  |  |

Document Libraries View menu

The **<u>V</u>iew** menu determines how library information is displayed.

| Filter |                        |     |                           | ×                       |
|--------|------------------------|-----|---------------------------|-------------------------|
|        | Field<br>Name          | not | Method<br>contains (c.i.) | Value<br>D:\PmxMedia\40 |
|        | Field<br>Category      | not | Method<br>contains (c.i.) | Value<br>Master Clip    |
| OR 💌   | Field<br>Creation Date | not | Method<br>after           | Value                   |
|        |                        |     |                           | OK Cancel               |

Document Libraries View menu Filter dialog

**Filter**, when ticked, filters the items displayed in the right-hand pane of the **Document Libraries** Tab Window according to the filter parameters set under the **Filter Options** menu selection.

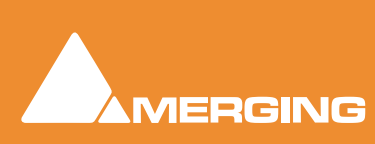

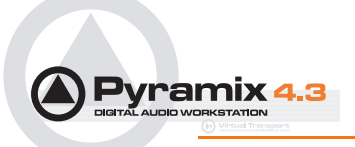

Options.

| Library Settings                                                                                                    | Library Settings                                                                                         |
|----------------------------------------------------------------------------------------------------|----------------------------------------------------------------------------------------------------|
| Library Settings         General       Columns         Browsing options         C       Open shelves and parent in a new frame         Example : | X Library Settings General Columns Available columns Name Category Notes Creation Date Author In Out Add |
| Open shelves and parent in the same frame  Example :                                                                                             | Duration<br>Sample Rate  Add All Shown columns Name In Out Duration Track Remove All                     |
| OK Cancel Apply                                                                                                    | Sample Rate<br>BPS<br>Format<br>Creation Date<br>Author<br>Scene<br>Take<br>OK Cancel Apply              |

Document Libraries View menu Options General and Columns panes

Selecting Options opens the Library Settings dialog box with two Tabs, General and Columns.

**General** is self explanatory. **Columns** controls what is displayed in the right-hand pane of the **Library** Tab Window. The columns displayed and their order are all customizable.

Please see also: Libraries on page 31

## Media Management

Opens a window with two panes.

| the For French Tan Sech.                   |                  | and the second second |             | A REPORT OF A |        |             |     |        |                     |                        |
|--------------------------------------------|------------------|-----------------------|-------------|---------------|--------|-------------|-----|--------|---------------------|------------------------|
| - 20 3 1 1 1 1 1 1 1 1 1 1 1 1 1 1 1 1 1 1 | * 13° 18 14 14   | 与注册件                  | M 18 17     |               |        |             |     |        |                     |                        |
| - 10 .                                     | Name             | ln .                  | Out         | Duration      | Track. | Sample Rate | BPS | Format | Creation Date       | Pile Nome 14           |
| S 🗄 Autoconformitest                       | CD Import_1      | 00:00:00:10           | 00:03:03:15 | 00:03:03:04   | A1-2   | 44100 Hz    | 16  | PMF    | 15.10.2001 17:37:11 | CD Import_1_(502C02*   |
| 🛞 📩 autoconform test                       | CD Import_1      | 00:00:00:10           | 00:03:03:15 | 00:03:03:04   | A 1-2  | 44100 Hz    | 16  | 2949   | 15.10.2001 17:38:47 | CD Import_1_(62C9632*  |
| B 🖆 autoconformi                           | CD Import_1      | 00:00:00:00           | 00:00:59:11 | 00:00:59:11   | A1-2   | 44100 Hz    | 16  | PMP    | 12.02.2002 16:39:36 | CD Import_1_(A4F3x10"  |
| Media Files                                | CD Import_14     | 00:47:31:20           | 00:51:09:13 | 00:03:37:18   | A 1-2  | 44100 Hz    | 16  | 2949   | 15.10.2001 17:39:58 | CD Import_14_(067C86*  |
| - media Files                              | CD Import_1448   | 00:47:31:20           | 00:51:09:13 | 00:03:37:18   | A 1-2  | 49000 Hz    | 16  | PMF    | 28.07.2002 09:03:48 | CD Import_1448_{3958*  |
| teta 10 test                               | CD Import_148    | 00:00:00:10           | 00-03:03:15 | 00:03:03:04   | A 1-2  | 40000 Hz    | 16  | PHP .  | 28.07.2002 09:02:41 | CD Import_148_{297497  |
| 1 Beta 0                                   | CD Import_148    | 00:00:00:10           | 00:03:03:15 | 00:03:03:04   | A 1-2  | 49000 Hz    | 16  | PMF    | 28.07.2002 08:58:50 | CD Import_148_{300497  |
| Convert test                               | CD Import_148    | 00:00:00:10           | 00:00:23:15 | 00:00:23:05   | A1-2   | 48000 Hz    | 16  | 2101   | 28.07.2002 09:39:26 | CD Import_148_{7A418   |
| Create New Moor                            | CD Import_2      | 00:04:20:20           | 00:08:04:16 | 00:03:43:21   | A 1-2  | 44100 Hz    | 16  | FMF    | 10.07.2002 23:05:33 | CD Import_2_(6718P39   |
| Predia Files                               | CD Import_2 96   | 00:04:20:20           | 00:06:25:16 | 00:02:04:20   | A1-2   | 44100 Hz    | 16  | 2949   | 01.05.2003 08:28:48 | CD Import_2 96_{2A22"  |
| Contraction Plant                          | CD Import_2 96   | 00:04:20:20           | 00:08:04:16 | 00:03:43:21   | A 1-2  | 96000 Hz    | 16  | PMF    | 01.05.2003 08:29:21 | CD Import_2 96_(E4997  |
| - I + 050 Edg 1                            | CD Import_2 96 1 | 00:04:20:20           | 00:04:21:11 | 00:00:00:16   | A1-2   | 96000 Hz    | 16  | PMP    | 01.05.2003 15:41:04 | CD Import_2 96 1_{0739 |
| In Media Files                             | CD Import_248    | 00104(20)20           | 00:08:04:15 | 00:03:43:21   | A 1-2  | 48000 Hz    | 16  | PMF    | 28.07.2002 09:05:07 | CD Import_248_(340507  |
| C. Ila full-served I                       | CD Incort 3      | 00:12:09:19           | 00:16:38:01 | 00:04:28:07   | A 1-2  | 44100 Hz    | 16  | 2147   | 15.10.2001 17:35:10 | CD Incort 3 (7389047   |

Media Management Tab floating Window

The left hand pane shows **mounted Media Drives and Folders** available for use with the project. The contents of the highlighted **Media Drive** or **Folder** is shown in the right-hand pane with information about the object in columns.

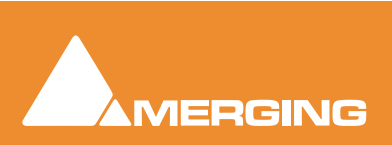

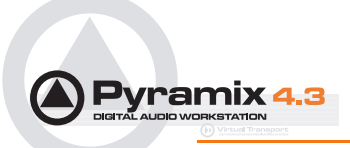

# Media Management Menus

## Drive.

| Drive | <u>E</u> dit | <u>C</u> onvert | ⊻iew   | <u>S</u> ACD |                    |
|-------|--------------|-----------------|--------|--------------|--------------------|
| Mo    | unt Me       | edia Drive      |        |              | Ctrl + M           |
| Unr   | nount        | Media Driv      | /e     |              | Ctrl + U           |
| Ref   | resh I       | Media Drive     | е      |              | Ctrl + H           |
| Cre   | ate O        | ffline/Refe     | erence | Library      |                    |
| Op    | en Driv      | ve              |        |              | Ctrl + O           |
| Sho   | w All I      | Drives          |        |              | BACKSPACE          |
| Mor   | unting       | Rules           |        |              | Ctrl + Shift + R   |
| Pro   | pertie       | s               |        |              | Ctrl + T           |
|       |              |                 | Me     | dia Mar      | agement Drive menu |

| Mount Media Drive   | Make visible to the Pyramix media filing system                                                                                                    |
|---------------------|----------------------------------------------------------------------------------------------------|
| Unmount Media Drive | Remove from the Pyramix filing system                                                                                                    |
| Refresh Media Drive | Refresh works in the same way as Explorer Windows and makes visible files which have been added since the Media Management Window was opened                              |
| Open Drive          | Opens the Media Management Library for the selected drive and directory. Double clicking on the name of the media directory has the same effect                           |
| Show All Drives     | Opens a list of all mounted drives and directories                                                                                                    |
| Mounting Rules      | Opens the <b>Mounting Rules</b> dialog. This allows the user to apply special rules when attempting to mount files that contain the same 'unique' identifier. (See below) |
| Properties          | Opens a Properties window showing the number of currently mounted drives                                                                                                  |

# **Mounting Rules**

This dialog allows various rules to be applied when parsing **BWF** or **Wave** files in a given folder. Pyramix always tries to group multiple mono files that are part of a single multi-track media when viewed in the Media Manager so the multiple mono files appear as a single item with multiple tracks numbered in the form A 1-2 or A 1-8, or A 1-2, 7-8, etc. Otherwise, you would see a separate entry for each mono file whether or not it is part of a multi-track 'set'. In order to achieve this in the case of **BWF** files Pyramix looks at the **BWF** header and uses the **Originator Reference** field as a **Unique Identifier** with some rules as defined by the EBU organization and some conventions adopted between various manufacturers.

It may happen that some files do not follow these rules and therefore sometimes the Pyramix Media Manager fails to properly mount these files. Sometimes some files are missing, or some tracks within a multi-track media are missing. The Pyramix Media Manager detects these conflicts at the time the folder is mounted and informs the user of such a problem, prompting him to go to the **Media Manager > Drive > Mounting Rules** menu item. The **Mounting Rules** dialog allows a variety of different rules to be applied for this or these Media Folders so all files are properly mounted.

Folders where a conflict has been detected appear in Red.

Folders where a special Mounting Rule has been applied now appear in Dark Green.

The description of the Rules that can be applied appears in the Mounting Rules dialog

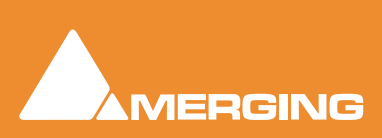

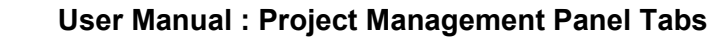

Edit

Μ

ramix 4

| edia M | edia Management                           |                                          |  |  |  |
|--------|-------------------------------------------|------------------------------------------|--|--|--|
| Drive  | <u>E</u> dit <u>C</u> onvert <u>V</u> iew | <u>S</u> ACD                             |  |  |  |
|        | Сору                                      | Ctrl + C or Ctrl + INSERT                |  |  |  |
|        | Paste with Media                          | $Shift + Ctrl + V \ or \ Shift + INSERT$ |  |  |  |
|        | Audition                                  | ENTER                                    |  |  |  |
|        | Stop Audition                             | ESC                                      |  |  |  |
|        | Place                                     | Ctrl + P                                 |  |  |  |
|        | Placement Tool                            | Ctrl + Shift + P                         |  |  |  |
|        | Send                                      | Ctrl + D                                 |  |  |  |
|        | Delete Media                              | Shift + Ctrl + X or Shift + DELETE       |  |  |  |
|        | Select All                                | Ctrl + A                                 |  |  |  |
|        | Invert selection                          | Ctrl + I                                 |  |  |  |
|        | Search                                    | Ctrl + S                                 |  |  |  |

Media Management Edit menu

Most options are the same as the **Document Library Edit Menu** with one major exception:

Important! Delete Media does what it says. This command:

**PERMANENTLY REMOVES AUDIO** (and its associated Waveform file(s) from the drive.

## Convert

| Ctrl + R |                      |
|----------|----------------------|
| Ctrl + Q |                      |
|          | ۲                    |
|          |                      |
|          |                      |
|          | Ctrl + R<br>Ctrl + Q |

Media Management Convert menu

**Quick Import** 

Enables sound files in any supported format to be imported into a Pyramix Media Drive or Folder in either their original format or converted to the Pyramix native PMF format.

**Note:** Files in supported formats do not need to be converted to be used in Pyramix, a big time-saver.

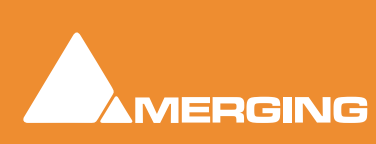

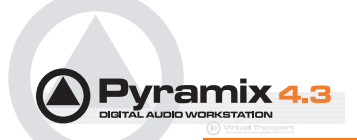

### **Quick Export**

Enables Pyramix Master Clips to be exported in any of the supported file formats with a number of options.

| Export        | Media : Fantasy                                                                                                    | ×                                      |
|---------------|----------------------------------------------------------------------------------------------------|----------------------------------------|
| Media<br>Forr | Options         mat       PMF       Settings         Image: One file per track       One file per track       Simple file numbering (.1, .2, .3,)         Image: Flatten track numbers       Unique filename extension | OK<br>OK All<br>No<br>No All<br>Cancel |
|               |                                                                                                    |                                        |

Quick Export - Export Media: Dialog

**One file per track** When checked, multi-channel Master Clips are exported with a single file for each channel in the clip.

Simple file numbering (.1, .2, .3, ...) When checked resultant files are numbered (.1, .2, .3, ... instead of \_##001##\_, \_##002##\_, ...)

**Flatten track numbers** When checked, tracks are numbered 1, 2, 3, 4 instead of, for example 1, 2, 7, 8 **Unique filename extension** When checked, adds a unique filename extension.

Quick Convert >

Enables one or more Media files to be converted in a variety of ways.

| Convert              |          |                       |
|----------------------|----------|-----------------------|
| Quick Import         | Ctrl + R |                       |
| Quick Export         | Ctrl + Q |                       |
| Quick Convert        | •        | Samplerate Converter  |
| Reverse              |          | TimeZone<br>Normalize |
| Export XML Descripti | ion      | Prosoniq MPEX2        |
|                      |          | Wordlength Converter  |

Media Management Convert - Quick Convert sub- menu

## **Output Dialog**

| Samplerate Cor    | iverter 🛛 🛛      |
|-------------------|------------------|
| New name          | Blackbird        |
| C Add Suffix      | 48k              |
| 🔲 Keep Original I | File Format      |
| Properties        | OK OK All Cancel |

Samplerate Converter dialog

All these options produce new media files on disk. Whichever conversion option is chosen, this dialog box will pop-up with a title reflecting the selected process. Either a new name may be chosen or the existing one kept with a new suffix. If you wish to process multiple files in one operation the Add Suffix button must be selected. When multiple files are selected and this option chosen the OK All button is available. The Keep Original File Format checkbox does what it says. The Properties... button opens a dialog box specific to each conversion type. (See below)

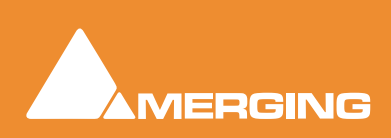
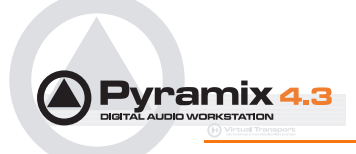

Reverse Export XML Description Reverses the selection so it plays backwards Exports Media Descriptions as an XML file

# Quick Convert Process Properties Dialogs :Samplerate Converter Properties

| Sam | nplerate Conv    | erter Properti | es      |         |          | ? 🔀      |
|-----|------------------|----------------|---------|---------|----------|----------|
| SF  | RC               |                |         |         |          |          |
| Г   | -Output Sampling | Rate [Hz]      |         |         |          |          |
|     | C 8000           | C 16000        | C 32000 | C 64000 | C 128000 | C 256000 |
|     | C 11025          | C 22050        | C 44100 | O 88200 | O 176400 | C 352800 |
|     | C 12000          | C 24000        | 48000   | O 96000 | C 192000 | C 384000 |
|     | - Conversion Qua | lity           |         |         |          |          |
|     | 6                | Very High      |         | C High  |          |          |
| L   |                  |                |         |         |          |          |
| _   |                  |                |         |         |          |          |
|     |                  |                |         | OK      | Cancel   | Apply    |

Samplerate Converter Properties dialog

Output Sampling Rate [Hz] select the desired sampling rate by clicking the relevant radio button.

Conversion Quality Select the desired quality. Very high offers better conversion but takes longer.

| TimeZone Properties                                      | ×       |
|----------------------------------------------------------|---------|
| Basic Presets Advanced                                   |         |
| Scaling<br>100.00 50%                                    | 200%    |
| Quality High                                             | - Fast  |
| Stereo Processing<br>C Left channel is used for analysis | Enabled |
| C Right channel is used for analysis                     |         |
| Soth channels are used for analysis                      |         |
|                                                          |         |
| OK Cancel Apply                                          | Help    |

**TimeZone Properties - Basic** 

TimeZone Basic Properties dialog

Scaling Select the desired change in length in percentage by typing in the box or positioning the slider.

Quality The slider offers a choice between High Quality and Fast processing.

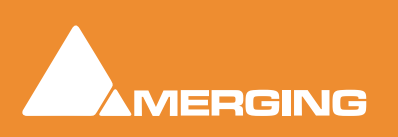

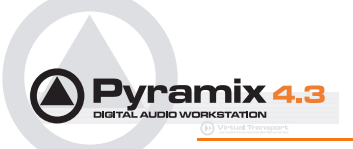

**Stereo Processing** When the **Enabled** box is checked offers a choice of which channel(s) of a stereo media will be used for analysis.

#### **TimeZone Properties - Presets**

| TimeZone Properties    |                                                                   | X    |
|------------------------|-------------------------------------------------------------------|------|
| Basic Presets Advanced | <br>Speech<br>Music<br>Classical<br>Violin<br>Flute<br>Percussive |      |
| OK                     | Cancel Apply                                                      | Help |

TimeZone Presets Properties dialog

The drop-down list offers a choice of algorithm presets for various sound types.

#### **TimeZone Properties - Advanced**

| TimeZone Prop       | erties   |              |                    |
|---------------------|----------|--------------|--------------------|
| Basic Presets       | Advanced |              |                    |
| Blocklength<br>2000 | 32 —     |              | }                  |
| - Cross fading-     | short    |              | long               |
| Energy detect       | ion      |              | _                  |
| -3.0                | -70 dB   |              | I Enable<br>→ 0 dB |
|                     | OK       | Cancel Apply | Help               |

TimeZone Advanced Properties dialog

**Blocklength** Allows the user to determine the length of the blocks used for processing by entering a value between 32 and 2048 in the text box or by positioning the slider.

**Crossfading** Allows the user to vary the length of the crossfades between blocks by positioning the slider

**Energy Detection** When the **Enable** box is checked the user can set the threshold level by entering a value between -70dB and 0dB in the text box or by positioning the slider.

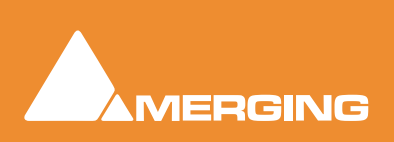

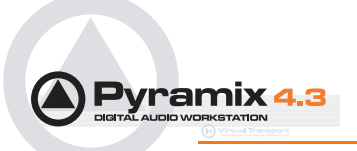

These parameters affect the quantity and character of audible artifacts and allow fine tuning of the process to suit specific material.

#### **Normalize Properties**

| Normalize Properties                                                  | ? 🔀                                      |
|-----------------------------------------------------------------------|------------------------------------------|
| Normalize                                                             |                                          |
| Level dBFs<br>+0.000 C Full scale<br>C -1 LSB<br>C -2 LSB<br>C -3 LSB | Options<br>Group Normalize<br>DC Removal |
|                                                                       | OK Cancel Apply                          |
| L                                                                     |                                          |

#### Normalize Properties dialog

#### Level dBFS

Here you can select from four preset values, or use the slider to specify the maximum level for the new file.

#### **Group Normalize**

When checked, the level of the highest peak in any group of clips is raised to maximum and level of the other clips is increase proportionally.

#### **DC Removal**

When checked, D.C. offsets will be removed.

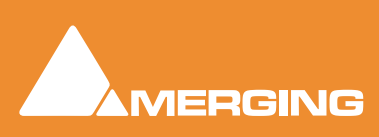

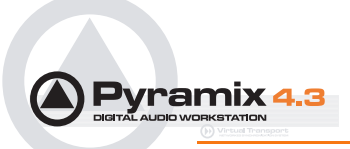

### **Prosoniq MPEX2 Properties**

| Prosoniq MPEX2 Properties 🛛 🔀           |
|-----------------------------------------|
| Settings                                |
| Stretch                                 |
| 24 fps to 25 fps (4% time compression)  |
| 25 fps to 24 fps (4.17% time expansion) |
| Pitch                                   |
| C 24 fps to 25 fps (4% pitch reduction) |
| © 25 fps to 24 fps (4.17% pitch rise)   |
| OK Cancel Apply                         |

Prosoniq MPEX2 Properties dialog

Select the required conversion factor from the four options.

### Wordlength Converter Properties

| Wordlength Converter Properties                    |
|----------------------------------------------------|
| WLC                                                |
| Destination Wordlength                             |
| ◯ 8-bit ◯ 16-bit ◯ 18-bit ◯ 20-bit ◯ 24-bit        |
|                                                    |
| Noise Shaping                                      |
| Off C Hi-Pass C 8th Order C 49th Order I Dithering |
|                                                    |
|                                                    |
| OK Cancel Apply                                    |

Wordlength Converter Properties dialog

#### **Destination Wordlength**

Select the desired wordlength using the radio buttons.

#### **Noise Shaping**

Select the require quality of Noise Shaping. A higher quality setting will produce better results, but the processing time will also increase.

Dithering When checked, If dithering is required, dithering will be applied.

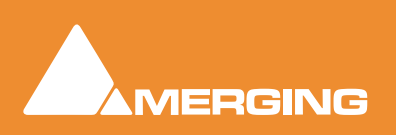

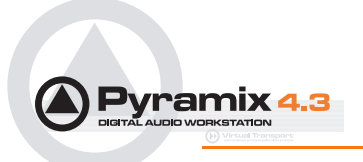

SACD

| Media I | Mana         | gement  |              |              |                      |
|---------|--------------|---------|--------------|--------------|----------------------|
| Drive   | <u>E</u> dit | ⊆onvert | <u>V</u> iew | <u>S</u> ACD |                      |
|         |              |         |              | DST<br>DST   | Encoder<br>Estimator |

Media Management SACD menu

#### **DST Encoder**

Encode an Edited Master in DST.

| <b>A</b> DSTEncoder                                   | X                               |
|-------------------------------------------------------|---------------------------------|
| Source D:\PmxMedia\DSD Edit 1\Media Files\Fantasy.dff |                                 |
| Target                                                |                                 |
| Encode Strategy 01                                    | Average DST File size reduction |
|                                                       | DST Encoder dialog              |

#### **DST Estimator**

Estimate the DST encoding of an Edited Master with a graph to show the file reduction rate as a function of the audio material.

### Tracks

The **Track** Tab opens a table where each row contains information about a single track and each column contains information and function selection fields. New tracks can be created or existing ones deleted and the order of tracks changed. All track parameters are accessible and modifiable.

| Iracks                       |                  | -  |               |     |                  |        |             |                                      |     |                          |            |                                                     |
|------------------------------|------------------|----|---------------|-----|------------------|--------|-------------|--------------------------------------|-----|--------------------------|------------|-----------------------------------------------------|
| North                        | Repro Compaction | ~  | ut Connection | sel | <br>Record Reads | Manata | una<br>Hoto | Maran P. Watana<br>Alexan Constraint | gar | Automation<br>Share Peak | Bacher Car | 6 Colori otori<br>Colorini Colori<br>Mandia Frances |
| Cick here to add a new Track |                  |    |               |     |                  |        |             |                                      |     |                          |            |                                                     |
| CD Master L                  | 1+L (Stereo)     | 1  | CD Marker     |     | Safe             | Auto   |             | Waveform                             |     | 32                       |            | <project default="" folder=""></project>            |
| CD Master R                  | 1 - R (Stereo)   | 2  | CD Master     |     | Sale             | Auto   |             | Waveform                             |     | 32                       |            | <project default="" folder=""></project>            |
| Criginal Recording 1         | 2+L (Stereo)     | 3  | Originals     |     | Safe             | Auto   |             | Waveform                             |     | 32                       |            | <project default="" folder=""></project>            |
| Original Recording 1         | 2 · R (Stereo)   | 4  | Originals     |     | Safe             | Auto   |             | Waveform                             |     | 32                       |            | <project default="" folder=""></project>            |
| Original Reocrding 2         | 3+L (Stereo)     | 5  | Originals     |     | Safe             | Auto   |             | Waveform                             |     | 32                       |            | <project default="" folder=""></project>            |
| Criginal Recording 2         | 3 - R (Stereo)   | 6  | Originals     |     | Safe             | Auto   |             | Waveform                             |     | 32                       |            | <project default="" folder=""></project>            |
| * Overdub                    | 4+L (Stereo)     | 7  | Overdubs      |     | Safe             | Auto   |             | Waveform                             |     | 32                       |            | <project default="" folder=""></project>            |
| Overdub                      | 4 - R (Stereo)   | 8  | Overdubs.     |     | Sale             | Auto   |             | Waveform                             |     | 32                       |            | <project default="" folder=""></project>            |
| Scratch 1                    | 5 - L (Stereo)   | 9  | Scratch       |     | Safe             | Acto   |             | Waveform                             |     | 32                       |            | <project default="" folder=""></project>            |
| Scratch 1                    | 5 - R (Stereo)   | 10 | Scratch       |     | Safe             | Auto   |             | Waveform                             |     | 32                       |            | <project default="" folder=""></project>            |
| Scratch 2                    | 6 + L (Stereo)   | 11 | Scratch       |     | Sale             | Auto   |             | Waveform                             |     | 32                       |            | <project default="" folder=""></project>            |
| Scratch 2                    | 6 - R (Stereo)   | 12 | Scratch       |     | Safe             | Auto   |             | Waveform                             |     | 32                       |            | <project default="" folder=""></project>            |

Tracks Tab floating Window

New tracks can be added by clicking on the first line of the Tab Window and typing a suitable name then pressing **Enter**.

Tracks can be deleted by selecting them and pressing the **Delete** key.

The order of the Tracks can be changed by selecting and dragging tracks. Click on the symbol at the far left of the **Name** field and drag to the desired row.

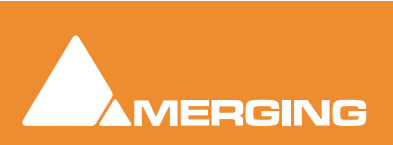

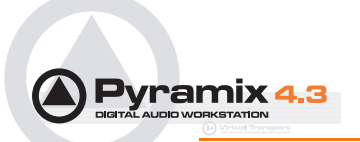

### **Track Column Fields**

#### Name

The name of the Track. Up to 29 characters are visible in this field but longer names are accepted.

#### **Repro Connection**

Shows which **Mixer Input Strip** the track is connected to. Clicking in this column field drops down a list box with all available Mixer Input strips. Strip number on the left, Strip Name in brackets.

#### **Input Connection**

Shows which **Input** is feeding the track. Clicking in this column field drops down a list box with all available physical inputs.

#### **Track Group**

Shows which **Track Group** (if any) the track belongs to. (see below) **Clicking in this column field** drops down a list box with all available Track Groups.

#### Solo

If YES track is soloed. Clicking in this column field toggles between YES and blank.

#### Mute

If YES track is muted. Clicking in this column field toggles between YES and blank.

#### **Record Ready**

Shows the current record ready state. Clicking in this column field drops down a list box with the three possible states, **Safe**, **Record Ready** and **Auto-Punch**.

#### Monitoring

Shows the current monitor mode. Clicking in this column field drops down a list box with the three possible modes, **Auto**, **Input** and **Repro**.

#### Hidden

If **YES** the track is not visible in the Timeline but continues to operate normally. Clicking in this column field toggles between **YES** and blank.

#### **Always Visible**

If **YES** the Track will always appear on screen (if there is sufficient room) even when scrolling other tracks.

#### Collapse/Expand

If YES the track is a member of a Track Group currently collapsed. (see below)

#### **Display Mode**

Shows the current Clip Display Mode mode. Clicking in this column field drops down a list box with the three possible modes, **Block**, **Waveform** or **Envelope** 

#### Show Automation

If **YES** the automation envelope is displayed. Clicking in this column field toggles between **YES** and blank.

#### **Show Peak-Meter**

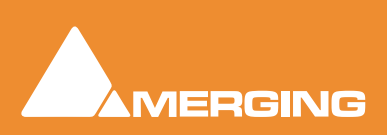

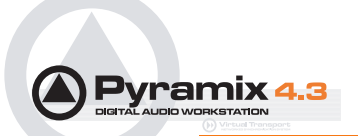

If **YES** a Peak meter is displayed in the **Track Header**. Clicking in this column field toggles between **YES** and blank.

#### Size

Shows the current track display **Height**. (in pixels) Clicking in this field allows a numeric value between 24 and 511 to be entered.

#### **Background Color**

Shows clip background color. If blank color is set to **Standard**. Clicking in this column field pops-up a color picker.

#### **Waveform Color**

Shows clip Waveform color. If blank color is set to **Standard**. Clicking in this column field pops-up a color picker.

#### **Recording Media Folder**

Shows the **Media Folder** where new recordings will be stored. Clicking in this column field pops-up a list of all mounted Media Folders

### Making Settings Changes to Multiple Tracks

Changes to Tracks settings can be made on a multiple selection of tracks. Press **Ctrl** and Click on a track to add it to the selection or press **Shift** to select a range of tracks.

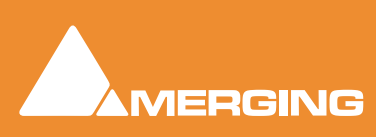

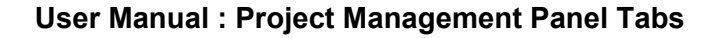

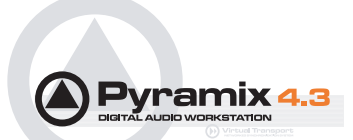

# Track Groups

**Track Groups**, as the name implies, enable a number of logical function linkages between tracks and several other useful methods of improving efficiency. The Track Groups Tab opens a table where each row contains information about a single track group and each column contains Information and function selection fields.

| Track Groups                                                                 |             | i magant               |              |         | ~ ~      | -           | والعص     | 0 1000-         |     |        |      |     |     |       |      |      |            |
|------------------------------------------------------------------------------|-------------|------------------------|--------------|---------|----------|-------------|-----------|-----------------|-----|--------|------|-----|-----|-------|------|------|------------|
|                                                                              | TYPE        | CONTRACTOR OF CONTRACT | HARD FREE TH | AND MAN | ANT SALE | AND AND AND | Noto Loto | Rectored States | -   | -      | 1    | Dal | n.  | 14.00 | C.S. | 1 30 | · Automati |
| Click here to add a new Track Group<br>Click here to duplicate a Track Group |             |                        |              | F       |          |             |           |                 | 175 |        |      |     |     |       |      |      |            |
| Ex.                                                                          | Source      |                        | Ve           | s Ves   |          |             |           | Ves             | Ves | Yes    | Yes  | Yes | Ves | Yes   | Yes  | Ves  | Yes        |
| y                                                                            | Destination |                        |              |         |          |             |           | Yes             | Yes | Ves    | Ves  | Yes | Yes | Yes.  | Yes  | Yes  | Yes        |
| t i                                                                          | Free        |                        |              |         |          |             |           | Ves             | Ves | Yes    | Yes  | Ves | Ves | Yes   | Yes  | Ves  | Yes        |
|                                                                              |             |                        |              |         |          |             |           |                 | Tra | acks C | Grou | sar | Tal | b flo | bati | na ۱ | Windc      |

The first two rows enable new Track Groups to be created and existing ones to be duplicated by clicking on the **Name** field.

To create a new Track Group, click on **Click here to add a new Track Group**. A text entry box replaces the **Name**. Enter a suitable name and press **Enter**. A new track group will appear at the bottom of the list.

To duplicate an existing track group, click on the Track Group you wish to duplicate then click on **Click** here to duplicate a Track Group. A text entry box replaces the **Click here to duplicate a Track** Group. Type a suitable name and press Enter. The duplicate Track Group appears in the row below the Track Group you have just copied. Subsequent rows are moved down the table. The Track Group entries can be re-ordered by clicking on the symbol at the far left of the Name field and dragging to the desired row.

When tracks are assigned to a **Track Group** a small group track is shown in the **Timeline** immediately above the first assigned track.

**Track Groups** can be collapsed/expanded by clicking the little [-] or [+] on the Track Group track header.

### Track Group Column Fields

#### Name

The name of the **Track Group**. Up to 29 characters are visible in this field but longer names are accepted.

#### Туре

Clicking in this column field drops down a list box with current choices of Free, Source, or Destination.

**Free** is used to create General purpose Track Groups **Source** is used for grouping Tracks to be Sources in the Source/Destination model. **Destination** is used for grouping Tracks to be Destinations in the Source/Destination model.

#### Collapsed

Track Groups can be collapsed, so only one of the tracks of the group is displayed. When set to **Yes**, only the track chosen and shown in the **Collapsed Display** field is displayed in the Timeline unless this track is selected. If selected, all tracks in the group are displayed. This field has the same function as the little [-] or [+] on the Track Group header.

#### **Collapsed Display**

Clicking in this column field drops down a list box which contains the names of all the tracks in the group. The selected name determines which track will be displayed when the display is collapsed.

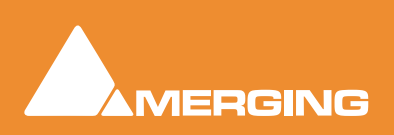

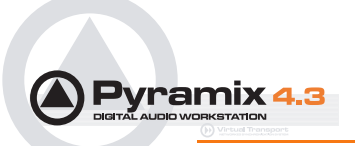

### The rest of the fields

All the other column fields toggle when clicked, either displaying **Yes** or a blank. The functions described below apply when the fields are set to **Yes**.

#### Keep Cursor

The Group 'remembers' the position of the cursor and restores it each time one of its tracks is selected.

#### Free Zoom

The group has its own zooming factor, independent of the general zoom factor.

#### **Free Markers**

Track Groups can have their own list of markers that are displayed on the Track Group Scale or on the main TimeCode Scale if the Track Group Scale is hidden (see below).

#### **Markers Locked**

Locks the Markers. For the particular Group. Free Markers must be ON

#### **No Selection**

Clicking on clips placed on tracks of the group does not select anything, the cursor is simply placed at the position where the mouse is clicked. Clicking with the **Q** key held down allows clips to be selected on these tracks.

#### Auto Solo

If any track of this group is selected, the whole group is automatically Soloed.

#### Auto Mute

The whole group is automatically muted unless one of its tracks is selected.

#### **Auto Record Ready**

When a track of this group is selected, the whole group goes into Record Ready mode.

#### Auto Collapse

When none of the tracks of this group is selected, the group is automatically collapsed to display a single track. When this track is selected, the whole group is expanded.

#### Auto Hide

When none of the tracks of this group is selected, all tracks of the group are automatically hidden. When any track of the group is selected, the whole group is shown.

#### **Exclusive Show**

When any track of this group is selected, all tracks that are not part of this group are hidden. This is the equivalent of a Solo for the Display.

#### Show Scale

Toggles show/hide an independent scale for TimeCode if the Track Group is on Free Zoom and Markers if it is in **Free Markers** mode. If **OFF** then the Scale and Markers are displayed in the main Scale of the Timeline when any of the Tracks of this Group is selected.

All other columns of the Tab Window (Solo, Mute, Record, Monitoring, Display, Show/Hide, Size, Color, Sync, Automation Display) define which of the parameters set in the Track Header or in the

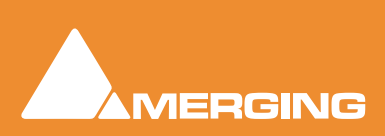

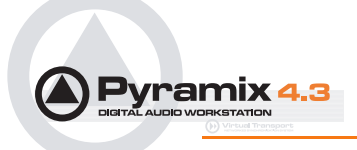

**Tracks** Tab window are affected by the group, I.e. which of these parameters are changed in the whole group when a change is made to an individual track of the group.

### Playlists

Playlists enable different versions of the content of a selection of tracks to be easily stored and any stored version to be recalled.

Playlists have a name (and can be renamed). A Playlist shows the list of tracks it keeps versions of. By selecting a Track Group or one or more Tracks in the **Playlist Tab Window**, you can:

- Create a new empty playlist for these tracks
- Create a new Playlist for these tracks containing a copy of their current content

You can also:

- Create a new empty Playlist for all tracks in Record Ready mode
- · Create a new playlist for all tracks in Record Ready containing a copy of their current content

Double clicking on a Playlist icon replaces the content of the tracks it references with the version it contains.

Modifications done on the tracks referenced by a Playlist are updated in the last recalled Playlist when an other one is recalled. A new Playlist can be automatically created for each recording for every recorded tracks by checking this option in the Document Information & Settings / Record Page.

The Playlist icon displayed on each track header enables:

- The creation of an empty Playlist for each track in Record Ready Mode, all Tracks in Group or Strip, or the selected Track
- Creating an copy Playlist for each tracks in Record Ready Mode, all Tracks in Group or Strip, or the selected Track
- Recalling a Playlist. A list of Playlist that reference the selected track is proposed for recalling.
- Merging a Playlist with the current content of the tracks. A list of Playlists that reference the selected track is proposed for recalling.

### Work Spaces

Workspaces provide a powerful means of storing and recalling the state of a number of parameters of the Project Editing Panel, especially Track Header Panel switches. In effect a Workspace is a snapshot which enables the operator to quickly switch between set-ups for a variety of common tasks.

- New Workspaces can be added by clicking on the first line of the Tab Window and typing a name.
- Workspaces can be deleted by selecting them and pressing the 'Delete' key.
- Applying a Workspace is achieved by double-clicking on the Workspace icon.
- Parameters remembered by Workspaces are selectable per Workspace by clicking in the appropriate columns.
- The last column allows a stored Workspace to be automatically updated to the current values before switching the another one.

#### Selection

The Selection Tab Window groups together **Selection Properties**, **Clip Properties** and **Media Proper-ties** fields in a table.

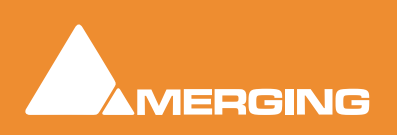

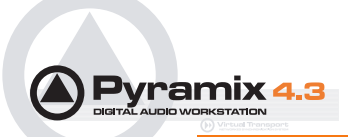

When choosing **Selection Properties** or a **Properties** Menu item, this Tab Window is displayed. If the Tab Windows section is hidden, then the Selection Tab Window is undocked to ensure it is visible. Parameters that can be modified are marked with a '>' sign. Click on the '>' sign or on the parameter itself to change/edit it.

### Selection and Clip Modifiable Fields

#### Name

This field shows the name of clip as it appears in the composition. This name will also be displayed in the clip block when the clip is set to Show Text.

#### Comment

This field shows a user comment concerning the clip. The information displayed here will also be shown in the Comment field in the EDL Tab window

#### Level

#### Available in both

Pops up a window with a fader and numerical entry box for level, and two check boxes, **Sel**.ection and **Rel**.ative. When neither box is checked any gain change is only applied to the clip on which you last right clicked (even if others are selected). If **Sel**. is checked, the gain will be applied to the whole selection (selected by default). If **Rel**. is checked and you have a grouped series of clips the gain change is relative to pre-existing levels.

If you click on the > in the "selection" part gain is applied to the whole selection, and if you click in the "clip" part, the gain is applied only to the clip which was under the mouse when you clicked.

E.g: Three clips are selected, the first at -1 dB, the second at -2 dB and the third at -3 dB. You wish to increase the gain of all the selected clips by 1dB. Check the **Rel.** box and add 1 dB either with the fader or in the numeric box. This will result in the first track at 0 dB, second at -1, third at -2.

#### **Phase Invert**

Toggles between No and Yes (Phase inverted)

#### Mute

Toggles between No and Yes (Muted)

#### **Auto Deglitching**

Drops down a list box with choice of **None**, **Follow General Settings** or fade settings between **1.0 [mS]** and **5.0 [mS]** in 0.5[mS] increments. This feature avoids the necessity to manually make short fades when quickly making cut edits. On any clips that do not already have a fade a small ramp is automatically applied to avoid clicks at the beginning and end. Any clips with fades previously applied bypass the Auto-Deglitching feature.

# **Clip Information Only Fields**

Apart from the modifiable fields listed above, **clip** also shows the following information fields:

#### Length

This shows the total length of the selected clip segment.

#### Media Offset

This field shows the amount by which the start of the selected clip segment is offset from the beginning of the entire Master Clip.

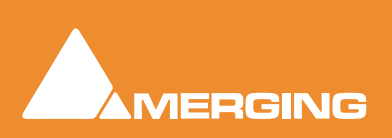

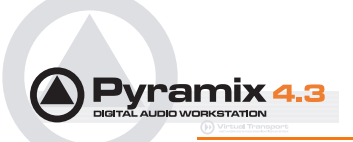

### **Original TimeCode**

This field shows the original TimeCode stamp at the head of the clip.

#### Peak Level

This field shows the highest level (in Decibels Full Scale) reached by any sample within a clip. This is only shown for clips which have had a Waveform display generated.

# Media Information Only Fields

#### Name

Shows the original short name of the audio media.

#### Format

Shows the media format as PMF, Wave etc.

### Sample Rate

Word Length

#### Length

Shows the total length of the media file referenced by the clip.

#### **Original TimeCode**

#### Tracks

Shows the tracks the media was originally recorded to.

#### Peak

This field shows the highest level (in Decibels Full Scale) reached by any sample within a media file.

#### Author

Shows the user who was logged in when the file was created.

#### **File Name**

Shows the full media filename including the unique identifier and extension.

#### **File Location**

Shows the full Windows path to the media file

#### **File Size**

Shows file size in bytes.

# File Creation Date Scene Take Tape Notes UBITS Media Track Information Only Fields

### **Track Number**

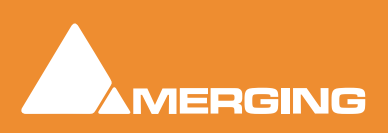

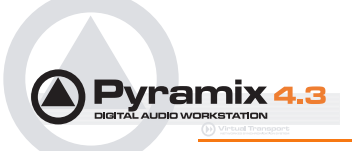

Shows the track number within the media file. I.e. a stereo file will have A1 and A2 for the two tracks.

#### File Name

Shows the full media filename including the unique identifier and extension.

**Note:** The values shown in the **Clip**, **Media** and **Media Track** sections reflect the track clicked on in the Timeline. Where a selection contains several, possibly multi-channel, clips, clicking on the individual items in the Timeline updates the information to reflect the last item clicked.

The Selection Tab Window is automatically updated when the selection changes and can therefore remain floating.

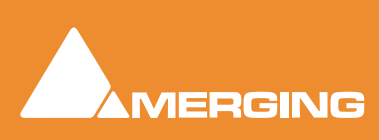

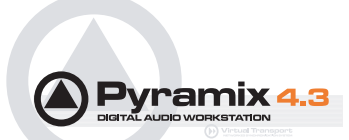

# Fade Editor

The Pyramix Fade Editor offers several methods for creating fades and cross-fades. Fades can be made graphically by simply clicking and dragging appropriate points on the display or by using a specialized set of faders and buttons or by directly entering numeric data. A comprehensive set of auditioning options is provided together with libraries for user defined fade shapes and fades.

The Fade Editor always displays the fades for the current selection in the main Editor. The nearest fade to the click point is automatically selected.:

| Range<br>00.01.00.02 ]                                                            | 1 1                                                                                                    | bo 38 30 00                                                                                                    | 00.38.45.0                                                                                                    | · - · · · į                                                                                                    | 0.39:00.00                                                                                                    | 00.38150             | Control<br>Link Length                                                                                                    | > Yes                                                                                                    |
|-----------------------------------------------------------------------------------|----------------------------------------------------------------------------------------------------|----------------------------------------------------------------------------------------------------|----------------------------------------------------------------------------------------------------|----------------------------------------------------------------------------------------------------|----------------------------------------------------------------------------------------------------|----------------------|----------------------------------------------------------------------------------------------------|----------------------------------------------------------------------------------------------------|
|                                                                                   |                                                                                                    |                                                                                                    |                                                                                                    | car empore 222 (1)                                                                                                    |                                                                                                    |                      | Mirror Length                                                                                                    | > Yes                                                                                                    |
|                                                                                   |                                                                                                    | in a second difference                                                                                                    | A La Print Annual                                                                                                    |                                                                                                    |                                                                                                    |                      | Link Position                                                                                                    | > Yes                                                                                                    |
| Mono                                                                              | officialities and states                                                                                                    | indono es lídicos                                                                                                    | 0 (000)00+                                                                                                    |                                                                                                    |                                                                                                    |                      | Føde Søre                                                                                                    | > Yes                                                                                                    |
|                                                                                   |                                                                                                    |                                                                                                    |                                                                                                    |                                                                                                    |                                                                                                    |                      | Display                                                                                                    |                                                                                                    |
|                                                                                   |                                                                                                    |                                                                                                    | CB Import_28 (1)                                                                                                    |                                                                                                    |                                                                                                    |                      | Shown Tracks                                                                                                    | > All Tracks                                                                                                    |
|                                                                                   |                                                                                                    |                                                                                                    | and and himself                                                                                                    | 10 Mar 14 - 110-                                                                                                    | A dell' states i                                                                                                    | an all the           | Auto-Center                                                                                                    | > Reference Point                                                                                                    |
| Edit On                                                                           |                                                                                                    |                                                                                                    |                                                                                                    | 0-0110211200100000                                                                                                    | 100000000000000000000000000000000000000                                                                                                    | E CARD CORTE         | 200m                                                                                                    | > Auto-200m [ Pre                                                                                                    |
|                                                                                   |                                                                                                    |                                                                                                    | A 191 ( 14 9)                                                                                                    | and the second filler                                                                                                    | decisit states.                                                                                                    | 31 AV                | Audition                                                                                                    |                                                                                                    |
|                                                                                   |                                                                                                    |                                                                                                    | 7                                                                                                    |                                                                                                    |                                                                                                    | 100 M 100 M          | Pre-Rol                                                                                                    | > 1:2000[ms]                                                                                                    |
|                                                                                   |                                                                                                    |                                                                                                    |                                                                                                    | CB Import_22 (2)                                                                                                    |                                                                                                    |                      | Post-Rol                                                                                                    | > 1:2000 [ms]                                                                                                    |
|                                                                                   |                                                                                                    |                                                                                                    | A CONTRACTOR                                                                                                    | -                                                                                                    |                                                                                                    |                      | Solo                                                                                                    | > Yes                                                                                                    |
| Mono                                                                              | all colling and the state                                                                                                    | 10 0 10 00 House                                                                                                    | 0-000-000-00-00-00-00-00-00-00-00-00-00                                                                                                    | dent test in the second                                                                                                    |                                                                                                    |                      | Loop                                                                                                    | > No                                                                                                    |
|                                                                                   |                                                                                                    |                                                                                                    | and a second                                                                                                    |                                                                                                    |                                                                                                    |                      | Speed                                                                                                    | > 100 %                                                                                                    |
|                                                                                   |                                                                                                    |                                                                                                    |                                                                                                    | 1                                                                                                    |                                                                                                    |                      | Audition after hudge                                                                                                    | > No                                                                                                    |
|                                                                                   |                                                                                                    |                                                                                                    | C0 Import_21 (7)                                                                                                    | 18 18 110                                                                                                    |                                                                                                    | me the               | Memory                                                                                                    |                                                                                                    |
|                                                                                   |                                                                                                    |                                                                                                    |                                                                                                    | Charles and the second second s                                                                                                    |                                                                                                    |                      | 5.4A                                                                                                    | and the second second s |
| 1.00                                                                              |                                                                                                    |                                                                                                    | - Andrew States                                                                                                    | ADALL TO A DATE OF THE PARTY OF THE PARTY OF THE PARTY OF THE PARTY OF THE PARTY OF THE PARTY OF THE PARTY OF T                                                                                                    | which has not tak double                                                                                                    | A CONTRACTOR         |                                                                                                    | > Click for options                                                                                                    |
| Edit On                                                                           |                                                                                                    |                                                                                                    |                                                                                                    | est (in the second second second second second second second second second second second second second second s                                                                                                    | 一小时间的                                                                                                    | ***                  | Recal                                                                                                    | <ul> <li>Click for options</li> <li>Click for options</li> </ul>                                                                                                    |
| Edit On                                                                           |                                                                                                    |                                                                                                    |                                                                                                    | iix(@x))x((ff)                                                                                                    |                                                                                                    | A ANAL               | Recal<br>X Presets                                                                                                    | <ul> <li>Click for options</li> <li>Click for options</li> </ul>                                                                                                    |
| Edit On                                                                           |                                                                                                    |                                                                                                    |                                                                                                    | iintijon (filo                                                                                                    |                                                                                                    |                      | Recal<br>X Presets<br>Load Curve                                                                                                    | <ul> <li>Click for options</li> <li>Click for options</li> </ul>                                                                                                    |
| Edit On                                                                           |                                                                                                    |                                                                                                    |                                                                                                    | *** <u>(</u> **)>*                                                                                                    |                                                                                                    |                      | Recal<br>X Presets<br>Load Curve<br>Load Preset                                                                                                    | <ul> <li>Click for options</li> <li>Click for options</li> <li>Click for options</li> </ul>                                                                                                    |
| Edit On                                                                           | Gan                                                                                                    | Curve                                                                                                    |                                                                                                    | Poston                                                                                                    |                                                                                                    | ****<br>             | Recal<br>X Presets<br>Load Curve<br>Load Preset<br>Save Preset                                                                                                    | <ul> <li>Click for options</li> <li>Click for options</li> <li>Click for options</li> <li>Click for options</li> <li>Click for options</li> </ul>                                                                                                    |
| Edit On<br>ortrol                                                                 | Gan<br>Out In                                                                                                    | Curve<br>Intercept Asymmetry                                                                                                    | Length In                                                                                                    | Poston                                                                                                    |                                                                                                    | ****                 | Recal<br>X Presets<br>Load Curve<br>Load Preset<br>Save Preset                                                                                                    | <ul> <li>Click for options</li> <li>Click for options</li> <li>Click for options</li> <li>Click for options</li> <li>Click for options</li> </ul>                                                                                                    |
| Edit On<br>ortrol                                                                 | Gan<br>Out 3n<br>34-  34-                                                                                                    | Curve<br>Intercept Asymmetry<br>0-  4-                                                                                                    | Length<br>Out in<br>100s - 1 100s - 1                                                                                                    | Position<br>Out in<br>100s - 100s -                                                                                                    |                                                                                                    | ******<br>           | Recal<br>X Presets<br>Load Curve<br>Load Preset<br>Save Preset<br>Out Presets<br>Load Curve                                                                                                    | <ul> <li>Click for options</li> <li>Click for options</li> <li>Click for options</li> <li>Click for options</li> <li>Click for options</li> <li>Click for options</li> </ul>                                                                                                    |
| Edit On<br>ortrol<br>Fade Safe<br>Force Safe                                      | Gan<br>Out In<br>34- 24-<br>11- 18-                                                                                                  | Curve<br>Ditercept Asymmetry<br>0 = 6+<br>                                                                                                    |                                                                                                    | Poston<br>Out In<br>1005 - 1005 -<br>105 - 105 -                                                                                                    |                                                                                                    | <b>小学</b>            | Recal<br>X Presets<br>Load Curve<br>Load Preset<br>Save Preset<br>Out Presets<br>Load Curve<br>Load Preset                                                                                                    | <ul> <li>Click for options</li> <li>Click for options</li> <li>Click for options</li> <li>Click for options</li> <li>Click for options</li> <li>Click for options</li> <li>Click for options</li> </ul>                                                                                                    |
| Edit On<br>Introl<br>Fade Safe<br>Force Safe                                      | Gain<br>Out In<br>34-1 24-1<br>11- 113-<br>112- 112-                                                                                 | Curve<br>Intercept Asymmetry<br>                                                                                                    | Length D                                                                                                    | Position<br>Out 3n<br>1005 - 1005 -<br>103 - 103 -<br>15 - 55 -<br>100 - 100 -                                                                                                    | Meda<br>Out In<br>100-100-1<br>10-100-1<br>10-100-1                                                                                                    | <del>排幣</del> ×<br>• | Recal<br>X Presets<br>Load Curve<br>Load Preset<br>Save Preset<br>Load Curve<br>Load Preset<br>Save Preset                                                                                                    | Click for options     Click for options     Click for options     Click for options     Click for options     Click for options     Click for options     Click for options     Click for options     Click for options                                                                                                    |
| Edit On<br>Introl<br>Fade Safe<br>Force Safe<br>Intry                             | Gan<br>Out In<br>34- 24-<br>11- 12-<br>6- 6-                                                                                         | Curve<br>Intercept Adversetry<br>0 - 6 -<br>                                                                                                    |                                                                                                    | Position<br>Out 3n<br>100 s - 100 s -<br>10 s - 100 s -<br>10 s - 15 -<br>10 - 100 -<br>10 - 100 -                                                                                                    | Open         Display         Display <thdisplay< th=""> <thdisplay< th=""> <thdisp< td=""><td><del>排幣</del><br/>-</td><td>Recal<br/>XPresets<br/>Load Curve<br/>Load Preset<br/>Save Presets<br/>Load Curve<br/>Load Curve<br/>Load Preset<br/>Save Preset</td><td><ul> <li>Click for options</li> <li>Click for options</li> <li>Click for options</li> <li>Click for options</li> <li>Click for options</li> <li>Click for options</li> <li>Click for options</li> </ul></td></thdisp<></thdisplay<></thdisplay<>                                                                                                    | <del>排幣</del><br>-   | Recal<br>XPresets<br>Load Curve<br>Load Preset<br>Save Presets<br>Load Curve<br>Load Curve<br>Load Preset<br>Save Preset                                                                                      | <ul> <li>Click for options</li> <li>Click for options</li> <li>Click for options</li> <li>Click for options</li> <li>Click for options</li> <li>Click for options</li> <li>Click for options</li> </ul>                                                                                                    |
| Edit On<br>ortrol<br>Fade Safe<br>Force Safe<br>emory                             | Gan<br>Out In<br>34- 24-1<br>11- 13-<br>12- 12-<br>6- 8-<br>8 9                                                                      | Curve<br>Intercept Asymmetry<br>0<br><br><br>                                                                                                    |                                                                                                    | Position<br>Out 3n<br>100 - 100 - 1<br>10 - 5 - 100 - 100 -                                                                                                    | Meda<br>Out In<br>100-100-1<br>10-100-1<br>10-100-1<br>10-100-1<br>10-100-1<br>10-100-1<br>10-100-1                                                                                                    | <u>制制料</u><br>。      | Recal<br>XPresets<br>Load Curve<br>Load Preset<br>Save Preset<br>Load Curve<br>Load Preset<br>Save Preset<br>In Presets                                                                                       | Click for options     Click for options     Click for options     Click for options     Click for options     Click for options     Click for options     Click for options     Click for options     Click for options     Click for options                                                                                                    |
| Edit On<br>Fade Safe<br>Force Safe<br>mory<br>et                                  | Gan<br>Out In<br>34-1 24-1<br>11-1 12-<br>11-1 12-<br>4-1 4-1                                                                        | Curve<br>Intercept Asymmetry<br>0- 4-<br>0<br>0                                                                                                    | Length<br>O.M. In<br>1005 - 1 1005 - 1<br>105 - 1 105 - 1<br>105 - 1 105 - 1 105 - 1<br>105 - 1 105 - 1<br>105 - 1 105 - 1 105 - 1<br>105 - 1 105 - 1 105 - 1 105 - 1 105 - 1 105 -                                                                                                    | Position<br>Out 3n<br>103 - 100 - 1<br>103 - 103 - 103 -<br>100 - 103 - 103 -<br>100 - 103 - 103 -<br>100 - 103 - 103 -<br>100 - 103 - 103 -                                                                                                    | Operation         Operation         Operation <t< td=""><td><u>制制料 ×</u></td><td>Recal<br/>XPresets<br/>Load Curve<br/>Load Preset<br/>Save Preset<br/>Load Curve<br/>Load Curve<br/>Load Preset<br/>Save Preset<br/>In Presets<br/>Load Curve<br/>Load Preset</td><td>Cick for options     Cick for options     Cick for options     Cick for options     Cick for options     Cick for options     Cick for options     Cick for options     Cick for options     Cick for options     Cick for options</td></t<>                                                                                                    | <u>制制料 ×</u>         | Recal<br>XPresets<br>Load Curve<br>Load Preset<br>Save Preset<br>Load Curve<br>Load Curve<br>Load Preset<br>Save Preset<br>In Presets<br>Load Curve<br>Load Preset                                            | Cick for options     Cick for options     Cick for options     Cick for options     Cick for options     Cick for options     Cick for options     Cick for options     Cick for options     Cick for options     Cick for options                                                                                                    |
| Edit On<br>Fode Safe<br>Force Safe<br>encry<br>et                                 | Gan<br>Out In<br>34- 24-<br>11- 12-<br>4- 8-<br>4- 8-<br>4- 8-<br>10-                                                                | Curve<br>Drescopt Asymmetry<br>0 - 6                                                                                                    | Length<br>004 In<br>105-1 105-1<br>105-1 105-1<br>105-1<br>105-1<br>105                                                                                                    | Position<br>Out 3n<br>1005 - 1000 - 1<br>105 - 100 - 1<br>105 - 155 - 1<br>100 - 100 - 1<br>0 - 0 - 100 - 1<br>100 - 100 - 100 - 1<br>100 - 100 - 100 - 1                                                                                                    | Open         Open         Open <th< td=""><td>₩₩¥</td><td>Recal<br/>X Presets<br/>Load Curve<br/>Load Preset<br/>Save Preset<br/>Load Curve<br/>Load Preset<br/>Save Preset<br/>In Presets<br/>Load Curve<br/>Load Preset<br/>Load Preset<br/>Save Preset</td><td>Click for options     Click for options     Click for options     Click for options     Click for options     Click for options     Click for options     Click for options     Click for options     Click for options     Click for options     Click for options     Click for options</td></th<>                                                                                                    | ₩₩¥                  | Recal<br>X Presets<br>Load Curve<br>Load Preset<br>Save Preset<br>Load Curve<br>Load Preset<br>Save Preset<br>In Presets<br>Load Curve<br>Load Preset<br>Load Preset<br>Save Preset                           | Click for options     Click for options     Click for options     Click for options     Click for options     Click for options     Click for options     Click for options     Click for options     Click for options     Click for options     Click for options     Click for options                                                                                                    |
| Edit On<br>Fade Safe<br>Force Safe<br>emory<br>et                                 | Gan<br>Out In<br>34- 24-<br>11- 32-<br>4- 8-<br>4- 4-<br>-12                                                                         | Curve<br>Intercept Asymmetry<br>0 - 6                                                                                                    | Length<br>Oox 1 105-1<br>105-1 105-1<br>105-1<br>105-1 105-1<br>105-1<br>10                                                                                                    | Position<br>Cot 5n<br>100 - 100 - 1<br>100 - 100 - 100                                                                                                    | Meda<br>Out In<br>100-100-1<br>100-100-1<br>100-1<br>100-1<br>100                                                                                                    | ₩₩×                  | Recal<br>XPresets<br>Load Curve<br>Load Preset<br>Save Preset<br>Load Curve<br>Load Preset<br>Save Preset<br>In Presets<br>Load Curve<br>Load Curve<br>Load Curve<br>Load Curve<br>Save Preset<br>Save Preset | Click for options     Click for options     Click for options     Click for options     Click for options     Click for options     Click for options     Click for options     Click for options     Click for options     Click for options     Click for options                                                                                                    |
| Edit On<br>Fade Safe<br>Force Safe<br>emory<br>et<br>1 2 3<br>1 5 6               | Gan<br>Out In<br>34- 34-<br>11- 112-<br>11- 112-<br>4- 4-<br>4- 4-<br>112- 412-<br>41- 418-                                          | Curve<br>Intercept Asymmetry<br>0 4 4 4<br>3 3 3 - 1<br>4 4 9 1<br>4 9 1<br>3 4 3 - 1<br>3 4 3 - 1<br>4 - 1<br>4 - 1 | Length<br>O.A. In<br>1064 - 10664 - 1<br>164 - 1645 - 1<br>164 - 164 - 1<br>164 - 164 - 1<br>164 - 164 - 1<br>166 - 1<br>164 - 164 - 1<br>166 - 1<br>166 - 166 - 1<br>166 - 1<br>1 | Position<br>Out 5n<br>100 - 100 - 100 -<br>100 - 100 -<br>100 - 100 -<br>100 - 100 -<br>100 - 00 -<br>-<br>-00 - 00 -<br>-<br>-00<br>-00 -<br>-<br>-00<br>-00 -<br>-<br>-00<br>                                                                                                    | Neda<br>Out 100 -<br>100 -<br>100 -                                                                                                    | ₩₩×                  | Recal<br>XPresets<br>Load Ourve<br>Load Preset<br>Save Preset<br>Load Ourve<br>Load Ourve<br>Load Ourve<br>Load Ourve<br>Load Curve<br>Load Curve<br>Load Ourve<br>Load Ourve<br>Load Oreset<br>Save Preset   | <ul> <li>Cleck for options</li> <li>Cleck for options</li> <li>Cleck for options</li> <li>Cleck for options</li> <li>Cleck for options</li> <li>Cleck for options</li> <li>Cleck for options</li> <li>Cleck for options</li> <li>Cleck for options</li> <li>Cleck for options</li> <li>Cleck for options</li> <li>Cleck for options</li> <li>Cleck for options</li> </ul>                                                                                                    |
| Edit On<br>Introl<br>Fade Safe<br>Force Safe<br>mory<br>et<br>2 3<br>1 5 6<br>cal | Gain<br>Out In<br>34- 24-<br>11- 80-<br>12- 8-<br>8- 8-<br>4- 4-<br>112- 12-<br>112- 122-<br>111- 122-<br>111- 122-<br>111- 122-     | Curve<br>Intercept Asymmetry<br>8 = 6+<br><br><br><br>                                                                                                    | Length<br>OX Dn<br>100x - 100x - 1<br>10x - 100x - 1<br>10x - 100x - 100x - 1<br>10x - 100x - 10                                                                                                    | Position<br>Out 3n<br>100 - 100 - 1<br>10 - 100 - 100 - 1<br>10 - 100 - 10                                                                                                    | Meda<br>Cut 10<br>100 - 100 - 1<br>100 - 100 - 1<br>100 - 100 - 1<br>10 - 100 - 1<br>10 - 100 - 100 - 1<br>10 - 100 - 100 - 1<br>10 - 100 - 100 - 1<br>10 - 100 - 100 -                                                                                                    | <b>₩₩</b> ₩          | Recal<br>X Presets<br>Load Curve<br>Load Preset<br>Save Preset<br>Load Curve<br>Load Preset<br>Save Preset<br>Load Curve<br>Load Preset<br>Save Preset<br>Save Preset                                         | Click for options     Click for options     Click for options     Click for options     Click for options     Click for options     Click for options     Click for options     Click for options     Click for options     Click for options     Click for options     Click for options                                                                                                    |
| Edit On<br>Pade Safe<br>Force Safe<br>mory<br>et<br>2 3<br>5 6<br>call            | Gan<br>Out In<br>18- 34-<br>18- 8-<br>4- 8-<br>4- 8-<br>41- 42-<br>18- 38-<br>34- 38-                                                | Curve<br>Intercept Asymmetry<br>0 - 4                                                                                                    | Length<br>Oot In<br>1005 - 1 1005 - 1<br>105 - 1 105 - 1<br>105 - 1 105 - 1<br>105 - 1<br>105                                                                                                    | Position<br>Out 5n<br>1005 - 1005 -<br>1005 - 1005 -<br>100 - 100 -<br>100 - 100 -<br>100 - 100 -<br>100 - 100 -<br>100 - 100 -<br>100 - 100 -<br>100 - 100 -<br>100 -<br>100 - 100 -<br>100 -<br>100 - 100 -<br>100 -<br>100 - | Meda<br>Out 100-<br>100-<br>10 | <b>₩₩</b> ₩          | Recal<br>XPresets<br>Load Curve<br>Load Preset<br>Save Preset<br>Load Curve<br>Load Preset<br>Save Preset<br>Load Preset<br>Save Preset<br>Save Preset<br>Save Preset                                         | Ock for options     Ock for options     Ock for options     Ock for options     Ock for options     Ock for options     Ock for options     Ock for options     Ock for options     Ock for options     Ock for options     Ock for options                                                                                                    |
| Edit On<br>rérol<br>Fade Sale<br>Force Sale<br>mory<br>et<br>2 3<br>5 6<br>:al    | Gan<br>Out In<br>24- 24-<br>11- 12-<br>11- 12-<br>4- 4-<br>4- 4-<br>4- 4-<br>41- 42-<br>-<br>44- 42-<br>-<br>44- 44-<br>-<br>44- 44- | Curve<br>Intercept Asymmetry<br>0 - 4 -<br><br>0<br><br><br><br>0<br>                                                                                                    | Length<br>O.A. In<br>1065 - 1005 - 1<br>164 - 165 - 1<br>154 - 154 - 1<br>150 - 100 - 1<br>10 - 10 - 1<br>10 - 10 - 1<br>10 - 10 -                                                                                                    | Position<br>Out Sn<br>100 - 100 - 1<br>100 - 100 - 1<br>100 - 1<br>100 - 1<br>100                                                                                                    | 0 100 + 100 + 100                                                                                                    | ₩₩×                  | Recal<br>XPresets<br>Load Ourve<br>Load Preset<br>Save Preset<br>Load Ourve<br>Load Ourve<br>Load Ourve<br>Load Ourve<br>Load Ourve<br>Load Ourve<br>Load Preset<br>Save Preset                               | Click for option     Click for option     Click for option     Click for option     Click for option     Click for options     Click for options     Click for options     Click for options     Click for options     Click for options     Click for options     Click for options                                                                                                    |

Fade Editor Tab floating Window

124

### Toolbar

Contains these buttons:

| Ľ |
|---|
|   |

Accept & Close Editor (Close the Fade Editor and keep the changes, in effect an 'OK' button)

 $\sim$ 

K)

Restore & Close Editor (Restore the fade to its state prior to opening the Fade Editor or selecting a new fade, effectively a Cancel button)

Undo last fade change

Select/Edit Previous Fade

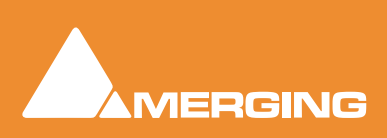

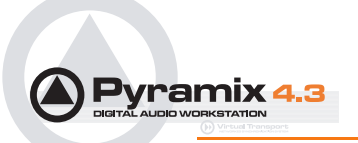

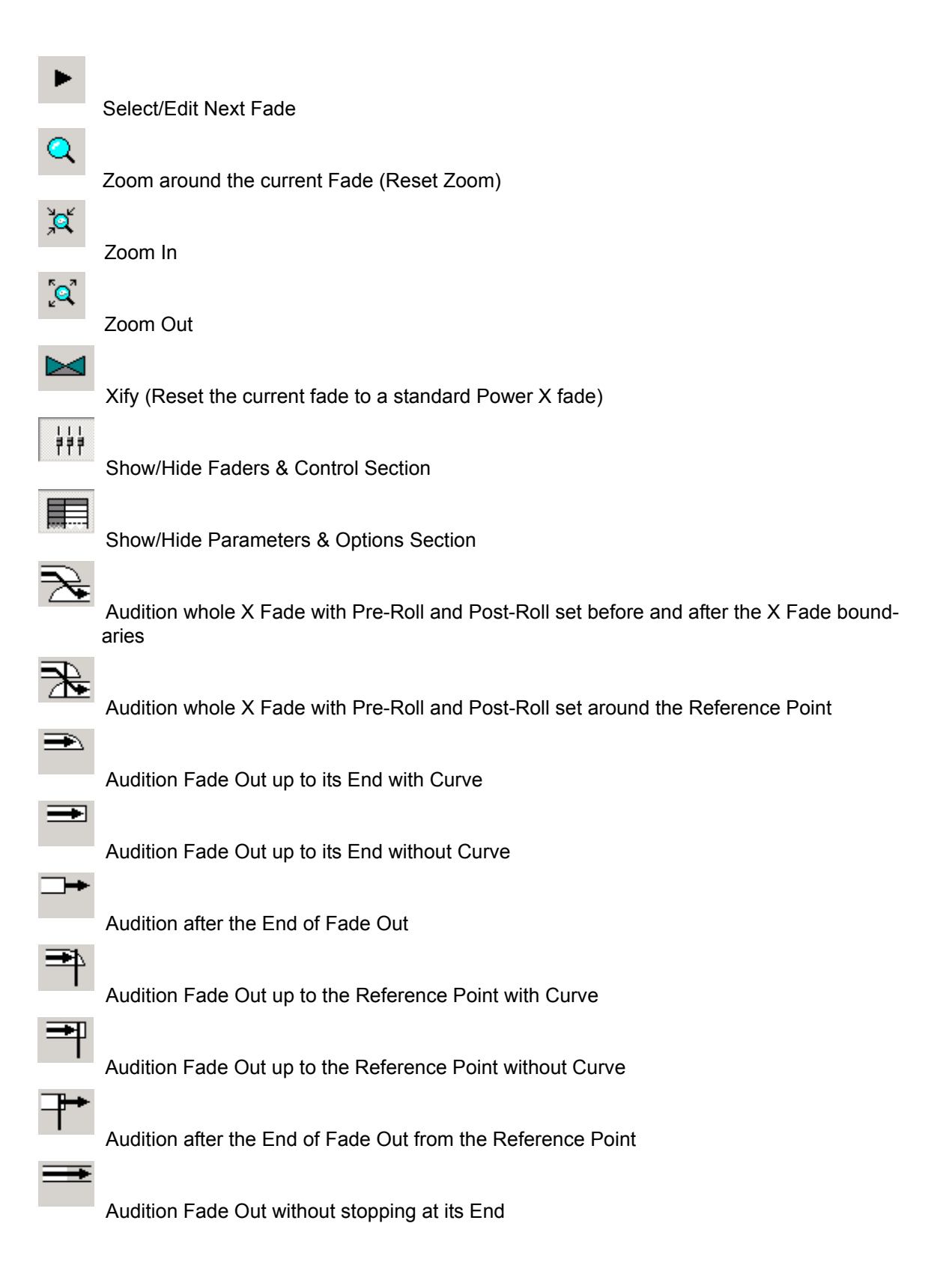

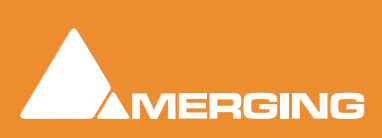

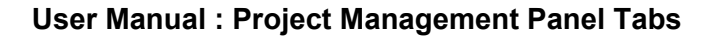

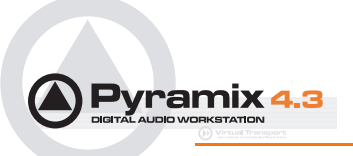

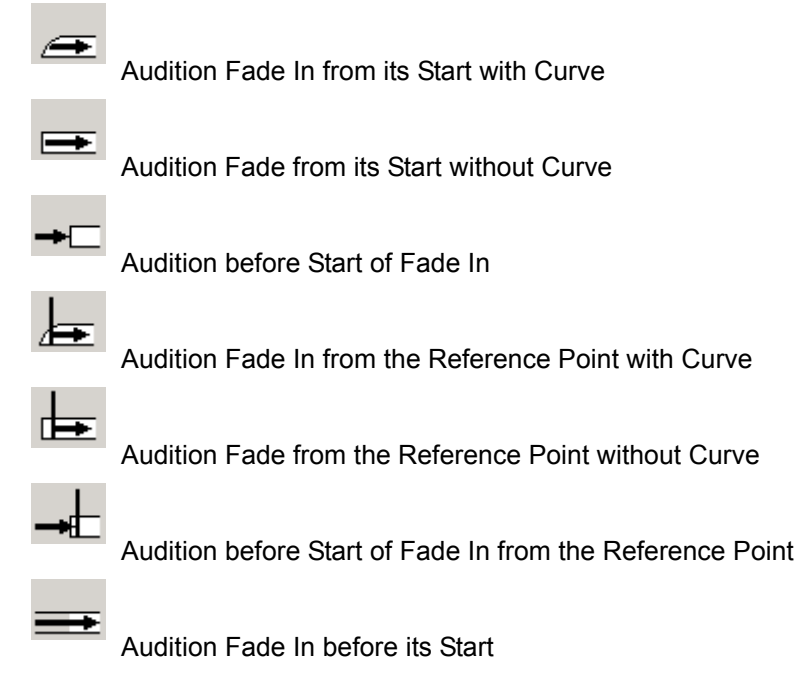

# The Graphical Display

Consists of the following elements:

- The TimeCode scale displaying the Zoom range on its left.
- A Reference Point which is set by default at the edit point or in the middle of the (X) Fade. This marker can be moved by clicking in the TimeCode Scale and is just a Reference Point for Audition-ing (see above) or for Auto-Center (see below)
- All tracks or a selection can be displayed (see Parameters & Options below)
- At the left of each track display The Track name of each clip is shown, with a toggling **Edit On/Off** selector. This allows one or more Clip's/Fades to be excluded from further modification.
- A Vertical Scrollbar navigates through hidden tracks if any
- An Horizontal Scrollbar navigates before and after the Fade position
- The outgoing and incoming clip fades are displayed with curves
  - The Fade Position can be moved by clicking and dragging within the Fade area (Cursor changes to hand)
  - The Fade Length can be changed by clicking and dragging on the left or right side of the Fade area. (cursor changes to <|>)
  - The Media of the clips can be moved by clicking and dragging outside the Fade area. (Cursor changes to hand with tape reel)

• The Fade Curves can be modified by clicking and dragging on the Bezier Control Point Handles in the Fade black box

### The Faders & Control Section

Has the following controls and displays:

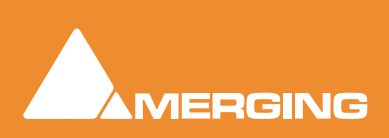

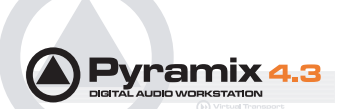

- The **Fade Safe** check box in the Fader section ensures (when checked) that all following fades to the right of the one being edited are left intact while editing the current fade. This enables Auto-Ripple to be used without **Auto-Ripple** while keeping Fade synchronization clean.
- When the **Force Safe** box is checked the Fade Editor forces **Fade Safe** to enabled after each edit change.
- Six **Memory Set** and six **Memory Recall** buttons store and recall all the settings in the **Fade Editor**. The recall buttons are only numbered when there are stored parameters to recall.
- Gain Faders, Nudge buttons and Manual Entry Value Box (in dB) for both Fade Out & Fade In
- Intercept and Asymmetry Faders, Nudge buttons and Manual Entry Value Box (in dB)
- Length Faders, Nudge buttons and Manual Entry Value Box (in milliseconds. Type an s after any numeric entry to obtain a value in seconds) for both Fade Out & In
  - Length of Fade Out & In can be linked by clicking the Link button
  - Length of Fade Out and In can be changed symmetrically (centered) by clicking the **Mirror** button.
- **Position** Faders, Nudge buttons and Manual Entry Value Box (in millisecond, type an s after any number entry for a value in seconds) for both Fade Out & In
  - Position of Fade Out & In can be linked by clicking the Link button
- Media Position Faders, Nudge buttons and Manual Entry
- Value Box (in millisecond, type an s after any number entry for a value in seconds) for Fade In

### Parameters & Options Section

In this table parameters and options may be modified by clicking on >.

There are these sections and fields:

#### Control

- Link Length (see above)
- Mirror Length (see above)
- Link Position (see above)
- Fade Safe (see above)

#### Display

- Shown Tracks offers these choices:
  - All tracks
  - Follow TimeLine Display
  - **Choice of tracks**. The number of tracks selected in the TimeLine controls the available choices. So, if 4 tracks are selected, there will be the option of 1, 2, 3, or 4 tracks
- **Auto-Center**, enables automatic re-centering of the display around the Fade or Reference Point after certain operations
  - None
  - Fade
  - Reference Point
- **Zoom**, can be one of the following:

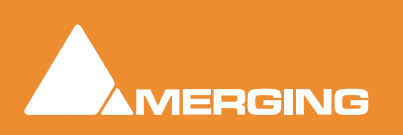

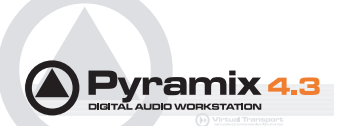

- Free, follows only Zoom Reset, In and Out
- Auto-Zoom, automatically Zooms around the current Fade after some operations
- Auto-Zoom / Free, automatically Zooms around the current Fade but only when it enters the Fade Editor, thereafter, the Zoom is Free
- Timeline, follows the Timeline Zoom factor
- Choice of User defined Zoom Presets (see menu View > Zoom)

#### Audition

- Pre-Roll from the choices defined in the General Settings : Playback Page
- Post-Roll from the choices defined in the General Settings : Playback Page
- Solo, when On only the edited tracks are auditioned, when Off all tracks of the composition are auditioned as well
- Loop, any audition operation is repeated until Stop is pressed
- Speed, allows choice between 100%, 50% and 25% of normal play speed for auditioning
- Audition after Nudge, to automatically audition the Fade after nudging any parameter

#### Memory

- Set, allows saving up to 6 temporary Fades for comparison
- **Recall**, allows recall of one of the 6 temporary saved Fades

#### X Presets / Out Presets / In Presets

- Load Curve, allows loading the Curve SHAPE only from a choice of:
  - Default
  - Power
  - Linear
  - dB
  - Cosine
  - Root-Cosine
  - Any User-defined curves
- Load Preset, allows loading a Fade from a choice of:
  - Default Fade
  - Any user defined Fades
- Save Preset,
- Default Fade
- New opens the Save X Fade or Save Fade pop-up dialog box (See below)

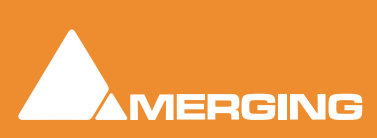

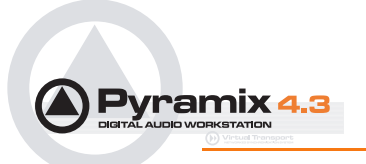

### Save X Fade

| Save X Fade                    | ×                  |
|--------------------------------|--------------------|
| _X Fade Name                   |                    |
| Smoothy                        | •                  |
| Apply Mode                     |                    |
| O Preserve Fade In<br>Attack   |                    |
| Center                         |                    |
| O Preserve Fade<br>Out Release |                    |
| Curve Only                     |                    |
| OK                             | Cancel             |
|                                | Save X Fade dialog |

The dialog box opens with the cursor in the **X Fade Name box**. Simply type a name for the new preset or choose an existing one to over-write using the dropdown list. Choose appropriate options and click **OK** or hit the **Enter** key to save the preset.

#### **Apply Mode Options**

A number of options are provided which affect the way the Fade will be applied when recalled.

#### **Curve Only**

When this box is checked only the curve shape will be recalled and applied to the overlapping tracks for the duration of the existing cross-fade. If left unchecked, the original duration and positions of the start, end and reference point will also be applied to the existing cross-fade.

#### **Preserve Fade In Attack**

Fade will be aligned to the left, relative to the edge of the clip, when recalled.

#### Center

Fade will be centered, relative to the edge of the clip, when recalled

#### **Preserve Fade Out Release**

Fade will be aligned to the right, relative to the edge of the clip, when recalled.

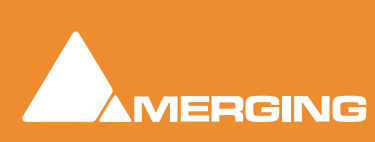

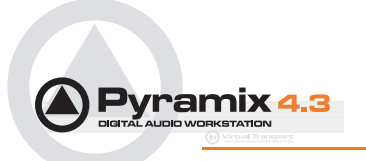

### Save Fade

| Save Fade                    | ×                |
|------------------------------|------------------|
| Fade Name                    |                  |
| Eternity                     | •                |
| Apply Mode                   |                  |
| C Preserve<br>Attack/Release |                  |
| C Center                     |                  |
| Preserve Length              |                  |
| Curve Only                   |                  |
| ОК                           | Cancel           |
|                              | Save Fade dialog |

The dialog box opens with the cursor in the **Fade Name box**. Simply type a name for the new preset or choose an existing one to over-write using the dropdown list. Choose appropriate options and click **OK** or hit the **Enter** key to save the preset.

#### **Apply Mode Options**

A number of options are provided which affect the way the Fade will be applied when recalled.

#### **Preserve Attack or Release**

Center

#### **Preserve Length**

### Markers

Different Markers lists can be edited by selecting the desired **Track Group** or the main **Markers List**. Markers are numbered in ascending order by their position in time. If a Marker is moved before or after another Marker, the affected markers are automatically re-numbered.

Clicking on the first entry in the **Name** Field '**Click here to add a new Marker**' Adds a new Marker at 00:00:00 This value can be edited in the usual way.

The color of Markers is user selectable. Clicking in the **Color** field drops down a list box with all the available colors.

Double clicking on a Marker's Name Field jumps the Playhead Cursor to the Marker.

Double click with CONTROL pressed plays from the marker TimeCode

**Double click with SHIFT** pressed plays from the marker TimeCode with the first Preroll. This also applies to CD markers

Right-click to open a menu that enables Markers to be **Cut / Copy / Paste**d between Groups or Projects.

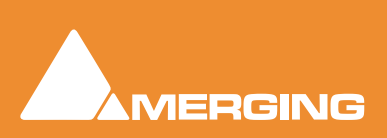

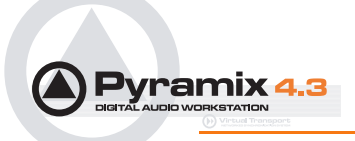

All the mastering features are grouped in the CD View; in two sections.

In the Left Pane there are three window Tabs:

# CD Properties, All Markers and Table of Content

### CD properties:

allows all the CD properties and default parameters to be set.

- Disc Title CD Title
- Label CD Production Label
- Date CD Date

#### Customer

- Name Customer Name
- **Contact** Customer Contact (name)
- Phone Customer contact phone

#### Code

- Master ID Code CD Identifying code (if one is required)
- Ref Code CD Reference Code (if one is required)
- UPCEAN Code CD Code Bar (13 digits). This field has a validation routine. So you can enter the code bar as you want and it will be automatically validated. (exp. 123-123456789-1 gives 1231234567891).

#### **CD Text Info**

(Global – CD Header). In addition, there are similar fields for each track in the CD Track grid.

- Title CD Title
- Performer CD General Performer
- Song Writer CD General Song Writer
- Composer CD General Composer
- Arranger CD General Arranger

#### Edition default params...

These parameters are used when the offset of a PQ marker is set to zero and you enable it. All these parameters are stored in the project. If you want to define the value as Default value, right click on the value and select "Set as Default".

- Offset before first track: negative offset applied to the first PQ start marker only.
- Offset before start: negative offset applied to PQ start marker except the first one.
- Offset after stop: positive offset applied to PQ stop marker except the last one.§ Offset after last stop: positive offset applied to the last PQ stop marker.
- Offset before Index: negative offset applied to PQ index marker.

#### ISRC default params

These parameters are used to automatically create or increment ISRC with the function **ISRC > Create** & **ISRC > Inc Selection** in the track grid popup menu. (Right-click anywhere in the right-hand pane)

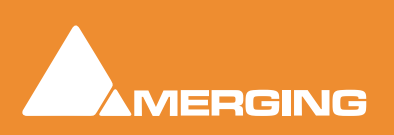

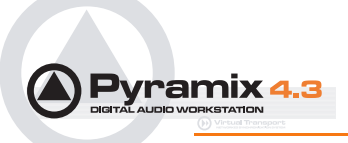

All these parameters are stored in the project. If you want to define the value as Default value, right click on the value and select "Set as Default".

- **Country Code**: 2 characters (exp. GB, SW, FR etc...)
- **Producer**: 3 characters (exp. W01).
- Year of Reference: 2 digits (exp. 02).
- **Designation Code**: 5 digits (exp. 00012, 80010).
- **Increment by**: used to auto increment the designation code part of the ISRC. The default value is "1".

### All Markers:

to show and edit all the PQ markers. Here only the PQ is modified, not the audio edit.

CD Markers can be Cut / Copied / Pasted like standard Markers by right clicking an entry.

#### Name

Name of the PQ Marker. When the markers are automatically created with the function "CD Mark Group", the stop marker gets the same name as the start marker + "Stop" at the end. The "\*" tells you that this marker was auto generated.

#### # (Number)

(Read only) Number of the PQ Marker. The stop marker has the same number as the start. The index markers begin at 2 then Inc... This is a Read only property; it depends on the position of the marker in relation to the others.

#### Туре

Type of the Marker.

#### TimeCode

TimeCode position of the Marker.

#### Offset

Offset of the Marker.

#### **Use Offset**

Enable or disable the Offset of a marker.

### Table of Content:

to view, in real time, the final Table of Content, including the offsets.

### **Right section**

The right-hand pane is the CD Tracks List which enables viewing and editing the content of the CD; by track. **All modifications applied here automatically affect your edit.** For example, if you modify a track pause from 4 to 6 second, all the clips (from the first one in the selected track to the last clip of the last track), markers and automation will be rippled to the right to add 2 second to the pause.

All operations can be undone. To access further functions, right click on the grid to display a popup menu.

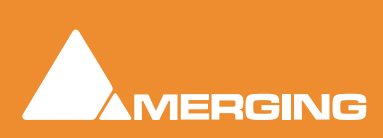

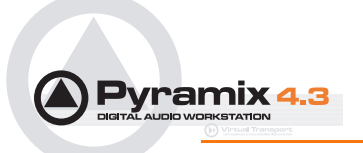

The fields are:

#### Name

Name of the CD Track

#### Number

Number of the Track. Click on the Value to display a drop-down list with all available track position numbers, then you can select a new location for the track (E.g. Send track 9 to 2).

#### Pause

Pause of the CD Track: Time between the start of the track and the stop of the previous one. The pause of the first track is always 0 (the 2 second pause required by the RED Book standard are automatically added for you in the final TOC) except in case of a Ghost track (see the Ghost Track section for more detail).

#### Start

Start of the CD Track in the Timeline. Modify this value to ripple the track and all the tracks after.

#### End

Stop of the CD Track in the Timeline. Modify this value to ripple all the tracks after (performs a similar function to **Length**).

#### Length

Length of the CD Track. Modify this value to increase or decrease the length of the track and ripple all the tracks after.

#### Start Offset

Negative Offset for the start marker of the track.

#### **Use Offset**

Enable or disable the offsets of the track (start, stop, and index). To individually apply offset to start, stop and index, go the **All Markers** page in the left-hand panel.

#### ISRC

International Standard Recording Code. See the **CD Properties** section in the left-hand panel to get a complete description of this code. See the **Extra Functions** section to see how to automatically create this code. This field has a validation routine. The code may be entered as you wish and will automatically be validated. (E.g. "(FR) W01 - 02 / 1" gives "FRW010200001").

#### Сору

Toggles the Copy Protection bit.

#### Comment

General purpose comment. For 'in house notes'.

### **CD** Text fields

All the remaining fields can be copied from the **CD Properties** page, see the **Extra functions** section, after this:

CD Text Title CD Text Performer

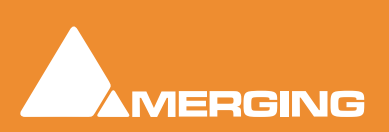

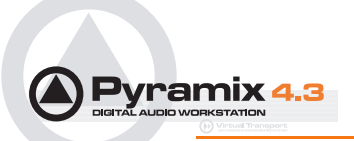

#### **CD Text Song Writer**

**CD Text Composer** 

**CD Text Arranger** 

# Extra Functions

(popup menu display with a right click on the grid):

| Add                                           | •  | CD Mark Groups              |
|-----------------------------------------------|----|-----------------------------|
| ISRC                                          | ۲  | Start Marker                |
| Show Offset<br>Offset                         | ۰. | Stop Marker<br>Index Marker |
| Show CD Player                                |    |                             |
| CD Text                                       | ۲  |                             |
| Validate Name                                 |    |                             |
| Delete Selected Track(s)<br>Clear All Markers |    |                             |

CD Tab floating Window Extra Functions pop-up menu

### Add

### > CD Mark Groups

Generate PQ markers automatically from clips or clip groups.

#### > Start Marker

Add a Start Marker to the cursor position.

#### > Stop Marker

Add a Stop Marker to the cursor position.

#### > Index Marker

Add a Index Marker to the cursor position.

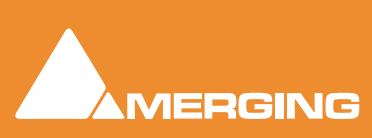

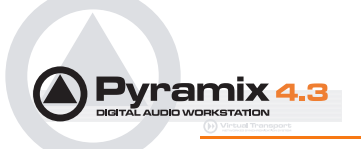

ISRC

| Add                                           | ۲  |                           |
|-----------------------------------------------|----|---------------------------|
| ISRC                                          | •  | Create                    |
| Show Offset<br>Offset                         | •- | Validate<br>Inc Selection |
| Show CD Player                                |    |                           |
| CD Text                                       | ۲  |                           |
| Validate Name                                 |    |                           |
| Delete Selected Track(s)<br>Clear All Markers |    |                           |
|                                               |    | ISRC sub-menu             |

#### > Create

Create ISRC for the selected track(s) using the ISRC default parameters in the CD Properties page. If there is more than one selected track, the ISRC are first created on the first selected track then incremented for the other(s).

#### > Validate

Check if the ISRC code is correct and correct it if it's bad.

#### > Inc Selection

Increment the designation code part of the ISRC for the selected track(s).

### Show Offset

Move the PQ marker to reflect the final position of the markers with offset. The **Table of Content** page always displays the final PQ code with offset; so this function is useful to show the real position of the marker on the Timeline or when you want simulate the final CD with the CD player.

### Offset

| Add                                           |                      |
|-----------------------------------------------|----------------------|
| ISRC                                          | •                    |
| Show Offset                                   |                      |
| Offset 🕨                                      | (from CD Properties) |
| Show CD Player                                | Copy First Start     |
| CD Text                                       | Copy Last Stop       |
|                                               | _ Copy Start         |
| Validate Name                                 | Copy Stop            |
| Delete Selected Track(s)<br>Clear All Markers |                      |
|                                               | Offset sub-menu      |

#### (from CD Properties

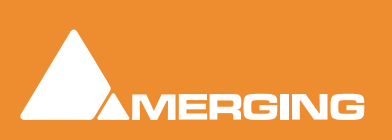

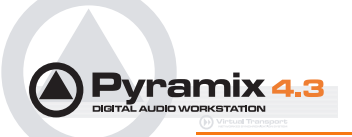

Each of these four menu choices copies value settings from the **Edition default params...** section of the **CD Properties** page in the left hand pane and applies them to the selected track(s).

#### > Copy First Start

Apply the Offset before first Track value

#### > Copy Last Stop

Apply the Offset after last Stop value

#### > Copy Start Apply the Offset before start value

#### > Copy Stop

Apply the **Offset after stop** value.

### Show CD Player

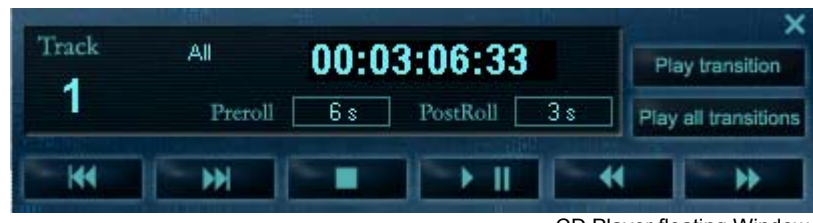

CD Player floating Window

Display an "always on top" small CD Player which enables simulation of the CD playback (like a "real" CD player). The CD can be simulated with or without the markers offset. Choose **Show Offset** in the Track list pane pop-up menu to take care of the offset The player has standard playback functions (play, stop, next, previous, scan etc...) and some special functions:

#### **Play transition**

Play the current track **pause** from the previous **Stop marker** minus **pre-roll** to the current **Start marker** plus **post-roll**. Pre and Post roll can be edited directly on the CD player interface.

#### **Play all transitions**

Has the same functionality as **Play transition** but for all the CD tracks.

#### **Time Display**

Right clicking on the display allows a choice between these different time displays.

| Theat    |                              | and the second second | ×                              |
|----------|------------------------------|-----------------------|--------------------------------|
| Irack    | All → AAA AAA AAA AAA        |                       | Play transition                |
| 2        | Time Display: All - Remain   | s                     | Play all transitions           |
|          | Time Display: Track          |                       | Constant and the second second |
| <b>H</b> | Time Display: Track - Remain |                       | - H                            |

CD Player Time Display pop-up context menu

Time Display: All Displays time from the start of the CD, to the End (from 0 to the end of the CD).

Time Display: All - Remain Similar to All but time remaining.

**Time Display: Tracks** Display time for each track; from the start of the track, to the End (from 0 to the track Length).

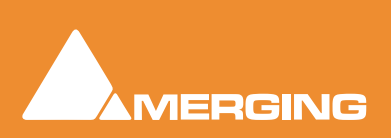

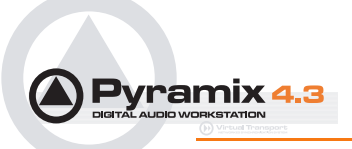

Time Display: Track - Remain Similar to Track but time remaining.

## CD Text

| Add 🕨                                         |                                                                                    |
|-----------------------------------------------|------------------------------------------------------------------------------------|
| ISRC >                                        |                                                                                    |
| Show Offset<br>Offset •                       |                                                                                    |
| Show CD Player                                |                                                                                    |
| CD Text 🕨                                     | (from CD Properties)                                                               |
| Validate Name                                 | Copy All                                                                           |
| Delete Selected Track(s)<br>Clear All Markers | Copy Title<br>Copy Performer<br>Copy Song Writer<br>Copy Composer<br>Copy Arranger |
|                                               | Copy Title from Track Name                                                         |
|                                               | CD Text sub-menu                                                                   |

> **Copy All** Copy all the CD Text information from the "CD Text Info" in the "CD Properties" page to the selected track(s).

**> Copy Title** Copy the CD Text title from the "CD Text Info" in the "CD Properties" page to the selected track(s).

**> Copy Performer**: Copy the CD Text performer from the "CD Text Info" in the "CD Properties" page to the selected track(s).

> Copy Song Writer Copy the CD Text song writer from the "CD Text Info" in the "CD Properties" page to the selected track(s).

> Copy Composer Copy the CD Text composer from the "CD Text Info" in the "CD Properties" page to the selected track(s).

> Copy Arranger Copy the CD Text arranger from the "CD Text Info" in the "CD Properties" page to the selected track(s).

> Copy Title from Track Name Copy the track name to the CD Text Title for the selected track(s).

**Validate Name** Remove the "\*", which are included in the name of an auto-generated marker and copy the name of the start marker to the stop, with "stop" at the end.

#### **Delete Selected Track(s)**

Deletes selected track(s) complete with clip, Markers, Automation etc.

#### **Clear All markers**

Clear all the PQ markers

### **Ghost Track**

Normally a CD begins from the first track which has a 2 second pause. Pyramix allows you to modify this and create a ghost track; a track before the first track. To accomplish this simply add a CD Index

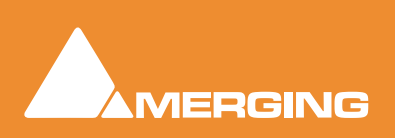

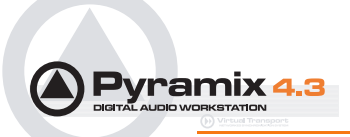

Marker at the beginning of your ghost track, before the first start marker. You can also edit the pause of the first track then this will create or move the ghost marker index for you.

## Multiple CDs or versions in one Project

All CD Information and CD Markers can be either "global" or per Track Group. Each Track Group that has the Destination type and Free Markers enabled has its own CD Information and CD Markers. This enables multiple versions of PQ editing for an album to be handled and for multiple CD albums in the same document. The CD Info and Markers displayed in the CD Tab Window follow the currently selected Track Group.

# **Red-Book Validation**

"Validate PQ": (right click on the CDTrackList and choose **Validate PQ**) This will ensure the PQ conforms to the Red Book specifications by carrying out the following checks and corrections.

- When a pause is less than 1 second, the pause is removed. (The offset is automatically dealt with).
- Track Length is set to 4 second if it is less. (The offset is automatically dealt with).
- Track count is reduced to 99 if greater
- ISRC is removed if it is incorrect
- UPCEAN is removed if it is incorrect

This function an be undone if necessary.

### Notes

The Notes Tab opens a text editor where notes about the project may be typed. Font type and size are chosen from drop-down lists. Justification, Bold, Italics and underline are selected with buttons.

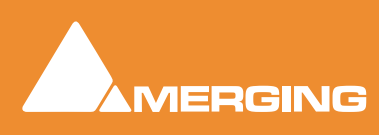

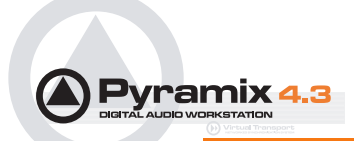

### Machines

The **Machines** Tab shows a control and information panel for each machine defined, installed and active in the **General Settings : Machines** page. A panel is always shown for the **Internal Machine** I.e. Pyramix. When undocked, the panel(s) appear(s) in a window.:

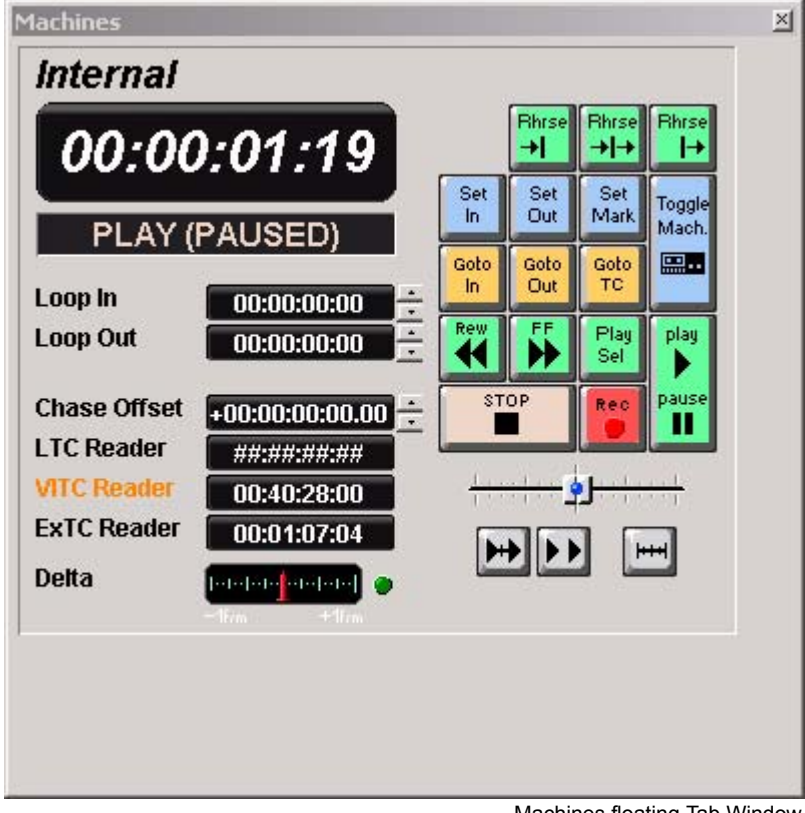

Machines floating Tab Window

### **Active Machine**

The transport control bar or window controls whichever machine is currently set to Active

The **Machine** drop-down list in the transport control window shows the active machine and can be used to switch between installed and enabled machines. Alternatively you can toggle through the currently enabled machines. **Machines > Active Machine > Toggle machines** 

### Auto-chase

To make Pyramix automatically chase an active external machine, enable the menu setting:

#### Machines > Active Machines > Auto-Chase External Machine

### **Global Libraries**

This window is the same as the **Document Libraries** window but deals with libraries available for use in all Projects **Please see: Document Libraries on page 135** also: **Libraries on page 31** 

### **Cue Sequencer**

Please see: Cue Sequencer on page 342

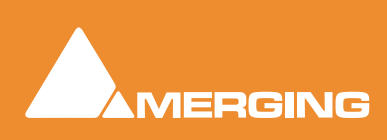

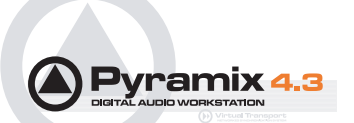

# **External Machines**

# 9-pin (Sony P2 protocol)

### 9-pin Control of External Machine

If you wish to control a 9-pin slave machine from Pyramix the target machine must be set up as an external machine. If you wish to control Pyramix as a slave from an external 9-pin controller / synchronizer then the external controller must be set up as a Remote Controller in Pyramix. **Please see: Remote Control on page 322** 

**Note:** The 9-pin driver in Virtual Transport is only intended for use with VT clients requiring 9-pin control. At present this means only the VT Video Player when used STAND ALONE.

### Connection for the Sony 9-Pin protocol

**Please see: Appendix IV 9 - Pin connection on page 344** for a description of the physical connection between the PC's COM port and the RS-422 connector of the external machine.

### Setting up an external machine

- Select Settings > General Settings : Machines
- Click the Add button.
- Enter a suitable name for the external machine in the Name field, such as "Betacam".
- Choose the protocol for the machine from the drop-down list of protocols. Either **MMC** (Midi Machine Control) or **Sony 9-pin**
- Choose the port over which the machine will be controlled. Either MIDI or COM422 Serial.
- Check the **Enable** field.
- Adjust the Protocol Properties, the Port Properties and the Settings according to your needs. **Please see: Machine Properties on page 101**
- Click **OK** to confirm all the entries and to add the new machine to the list.

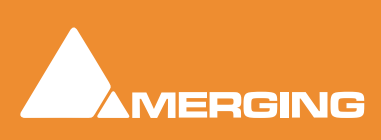

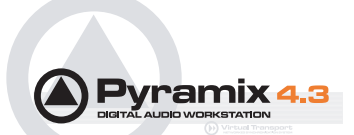

# Virtual Multi-track

### Templates

A number of **Templates** suitable for multi-track recording are provided with Pyramix. These **Templates** have all the required settings already in place. If none of the supplied Templates is exactly suitable for your task it will save time if you modify the one closest to your needs and save it as a Template for future use. Please see also: **Project Templates on page 29** 

# Settings for Multi-track recording

Multi-track recording can be demanding on disk performance, DSP and the host CPU. In order to optimize Pyramix for the purpose if not using one of the supplied Templates the following settings should be made in the **Record Page**:

- Flatten Track Numbers: OFF
- Quiet if creation failed: ON
- Prompt for name at end of recording: OFF
- Keep in default library: OFF (Should always be OFF)

#### **Suggested Settings**

- Group Recorded Clips: ON
- Increment Take Number: ON
- Prefix with Track Name: ON

# To Record audio directly into the Tracks of a Project, using Pyramix Virtual Studio as if it were a tape machine:

- 1. Set the Destination Drive, Resolution and Format.
- 2. Arm each Track on which you wish to record. In this case, set each Track to Record Ready mode (simple Red Dot).
- 3. Check your input levels using the Mixer, and adjust as appropriate.
- 4. Position the Play Head Cursor in the Composition where you wish the recording to start.
- 5. Click the red **Master Record** button in the **Transport Strip** or **Transport Window**. The recording will begin, and display a red bar in those **Tracks** you have armed for recording.
- 6. Press the Stop button in the Transport Strip or Transport Window to stop the recording. A Record Name dialog box will appear.

If you are satisfied with the recording, type an appropriate name into the **Record Name** box and click the **Good Take** button. This will save an audio **Media File** of the selected type onto the selected **Media Drive**, with the name you just chose and place a **clip** in the **Timeline**, also with the same name. If you are not satisfied with the recording, click the **Delete Take** button and the recording will not be saved. The third option is **Bad Take**. A **Bad Take** is saved and a **clip** placed in the Timeline just like a **Good Take**, but the **clip**'s color is set to a specific color (definable in the **View > General Settings / Layout Page**) and are numbered the following way: Take 1, Take 2, Take 3 (Bad 1), Take 3 (Bad 2), Take 3 (Bad 3), Take 3, Take 4, Take 5 (Bad1), Take 5, and so on... This helps manage takes where there are mistake(s) but the user wishes to keep them anyway.

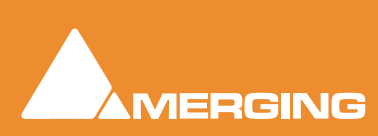

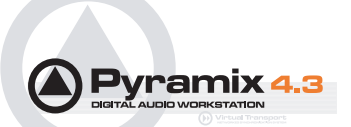

To Punch In audio directly into the Tracks of a Project, using Pyramix Virtual Studio as if it were a tape machine with punch in capabilities:

- **1.** Set the Destination Drive, Resolution and Format as above.
- 2. Arm each **Track** on which you wish to punch in. In this case, set each **Track** to **Record Punch In** mode (**Red Dot with 2 vertical bars**). (alt-click on the round **rec/play** button in the track header.
- 3. Check the input levels using the **Mixer**, and adjust as appropriate.
- 4. Mark a punch in record In and Out point. This can be done either by marking a selection area on a Track, or by setting a Mark In and Mark Out on the Time Scale bar. The simplest way to mark a selection area on a Track is to click and drag in the Track: a darker gray rectangle indicates the selected area. The simplest way to set a Mark In is to Shift-click on the Time Scale bar: a movable red triangle and vertical line indicates the Mark In. The simplest way to set a Mark Out is to Ctriclick on the Time Scale bar: a movable green triangle and vertical line indicates the Mark Out. A selection takes precedence over Mark In and Out for punch in.
- 5. Position the Play Head Cursor before the marked In point or Selection area.
- 6. Press the red master **Record** button in the **Transport Strip** or **Transport Window**. The **Play Head** will begin moving through the **Composition**, and **Tracks** will begin playback. Recording will begin on the armed **Tracks** as soon as the selection area or **Mark In** point is reached during playback. A red bar will be displayed in those **Tracks** which are recording.
- 7. The recording will stop automatically when the selection out or **Mark Out** point is reached. The **Play Head Cursor** will continue playing through the **Composition**.
- 8. Press the Stop button in the Transport Strip or Transport Window to stop playback. A Record Name dialog box will appear with the same options as a normal recording.

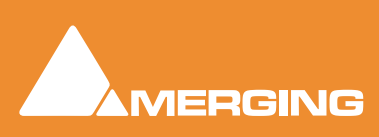

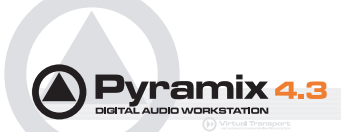

# **Digitizing Sessions**

A **Digitizing Session** is a special type of Pyramix **Project** which is intended for efficiently loading audio material into **Pyramix**. One advantage to using a **Digitizing Session** for capture is that **Master Clips** referencing the audio **Media Files** can be generated and saved directly into a specified **Library** for later placement.

| Reco<br>New Take Name                                                                                                    | rd Capture                                                                           | Pause                                                  | F8<br>Stop                  | Audit Acc                                                                                                    | ept Cancel                                                                                                    | Q           |            | TimeCode Source<br>External<br>In 00:0                                                                                                    | <b></b> 0:00 |
|----------------------------------------------------------------------------------------------------|--------------------------------------------------------------------------------------|--------------------------------------------------------|-----------------------------|----------------------------------------------------------------------------------------------------|----------------------------------------------------------------------------------------------------|-------------|------------|----------------------------------------------------------------------------------------------------|--------------|
| Media<br>Media Folder<br>D:IPmoMedia\Load<br>Library<br>Data<br>Resolution<br>Format<br>One file per track<br>Waveform<br>Source<br>Source Name<br>Media Type | Rushes\/Media<br>None<br>16 [bps]<br>PMF (Recon<br>Generate W<br>Starman<br>24 track | a Files\<br>mended)<br>filename extr<br>/HILE recordin | ×<br>×<br>msion ▼<br>q<br>× | Input<br>1<br>9 -<br>17 -<br>25 -<br>33 -<br>41 -<br>49 -<br>57 -<br>Sample Ra<br>Input Form<br>Sync Sour<br>Capture W | -8 7 7 1<br>16 7 1<br>16 7 1<br>24 7 1<br>32 7 1<br>40 7 1<br>40 7 1<br>48 7 1<br>56 7 1<br>64 7 1<br>56 7 1<br>56 7 1<br>57 1<br>56 7 1<br>57 1<br>56 7 1<br>57 1<br>56 7 1<br>57 1<br>56 7 1<br>57 1<br>56 7 1<br>57 1<br>56 7 1<br>57 1<br>56 7 1<br>57 1<br>57 | 3 4 5 6 7   |            | Machine<br>M02424<br>OO:OO:O<br>Set Set 1<br>Set Set 1<br>Dut 1<br>Set Set 1<br>Dut 1<br>Set Set 1<br>Dut 1<br>Set 1<br>Dut 1<br>Set 1<br>Set 1<br>Dut 1<br>Set 1<br>Dut 1<br>Set 1<br>Dut 1<br>Set 1<br>Dut 1<br>Set 1<br>Set 1<br>Dut 1<br>Set 1<br>Set 1<br>Set 1<br>Dut 1<br>Set 1<br>Set |              |
| Status                                                                                                    | Edit                                                                                 | Таре                                                   | Tracks                      | Source In                                                                                                    | Source Out                                                                                                    | Dest In     | Dest Out   | Name                                                                                                    |              |
|                                                                                                    | Load                                                                                 | EDL E                                                  | inable All                  | Disable All                                                                                                    | Reset Status                                                                                                    | Export Repo | nt Handles | : 2 [s] 0                                                                                                    | ptimize] 🔽   |

Digitizing Session Project Window

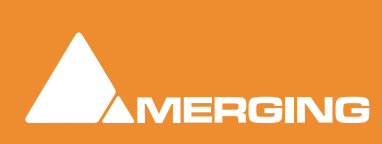

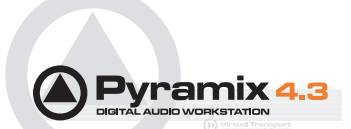

# Manual Digitizing

- 1. In the **Media** section, choose an appropriate **Media Folder** to which to your captured files will be saved. If you wish to simultaneously save **Master Clip** references to these **Media Files** into a previously created **Library**, select that **Library** from the **Library** drop-down list.
- In the Data section, choose the appropriate Resolution (bit depth or word length) and Format (file type) for the saved audio files. Check One File per track ON to generate a separate file for each Track recorded. I.e. two files for a stereo source, six for a discrete 5.1 source and so on.
- 3. In the Input radio button matrix, check ON for each Input you wish to record from. Also set the Sample Rate, Input Format and Sync Source as appropriate.
- 4. Type in a New Take Name to name the captured files. If the Auto Increment Take Name box is checked all subsequent takes will use the name typed in the New Take Name field as a 'seed' with a numerical suffix to denote the individual takes. E.g. Enter 'Vocal' as the New Take Name, check the Auto Increment Take Name box and record a few seconds, stop then record another few seconds. The first take will be called 'Vocal' and the second 'Vocal 2'
- 5. You can monitor incoming audio through the **Mixer**. Click on the **Show/Hide Mixer** icon to display the **Mixer**, and set levels as appropriate.
- 6. Any external machine can be used as the source. However, it is much more convenient to use a machine which can be controlled by Pyramix. A machine can be selected from the **Machine** drop-down list. It's control panel appears below the list.
- 7. Locate the required material on the source tape.
- 8. Click on the red **Record** button to begin recording. The system will remain in record until the **Stop**, **Pause** or **Cancel** button is pressed.
- 9. Press the Stop button to stop recording.
- **10.** You can press the **Audit** button to audition the recording just made.
- **11.** Press the **Accept** button to save the recording to the destination Media Folder, or press the **Cancel** button to delete the recording without saving it.

### Autoconforming

- 1. Pyramix can record audio selectively according to an EDL (Edit Decision List) in the CMX format.
- **2.** Follow the set-up suggestions above and ensure the source machine is working correctly under 9pin control.
- **3.** Click the **Load EDL** button, navigate to the directory containing the EDL you wish to load the audio for.
- 4. If the list is not already in **Reel** order, click the **Optimize** button. This will sort the list so that audio is digitized with the minimum of reel changing and spooling. All overlapping edits will be merged.
- 5. Load the first reel in the list, click the **Capture** button and Pyramix will automatically control the source machine. All the required audio in the reel will be digitized.
- 6. Change the reel when prompted until all the required audio has been digitized.

If you know the audio is not available for certain edits in the list, or you wish to digitize only certain edits, uncheck the box(es) in the **Status field** for the relevant entries before clicking **Capture**. The **Status** filed will show when clips have been captured which match the edits.

#### **Enable All**

Checks all the boxes in the Status Field for capture.

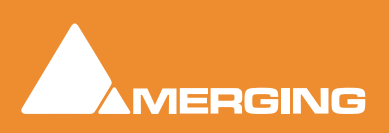

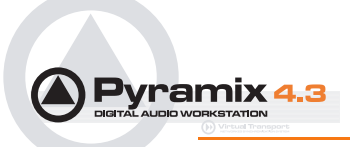

#### **Disable All**

Un-checks all the boxes in the **Status Field**. I.e. no edits are selected for capture.

#### **Reset Status**

Restores the Status Field check boxes to their previous state.

#### **Export Report**

Exports an .rtf file detailing the edits which were captured and those which were not.

#### Handles

Sets an extra amount of audio to be captured at each end of the edits. This allows greater freedom in editing but may cause problems in some circumstances.

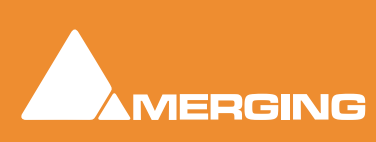

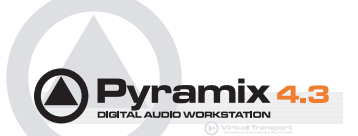

# **Conforming and Reconforming**

Pyramix can conform audio to match a CMX format EDL and also reconform an existing project to match a CMX change EDL.

# Importing a CMX EDL

Select **Project > Import** choose **CMX EDL** in the **InterChange-Import** dialog then click on the **Import** button. Select the desired edl file in the **Open** file-browser window. The CMX EDL Import Options dialog opens:

| CMX EDL Import Options 🛛 🛛 🔀 |                               |  |  |
|------------------------------|-------------------------------|--|--|
| Confirm EDL Fra              | me Rate                       |  |  |
| PAL (25 fps)                 | <b></b>                       |  |  |
|                              | ОК                            |  |  |
|                              | CMX EDL Import Options dialog |  |  |

If the EDL Frame Rate is correct, simply click the **OK** button. Otherwise, select the correct rate from the drop down list and click the **OK** button.

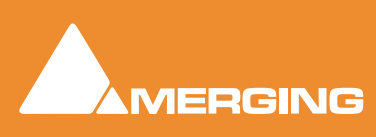
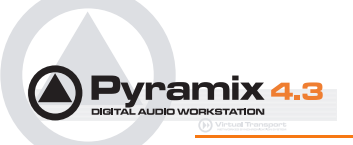

The CMX EDL Import Options main dialog opens..

| General Options       Media Linking Options         Import EDL Edits as Clips       Connect EDL edits:         Edit/Clip Options       Using Tape/Reel Name         Name imported Clips or Markers:       Matching Tape Name or FIXREEL pragma         Using Edit/Clip Name       Matching Tape Name or FIXREEL pragma         Using Edit/Clip Name       Matching Tape Name or FIXREEL pragma         Using Edit/Clip Name       Matching File Name         Using Scene & Take (if available)       Matching File Name         Import track:       All Tracks Import tracks         Import track:       Don't change Import tracks         Settings Presets       Match only Import track         Settings Presets       Aaton Cantar / InDAW         Avid MC 7 - 10       FinalCutPro         Avid MC 11       Pyramix | MX EDL Import Options         |                      |                                          |                        |  |
|----------------------------------------------------------------------------------------------------|-------------------------------|----------------------|------------------------------------------|------------------------|--|
| ● Import EDL Edits as Clips       Connect EDL edits:         ● Using Tape/Reel Name       ● Using Edit/Clip Name         ● Edit/Clip Options       Name imported Clips or Markers:       ● Using Edit/Clip Name         ● Using Edit/Clip Name       ● Matching Tape Name or FIXREEL pragma         ● Using Edit/Clip Name       ● Matching Tape Name or FIXREEL pragma         ● Using Edit/Clip Name       ● Matching Media Name         ● Using Scene & Take (if available)       ● Matching File Name         ● Add Track Number       ● By TimeCode in matching Folder Name         Tracks Options       ■ Ignore File Extension         Import track:       All Tracks         Import track:       Don't change         Settings Presets                                                                           | General Options               |                      | Media Linking Options                    |                        |  |
| Import EDL Edits as Markers                                                                                                    | Import EDL Edits as           | Clips                | Connect EDL edits:                       |                        |  |
| Edit/Clip Options       C Using Edit/Clip Name         Name imported Clips or Markers:       C Using Tape/Reel Name         © Using Edit/Clip Name       Matching Tape Name or FIXREEL pragma         © Using Edit/Clip Name       Matching Media Name         © Using Scene & Take (if available)       Matching File Name         © Using Scene & Take (if available)       Matching File Name         © Add Track Number       By TimeCode in matching Folder Name         Tracks Options       By TimeCode in any media folder         Tracks Options       Ignore File Extension         Import track:       Don't change          Settings Presets       Standard EDL       Aaton Cantar / InDAW         Avid MC 7 - 10       FinalCutPro         Zaxcom Deva       Avid MC 11       Pyramix                       | 😳 Import EDL Edits as         | Markers              | Using Tape/Ree                           | Name                   |  |
| Name imported Clips or Markers:       To mounted media:         Using Tape/Reel Name       Matching Tape Name or FIXREEL pragma         Using Edit/Clip Name       Matching Media Name         Using SDL Edit Number       Matching File Name         Using Scene & Take (if available)       By TimeCode in matching Folder Name         Add Track Number       By TimeCode and prompting for location         Tracks Options       Ignore File Extension         Import track:       All Tracks         Don't change       Match only         Settings Presets       Aaton Cantar / InDAW         Standard EDL       Aaton Cantar / InDAW         Avid MC 11       Pyramix                                                                                                    |                               |                      | C Using Edit/Clip N                      | lame                   |  |
| Name imported Clips or Markers:       To mounted media:         Using Tape/Reel Name       Matching Tape Name or FIXREEL pragma         Using Edit/Clip Name       Matching Media Name         Using SDL Edit Number       Matching File Name         Using Scene & Take (if available)       By TimeCode in matching Folder Name         Add Track Number       By TimeCode and prompting for location         Tracks Options       Inport track:         Import track:       All Tracks         Don't change       Match only         Standard EDL       Aaton Cantar / InDAW         Avid MC 11       Pyramix                                                                                                    | Eald/Clip Options             |                      |                                          |                        |  |
| C Using Tape/Reel Name                                                                                                    | Name imported Clips or Marker | 's:                  | To mounted media:                        |                        |  |
| ● Using Edit/Clip Name <ul> <li>● Using EDL Edit Number</li> <li>● Using Scene &amp; Take (if available)</li> <li>● Add Track Number</li> <li>● Add Track Number</li> </ul> <ul> <li>● Matching Media Name</li> <li>● Matching File Name</li> <li>● By TimeCode in matching Folder Name</li> <li>● By TimeCode and prompting for location</li> <li>● By TimeCode in any media folder</li> </ul> <ul> <li>■ Tracks Options</li> <li>■ Ignore File Extension</li> <li>■ Match only</li> <li>● first characters</li> </ul> <ul> <li>■ Standard EDL</li> <li>■ Aaton Cantar / InDAW</li> <li>■ Avid MC 7 - 10</li> <li>■ FinalCutPro</li> <li>■ Avid MC 11</li> <li>■ Pyramix</li> </ul>                                                                                                    | C Using Tape/Reel Nar         | ne                   | Matching Tape N                          | Name or FIXREEL pragma |  |
| ○ Using EDL Edit Number       ○ Matching File Name         ○ Using Scene & Take (if available)       ○ By TimeCode in matching Folder Name         ○ Add Track Number       ○ By TimeCode and prompting for location         Tracks Options       ○ By TimeCode in any media folder         Import track:       All Tracks         Extend Edits to more tracks:       ○ Don't change ▼         Settings Presets       Standard EDL         Zaxcom Deva       Avid MC 7 - 10         FinalCutPro         Avid MC 11       Pyramix                                                                                                    | 📀 Using Edit/Clip Name        |                      | C Matching Media                         | Name                   |  |
| ○ Using Scene & Take (if available)       ○ By TimeCode in matching Folder Name         ○ Add Track Number       ○ By TimeCode and prompting for location         Tracks Options       ○ By TimeCode in any media folder         Import track:       All Tracks         Extend Edits to more tracks:       Don't change ▼         Settings Presets                                                                                                    | 🔘 Using EDL Edit Numb         | ier                  | C Matching File Na                       | ame                    |  |
| ✓ Add Track Number       C By TimeCode and prompting for location         Tracks Options       By TimeCode in any media folder         Import track:       All Tracks         Extend Edits to more tracks:       Don't change         Settings Presets       Match only         Standard EDL       Aaton Cantar / InDAW         Avid MC 7 - 10       FinalCutPro         Zaxcom Deva       Avid MC 11                                                                                                    | C Using Scene & Take          | (if available)       | G By TimeCode in matching Folder Name    |                        |  |
| Tracks Options       Import track:       All Tracks       Ignore File Extension         Extend Edits to more tracks:       Don't change       Match only       first characters         Settings Presets       Standard EDL       Aaton Cantar / InDAW       Avid MC 7 - 10       FinalCutPro         Zaxcom Deva       Avid MC 11       Pyramix                                                                                                    | Add Track Number              |                      | O By TimeCode and prompting for location |                        |  |
| Tracks Options       Import track:       All Tracks       Ignore File Extension         Extend Edits to more tracks:       Don't change       Match only       8       first characters         Settings Presets       Standard EDL       Aaton Cantar / InDAW       Avid MC 7 - 10       FinalCutPro         Zaxcom Deva       Avid MC 11       Pyramix                                                                                                    |                               |                      | 🕒 😳 By TimeCode in                       | any media folder       |  |
| Import track:       All Tracks       Ignore File Extension         Extend Edits to more tracks:       Don't change       Match only       6 first characters         Settings Presets                                                                                                    | Tracks Options                |                      |                                          |                        |  |
| Extend Edits to more tracks:       Don't change         Settings Presets         Standard EDL       Aaton Cantar / InDAW         Avid MC 7 - 10       FinalCutPro         Zaxcom Deva       Avid MC 11                                                                                                    | Import track:                 | All Tracks           | 🔽 Ignore File Exte                       | nsion                  |  |
| Settings Presets       Aaton Cantar / InDAW       Avid MC 7 - 10       FinalCutPro         Zaxcom Deva       Avid MC 11       Pyramix                                                                                                    | Extend Edits to more tracks:  | Don't change 💌       | Match only                               | first characters       |  |
| Standard EDL     Aaton Cantar / InDAW     Avid MC 7 - 10     FinalCutPro       Zaxcom Deva     Avid MC 11     Pyramix                                                                                                    | Settings Presets              |                      |                                          |                        |  |
| Zaxcom Deva Avid MC 11 Pyramix                                                                                                    | Standard EDL                  | Aaton Cantar / InDAW | Avid MC 7 - 10                           | FinalCutPro            |  |
|                                                                                                    |                               | Zaxcom Deva          | Avid MC 11                               | Pyramix                |  |
| OK Cancel                                                                                                    |                               |                      |                                          | OK Cancel              |  |

CMX EDL Import Options dialog

## Common CMX Variants

The **Settings Presets** buttons at the bottom of the box set the options for a variety of common CMX variants. If the edl you wish to import matches one of these, simply click the appropriate Preset button. The settings are reflected in the rest of the dialog. Click the **OK** button to begin the Import.

If the edl is not one of the common variants or the intention is to perform a partial or re-conform, make the appropriate choices in the dialog before clicking on the **OK** button to begin the Import.

## CMX EDL import Options

### **General Options**

Import EDL Edits as Clips

### Import EDL Edits as Markers

### **Edit/Clip Options**

Choose to name created clips from either:

Using Tape/Reel Name Using Edit/Clip Name Using EDL Edit Number

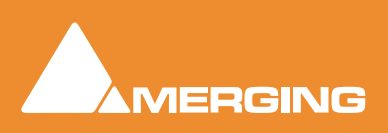

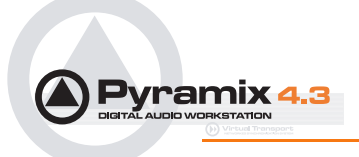

Using Scene & Take (if available) of linked media file. (E.g. BWF PMF etc. files with information in the Scene & Take fields)

#### **Tracks Options**

**Import Track** 

Drop-down list offering a choice of importing **All Tracks** (default) or any individual track. Importing only the edits made on the first audio track. This can be useful with projects edited on a MediaComposer where the Time-Code of all audio tracks but the first one has been lost from files imported from a Deva recorder.

Extend Edits to more tracks Offers the choice of extending the edits to more tracks than the original list by selecting the desired number of target tracks from the drop down list.

#### **Media Linking Options**

Connect EDL edits: Choose the way to relink the audio media to edits by either:

Using Tape/Reel Name

Using Edit/Clip Name

from the EDL...

To Mounted Media: ... and match it to either

Matching Tape Name or FIXREEL pragma (the media original)

Matching Media Name (the media original)

Matching File Name (the media original)

By TimeCode in matching Folder name (the media Timestamp in a folder whose name matches the Reel or Edit name)

By TimeCode and prompting for location (the media Timestamp in a given folder)

By TimeCode in any media folder (the media Timestamp in any mounted media folder)

Ignore File Extension When checked any file extension is ignored while comparing file names Match only X first characters When checked only the given number of first characters in the filename are compared. (useful for matching files coming from Aaton Cantar or InDAW recorders)

## **CMX EDL Format**

CMX Edls are a set of statement lines which typically look like this:

| TITLE: An  | examp | DIE OT CMX EL | )니          |             |             |             |
|------------|-------|---------------|-------------|-------------|-------------|-------------|
| 001 TEST A | AA    | С             | 00:00:24:24 | 00:00:25:00 | 00:59:58:00 | 00:59:58:01 |
| AUD 3 4    |       |               |             |             |             |             |
| * Sine on  | all t | cracks        |             |             |             |             |
| 002 DAT12  | AA    | С             | 20:18:18:07 | 20:18:21:13 | 01:02:40:02 | 01:02:43:08 |
| * Introduc | ction |               |             |             |             |             |
| 003 TAPE1  | AA    | С             | 01:15:07:07 | 01:15:11:13 | 01:02:43:13 | 01:02:47:19 |
| 004 TAPE1  | NONE  | С             | 01:15:14:02 | 01:15:16:04 | 01:02:47:19 | 01:02:49:21 |

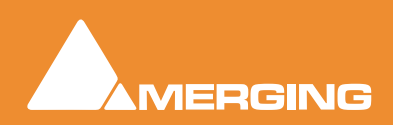

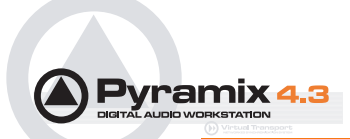

AUD 3 4

005 TAPE1 NONE C 1000Hz 01:15:14:02 01:15:16:04 01:02:47:19 01:02:49:21

006 TAPE1 NONE C "A sound" 01:15:14:02 01:15:16:04 01:02:47:19 01:02:49:21

Pyramix will extract all the information regarding audio from these EDLs and then paste a set of clips into the current composition's Timeline.

There are many CMX formats which differ in details, Pyramix should be tolerant enough to accept most of them as long as edit lines fields are well separated by spaces or TABs.

Any errors encountered while parsing an EDL file are stored and reported after loading as much of the file as possible. Any non valid lines, missing media or media sampling rate mismatches are reported.

### Media reconnection

The major problem encountered while importing an EDL is reconnecting to referenced media. Pyramix needs all referenced media to be present (mounted) when the import occurs. After the import, the newly created composition **MUST** be saved as a Pyramix project to keep the connection between clips and media.

Media are searched while importing the EDL by Media Source name (or Reel name following the EDL terminology), and Source In and Source Out TimeCodes. So, to be reconnected, a clip needs to find in any media folder a media file with a Media Source name matching field #2 in the EDL, in the preceding example TEST, DAT12 or TAPE1, and where the original TimeCode and length match the Source In and Source Out field.

## Source Names - FIXREEL

It often happens that the media is generated with a different Source (Tape, Reel) name than the EDL referencing it. For this purpose we have added a special keyword to the CMX language which allows Pyramix to replace one Reel name with another while parsing the EDL.

FIXREEL: DAT12 DAT012 This preamble added at beginning of the file will replace all occurrences of the reel name DAT12 by DAT012. The preamble can be preceded by the comment asterisk (and a space or TAB) so the EDL remains compatible for import by other systems:

\* FIXREEL: DAT12 DAT012

It is also possible to add the keyword MEDIANAME, FILENAME or FOLDERNAME at the end of this line to tell Pyramix, instead of the Source (Tape, Reel) name, to search for the Media name or the Media Filename:

- \* FIXREEL: DAT12 Ambiance43b MEDIANAME
- \* FIXREEL: DAT12 d:\pmxmedia\dat12\ambiance43b.wav FILENAME

or to search by TimeCode in the given mounted media folder (this is kind of a conformation to existing digitized material):

\* FIXREEL: DAT12 d:\pmxmedia\dat12 FOLDERNAME

The keyword OFFSET followed by a TimeCode can be added at the end of the line to allow media without origin (original TimeCode, source TimeCode, time stamp) to be referenced, for example WAVE files.

\* FIXREEL: DAT12 Ambiance43b MEDIANAME OFFSET 08:45:32:00

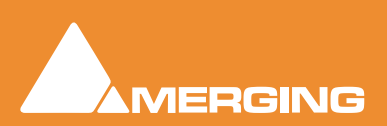

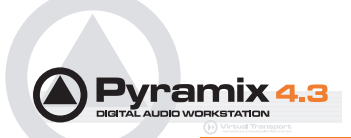

\* FIXREEL: DAT12 d:\pmxmedia\ambiance43b.wav FILENAME OFFSET 08:45:32:00

This covers most cases of media reconnection and should help solve special cases of EDLs exported by exotic systems.

#### Media reconnection failure

An imported clip whose media has not been retrieved or whose media is not at the same sampling rate as the current project will be associated a 'fake' media.

It **WILL NOT** be possible to retrieve its media file after the import, but it will be possible to associate a new media file in the standard way (Control key pressed while dragging a media file from a media folder).

## CMX Autoconform

When an CMX EDL is not accompanied by audio files on disk an **Autoconform** can be performed. A **Digitizing Session** is used to grab the audio referenced by the CMX EDL from an external machine (This may be operated under 9-pin control or simple time-code chase). The CMX EDL can then be imported into an **Editing Project** (as described above) to link to the digitized media.

## CMX Reconform

The **Reconform** function allows recuts to be applied to a project by loading a so called "Change EDL". This EDL is a standard CMX EDL generated from a "State 1 EDL" and a "State 2 EDL". The **Reconform** function rearranges Cues within the current project where necessary to reflect the change from State 1 to State 2 by creating edits on all tracks of the project using the original material as sources and placing them to the new destination TimeCodes.

#### Menu: Project > Reconform

| Archive                           |          |                     |
|-----------------------------------|----------|---------------------|
| Consolidate                       | CTRL + H |                     |
| Convert                           |          |                     |
| Stretch / Pitch                   | _        |                     |
| Reconform                         | •        | Relink to New Media |
| Render                            | CTRL + W | Load Change EDL     |
| Mix Down                          | CTRL + Y |                     |
| Generate CD Image / SACD Edited N | Aaster   |                     |
| Surround Post-processing          |          |                     |

Project Menu - Reconform Sub-menu

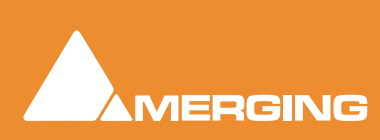

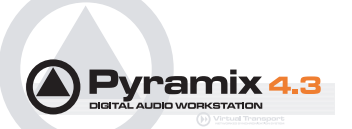

## Relink to New Media

Opens a dialog offering various options similar to the CMX Import function.

| anial, clian Madia.                              |                                                        |  |  |  |
|--------------------------------------------------|--------------------------------------------------------|--|--|--|
| elink Clips Media:                               | · · · · · · · · · · · · · · · · · · ·                  |  |  |  |
| Using current Media Tape Name                    | Ignore characters after finding                        |  |  |  |
| 🕥 Using current Media Name                       | 🧮 Ignore File Extension                                |  |  |  |
| 🗧 Using current Media File Name                  | Match only 8 first characters                          |  |  |  |
| C Using current Media Scene & Take               | Scene & Take Separators /                              |  |  |  |
| C Using Clip Name                                |                                                        |  |  |  |
| Fo any other Media:                              |                                                        |  |  |  |
| Matching Media Tape Name                         | 🔽 Ignore characters after finding                      |  |  |  |
| C Matching Media Name                            | 🗖 Ignore File Extension                                |  |  |  |
| C Matching File Name                             | Match only 8 first characters                          |  |  |  |
| Matching Scene & Take                            |                                                        |  |  |  |
| O By TimeCode in matching Folder Name            | Search in:                                             |  |  |  |
| G By TimeCode and prompting for location         | All mounted Media Folders                              |  |  |  |
| C By TimeCode in any media folder                |                                                        |  |  |  |
| Match Options                                    | Cother Options                                         |  |  |  |
| Match exactly                                    | Extend Edits to more Tracks : Auto-Detect 🔻            |  |  |  |
| C Match only minimum common available characters |                                                        |  |  |  |
| C Original contains new Media                    | this function can be performed afterward with the menu |  |  |  |
| C New Media contains Original                    | Tracks > Extend                                        |  |  |  |
| Case insensitive                                 |                                                        |  |  |  |
|                                                  | Color Clins that successfully relinked in Green        |  |  |  |
|                                                  | Color Clips that failed relinking in Red               |  |  |  |
|                                                  |                                                        |  |  |  |

Reconform Relink to New Media Options dialog

This allows relinking all or a selection of clips to new media. Typically. this is used for replacement of 16 bit versions of audio files with 24 bit versions based on the clip name, media name, Scene & Take information or original TimeCode.

**Relink Clips Media** 

Gives options to extract a string from the original clip:

- Using current Media Tape Name
- Using current Media Name
- Using current Media File Name
- Using current Media Scene & Take
- Using Clip Name

With various options applicable to the above :

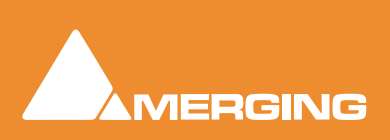

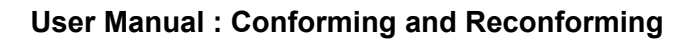

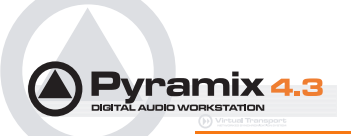

|                | Ignore characters after finding                                                | ignore                    | es the rest of the string after a given substring is found                                                                                                    |  |  |  |  |
|----------------|--------------------------------------------------------------------------------|---------------------------|----------------------------------------------------------------------------------------------------|--|--|--|--|
|                | Ignore File Extension                                                          |                           | ignores any characters after the last dot                                                                                                    |  |  |  |  |
|                | Match only first characters                                                    | ignore                    | es all characters after a given number                                                                                                    |  |  |  |  |
|                | Scene & Take Separators                                                        | gives<br>name             | a choice of characters to be used to separate a Scene<br>and a Take name from the string.                                                                       |  |  |  |  |
|                | <b>Note:</b> Note: this is relevant only for already properly separated in a M | or Tap<br>ledia \$        | e, Media and Clip Name, as Scene & Take are<br>Scene & Take tag.                                                                                                |  |  |  |  |
| To any other M | ledia gives options to find v                                                  | vhich i                   | nformation to use from the Media that will be searched:                                                                                                    |  |  |  |  |
|                | Matching Media Tape Name                                                       |                           |                                                                                                    |  |  |  |  |
|                | Matching Media Name                                                            |                           |                                                                                                    |  |  |  |  |
|                | Matching Media File Name                                                       |                           |                                                                                                    |  |  |  |  |
|                | Matching Media Scene & Take                                                    |                           |                                                                                                    |  |  |  |  |
|                | By TimeCode in matching Folder name                                            | <b>e</b><br>a mat         | Any Media with overlapping TimeCode in a folder with<br>cching name                                                                                             |  |  |  |  |
|                | By TimeCode and prompting for location                                         | i <b>on</b><br>for the    | Any Media with overlapping TimeCode with prompting e folder name/ location                                                                                      |  |  |  |  |
|                | By TimeCode in any media folder<br>With various options:                       |                           | Any Media with overlapping TimeCode                                                                                                    |  |  |  |  |
|                | Ignore characters after finding                                                | ignore                    | es the rest of the string after a given substring is found                                                                                                    |  |  |  |  |
|                | Ignore File Extension                                                          | ignore                    | es any characters after the last dot                                                                                                    |  |  |  |  |
|                | Match only first characters                                                    | ignore                    | es all characters after a given number of them                                                                                                    |  |  |  |  |
|                | Search In                                                                      | allows                    | s the choice of which Media Folder to search in                                                                                                    |  |  |  |  |
|                | Search sub-folders                                                             | When                      | h checked sub-folders are searched                                                                                                    |  |  |  |  |
| Match Options  | Offers options for the                                                         | match                     | ning algorithm:                                                                                                    |  |  |  |  |
|                | Match exactly                                                                  | both s                    | strings must be identical                                                                                                    |  |  |  |  |
|                | Match only minimum common availab                                              | le cha                    | racters                                                                                                    |  |  |  |  |
|                |                                                                                | Take0                     | 0001.new.01 will match with Take0001                                                                                                    |  |  |  |  |
|                | Original contains new Media                                                    | Take                      | 0001 will match with 0001                                                                                                    |  |  |  |  |
|                | New Media contains Original                                                    | 0001                      | will match with Take0001                                                                                                    |  |  |  |  |
|                | Case insensitive                                                               | TAKE                      | 0001 will match with Take0001                                                                                                    |  |  |  |  |
|                | Ignore characters                                                              | if, for<br>with 1         | instance, /_+- are specified then 12-A/0001 will match 2/A_0001                                                                                                 |  |  |  |  |
|                | Ignore TimeCodes                                                               | no ch<br>This a<br>replac | ecks are made on Original TimeCodes (timestamps).<br>allows media with erroneous/lost timestamps to be<br>ced with the correct ones or vice-versa.              |  |  |  |  |
| Other Options  |                                                                                |                           |                                                                                                    |  |  |  |  |
|                | Extend Edits to more tracks                                                    | When<br>refere<br>fades   | a conforming a clip referencing multiple tracks to a clip<br>encing a mono media file adds a new clip (with the same<br>, etc) for all of these tracks as well. |  |  |  |  |

**Note:** In the case of multiple passes for the conform operation, this function can be performed afterwards with the menu item **Tracks > Extend** This automatically extends the number of tracks to accommodate all the Media channels of each of the clips of one or more timeline track(s)

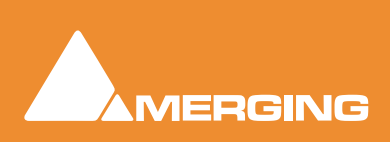

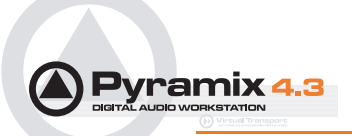

Color Clips that successfully relinked in Green

No comment

Color Clips that failed relinking in Red

no comment

# Load Change EDL

Opens the Reconform... dialog:

| Reconfo  | orm 🛛 🔀                                                                                                    |
|----------|----------------------------------------------------------------------------------------------------|
| <u>!</u> | Warning: Changes done on the automation during Reconforming cannot be undone.<br>Therefore it is strongly suggested that you first save a copy of your project and reconform this copy !<br>Continue anyway ?<br>OK Cancel |
|          | Deconform dialog                                                                                                    |

Reconform... dialog

Changes made to the automation during the Reconforming process cannot be undone. For this reason it is better to save a copy and reconform that. Clicking the **OK** button opens a file browser window to enable the "changes" EDL file to be chosen. Clicking **OK** opens the **CMX EDLImport Options**, **Confirm Frame Rate** dialog

| CMX EDL Import Options 🛛 🛛 🔀 |
|------------------------------|
| Confirm EDL Frame Rate       |
| PAL (25 fps)                 |
| ОК                           |

If the Frame Rate is incorrect, choose the correct one from the drop-down list. Clicking **OK** begins the reconform process.

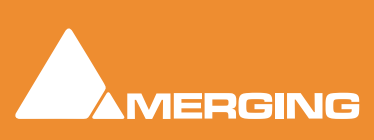

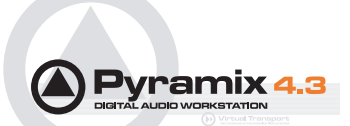

# **Source - Destination Editing**

## Concept

**Source - Destination** Editing is a powerful method of viewing and editing material especially applicable to editing multiple, multi-track, takes into one, 'ideal' take. Special Source and Destination Track Groups allow multiple Timelines to be visible simultaneously. Each Source and destination Timeline has its own zoom level and Playhead cursor. By taking advantage of the 'Collapse' feature, editing 48 track source material becomes almost as simple as editing mono or stereo.

**Source - Destination** editing can also be extremely useful in broadcast and tracklaying applications. Pyramix can have as many clip editors as you wish. Just create some tracks, group them, set the group as a Source. Set the clip editor track or tracks as 'always visible' (in the **Tracks** Tab Window, so each clip editor always stays on top of the composition and that's it.

If there's no Destination group in your composition then the section between the Gates in the Source Group/Clip Editor is sent to the positions delineated by the **Mark In/Mark Out** on the selected track(s) in the composition.

## Setting up a Source - Destination environment

## Templates

The quickest and easiest way to get started with Source - Destination editing is to use one of the supplied **Templates.** Choose the one which most closely matches your requirements, modify to taste and save as a **Template** for future use.

## Starting from Scratch

In the Track Groups window, Create as many Source groups as there are alternate versions of the material you are editing and select their type as **Source**.

**Tip:** Create a Group, select its type as **Source** then choose **Tracks > Duplicate Selected Track Group** repeatedly until you have the required number of **Source** groups.

Create as many Destination groups you want to edit to (generally only one) and select its (their) type as **Destination**.

Create as many **Tracks** for each source take as you need for your editing and associate a **Group** to each of them.

Set these groups as Keep Cursor, Free Zoom, Auto-Solo and No Selection.

Select the option "Auto Select Tracks" in the Tracks menu. Tracks > Auto Select Tracks

Show the Source - Destination Toolbar, View > Scales > Toolbars > Source - Destination.

You are now ready to proceed with the Source - Destination Editing the following manner:

Source and Destination Groups have special markers called **Gate In** and **Gate Out** which can be set, nudged and auditioned:

Set the selected Track Group Gate In/Out of the selected Track Group to Cursor with the menu Cursor & Marks > Gate In/Out to Cursor

To remove a Gate set it again in the same position

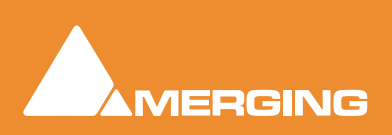

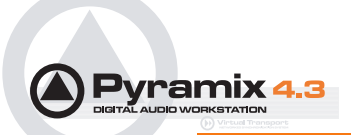

Gates can be dragged with the mouse by clicking on them and moving.

## Gate colors:

By default, Gates are displayed in Grey.

The Source Gates currently selected for the next edit operation are displayed in White.

The Destination Gates currently selected for the next edit operation are displayed in Black.

The current Source and Destination Gates for the next edit operation are the selected group Gates or if no groups are selected the last group where Gates have been set/removed/modified.

In 3 point editing, the "virtual" missing gate of the group that has only one gate set is displayed in Grey.

Set the Cursor to the selected Track Group Gate In/Out

#### Cursor & Marks > Cursor to Gate In/Out

Zoom to the selected Track Group Gate In/Out.

#### Cursor & Marks > Show Gate In/Out

Nudge the selected Track Group Gate In/Out with the menu selection

Cursor & Marks > Nudge Gates > Nudge Gate In/Out to Left/Right.

Each nudge operation can be auditioned automatically by setting 'Audition

after Nudge' in the View > General Settings / editing Page.

Audition the selected Track Group Gate In/Out Pre/Through/Post with the

menu selection: Machines > Internal Machine > Audition > Audition Gate In/Out

#### Pre/Audition/Post.

The space between Gate In and Gate Out can be selected with the menu

#### Selection > Select between Gates.

Positions of **Gate In** and **Gate Out** for each selected groups can be displayed and manually modified with the **Source-Destination Toolbar** (If not already visible show with **View > Scales > Toolbars > Source-Destination**)

Once Gates In and Out have been set, Source - Destination operations can be applied FROM either the selected Source Track Group or the last Source Track Group whose Gates have been set TO either the selected Destination Track Group or the last Destination Track Group whose Gates have been set.

Both Source and Destination Gate In and Gate Out can be set or removed

(by setting them twice at the same position) to perform any combination of Source - Destination editing operation described in the table below.

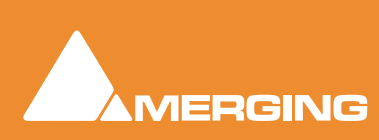

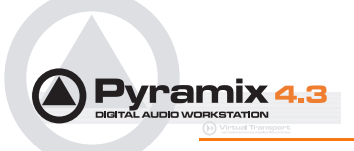

When Gates are set the following Source-Destination operations available in the Edit menu can be applied:

- Auto-Edit Source to Destination
- Overwrite Source to Destination
- Insert Source to Destination
- Replace Source to Destination
- Fit Source to Destination

When the Source has only 1 Gate then the region to edit can be automatically adjusted to the end (or beginning in case of a single Gate Out) of the clip under the Gate when the edit operation is performed. This is available by choosing the menu item:

#### Edit > Source – Destination Settings > Limit 1 Gate Sources to End/Beginning of clip.

When the Source has 2 Gates set and the Destination has 1 Gate set, then the behavior of the Auto-Edit Source to Destination operation can be chosen between Overwrite or Insert by choosing the menu item:

#### Edit > Source- Destination Settings > 3 Gates Auto-Edit does Overwrite/Insert

The menu item:

#### Edit > Source - Destination Settings > Auto Set Destination Gate In after Edit

allows the Destination Gate In to be set to the previous Destination Out point after any Source-Destination operation. This automatically prepares the Destination for the next operation. The Destination is also automatically centered around the new Gate In.

The menu item Edit > Source - Destination Settings > Auto Set Destination Gate In after Edit allows the Destination Track Group to be automatically selected after any Source-Destination operation.

All these operations works independently of the Auto-Ripple mode (they have their own overwrite/ripple modes described in the table on the next page) but follow the Auto-Crossfade settings accessible in the menu **Edit > Auto-Crossfade**.

## **Keyboard Shortcuts**

Note: Most Source Destination operations are available as Keyboard Shortcuts.

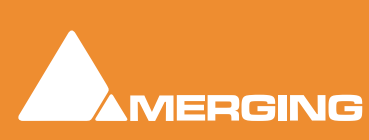

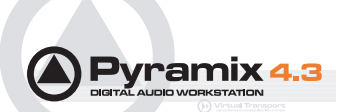

| Source-Destination<br>operations        | Source<br>Gate In OR Gate Out Only                                                                                                    | Source<br>Gate In & Gate Out                                                                                                    |
|-----------------------------------------|----------------------------------------------------------------------------------------------------|----------------------------------------------------------------------------------------------------|
| Destination<br>Gate In OR Gate Out Only | Auto-Edit: Performs 2 points<br>editing by doing the following<br>Overwrite operation.<br>Overwrite: Copies material<br>FROM Source Gate In to the end<br>of the Track or from start of Track | Auto-Edit: Performs 3 point editing by<br>doing the following Overwrite or Insert<br>operation depending which one is selected<br>in the menu Edit > Source-Destination<br>Settings.<br>Overwrite: Copies material between |
|                                         | <b>TO</b> Destination Gate In or Destination Gate Out by overwriting Destination material                                                                                                    | Destination Gate In and Source Gate Out to<br>Destination Gate In or Destination Gate<br>Out by overwriting Destination material                                                                                           |
|                                         |                                                                                                    | <b>Insert:</b> Copies material between Source<br>Gate In and Source Gate Out to Destina-<br>tion Gate In or Destination Gate Out by rip-<br>pling Destination material                                                     |
| Destination<br>Gate In & Gate Out       | Auto-Edit: Performs 3 points<br>editing by doing the following<br>Overwrite operation.                                                                                                    | <b>Auto-Edit:</b> Performs 4 point editing by doing the following <b>Replace</b> operation.                                                                                                    |
|                                         | <b>Overwrite:</b> Copies material from<br>Source Gate In or Source Gate<br>Out to Destination Gate In and<br>Gate Out by overwriting Destina-                                                 | <b>Overwrite:</b> Copies material between<br>Source Gate In and Source Gate Out to<br>Destination Gate In by overwriting Destina-<br>tion material.                                                                        |
|                                         | tion material                                                                                                    | <b>Insert:</b> Copies material between Source<br>Gate In and Source Gate Out to Destina-<br>tion gate In by rippling Destination material                                                                                  |
|                                         |                                                                                                    | <b>Replace:</b> Replaces material between Des-<br>tination Gate In and Gate Out by material<br>between Source Gate In and Source Gate<br>Out by rippling the Destination material                                          |
|                                         |                                                                                                    | <b>Fit:</b> Replaces material between Destina-<br>tion Gate In and Gate Out by material<br>between Source Gate In and Source Gate<br>Out by stretching or squeezing the Source<br>material                                 |

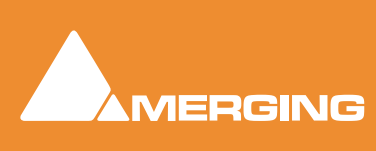

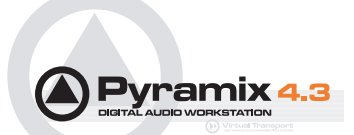

# Automation

**Pyramix Virtual Studio** is equipped with an extremely powerful automation system, including both dynamic and snapshot automation of levels, pans, effects, etc.

## **Automation Modes**

Every control in the mixer can be set to one of four dynamic automation modes. The automation mode can be set for individual controls, for channel strips, for busses, for groups of controls or for the whole mixer. The current mode is shown by the absence, presence and color of small indicators.

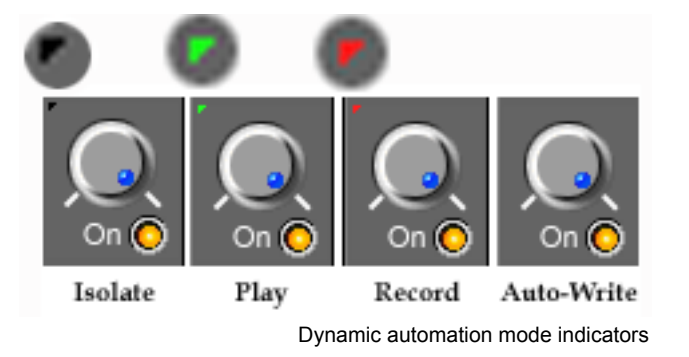

## Isolate

Black triangle indicator.

The control(s) are isolated from any automation moves already recorded. Controls can be moved without affecting existing automation data.

## Play

Green triangle indicator.

The control(s) follow the last automation data recorded for them or maintain their default position where no previously recorded automation data exists.

## Record

Red triangle indicator.

With the transport in Play, and the **Master Automation Controls** in **Write** mode, the current state of all controls in **Record** mode is recorded as automation data.

## Auto-Write

No indicator.

(This is the default for all controls)

With the transport in Play, and the **Master Automation Controls** in **Play** or **Write** modes, the control(s) play back previously recorded automation data. When a control is moved new automation data is written until the control is released. Behavior when the control is released, or the transport stopped, is governed by the choices made in **Automation > Automation Settings**.

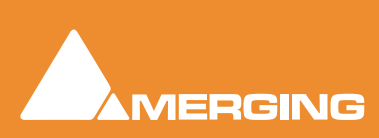

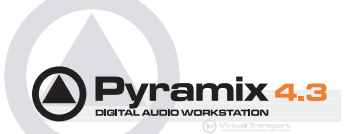

## Automation Settings

Select **General Settings : Automation** from the Toolbar. (**Automation > Automation Settings** also takes you to the **Automation** page).

| eneral Settings                                                                                                    |
|----------------------------------------------------------------------------------------------------|
| Machines Controllers Virtual Transport<br>TimeCode Jog / Chase Video Keys<br>General Editing Playback Automation Layout Location |
| Optimizations                                                                                                    |
| Keep only current version while saving                                                                                           |
| ✓ Limit versions to the number of Undo/Redo                                                                                      |
| Write to End     Auto Release Release time : 1000 [ms]                                                                           |
| Refresh Rate                                                                                                    |
| Quick 10 [ms] Slow 100 [ms]                                                                                                    |
|                                                                                                    |
|                                                                                                    |
| OK Cancel (note                                                                                                    |

Automation Settings page

Optimizations offers a choice of options to enhance system performance when using automation.

If **Keep only current version while saving** is enabled the system only saves the current version of all automation tracks. This looses the saved automation versions history, but dramatically shortens the save time for projects with automation.

If **Limit versions to the number of Undo/Redo** is enabled the system only keeps a limited number of versions in memory (the same as the number of **Undo/Redo**s as defined in the **General Settings** : **General Page**). This reduces the number of automation versions kept in the history but enhances performance.

**Release mode** determines what happens when a control is released or the transport stopped. If **Write to End** is enabled, any control in **Record** or **Auto-Write** modes which has had its value altered since the transport was started will, when released or when the transport is stopped, retain its current value and this will be written to the end of the **Composition**. If **Auto Release** is enabled any control will, when released or when the transport is stopped, retain its current value and this will be written to the end of the **Composition**. If **Auto Release** is enabled any control will, when released or when the transport is stopped, return to its value or state in the previous automation pass or the default where no previous pass exists. This occurs either immediately if the control only has two states (e.g. a button) or over a period of time if the control is a fader or knob. The time period is determined by the value entered in the **Release Time** box.

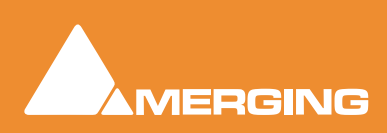

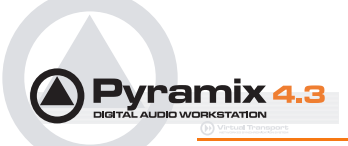

The **Refresh Rate** setting determines the rate at which the automation data is recorded. By default the refresh rate is the same as the actual time code frame rate, e.g. 40 ms at a frame rate of 25 fps.

The possible range of the refresh rate is 10 to 100 milliseconds. Please note that your setting is rounded to entire frames, so that the effective refresh rate will be either one, two or three times the actual frame rate.

One reason to choose a slower setting for the refresh rate would be to save the processing power required to calculate the automation movements in case of complex mixes.

## **Selecting Automation Modes**

### **Entire Mixer**

The entire mixer can be set to the same mode by right-clicking in a blank area of mixer panel (E.g. under the bus strips) and selecting the desired mode from the popup menu. **Mixer > Automation > Iso-late**.

| Mixer<br>Memory<br>Settings                              | )<br>)<br>) | Show All<br>Show<br>Hide<br>Minimize |      |            |
|----------------------------------------------------------|-------------|--------------------------------------|------|------------|
| <ul> <li>Show Distribution</li> <li>Configure</li> </ul> |             | Automation                           | •    | Isolate    |
| · · · · · · · · · · · · · · · · · · ·                    |             |                                      |      | Play       |
|                                                          |             |                                      | - 1  | Record     |
|                                                          |             |                                      | - 11 | Auto-Write |

Mixer context menu Mixer Automation sub-menu

## Block, Strip, Bus or Entire Mixer

Right-clicking in a mixer channel strip function-block, e.g. as shown here in the fader area, pops up a contextual menu. Selecting **Automation** opens a sub-menu offering a choice of the four automation modes.

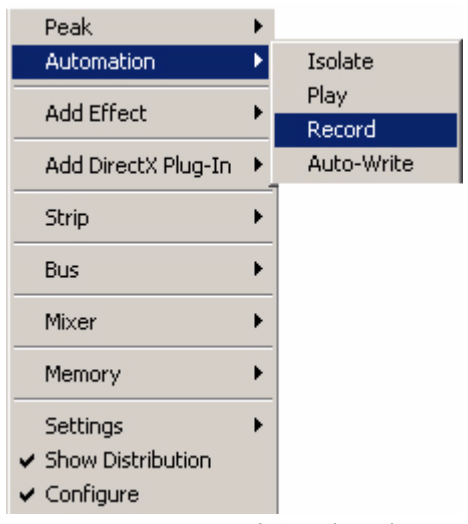

Automation sub-menu

This contextual menu also enables the automation mode for the whole strip, one or more busses or the entire mixer to be set by choosing **Strip**, **Bus** or **Mixer**.

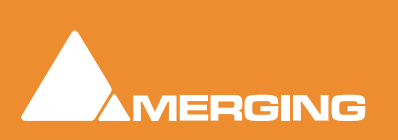

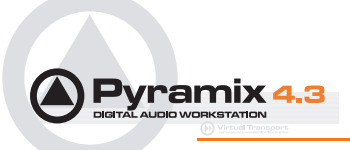

Selecting one of these opens a sub-menu. The last choice in each case is **Automation**. selecting this opens a further sub-menu offering a choice of the four automation modes.

| Peak<br>Automation                    | )<br>} |               |   |            |
|---------------------------------------|--------|---------------|---|------------|
| Add Effect                            | ۲      |               |   |            |
| Add DirectX Plug-In                   | ۲      |               |   |            |
| Strip                                 | ۲      | Hide          |   |            |
| Bus                                   | ۲      | Add           | ۲ |            |
| Mixer                                 | ۲      | Remove (Mono) | _ |            |
| Memory                                |        | Automation    | ► | Isolate    |
|                                       |        |               |   | Play       |
| Settings                              | •      |               |   | Record     |
| <ul> <li>Show Distribution</li> </ul> |        |               |   | Auto-Write |
| ✓ Configure                           |        |               |   |            |

Strip Automation sub-menu

## Master Automation Controls

The **Master Automation Controls** are in a dockable Tool Palette, by default located at the bottom right side of the main **Pyramix** window. There are **Off**, **Play** and **Write** buttons plus two buttons with camera icons which deal with **Snapshot** automation.

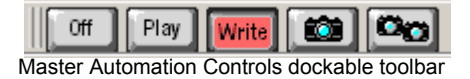

When the **Off** button is pressed, no existing automation data is played back and no new data is recorded when controls are moved.

When the **Play** button is pressed it 'lights' green. Controls set to **Play**, or **Auto-Write**, play back existing automation data, otherwise they maintain their default values. Controls set to **Isolate** or **Record** maintain their current values and no new data is recorded.

When the **Record** button is pressed it 'lights' red. Controls set to **Record** record their current values. Controls set to **Auto-Write** only record when they are moved. Controls set to **Play** playback existing automation data (if any). Controls set to **Isolate** maintain their current values.

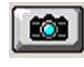

The **Snapshot** button inserts an automation event (key frame) which records the state of all enabled controls at the current cursor position.

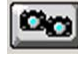

The **Snapshot Range button** inserts automation snapshot key frames of all enabled controls at the **Mark In** and **Mark Out** cursor positions. In effect this sets all enabled controls to the current state throughout the range defined by the marks.

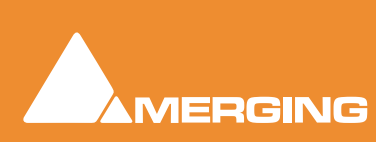

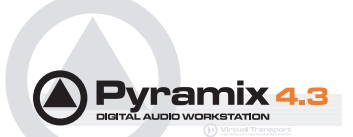

# Display and Editing of Automation Data

The automation data recorded for any control can be viewed and edited on any track in the Timeline.

Clicking the **Show/Hide Automation** button in the Track Header displays or hides automation data as a black line when being replayed and a red line when being written. Right-clicking the **Show/ Hide Automation** button pops up the automation menu for the track.

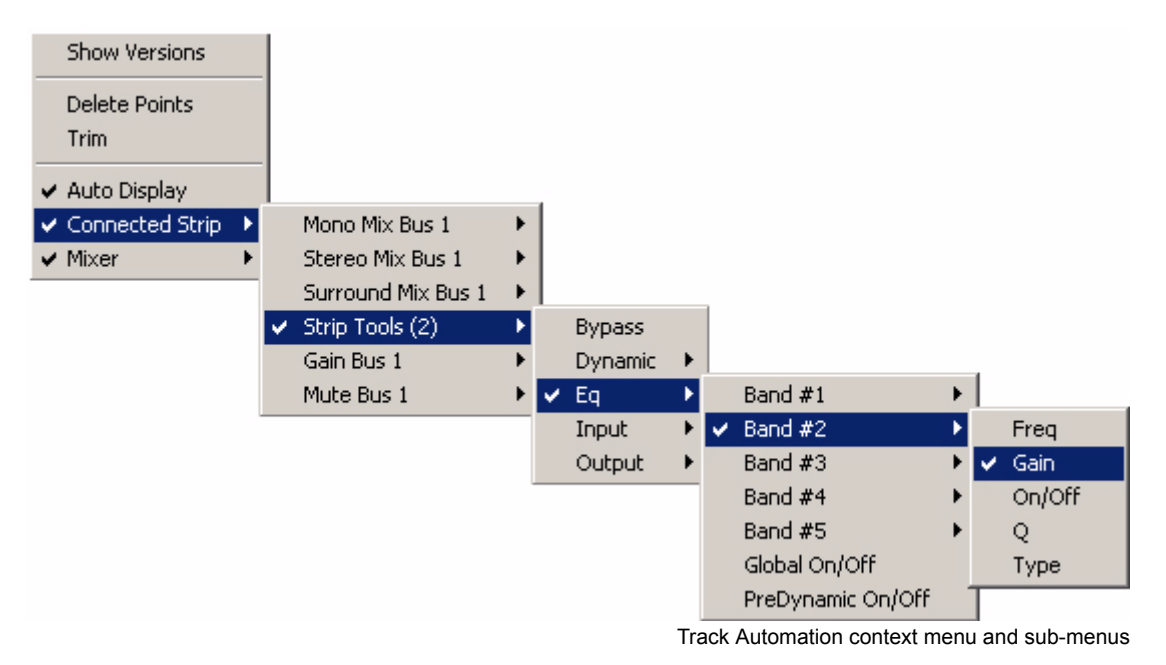

# Virtual Tracks

To view more than one automation parameter for a track, create **Virtual tracks** for each parameter you wish to view. **Please see Virtual Tracks on page 122** 

## **Connected Strip**

Enables automation data for any control on the mixer strip to be selected for display via sub-menus. In this illustration the gain of band 2 Eq of the strip-tools plug-in will be displayed.

## Mixer

Functions in the same manner as **Connected Strip** but enables display of automation data for ANY control on the current mixer. **Auto Display** should normally be left unchecked when using this option. (see below)

## Auto Display

When **Auto Display** is checked the automation data displayed will be from the last control connected to the track which has changed state.

Note that, if **Auto Display** is used when a control has been selected for display using **Mixer** then if a control on the strip connected to the track is moved display of the control selected using **Mixer** will be lost. The automation data is retained. For this reason **Auto Display** should normally be off when any control not on the connected strip is displayed.

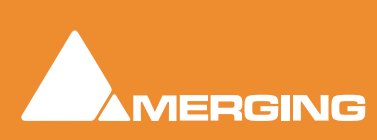

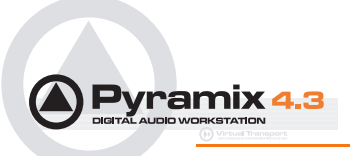

## Trim

When automation **Trim** is invoked a dialogue box opens which enables the automation points values in the currently selected range to be trimmed:

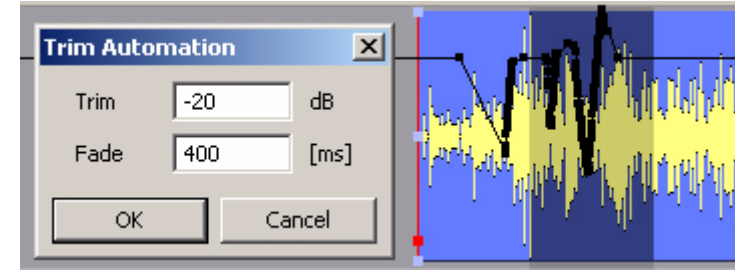

Trim Automation dialog

Values can be increase by simply typing the number of dB required or decreased by typing - before the number in the **Trim** box. The **Fade** box allows a value in ms to be entered. This defines the length of fade which is automatically applied at the beginning and end of the selected range from and to the original values.

Note: dB applies to level changes. If the automation curve is displaying frequency, values will be in Hz and so on.

## Show Versions

Opens the Automation Tracks window

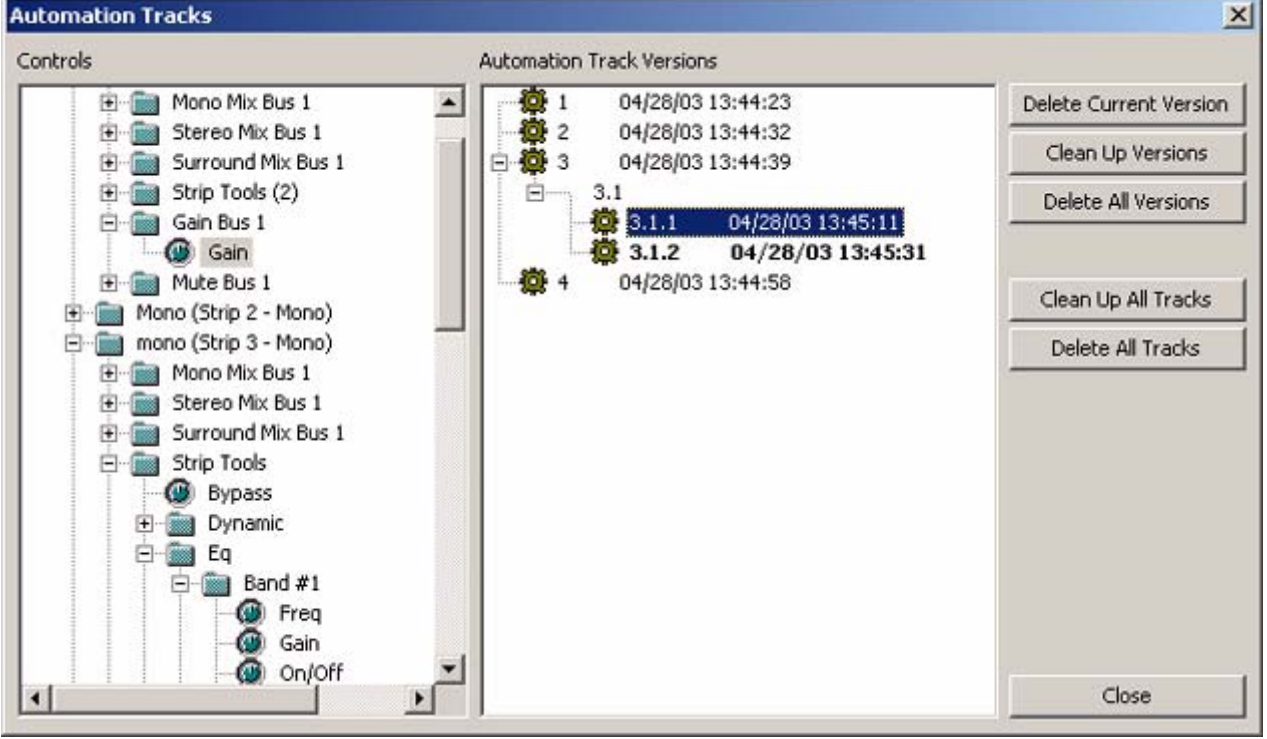

Automation Tracks Window

## Controls

The **Controls** pane displays all the automatable controls in a tree structure. The last control write is automatically selected. The **Automation Tracks Versions** pane shows all the automation passes for

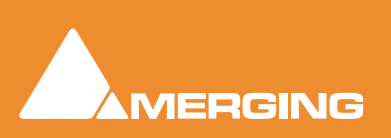

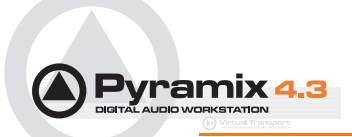

the selected control in a tree structure. Double-clicking a version makes it current. If a previous version is made current and a further automation path written, a sub-branch results. In the example above four passes were made then version **3** was recalled by double clicking it. Two further passes were made labelled **3.1.1** and **3.1.2** The times when the passes were written reflects this.

## **Delete Current Version**

Deletes the selected version. Subsequent passes are re-numbered as necessary.

## **Clean Up Versions**

Deletes all versions except the most recent.

## **Delete All Versions**

Deletes all the automation passes for the selected control.

## **Clean Up All Tracks**

Deletes all versions except the current one for all tracks.

## **Delete All Tracks**

Deletes all automation information for all tracks.

## Undo/Redo

The menu item **Edit > Undo/Redo** also reacts to Automation actions providing a shortcut to the **Automation Tracks** Window.

## Editing Automation data

Automation data can be edited directly with the mouse. When the mouse is over the of automation curve, the cursor changes into a hand. When the mouse is over a node of the automation curve, the value and timestamp of the point is displayed.

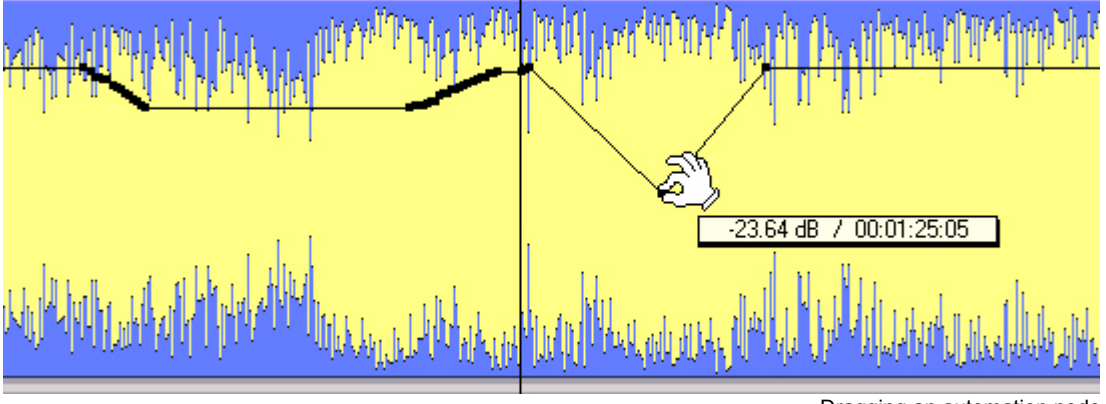

Dragging an automation node

The value can be adjusted by clicking on the node and dragging. If you click anywhere on the automation curve, a new node will be inserted.

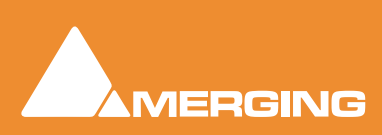

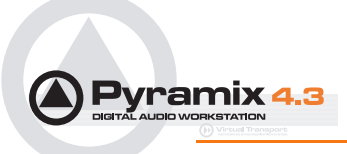

If you hold the *Ctrl* key while dragging on the automation curve, the mouse pointer will turn into a pencil. The curve can then be drawn freehand.

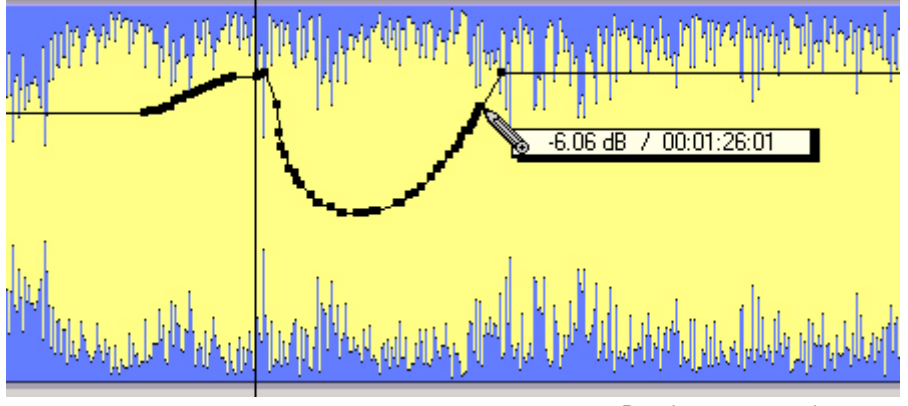

Drawing an automation curve

# Automation in editing and libraries

You can use the Automation menu Cut/Copy/Paste functions to copy data (even between projects). Just select a region and select **Automation > Copy Selected Points**, then choose which list(s) to copy, then go into another project (or the same) and select **Automation > Paste Points to Cursor** or **Paste Points to Original TC**.

If you enable the menu item **Edit > Enable Automation Cut/Copy/Paste** then any editing operation on clips also applies to all associated automation data (cut/copy/paste, Auto-Ripple, etc...)

If you drag a clip(s) to a library, all automation over that clip(s) is copied/pasted as well.

## Mixer and Plug-in Snapshots

Note: Mixer Snapshots as described here use the dynamic automation mechanism.

## **Mixer Snapshots**

Snapshots of the entire state of the mixer surface may be easily and quickly saved and recalled.

### **Saving Mixer Snapshots**

To save a Mixer snapshot hold down **Alt** and **Shift** then **Click** anywhere on the **Mixer** surface and drag to a user library. A new item of the type **Mixer Snapshot** will appear in the library. The snapshot is named **Mixer Snapshot** by default. To accept this name just hit **Enter**. Otherwise, type a suitable name then hit **Return**.

### **Recalling Mixer Snapshots**

To recall a mixer snapshot simply click on it in the library, drag it over the mixer surface and release. All parameters will be reset to the values stored in the snapshot.

Note: A Mixer Snapshot includes all Plug-in Parameters.

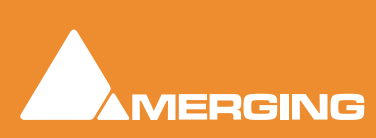

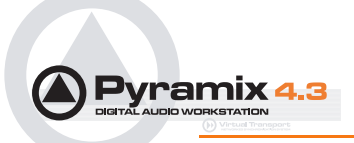

## Effects Snapshots

Effect Settings can be easily stored and recalled by dragging them to/from libraries.

### **Creating Effects Snapshots**

Hold **Alt** + **Shift**, then click and drag from a **Plug-in** window to the library where you want to store the settings, then release. A new item, of the type **Mixer Snapshot**, is stored in the library. The snapshot is given the name of the plug-in by default. The new item is automatically highlighted so, if you wish to change the default name, simply type the new name and hit **Enter** to confirm. The name of the snapshot can be subsequently changed by clicking on the name in the library, then entering the new name.

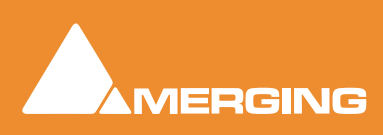

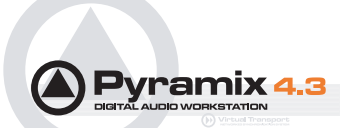

# **Virtual Transport**

## What is Virtual Transport?

Virtual Transport is a separate application that enables various applications to communicate with each other through a common interface and to be synchronized to the same TimeCode. I.e. a Client Server architecture. The synchronization can be between two or more applications on the same machine or between applications on different computers. This is transparent to the user regardless of the location of the client applications.

The server application is launched automatically when Pyramix is started if:

Enable Virtual Transport Communication is enabled in the:

### Settings > General Settings : Virtual Transport Page

When the server application is running, the VT icon appears in the task bar notification area on the right side of the task bar near the clock display.

Please see the Virtual Transport Guide for a full description of Virtual Transport.

**Note:** The 9-pin driver in Virtual Transport is only intended for use with VT clients requiring 9-pin control. At present this means only the VT Video Player when used STAND ALONE.

New preset name dialog

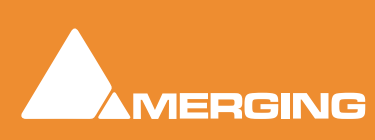

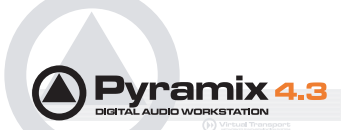

# Strip and Bus Tools - Plug-ins

## Eq, Comp/Limiter/Expander

Strip and Bus Tools are a quick and efficient way of adding the Equalization and Dynamics (compression and expansion) functions commonly found on hardware consoles to channels and busses. Strip and Bus Tools are particularly economical with DSP processing power. Each processing block may be switched 'into circuit' individually. Blocks which are not 'in circuit' do not use DSP resources.

## Difference between Strip Tools and Bus Tools

There is only one difference between Strip and Bus Tools. Bus Tools have a sophisticated Limiter with **Look-ahead** and **Delay Compensation** where Strip Tools has a Compressor.

Both may be freely used in Strips or Busses if the need should arise for a limiter in an Input Strip or a Compressor in a Bus.

## Modules

The Strip and Bus Tools plug-ins consist of several **Sections** or modules. Each **Section** has a title bar at the top containing an **On/Off** switch for the **s**ection and a control triangle which toggles between showing or hiding the section.

## **Display Options**

Multiple instances of the Bus Tools plug-in are displayed in one large window. Right-click onto the win-

dow title bar of the plug-in to open a menu offering some general display options for the Strip Tools plugins:

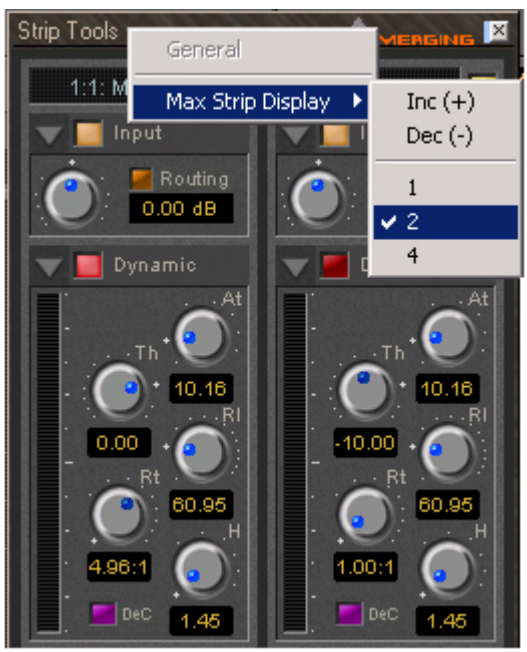

Strip Tools - General Display Options

This menu allows you to either directly select the number of strips displayed in the plug-in window, or to increment/decrement this number by one.

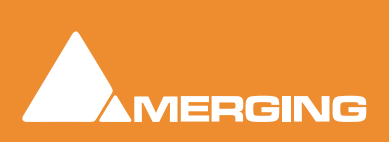

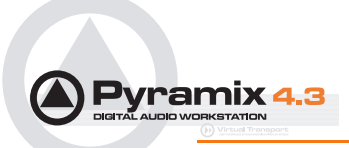

## Linking Strip-Tools controls

Any choice of Strip Tools controls can be linked together. When you move any of the controls which is a member of a link group, all the other members of the group also move. There are 48 link groups for linear/rotary controls and 48 link groups for switches.

To add a control to a link group, right-click on the knob or button to display its **Link Status** and **Automation Status** pop-up window. E.g. this is the pop-up for an input gain control.:

| input Gain 🛛 🔒 📕                         |
|------------------------------------------|
| Link Status                              |
| Group nº 1                               |
| Factor : x 1.0                           |
| Automation Status                        |
| 🔲 Isolate 🛛 📕 Record 🔽 Play 🔄 Auto Write |

### Group assignment mode buttons

These four buttons define the link mode of the control. Four choices are available:

| None            | The control is not a member of any group.                                                                                                    |
|-----------------|----------------------------------------------------------------------------------------------------|
| Group           | The control is a member of the selected group. When you move (or switch) this control or any other control which is a member of this group, all the members of the group will move (or switch) along with it.                        |
| Exclusive       | This mode is only available for switches. With this mode selected, when this switch is on, all the other members of the group will be switched off.                                                                                  |
| Group Exclusive | This is a mode which has a superior effect on all groups which are set to Group Exclusive. When any of the groups which are set to Group Exclusive is switched on, all the other groups set to Group Exclusive will be switched off. |

Grouped controls are indicated by a yellow L in the corner of the control 'block'.

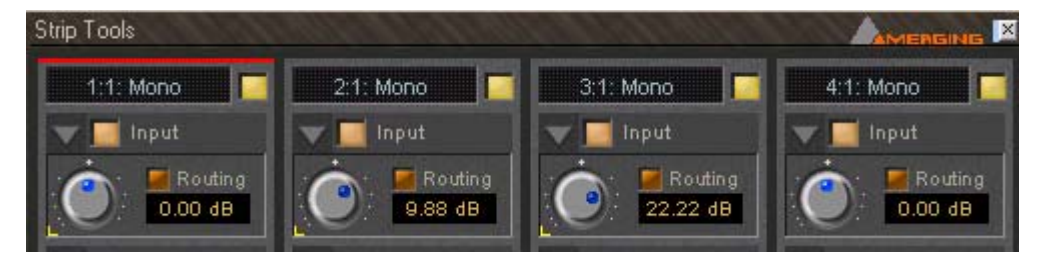

Factor X Slider

Works only on continuous (rotary or linear) controls. It determines the gearing of this control in relation to other members of the group and vice versa. E.g, assume the input gain of strip tools #1 and the input gain of strip tools #2 are

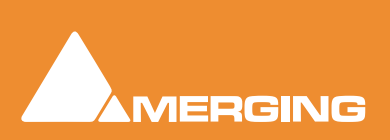

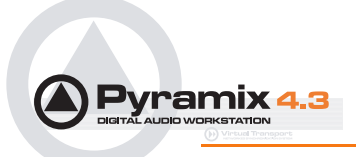

both assigned to group one. The scale factor of the gain of strip tools #2 is set to 2. Now when you change the gain of strip tools #1 by 1 dB, the gain of strip tools #2 will change by 2 dB's.

Invert Also works only on continuous controls. It inverts the effect of the movement for this control caused by another group member or vice versa. E.g, assume the input gain of strip tools #1 and the input gain of strip tools #2 are both assigned to group one. The invert button of the gain of strip tools #2 is on. Now when you increase the gain of strip tools #1 by 1 dB, the gain of strip tools #2 will diminished by 1 dB.

## Automation mode switches

Please see: Automation on page 192 for a description of the automation mode switches.

When a grouped control is clicked, all other members of the group are shown with a yellow box around them.

### Offset

If controls are offset when grouping is turned on, they retain the offset as shown here.

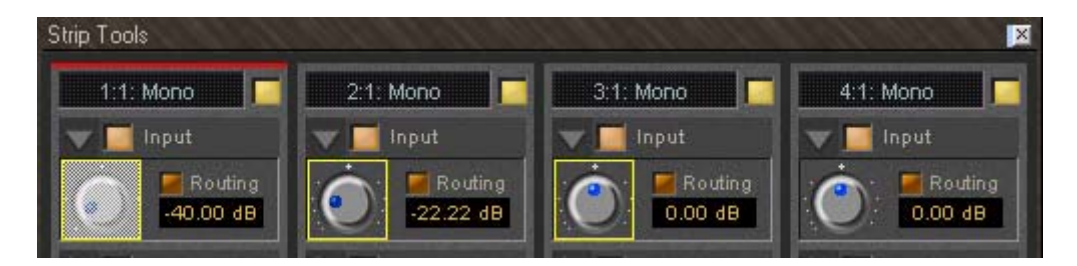

The red bar at the top of the strip indicates it is selected. The grayed out knob is the one which was right-clicked.

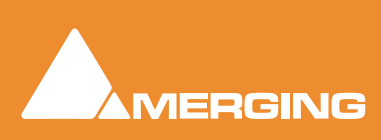

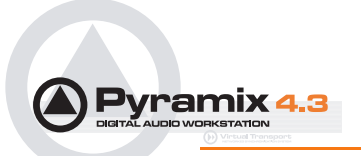

## Sections

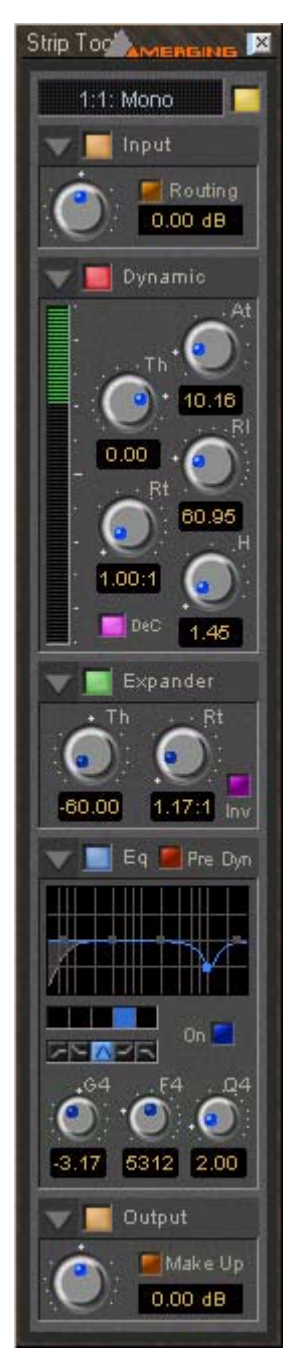

From top to bottom, Strip Tools contains the following Sections:

# Input Level

This section contains the input level control and shows the name of the mixer strip this instance of the plug-in is assigned to.

## **Dynamics**

This section contains a compressor. It can be switched, as shown here, to act as a decompressor.

# Expander

This is a downwards expander. It can also be switched to act as an upwards expander.

# Equalizer

This is a five band fully parametric equalizer. Each band can be switched to high or low pass, shelving or peaking characteristics.

## Output

This section controls the output level of the strip tool and also offers automatic gain make up for the compressor.

## **Common Features**

Each Section or module of Strip and Bus Tools has a number of controls in common.

### **Title Bar**

A text description of Section's function, e.g. Input, Dynamic etc. Also contains:

### Show/Hide triangle

At top left of every Section a grey triangle toggles between showing or hiding the section. Clicking a triangle with **Shift** held down opens the Section (If hidden) and hides all other Sections. Clicking a Section with **Ctrl**. held down opens all Sections.

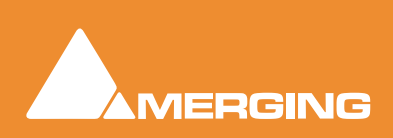

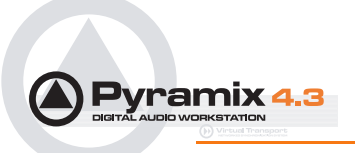

Note: Sections remain active when hidden.

### Section On/Off Button

Between the Show/Hide triangle and the Section Title is the On/Off button for the Section.

## Input Section

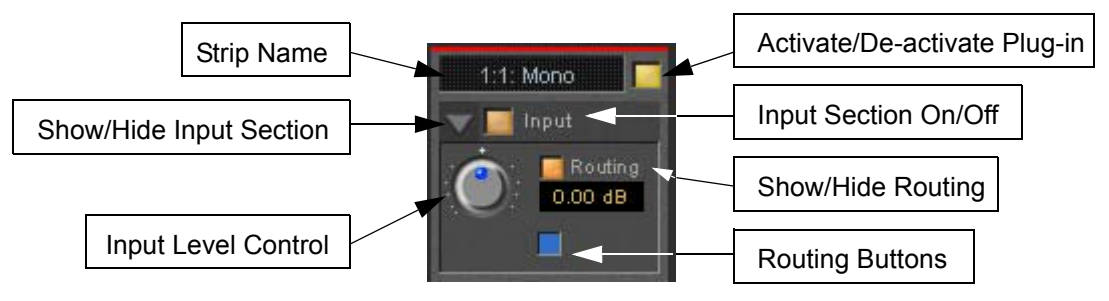

### Strip Name

Displays the name of the strip the plug-in is assigned to. The name for the plug-in can be changed by double-clicking on the strip name, then typing in a name and hitting the **Return** key to confirm. If a plug-in name is changed in this way, subsequent changes to the parent mixer-strip name do not affect the plug-in strip name. To recover the name of the parent strip, simply remove the strip name.

The strip name is saved with presets and within Pyramix projects.

### Activate/deactivate plug-in

This button switches the entire Strip plug-in on or off. Note that when the plug-in is switched off, it doesn't consume any DSP power.

### Show/Hide input section

Input section on/off

#### Input level control

Adjusts the input level over a range of -48 dB to +48 dB.

### Show/hide Routing

By default Routing buttons are hidden. This button toggles between Showing and Hiding the Routing Buttons. Routing remains active when hidden.

### **Routing Buttons**

Determine which audio streams running through the strip will be processed by the plug-in. The number of buttons depends on the number of steams controlled by the strip. Currently this means one for a mono input channel or two for a stereo input channel but will be 8 for a 7.1 input channel. Streams which are not selected will be left untouched.

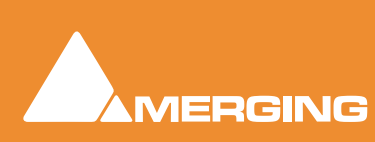

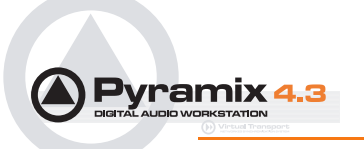

# Dynamics section

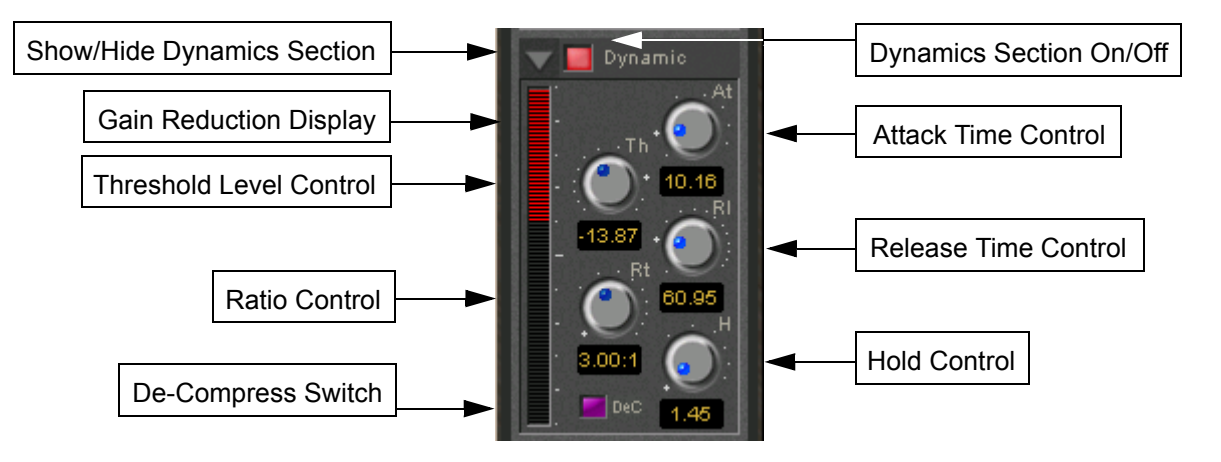

## Show/Hide Dynamics section

### Dynamics Section On/Off

### Gain reduction display

The bar graph shows the gain reduction/increase generated by the **Dynamics Section** or by the **Expander**. The range of the display can be switched between +-10 or 20 dB by clicking on the bar graph. Scale markings in 1dB increments on the right-hand side of the bar graph make it easy to see if the range is 10 or 20 dB.

Colors are used to denote a gain reduction or increase generated by either the compressor or the expander:

- Gain reduction by the Compressor is displayed in **Red** from top to bottom.
- Gain increase by the De-Compressor is displayed in **Pink** from bottom to top.
- Gain reduction by the Expander (normal or inverse) is displayed in **Green** from bottom to top. With the compressor in inverse mode, the gain reduction of the expander is displayed in **Green** from top to bottom

### **Threshold Level Control**

Sets the level at which the compressor begins to act. If the input signal level exceeds the **Threshold Level**, the gain is reduced (or increased in De-Compressor mode) in proportion to the setting of the ratio control.

### **Ratio Control**

Determines the proportion of gain reduction (or increase) for signals above the threshold level. If, for example, the ratio is set to 2.00:1, in Compressor mode, if the input level rises by 2dBs above the threshold level, the output level will only rise by 1 dB.

### Attack Time Control

Controls the time the compressor takes to react when the input level exceeds the **Threshold Level**. The lower the attack time, the faster the reaction.

### **Release and Hold Time controls**

These two parameters work together and control the amount of time the compressor takes to react when the input level is above the threshold level and starts fall. During the hold time the gain of the compressor remains constant. After the hold time the gain of the compressor is changed at the rate set by the release time. The lower the release time, the faster the reaction.

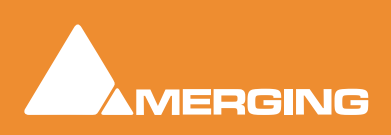

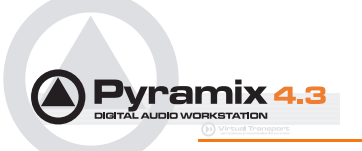

### **De-Compress Switch**

Switches the compressor between the compress and the de-compress modes.

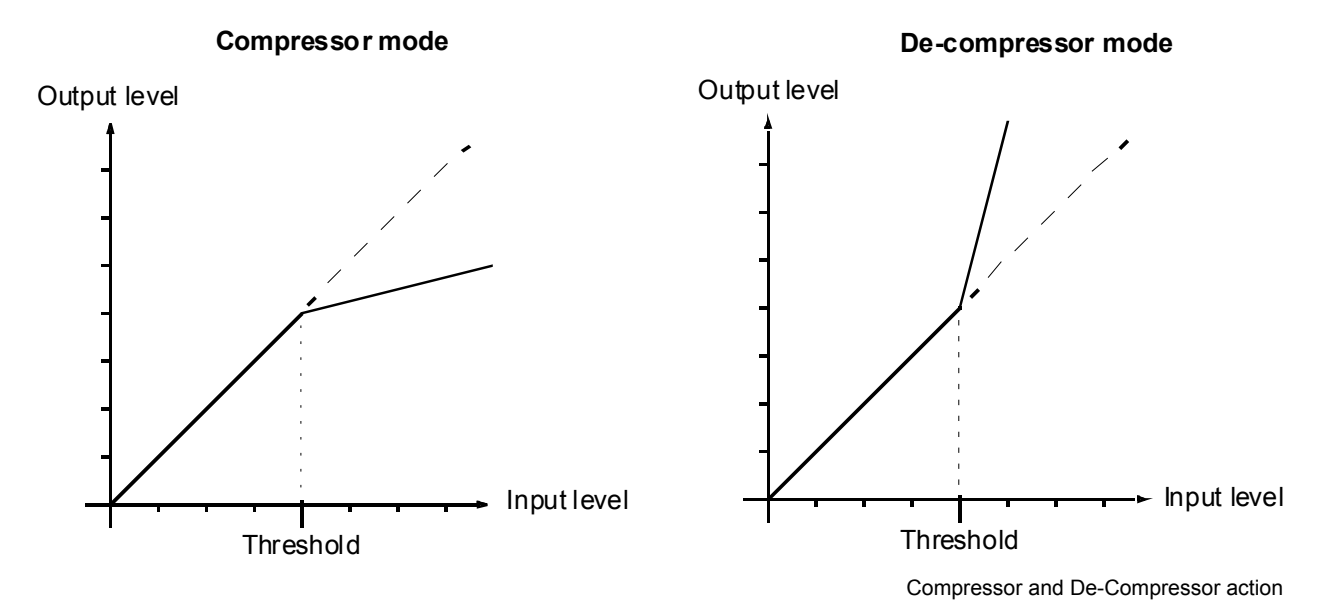

In compressor mode, when the input level exceeds the threshold level, the gain is reduced according to the setting of the ratio control. In de-compressor mode, when the input level exceeds the threshold level, the gain is increased according to the setting of the ratio control.

## **Expander Section**

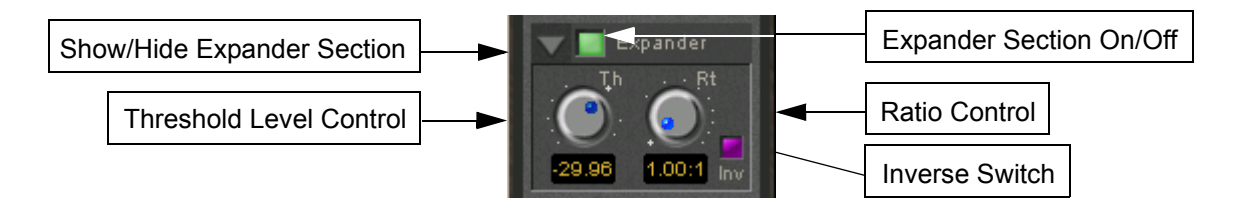

### Show/hide Expander section

### Dynamics section on/off

### **Threshold Level Control**

If the input signal level falls below the threshold level, the gain of the expander is reduced (or increased in inverse mode) according to the setting of the ratio control.

### **Ratio control**

Determines the proportion of gain reduction (or increase) for signals below the threshold level. If, for example, the ratio is set to 2.00:1, in normal mode the output level will be decreased by 2 dB if the input level is decreased by 1 dB below the threshold level.

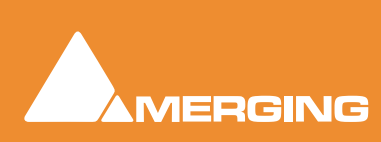

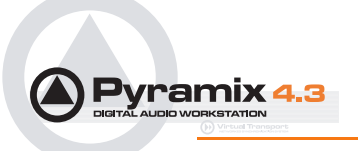

### **Inverse switch**

Switches the between normal and inverse expander modes.

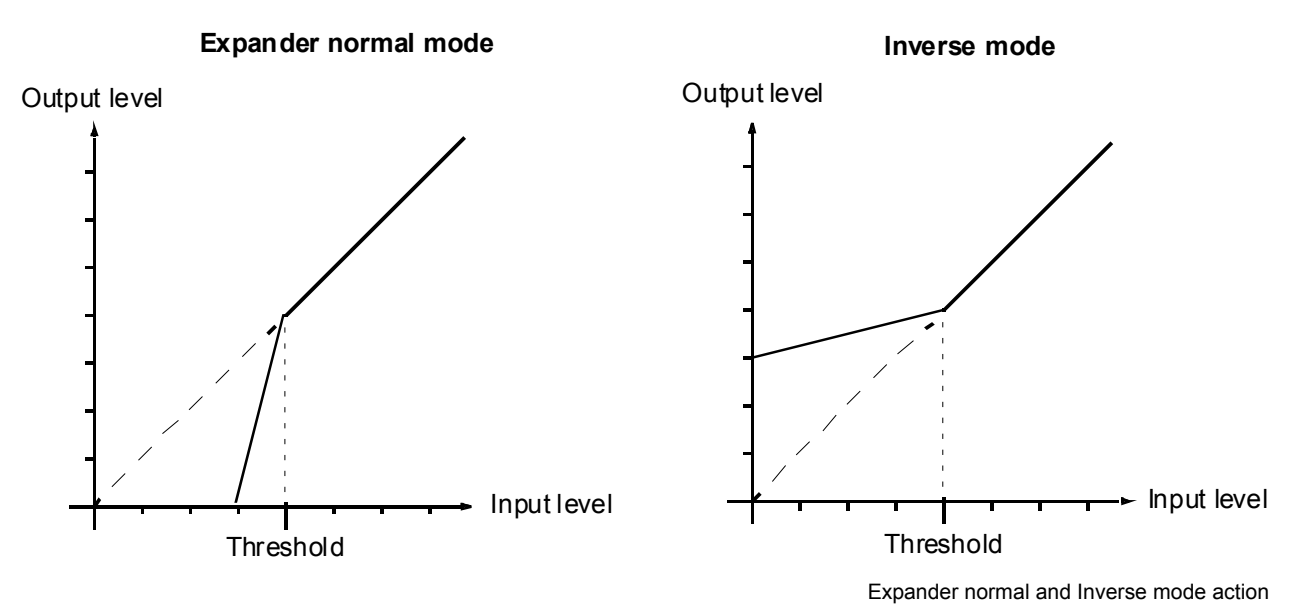

### Attack/Release/Hold controls

The **Expander Section** uses the settings of the **Attack/Release/Hold** controls in the **Dynamics Section** to control it's timing.

## Equalizer section

A fully parametric five band equalizer. Each band covers the entire frequency range from 20 Hz to 20 kHz (or higher, depending on the sampling rate of the project) and can be switched between peaking, high or low shelving and low-pass or high-pass characteristics. Each of the five bands can be switched off. De-activated bands do not consume DSP power.

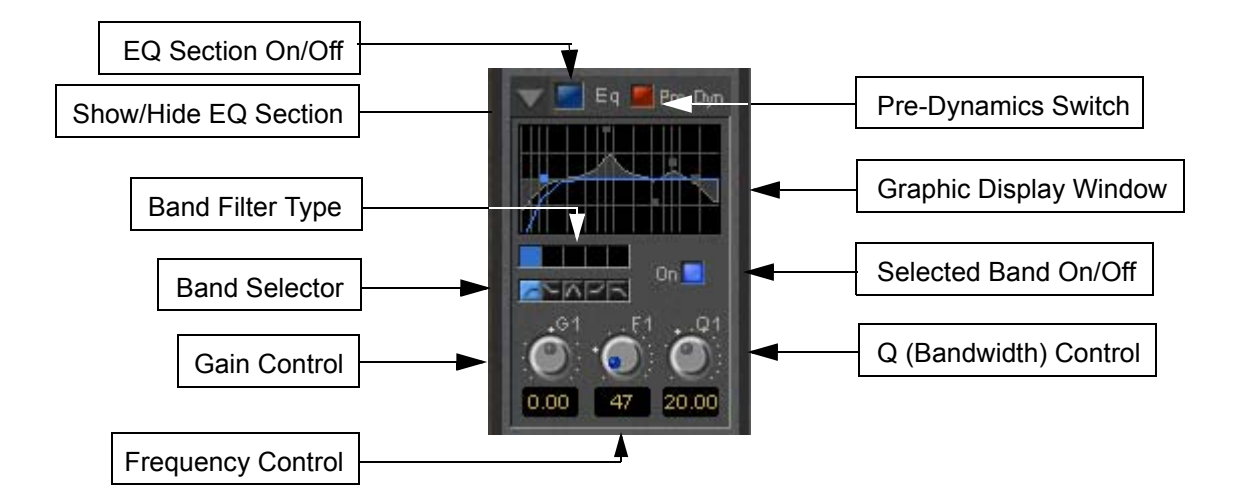

Show/ Hide EQ Section EQ section on/off

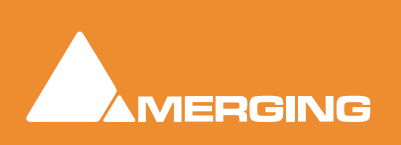

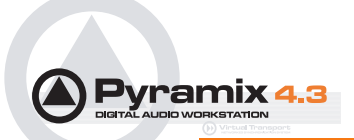

### **Pre Dynamics Switch**

This switch offers the option to the switch the EQ before the dynamics section. By default the EQ is after the dynamics section.

### **Graphic Display Window**

This small window displays the settings of the currently selected EQ band in blue color and the resulting curve of the whole EQ section in gray color. You can click and drag directly onto the handles (the small blue or gray points) of the EQ bands to change the settings within the graph window.

Double-click anywhere in the window to open a bigger version. Please see **The Big Graph Window** on page 211.

### **Band Selector**

Click onto one of these five buttons to select the band to be manipulated by the Gain, Frequency and Q control underneath. A band gets also selected if it is manipulated in the small or big graph window.

### **Selected band characteristics**

These five buttons determine the characteristics of the selected EQ band. The choices from left to right are High-Pass Filter, Low Shelving, Peak, High Shelving and Low-Pass Filter.

### Selected Band On/Off

Switches the selected EQ band on or off. By default the five bands are switched off in order to economize DSP power, so don't forget to switch an EQ band on before you can hear what it is doing.

### **Gain Control**

-24 dB to +24 dB, boost and cut.

### **Frequency Control**

The range for each band is depending on the sampling rate of the project:

- For sampling rates up to 48 kHz the frequency range of each band is 20 Hz to 20 kHz.
- For sampling rates up to 96 kHz the frequency range of each band is 20 Hz to 40 kHz.
- For sampling rates up to 384 kHz (e.g. DSD mixing) the frequency range of each band is 20 Hz to 80 kHz.

### Q (bandwidth) Control

The range for the Q parameter is 0.2 up to 100. A Q of 0.2 results in a very wide bandwidth, a Q of 100 will give an extremely narrow notch.

## **Output Section**

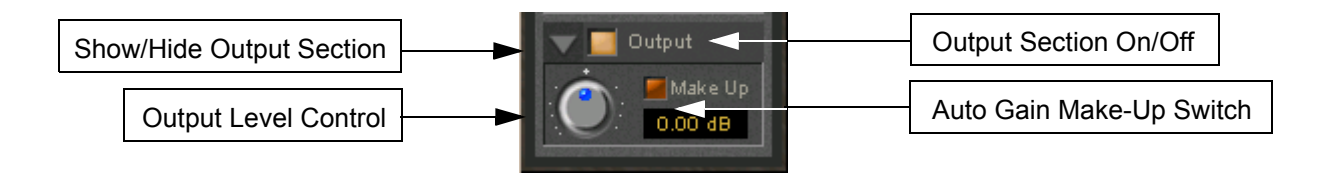

Show/ Hide Output section Output section on/off

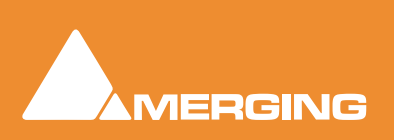

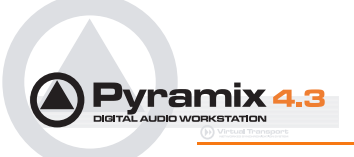

### **Output Level control**

Adjusts the output level over a range of -48 dB to +48 dB.

### Automatic Gain Make Up switch

When lit, Output gain is automatically adapted according to the settings in the **Dynamics Section**. In this case the **Output Level Control** will be grayed out and inaccessible.

## The Big Graph Window

The big graph window opens when you double-click the small graph window inside the **EQ Section**. The current settings of the selected EQ band are displayed as a blue line and the resulting overall EQ curve is displayed as a gray shaded area. Frequency and Gain parameters of each of the five bands can be altered by clicking on a band's handle and dragging with the mouse. Handles of bands which are not selected are displayed as small gray squares. Grabbing and drag a handle selects the band.

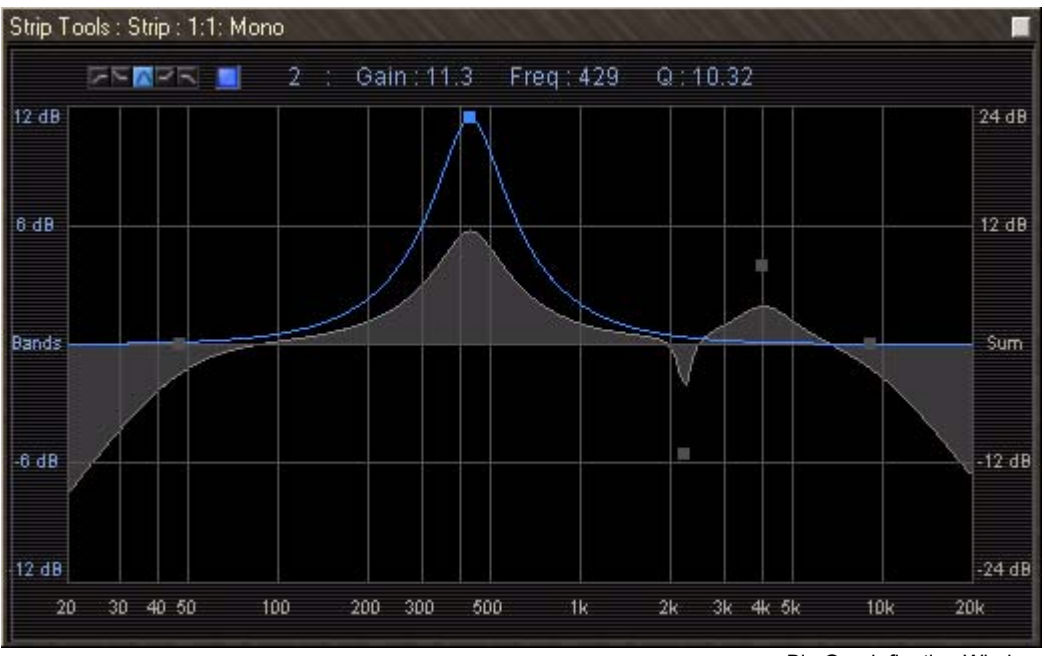

Big Graph floating Window

The frequency response display uses two separate gain scales. The left hand, blue scale shows the scale used for individual bands. The right hand, gray scale shows the scale for the overall EQ curve. Both scales automatically adapt their range according to the settings of the curves they apply to. The range of the left and the right scale my be different. The ranges for the individual bands can be either +/-6 dB, +/-12 dB or +/-24 dB, but the scale for the overall curve may go up to +/-72 dB.

The upper area of the **Big Graph Window** provides an **On/Off** switch and buttons to select and indicate the characteristic (High-Pass, Low Shelf, Peak, High Shelf or Low-Pass) for the selected EQ band together with numeric displays of Gain, Frequency and Bandwidth.

### Frequency and Bandwidth setting.

### Shortcuts

- Double click on a handle to reset the gain of this band to unity.
- The Tab key switches between EQ bands.
- Clicking and dragging a handle with the right mouse button alters the Q (bandwidth) of this band.

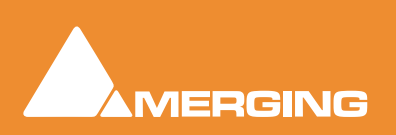

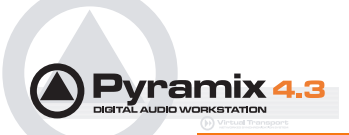

- Hold the **Ctrl** key while dragging with the left mouse button to lock the gain parameter and only change the frequency.
- Hold the **Shift** key while dragging with the left mouse button to lock the frequency parameter and only change the gain.

## **Bus Tools**

**Bus Tools** are very similar to **Strip Tools** but are specifically designed to be inserted into busses rather than channels. **Bus Tools** combine the most frequently used 'mastering' processing blocks you find on the output busses of a mixing console in a single plug-in, including an advanced limiter. Like Strip Tools multiple instances of the Bus Tools plug-in are displayed in one large window. The number of instances displayed is user selectable.

## IMPORTANT! Pre-Anticipation (PA) and Delay Compensation (DC)

Delay compensation adds a delay determined by the Pre-Anticipation delay setting to all channels passing through a Bus Tools plug-in NOT selected for processing.

If two or more Bus Tools are inserted in a Bus with PA & DC on, the delay times of each Bus Tools will add together for all channels:

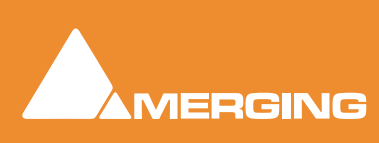

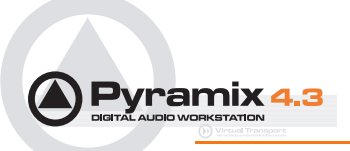

## Sections

The **Input**, **EQ**, and **Output** sections are almost identical to the ones found in **Strip Tools**. Please see the relevant paragraphs in the **Strip Tools** section for a full description. Where there are differences, these will be dealt with here. **Shortcuts**, **Linking** and **Automation** functions are the same as **Strip Tools**.

From top to bottom, the Bus Tools plug-in contains the following sections

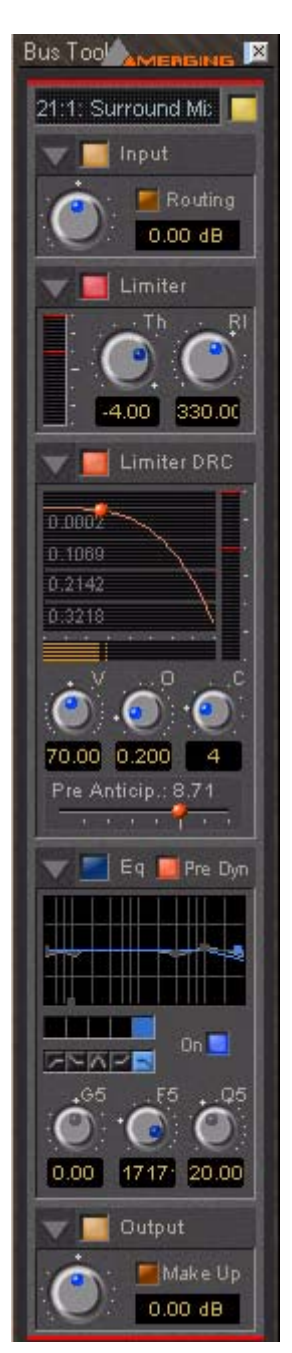

# Input Level

This section contains the input level control and shows the name of the mixer strip this instance of the plug-in is assigned to.

## Limiter

This section contains the limiter, which either acts as a standard limiter, but it can also work in conjunction with Limiter DRC section below.

# Limiter DRC

This section adds a Dynamic Release Compensation (DRC) to the Limiter section. This enables very musical control of the release time of the limiter.

# Equalizer

This is a five band fully parametric equalizer. Each band can be switched to high or low pass, shelving or peaking characteristics.

# Output

This section controls the output level of the Bus Tool and also offers automatic gain make up for the Limiter.

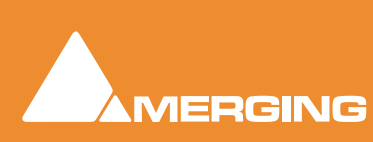

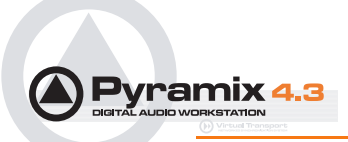

## Main and Input Level Section

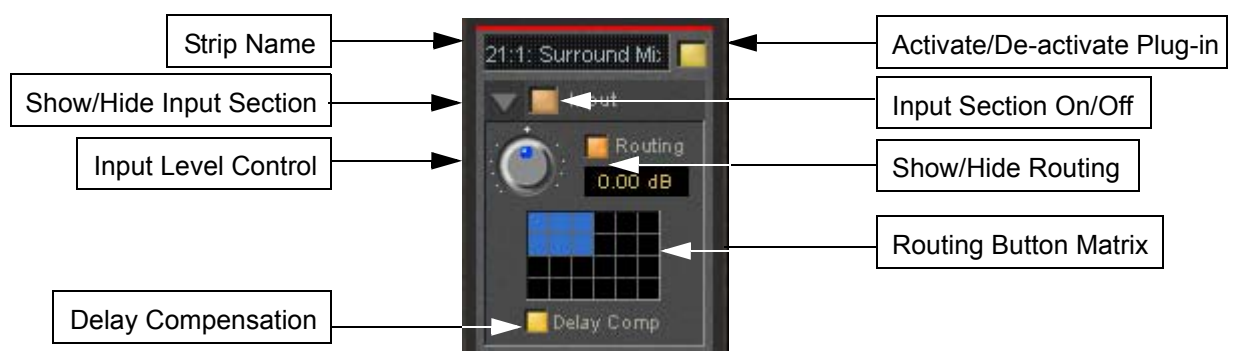

### Strip Name

## Activate/Deactivate Plug-in

Show/Hide input Section

### Input Section On/Off

### Input level control

Adjusts the input level over a range of -48 dB to +48 dB.

### Show/hide Routing

By default Routing buttons are hidden. This button toggles between Showing and Hiding the Routing Buttons. Routing remains active when hidden.

### **Routing Button Matrix**

The buttons determine which audio channels running through the Bus will be processed by the plug-in. The number of buttons shown depends on the number of channels controlled by the Bus. In the case of a multiple surround Bus this may be up to 64. A single instance of Bus Tools can process up to 8 channels selected from this matrix.

A 5.1 surround bus will have six buttons. The order of the channels selected by the buttons is (from left to right): Left, Center, Right, Left Surround, Right Surround, Subwoofer.

This enables, for example, the Left, Center and Right channels of a surround Bus to be independently processed from the surround channels by adding two Bus Tools plug-ins to the Bus and selecting L, C, R in the first and LS and RS in the second.

### Using Bus Tools on multiple surround busses

Although a single instance of Bus Tools can process 8 channels it is simple to use multiple instances to process many more with linked parameters. E.g. with four surround Busses you could use 3 instances. Assign the L & R channels of each Bus to Bus Tools A, the Centers of each bus to Bus Tools B and the Surround Ls and Rs of each Bus to Bus Tools C. The 3 Bus Tools can then be linked as you wish by right-clicking and creating control groups in the yellow matrix. If Delay Compensation (see below) is activated all channels will remain time-aligned, even when using Pre-Anticipation.

## **Delay Compensation**

### **Delay Compensation**

When the DRC section is active, the plug-in introduces a small delay to the audio signal. Since some signals of a bus may not be selected for processing using the routing buttons, these signals would not be delayed, and there would be a time misalignment at the output of the bus. When Delay Compensa-

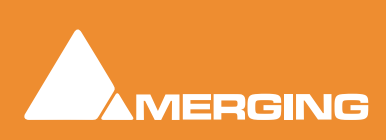

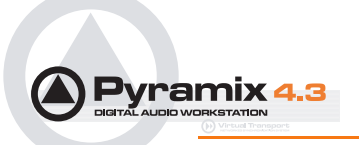

tion is on, the same delay is applied to all signals whether selected for processing or not. This results in correct time alignment for all the signals of a bus.

## Limiter section

This is a straightforward 'brick-wall' limiter with simple Threshold and Release parameters. However, the DRC (Dynamic Release Compensation) feature described in the next section can be activated to allow very musical control of the release time.

A brickwall limiter is a limiter which guarantees that the output level will never exceed the threshold level. On a normal limiter, a high level signal with very fast attack might cause an output higher than the threshold level, with a brickwall limiter this will not happen.

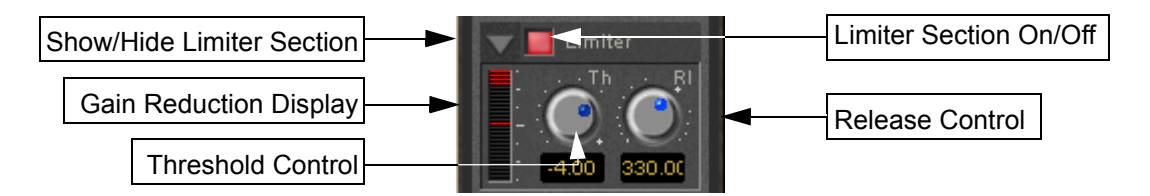

### **Show/Hide Limiter section**

### Limiter section on/off

#### Gain reduction display

The bar graph shows the gain reduction generated by the **Limiter Section**. The range of the display can be switched between 6 or 12 dB by clicking on the bar graph. Scale markings in 1dB increments on the right-hand side of the bar graph make it easy to see if the range is 6 or 12 dB.

### **Threshold control**

If the input signal level rises above the threshold level, the gain of the limiter is reduced. This limiter guarantees that at no time will the level of the output signal exceed the threshold.

### **Release control**

This parameter controls the amount of time the limiter takes to release. I.e remove the gain reduction) when the input level was above the threshold level and starts fall. During the hold time the gain of the compressor remains constant. The lower the release time, the faster the reaction.

## Limiter DRC Section

**DRC** stands for **D**ynamic **R**elease **C**ompensation. In short, this means the release time of the limiter is altered depending on the dynamic nature of the signal routed through the processor.

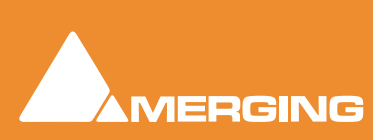

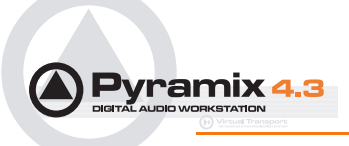

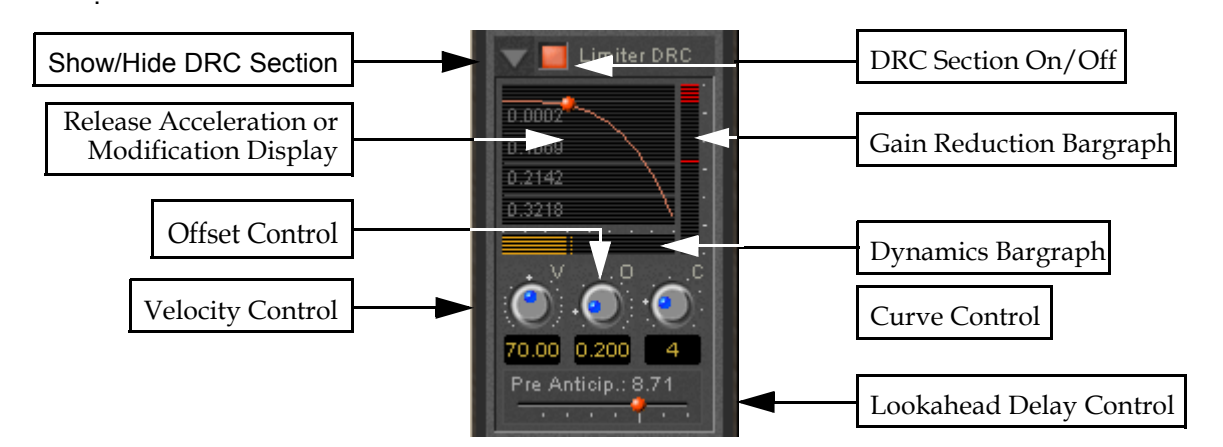

### Show/hide DRC section

### DRC section on/off

### **Release Acceleration or Modification Display**

Shows a curve which illustrates the relationship between the change in dynamics of the input signal and the variation of the release time. The curve can be adapted between linear and power function characteristics (see also the description of the **Curve Control** parameter). During playback the display will also show a small red ball moving along the curve. This shows the range the algorithm is working in.

## Gain reduction bargraph

Displays the gain reduction of the limiter while the DRC circuit is active. The scale is fixed at 6 dB.

## Dynamics bargraph

Displays the dynamics of the input signal, which is the basis for the DRC algorithm.

## Velocity control

Determines the speed of the DRC algorithm. The lower the value, the faster the algorithm reacts to changes of the dynamics of the signal and the more it reacts to dynamics the more the release time will remain constant.

## Offset control

This parameter basically sets the minimum release time. In this sense the release control of the limiter defines the maximum release time, so the release time determined by the DRC algorithm will vary between these two times.

## Curve control

This parameter controls the characteristics of the relationship between the dynamics of the signal and the resulting release time

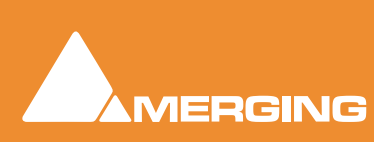
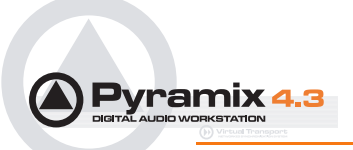

## Pre-Anticipation (Lookahead delay) control

This parameter changes the integration time for RMS detection and thus changes the effect of the DRC circuit.

The delay setting here also determines the delay that will be applied to signals passing through the plug-in NOT not be selected for processing when Delay Compensation is switched ON

**Note:** Please note that this parameter delays the all signals running through the **Bus Tools** plug-in, so phase or other timing errors may occur when the plug-in is used in places other than the mix bus.

## EQ and Output Sections

These are identical to the Strip Tools versions.

It is worth noting that, since the Limiter is in this case a brickwall design, the Automatic Gain Make-up function compensates for the same amount as the value set by the **Threshold Control** of the **Limiter**. The resulting signal will be close to, but never exceed OdBFS. If **Gain Make-up** is **Off** the **Output Level Control** will act as a 'ceiling' control, setting the absolute level of the resulting output signal.

# Delay Compensation / Pre-Anticipation

## Example

|             | 5.1       | Surround M | ix Bus usin | g two Bus T | ools      |           |
|-------------|-----------|------------|-------------|-------------|-----------|-----------|
|             |           |            |             |             |           |           |
| Channel     | BUS 1     | BUS 2      | BUS 3       | BUS 4       | BUS 5     | BUS 6     |
| Routing     | L         | С          | R           | SL          | SR        | SW        |
| Instance 1  | IN        | OUT        | IN          | OUT         | OUT       | OUT       |
| Delay       | 8,71 (PA) | 8.71 (DC)  | 8,71 (PA)   | 8.71 (DC)   | 8.71 (DC) | 8.71 (DC) |
| Instance 2  | OUT       | OUT        | OUT         | IN          | IN        | OUT       |
| Delay       | 5.8 (DC)  | 5.8 (DC)   | 5.8 (DC)    | 5.8 (PA)    | 5.8 (PA)  | 5.8 (DC)  |
| Total Delay | 14.51 ms  | 14.51 ms   | 14.51 ms    | 14.51 ms    | 14.51 ms  | 14.51 ms  |

In this table Bus Tools Instance 1 is IN circuit for the Left and Right channels of the mix and Bus Tools Instance 2 is IN circuit for the Left Surround and Right Surround channels. For the Center and Sub-Woofer Channels both Bus Tools are OUT of circuit. BUT Pre-Anticipation and Delay Compensation is switched ON for the channels selected for processing. To ensure proper time alignment all channels are automatically delayed by the same total amount. (the 8.71 and 5.8 figures are arbitrary)

If all channels are selected for processing (in circuit) with linked Pre-Anticipation then there is no need to activate Delay Compensation.

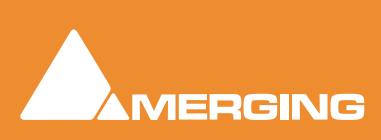

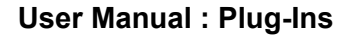

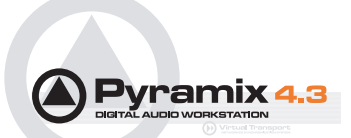

# **Plug-Ins**

## **Common Master Section**

Several of the following Pyramix plug-ins share a common Master Section.

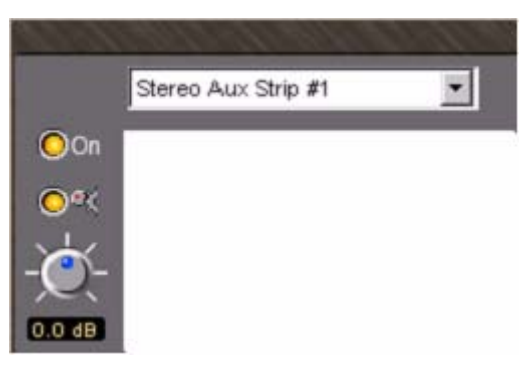

# On/Off (Bypass) Switch

The On/Off (bypass) switch activates and deactivates the effect.

## Auto Gain Compensation

When this switch is lit **Auto Gain Compensation** is in circuit. The function is intended to keep the output level of the plug-in approximately equal to the input level.

## **Output Gain**

Manually adjusts the gain applied at the output of the plug-in. The value is shown in dB.

## **Channel List**

Shows which channel has the plug-in that the window is currently controlling. Clicking the arrow drops down a list of all channels that have this plug-in assigned to them. Click on a name to selected a channel from the list. The control values will change to reflect the current state of the plug-in on the selected channel. This feature enables all instances of a particular plug-in to be controlled from the same interface window without opening duplicate windows for each channel.

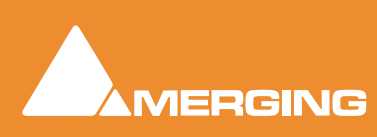

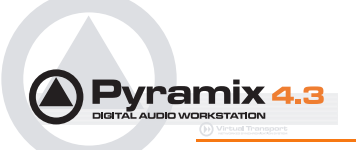

## Effects Presets

Right-clicking in the Plug-in window pops-up a contextual menu which enables the plug-in to be **Reset** to its default values. **Presets** can be **Recall**ed, **Store**d or **Remove**d and **Import**ed or **Export**ed to and from libraries.

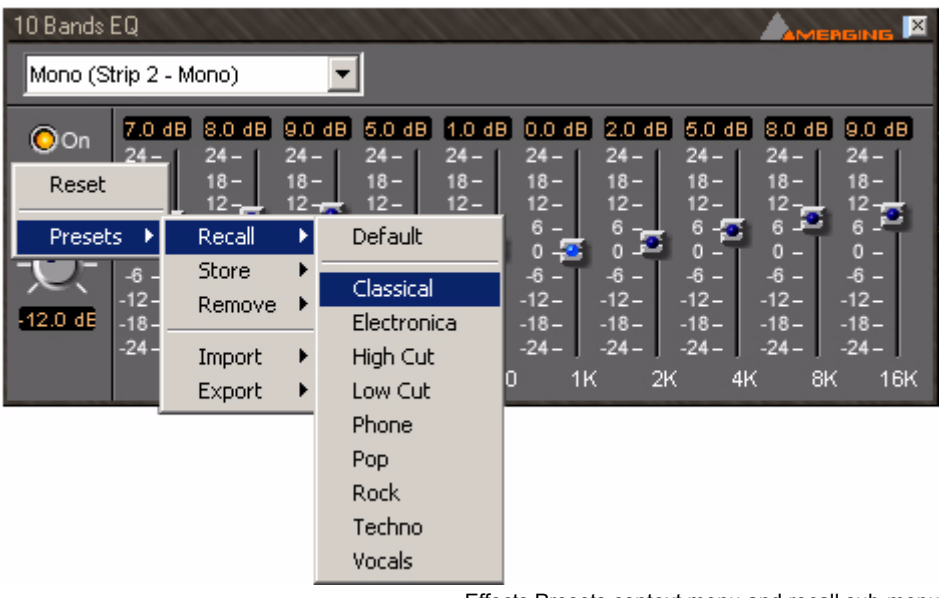

Effects Presets context menu and recall sub-menu

## **Choosing Presets**

Click on the desired preset from the list. The plug-in's parameters will be set to the values stored in the preset.

## **Storing Presets**

Creating a new preset stores a snapshot of the current values. **Store > New** opens the **New Preset Name** dialog box.

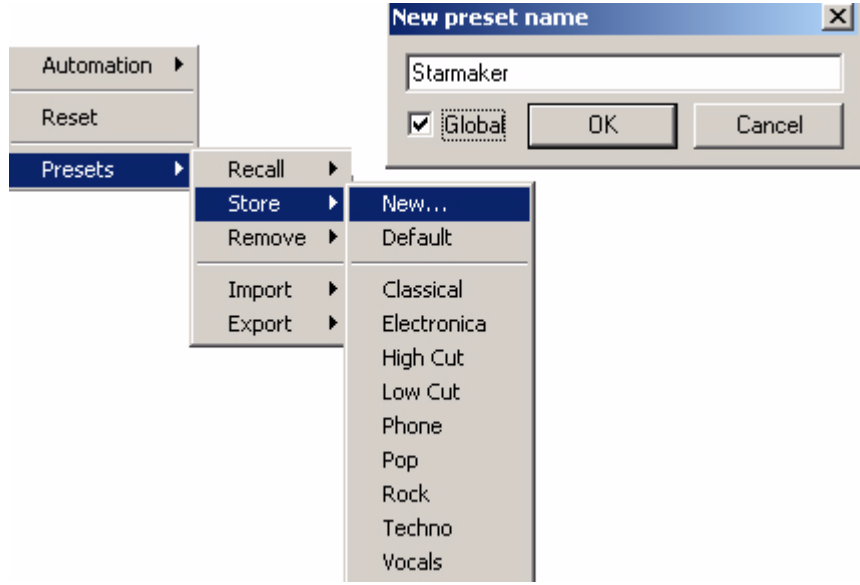

Effects Presets context menu and Store New... sub-menu

If the **Global** box is checked, the Preset will be available in all future Projects.

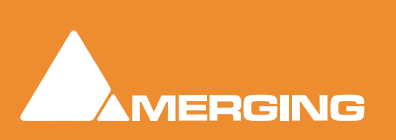

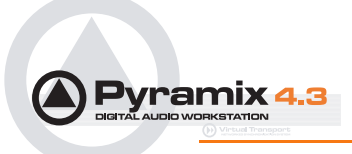

#### Default

Choosing **Presets > Store > Default** makes the current parameters the default. These can be from new values or a previously recalled Preset

# Modifying an Existing Plug-in Preset

To modify or update an existing preset, set the effect's parameters to the desired new settings. Rightclick and select **Presets > Store** then choose the Preset name in the list to update or modify. A **Store preset** dialogue box will appear asking if you wish to replace the chosen Preset. Click **OK** to accept or **Cancel** to reject. The new settings will overwrite the previous preset parameter settings.

## **Deleting Presets**

To delete the current preset, right click in the effects window. Then choose **Presets > Remove** then choose the preset you wish to remove.

# Parametric EQ.

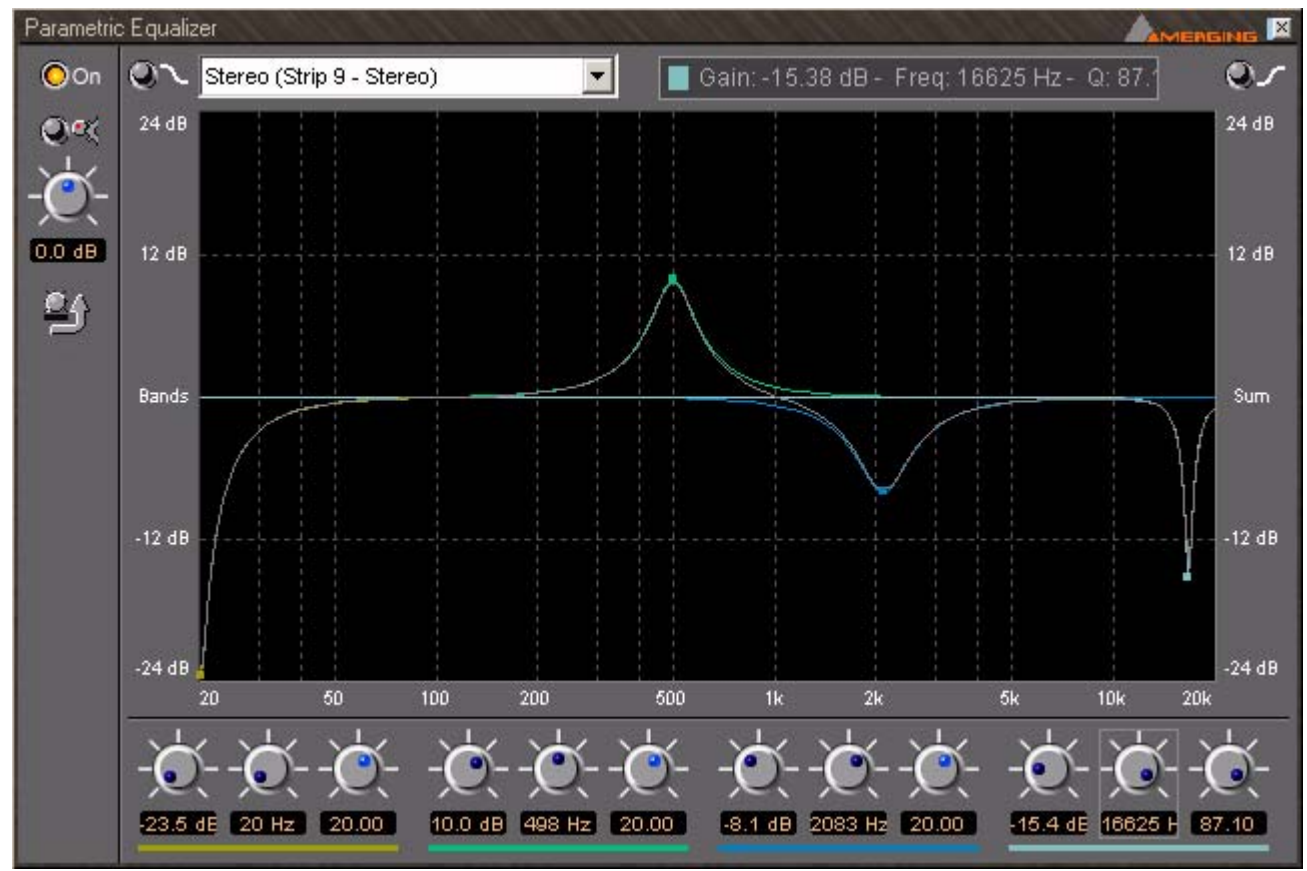

Parametric EQ floating Window

The Parametric Equalizer is a four band fully parametric EQ with independent control of boost and cut, frequency, and bandwidth (Q factor) for each band. The master section at the top of the window behaves as outlined earlier. The equalizer can be operated using the rotary controls at the bottom, by directly entering numerical parameters in the boxes below the knobs or by clicking and dragging on one of the four colored nodes. Left-clicking enables level and frequency to be adjusted, right-clicking then dragging left or right allows adjustment of Q.

All bands are full range. Boost and cut of up to 24dB is available. Q can be set anywhere from 0.2 (wide) to 20 (narrow).

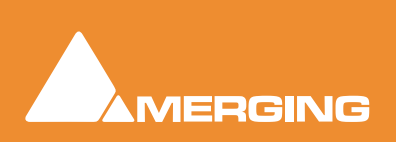

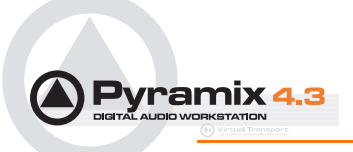

<u></u>

This button shows or hides the rotary controls.

0~

**Peaking / Shelving** When lit, the lowest (red) band is switched to shelving response. In this mode the Q control for the band is unavailable.

| Ç | Ŋ | 1 | 1 |
|---|---|---|---|
|   |   |   |   |

**Peaking Shelving** When lit, is switched to shelving response. In this mode the Q control is for the band unavailable.

# 10 Bands EQ

This ten band graphic equalizer offers +/-24dB of boost or cut in any or all of ten bands, one band per octave, ranging from 32Hz to 16kHz. As with all rotary controls double-clicking on a slider knob restores it to zero.

| 10 Bands                 | EQ                                                                                                    |                                                                                    |                                                                                 |                                                                                    |                                                                                                 |                                                                                      |                                                                                |                                                                                                    |                                                                                |                                                                                                 |
|--------------------------|----------------------------------------------------------------------------------------------------|------------------------------------------------------------------------------------|---------------------------------------------------------------------------------|------------------------------------------------------------------------------------|-------------------------------------------------------------------------------------------------|--------------------------------------------------------------------------------------|--------------------------------------------------------------------------------|----------------------------------------------------------------------------------------------------|--------------------------------------------------------------------------------|-------------------------------------------------------------------------------------------------|
| Mono (S                  | trip 2 - M                                                                                                    | lono)                                                                              | •                                                                               |                                                                                    |                                                                                                 |                                                                                      |                                                                                |                                                                                                    |                                                                                |                                                                                                 |
| Oon<br>⊙≪<br><br>12.0 dE | 7.0 dB<br>24 -<br>18 -<br>12 -<br>6 -<br>6 -<br>-<br>-<br>12 -<br>-<br>12 -<br>-<br>18 -<br>-<br>18 -<br>-<br>24 -<br>32 | 8.0 dB<br>24-<br>18-<br>12-<br>6 -<br>-6 -<br>-12-<br>-12-<br>-12-<br>-24-<br>2 63 | 9.0 dB<br>24 -<br>18 -<br>12 -<br>6 -<br>-6 -<br>-12 -<br>-18 -<br>-24 -<br>125 | 5.0 dB<br>24-<br>18-<br>12-<br>6 - 5<br>-<br>-6 -<br>-12-<br>-18-<br>-24-<br>5 250 | 1.0 dB<br>24 -<br>18 -<br>12 -<br>6 -<br>0 -<br>-6 -<br>-12 -<br>-18 -<br>-12 -<br>-24 -<br>500 | 0.0 dB<br>24 -<br>18 -<br>12 -<br>6 -<br>0 -<br>5 -<br>-12 -<br>-18 -<br>-24 -<br>1K | 2.0 dB<br>24 -<br>18 -<br>12 -<br>6 -<br>-6 -<br>-12 -<br>-18 -<br>-24 -<br>2K | 5.0 dB<br>24 -<br>18 -<br>12 -<br>6 -<br>6 -<br>-<br>6 -<br>-<br>-<br>12 -<br>-<br>12 -<br>-<br>12 -<br>-<br>12 -<br>-<br>12 -<br>-<br>24 -<br>4K | 8.0 dB<br>24 -<br>18 -<br>12 -<br>6 -<br>-6 -<br>-12 -<br>-18 -<br>-24 -<br>8K | 9.0 dB<br>24 -<br>18 -<br>12 -<br>6 -<br>- 6 -<br>- 12 -<br>- 18 -<br>- 18 -<br>- 24 -<br>- 16K |

10 Bands EQ floating Window

# Three Band Tone Control

A simple three band equalizer which offers a boost or cut of +/- 24dB in any or all of three bands.

| Tone                     | 1.11                                                                                                    |                                                                                    |                                                                                         |
|--------------------------|----------------------------------------------------------------------------------------------------|------------------------------------------------------------------------------------|-----------------------------------------------------------------------------------------|
| Mono (S                  | trip 6 - N                                                                                                    | lono)                                                                              | •                                                                                       |
| ⊙ On<br>⊙≪<br><br>5.0 dB | 13.5 de<br>24 -<br>18 -<br>12 -<br>6 -<br>0 -<br>-<br>6 -<br>-<br>12 -<br>-<br>12 -<br>-<br>12 -<br>-<br>12 -<br>-<br>12 -<br>-<br>12 -<br>-<br>12 -<br>-<br>12 -<br>-<br>12 -<br>-<br>-<br>12 -<br>-<br>-<br>-<br>-<br>-<br>-<br>-<br>-<br>-<br>-<br>-<br>-<br>-<br>-<br>-<br>-<br>-<br>- | 9.5 dB<br>24 -<br>18 -<br>12 -<br>0 -<br>-6 -<br>-12 -<br>-18 -<br>-24 -<br>Medium | 9.5 dB<br>24 -<br>18 -<br>12 -<br>6 -<br>0 -<br>-6 -<br>-12 -<br>-18 -<br>-24 -<br>High |

Tone Control floating Window

The Low LPF is a shelving EQ with a slope of 6dB/Octave and a turnover frequency of 100 Hz, the Medium BPF has a Q (bandwidth) of 0.8 with a center frequency of 2 kHz, and the High HPF is a shelving EQ with a slope of 6dB/Octave and a turnover frequency of 8 kHz.

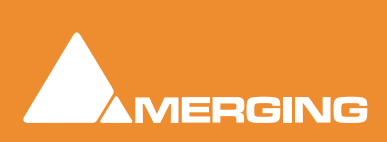

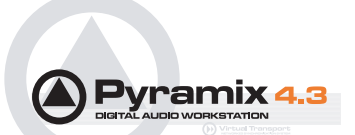

## **Dynamics Processing**

A comprehensive dynamics processing module. Functions available include one gate, one expander, two compressors, one limiter, and a de-esser. The operation of each of these effects is interrelated in this comprehensive dynamics processor, and the user interface shows the operative dynamic range where each process takes effect.

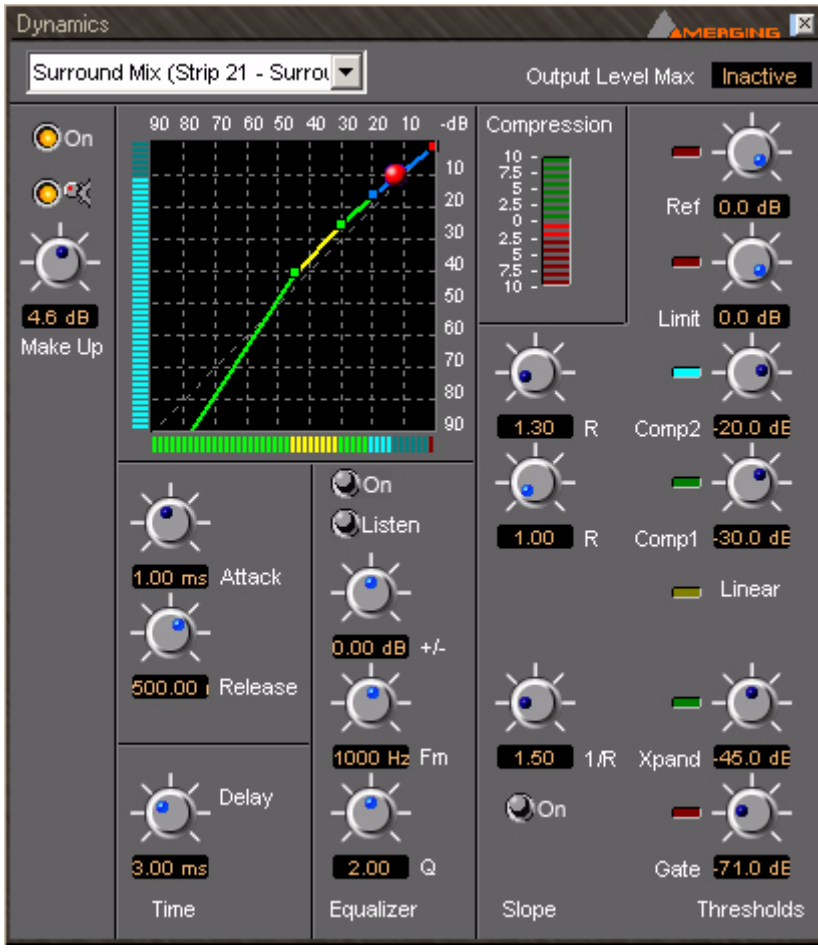

Dynamics floating Window

## Thresholds

Threshold controls set the level above or below which the plug-in will affect the dynamics of the input signal. All the threshold settings are on the right of the window. From the bottom up, Gate, Expander, Compressor 1, Compressor 2, Limiter, and Input Reference Level.

## **Reference Level**

Sets the input level reference. E.g, setting the reference level to -20 would mean an input level of -20dB is considered to be the equivalent of unity gain for purpose of calculating the input threshold levels for all dynamics processes. The reference level value is variable between 0dB (unity gain) to -30dB.

## Ratios / Slope

Limit and Gate have fixed ratios, tending to infinity. Ratio settings for the Expander and Compressors are to the left of their respective Threshold controls.

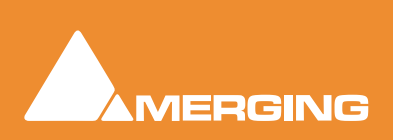

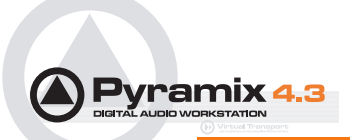

## Compression Bar Graph Meter

The Compression bar graph indicator, above the ratio controls, shows the amount of overall gain reduction or increase applied to the input signal. No change is in the middle of the scale. Green 'leds' above the middle indicate gain increase, red 'leds' below indicate gain reduction. The display range of the indicator can be toggled between +/-10dB, +/- 20dB, and +/-40dB by clicking on it.

## Time

The speed at which the dynamics processor responds when signals go above or below any of the threshold settings are in this section. Careful setting of these parameters make dynamics processing more subtle and less obtrusive.

#### Delay

Allows the main program signal to be delayed by 0.01ms to 10ms. Allows 'brick-wall' limiting since the processor has time to respond to fast transients.

#### Attack

Attack Time sets the response speed of the processor when a threshold level is reached within the range of .01 milliseconds to 600 milliseconds.

#### Release

Release Time sets the rate at which applied gain change returns to unity after the threshold is no longer exceeded. Range is 5 milliseconds to 5 seconds.

## Equalizer

The equalizer is in the side-chain. I.e. it affects the key signal which triggers the effect of the dynamics processor, but does not alter the tonal balance of the main signal. This enables the response of the processor to be made more sensitive to certain frequencies than others. This is typically used to produce a de-essing effect, used to control excessive sibilance. E.g. boosting frequencies 3kHz to 8kHz range so that a compressor acts when the signal has components in this range thus reducing signal level and making the sibilance less obtrusive.

## Q

Sets the bandwidth of the eq.

#### Frequency

Sets the equalizer center frequency in the range 20Hz to 20kHz. 24dB of **Boost/Cut** are available. The **Test** button toggles the output of the EQ between side and program chains. When **On**, the output of the EQ is heard. This can be useful when identifying sibilance etc. **On/Off** toggles the equalizer on and off in the side chain. When **Off**, the program material triggers the processor. When **On**, the signal is in effect, split. The portion sent via the equalizer is used to trigger or 'key' the operation of the dynamics processor on the normal program material.

## X/Y Dynamics Response Display

This shows the threshold and ratio settings for the gate, expander, compressor 1, compressor 2, and limiter processes, and the Dynamics Processor's reference level. These are shown as a series of colored lines with control handles on a grid representing input level in dB below unity gain (0dB) on the horizontal axis, and output gain in dB below unity gain (0dB) on the vertical axis.

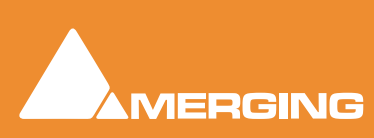

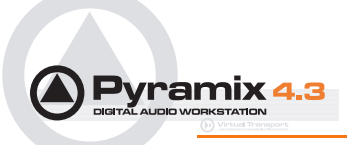

The legend for this display is as follows:

| Process      | Line Color | Handle Color | Line Slope<br>Function                                | Handle Function                                    |
|--------------|------------|--------------|-------------------------------------------------------|----------------------------------------------------|
| Gate         | Red        | ***          | Gate on/off                                           | ***                                                |
| Expander     | Green      | Red          | Expander Ratio                                        | Gate Threshold,<br>Expander Ratio                  |
| Linear       | Yellow     | Green        | Linear response<br>between Expander<br>and Compress 1 | Expander Threshold                                 |
| Compressor 1 | Green      | Green        | Compressor 1 Ratio                                    | Compressor 1<br>Threshold                          |
| Compressor 2 | Blue-Gray  | Blue         | Compressor 2 Ratio                                    | Compressor 2<br>Threshold, Com-<br>pressor 1 ratio |
| Limiter      | Red        | Red          | Shows Limit                                           | Limiter Threshold,<br>Compressor 2 Ratio           |
| Reference    |            | Red          | ***                                                   | Limiter Threshold                                  |

## Adjusting Dynamics Parameters

Parameters can be altered by clicking and dragging on the control knobs or by clicking and dragging the control handles in the graphic display. Handle controls are affected by other parameter settings. In some instances dragging a handle will change more than one parameter.

## Dancing Star Real-time Response Indicator

A red "dancing star" inside the graphic display gives a useful indication of how the processor is affecting program material. It shows the output level in real-time when signal is present at the inputs.

## Delay

The delay Plug-in provides four delay-based effects. 'Plain-vanilla' **Delay**, **Echo**, **Comb Filter** and **All Pass Filter**. The interface is slightly different when **Delay** is selected.

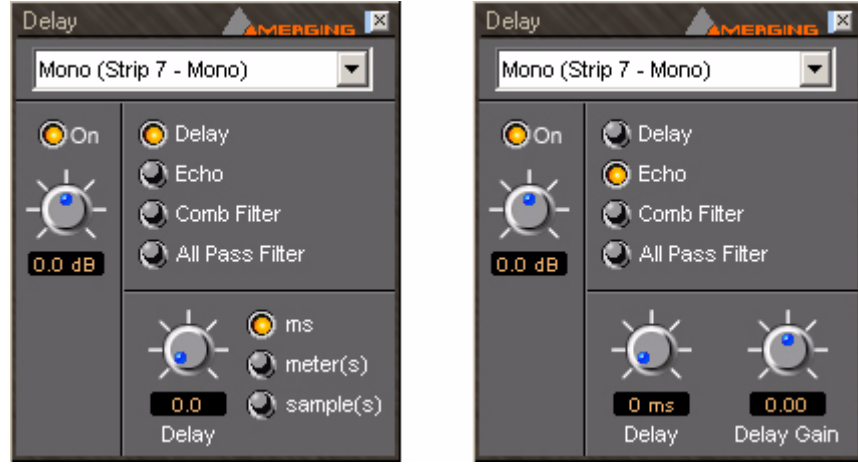

**Delay floating Windows** 

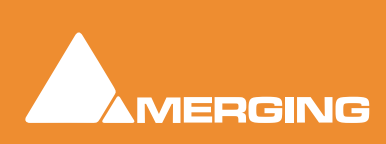

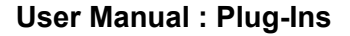

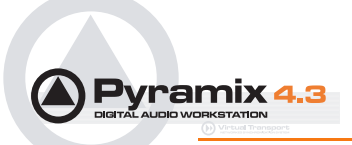

#### Delay

uses a straight-through signal path at unity gain with no direct (un-delayed) signal present at the output. The length of delay can be set in milliseconds, meters or samples. The range of delay available is 0 to 800 ms. Delay time can be set with the knob, or by typing in the desired delay amount in the text box.

#### Echo

Echo adds a set amount of delay to the signal passing through it and then mixes this delayed signal with the direct audio source signal. The delayed signal is always at unity gain. The level of the direct signal relative to the delayed signal is set by the **Delay Gain** control as a factor between 0 (full attenuation of the direct signal), 1 (unity gain of the direct signal), and -1 (unity gain of the direct signal phase reversed).

#### **Comb Filter**

Delays the signal then feeds part of the delayed signal back to the input of the delay. **Comb Filter** has the same control parameters as **Echo**, but the audible effect is quite different because it uses a feed backward rather than a feed forward signal path. The name **Comb Filter** comes from the fact that signals with a wavelength which is an odd multiple of half the delay time are canceled by the process. This result gives a frequency response chart which looks like a comb, with some frequencies (depending on the delay time) missing, like the gaps between the teeth of a comb.

#### **All Pass Filter**

Combines the processes used in the **Echo** and **Comb Filter** effects. The result is a multiple echoed signal with a flat frequency response. The control parameters are again the same as in the Echo and Comb Filter effects. Delay Gain has a quite different effect. It doesn't affect the overall level of the output signal. It primarily affects the phase of the signals at different frequencies. If set to 1, it inverts the phase of the input signal and there will be no echo. With a gain of -1, the input signal there is no phase shift. A gain of 0 means that there is no direct signal component and the delayed signals are phase shifted by an amount dependent on their respective frequencies.

## Flanger

The flanger produces the characteristic sound which was first produced by playing two copies of something, in sync but varying the speed of one copy by holding the flanges of the tape spool.

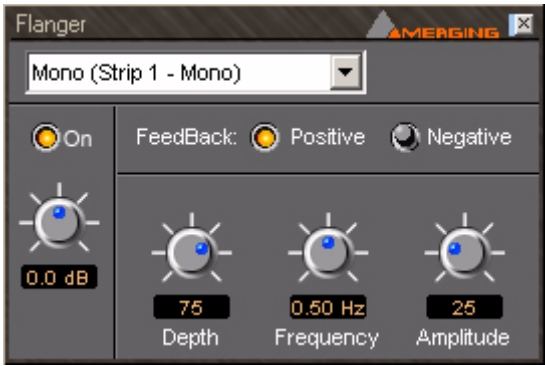

Flanger floating Window

Pyramix **Flanger** plug-in simulates this effect by time modulating the signal and feeding it back to the input either in phase (positive) or phase reversed (negative). Feedback type toggles between Positive and Negative. Depth of modulation can be varied between 0 and 100%, Frequency between 0.05Hz and 5Hz and the Amplitude of the modulation between 0 and 100%.

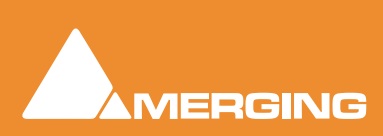

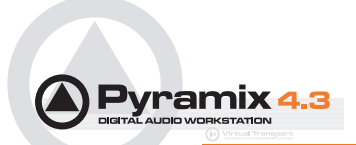

## **MS Encoder**

As it says on the tin.

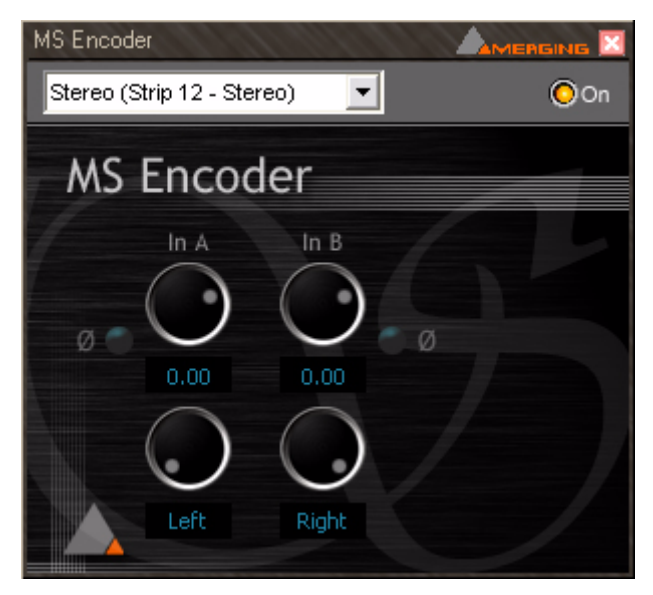

Either input can be phase reversed, the input levels are adjustable and the both channels can be individually panned anywhere between hard left and hard right.

# AnguDion

Interesting! Three buttons labeled Stooge, Angel, and Tricky, one knob calibrated from 0 - 100

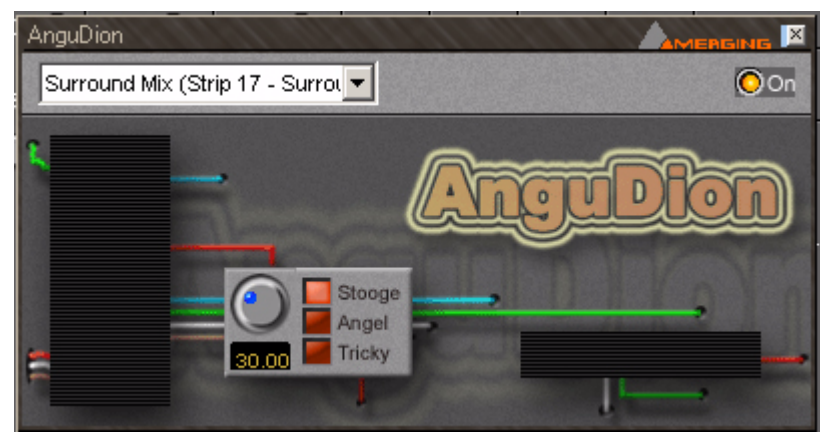

You work out what it does!

Angudion floating Window

# AnguDion II

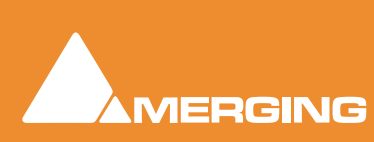

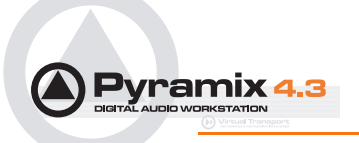

#### Even more interesting!

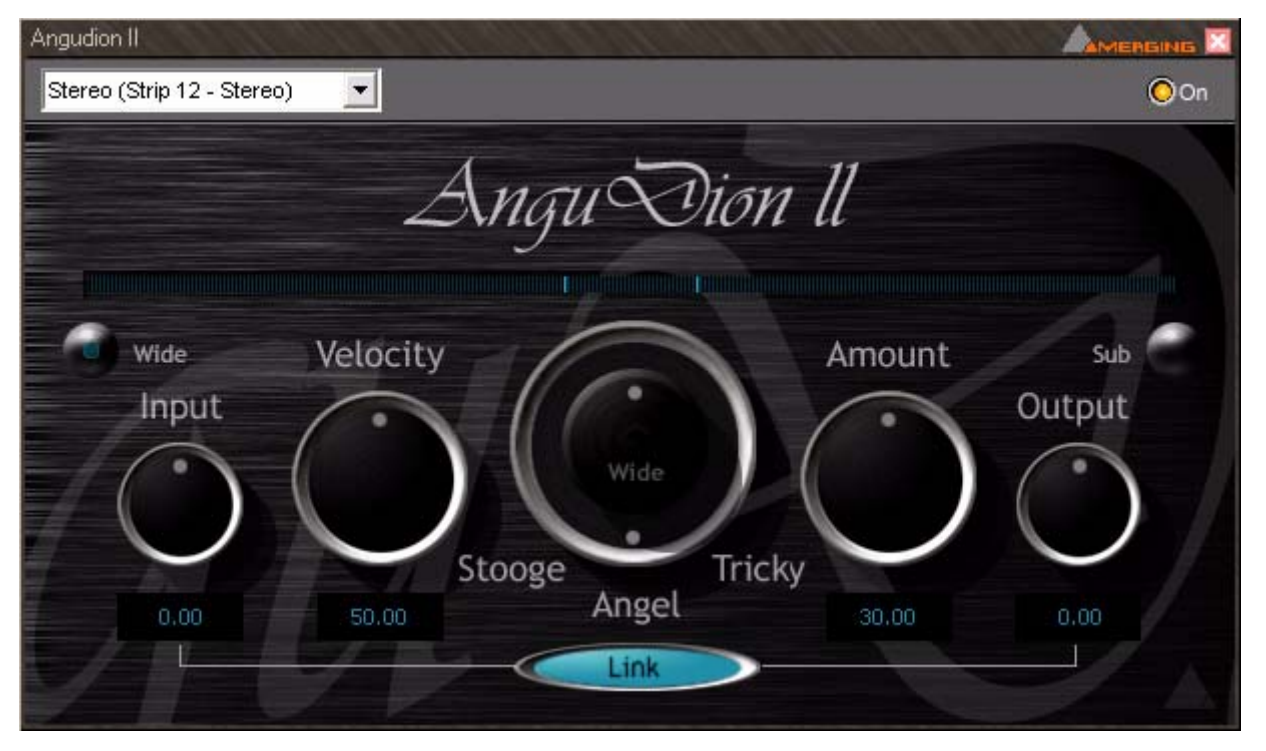

This time with **Wide** and **Sub** buttons and linkable **Input** and **Output** gain rotaries. **Velocity** and **Amount** rotaries flank a rotary switch with **Stooge**, **Angel** and **Tricky** options. The concentric **Wide** pot becomes active when **AnguDion II** is inserted in a stereo channel and the wide button is pressed. The sub button can be selected when **AnguDion II** is inserted in a surround strip.

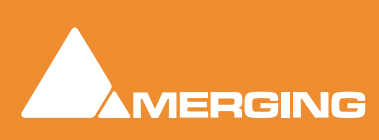

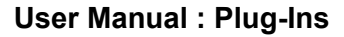

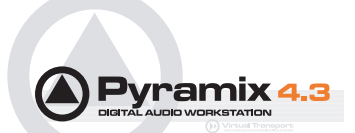

# Mastering Peak/Vu Meters

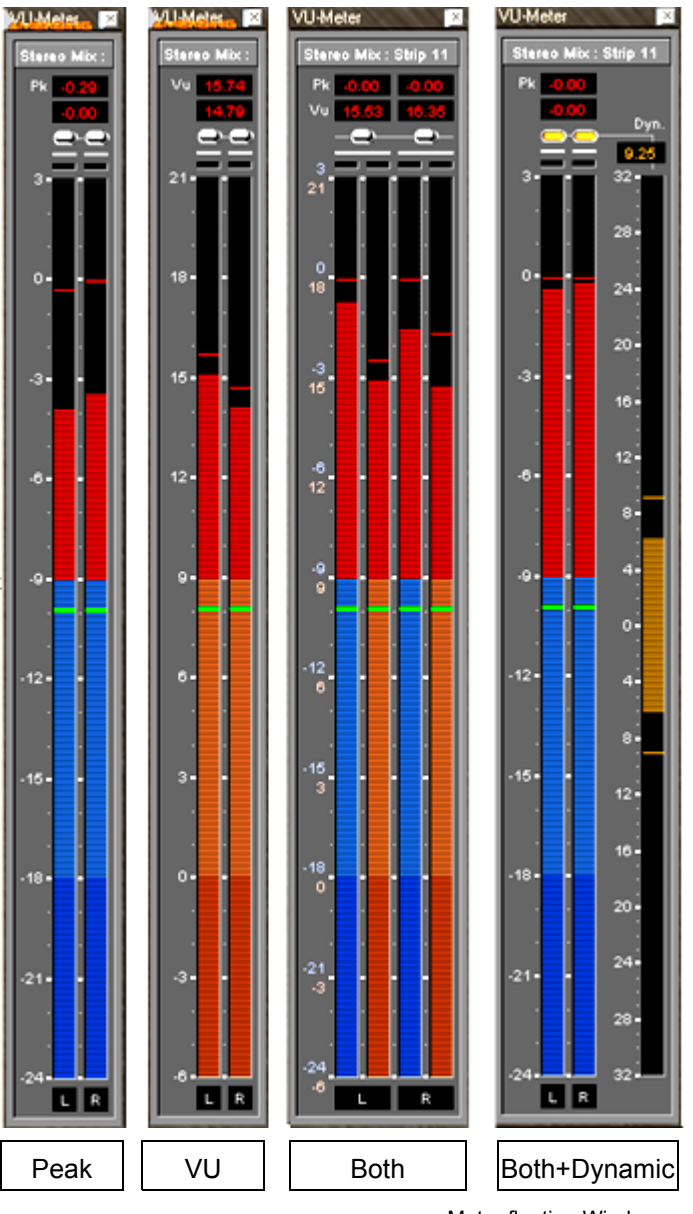

Meter floating Windows

A precise measuring instrument. The VU meter displays the audio level on every strip where it is activated in a common window. It can serve as a master level display replacing expensive external hardware metering units. Clicking on a VU meter plug-in opens the meter window. The plug-in offers three different level displays, each with the option of Dynamic range display.

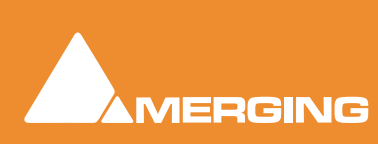

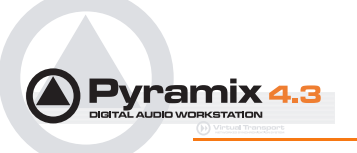

# Peak-Meter

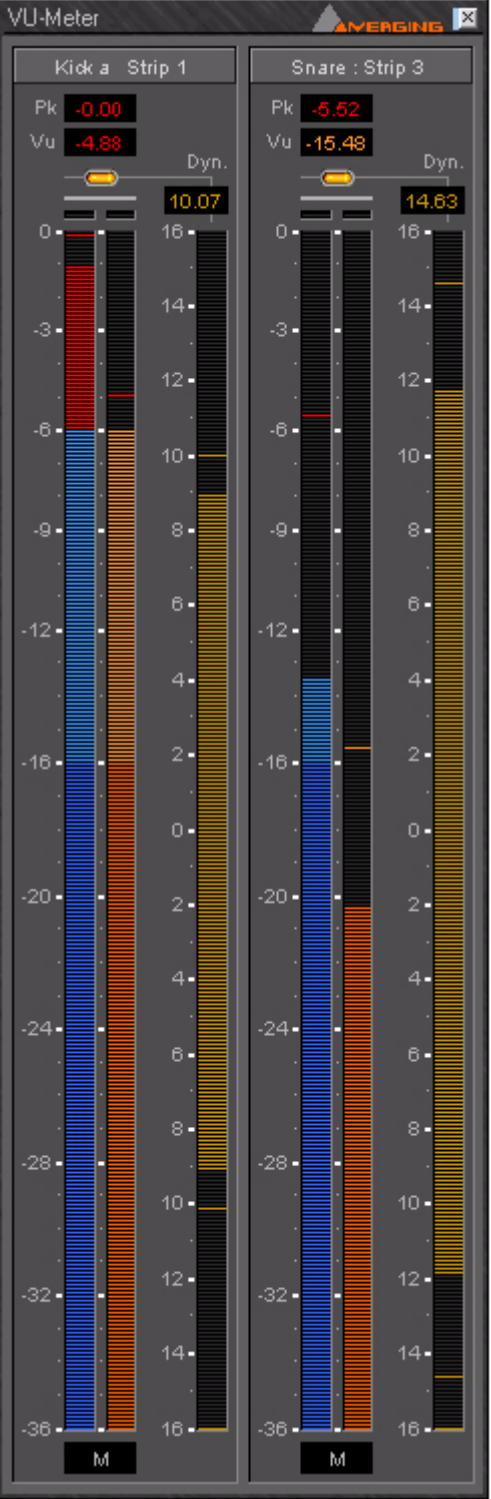

Peak Meter floating Window

This measures the peak value of the audio signal. Peak metering is very useful to check the absolute digital level of the audio signal. The Peak meter bars are blue and it has a default release time of 16 dB/second.

# VU-Meter

The VU (Volume Unit) meter displays an average amplitude level. The VU meter is displayed in orange/ yellow color, has a default integration time of 60 ms and a release time of 10 dB/second.

# Dynamic-Meter

This display measures the instantaneous dynamic range of the audio signal. Basically this is the difference between the Peak and the VU display. If a pure sine tone is measured, the dynamics would be zero. The Dynamics meter is displayed in yellow and has a default release time of 12 dB/second.

# Activating the VU-Meter

The VU-Meter can be added like any other plug-in on any strip by choosing **Add Effect > VU-Meter** from the context menu within the mixer strip. The only difference compared to other plug-ins is that when multiple instances of the VU-Meter are activated they are always displayed within a single window frame.

# **Display options**

The Peak and the VU meter can be displayed individually with a middle mouse click anywhere within the window area of the VU meter. Each click with the middle mouse switches between the options Peak and VU, only Peak and only VU.

The Dynamics display can be activated by clicking on the switches at the top of the meter bargraphs. On multi-channel meters (stereo strips, surround mixes, etc.), the dynamics are summed together into one bargraph, allowing for example to display the dynamics of the L, R and C channels of a surround mix without the rear channels.

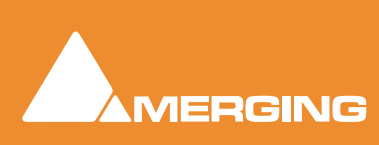

# DIGITAL AUDIO WORKSTATION

# VU-Meter controls

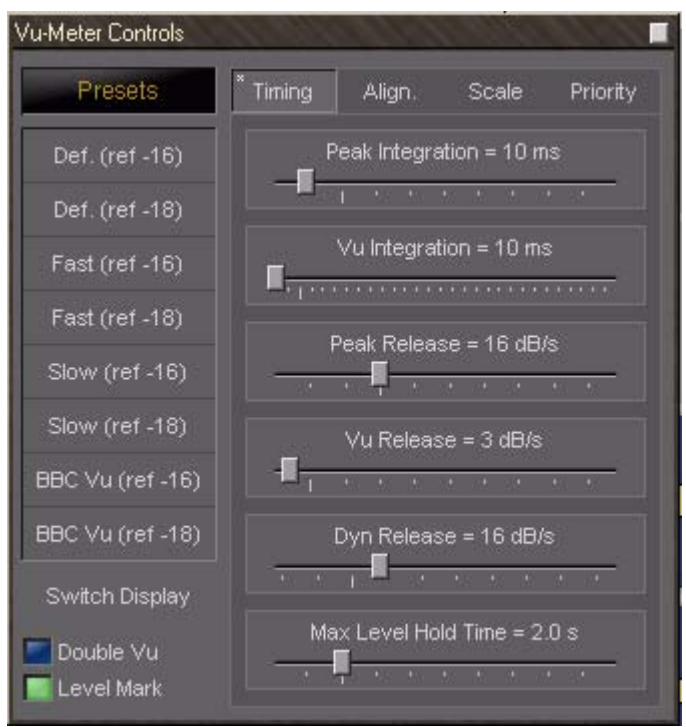

Vu-Meter Controls Timing floating Window

Most of the display parameters of the VU-meter can be adjusted individually. Click with the right mouse button anywhere on the VU-meter to display a dialog allowing to control almost any parameters of the VU-meter.

The left side of the control window contains global settings and several predefined presets, while the right side has four Tab panels.

## **Switch Display**

Clicking on this area cycles through VU, PEAK and BOTH.

#### Double VU

When this button is lit, the peak meter switches to VU characteristics, thus enabling you to run 2 VUmeters with different settings at the same time.

#### Level Mark

When lit this inserts a gray bar into the meter display at your desired "nominal" level. When the input signal exceeds the mark level, the bar will become light green.

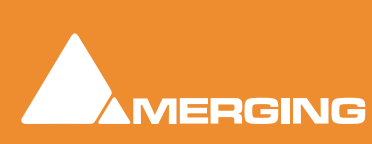

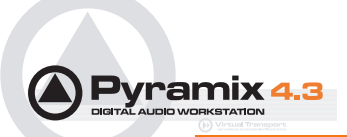

## Global settings and presets

Eight presets are defined which allow you to quickly select a set of parameters which fit best to your application.

| Preset Name      | Description                                                                                              |
|------------------|----------------------------------------------------------------------------------------------------|
| Def. (ref -16)   | Default preset with a VU reference level of -16 dBFS                                                     |
| Def. (ref -18)   | Default preset with a VU reference level of -18 dBFS                                                     |
| Fast (ref -16)   | Preset with fast response times and a VU reference level of -16 dBFS                                     |
| Fast (ref -18)   | Preset with fast response times and a VU reference level of -18 dBFS                                     |
| Slow (ref -16)   | Preset with slow response times and a VU reference level of -16 dBFS                                     |
| Slow (ref -18)   | Preset with slow response times and a VU reference level of -18 dBFS                                     |
| BBC VU (ref -16) | Preset with BBC standard settings (slower VU release time settings) and a VU reference level of -16 dBFS |
| BBC VU (ref -18) | Preset with BBC standard settings (slower VU release time settings) and a VU reference level of -18 dBFS |

## Double VU

When this option is activated, the peak meter switches to VU characteristics, thus enabling you to run 2 VU-meters with different settings at the same time.

#### Level Mark

This option allows you to set a mark at your desired "nominal" level, which will be displayed as a gray bar. When the input signal exceeds the mark level, the bar will become light green.

## **Timing parameters**

These parameters are accessed by clicking onto the **Timing** Tab at the right side of the settings pane (see also picture above).

#### **Peak integration**

This parameter adjusts the integration time of the peak meter for rising levels measured in milliseconds.

#### **VU** integration

This is the integration time of the VU meter for rising levels measured in milliseconds.

#### **Peak Release**

This is the speed at which the peak meter falls, when the level is decreasing, expressed in dB's per second.

#### **VU Release**

This is the speed at which the VU meter falls, when the level is decreasing, expressed in dB's per second.

#### **Dyn Release**

This is the falling time of the dynamics display. It is expressed in dB's per second.

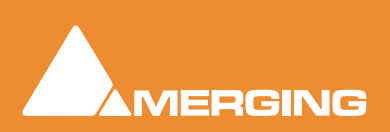

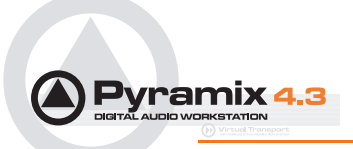

#### Max Level Hold Time

The highest segment reached will remain lit for a specified time after the level decreases, making it easy to see what the maximum level was. This parameter adjusts the length of time the segment remains illuminated.

## Alignment parameters

The alignment parameters affect the scale of the peak and VU meter. They are accessed by clicking the **Align** Tab.

| Vu-Meter Controls |                                       |
|-------------------|---------------------------------------|
| Presets           | Timing Align. Scale Priority          |
| Def. (ref -16)    | Vu Ref = -18 dBFs                     |
| Def. (ref -18)    |                                       |
| Fast (ref -16)    | Peak Color A Alignment = -18 dB       |
| Fast (ref -18)    | Pools Color R. Alivernant - 0 dR      |
| Slow (ref -16)    |                                       |
| Slow (ref -18)    | Vu Color A Alignment = 0 dB           |
| BBC Vu (ref -16)  | · · · · · · · · · · · · · · · · · · · |
| BBC Vu (ref -18)  | Vu Color B Alignment = 9 dB           |
| Switch Display    | · · · · · · · · ·                     |
| Double Vu         |                                       |

Vu-Meter Controls Align floating Window

## VU Ref

This parameter sets the level of the 0 VU point in relation to 0 dBFS (0 dBFS is the value at which the maximum value of a sample word is reached. Anything above this level means that the signal is clipped).

If, for example, the VU Reference level is set to -16 dBFS, the VU meter would display 0 dB when the signal is at -16 dBFS.

#### Peak Color A/B alignment

The peak meter uses three colors depending on the magnitude of the displayed level. Below the **A** point, the color is blue. Between the **A** and **B** point, the color is a lighter blue, and above the **B** point, the color is red.

These two parameters adjust the level of the **A** and **B** points.

#### **VU Color A/B alignment**

The VU meter uses three colors depending on the magnitude of the displayed level. Below the **A** point, the color is dark orange. Between the **A** and **B** point, the color is a lighter orange, and above the **B** point, the color is red.

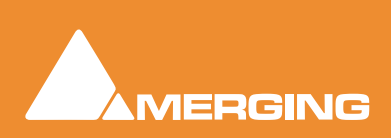

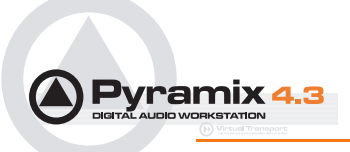

These two parameters adjust the level of the A and B points.

## Scale parameters

These alignment parameters affect the rulers of the peak and the VU meter and also the dB range of the display. They are accessed by clicking the **Scale** Tab.

| Vu-Meter Controls | all all all | and the second | 1.16                 |          |
|-------------------|-------------|----------------|----------------------|----------|
| Presets           | Timing      | Align.         | Scale                | Priority |
| Def. (ref -16)    | Rulers N    | 1ax (dBFs<br>■ | from Peal            | () = 3   |
| Def. (ref -18)    | * *         |                | - (A. 1997)<br>      |          |
| Fast (ref -16)    | Rulers M    | in (dBFs f     | rom Peak)            | = -24    |
| Fast (ref -18)    |             |                |                      |          |
| Slow (ref -16)    | Mari        | k Level (d     | Brs)=-9:<br><b>∏</b> | 9<br>    |
| Slow (ref -18)    |             | Height = 7     | 50 pixel             |          |
| BBC Vu (ref -16)  |             |                |                      | <u></u>  |
| BBC Vu (ref -18)  | DSE         | ) Filter 20    | kHz                  |          |
| Switch Display    | 📕 DSE       | ) Filter 20    | - 50 kHz             |          |
| Double Vu         | DSI 🖉       | ) Filter 40    | - 100 kHz            |          |

Vu-Meter Controls Scale floating Window

#### **Rulers Max**

This sets the maximum level of the range displayed by the peak meter. Usually you would set this to 0 dBFs, such that a digital full scale level would reach exactly the top of the scale. But since Pyramix uses Floating Point arithmetic, you might theoretically have signal levels above 0 dBFs, so it may be useful to be able to display them (of course, at the output of the mixer, such a signal has to be converted back to an integer number, and would cause digital clipping, so care should be taken with signals at these levels).

#### **Rulers Min**

This sets the minimum level of the range displayed by the peak meter, and thus influences the accuracy and the resolution of the peak and VU meter. Signals lower than the minimum are not visible on the meter.

#### Height

This modifies the height (in pixels) of the VU meter plug-in window as it is displayed on the screen.

#### **DSD** Filtering options

In the specific case of a DSD session the VU meter offers three filtering options which allow you to make sure that your DSD signal is compatible to the AES recommendations concerning the high frequency dither noise content. These radio buttons let you choose one of three possible filters which will be applied to the DSD signal before it is measured by the level meter.

The **20k** option applies a 20 kHz low pass filter to the signal, thus only the audible audio content is measured.

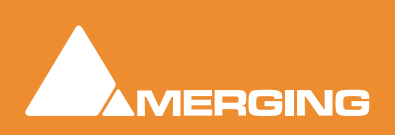

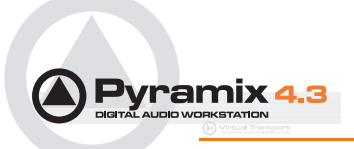

The **20k-50k** option applies a band pass filter with a frequency range of 20 kHz to 40 kHz to the signal. According to the AES recommendation the signal level in this frequency range should not exceed -28 dB.

The **40k-100k** option applies a band pass filter with a frequency range of 50 kHz to 100kHz to the signal. According to the AES recommendation the signal level in this frequency range should not exceed - 20 dB.

## **Priority settings**

The priority settings are accessed by clicking the **Priority** Tab.

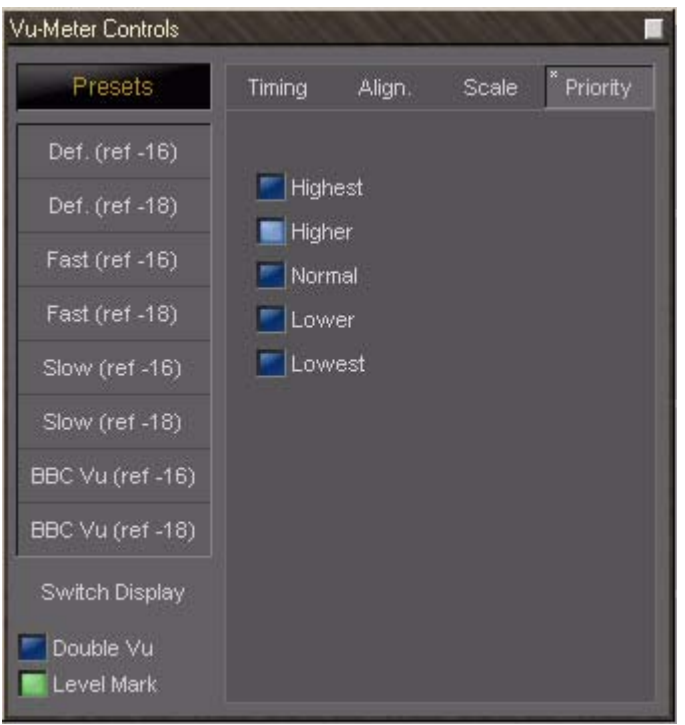

Vu-Meter Controls Priority floating Window

This selects the how much CPU time of the host PC can be consumed by the plug-in, and therefore influences the redraw speed and accuracy of the VU-meter. The higher the priority, the more CPU time is assigned to the plug-in.

## Phase-Oscillo

This plug-in combines a phase meter and a X/Y oscilloscope.

**Note: Phase-Oscillo** cannot be used in a mono strip. If you do so, it will return an error message.

The phase meter displays the phase of a stereo signal within the range of -1 to +1. a value of +1 means that the left and right channel are completely in phase. A value of -1 means that the left and right channel are completely out of phase causing complete cancellation when they would be summed into a mono signal. A good stereo mix should be somewhere in between 0 and +1.

The oscilloscope gives you some information about the stereophony and the phasing of a stereo signal. A signal which is completely mono appears as a vertical line. If only the right channel carries a signal, it is displayed as a straight line at a 45° angle from the bottom left to the top right. If only the left channel

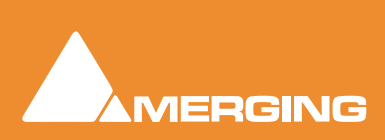

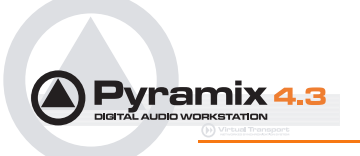

carries a signal, it is displayed as a straight line at a 45° angle from the bottom right to the top left. If the left and right channel are out of phase, this would result in a horizontal line.

A decent stereo mix would appear as a vertically shaped cloud as shown in the example below:

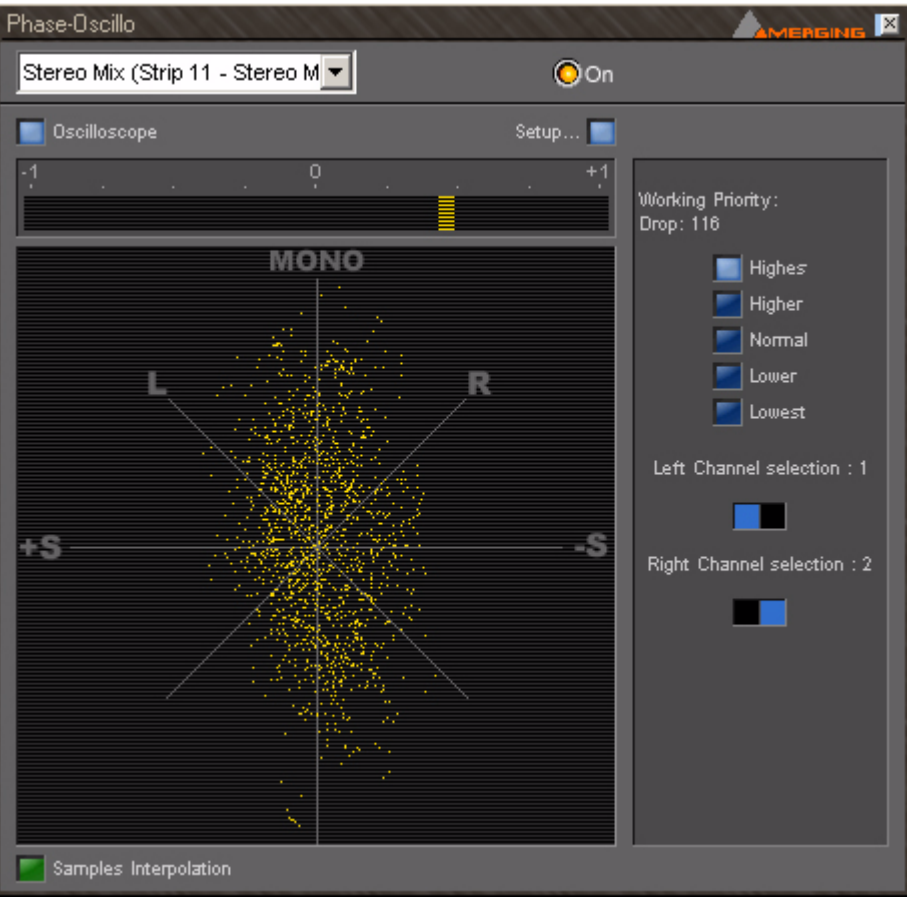

Phase-Oscillo floating Window

## Phase-Oscillo configuration

The Phase-Oscillo plug-in has several buttons to configure it's operation.

## **Oscilloscope button**

This switches the oscilloscope display on and off. If set to off, only the phase meter is displayed.

#### Sample interpolation

When this switch is on, the samples of the signals displayed on the oscilloscope are interconnected, resulting in an increased readability of the display.

#### Setup

This button opens the set-up pane with further options

#### **Working Priority**

Choose one of these switches to select the amount of CPU time of the host PC which can be consumed by the plug-in, and therefore influences the redraw speed and accuracy of the oscilloscope. The higher the priority, the more CPU time is assigned to the plug-in

#### Drop frame display

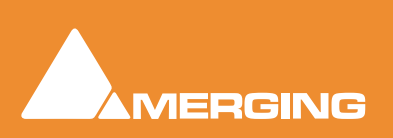

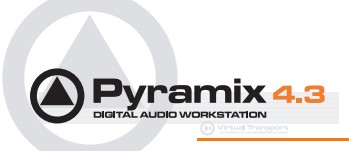

Depending on the chosen working priority of the Phase-Oscillo plug-in might not get enough CPU time to continuously redraw the display. The drop counter displays the amount of frames which could not be drawn because of lack of CPU time since the start of the actual Pyramix session.

#### Left and Right channel selector

If the plug-in is inserted on a bus with more than two channels (e.g. a surround bus or a multiple stereo bus), these two selectors allow you to select the appropriate channels for the left and right input of the plug-in. On a surround bus, you might for example select the left front and right front channels to be displayed on the **Phase-Oscillo** plug-in.

## **Surround Meter**

Gives a very useful indication of energy distribution in a surround sound field.

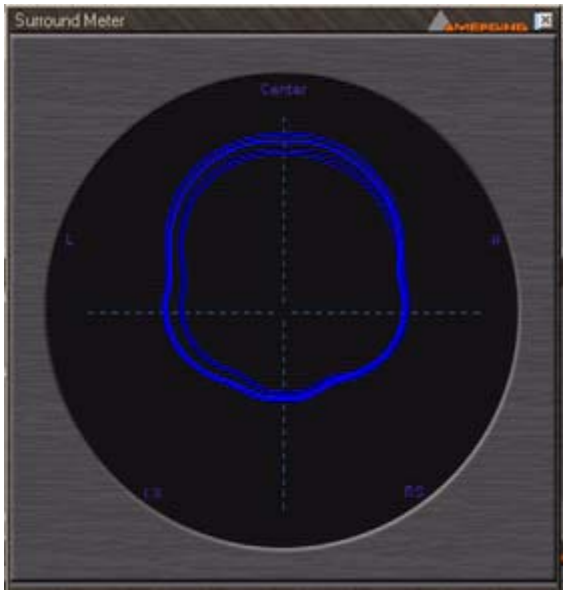

Surround Meter floating Window

The Surround Meter incorporates automatic gain ranging which maintains a meaningful display for a wide range of material. There are no settings to adjust!

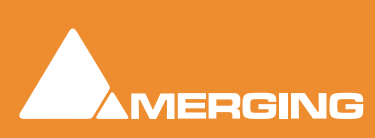

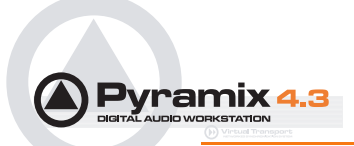

## DC Meter

Measures the DC content in the signal.

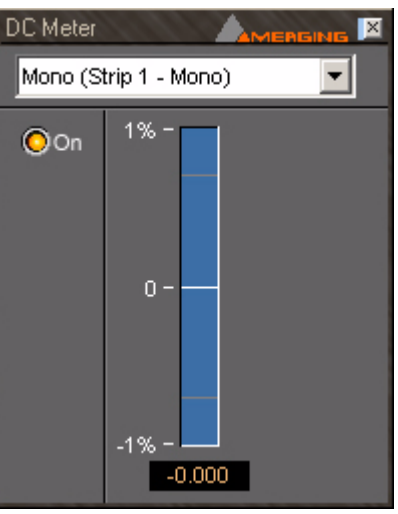

DC Meter floating Window

# Modulometer

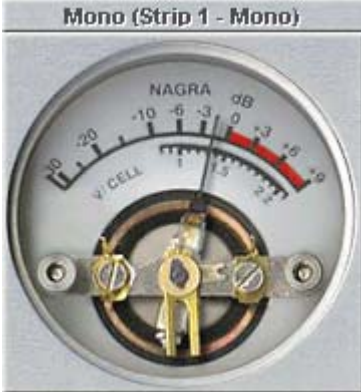

Modulometer floating Window

The **Modulometer** is a faithful reproduction of the classic meter fitted to Nagra portable Tape recorders.

Common operational practice to is set levels so the meter reads (average) - 8 when recording speech. This is partly due to the modulometer's characteristics as a quasi peak meter (quasi because it has the ballistics of a mechanical meter) and it also reflects the caution required in location dialogue recording where a lost take can represent many thousands of dollars. Although not by any means desirable, a

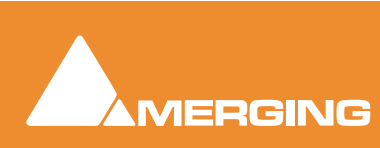

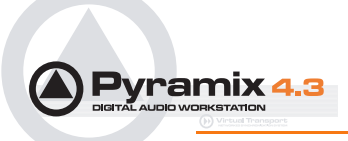

low level signal is better than one with distortion from peak clipping. Right-clicking anywhere on the window pops up a context menu. This has several options which control the behavior of the **Modulometer**.

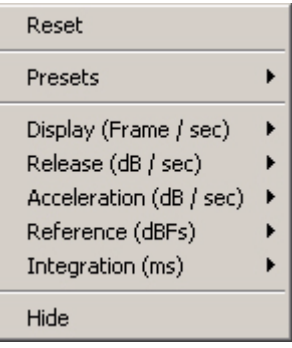

Modulometer menu

#### Reset

Restores the default settings

#### Presets

Offers the standard **Preset** options

**Display (Frame / Sec)** Sets the display refresh rate

Release (dB / Sec) Sets the Release time

Acceleration (dB / Sec) Sets Acceleration rate

Reference (dBFS) Sets the Reference level in DeciBels Full Scale

Integration (ms)

Sets the  $\ensuremath{\text{Integration}}$  time in milliseconds

Hide Hides the Modulometer

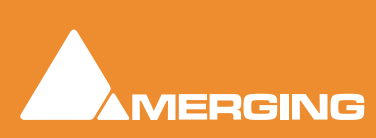

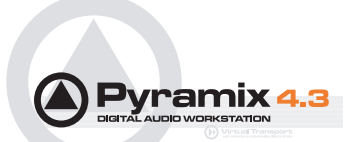

## **Function Generator**

This oscillator can produce a Sine wave, a Pulse wave, a Triangular (Sawtooth) wave, DC and White or Pink Noise.

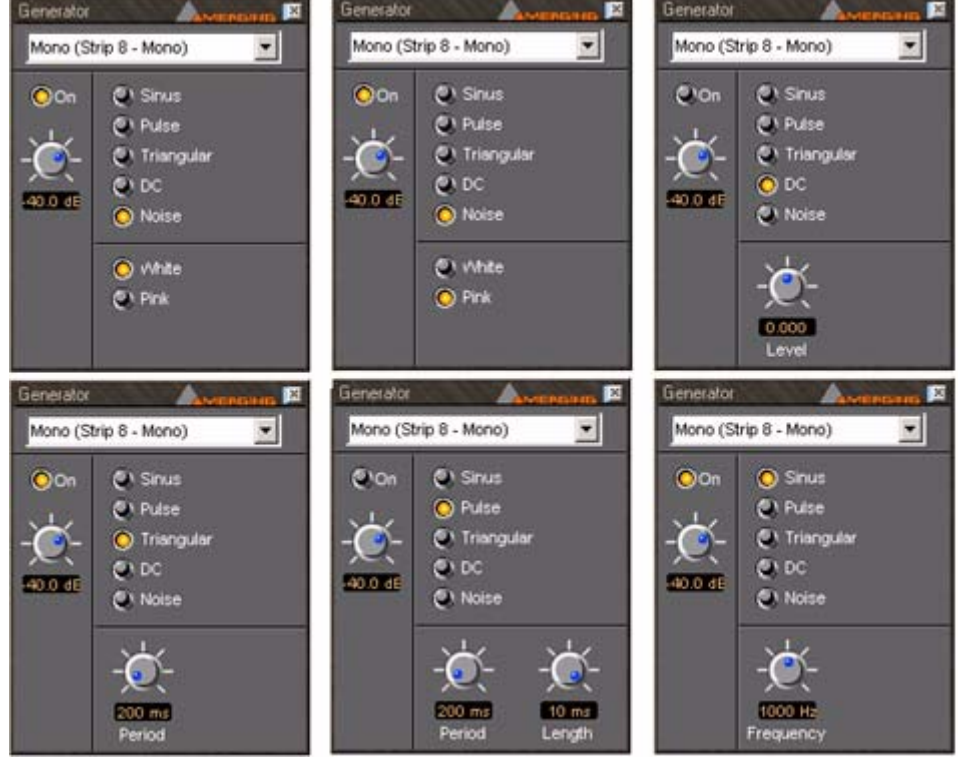

Function Generator floating Windows

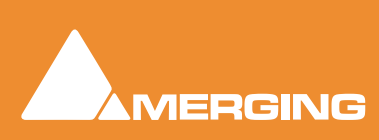

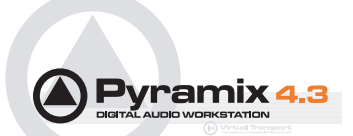

# **Plug-in Automation**

All Plug-in parameters in Pyramix can be fully automated dynamically. **Please see Automation on page 192**.

## Effects Snapshots

Effect Settings can be easily stored and recalled by dragging them to/from libraries.

#### **Creating Effects Snapshots**

Hold **Alt** + **Shift**, then click and drag from a **Plug-in** window to the library where you want to store the settings, then release. A new item, of the type **Mixer Snapshot**, is stored in the library. The snapshot is given the name of the plug-in by default. The new item is automatically highlighted so, if you wish to change the default name, simply type the new name and hit **Enter** to confirm. The name of the snapshot can be subsequently changed by clicking on the name in the library, then entering the new name.

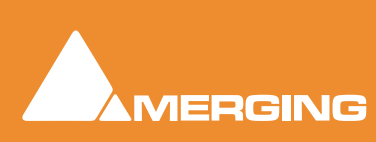

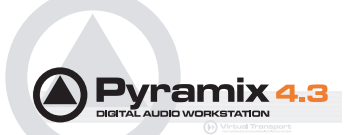

# **Optional Plug-ins**

Optional Pyramix plug-ins. For operating instructions please see each plug-in's guide.

Scopein TimeZone Time Compression

VB Aphro V1 Reverb

Algorithmix DeNoiser

Algorithmix DeScratcher

Algorithmix DeNoiser + DeScratcher, Restoration Suite

Minnetonka SurCode Dolby AC3 Encoder

## Algorithmix Nova

## Overview

The Nova<sup>™</sup> plug-in for the Pyramix rendering interface is an impressive weapon in the battle for cleaner recordings. Coughs, chair scrapes even mobile phone tones are all in its sights.

The Nova<sup>™</sup> Plug-In enables audio data in the frequency domain to be modified simply and quickly. These modifications include interpolation of selected areas over the time- and/or frequency line as well as gain modifications. The interpolation can also be restricted to certain gain ranges within the selected area, which is very useful if only a certain part of the data needs treatment (e.g. one specific harmonic etc.) which cannot otherwise be selected. The Nova<sup>™</sup> window is fully resizable for optimum compatibility with all screen resolutions.

# Prosoniq MPEX2 Timestretch and pitch change

## Overview

The MPEX2 algorithm for Pyramix has been developed with the German based company Prosoniq, well known for their high quality digital audio algorithms.

MPEX stands for Minimum Perceived Loss Time Compression/Expansion. Incorporating this technology into Pyramix Virtual Studio enables users to adjust timing and pitch of existing material with outstanding results and ease of use.

## Algorithm

Time Scaling (also known as 'Time Stretching', 'Time Compression/Expansion' and 'Time Correction') is the process of changing the length of a sound or sounds without changing its pitch. When a sound is transposed by playing it back at a different speed, e.g. when slowing down the playback speed of a tape recorder, it will play back at a different tempo but also at a different pitch. While this may be fine when tuning drum loops to match the speed of a recording it will make pitched sounds - like vocals - sound totally out of tune. Therefore it is desirable to provide a process that enables the duration and pitch of a recording to be changed independently from each other.

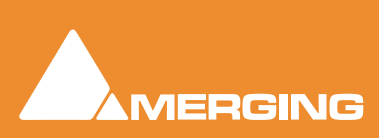

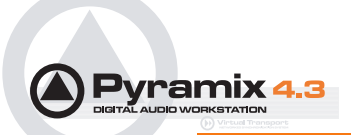

## Time Stretch and Pitch Change for Film Applications

There are three main categories of Cinema time stretching and pitch changing requirements:

1) Conversion of audio rushes from 24 to 25 or 25 to 24 when their associated video or film has to be sped up or slowed down. The main reasons are:

a. The shooting has been done with film AND video, so one part of the rushes or the other have to be sped up or slowed down.

b. The telecine process to bring the film rushes to video for editing didn't preserve the original speed, intentionally or by mistake.

c. The shooting has been done on video at 25fps (intentionally or by mistake) and has to go to film.

Pyramix provides various solutions to this problem:

#### **Batch conversion**

of a whole media folder. Just select all media to stretch/squeeze / pitch change and select the menu **Quick Convert > Prosoniq MPEX2** module. All media will be processed in one shot. Media will have to be re-synchronized in time with their video equivalent by using the reference "Clap".

In the case where all the media are already synchronized in time with their video equivalent (either manually or because they've been properly stamped while recording), then simply send all these media to their original TimeCode (time stamp) in a Pyramix project and select the menu item **Project > Stretch / Pitch**. All media will be properly stretched/squeezed and their position will be also correctly updated. The new original TimeCode (time stamp) can then be written back to the media by selecting the menu item **Clips > Operations > Update Media Original TC**, so these new media can now be used exactly as if they've been recorded and stamped at that new speed, allowing also auto-conformation or other TimeCode based processes. All information stored in the clips referencing these media in the Timeline (like fades, sync points, gain curve, ...) are also stretched/squeezed properly. Optionally the media can be consolidated to convert only the required part

The two processes described above are necessary when a mix of different source material speed have to be "normalized". In the case where it is known from the beginning that the whole editing and mix will have to be stretched back to the other (original rushes) speed, Merging provides a very convenient solution in term of hard-disk space, conversion time and finally sound quality. The Virtual Transport Video Player allows playing the video editing at a different speed than the audio material allowing matching (for instance and in the majority of cases) a video running at 24 frames per second with an audio editing stamped at 25 frames per seconds. This avoids compressing the audio so it matches the video being played too fast (25fps instead of 24) but preferably run the video at the correct speed (24fps) and therefore the audio also.

#### Surround Post-processing

Conversion of a final mix from 24 to 25 for DVD/Video distribution of a film or 25 to 24 for film distribution of a video shot and edited movie.

Pyramix allows stretching/squeezing a whole surround mix by selecting the menu **Project > Surround Post-processing** and choosing the **Prosoniq MPEX2** 24/25 Time Stretcher module. This function stretches/squeezes a whole 5.1 mix without inter-channels phase artifacts thanks to the new Prosoniq MPEX2 algorithm. This function allows processing multiple stem surround mixes stem by stem. Due to artefacts introduced by most time stretching algorithms available until now, the normal procedure was to separate the dialogue stem and the music/effects/ambiance stems, time-stretch them separately and remix them afterward. Although the Surround Post-processing function allows this methodology, this is no longer required due to the very high quality of the MPEX2 module. Therefore a complete mix can be stretched in one pass retaining maximum sound quality.

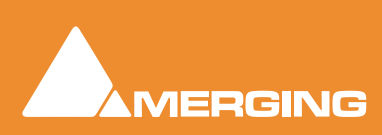

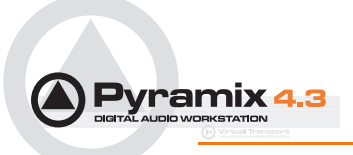

#### Time fit

Compression or expansion of a portion of audio to fit in a given time, generally dialogue, ADR, translation or Foley.

Pyramix provides three ways to stretch/squeeze a region of audio:

- Just select the region or clip to process and place the cursor at the position where the nearest
  region boundary should be extended to and select the menu Clips > Operations > Stretch. A dialog will then allow the boundaries to be precisely adjusted with the help of TimeCode entries, or
  simply click OK or press the Enter key to confirm the operation.
- Select the region or clip you want to process and copy it (Edit > Copy, or Ctrl C etc.). Select the region you want the copied region to fit into then simply use the command Edit > Fit Selection.
- Select the region or clip to process, select the menu Project > Render and choose the Prosoniq MPEX2 module.

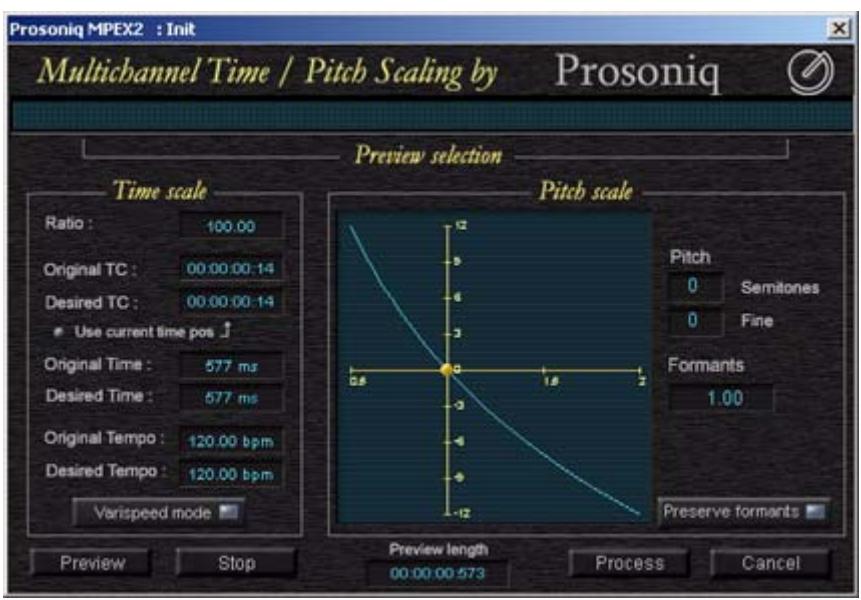

Prosoniq MPEX2 dialog

A comprehensive interface then enables the time-stretch parameters to be precisely adjusted. In addition to time-stretching this interface also allows Pitch and Formant adjustments.

#### **Quick Convert**

The Prosonique MPEXII process can also be accessed by the Quick Convert function (Media Management Tab Window, Menu **Convert > Quick Convert > Prosonique MPEXII** 

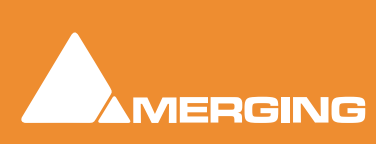

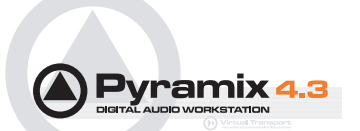

# VST / DirectX support

## Direct X Plug-ins

DirectX plug-ins may be used in Mixer Input strips and also in the FX Rack **Please see: Effects Rack** on page 258

## **VST Plug-ins**

To Load VST plug-ins in Pyramix you first have to tell Pyramix where they are. Go to **Start > Programs > Pyramix > VST Plug-Ins Chooser**. If you have Cubase or any standard VST program you will see your VST plugs appear in the left window, select those you want to use in Pyramix and press the **Copy to MT-VST Plugin Dir** button. If nothing appears in the left window, you just need to have a folder containing all your VST plugins files (they are .dll file type) somewhere on your disk, hit the **Change** button at the bottom of the VST Plug-Ins Chooser window, browse your disks and select the folder containing the VST plugins. They will now be listed and recognized in Pyramix.

**Note:** The VST plugins, like Direct-X plugins, are processed by the host CPU. Therefore, if you are intending to use VST or DX plug-ins intensively, fast Host processors are recommended.

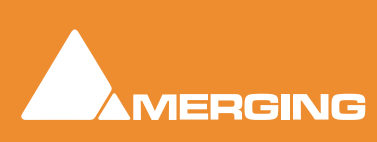

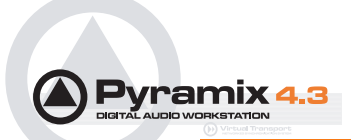

# **External Effects**

Any Pyramix **Bus** can be routed to any physical output. Thus, an **Aux** can be routed via a physical output to an external effect. The output of the external effect is simply brought back into Pyramix via one of the physical inputs. However, a delay will be introduced by the external processor and the converters. If the return needs to be time-aligned with other signals please see: **Mixer Delay Compensation on page 69** 

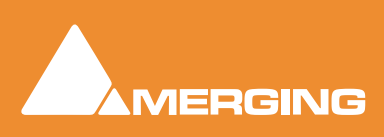

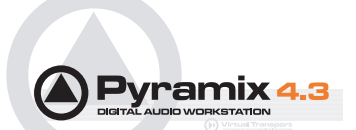

# Mastering a Composition to CD-R

Pyramix can be used to set CD track Start, Stop, and Index Markers for CD-R Mastering, and a separate application called **DiscWrite** is provided to actually burn a CD-R.

## **CD Markers**

**CD Markers** are much like other User Flags or Markers. To set a **CD Start Marker** (which indicates the beginning of a CD track), place the Play Head at an appropriate CD track Start location and choose **Cursors & Marks > Add CD Start Marker to Play Head**; similarly, to set a **CD Stop Marker** (which indicates the ending of a CD track), place the Play Head at the appropriate CD track End location and choose **Cursors & Marks > Add CD Stop Marker to Play Head**. A named **CD Index Marker** can also be added using **Cursors & Marks > Add CD Index Marker to Play Head**. These CD Markers can be examined, named and changed in the Project Management Panel's Markers Tab (just as can regular User Markers).

In addition, CD track Start and Stop Markers can be added automatically to Grouped Clips in a Composition. To accomplish this, first make appropriate Groups of Clips which correspond to CD tracks. Then choose **Cursors & Marks > CD Mark Group**s from the Toolbar. Follow the directions to add the CD Markers.

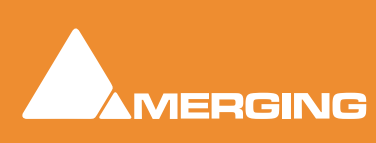

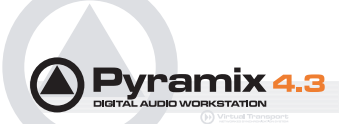

# **Project Processes**

## Dither

Whenever changes are made to digital audio signals such as mixing, altering gain, eq or reverb, the result is usually an increase in the number of bits. These extra bits have to be removed to suit the requirements of delivery and interconnect standards. If the bit depth is reduced by simply ignoring the extra bits (truncation) or even rounding the least significant bit up or down, the resulting error can give rise to audible distortion of low signal levels. Obviously, there is also a permanent loss of resolution. These effects are cumulative. I.e. If the signal is repeatedly processed and bit reduced to shorter word lengths, there will be a significant and audible loss of accuracy in subtle, low level sounds. Human hearing makes use of this low level information in imaging and unless something is done to avoid the problem, space and clarity will be adversely affected.

In Pyramix all processing takes place in 32 bit floating point so, if signals are kept within this environment, there is no need for bit depth reduction until the final stage before output. Truncation or rounding are undesirable but a single 'dithering' stage can reduce bit depth whilst maintaining low level linearity. This is achieved by adding a controlled amount of low level noise to the signal. Since there is no such thing as a free lunch, the trade off is a slightly increased level of noise. However, the noise can be 'shaped' to reduce its perceived audibility.

#### See also: Dithering on page 76

It is important dithering is only applied once.

# Mixing Down Projects

## Exporting a Composition to a File

Once you have finished editing your **Composition**, the complete **Composition** or any selected area can be exported to an audio file (or files). This is really the same as mixing down the **Composition** to a file instead of to an audio output.

- 1. Choose Project > Mix Down to open the Mix Down dialog box.
- 2. In the Target Settings section, type in an appropriate file name under Record Name; choose the folder to which the file will be saved from the Media Folder drop-down menu (only previously mounted folders will be available as options); choose the bit depth /word length from the Resolution drop down; leave the One file per track box unchecked to make a single multi-track audio file, or click it to generate separate audio files for each Track and choose the appropriate export file type from the Format pop-up list.
- 3. In the **Record** section, choose to export the **Whole composition**, or the area between the **In** and **Out** Markers with **Between Marks** or a previously made **Region with Selection** by clicking the appropriate radio button.
- 4. Choose the appropriate output bus as the source for the exported file. All output busses configured in your **Mixer** will be available in the **Mix Source** list box.
- 5. Click the Mix Down button to begin the process.

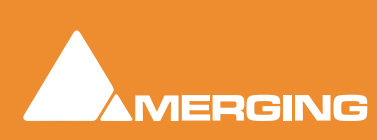

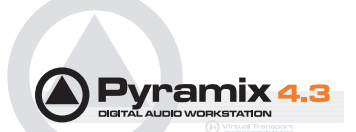

## **Exporting Projects to CD Image Files**

To export a previously Marked Composition to a CD-R image file:

- 1. Open the CD Tab window. Fill in all CD-R information as appropriate. Choose Project > Generate CD Image from the Toolbar. This opens the Generate CD Image dialog box.
- 2. Choose an appropriate Image name and location for the file, make any other appropriate changes to the settings then click the **Generate Image** button.

**Important!** if using SRC, dithering must only be turned on in the **Generate CD Image** dialog box. Please turn dithering **OFF** in the Mixer to avoid double-dithering with deleterious consequences to the sound.

To generate a CD from pyramix you first generate a CD image file. This image file is used with the discwrite application to generate CD or DDP.

You can use the DDP import function in pyramix to import your DDP tape and generate a new CD image file. From this CD image file you can burn a CD or generate a new DDP tape.

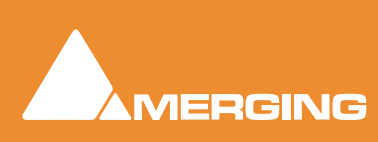

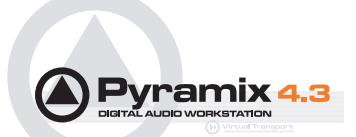

# **DiscWrite**

**DiscWrite** is a separate application bundled with Pyramix Virtual Studio that is used to write the CD image out to a CD-R disc or a DDP image file to a folder or DDP tape drive.

| e DiscWrite                                                                                                    |                                             |                                |                                  |               | _         |   |
|----------------------------------------------------------------------------------------------------|---------------------------------------------|--------------------------------|----------------------------------|---------------|-----------|---|
| Source                                                                                                    | Table of Cont                               | ent                            |                                  |               |           | 1 |
| Pyramix CD Image       Open Image       Settings                                                                                                    | Ref. Code<br>UPCEAN Co<br>Track #           | e<br>ode<br>Index #            | :<br>:<br>Time                   | ISRC/Name     | Copy      |   |
| Info<br>E:\cdimport\Testing CD-Text3.pmi                                                                                                    | 01<br>Length                                | 00<br>01                       | 00:00:00<br>00:02:00<br>03:35:01 | CD Import_1 * | no        |   |
| CD-R: PIONEER DVD-RW DVR-105 J                                                                                                    | 02<br>Length                                | 00<br>01                       | 03:37:01<br>17:51:16<br>03:35:01 | CD Import_1 * | no        |   |
| Info<br>Speed: 16x Track At Once                                                                                                    | 03<br>Length                                | 00<br>01                       | 21:26:17<br>45:34:31<br>03:57:14 | CD Import_2 * | no        |   |
| Status<br>Ready                                                                                                    | 04<br>Length                                | 00<br>01                       | 49:31:45<br>73:17:46<br>03:16:01 | CD Import_3 * | no        |   |
| Buffer                                                                                                    | AA<br>Print TOC                             | 01<br>Sav                      | 76:33:47<br>e TOC                | elect Report  | sign Repo | ¥ |
| Results<br>Disc (type AUDIO) contains 5 tracks and 1 sess<br>Disc Title (CD Text): Testing CD-Text2<br>Performer (CD Text): MT2<br>Session 1: Lead In: CntrAddr 01h.<br>Session 1: track 1: start 00-02-00 (LBN 0)<br>Track 1 Title (CD Text): going under<br>Track 1 Performer (CD Text): Evanescence<br>Session 1: track 2: start 04-36-55 (LBN 206<br>Track 2 Title (CD Text): going under 2<br>Track 2 Performer (CD Text): Evanescence<br>Session 1: track 2: start 00-26 02 (DN 420) | sions.<br>), AUDIO, size<br>05), AUDIO, siz | 20605, CntrAc<br>e 21718, Cntr | ldr 01h.<br>Addr 01h.            |               |           | × |

DiscWrite application window

## Source

The drop-down list enables the user to choose between all installed optical drives or **Pyramix CD Image** as the source for the new CD-R or DDP file.

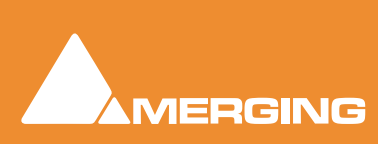

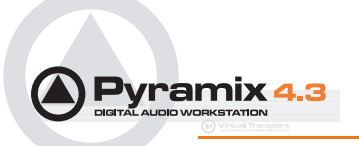

## Open Image... / Eject

| DVR-105 1.3 🔽 |
|---------------|
| Settings      |
|               |
|               |
|               |
|               |

DiscWrite Source Eject Drop-Down

Depending on the chosen **Source** the left-hand button below the **Source** drop-down list will either be the **Open Image...** button or the **Eject** button with drop-down list options. Clicking on **Open Image...** leads to a file browser window where you can navigate to the desired image file. Clicking on the **Eject** button opens the loading tray of the selected optical disk drive (or ejects the disk if the drive is a slot-loader). Clicking on the down arrow next to the **Eject** button drops down a list of other optical disk drive commands.

| Retract    | Closes the loading tray on the source drive                                                                |
|------------|----------------------------------------------------------------------------------------------------|
| Disk Info  | Reads the disc information and displays it in the Results box                                              |
| Drive Info | Interrogates the optical drive firmware and displays information about the drive in the <b>Results</b> box |

#### Settings

The **Settings** button is grayed out unless a suitable optical drive or image file has been selected. When available, clicking on **Settings** opens a dialogue with access to all relevant settings.

## Info

The Info box shows either the read speed of the optical drive or the path to the image file.

## Target

The drop-down list enables the user to choose between any installed CD-R or DDP drives or **DDP Folder**.

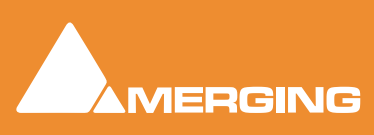

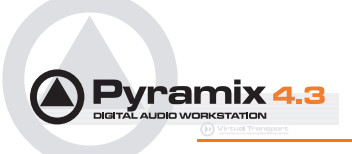

#### Record

| Source Pyramix CD Image Open Image Settings Info Target CD-R: PIONEER DVD-RW DVR-105 1 Record Eject Retract Disc Info Fix Disc Erase Disc Drive Info Progress Buffer                                                                                                    | DIS        | CWITTE                                                                        |                                 |
|----------------------------------------------------------------------------------------------------|------------|-------------------------------------------------------------------------------|---------------------------------|
| Pyramix CD Image         Open Image         Settings         Info         Target         CD-R: PIONEER DVD-RW DVR-105 1         Record       Settings         Eject         Retract         Disc Info         Fix Disc         Erase Disc         Drive Info         Progress         Buffer       | Sour       | ce                                                                            |                                 |
| Open Image       Settings         Info       Info         Target       CD-R: PIONEER DVD-RW DVR-105 1          Record       Settings         I       Eject         Retract       Disc Info         Fix Disc       Erase Disc         Drive Info       DVD-RW DVR-105         Progress       Buffer | Pyr        | ramix CD Image                                                                | • 🗸                             |
| Info Target CD-R: PIONEER DVD-RW DVR-105 1 Record Eject Retract Disc Info Fix Disc Erase Disc Drive Info DVD-RW DVR-105 Progress Buffer                                                                                                    |            | pen Image                                                                     | Settings                        |
| Target CD-R: PIONEER DVD-RW DVR-105 1 Record Eject Retract Disc Info Fix Disc Erase Disc Drive Info Progress Buffer                                                                                                    | Info       |                                                                               |                                 |
| Target<br>CD-R: PIONEER DVD-RW DVR-105 1<br>Record Settings<br>Eject<br>Retract<br>Disc Info<br>Fix Disc<br>Erase Disc<br>Drive Info<br>Progress<br>Buffer                                                                                                    | 1110       |                                                                               |                                 |
| Target         CD-R: PIONEER DVD-RW DVR-105 1         Record       Settings         Eject         Retract         Disc Info         Fix Disc         Erase Disc         Drive Info         Progress                                                                                                |            |                                                                               |                                 |
| CD-R: PIONEER DVD-RW DVR-105 1<br>Record Settings Eject Retract Disc Info Fix Disc Erase Disc Drive Info Progress Buffer                                                                                                    | Targe      | et                                                                            |                                 |
| Record     ✓     Settings       I     Eject       Retract     Disc Info       Fix Disc       Erase Disc       Drive Info       DVD-RW DVR-105       Progress                                                                                                    | CD-        | R: PIONEER D                                                                  | /D-RW DVR-105 1 🔽               |
| I Eject<br>Retract<br>Disc Info<br>Fix Disc<br>Erase Disc<br>Drive Info<br>Progress<br>Buffer                                                                                                    |            | Record 💌                                                                      | Sattings                        |
| Retract<br>Disc Info<br>Fix Disc<br>Erase Disc<br>Drive Info<br>Buffer                                                                                                    |            |                                                                               | Dettillus                       |
| Disc Info<br>Fix Disc<br>Erase Disc<br>Drive Info<br>Progress<br>Buffer                                                                                                    |            | Fiect                                                                         | j                               |
| Fix Disc<br>Erase Disc<br>Drive Info<br>Progress<br>Buffer                                                                                                    | I          | Eject<br>Retract                                                              | jettings                        |
| Erase Disc<br>Drive Info<br>Progress<br>Buffer                                                                                                    | I          | Eject<br>Retract<br>Disc Info                                                 | Track At Once                   |
| Progress Buffer                                                                                                    |            | Eject<br>Retract<br>Disc Info<br>Fix Disc                                     | Track At Once                   |
| Progress Duffer                                                                                                    | I<br>2     | Eject<br>Retract<br>Disc Info<br>Fix Disc<br>Erase Disc                       | Track At Once                   |
| Buffer                                                                                                    |            | Eject<br>Retract<br>Disc Info<br>Fix Disc<br>Erase Disc<br>Drive Info         | Track At Once                   |
| Buffer                                                                                                    | -I<br>Prog | Eject<br>Retract<br>Disc Info<br>Fix Disc<br>Erase Disc<br>Drive Info<br>ress | Track At Once                   |
|                                                                                                    | Prog       | Eject<br>Retract<br>Disc Info<br>Fix Disc<br>Erase Disc<br>Drive Info<br>ress | Track At Once<br>DVD-RW DVR-105 |

Clicking on the Red

Clicking on the down arrow next to the **Record** button drops down a list of other commands.

| Eject      | Opens the loading tray on the Target drive                                                                 |
|------------|----------------------------------------------------------------------------------------------------|
| Retract    | Closes the loading tray on the Target drive                                                                |
| Disk Info  | Reads the disc information and displays it in the Results box                                              |
| Fix Disc   | Finalizes a CD-R                                                                                           |
| Erase Disc | Erases the contents of a CD-RW                                                                             |
| Drive Info | Interrogates the optical drive firmware and displays information about the drive in the <b>Results</b> box |

#### Settings

Clicking on Settings opens a dialogue with access to all relevant target settings.

## Info

Shows the Write speed of the target drive or the path if you are writing a DDP file to a folder. Also shows the chosen record mode, e.g. Track At Once or Disk At Once.

#### Status

Shows the status of the recording device/process

#### Progress

A 'thermometer' bar graphically shows the progress of the recording.

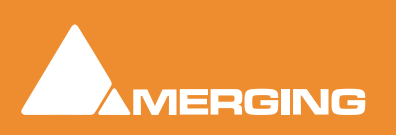

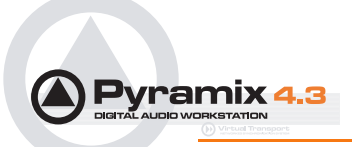

#### Buffer

Another 'thermometer' showing the state of the record buffer.

## Results

This box displays detailed information about various aspects of the process depending on what you are doing at the time.

## Table Of Content

Displays the TOC in detail.

#### Print TOC...

Opens a **Print Options** dialog. The actual options available will depend on the printer you have selected.

## Save TOC...

Opens a File Browser dialog. Here, you can type a name for the TOC file and choose a suitable folder to save it in.

#### Select Report...

Opens a File Browser dialog where you can select a report style for the TOC

#### **Design Report**

Opens the **Report Designer** application. With this you can design your own report formats for TOCs.

## **Optical Drives - Important Note:**

Most, if not all the issues you might encounter when working with optical drives, Windows and DiskWrite can be solved by installing the latest firmware for your drive. This, together with installation iinstructions, should be available from the drive manufacturer's website. This is true for CD-Text writing, write speed & buffer issues, as well as for CD-Import.

## CD Text

CD-Text has been successfully tested with several high quality DVD-R and CD-R drives. However, DiscWrite and its CD-text functionality should work with most of the writers available on the market, provided care has been taken to install the latest available firmware for the unit.

A warning has been added, for when a non CD-Text writer is intended to be used to write a Disc Image containing CD-Text.

Compatibility with CD-Text can be confirmed in the Target area by making sure the desired drive is selected and choosing Drive Info from the drop down menu.

Writing CD-Text (audio, disc at once): Yes. Should be found in the Supported write methods section of the list in the Results window.

## Burning a CD-R

Launch **DiskWrite**. (A normal Pyramix installation places a **DiskWrite** icon on the desktop)To burn a CD-R from a previously created CD image file:

1. In the **Source** section, click the **Open Image...** button, then navigate to and select a previously created CD Image file (an .img or .pmi file).

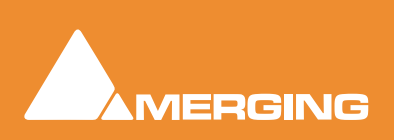
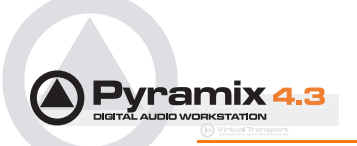

- 2. In the **Target** section, click in the drop-down menu to select a CD-R device. **DiscWrite** should recognize a previously configured CD-R device which is also recognized by the OS itself.
- 3. Also in the **Target** section, click on the **Settings...** button to open the **CD-R Settings** dialog box. Set these as desired for the CD-R burning session.

| Settings                                  |                                                                | ×            | Settings                                                                                                    | ×            |
|-------------------------------------------|----------------------------------------------------------------|--------------|----------------------------------------------------------------------------------------------------|--------------|
| General<br>File Option For CD<br>Advanced | Contiguous<br>Separate tracks<br>Separate groups<br>Contiguous | OK<br>Cancel | <ul> <li>General</li> <li>File Option For CD: Contiguous</li> <li>Advanced</li> <li>DDP1 Zero Padding True</li> <li>DDP2 format for CD: Faise</li> <li>Add DDP Checksums: Faise</li> <li>Generate Log file: Faise</li> <li>CD Mode 1 Sector Size: 2048</li> <li>CD Mode 1 Slocking Factor: 4</li> <li>CD Mode 1 Slocking Factor: 4</li> <li>CD Mode 2 Sector Size: 2336</li> <li>CD Mode 2 Slocking Factor: 4</li> <li>CD Mode 2 Slocking Factor: 4</li> <li>CD Mode 2 Slocking Factor: 4</li> <li>CD Mode 2 Slocking Factor: 4</li> <li>CD Mode 2 Slocking Factor: 4</li> <li>CD Mode 2 Slocking Factor: 5</li> <li>CDA Include Pause: True</li> <li>Scramble CD Sector: False</li> <li>Use Physical Image: False</li> <li>Unload after write: True</li> <li>Include Ident.txt: False</li> <li>MSB Audio: False</li> </ul> | OK<br>Cancel |

DiscWrite General and Advanced Settings

4. When all CD-R settings are adjusted as needed, click the **Record** button in the **Target** section to actually burn the CD-R.

## **DDP Masters**

**Note:** As in the above example, Pyramix allows you to specify burning your DDP to a folder (instead of an Exabyte tape) and from there on it may be transfered, copied, duplicated, checked, archived or whatever else you want to do with it, such as sending it over a secure FTP connection.

# **Red Book Compatible Masters**

If the CD-R is to be used as a "Red Book" compatible master "Contiguous" MUST be selected.

# CD Copy

Where suitable hardware is available, a CD may be directly copied by selecting a CD-ROM drive as the source and a CD-R/RW drive as the destination.

# TOCs

**Print TOC...** prints the current TOC in the currently selected report format.

Save TOC... opens a file save dialog to save the current TOC as a text (.txt) file.

**Select Report...** opens a file open dialog. Any previously designed TOC report format (\*.lst) may be loaded.

Design Report... Opens the Report Designer. Please see the on-line documentation.

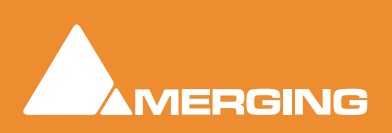

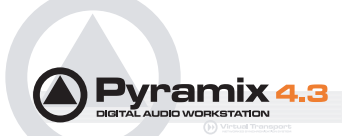

# **Archiving Projects**

Menu: **Project > Archive** This function copies the project and all used media to a single location. Optionally all media can be **Consolidate**d, and referenced libraries can be archived as well.

# **Consolidating Projects**

| Consolidate X                                                    |
|------------------------------------------------------------------|
| Target Settings                                                  |
| 🔿 Use Original Files Media Folder                                |
| O Use Current Project Media Folder                               |
| O Use Custom Media Folder                                        |
|                                                                  |
| Options                                                          |
| Handles [s]                                                      |
| Format Same as originals Settings                                |
| Generate Waveform                                                |
| Use clip names to generate media                                 |
| Don't optimize media for overlapping clips                       |
| Advanced Options                                                 |
| Skip generation if original media already exists on target drive |
| Delete original media (Use with care !)                          |
| Consolidate Cancel                                               |

Consolidate dialog

Consolidating a Composition is a method of reducing the storage space used by Media files and of bringing all elements of the Composition together to move it to another machine or storage medium. The Consolidate function makes a selective backup of the media used in the Composition. Instead of backing up the whole of every media file referenced by the clips in a composition, Consolidate backs up only those parts of the media files that are referenced by the clip segments.

# **Target Settings**

The Radio Buttons offer a choice of locations for the consolidated Composition.

#### **Use Original Files Media Folder**

The Consolidated Composition will be saved in the same location as the original files

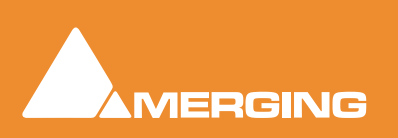

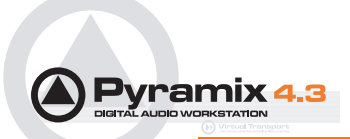

#### **Use Current Project Media Folder**

The Consolidated Composition will be saved in the same location as the current Project Media

#### **Use Custom Media Folder**

The Consolidated Composition will be saved in a user selected location.

## Options

#### Handles

To allow for limited further editing of the Consolidated Composition, changing fade durations etc. extra material (if it exists), can be retained at each end of every clip, beyond that which is defined by the Composition EDL. Enter a value in seconds.

#### Format

This drop down list enables the Consolidated Composition to be saved in the same format as the original or to be converted to any supported format.

#### **Generate Waveform**

When checked, waveform files will be generated and saved with the Consolidated Composition

#### Use clip names to generate media

When checked, the original clip names are used for the newly generated media

#### Don't optimize media for overlapping clips

### **Advanced Options**

#### Skip generation if original media already exists on target drive

When checked new media will not be written where a version already exists on the target drive.

#### Delete original media (Use with care!)

When checked the original media files referenced by the consolidation are deleted after the consolidation is complete. **N.B. Destructive!** 

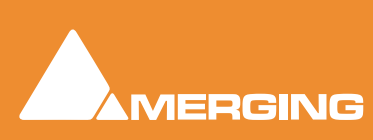

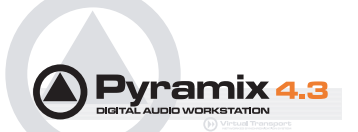

# **Converting Projects**

# Changing Project Length / Pitch

Processes whole Projects. Offers Time Compression or Pitch Reduction of 4% (24fps to 25fps) or Time Expansion or Pitch Rise of 4.17% (25fps to 24fps)

Given an Origin Reference and a Ratio all clips of the project are stretched/squeezed and moved accordingly to the stretch ratio and origin reference. Optionally all media can be consolidated to process only the part of audio required by the clips. This function is available through the menu Project / Stretch and requires the Prosoniq MPEX2 authorization key to be entered.

## Reconforming a Project

Processes entire project. To be used where the existing project was created by Autoconforming material to a CMX EDL.

# Surround Post-Processing Projects

The Surround Source Stem can be selected from a list of available stems from all Surround busses.

Available processing plug-ins are:

Multiple File Export

Minnetonka AC3 (Dolby Digital) Encoder (to be purchased separately)

MPEX2 Cinema 24fps to 25fps or 25fps to 24fps Multi-channel Time Stretcher by Prosoniq (optional)

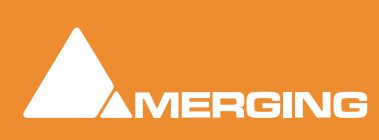

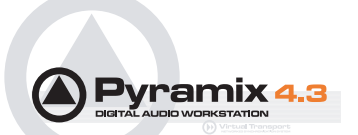

# **Rendering Projects**

| Render                                                                                        |                                   |               |                                                                                                    | ×                                                                                                    |
|-----------------------------------------------------------------------------------------------|-----------------------------------|---------------|----------------------------------------------------------------------------------------------------|----------------------------------------------------------------------------------------------------|
| Rendering Process<br><pre> </pre> <pre> Effects Rack Glitch Nova Pencil Prosonig MPEX2 </pre> | Extra Hand<br>Before 0<br>After 0 | les<br>s<br>s | Target Settings<br>Render Name<br>Media Folder<br>S:\PmxMedia\<br>Resolution<br>One file per track<br>Format<br>Waveform<br>Source<br>C Whole composi | Skiline new version  Skiline new version   Skiline new version   Skiline new version   Skiline new version  Skiline new version  Skilin |
| Company:<br>Description:                                                                      |                                   |               | <ul> <li>Selection</li> <li>Selection (Split</li> </ul>                                                                                               | by Groups) Render Cancel                                                                                                    |

The Render function available in menu **Project > Render** offers a choice of Rendering plug-Ins.

#### **Rendering Process**

Lists the currently authorised Rendering Processes and is where you select the one required.

**Extra Handles** The before and after boxes allow a time value to be entered for extra material (where available) to be included in the material used for analysis by the process (where applicable).

**Note:** Handles added in the Render menu are not meant to be processed. They're only used to give some extra material to processes that need analyzing before or after the given portion of data.

Handles will NEVER be processed by any Render plug-ins.

| Taget Settings | Affect the                | Output File.                                                                                                    |  |  |
|----------------|---------------------------|----------------------------------------------------------------------------------------------------|--|--|
|                | Render Name               | A text entry box where any legal filename may be entered.                                                                                                    |  |  |
|                | Media Folder              | The drop-down list allows mounted Drives/folders to be selected as the destination for the output file. The adjacent button opens a browser window if more options or a new folder are required. |  |  |
|                | Resolution                | A ddrop down list with all valid choices of bit-depth for the output file(s)                                                                                                    |  |  |
|                | One file per track        | When checked, multi-track sources will be rendered as seperate files.                                                                                                    |  |  |
|                | Unique filename extension | When checked, ensures the output files have unique extensions.                                                                                                    |  |  |
|                | Format                    | The drop-down list allows a choice of output formats.                                                                                                    |  |  |

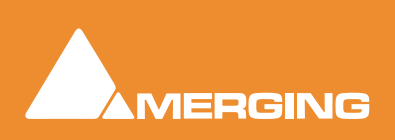

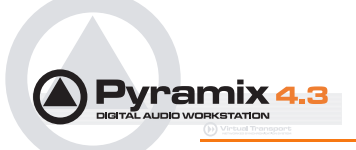

Source

| Settings | If options are available for the chosen format, this button accesses them.<br>If no options are available the button is grayed out.       |
|----------|----------------------------------------------------------------------------------------------------|
| Waveform | The drop-down list offers Waveform generation options. <b>None</b> , <b>Generate AFTER recording</b> or <b>Generate WHILE recording</b> . |
|          | Offers a mutually exclusive choice of sources between Whole composition,<br>Between Marks, Selection or Selection (Split by Groups)       |

**Selection (Split by Groups)** splits the rendering process into multiple renders for each selected Clip Group in the timeline. In this case the **Render Name** text edit box is ignored and all renders take the name of the first clip in time of each group.

# **Currently Available Plug-ins**

### Effects Rack

Enables chains of up to eight VST and or Direct X plug-ins to be used as rendered processes.

### Glitch

Finds Glitches and Pops.

### Nova

An optional renovation suite plug-in by Algorithmix.

### Pencil

For retouching waveforms.

### Prosoniq MPEX2

An optional Multi-channel Time Stretch / Pitch Scaling with Formant plug-in.

# Cleaning Up Project media

Deletes all Media files in the selected folder which is not used in, or referenced by the current Project.

N.B. This operation is NOT reversible. There is no UNDO!

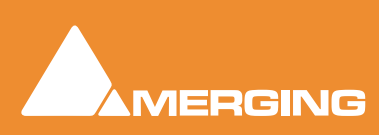

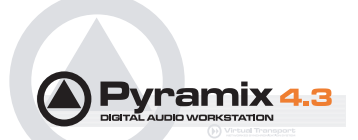

# **Project Interchange**

Import and Export are handled by **InterChange**. In the **Project** menu **Import** and **Export** open windows where a list of available **InterChange** plug-ins is presented.

|                                                                                                    |                                                                                                    | and the second second se |                |
|----------------------------------------------------------------------------------------------------|----------------------------------------------------------------------------------------------------|----------------------------------------------------------------------------------------------------|----------------|
| AF<br>IS31<br>Iai DD/DR<br>Dimport<br>ME<br>DU<br>Pimport<br>MF<br>Den TL<br>otools<br>nic Solutions<br>TL                                                                                                    | Import AAF<br>AES31<br>Akai DD/DR<br>CMK EDL<br>Cue Sheets P<br>Open TL<br>Protools<br>Report Printe<br>XML | Yinter                                                                                                    | xport<br>ancel |
| Company: Dark Matter Digital Ltd<br>lescription: Advanced Authoring Format Import/Export<br>options<br>Replace the current project by removing all existing track<br>groups and markers then creating new tracks, track group<br>markers from the imported composition<br>Append the imported tracks at bottom of current project<br>Insert the imported clips into the current project tracks | , track<br>s and<br>racks                                                                                   | Dark Matter Digital Ltd<br>Advanced Authoring Format Import/Export<br>: whole composition including tracks, track groups and m<br>t selection only                                                                                                    | arkers         |

Thus **Project > Import** and **Project > Export** open these windows:.

# Import Options

The **Options** radio buttons determine how the imported material will affect the current project:

- Replace the current project by removing all existing tracks, track groups and markers then creating new tracks, track groups and markers from the imported composition
- · Append the imported tracks at bottom of current project tracks
- · Insert the imported clips into the current project tracks

### **Export Options**

- · Export whole composition including tracks, track groups and markers
- Export selection only

The Export selection only will be grayed out if there is no selection in the Timeline of the project.

# File Interchange with Apple Macintosh

Older Mac file formats like SD2 cannot be recognized by a Mac because the hidden resource fork file, necessary for Mac files format like SD2 but unrecognized by Windows, is generated by Pyramix but gets lost in the transfer if done inappropriately.

More recent, universal, formats such as WAV, AIF, JPEG, as well as compressed archives don't use the resource fork file and therefore transfer transparently between the two platforms. This can lead to the belief that the same ease of use can apply to SD2 files and this is not the case. Care should be taken

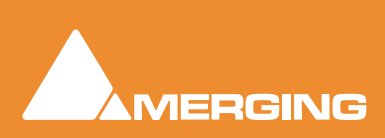

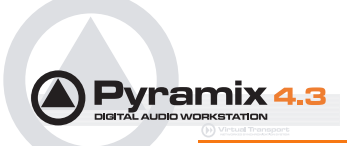

not to loose half of the file in the interchange process. This is no easy task since this is hidden by design.

Moving mac files that require the resource fork file to and from PCs requires MacDrive 2000 or MacDrive 5 to be installed. MacDrive this is a product of Mediafour Corporation, please see:-

www.mediafour.com

# AAF

Pyramix can import and export projects in AAF (Advanced Authoring Format)

### Import

Select **AAF** in the **Interchange Import** dialog. Choose the appropriate import option and click on **Import**.

The Import AAF File window opens. Navigate to the required AAF file or type its name in the File name box and click Open.

If the file contains envelope information this dialog opens:

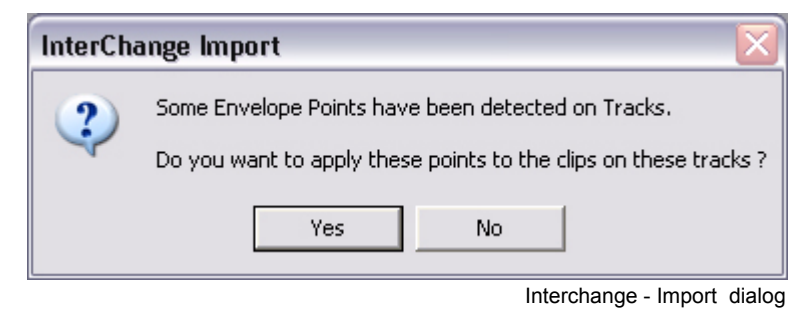

Click **Yes** to apply envelope information or **No** to import the material without envelope information.

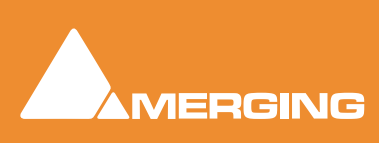

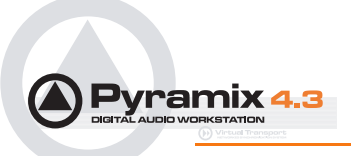

# Export

Select AAF in the Interchange Export dialog. Choose the appropriate export option and click on Export. The Export AAF File dialog opens:

| Export AAF File                 | ? 🛛                  |
|---------------------------------|----------------------|
| Save in: 🗀 AAF Exports          |                      |
|                                 |                      |
|                                 |                      |
|                                 |                      |
|                                 |                      |
|                                 |                      |
|                                 |                      |
| File name:                      | Save                 |
| Save as type: AAF Files (*.aaf) | ▼ Cancel             |
| Export Settings                 |                      |
| - File Options                  |                      |
| AAF composition file with       | external media files |
| C Single AAF file with embed    | lded media           |
|                                 |                      |
| Edit Resolution                 | Audio Format         |
| Audio Sample                    | • WAVE               |
| Video Frame                     | C AIFF               |
|                                 |                      |
|                                 |                      |

Export AAF File dialog

Navigate to the required drive/folder, type a suitable filename in the File name text box, choose the appropriate file type from the Save as type drop-down list. Make appropriate choices in the Export Settings section then click Save to begin the export process. When the export is concluded this info box appears:

| InterCha | inge Export 🛛 🔀     |
|----------|---------------------|
| (į)      | AAF Export Complete |
|          | ок                  |

Interchange Export info box

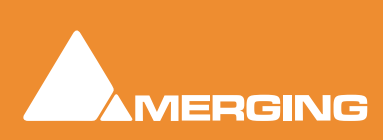

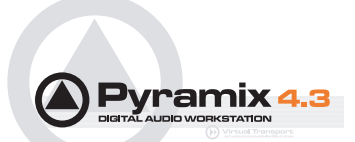

# Akai DD / DR

#### AKAI disk import

Pyramix is capable of recognizing disks recorded in the Akai DD-Series format and importing their data.

#### Preparing the system

Connect the Akai disk to your PC. Usually this will be done via a SCSI interface, but can also be a Magneto-Optical or a Jaz disk.

Project > Import opens the Project Interchange dialog box. Choosing AKAI DD/DDR from the list opens the AKAI DD-Series File System Loader dialog box

| 🚸 Akai DD-Series File System Loader 📃 🗐 🗙 |
|-------------------------------------------|
|                                           |
| User label :                              |
| Disk label :                              |
| Free :                                    |
| - Sampling Rate                           |
|                                           |
| Projects Libraries Audio Files            |
|                                           |
|                                           |
|                                           |
| Import Delete                             |

Akai DD-Series File System Loader dialog

When the dialog is opened, Pyramix searches for available Akai disks and displays them in the upper left part of the dialog box. Choose the disk you want to work with by selecting it with the mouse.

The Refresh Disks button restarts the search for available Akai disks.

The lower part of the dialog box shows the data found on the selected Akai disk. Following the data structure of Akai disks this panel has three Tabs named Project, Libraries and Audio Files.

#### **Import Button**

To import the data into your Pyramix session, simply select the desired data and click the **Import** button. The behavior is the same as 'Quick Import'; All the files are imported and stored into a mounted media folder. When an Akai library is imported, a new Pyramix project library will be created.

#### **Delete Button**

Deletes selected files from the Akai media providing this is not write protected.

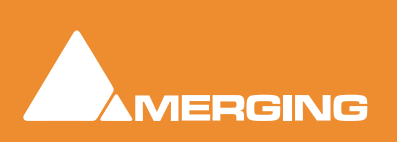

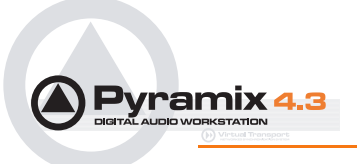

#### Audio File import

Since Pyramix is capable of reading the audio data directly from an Akai disk, it is not necessary to import the actual audio files into a local Windows drive. Thus, when you click the Import button, this dialog box is displayed:

| Akai DD-9 | Series import 🛛 🔀                                                   |
|-----------|---------------------------------------------------------------------|
| ?         | Do you want to import the Audio Files used by this/those projects ? |
|           | Yes No                                                              |

Akai DD-Series import dialog

If the answer is No, only references to the audio files will be stored in the local Windows Media folder instead of copies of the actual audio data. The audio will play correctly but no waveforms will be displayed.

# **CD** Import

Pyramix has comprehensive CD import functions. Project > Import opens the Interchange Import dialog box. choose the appropriate destination option and choose CD Import

| Import               |                                  |                                  |          |                                     |                                                      |        |
|----------------------|----------------------------------|----------------------------------|----------|-------------------------------------|------------------------------------------------------|--------|
| Device<br>CD: MATSHI | TA CD-ROI                        | 4 CR-585 ZI                      | M5 💌     | Status: Ready                       |                                                      |        |
| Settings             | C. UPCEAN                        | Read TOC<br>and CD Te            | sat      | Track: Disc:                        |                                                      |        |
| Import Options       | contents<br>ected track(         | ĩ                                |          | Media Options<br>Destination drive: | D:\Pm#Media\                                         | •      |
| Track                | Start<br>00:00:00<br>01:30:12    | Length<br>01:30:12<br>01:18:18   | IS 🔺     | Format:<br>Waveform:                | PMF (Recommended) Generate WHILE recording CD Insert | •      |
| Track 3              | 02:48:30<br>04:07:58<br>05:39:62 | 01:19:28<br>01:32:04<br>01:20:49 | <u>ب</u> | Place in to<br>I⊄ Add CD m          | meline T Add track group<br>warkers                  |        |
| Select /             | <u>u</u>                         | Deselect                         | All      |                                     | [                                                    | Q      |
|                      |                                  |                                  |          |                                     |                                                      | Impo   |
|                      |                                  |                                  |          |                                     | CD Impo                                              | rt dia |

Device is a drop-down list of all suitable drives on the machine.

**Read TOC** reads the Table Of Contents on the CD and lists the tracks in the left hand pane.

If Read ISRC, UPCEAN and CD Text is checked this information will also be read if present.

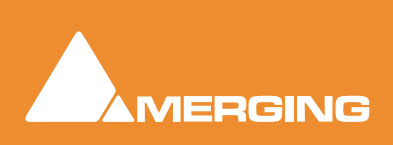

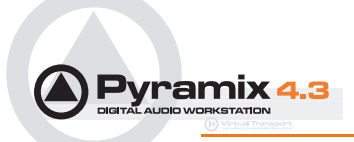

**Import Options** If **Import all contents** is checked the whole disc will be imported. If **Import selected tracks** is checked only the tracks with a tick in their checkbox will be imported.

Select All and Deselect All do what they say.

**Info** The **Status** line shows useful information about the process as it proceeds. The **Track** and **Disc** lines are progress meters. **Track** shows a growing blue bar as the track transfer proceeds and **Disc** shows progress of all selected tracks.

Media Options has three drop-down list boxes to select the **Destination Drive**, the **Format** the CD audio will be captured in and **Waveform** determines whether a waveform will be generated and, if so, **WHILE recording** or **AFTER**. The fourth line is a text entry box which allows a **Clip Prefix** to be set for all imported tracks. (default is **CD Import**) Checkboxes determine if the resulting clips will be placed in the Timeline, whether **CD Markers** will be added in the Timeline and whether a **Track Group** will be added.

Clicking on the Import icon initiates the process.

**Settings** pops up a dialog box with specific drive settings. These settings may be altered if required by clicking on an entry and typing a new value in the box.

| 🗃 General                       |   | OK     |
|---------------------------------|---|--------|
| CD Read Speed Data 24           | * |        |
| CD-RW Read Speed Data: 24       |   | Cancel |
| CD Read Speed Audio: 24         |   |        |
| CD-RW Read Speed Audio: 24      |   |        |
| Advanced                        |   |        |
| Image Read Buffer Size: 131072  |   |        |
| Image Write Buffer Size: 131072 |   |        |
| Fixation: True                  |   |        |
| Disc Info Retries: 4            |   |        |
| C2 Read Error Retries: 25       |   |        |
| Scan Indexes: True              |   |        |
| Scan Indexes Check ATime: True  |   |        |
| Scan Indexes Check CRC: True    |   |        |
| SCS1/IDE                        |   |        |
| Driver Type: Cyclic Buffering   |   |        |
| Buffer Size: 65536              |   |        |
| Double Buffering: True          |   |        |
| Number of Cyclic Buffers: 16    |   |        |
| Disable Screen Saver: True      |   |        |
| Force Speed Detection: True     |   |        |
|                                 |   |        |
| 4                               | 1 |        |
| d                               | Ľ |        |

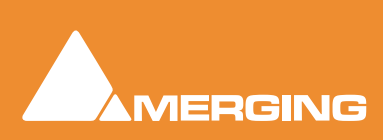

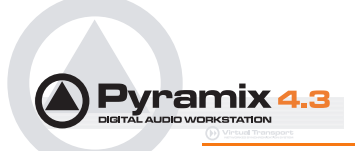

# CMX EDL

# Importing a CMX EDL

Select **Project > Import** choose **CMX EDL** in the **InterChange-Import** dialog then click on the **Import** button. Select the desired edl file in the **Open** file-browser window. The CMX EDL Import Options dialog opens:

| CMX EDL Import Options 🛛 🛛 🔀 |
|------------------------------|
| Confirm EDL Frame Rate       |
| PAL (25 fps)                 |
|                              |
| OK                           |
|                              |

CMX EDL Import Options dialog

If the EDL Frame Rate is correct, simply click the **OK** button. Otherwise, select the correct rate from the drop down list and click the **OK** button. The CMX EDL Import Options main dialog opens. The **Settings Presets** buttons at the bottom of the box set the options for a variety of common CMX variants. If the edl you wish to import matches one of these, simply click the appropriate Preset button. The settings are reflected in the rest of the dialog. Click the **OK** button to begin the Import.

If the edl is not one of the common variants or the intention is to perform a partial or re-conform, make the appropriate choices in the dialog before clicking on the **OK** button to begin the Import.

# OMF

**OMF Import** supports both OMF1 and OMF 2 format. Supports 10.5.3 / 11 sub-compositions.

When exporting OMF from another application, there is a choice of either embedding the audio files into the OMF file, or keeping them external as a link. Pyramix supports both approaches.

When importing an OMF file with embedded audio, Pyramix will ask if the user wants to extracts the media files. Please answer **Yes** to this question only the first time the OMF file is imported. The OMF Media Handler also generates an external Waveform (.pk) file.

If the same file is imported a second time, there's no need to extract the audio twice, simply mount the folder where it's been extracted to, prior to importing the OMF file.

When importing an OMF file that references (links) to external audio files, the folder(s) that contain theses files must be Mounted in Pyramix before importing the OMF file. (This also applies to Sonic Solutions import).

Avid and AudioVision bins may be imported as a library. Select:

#### Library > Import OMF library (Avid bin)

Note: Known limitation: OMF import doesn't support 24bits files for now.

## **ProTools**

**Note:** Please see also: the PDF file 'Protools 5 InterChange with Pyramix 4.3' This file is installed with Pyramix 4.3 or it can be downloaded from:-

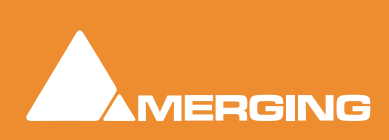

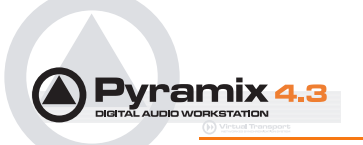

#### http://www.merging.com

## Protools 5 InterChange with Pyramix 4.3

Importing and exporting Protools 5 sessions in Pyramix is accomplished via the InterChange architecture. This requires Pyramix 4.2 or higher and MacDrive 2000 or MacDrive 5 to be installed. MacDrive is a product of Mediafour Corporation, please see:-

#### www.mediafour.com

#### Importing a Protools session

Pyramix supports Protools version 5.0 or 4.x. If you're using are more recent version of Protools, first export your session as a version 5.0 session in Protools with the menu "Save Session Copy in...". This will create a set of SDII files along with the new session.

Bring your session with the audio files into the Pyramix station by mounting the Mac HFS disk or inserting the cartridge in the appropriate reader. Windows and MacDrive support all SCSI disks or removable storage like Jaz, MO, removable hard-disks, CD-R, DVD, etc.

If your session comes on multiple CDs (or cartridges) you can copy all the files directly to a Pyramix workstation disk. In this case the PC disk has to be formatted as a NTFS volume. We recommend using NTFS for all disks.

Create an empty project in Pyramix or open an existing one.

**Project > Import** opens the **Interchange - Import** dialogue box. Select the appropriate import option from the three choices at the bottom using the radio buttons.

These are:

- 1. Replace the current project by removing all existing tracks, track groups and markers then creating new tracks, track groups and markers from the imported composition
- 2. Append the imported tracks at the bottom of current project tracks
- 3. Insert the imported tracks into the current project tracks

Then choose the ProTools module from the list. An explorer- style file dialog box **Import ProTools Session** will open, browse to the disk containing the Protools session, select it and click **Open**.

The Protools session should appear in your project Timeline, creating new tracks if needed.

Create or load a mixing console, connect your tracks and work with your session.

#### **Exporting a Protools session**

Load the Pyramix project you wish to export as a Protools session and from the Project Menu select the appropriate Export option and the Protools module and click OK.

Menu: **Project > Export** opens the **Interchange - Export** dialogue box. Select the appropriate export option from the two choices at the bottom using the radio buttons.

These are:

- 1. .Export whole composition including tracks, track groups and markers
- 2. .Export selection only

The latter choice will only be available if there is a selection or selections in the Timeline.

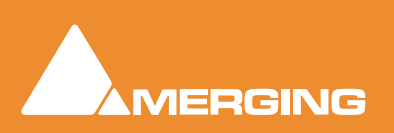

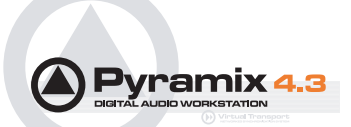

Then choose the **ProTools** module from the list and click **Export**. A dialog box, **Export ProTools Session File** will open. The top of this dialogue box is concerned with file saving and enables a suitable destination folder to be chosen or created, a file name to be entered and gives the choice of saving **Pro-Tools Session \*.\*** or **All files \*.\*** By default, the file name entry box contains the name of the Pyramix project.

At the bottom of the dialog box **Export Settings** choices are made. Drop down lists offer the choice of saving in ProTools 5.0 or 4.\* Session formats and 16 bits or 24 bits. If you wish to reduce the amount of data to be exported, select the **Consolidate** checkbox. When this is checked, the 'handle' length can be selected in the **Handle** text entry box from 0 to 999999 frames.

When you have selected the appropriate options and named the export file (or accept the default) click **Save** to complete the export.

The destination disk can be any Mac HFS mounted in the system, Windows and MacDrive support all SCSI fixed disks or removable storage such as Jaz, MO, removable hard-disks, etc.

**Important!** In the event that you wish to transfer the ProTools session back to a Mac station using a set of CDs or DVDs you should export your session to a PC disk formatted as a NTFS volume. Then archive the session file and all audio files in an archive (or a set of archives) and then burn an ISO CD or DVD (or a set of ISO CD or DVD) containing the archive(s).

Copy this(ese) archive(s) into your Mac, extract all files and open your session in Protools.

Archives are used to bring Protools sessions and SDII files from a NTFS volume to a Mac disk via CDs or DVDs as there's currently no easy way to burn a HFS CD or DVD from a PC. The best way to create an archive is to use StuffIt from Aladdin Systems as this type of archive is a standard on Mac. There's a Windows version available which preserves all important information contained in the files to transfer.

You can download a version of Stufflt for Windows (current version is Stufflt Deluxe 7.5) at

#### www.aladdinsys.com

**Tip:** Archiving generally compresses the data to reduce disk allocation, but this process takes some time. If space is less an issue for you than time, you can go in StuffIt to the menu Edit / Options / Compression Page and set the Compression Level for StuffIt (.sit) archives to None. This will speed up the archiving process.

### **AES-31**

Straightforward Import and Export in AES-31 format.

Genex Cuepoint files are supported. If a **.CPT** file exists near the **.ADL** file, cue points will be converted to Pyramix markers.

#### DDP

Import DDP file.

## **Sonic Solutions**

Straightforward Import in Sonic Solutions format. When importing an Sonic Solutions file that references (links) to external audio files, the folder(s) that contain theses files must be Mounted in Pyramix before importing the file.

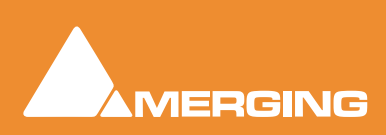

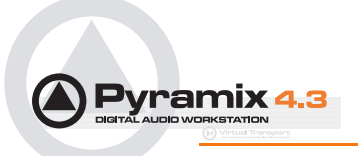

# Tascam Open TL

Straightforward Import and Export in Tascam Open TL format

### XML

Straightforward Import and Export in XML format.

## SACD EDL Export Please see: DSD / SACD Guide

# **Report Printer**

(includes EDL, Markers, CD TOC report sheet)

This program really needs a printer. Here is a way to add a printer when no physical printer exists:

- 1. Start the add new printer wizard. Start > Settings > Printers > add Printer
- 2. In the wizard choose local printer and deactivate automatically detect
- 3. Under "Use the following port" choose File
- 4. Select the printer that you will eventually use to print the file
- 5. The rest of the installation is the same as a standard printer installation

If you print a page test, a dialog will open and ask you the name of the file. Then enter the path where you want to write the file.

## **Cue Sheet Printer**

The **Cue Sheet Printer** offers comprehensive options for printing out a graphic representation of the Timeline. Cuesheets are frequently a contracted delivery requirement which takes much time and effort to produce.

Select **Project > Export**. This opens the **Project Export** dialog box. Select **Cue sheets printer** and click on the **Export** button. (or simply double-click the **Cue sheets printer** entry)

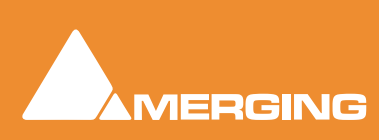

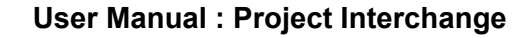

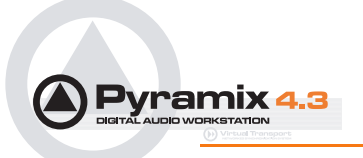

The CueSheet Printing window opens. (Shown with the Preview option selected.):

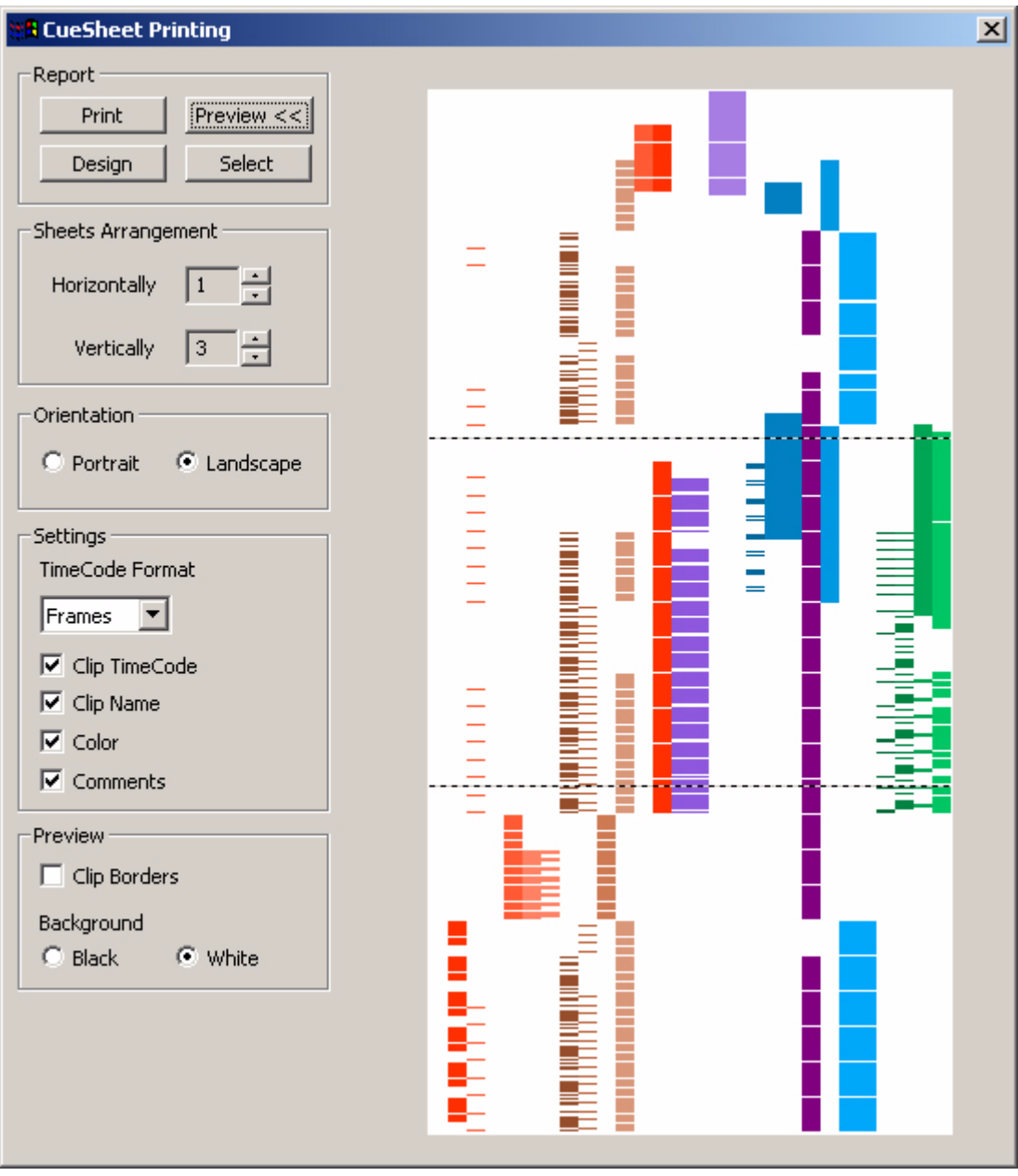

CueSheet Printing Window

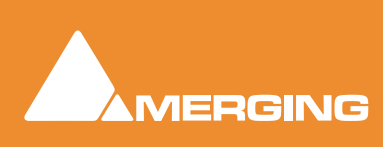

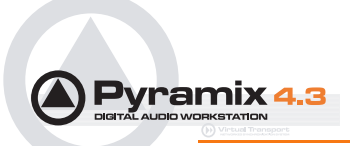

## Report

#### Print

Click this button to print the cue sheet(s) with the selected options. This opens the **Print Options** dialog box unless the **Orientation** selected is different from the printer's default. If it is the **Paper Orientation conflict** dialog box pops-up with buttons which offer a choice of **Select other report**, **Change Orienta-tion**, **Force** or **Cancel**. **Force** should make the printer change orientation for this print. Some printers will not accept this. If this is the case, see below.

### **Print Options dialog box**

Offers the choice of which pages to print and the number of copies. Allows any installed printer to be selected and configured. If **Force** does not result in correct page orientation the printer page orientation can be changed by clicking **Change** then **Select** in the next screen which should give access to the Printer's set up dialog with options dependent on the selected printer.

#### Preview

Adds a graphic preview of the Cue-Sheet(s) to the right-hand side of the window

### Design

Opens the design software used to create the Cue-sheets. Please see the on-line documentation

#### Select

Opens a file browser. Saved Cue-sheets can be loaded for printing.

## Sheets Arrangement

**Horizontally** and **Vertically** set the number of pages with the increment / decrement buttons. This also controls the time scaling.

# Orientation

#### Portrait / Landscape

Toggle between vertical and horizontal page orientation.

## Settings

#### TimeCode Format

Shows the TimeCode format which will be used on the cue-sheets from the choice in the drop-down list. **Frames**, **Samples**, **[ms]** or **CD Frames** 

#### Clip TimeCode

When checked, Clip TimeCodes will be printed

#### **Clip Name**

When checked, Clip Names will be printed

#### Color

When checked, the cue-sheets will be printed in the colors used in the original project. (With a color printer)

### Comments

When checked, Comments will be printed

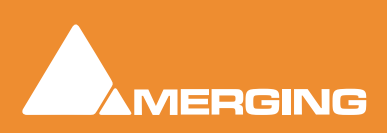

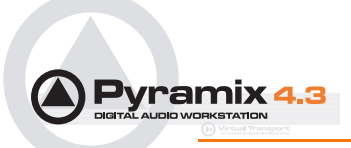

# Preview

## **Clip Borders**

When checked, clip borders are shown in the preview display.

# Background Black / White

Toggle the preview background color.

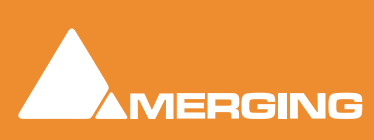

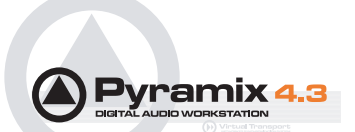

# **Customizing the User Interface**

**Pyramix Virtual Studio** allows considerable customization of the user interface. Apart from the usual Windows interface possibilities Pyramix has an **Interface Editor**, user defined **Workspaces**, customizable **Keyboard Shortcuts** and user defined **Macros**.

# Interface Editor

The Interface Editor enables the user to determine the items that appear in the Track Header, Background Track Color, and Track Separation Color. Open the Interface Editor window by selecting: Settings > Interface Editor.

| Interface Editor                                       | <u>N</u>               |
|--------------------------------------------------------|------------------------|
| 1 AMS                                                  | Current                |
| Track Name                                             | Create Preset          |
| <project default="" folder=""></project>               | Save Preset            |
|                                                        | Set as Default         |
| 1 · · AMS⊁⊜<br>Track Name                              | Delete Preset          |
| Group Name                                             | Export Preset          |
| <project default="" folder=""></project>               | Import Preset          |
| 1 AMStel                                               | Reset to default       |
| Track Name                                             | Reset to Factory       |
| Group Name                                             | Remove All Controls    |
| Charles Delaur Pober                                   | . Hide Control         |
| 1. · AMS⊁€                                             | Track Background Color |
| Track Name                                             | Track Separation Color |
| Group Name<br><project default="" folder=""></project> |                        |
| x @ E' + ++                                            |                        |
|                                                        | Apply                  |

Interface Editor Window

Clicking on any of the 'building blocks' of the Track Header selects the block, indicated by a square red outline. Blocks may be positioned anywhere in the Track Header by clicking and dragging. To remove a block from the Track Header, double-click it. The block disappears from the Track Headers in the Interface Editor and appears in the '**Pool**' at the bottom. Double-clicking a block in the Pool places it in the Track Header.

On the right-hand side of the window a drop-down list and a several buttons manage Presets and provide an alternative method of designing the Track Header layout.

At the top is a drop-down list box offering a choice of **Current**, **Default** and any previously defined Presets.

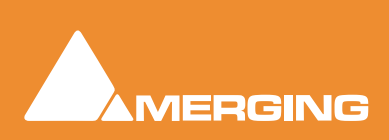

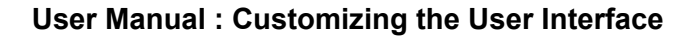

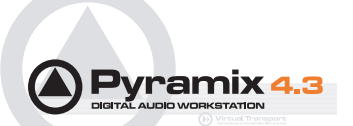

The remainder of the buttons work as follows:

| Create Preset          | Clicking on this button changes it into a text entry box to name the new Preset.                                                                                                    |
|------------------------|----------------------------------------------------------------------------------------------------|
| Save Preset            | Saves the current settings to the current Preset                                                                                                    |
| Set as Default         | Sets the current Preset as the Default                                                                                                    |
| Delete Preset          | Deletes the current Preset                                                                                                    |
| Export Preset          | Opens a Windows Explorer browser window, enabling saving the current Preset to any Windows folder.                                                                                                    |
| Import Preset          | Opens a Windows Explorer browser window, enabling any pre-existing Preset to be loaded from any Windows folder.                                                                                                    |
| Reset to Default       | Resets Track Header layout to previously saved default values.                                                                                                    |
| Reset to Factory       | Resets Track Header Layout to the Factory default                                                                                                    |
| Remove all Controls    | Removes all building blocks from the Track Header and places them in the Pool                                                                                                    |
| Hide / Show Control    | Removes a selected building block from the Track Header and places it in the Pool (The same effect as double-clicking a building block) If the selected block is already in the Pool, places it in the Track Header in its default position |
| Track Background Color | Opens a Color Picker, enabling the background color of the tracks to be chosen                                                                                                    |
| Track Separator Color  | Opens a Color Picker, enabling the color of the guard band between tracks to be selected                                                                                                    |
| Apply                  | Applies the current settings to the Tracks in the current Project                                                                                                    |

### Workspaces

Workspaces are a method of saving many of the Pyramix Project Editing Panel settings, especially **Track Header** switches. Once saved a Workspace can be quickly recalled for future use.

Workspaces can be accessed via the pull down menu on the Pyramix Virtual Studio Window toolbar or via the Project Management Panel Tab.

New Workspaces can be added by clicking 'Click here to add a new Workspace' on the first line of the Tab Window. A text entry box opens where you type a name for the new Workspace. Hitting **Return** places the new Workspace at the bottom of the list.

Workspaces may be re-named by clicking the name.

Workspaces can be deleted by selecting them and pressing the 'Delete' key.

Applying a Workspace is done by double-clicking on the Workspace icon to the left of the name.or select the menu item **Workspaces > Recall > Recall Workspace (X)** 

Parameters remembered by Workspaces are selectable per Workspace by clicking in the appropriate columns.

If the 'Update on change' column is set to 'Yes'. The current state of all selected parameters is saved to the current Workspace when another Workspace is selected.

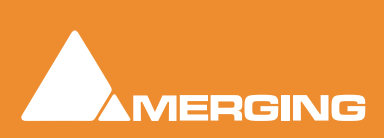

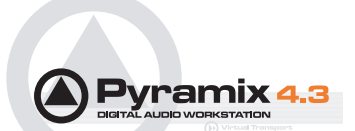

# **Customizing Keyboard Shortcuts**

We strongly encourage you to learn the default Pyramix keyboard shortcuts. These have been used by audio professionals for over a decade, and are powerful, quick and efficient for audio editing and device control. However, if you are already familiar with another style of audio or video editing, you may wish to create your own **Keyboard Shortcuts** for various Pyramix transport and editing functions.

To define your own Keyboard Shortcuts:

- 1. Choose View > Customize > Keyboard Shortcuts from the Toolbar. This opens the Keyboard Shortcuts window.
- 2. All menu **Commands** are grouped together into **Tabs** within this window. Select the **Tab** with whichever group of **Command** Functions you wish to add or change key assignments for.
- 3. Click on the appropriate Command so that it is highlighted.
- 4. Click in the Press new shortcut key box. The cursor will become a blinking bar.
- 5. Now press the desired **Key** or combination of **Key** and modifier (e.g. the **Ctrl**, **Shift**, **Alt**, etc.). These will appear in the **Press new shortcut key** box. Note that Pyramix will warn you if the chosen **Key** or combination is already assigned to another function.
- 6. Click the Assign button.
- 7. Continue assigning Keys to Commands until you are satisfied.
- 8. Any set of user defined Keyboard Shortcuts can be saved as a Preset. To do so, click the Save Preset button, then name the Preset. Similarly, to recall a previously saved Preset, click in the Presets box and select it from the pop-up list. Note that several common Presets are shipped with Pyramix Virtual Studio. The Table will be saved in the system for the user currently logged in and will not affect any other user.
- **9.** A table can be Saved or Loaded to a file so it can be taken to an other system. Just Click on the Save Table or Load Table button.
- **10.** A table can be exported as a Text File along with some comments about commands. This is very useful since it enables you to print it as a command reference guide with your own keyboard short-cuts.

#### Example:

Many users with a video editing background will be familiar with the J, K and L keys assigned to Reverse Play, Stop and Play respectively. To make these assignments:

- 1. Choose View > Customize > Keyboard Shortcuts
- 2. Select the Internal Machine Tab
- 3. Click on the Reverse Play Command to select it.
- 4. Click in the Press new shortcut key box.
- 5. Type J (Notice there is no Key currently assigned.)
- 6. Click Assign
- 7. Click on the Stop Command to select it.
- 8. Double click the J in the Press new shortcut key box.
- 9. Type K
- 10. Click Assign.
- 11. Repeat steps 7 to 10 substituting Play and L

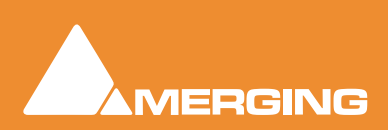

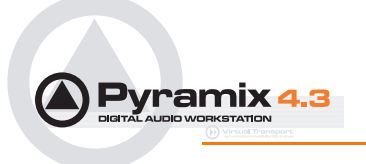

12. Save the Preset.

# **User Macros**

Macros are sequences of commands which can be invoked by a single keypress or combination. Macros can be a very powerful aid to productivity.

To define a new Macro:

- 1. Choose View > Customize > Macros from the Toolbar. This opens the Macros window.
- 2. Click the New Macro button, then name the Macro.
- **3.** Various menu **Command** functions are grouped together into **Tabs**. Select the **Tab** with whichever group of **Command** Functions you wish to add to the Macro.
- 4. Click on the appropriate **Command** so that it is highlighted.
- 5. Press the << button to add this command to the Macro.
- 6. Repeat steps 3 to 5 to assign further Commands to the Macro until it is complete.
- 7. A Keyboard Shortcut can now call the new Macro. Follow the instructions in the previous section for assigning Keyboard Shortcuts. In this case, choose the Macro Tab within the Keyboard Shortcut window. Your new Macro will appear as an option inside this window.

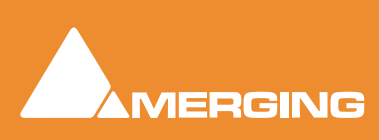

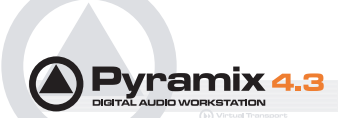

# **Application Specific Configurations**

# Multitrack Editing

Pyramix is ideally suited for editing multitrack recordings. Grouping clips across all tracks used for the recording allows edit decisions to be made while listening to a single track or several with the resulting edit changes reflected in all the clips in the group. Track Grouping functions enable you to work in a way that suits you. The Source - Destination editing model is just one possibility.

Please see the following sections:

Grouping Clips on page 54

Track Groups on page 152

Source - Destination Editing on page 188

## Editing with Limited Hardware

Multi-track recordings with many tracks (E.g. 48 track 96kHz 24 bit music recordings) can be edited on hardware which cannot support this number of tracks. (E.g. a laptop) Simply mute tracks that do not need to be heard using

the button in the Track Header. Tracks muted here, rather than in the mixer, no longer access the disk. Providing the Multitrack recording's Clips are grouped across all tracks, then any editing changes made on the tracks used for the editing guide sound will also be reflected in the muted tracks.

# LTC sync

## EXAMPLE - where a cinema projector must be the master

- Cinema projector follows mains (or is crystal controlled) and sends biphase signal to a Biphase -to LTC converter. (E.g. the Rosendahl BIF)
- Converter's LTC output is directly fed to Pyramix LTC input
- Pyramix is set to "LTC sync" mode and will adapt it's own internal clock to sync to LTC whenever the Pyramix is set to lock and the external LTC is recognized to be playing at about 1x forward speed.
- Pyramix feeds it's own clock to the DA-88 (or similar machine used as an A/D converter) via Wordclock.
- The DA-88 (or equivalent) is set to sync to external Wordclock
- The DA-88 in turn provides the Pyramix TDIF daughtercard input with digital audio data.

All LTC sync ballistics in the Pyramix software have been carefully designed to both allow a large locking range (-7 to +5%) while still exhibiting extremely low instantaneous jitter and more importantly a controlled maximum speed change slope - not more than about 25 PPM per ms (25 Parts Per Million/ millisecond) - in order to make sure that any other digital audio equipment connected to it's Wordclock output is provided with a smoothly changing clock speed (free of any abrupt speed changes). When used with Tascam digital multi-tracks such as the DA-88 this in turn allows the TDIF input decoding circuitry in Pyramix to properly decode the digital audio data at all times without disruptions while the complete system follows the actual master speed changes.

Driving the pyramix with the LTC output of the DA-88 is maybe possible in some situations but will demonstrate several limitations which should not occur if you precisely follow the recommended setup as

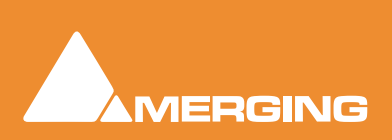

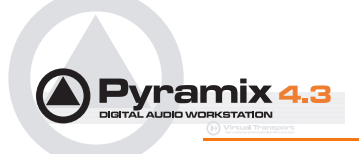

described above. Keep in mind that the DA-88 does exhibit big instantaneous 1000 PPM (0.1%) speed changes and this prohibits proper TDIF decoding at the other end.

# **Dubbing Mode**

This mode is provided principally for film re-recording. It allows tracks to be Armed or Disarmed for recording while recording is taking place.

#### Dubbing Mode is selected via Settings > Information and Settings: Record Page

#### **Enable Dubbing**

When checked, Dubbing Mode is engaged.

#### **Confirm Track Arming**

Only available when **Dubbing Mode** is selected in the adjacent check box. A check in this box means that any changes to track arming made whilst recording must be confirmed by a new Record command before they will take effect.

### Example

When recording a final mix in stems (E.g. Dialogue, Effects and Music) you may well wish to retain a previous take for, say Effects, until a certain point. This can be achieved by arming the Dialogue and Music Track Groups, playing the transport and punching into record at the desired point. Once in record, the Effects Track Group can be dropped straight into record at the appropriate moment by simply arming it, or if the **Confirm Track Arming** box is checked, by arming it and, applying a second record command when you wish to begin recording. (either on screen or via MMC, 9-pin etc.)

## Virtual Tape Mode

This media format type / mode allows real destructive punches to be made directly into BWF files.

## Virtual Tape Format

A seperate application allows a Virtual Tape to be prepared.

#### Start > All Programs > Pyramix > VirtualTapeFormat

Before running the application, format a 10'000 RPM SCSI disk using FAT32 if you wish to plug the disk directly into a Mac later or NTFS if you intend to copy the files to another disk at the end of the session.

Use 64K as the Sector Allocation Unit Size when formatting the disk.

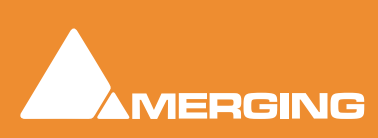

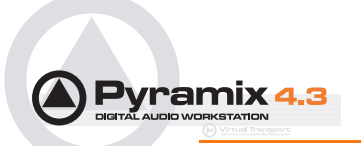

Launch the Virtual Tape Format application and make the desired settings for these parameters:

| 👉 ¥irtual Tape Format |                 |        |                        |                 | × |
|-----------------------|-----------------|--------|------------------------|-----------------|---|
| Tape Definition       |                 |        |                        |                 |   |
| Sampling Rate         | 48000 Hz        | •      | TimeCode In            | 00:00:00:00     |   |
| Bit Rate              | 24 bits         | •      | Length                 | 00:23:00:00     |   |
| Number of Tracks      | 48              | •      | NTSC Non-Drop          |                 |   |
|                       |                 |        |                        |                 |   |
| Tape Path             |                 |        |                        |                 |   |
| G:\                   |                 |        |                        | Browse          |   |
| No Wave Extension     | (VirtualTape.1) | C Wave | Extension (VirtualTape | -1.wav)         |   |
|                       |                 |        |                        | Format New Tape | 1 |
| ,                     |                 |        |                        |                 |   |

Virtual Tape Format Application Window

Sampling Rate Bit Rate Number of Tracks TimeCode In (Original TimeCode / TimeStamp) Length of the tape Check the 'NTSC Non-Drop' box if you wish to have a tape that will (virtually) run at 1001/1000 (this just ensures the TimeStamp and Length will be correct)

#### Choose a location in the SCSI drive where you wish to create the tape

#### **Click Format New Tape**

A set of (slightly enhanced) BWF files will be created in the target folder (one per track).

There can be only one Virtual Tape per folder. The application will refuse to create a second tape in a folder where one already exists.

Do not attempt to move or copy the tape once created as this would suppress the block interleaving on the disk made by **Virtual Tape Format**. Even if you feel that copying a "template tape" from another disk would be quicker, that wouldn't align properly the tape blocks to the disk blocks.

The resultant files are standard BWF files and will be recognized as such by any other application.

Only Pyramix sees them as Virtual Tapes. In the future we will find a way to let Pyramix decide to see them as BWF files instead of Tapes to allow editing them when the dubbing session is over. (Please see **Known Limitations** below for a temporary solution)

### Pyramix Settings for Virtual Tape Mode

Open Pyramix and go into the **Settings > General Settings : Playback** page.

- Enter the value '262144' in the Playback Buffer Size entry box and click 'Set'
- Select 96 KB in the Record Block Size box.

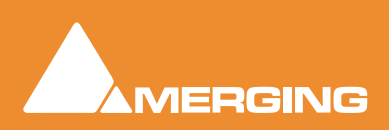

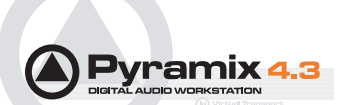

- In the **Jog/Chase** page you should uncheck '**Silent Chasing**'. Even if checking this setting would reduce locking time, you would still have to wait for the Virtual Tape buffers to be filled after Pyramix is locked before entering Record.
- In the Layout page Uncheck 'Generate waveform automatically at clip insertion'
- Create a Pyramix recording project with the same number of tracks you specified in the **Virtual-TapeFormat** application.
- Ensure you select the correct sampling rate, corresponding to your 'tape'.
- Mount the folder in which the tape has been created.
- Select the tape and in the Media Manager menu choose Edit > Place. Select 'Place at Original-TimeCode on Original Track' and click OK.
- Select the menu item View > Zoom > Fit in Window. Your tape should be at its proper location in the Timeline.
- Now go into the **Project > Information & Settings : Record Settings Page**:
- Select the Media Folder where your tape resides
- Select the Resolution you specified for your tape
- Select 'Virtual Tape' in the Format box
- Enable Dubbing Mode
- Check One file per track
- Uncheck Flatten track numbers
- Check Don't create Playlists
- Uncheck Name is Scene & Take

You should now be able to use Pyramix normally.

## Note the Following:

- Any punch-ins will be destructively performed on the Virtual Tape. There is no undo!
- No new clips will be created for each punch-in, only the underlying tape will be modified.
- Any attempt to punch-in outside the tape will fail.

#### **Known limitations:**

- Punching in on fresh parts of the tape (still silent) may result in small clicks at the punch-in points for now. Fades on Punch-ins in Virtual Tape Mode will be implemented soon.
- For now, there is no waveform support.

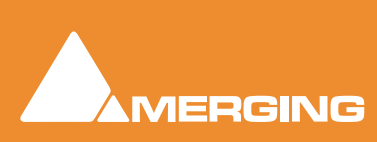

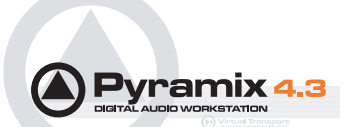

# Discontinuous TimeCode

Auto-Punch mode allows a whole tape with discontinuous TimeCode to automatically be recorded.

- Set all desired tracks is auto-punch mode
- Place Mark In at 00:00:00:00 and Mark Out at 23:59:59:24 (default values for a new project)
- Plug LTC Out from the tape machine into Pyramix
- Set Chase mode to HARD CHASE
- Rewind the tape
- Press Play on the tape machine

Each time a valid TC is encountered Pyramix will lock and start recording a new clip, then stop when the timecode jumps. A separate media file will be created for each continuous timecode on the tape.

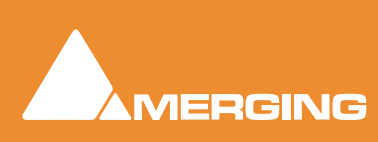

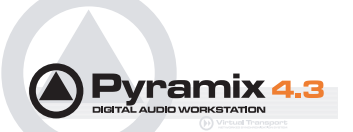

## Metronome / Click Track

To obtain an audible Metronome or Click-Track, first add a Bars & Beats ruler by going to:

View > Scales / Toolbars and clicking on Bars & Beats (Alternatively use the keyboard shortcut ALT + B)

Open the Bars & Beats Settings dialog in the same, View > Scales / Toolbars, sub-menu.

| 🗖 Bars & Beats                             |                                        |
|--------------------------------------------|----------------------------------------|
| Resolution<br>Resolution                   | Metronome Settings                     |
| Bars & Beats                               | Tempo                                  |
| Offset Store +00:00:00:00.00 ÷             | Tempo (bpm)                            |
| Time Signature                             | Smoothing                              |
| Number of Bars                             | Start 00001,01,01,0000                 |
| Snap Grid 1/8 Note 💌                       | End 00001,01,01,0000                   |
| Signature Number of Bars<br>4 / 4 Infinite | TempoSmStartEnd120.000Off1,01,Infinite |
| Add Bars Remove Bars                       | Add Tempo Remove Tempo                 |
| Midi Files Import / Export                 | Save                                   |

Bars & Beats Settings dialog

Set up a suitable **Tempo** for your needs by adding a new one. First choose a **Tempo** na smoothing value then set the start and end times in bars and beats. Click on the **Add Tempo** button to add your new Tempo to the list. You may wish to delete any others.

| Tip: Select View > | Scales / Toolbars > | Tempo Map to s | ee the new | Tempo in the |
|--------------------|---------------------|----------------|------------|--------------|
| Timeline.          |                     |                |            |              |

| Tempo (bpm)                                   | Allows you to pick a tempo from the common values in the drop-down list, to increment or decrement in 1bpm steps with the up and down buttons or to directly type a value in the box. |
|-----------------------------------------------|----------------------------------------------------------------------------------------------------|
| Smoothing                                     | Enables values between Note and 1/64. to be chosen. (or OFF)                                                                                                    |
| Start                                         |                                                                                                    |
| End                                           |                                                                                                    |
| The Information pane fields reflect the value | shows all currently defined Tempos. The <b>Tempo</b> , <b>Smoothing</b> , <b>Start</b> and <b>End</b><br>is for the highlighted (selected) Tempo.                                     |

| Add Tempo    | Adds another Tempo                                      |
|--------------|---------------------------------------------------------|
| Remove Tempo | Removes the highlighted (selected Tempo) from the list. |

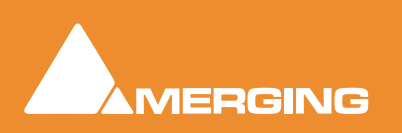

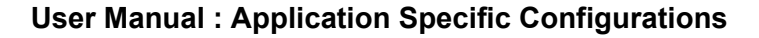

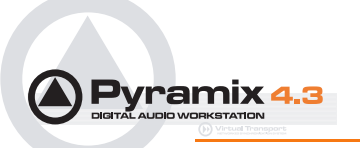

Then click on the Metronome Settings...button

| Metronome Seti | tings                                              |
|----------------|----------------------------------------------------|
|                | ting                                               |
| Mixing Console | Strip Input 9 9 (Mono)                             |
| Bars Sound     |                                                    |
| Audio File     | C:\Program Files\Merging Technologies\Pyran Browse |
| Attack Offset  | 56 Samples                                         |
| Level          | 0 [dB]                                             |
| Beats Sound    |                                                    |
| Audio File     | C:\Program Files\Merging Technologies\Pyran Browse |
| Attack Offset  | 67 Samples                                         |
| Level          | -9 [dB]                                            |
| Grid Sound     |                                                    |
| Audio File     | C:\Program Files\Merging Technologies\Pyran Browse |
| Attack Offset  | 312 Samples                                        |
| Level          | -15 [dB]                                           |
|                | OK Cancel                                          |

Metronome Settings dialog

Choose a console strip for the Metronome sound from the drop-down list.

Any audio file can be used, for the **Bars**, **Beats** and **Grid** sounds. By default, some suitable WAV files are installed with Pyramix in the same location where you installed the Pyramix software. By default. this will be:

#### C:\Program Files\Merging Technologies\Pyramix Virtual Studio\Metronome Bars.wav etc.

The **Attack Offset** parameters enable the timing to be adjusted and the values in the **Level** data input fields determine the playback levels of the chosen sounds.

#### Midi Files Import / Export

### Load

#### Save

Both buttons open a Browser Window to enable navigation to a file to load or a location to save to.

**Note:** Currently, when midi files of type 2 are imported, only the tempo map and signature of track 1 is imported

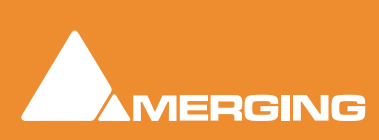

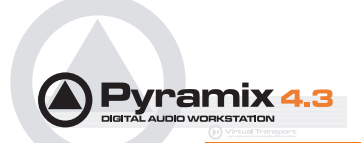

# Menus - Project Menu

Many Pyramix menu entries are self-explanatory. Here, these are simply listed. Other menu entries are described here or elsewhere in this manual.

| Project                                                                                                    |                                  |
|----------------------------------------------------------------------------------------------------|----------------------------------|
| New<br>New from Template<br>Open<br>Save<br>Save As<br>Save As<br>Save as Template<br>Save Special<br>Close                    | CTRL + N<br>CTRL + O<br>CTRL + S |
| Information & Settings                                                                                                    | CTRL + F                         |
| Import<br>Export                                                                                                    |                                  |
| Import from Tape (Capture)<br>Export to Tape (Auto Edit)                                                                       |                                  |
| Archive<br>Consolidate<br>Convert<br>Stretch / Pitch<br>Reconform                                                              | CTRL + H                         |
| Render<br>Mix Down<br>Generate CD Image / SACD Edited Master<br>Surround Post-processing                                       | CTRL + W<br>CTRL + Y             |
| Mount Referenced Media<br>Auto-Mount Media<br>Show Used Media<br>Select Online Clips<br>Select Offline Clips<br>Clean Up Media | ALT + U                          |
| 1 Late night test.pmx<br>2 White Stripes.pmx<br>3 Compilation CD.pmx                                                           |                                  |
| Exit                                                                                                    | Project monit                    |
|                                                                                                    | Project menu                     |

| New               | Create a new Editing Project or Digitizing session                                            |
|-------------------|-----------------------------------------------------------------------------------------------|
| New from Template | Create a new Project based on a Template                                                      |
| Open              | Open an existing Editing Project or Digitizing session                                        |
| Save              | Save current Project. If the project has never been saved, the Save As dialog box will appear |
| Save As           | Save current Project with a new name                                                          |

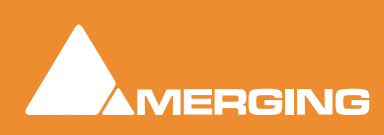

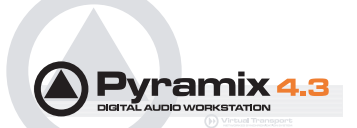

| Save as Template               | Save current Project as a Template                                                                                                    |                                                                                                    |  |
|--------------------------------|----------------------------------------------------------------------------------------------------|----------------------------------------------------------------------------------------------------|--|
| Close                          | Close the current Project. If the file has changed since last saved, the Save dialog box will appear                                                    |                                                                                                    |  |
| Information & Settings         | The Information Panel has fields for entering information related to the current project                                                                |                                                                                                    |  |
| Import                         | Opens the InterChange Import Manager                                                                                                    |                                                                                                    |  |
| Export                         | Opens the InterChange Export Manager                                                                                                    |                                                                                                    |  |
| Import from Tape (Capture)     | Allows medi                                                                                                    | a on external devices to be captured into the current Project                                                                                                    |  |
| Export to Tape (Auto Edit)     | Allows the c                                                                                                    | urrent composition to be exported to an external device                                                                                                    |  |
| Archive                        | Creates a co                                                                                                    | ppy of the current project with all associated media to another location                                                                                                    |  |
| Consolidate                    | Create an o                                                                                                    | otimized set of media for the current project                                                                                                    |  |
| Convert                        | Convert the                                                                                                    | whole project to an other sampling rate                                                                                                    |  |
| Stretch / Pitch                | Stretch or Pi<br>reduction) of                                                                                                    | tch the whole project from 24fps to 25fps (4% time compression or pitch r 25fps to 24fps (4.17% time expansion or pitch rise)                                                                                                    |  |
| Reconform >                    |                                                                                                    |                                                                                                    |  |
| Relink to New Me               | dia Op<br>tio<br>thi<br>sic<br>ori                                                                                                    | bens a dialog offering various options similar to the CMX Import func-<br>n. This allows relinking all or a selection of clips to new media. Typically.<br>s is used for replacement of 16 bit versions of audio files with 24 bit ver-<br>ons based on the clip name, media name, Scene & Take information or<br>ginal TimeCode. |  |
| Load Change EDL                |                                                                                                    | ows a so called "Change EDL" generated from a "State 1 EDL" and a tate 2 EDL" to be loaded. Cues are rearranged within the current project reflect the change from State 1 to State 2                                                                                                    |  |
| Clean Up Media                 | Delete all m                                                                                                    | edia not used by the current project                                                                                                    |  |
| Render                         | Render the                                                                                                    | project or current selection to a new Media File                                                                                                    |  |
| Mix Down                       | Mix the project or current selection down to a new Media File through the mixing console                                                                |                                                                                                    |  |
| Generate CD Image / SACD Edite | d Master O                                                                                                    | pens the Generate CD Image / SACD Edited Master Dialog:                                                                                                    |  |
|                                | DSD options                                                                                                    | s are only available for DSD Projects                                                                                                    |  |
| Surround Post-processing       | Enables the current composition to be encoded in different Surround format such a AC3 or DTS (if the appropriate optional encoder plug-in is installed) |                                                                                                    |  |
| Mount Referenced Media         | Mounts all m                                                                                                    | nedia not already mounted and used in the current Project                                                                                                    |  |
| Auto-Mount Media               | When select current Proje                                                                                                    | ed (ticked) Whenever a reference from an Offline library is placed in the ect, the Media will automatically be mounted.                                                                                                    |  |
| Show Used Media                | Shows all m                                                                                                    | edia used by the current Project in a Media Manager window                                                                                                    |  |
| Select Online Clips            | Selects all Clips in the Timeline whose Media files are currently mounted                                                                               |                                                                                                    |  |
| Select Offline Clips           | Selects all Clips in the Timeline whose Media files are not currently mounted                                                                           |                                                                                                    |  |

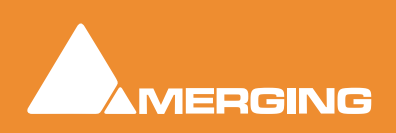

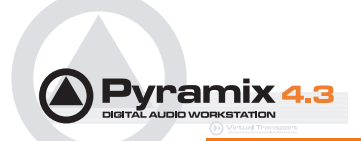

| Clean-Up Media           | Opens the <b>Choose a Media Folder to Clean-Up</b> window. All media not referenced by the current Project will be permanently removed from the selected folder.               |
|--------------------------|----------------------------------------------------------------------------------------------------|
| "1 Late night test" etc. | The most recently opened Projects are listed at this position. Clicking on an entry opens the Project.                                                                         |
| Exit                     | To quit the application, choose Exit from the File menu. If there have been changes since the last time you saved the project, the system will prompt you to save your changes |
| Note: The S              | tretch / Pitch menu selection requires the optional Prosoniq MPEX2.                                                                                                    |

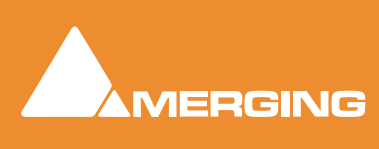

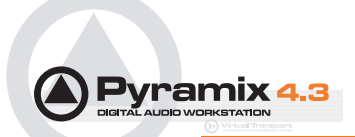

# Menus - Edit menu

| Edit |                                  |                        |                                                                         |
|------|----------------------------------|------------------------|-------------------------------------------------------------------------|
|      | Nothing to Undo                  | CTRL + Z, F5           |                                                                         |
|      | Undo history                     | CTDL - CUTET - 7 FC    |                                                                         |
|      | Nothing to Read                  | CIRL + SHIFT + 2, F6   |                                                                         |
| _    | Redo history                     |                        | •<br>                                                                   |
|      | Delete                           | DELETE                 |                                                                         |
|      | Cut                              | CTRL + X, F2           |                                                                         |
|      | Сору                             | CTRL + C, F3           |                                                                         |
|      | Paste                            |                        | Paste to Cursor CTRL + V, F4                                            |
|      | Fill Selection                   | CTRL + SHIFT + V       | Paste Tail to Cursor                                                    |
|      | Replace Selection                | CTRL + SHIFT + ALT + V | Paste Sync Point to Cursor                                              |
|      | Loop Selection                   |                        | Paste & Place                                                           |
|      | Fit Selection                    |                        | Paste to Original TimeCode SHIFT + ALT + V<br>Paste to End of Selection |
| -    | Delete and Ripple                | CTRL + DELETE          | Paste Sub-menu                                                          |
|      | Cut and Ripple                   | CTRL + ALT + X         |                                                                         |
|      | Paste and Ripple                 | CTRL + ALT + V         |                                                                         |
|      | Insert Silence                   | CTRL + ALT + S         |                                                                         |
| -    |                                  |                        | -                                                                       |
|      | Delete and Join                  |                        |                                                                         |
|      | Cut and Join                     |                        |                                                                         |
|      | Delete and Ripple to Black       |                        |                                                                         |
| _    | Cut and Ripple to Black          |                        | _                                                                       |
|      | Split                            | CTRL + T               |                                                                         |
|      | Unsplit                          |                        |                                                                         |
|      | Trim                             | CTRL + SHIFT + X       |                                                                         |
|      | Stretch                          | CTRL + SHIFT + S       |                                                                         |
|      | Reverse                          |                        |                                                                         |
|      | Normalize                        | CTRL + ALT + N         |                                                                         |
|      | Consolidate                      | CTRL + Q               |                                                                         |
|      | Spread                           | CTRL + SHIFT + E       |                                                                         |
|      | Abut to selected                 | CTRL + E               |                                                                         |
|      | Automatic Silence Removal        |                        |                                                                         |
| -    | Delete with Media                |                        | _                                                                       |
|      | Update Media Original TC         |                        |                                                                         |
| -    | Source-Dectination               |                        |                                                                         |
| -    |                                  |                        |                                                                         |
| _    | Jog-wheel Editing                |                        |                                                                         |
|      | Move & Place                     |                        |                                                                         |
|      | Duplicate & Place                |                        |                                                                         |
|      | Editing Modes                    |                        | •                                                                       |
|      | Auto-Ripple                      | 1                      |                                                                         |
|      | Auto-Crossfade                   |                        |                                                                         |
|      | Enable Automation Cut/Copy/Paste |                        |                                                                         |
|      | Update Original TC on Move       |                        |                                                                         |
| -    | Snap                             |                        |                                                                         |
|      | •                                | Edit me                |                                                                         |

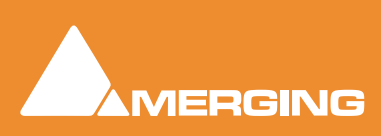

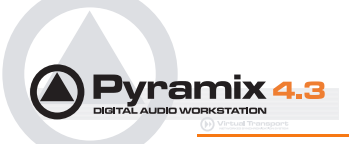

The Edit menu in Pyramix contains the conventional Delete, Cut and Copy commands, and a Paste sub-menu, also options for Undo and Redo of previous edit operations and special edit commands for placing clips in the Pyramix Composition Editor.

| Undo clip(s) move          |                   | Undo command changes to show the last edit action and cancels it when selected                                                                        |                                                                                          |  |
|----------------------------|-------------------|----------------------------------------------------------------------------------------------------|------------------------------------------------------------------------------------------|--|
| Undo history >             |                   | leads to a sub-menu with a list of all previous editing actions which can be undone                                                                   |                                                                                          |  |
| Redo clip(s) move          |                   | Redo command changes to show the last action undone and cancels it when selected                                                                      |                                                                                          |  |
| Redo history >             |                   | leads to a sub-menu with a list of all editing actions which have been undone and can be redone                                                       |                                                                                          |  |
| Delete                     |                   | Deletes t                                                                                                    | he currently selected clip/selection                                                     |  |
| Cut                        |                   | Cuts the                                                                                                    | current selection from the project and saves it on the Clipboard                         |  |
| Сору                       |                   | Copies the current selection from the project and saves it on the Clipboard                                                                           |                                                                                          |  |
| Paste >                    |                   |                                                                                                    |                                                                                          |  |
|                            | Paste to Cursor   |                                                                                                    | Inserts what's on the Clipboard to the current cursor position                           |  |
|                            | Paste & Place     |                                                                                                    | This command opens the Placement Tool to allow for more extensive placement options      |  |
| Paste to Original          |                   | TimeCode                                                                                                    | eInserts what's on the Clipboard to the pasted clip's original source time code position |  |
|                            | Paste to End of S | election                                                                                                    | Inserts what's on the Clipboard to the end point of the current selection                |  |
| Fill Selection             |                   | This com                                                                                                    | mand will substitute the Clipboard contents for the selected clip or region              |  |
| Replace Selection          |                   | This command will substitute the Clipboard contents for the selected clip or region and ripple following clips if there's a length difference         |                                                                                          |  |
| Loop Selection             |                   | This command will substitute a loop of the Clipboard contents for the selected clip or region without changing sync on the track                      |                                                                                          |  |
| Fit Selection              |                   | This command allows inserted clips to be fit into specified regions on the Timeline.<br>This requires the Timezone Time compression/Expansion plug-in |                                                                                          |  |
| Delete and Ripple          |                   | Deletes the currently selected clip/selection, forcing a ripple to occur                                                                              |                                                                                          |  |
| Cut and Ripple             |                   | Cuts the current selection from the project and saves it on the Clipboard, forcing a ripple to occur                                                  |                                                                                          |  |
| Paste and Ripple           |                   | Inserts what's on the Clipboard to the current cursor position, forcing a ripple                                                                      |                                                                                          |  |
| Insert Silence             |                   | This command will insert blank space (silence) into to the current selection                                                                          |                                                                                          |  |
| Delete and Join            |                   | Deletes the currently selected clip/selection and ripples the end of the clip.                                                                        |                                                                                          |  |
| Cut and Join               |                   | Cuts and saves to the clipboard the currently selected clip/selection and ripples the end of the clip.                                                |                                                                                          |  |
| Delete and Ripple to Black |                   | Deletes the currently selected clip/selection and ripples all following butted or cross-<br>faded clips.                                              |                                                                                          |  |
| Cut and Ripple to Black    |                   | Cuts and saves to the clipboard the currently selected clip/selection and ripples all following butted or crossfaded clips.                           |                                                                                          |  |

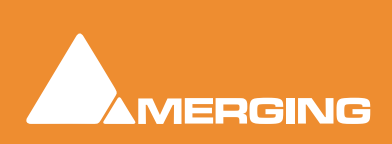

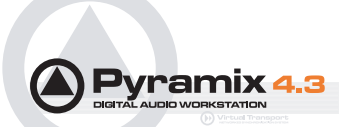

| Split                     | This command uses the play cursor as a razor blade to split selected clips into two clips at the point where the play cursor crosses the selected clips             |
|---------------------------|----------------------------------------------------------------------------------------------------|
| Unsplit                   | Clips that have been <b>Split</b> , <b>Cut</b> or <b>Crossfaded</b> can now be joined back together providing they are still in sync and referencing the same media |
| Trim                      | The Trim handles allow you to shorten or extend the length of a clip by moving the head or tail relative to the rest of the clip                                    |
| Stretch                   | This allows a clip to be stretched or squeezed                                                                                                    |
| Reverse                   | This allows a clip to be fit into a selection on the Timeline. The values of the Time-<br>zone plug-in will be set automatically to fit the clip into the selection |
| Normalize                 | Apply the normalize process to the selected clip                                                                                                    |
| Consolidate               | The Consolidate function will make a selective backup of the media segments in the Composition                                                                      |
| Spread                    | This command allows a space (silence) to be inserted between selected clips                                                                                         |
| Abut to selected          | This command abuts all clips between the Mark In and Mark Out on a track to a selected clip between the marks on the same track                                     |
| Automatic Silence Removal | This command opens the Automatic Silence Removal dialog box                                                                                                    |
| Delete with Media         | Removes the current selected clip from the composition, and delete the associated media file                                                                        |
| Update Media Original TC  | Updates the Media Original TC for all selected clips with their TimeCode position in the composition. This operation modifies the Media and is not reversible       |

Source-Destination >

#### **Auto-Edit Source to Destination**

Executes the appropriate Source/Destination 2, 3 or points editing operation depending on the Gates status

#### **Overwrite Source to Destination**

Overwrites the content between the Destination Track Group Gates with the content between the Source Track Group Gates

Insert Source to Destination Inserts the content between the Source Track Group Gates to the Destination Track Group Gates

#### **Replace Source to Destination**

Replaces the content between the Destination Track Group Gates with the content between the Source Track Group Gates by rippling the Destination

Fit Source to Destination Replaces the content between the Destination Track Group Gates with the content between the Source Track Group Gates by stretching the Source

Auto Set Destination Gate In after Edit

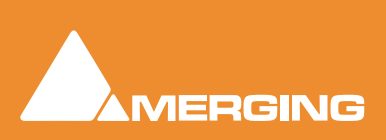
When this option is checked (enabled), the Destination Gate In point is automatically set to the current Gate Out point after any Source-Destination operation

#### Auto Select Destination after Edit

When this option is checked (enabled), the Destination Track Group is automatically selected after any Source-Destination operation

#### Limit 1 Gate Sources to End/Beginning of Clip

When this option is checked (enabled), then the Source material between the Source Gate and the end of the clip under the Gate instead of the whole track is copied to the Destination

#### 3 Gates Auto-Edit does Overwrite

When this option is checked (enabled), then when 2 Gates are set in a Source and 1 is set in the Destination then AutoEdit performs an Overwrite operation

#### 3 Gates Auto-Edit does Insert

When this option is checked (enabled), then when 2 Gates are set in a Source and 1 is set in the Destination then AutoEdit performs an Insert operation

#### **Jog-Wheel Editing**

# A number of editing actions may be undertaken on a selected clip or group of clips using a jog-wheel on an external hardware controller.

First select the Clip or group of Clips, then select the desired Jog-Wheel Editing Mode from the choice of:

Move Trim In Trim Out Trim Fade Out Tim Fade In Trim Fade In Symmetrically Trim Fade Out Symmetrically Trim Sync Point Slip In Slip Out Slide Media Now simply move the jog wheel to Move, Trim, Slip or Slide the Clip(s)

Pressing the **Spacebar** or **Enter** confirms the change(s), **Esc** cancels.

Move & PlaceOpens the Placement Tool to allow the currently selected clip or region to be<br/>directly placed (moved) to a location in the Timeline.Duplicate & PlaceOpens the Placement Tool to allow the a copy of the currently selected clip or<br/>region to be directly placed (moved) to a location in the Timeline.

Please see also: The Placement Tool on page 65

Editing Modes > Insert Mode >

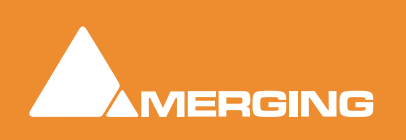

|              | Overwrite             | When checked, any clip placed so that it overlaps an existing clip will overwrite the part of that clip where the two overlap.                                                                                                    |
|--------------|-----------------------|----------------------------------------------------------------------------------------------------|
|              | Insert Track          | When checked, any clip placed on a track will be inserted into the track and will ripple all other material on the track later in time (to the right) by the length of the clip being inserted.                                                                                                    |
| Editing Mode | s > Remove Mode >     |                                                                                                    |
|              | Remove                | When checked any selected material will simply be removed from the Timeline.<br>Everything else will be left intact and in the same place.                                                                                                    |
|              | Remove and Ripple     | When checked any selected material will be removed from the Timeline. Every-<br>thing else to the right (after) the removed material will be Rippled (moved) to<br>the left (earlier) to take up the space left by the removed material.                                                                                                    |
| Editing Mode | s > Snap Mode >       |                                                                                                    |
|              | Don't Snap            | No snap mode set. This mode doesn't affect the behavior of objects placed on a track. Behavior follows the existing Insert and Remove modes.                                                                                                    |
|              | Head to End           | This mode will cause the beginning of any clip placed on a track to snap to the end of the last clip on the track, abutting the head of the new clip to the end (tail) of the last clip.                                                                                                    |
|              | Tail to Beginning     | This mode will cause any clip placed on a track to snap to the beginning of the first clip on the track, abutting the tail of the new clip to the head of the first clip.                                                                                                    |
|              | Head to Nearest       | This mode will cause any clip placed on a track to snap the head of the clip to<br>the nearest edit point or mark on the track. This includes the head or tail of<br>existing clips on the track, as well as the Play Head Cursor, Mark In, Mark Out,<br>Named Markers, or CD Marks. The clip will interact with existing clips accord-<br>ing to the Insert Mode setting. |
|              | Tail to Nearest       | This mode will cause any clip placed on a track to snap the tail of the clip to the nearest edit point or mark on the track. This include the head or tail of existing clips on the track, as well as the Play Head Cursor, Mark In, Mark Out, Named Markers, or CD Marks. The clip will interact with existing clips according to the Insert Mode setting.                |
|              | Snap to Original Time | eCode This mode will cause any clip placed on a track to snap the head of the clip to the time location represented by the clips original TimeCode. The clip will interact with existing clips according to the Insert Mode setting.                                                                                                    |
|              |                       |                                                                                                    |
|              |                       |                                                                                                    |

|                            | Snap Off           | When this option is checked (enabled), Snap mode is disabled                                                                                                    |
|----------------------------|--------------------|----------------------------------------------------------------------------------------------------|
| Snap >                     |                    |                                                                                                    |
| Update Original TC on Move |                    | When this option is checked (enabled) the original TimeCode stamp of any copied/<br>move selection is updated to the position it was in before the current move |
|                            |                    | When this option is checked (enabled) all <b>Cut / Copy / Paste</b> operations also include automation tracks                                                   |
| Enable Autom               | nation Cut/Copy/Pa | aste                                                                                                    |
| Auto-Crossfa               | de                 | When this option is checked (enabled) the default cross-fade (defined in the Fade Editor Tab Window is applied to any Paste or Source-Destination operation     |
| Auto-Ripple                |                    | When this option is checked (enabled) all <b>Insert</b> or <b>Remove</b> operations ripple the rest of the track                                                |

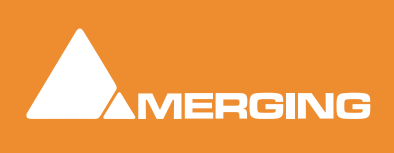

DIGITAL ALIDIO WORKSTATION

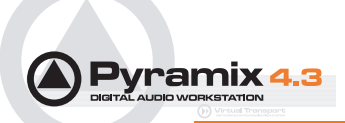

| Snap to Edits          | When this option is checked (enabled), Snap mode is set to Edits                                |  |
|------------------------|-------------------------------------------------------------------------------------------------|--|
| Snap to Scale          | When this option is checked (enabled), Snap mode is set to Scale                                |  |
| Snap to Feet Scale     | When this option is checked (enabled), Snap mode is set to Feet Scale                           |  |
| Snap to Bars & Beats ( | Grid When this option is checked (enabled), Snap mode is set to Bars & Beats Grid               |  |
| Snap Cursor            | When this option is checked (enabled), the Cursor is also snapped following the current mode    |  |
| Snap Region Selectior  | When this option is checked (enabled), the Selection is also snapped following the current mode |  |
| Snap Selection Head    | When this option is checked (enabled), Snap mode is set to Head of selection                    |  |
| Snap Selection Tail    | When this option is checked (enabled), Snap mode is set to Tail of selection                    |  |
| Snap Selection Sync P  | <b>voint</b> When this option is checked (enabled), Snap mode is set to Sync Point of selection |  |

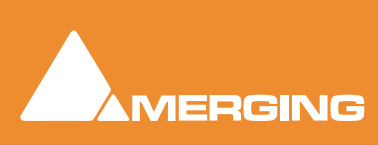

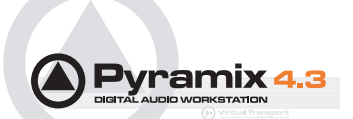

# Menus - View Menu

| View | ⊆lips           | <u>T</u> racks | Cursor & <u>M</u> arl | s Selection | Fade E |
|------|-----------------|----------------|-----------------------|-------------|--------|
| Fix  | ed Curs         | sor while      | playing               | CTRL + ALT  | + F    |
| Fre  | ee Curso        | or while p     | olaying               | CTRL + ALT  | + D    |
| 🗸 Cu | rsor Au         | to-Returi      | n after playing       | CTRL + ALT  | + ⊂    |
| 🗸 Sh | ow Gho          | sts            |                       | ALT + H     |        |
| 🗸 Sh | ow Med          | ia             |                       | ALT + J     |        |
| Us   | ed Medi         | a              |                       | ALT + U     |        |
| Tin  | ne <u>⊂</u> ode | resolutio      | n                     |             | •      |
| Wa   | aveform         | i display      |                       |             | •      |
| Zo   | om              |                |                       |             | •      |
| Tra  | acks            |                |                       |             | •      |
| Sc   | Scroll Timeline |                |                       | •           |        |
| Sc   | ales / To       | olbars         |                       |             | •      |
| Wi   | Windows / Tools |                |                       | •           |        |
| Ed   | Editor Tabs     |                |                       |             |        |
| Cu   | istomize        |                |                       |             | •      |
| Ge   | neral Se        | ettings        |                       | ALT + G     |        |
| Mic  | ker Sett        | ings           |                       | SHIFT + ALT | + M    |
|      |                 |                |                       | \ <i>C</i>  |        |

View menu

| Fixed Cursor while playing   | When checked (enabled) <b>Playhead Cursor</b> remains stationary while playing at the position set in <b>General Settings - Playback</b> and the Tracks scroll from right to left.                                    |
|------------------------------|----------------------------------------------------------------------------------------------------|
| Free Cursor while playing    | When checked (enabled) <b>Playhead Cursor</b> disappears when the screen boundary is reached. I.e. the Timeline is not redrawn.                                                                                       |
| Cursor Auto-Return after pla | aying                                                                                                    |
|                              | When checked (enabled) <b>Playhead Cursor</b> returns to its starting position when playback stops                                                                                                    |
| Show Ghosts                  | When checked (enabled) shows a ghost image of clips on related virtual tracks                                                                                                    |
| Show Media                   | When checked (enabled) shows the full extent of the underlying digital media for a selected clip as a red line on the track above and below the selected clip with a grayed out image of the waveform when this is on |
| Used Media                   | This command opens the Media folder(s), and highlights media that are used in the currently loaded project                                                                                                    |
| TimeCode Resolution >        |                                                                                                    |
| Frames                       | Sets the < 1 second Cursor TimeCode display resolution to frames                                                                                                    |
| Samples                      | Sets the < 1 second Cursor TimeCode display to samples                                                                                                    |
| [ms]                         | Sets the < 1 second Cursor TimeCode display to display milliseconds                                                                                                    |

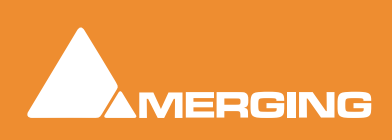

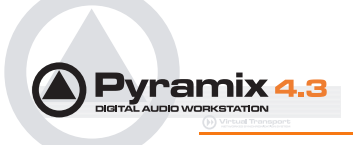

|               | CD frames                                                                                           | Sets the < 1 second Cursor TimeCode display to display CD frames                                                       |  |  |
|---------------|----------------------------------------------------------------------------------------------------|----------------------------------------------------------------------------------------------------|--|--|
|               | Display as CD time                                                                                  | Sets the TimeCode display to CD Track elapsed time (only available when CD Markers are present)                        |  |  |
| Waveform Disp | olay >                                                                                              |                                                                                                    |  |  |
|               | Larger                                                                                              | Increase the size of the current waveform display                                                                      |  |  |
|               | Smaller                                                                                             | Decrease the size of the current waveform display                                                                      |  |  |
|               | x1                                                                                                  | Sets the magnification factor of the current waveform display to 1x                                                    |  |  |
|               | x2                                                                                                  | Sets the magnification factor of the current waveform display to 2x                                                    |  |  |
|               | x4                                                                                                  | Sets the magnification factor of the current waveform display to 4x                                                    |  |  |
|               | x8                                                                                                  | Sets the magnification factor of the current waveform display to 8x                                                    |  |  |
|               | dB                                                                                                  | Sets the current waveform display to decibels                                                                          |  |  |
|               | Auto-Scale Waveform                                                                                 |                                                                                                    |  |  |
|               |                                                                                                    | Sets the current waveform display to automatically display an optimal wave-<br>form                                    |  |  |
|               | Show Full Waveform                                                                                  |                                                                                                    |  |  |
|               |                                                                                                    | Sets the current waveform display to display a waveform that is fully colored even at sample level (like peak display) |  |  |
|               | Show Waveform Origi                                                                                 | n                                                                                                    |  |  |
|               |                                                                                                    | Sets the current waveform display to display a waveform that show also at sample level the 0dB origin                  |  |  |
|               | Show Dynamic Wavefe                                                                                 | orm                                                                                                    |  |  |
|               | Sets the current waveform display to display a waveform that shows the dynamic range for each pixel |                                                                                                    |  |  |
|               | Hide Clip Name when                                                                                 | me when Waveform Shown                                                                                                 |  |  |
|               | Hides the clip names when the waveform is displayed                                                 |                                                                                                    |  |  |
| Zoom >        |                                                                                                    |                                                                                                    |  |  |
|               | Fit in window                                                                                       | Adjusts the horizontal magnification (zoom level) of the Project Editor panel to fit the selected clip or region       |  |  |
|               | Previous zoom                                                                                       | Restores the Project Editor Panel view to the previous zoom resolution and location                                    |  |  |
|               | Zoom In                                                                                             | Zooms in by a factor of 2x, centered around the middle of the Project Editor Panel                                     |  |  |
|               | Zoom Out                                                                                            | Zooms out by a factor of 2x, centered around the middle of the Project Editor Panel                                    |  |  |
|               | Recall Preset >                                                                                     |                                                                                                    |  |  |
|               | Zoom 1                                                                                              | Recall Preset Zoom 1                                                                                                   |  |  |
|               | Zoom 2                                                                                              | Recall Preset Zoom 2                                                                                                   |  |  |
|               | Zoom 3                                                                                              | Recall Preset Zoom 3                                                                                                   |  |  |
|               | Zoom 4                                                                                              | Recall Preset Zoom 4                                                                                                   |  |  |
|               | Zoom 5                                                                                              | Recall Preset Zoom 5                                                                                                   |  |  |
|               | Set Preset >                                                                                        |                                                                                                    |  |  |
|               | Zoom 1                                                                                              | Set Preset Zoom 1                                                                                                    |  |  |
|               | Zoom 2                                                                                              | Set Preset Zoom 2                                                                                                    |  |  |
|               | Zoom 3                                                                                              | Set Preset Zoom 3                                                                                                    |  |  |

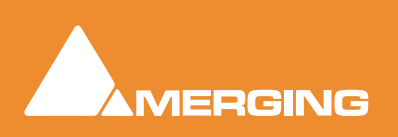

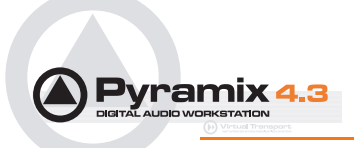

| Zoom 4                                                                                                    | Set Preset Zoom 4                                                 |  |
|----------------------------------------------------------------------------------------------------|-------------------------------------------------------------------|--|
| Zoom 5                                                                                                    | Set Preset Zoom 5                                                 |  |
| uto Zoom Selection Project Editor Panel display automatically zooms-in to any sele<br>made on the Timeline |                                                                   |  |
| Show all Tracks                                                                                            | Show (Unhide) all Tracks and Expand (Uncollapse) all Track Groups |  |
| Hide Tracks without selection                                                                              | on Hide all tracks that have nothing selected                     |  |
| Fit View to >                                                                                              |                                                                   |  |
| Fit View to 1 Track                                                                                        | Fit current View to 1 Track                                       |  |
|                                                                                                    |                                                                   |  |

| Fit View to 2 Tracks   | Fit current View to 2 Tracks   |
|------------------------|--------------------------------|
| Fit View to 4 Tracks   | Fit current View to 4 Tracks   |
| Fit View to 8 Tracks   | Fit current View to 8 Tracks   |
| Fit View to 16 Tracks  | Fit current View to 16 Tracks  |
| Fit View to All Tracks | Fit current View to All Tracks |
| Enlarge Track Size     | Enlarge current Track Size     |
| Reduce Track Size      | Reduce current Track Size      |
|                        |                                |

#### Scroll Timeline

Tracks >

| Scroll Timeline Left  | Scroll the whole Timeline to the left  |
|-----------------------|----------------------------------------|
| Scroll Timeline Right | Scroll the whole Timeline to the right |
| Scroll Timeline Up    | Scroll the whole Timeline up           |
| Scroll Timeline Down  | Scroll the whole Timeline down         |

#### Scales / Toolbars >

| Feet                | Adds a ruler calibrated in Feet below the Time ruler      |
|---------------------|-----------------------------------------------------------|
| Feet Settings       | Opens the Feet Settings dialog box                        |
| Bars&Beats          | Adds a ruler calibrated in Bars&Beats below the Time rule |
| Bars&Beats Settings | Opens the Bars&Beats Settings dialog box                  |
| Тетро Мар           | Adds a Tempo map below the Time ruler                     |

|               | Тетро Мар        | Adds a Tempo map below the Time ruler |
|---------------|------------------|---------------------------------------|
| Windows / Too | ls >             |                                       |
|               | Transport        | Displays the Transport Large Control  |
|               | Mixer            | Displays the <b>Mixer</b>             |
|               | Media Management | Displays the Media Management folders |
|               | Global libraries | Displays the Global Libraries         |
|               | Fade Library     | Displays the Fade library             |
|               |                  |                                       |
|               | Information      | Displays the Information Window       |
|               | On the Air       | Displays the On the Air Window        |
|               | I/O Status       | Displays the I/O Status Window        |
| Editor Tabs > |                  |                                       |
|               | Overview         | Open <b>Overview</b> Tab window       |
|               | EDL              | Open EDL Tab window                   |

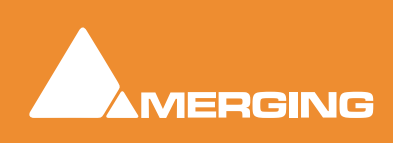

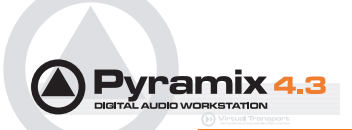

| Document Libraries   |                     | Open Document Libraries Tab window                                                                         |  |
|----------------------|---------------------|----------------------------------------------------------------------------------------------------|--|
|                      | Tracks              | Open Tracks Tab window                                                                                     |  |
| Track Groups         |                     | Open Track Groups Tab window                                                                               |  |
|                      | Playlists           | Open Playlists Tab window                                                                                  |  |
|                      | Workspaces          | Open Workspaces Tab window                                                                                 |  |
|                      | Selection           | Open <b>Selection Tab</b> window<br>Open <b>Fade Editor Tab</b> window                                     |  |
|                      | Fade Editor         |                                                                                                    |  |
|                      | Markers             | Open Markers Tab window                                                                                    |  |
|                      | CD                  | Open <b>CD Tab</b> window                                                                                  |  |
|                      | Notes               | Open <b>Notes Tab</b> window<br>Open <b>Machines Tab</b> window<br>Open <b>Media Management Tab</b> window |  |
|                      | Machines            |                                                                                                    |  |
|                      | Media Management    |                                                                                                    |  |
| Global Libraries     |                     | Open Global Libraries Tab window                                                                           |  |
| Customize >          |                     |                                                                                                    |  |
|                      | Macro Editor        | Opens the Macros window (macro creation and management)                                                    |  |
|                      | Keyboard Shortcut E | ditor Opens the Keyboard Shortcuts window (shortcut creation and management)                               |  |
|                      | Interface Editor    | Opens the Interface Editor window (customize track headers)                                                |  |
| General Settings Dis |                     | plays the General Settings dialog box                                                                      |  |
| Mixer Settings       | Dis                 | plays the Mixer Settings dialog box                                                                        |  |

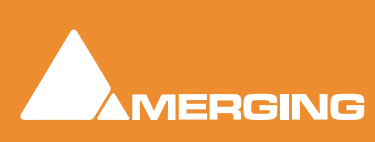

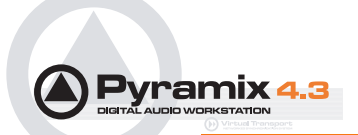

# Menus - Clips

| Clips |                         |                  |
|-------|-------------------------|------------------|
| Sel   | ect                     | •                |
| Nu    | dge                     | •                |
| Set   | t Sync Point to Cursor  | CTRL + M         |
| Ser   | nd Sync Point to Cursor | CTRL + ALT + M   |
| Gro   | pup                     | CTRL + G         |
| Un    | group                   | CTRL + U         |
| Loc   | :k                      | CTRL + L         |
| Un    | lock                    | CTRL + K         |
| Loc   | k Horizontal Drag       |                  |
| Clip  | o Gain                  | CTRL + SHIFT + G |
| Mu    | te Clip                 | CTRL + SHIFT + M |
| Rei   | name                    |                  |
| Edi   | t Fade near Cursor      | Q                |
| Edi   | t Fade near Mouse       | W                |
| Fac   | de In                   | +                |
| Fac   | de Out                  | +                |
| XF    | ade                     | +                |
| Env   | velope                  | •                |
| Wa    | aveform                 | •                |
| Sel   | ection Properties       |                  |
| Pro   | operties                |                  |
|       |                         |                  |

Clips menu

#### Select >

| Select All               | Select all clips on Timeline                                  |
|--------------------------|---------------------------------------------------------------|
| Select All to Mark In    | Select all clips on Timeline, to the current Mark In Point    |
| Select All between Marks | Select all clips on Timeline, between current In/Out Marks    |
| Select All from Mark Out | Select all clips on Timeline, from the current Mark Out Point |
| Select Source            | Select all clips on current audio track                       |
| Deselect All             | Deselect all currently selected clips                         |
|                          |                                                               |

| Select Previous Clip                 | Select clip to left of currently selected clip              |  |
|--------------------------------------|-------------------------------------------------------------|--|
| Select Next Clip                     | Select clip to right of currently selected clip             |  |
| Add Previous Clip to Selection       | nApply selection to clip to left of currently selected clip |  |
| Add Next Clip to Selection           | Apply selection to clip to right of currently selected clip |  |
| Add all Preceding Clips to Selection |                                                             |  |

Apply selection to all clips preceding the currently selected clip

Add all Following Clips to Selection

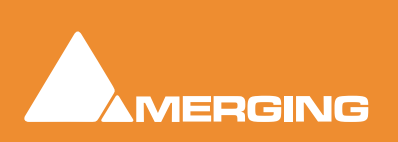

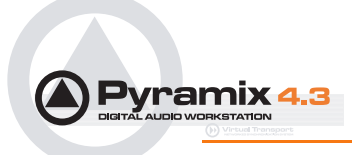

### Apply selection to all clips following the currently selected clip

### Nudge >

|                                              | Nudge to Previou  | ıs Edit               | Nudges the selected clip to the left (earlier in time) to the previous edit<br>points in the track or marks in the editor                                                           |
|----------------------------------------------|-------------------|-----------------------|----------------------------------------------------------------------------------------------------|
|                                              | Nudge to Next Ec  | lit                   | Nudges the selected clip to the right (later in time) to the next edit points in the track or marks in the editor                                                                   |
|                                              | Nudge to Left     |                       | Nudges the selected clip to the left (earlier in time) by an amount equal to the current Nudge setting                                                                              |
|                                              | Nudge to Right    |                       | Nudges the selected clip to the right (later in time) by an amount equal to the current Nudge setting                                                                               |
|                                              | Nudge to Left Cu  | stom                  | Nudges the selected clip to the left (earlier in time) by an amount that can be entered with the keyboard                                                                           |
|                                              | Nudge to Right C  | ustom                 | Nudges the selected clip to the right (later in time) by an amount that can be entered with the keyboard                                                                            |
|                                              | Nudge to Left Cu  | stom in B             | ars/Beats                                                                                                    |
|                                              |                   |                       | Nudges the selected clip to the left (earlier in time) by an amount that can be entered in Bars/Beats with the keyboard                                                             |
|                                              | Nudge to Right C  | ustom in              | Bars/Beats                                                                                                    |
|                                              |                   |                       | Nudges the selected clip to the right (later in time) by an amount that can be entered in Bars/Beats with the keyboard                                                              |
|                                              | Move Up           |                       | Moves the selected clip or region up to the adjacent track above it                                                                                                    |
|                                              | Move Down         |                       | Moves the selected clip or region up to the adjacent track below it                                                                                                    |
|                                              | Move Up with Fade |                       | Moves the selected clip or region up to the adjacent track above it. If<br>there is another clip on the adjacent track at that location, it will interact<br>with it by crossfading |
| Move Down with Fade                          |                   | Fade                  | Moves the selected clip or region up to the adjacent track below it. If<br>there is another clip on the adjacent track at that location, it will interact<br>with it by crossfading |
| Current Setting                              | g >               |                       |                                                                                                    |
|                                              | Nudge Setting 1   |                       | Apply Nudge Setting 1                                                                                                    |
|                                              | Nudge Setting 2   |                       | Apply Nudge Setting 2                                                                                                    |
|                                              | Nudge Setting 3   |                       | Apply Nudge Setting 3                                                                                                    |
|                                              | Nudge Setting 4   |                       | Apply Nudge Setting 4                                                                                                    |
|                                              | Nudge Setting 5   |                       | Apply Nudge Setting 5                                                                                                    |
| Set Sync Point                               | t to Cursor       | Sets the              | selected clip's Sync Point at the current cursor position                                                                                                    |
| Send Sync Point to Cursor Sends (<br>current |                   | Sends (r<br>current p | noves) the currently selected clip so that its Sync Point is aligned with the position of the Play Cursor                                                                           |
| Group                                        |                   | Groups t              | ogether all selected clips in the Timeline                                                                                                    |
| Ungroup                                      |                   | Ungroup               | s members of a selected group clip in the Timeline                                                                                                    |
| Lock                                         |                   | Locks se              | elected clips so that they can no longer be edited or moved in the Timeline                                                                                                    |
| Unlock                                       |                   | Unlocks               | selected locked clips so that they can be edited again                                                                                                    |
| Lock Horizonta                               | al Drag           | When er               | nabled, clips cannot be dragged horizontally (left to right)                                                                                                    |

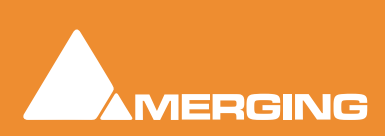

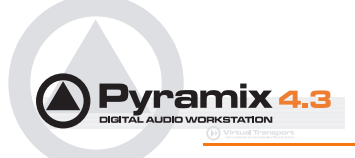

Clip Gain Displays an audio fader to set the audio level for the selected clips **Mute Clip** 

Mutes all selected clips

Rename

Enables a selection of clips to be renamed with various combinable options chosen in the Rename Clips dialog

| Options                                         |
|-------------------------------------------------|
| 🔽 Keep Current Name 🛛 🔽 Remove Track Number     |
| Prefix                                          |
|                                                 |
| Track Name 🔽 Track Number - X                   |
| 🗌 Media Scene & Take Scene & Take Separator : 👔 |
| 🔽 Media Name 🔽 Media Track Number (X)           |
| 🧮 Media Tape Name                               |
| T Media File Name Ignore File Extension         |
| 🗍 Include Full Path                             |
|                                                 |
| Auto number clips     Start Numbering at: 1     |
| Items Separator:                                |
| OK Cancel                                       |

| Options                    |                                                                                                    |
|----------------------------|----------------------------------------------------------------------------------------------------|
| Keep Current Name          | When checked the current name is retained but with the choice of keeping or removing the current track number in parenthesis                                              |
| Remove Track Number        | Removes Track Number from the Clip Name                                                                                                    |
| Prefix                     | Text entry box where a new custom Prefix may be added adding a cus-<br>tom prefix and suffix text to the automatic renaming and automati-<br>cally renumbering all clips. |
| Track Name                 |                                                                                                    |
| Track Number - X           |                                                                                                    |
| Media Scene & Take (if ava | ailable)                                                                                                    |
| Media Name                 |                                                                                                    |
| Media Track Number (X)     |                                                                                                    |

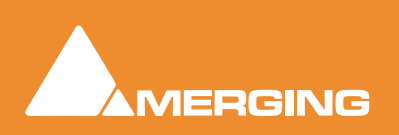

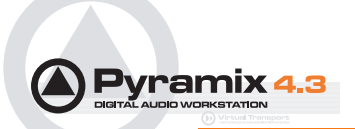

|                   | Media Tape Name<br>Media File Name                                                                                                    | 1                                                                                                    |                                                                                                    |  |  |
|-------------------|----------------------------------------------------------------------------------------------------|----------------------------------------------------------------------------------------------------|----------------------------------------------------------------------------------------------------|--|--|
|                   | Ignore File Extens                                                                                                    | sion                                                                                                    |                                                                                                    |  |  |
| Include Full Path |                                                                                                    |                                                                                                    |                                                                                                    |  |  |
|                   | Suffix                                                                                                    | -                                                                                                    | Text entry box where a new custom Suffix may be added                                                                                                    |  |  |
|                   | Auto number clips                                                                                                    | s \                                                                                                    | When checked clips are numbered starting with the value in:                                                                                                    |  |  |
|                   | Starting Numberin                                                                                                    | ng at:                                                                                                    |                                                                                                    |  |  |
|                   | Items Seperator                                                                                                    | -                                                                                                    | Text entry box where a new custom Seperator may be added                                                                                                    |  |  |
| Edit Fade near    | ear Cursor Opens the Fade Editor with the audio fade located near the current Playheat sor position ready to be edited                                                 |                                                                                                    | e Fade Editor with the audio fade located near the current Playhead cur-<br>on ready to be edited                                                                            |  |  |
| Edit Fade near    | Mouse                                                                                                    | Opens the <b>Fade Editor</b> with the audio fade located near the current mouse cursor position ready to be edited |                                                                                                    |  |  |
| Fade In >         |                                                                                                    |                                                                                                    |                                                                                                    |  |  |
| Fade Out >        |                                                                                                    |                                                                                                    |                                                                                                    |  |  |
| X Fade >          |                                                                                                    |                                                                                                    |                                                                                                    |  |  |
|                   | <b>Note:</b> Sub-menu options for <b>Fade In</b> , <b>Fade Out</b> , and <b>X Fade</b> are the same. For brevity, only the <b>Fade In</b> sub-menu options are listed. |                                                                                                    |                                                                                                    |  |  |
|                   | Fade In New App                                                                                                    |                                                                                                    | new Fade In                                                                                                    |  |  |
|                   | Fade In Edit                                                                                                    |                                                                                                    |                                                                                                    |  |  |
|                   | Default >                                                                                                    | Edit F                                                                                                    | ade In                                                                                                    |  |  |
|                   | Fade In De                                                                                                    | efault                                                                                                    | Apply Fade In Default                                                                                                    |  |  |
|                   | Fade In Default Cur                                                                                                    |                                                                                                    | e Apply Fade In Default Curve                                                                                                    |  |  |
|                   | Fade In Standard >                                                                                                    |                                                                                                    |                                                                                                    |  |  |
|                   | Fade In Power LinearApply Fade In Power LinearFade In Tension LinearApply Fade In Tension LinearApply Fade In dB Linear                                                |                                                                                                    | r Apply Fade In Power Linear                                                                                                    |  |  |
|                   |                                                                                                    |                                                                                                    | earApply Fade In Tension Linear                                                                                                    |  |  |
|                   |                                                                                                    |                                                                                                    | Apply Fade In dB Linear                                                                                                    |  |  |
|                   | Fade In Co                                                                                                    | osine                                                                                                    | Apply Fade In Cosine                                                                                                    |  |  |
|                   | Fade In Ro                                                                                                    | oot Cosine                                                                                                    | Apply Fade In Root Cosine                                                                                                    |  |  |
| Envelope >        |                                                                                                    |                                                                                                    |                                                                                                    |  |  |
|                   | Envelope Reset                                                                                                    | t                                                                                                    | Reset the gain envelope for the whole selection by deleting all automa-<br>tion nodes within the selection only on the track under the mouse cursor<br>when Reset is chosen. |  |  |
|                   | Envelope Reset S                                                                                                    | election                                                                                                    | Reset the gain envelope for the whole selection by deleting all automa-<br>tion nodes within the selection.                                                                  |  |  |
|                   | Envelope Copy to                                                                                                    | Selection<br>t                                                                                                    | Copies the values of all automation nodes within the selection from the track under the mouse cursor when Copy to Selection is chosen to all other tracks in the selection   |  |  |
|                   | Envelope Punch                                                                                                    | t                                                                                                    | Places four new automation nodes at the bounds of the selection on<br>the track under the mouse cursor when Punch is chosen and opens the<br>Punch Envelope dialog box       |  |  |

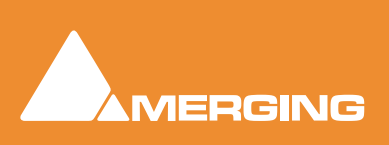

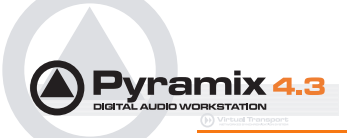

| Envelope P              | unch Selection Carries out the same operation as Punch but to all tracks in the current Selection.                                         |
|-------------------------|----------------------------------------------------------------------------------------------------|
| Waveform >              |                                                                                                    |
| Waveform follow Track   | Waveform display of the clip will always correspond to the setting for the entire track in the <b>Track information and Settings panel</b> |
| Waveform force Waveform | clip will always show the waveform display regardless of the waveform display set-<br>tings for the track                                  |
| Waveform force Name     | clip will always show the clip name regardless of the waveform display settings for the track                                              |
| Generate Waveform       | Generate the waveform data in the background for the selected clip                                                                         |
| Selection Properties    | Opens the <b>Selection Properties</b> display window, which shows details concerning the current selection                                 |
| Properties              | Opens the <b>Clip Properties</b> display window, which shows details concerning the cur-<br>rently selected clip                           |

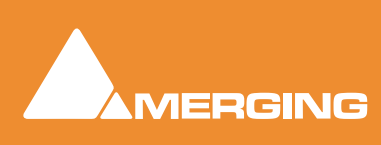

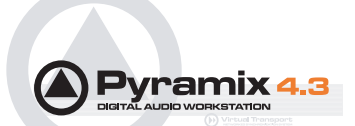

# **Menus - Tracks**

| Trac                                                                                                    | :ks                                                                                           |                                   |                                 |  |
|----------------------------------------------------------------------------------------------------|-----------------------------------------------------------------------------------------------|-----------------------------------|---------------------------------|--|
| N                                                                                                    | lew Audio Track                                                                               | CTRL + SHIFT + N                  | -                               |  |
| м                                                                                                    | lew Virtual Track                                                                             | CTRL + SHIFT + T                  |                                 |  |
| <br>                                                                                                    | elete                                                                                         | CTRL + SHIFT + DELETE             |                                 |  |
| C                                                                                                    | elete to Last                                                                                 | CTRL + SHIFT + ALT + DELETE       |                                 |  |
|                                                                                                    | suto-connect                                                                                  |                                   |                                 |  |
|                                                                                                    | elect Previous Track Group                                                                    |                                   |                                 |  |
| 2                                                                                                    | elect Next Track Group                                                                        |                                   |                                 |  |
| C                                                                                                    | uplicate Selected Track Group                                                                 |                                   |                                 |  |
| A Contraction of the second second seco | uto Create/Delete Track Group                                                                 | s                                 |                                 |  |
|                                                                                                    | elect Previous Track                                                                          | UP                                |                                 |  |
| S                                                                                                    | elect Next Track                                                                              | DOWN                              |                                 |  |
| C                                                                                                    | eselect Track                                                                                 | SHIFT + ESC                       |                                 |  |
| 🗸 🗸                                                                                                    | uto Select Tracks                                                                             |                                   |                                 |  |
| ✓ S                                                                                                    | ynchronize Tracks & Strips                                                                    |                                   |                                 |  |
|                                                                                                    | elect All Clips                                                                               | CTRL + SHIFT + A                  |                                 |  |
| S                                                                                                    | elect All Clips to Mark In                                                                    | CTRL + SHIFT + I                  |                                 |  |
| S                                                                                                    | elect All Clips between Marks                                                                 | CTRL + SHIFT + B                  |                                 |  |
| S                                                                                                    | elect All Clips from Mark Out                                                                 | CTRL + SHIFT + J                  |                                 |  |
| C                                                                                                    | eselect All Clips                                                                             | CTRL + SHIFT + D                  |                                 |  |
| A<br>B                                                                                                    | tipple<br>xtend                                                                               |                                   |                                 |  |
|                                                                                                    |                                                                                               | Tracks menu                       | -                               |  |
| New Audio Track                                                                                                    | Allows new audio track                                                                        | s to be created on the Compos     | ition Editor                    |  |
|                                                                                                    | Allows now virtual tracks to be created on the Composition Editor                             |                                   |                                 |  |
| New Virtual Track                                                                                                    | Allows new virtual track                                                                      | ks to be created on the Compos    | Sition Editor                   |  |
| Delete                                                                                                    | Removes the currently                                                                         | selected track from the compos    | sition editor                   |  |
| Delete to Last                                                                                                    | Deletes all tracks between the currently selected tracks to the last track on position Editor |                                   | s to the last track on the Com- |  |
| Auto-connect                                                                                                    | Automatically connect                                                                         | all tracks sequentially to any av | ailable mixer input             |  |
| Select Previous Track Group                                                                                                    | Selects the track group                                                                       | above the currently selected tr   | ack group                       |  |
| Select Next Track Group                                                                                                    | Selects the track group below the currently selected track group                              |                                   |                                 |  |
| Duplicate Selected Track Group                                                                                                    | Duplicates the currently selected track group                                                 |                                   |                                 |  |
| Auto Create/Delete Track Grou                                                                                                    | ps When enabled allows T                                                                      | rack Groups to be automatically   | y created when clips insertion  |  |
|                                                                                                    |                                                                                               |                                   |                                 |  |

**Select Previous Track** 

Selects the audio track above the currently selected track

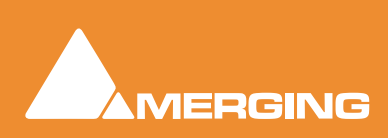

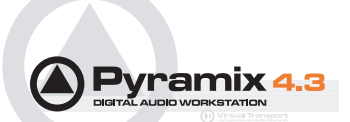

| Select Next Track              | Selects the audio track below the currently selected track                                                                             |  |
|--------------------------------|----------------------------------------------------------------------------------------------------|--|
| Deselect Track                 | Deselects the currently selected audio track                                                                                           |  |
| Auto Select Tracks             | The audio track is automatically selected on any click / move in its content                                                           |  |
| Synchronize Tracks & Strips    | The audio track and its associated mixing console strip are always selected together                                                   |  |
| Select All Clips               | This command selects and highlights all clips on the selected track                                                                    |  |
| Select All Clips to Mark In    | Selects all clips on the track from the beginning of the composition up to the mark in                                                 |  |
| Select All Clips between Marks | Selects all clips on the track between the Mark In and Mark Out                                                                        |  |
| Select All Clips from Mark Out | Selects all clips on the track from the Mark Out to the end of the composition                                                         |  |
| Deselect All Clips             | Deselects all clips on the selected track                                                                                              |  |
| Ripple                         | Launches the Ripple Tracks dialog box                                                                                                  |  |
| Extend                         | Automatically extends the number of tracks to accommodate all the Media channels of each of the clips of one or more timeline track(s) |  |

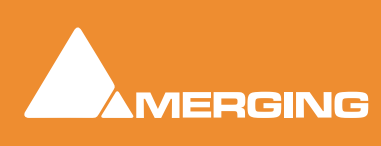

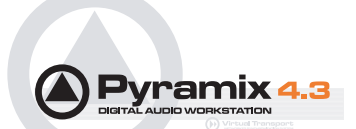

# Menus - Cursors and marks

| Cursor & Marks | Selection     | Fade Editor  | Automation     | Workspaces    | Mach       |
|----------------|---------------|--------------|----------------|---------------|------------|
| Nudge Cursor   |               |              |                |               | •          |
| Nudge Marks    |               |              |                |               | →          |
| Nudge Gates    |               |              |                |               | →          |
| Current Nugd   | e Setting     |              |                |               | - <b>F</b> |
| Goto TimeCod   | e             | ſ            | NUM 6          |               |            |
| Goto Foot      |               | 9            | 5HIFT + NUM 6  |               |            |
| Goto Beat      |               | C            | CTRL + NUM 6   |               |            |
| Cursor to Mar  | k In          | ſ            | NUM 4          |               |            |
| Cursor to Mar  | k Out         | r            | NUM 5          |               |            |
| Cursor to Gat  | e In          |              |                |               |            |
| Cursor to Gat  | e Out         |              |                |               |            |
| Cursor to Sele | cted Marke    | r S          | 5HIFT + ENTER  |               |            |
| Cursor to Star | rt of Selecte | d Track      |                |               |            |
| Cursor to End  | of Selected   | Track        |                |               |            |
| Auto Center d  | n Goto        |              |                |               |            |
| Mark In to Cu  | rsor          | r            | VUM 7, F7      |               |            |
| Mark Out to C  | ursor         | r            | VUM 8, F8      |               |            |
| Gate In to Cu  | rsor          |              |                |               |            |
| Gate Out to C  | ursor         |              |                |               |            |
| Marks to Selec | tion          | E            | ENTER          |               |            |
| Lock Marks     |               | (            | CTRL + SHIFT + | ۲L            |            |
| Hide Marks     |               |              |                |               |            |
| Add Marker to  | ) Cursor      | ſ            | VUM 9          |               |            |
| Prompt for Ma  | arker Name (  | at insertion |                |               |            |
| Delete Selecte | ed Marker     | 9            | 5HIFT + DELETI | E             |            |
| Move Selecter  | d Marker to   | Cursor (     | CTRL + ENTER   |               |            |
| Set            |               |              |                |               | →          |
| Goto           |               |              |                |               | →          |
| Select Previou | ıs Marker     |              |                |               | _          |
| Select Next M  | arker         |              |                |               |            |
| Show Cursor    |               |              |                |               | _          |
| Show Mark In   |               |              |                |               |            |
| Show Mark Ou   | Jt            |              |                |               |            |
| Show Gate In   |               |              |                |               |            |
| Show Gate Ou   | ut            |              |                |               |            |
| Show Selected  | d Marker      |              |                |               |            |
| Add CD Start   | Marker to C   | ursor S      | 5HIFT + ALT +  | ENTER         | _          |
| Add CD Stop I  | Marker to C   | ursor (      | CTRL + ALT + E | INTER         |            |
| Add CD Index   | Marker to (   | Eursor (     | CTRL + SHIFT - | + ALT + ENTER | <u>ا</u> ي |
| Delete Selecte | ed CD Marke   | er S         | 5HIFT + ALT +  | DELETE        |            |
| CD Mark Grou   | ps            | 9            | 5HIFT + ALT +  | G             |            |
|                |               |              |                |               |            |

Cursors & Marks menu

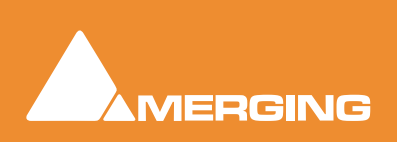

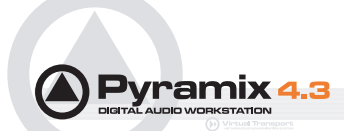

### Nudge Cursor >

| Nudge Cursor to Previous Edit          | Nudge Cursor to Previous Edit                                                        |
|----------------------------------------|--------------------------------------------------------------------------------------|
| Nudge Cursor to Next Edit              | Nudge Cursor to Next Edit                                                            |
| Nudge Cursor to Previous Clip          | Nudge Cursor to Previous Clips                                                       |
| Nudge Cursor to Next Clip              | Nudge Cursor to Next Clip                                                            |
| Nudge Cursor to Previous Clip Fade     | Nudge Cursor to Previous Clip Fade                                                   |
| Nudge Cursor to Next Clip Fade         | Nudge Cursor to Next Clip Fade                                                       |
| Nudge Cursor to Previous Marker        | Nudge Cursor to Previous Marker                                                      |
| Nudge Cursor to Next Marker            | Nudge Cursor to Next Marker                                                          |
| Nudge Cursor to Previous CD Marker     | Nudge Cursor to Previous CD Marker                                                   |
| Nudge Cursor to Next CD Marker         | Nudge Cursor to Next CD Marker                                                       |
| Nudge Cursor to Left                   | Nudge Cursor to Left                                                                 |
| Nudge Cursor to Right                  | Nudge Cursor to Right                                                                |
| Nudge Cursor to Left with Region       | Nudge Cursor to Left and update the nearest selection boundary to this location      |
| Nudge Cursor to Right with Region      | Nudge Cursor to Right and update the nearest selection boundary to this location     |
| Nudge Cursor to Left Custom            | Nudge Cursor to Left by an amount entered with the Key-<br>board                     |
| Nudge Cursor to Right Custom           | Nudge Cursor to Right by an amount entered with the Keyboard                         |
| Nudge Cursor to Left Custom in Bars/Be | eatsNudge Cursor to Left by an amount entered in Bars/<br>Beats with the Keyboard    |
| Nudge Cursor to Right Custom in Bars/I | Beats Nudge Cursor to Right by an amount entered in Bars/<br>Beats with the Keyboard |
| Nudge Cursor to Previous Foot          | Nudge Cursor to the Previous Foot                                                    |
| Nudge Cursor to Next Foot              | Nudge Cursor to the Next Foot                                                        |
| Nudge Cursor to Previous Foot Frame    | Nudge Cursor to the Previous Foot Frame                                              |
| Nudge Cursor to Next Foot Frame        | Nudge Cursor to the Next Foot Frame                                                  |
| Nudge Cursor to Previous Bar           | Nudge Cursor to the Previous Bar                                                     |
| Nudge Cursor to Next Bar               | Nudge Cursor to the Next Bar                                                         |
| Nudge Cursor to Previous Beat          | Nudge Cursor to the Previous Beat                                                    |
| Nudge Cursor to Next Beat              | Nudge Cursor to the Next Beat                                                        |
| Nudge Cursor to Previous Grid Step     | Nudge Cursor to the Previous Grid Step                                               |
| Nudge Cursor to Next Beat Grid Step    | Nudge Cursor to the Next Grid Step                                                   |
| Nudge Marks >                          |                                                                                      |
| Nudge Mark In to Left                  | Nudge Mark In to Left                                                                |
| Nudge Mark In to Right                 | Nudge Mark In to Right                                                               |
| Nudge Mark In to Left Custom           | Nudge Mark In to Left by an amount entered with the Keyboard                         |
| Nudge Mark In to Right Custom          | Nudge Mark In to Right by an amount entered with the Keyboard                        |
| Nudge Mark In to Left Custom in Bars/B | eateNudge Mark In to Left by an amount entered in Bare/                              |

Nudge Mark In to Left Custom in Bars/BeatsNudge Mark In to Left by an amount entered in Bars/ Beats with the Keyboard

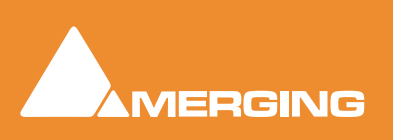

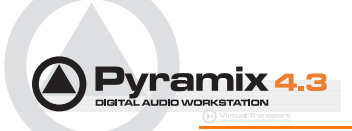

Nudge Mark In to Right Custom in Bars/Beats Nudge Mark In to Right by an amount entered in Bars/ Beats with the Keyboard

| Nudge                   | Mark Out to Left                               | Nudge Mark Out to Left                                                                                 |
|-------------------------|------------------------------------------------|----------------------------------------------------------------------------------------------------|
| Nudge                   | Mark Out to Right                              | Nudge Mark Out to Right                                                                                |
| Nudge                   | Mark Out to Left Custom                        | Nudge Mark Out to Left by an amount entered with the Keyboard                                          |
| Nudge                   | Mark Out to Right Custom                       | Nudge Mark Out to Right by an amount entered with the Keyboard                                         |
| Nudge                   | Mark Out to Left Custom in Ba                  | rs/Beats Nudge Mark Out to Left by an amount entered in<br>Bars/Beats with the Keyboard                |
| Nudge                   | Mark Out to Right Custom in B                  | ars/Beats Nudge Mark Out to Right by an amount entered in<br>Bars/Beats with the Keyboard              |
| Nudge                   | Gates >                                        |                                                                                                    |
| Nudge                   | Gate In to Left                                | Nudge Gate In to Left                                                                                  |
| Nudge                   | Gate In to Right                               | Nudge Gate In to Right                                                                                 |
| Nudge                   | Gate Out to Left                               | Nudge Gate Out to Left                                                                                 |
| Nudge                   | Gate Out to Right                              | Nudge Gate Out to Right                                                                                |
| Goto TimeCode           | Opens the Goto Time<br>tioned to a specific Ti | eCode dialog box, which allows the Play Cursor to be posi-<br>imeCode position                         |
| Goto Foot               | Allows the Play Curs                           | or to be positioned to a specific Footage                                                              |
| Goto Beat               | Allows the Play Curse                          | or to be positioned to a specific Beat                                                                 |
| Cursor to Mark In       | Moves the Play Curs                            | or to the Mark In                                                                                      |
| Cursor to Mark Out      | Moves the Play Curs                            | or to the Mark Out                                                                                     |
| Cursor to Gate In       | Moves the Play Curs                            | or to the selected track group Gate In                                                                 |
| Cursor to Gate Out      | Moves the Play Curs                            | or to the selected track group Gate Out                                                                |
| Cursor to Selected Ma   | rker Moves the Play Curs                       | or to the Selected Marker                                                                              |
| Cursor to Start of Sele | cted Track Moves the Play Curs                 | sor to the start position of the first clip on the selected track                                      |
| Cursor to End of Selec  | cted Track Moves the Play Curs                 | sor to the end position of the first clip on the selected track                                        |
| Auto Center on Goto     | When enabled, the P<br>Play Cursor position    | Project Editor will automatically center the display to the new when the Goto TimeCode command is used |
| Mark In to Cursor       | Moves the Mark In to                           | the Play Cursor                                                                                        |
| Mark Out to Cursor      | Moves the Mark Out                             | to the Play Cursor                                                                                     |
| Gate In to Cursor       | Moves the selected to                          | rack group Gate In to the Play Cursor                                                                  |
| Gate Out to Cursor      | Moves the selected to                          | rack group Gate Out to the Play Cursor                                                                 |
| Marks to Selection      | Moves the Mark Out                             | to the current selection                                                                               |
| Lock Marks              | Prevents the Mark In                           | /Out points from being changed                                                                         |
|                         | e. onto the mark m                             |                                                                                                    |

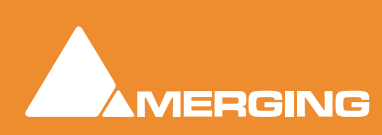

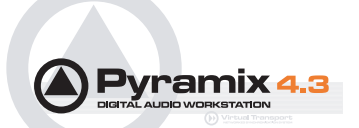

#### **Hide Marks**

Removes the Mark In/Out cursors

| Add Marker to Cursor            | Adds a new Marker to the current Play Cursor Position                          |
|---------------------------------|--------------------------------------------------------------------------------|
| Prompt for Marker Name at inser | tion When ticked the Add New Marker dialog opens when a new marker is inserted |
| Delete Selected Marker          | Deletes the currently selected Marker                                          |
| Move Selected Marker to Cursor  | Moves the selected Marker to the current Play Cursor Position                  |

#### Set >

| Set Marker 1                  | Set the Marker #1 to the current Play Cursor Position                                        |  |  |
|-------------------------------|----------------------------------------------------------------------------------------------|--|--|
| Note: Set Ma                  | arkers 2 - 10 not shown                                                                      |  |  |
| Goto Marker 1                 | Set the Play Cursor position to Marker #1                                                    |  |  |
| Note: Goto N                  | /larkers 2 - 10 not shown                                                                    |  |  |
| Select Previous Marker        | Selects the previous Marker (left) of the currently selected Marker                          |  |  |
| Select Next Marker            | Selects the next Marker (right) of the currently selected Marker                             |  |  |
| Show Cursor                   | Automatically centers the display of the Project Editor to the Play Cursor                   |  |  |
| Show Mark In                  | Automatically centers the display of the Project Editor to Mark In current position          |  |  |
| Show Mark Out                 | Automatically centers the display of the Project Editor to Mark Out current position         |  |  |
| Show Gate In                  | Automatically centers the display of the Project Editor to the selected track group Gate In  |  |  |
| Show Gate Out                 | Automatically centers the display of the Project Editor to the selected track group Gate Out |  |  |
| Show Selected Marker          | Automatically centers the display of the Project Editor to the currently selected Marker     |  |  |
| Add CD Start Marker to Cursor | Adds a CD Start marker at the Play Cursor position                                           |  |  |
| Add CD Stop Marker to Cursor  | Adds a CD Stop marker at the Play Cursor position                                            |  |  |
| Add CD Index Marker to Cursor | Adds a CD Index marker at the Play Cursor position                                           |  |  |
| Delete Selected CD Marker     | Deletes the currently selected CD Marker                                                     |  |  |
| CD Mark Groups                | Enables automatic creation of CD Markers Groups in the Project Editor                        |  |  |

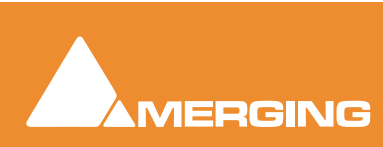

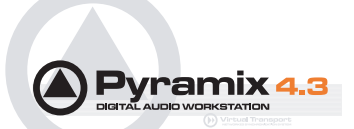

# **Menus - Selection**

#### Selection

| Nudge                                                                                                    | •                                                       | Nudge to Left                                                                                            | CTRL + SHIFT + LEFT                                                                                                    |
|----------------------------------------------------------------------------------------------------|---------------------------------------------------------|----------------------------------------------------------------------------------------------------|----------------------------------------------------------------------------------------------------|
| Set Cursor to Selection Start<br>Set Cursor to Selection Start with Pren<br>Set Cursor to Selection Start with Pren<br>Set Cursor to Selection Start with Pren<br>Set Cursor to Selection End | ;<br>oll<br>oll #2<br>oll #3<br>#                       | Nudge to Right<br>Nudge Start to Left<br>Nudge Start to Right<br>Nudge End to Left<br>Nudge End to Right | CTRL + SHIFT + RIGHT<br>CTRL + ALT + LEFT<br>CTRL + ALT + RIGHT<br>CTRL + SHIFT + ALT + LEFT<br>CTRL + SHIFT + ALT + RIGHT |
| Set Selection Start to Cursor<br>Set Selection End to Cursor                                                                                                    | []]                                                     | Move Selection Up<br>Move Selection Down<br>Grow Selection Up                                            | CTRL + UP<br>CTRL + DOWN<br>CTRL + SHIFT + UP                                                                              |
| Select between Gates<br>Gates to Selection                                                                                                    | 1                                                       | Grow Selection Down<br>Narrow Selection Up<br>Narrow Selection Down                                      | CTRL + SHIFT + DOWN<br>CTRL + SHIFT + ALT + DOWN<br>CTRL + SHIFT + ALT + UP                                                |
| Undo Selection<br>Redo Selection<br>Undo / Redo Selection                                                                                                    | N<br>BACKSPACE<br>SHIFT + BACKSPACE<br>CTRL + BACKSPACE | -                                                                                                    |                                                                                                    |

#### Nudge >

| Nudge to Left        | Nudges the selection to the left                                    |
|----------------------|---------------------------------------------------------------------|
| Nudge to Right       | Nudges the selection to the right                                   |
| Nudge Start to Left  | Nudges the selection start to the right                             |
| Nudge Start to Right | Nudges the selection start to the left                              |
| Nudge End to Left    | Nudges the selection end to the right                               |
| Nudge End to Right   | Nudges the selection end to the left                                |
|                      |                                                                     |
| Move Selection Up    | Moves the current selection to the track above its current position |
|                      |                                                                     |

Move Selection UpMoves the current selection to the track above its current positionMove Selection DownMoves the current selection to the track below its current positionGrow Selection UpApplies the current selection to the track above its current positionGrow Selection DownApplies the current selection to the track below its current positionNarrow Selection UpRemoves the current selection from the track above its current positionNarrow Selection DownRemoves the current selection from the track below its current position

Set Cursor to Selection StartPositions the Play Cursor to the start point of the current selectionSet Cursor to Selection Start with PrerollPositions the Play Cursor to the start point of the current selection, adding<br/>the defined Preroll valueSet Cursor to Selection Start with Preroll #2Positions the Play Cursor to the start point of the current selection, add-<br/>ing the defined Preroll #2 valueSet Cursor to Selection Start with Preroll #3Positions the Play Cursor to the start point of the current selection, add-<br/>ing the defined Preroll #3 valueSet Cursor to Selection EndPositions the Play Cursor to the end point of the current selection

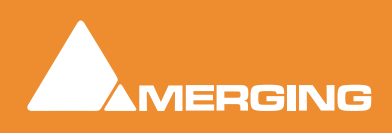

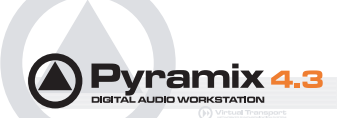

| Set Selection Start to Cursor | Positions the start point of the current selection to the Play Cursor position |
|-------------------------------|--------------------------------------------------------------------------------|
| Set Selection End to Cursor   | Positions the end point of the current selection to the Play Cursor position   |
| Select between Gates          | Sets the Selection between the selected track group Gates                      |
| Gates to Selection            | Moves the Gates to the extremities of the current selection                    |
| Select Clip(s) under Cursor   | Selects the clip(s) currently in contact with the Playhead Cursor              |
|                               |                                                                                |
| Undo Selection                | Cancels the last selection command                                             |
| Redo Selection                | Cancels (redo) the last Undo Selection command                                 |
| Undo / Redo Selection         | Toggles between the last Undo / Redo Selection command                         |

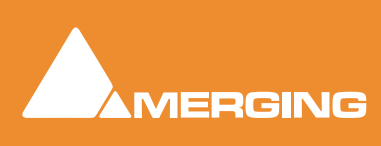

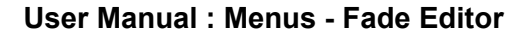

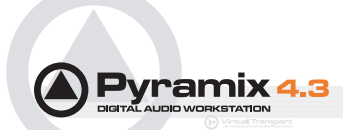

# Menus - Fade Editor

| Fade Editor                   | Automation      | Worksp |
|-------------------------------|-----------------|--------|
| Open Editor                   |                 |        |
| Accept &                      | Close Editor    |        |
| Restore 8                     | Close Editor    |        |
| Restore F                     | ade             |        |
| Undo Fade Change              |                 |        |
| Previous F                    | =ade            |        |
| Next Fade                     |                 |        |
| Xify                          |                 |        |
| ✓ Show Faders & Control       |                 |        |
| <ul> <li>Show Para</li> </ul> | ameters & Optio | ns     |
| Display &                     | Zoom            | •      |
| Faders & Control              |                 | •      |
| Audition 🕨                    |                 | •      |
| Memory                        |                 | •      |
| Presets                       |                 | •      |
|                               |                 |        |

Fade Editor menu

| Open Editor               | Opens the Fade Editor window                                |  |
|---------------------------|-------------------------------------------------------------|--|
| Accept & Close Editor     | Approve changes to the fade and close Fade Editor window    |  |
| Restore & Close Editor    | Restore fade to original state and close Fade Editor window |  |
|                           |                                                             |  |
| Restore Fade              | Restore fade to original state                              |  |
| Undo Fade Change          | Undoes the last parameter change                            |  |
|                           |                                                             |  |
| Previous Fade             | Select / Edit previous fade                                 |  |
| Next Fade                 | Select / Edit net fade                                      |  |
|                           |                                                             |  |
| Xify                      | Reset the current fade to a standard Power X fade           |  |
|                           |                                                             |  |
| Show Faders & Control     | Show the Faders and Control Section of the Fade Editor      |  |
| Show Parameters & Options | Show the Parameters and Options section of the Fade Editor  |  |
|                           |                                                             |  |
| Display & Zoom >          |                                                             |  |
| Fit Fade                  | Zoom around the current Fade (Reset Zoom)                   |  |
| Zoom In                   | Zoom in on graphic display                                  |  |
| Zoom Out                  | Zoom out on graphic display                                 |  |

Display & Zoom Options >

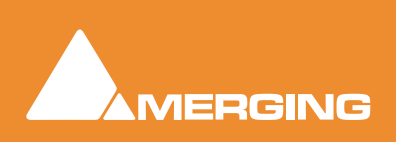

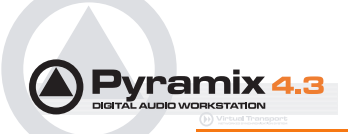

| No Auto-Center              |
|-----------------------------|
| Auto-Center Fade            |
| Auto-Center Reference Point |

Auto-Centering off Auto-Centering on Auto Center on Reference Point

| Free Zoom      | Follows only Zoom Reset, In and Out                                                                               |
|----------------|----------------------------------------------------------------------------------------------------|
| Auto-Zoom      | Automatically Zooms around the current Fade after some operations                                                 |
| Auto-Zoom/Free | Automatically Zooms around the current Fade but only when it enters the Fade Editor, thereafter, the Zoom is Free |
| Timeline Zoom  | Follows the Timeline Zoom factor                                                                                  |
| Zoom Preset 1  | Recall Preset Zoom #1                                                                                             |

| Zoom Preset 2 | Recall Preset Zoom #2 |
|---------------|-----------------------|
| Zoom Preset 3 | Recall Preset Zoom #3 |
| Zoom Preset 4 | Recall Preset Zoom #4 |
| Zoom Preset 5 | Recall Preset Zoom #5 |

#### Faders & Control >

Nudge Out Gain Less Nudge Out Gain More Nudge In Gain Less Nudge In Gain More

Nudge Intercept Less Nudge Intercept More Nudge Asymmetry Less Nudge Asymmetry More

Nudge Out Length Less Nudge Out Length More Nudge In Length Less Nudge In Length More

Nudge Out Position Left Nudge Out Position Right Nudge In Position Left Nudge In Position Right

Nudge In Media Left Nudge In Media Right

Faders & Control Options > Link Length

Links length of Fade Out & In

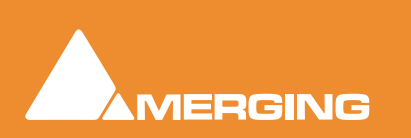

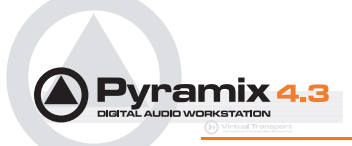

| Mirror Length | Length of Fade Out and In will be changed symmetrically (centered)                                                 |
|---------------|----------------------------------------------------------------------------------------------------|
| Link Position | Links position of Fade Out & In                                                                                    |
| Fade Safe     | Ensures all following fades (to the right of the one being edited) are left intact while editing the current fade. |

#### Audition >

Audition X Fade Audition X Fade with Ref

Audition Out with Curve Audition Out without Curve Audition Out after Fade Audition Out with Curve with Ref Audition Out without Curve with Ref Audition Out after Fade with Ref Audition Out Original Material

Audition In with Curve Audition In without Curve Audition In before Fade Audition In with Curve with Ref Audition In without Curve with Ref Audition In before Fade with Ref Audition In Original Material Audition Options >

> Audition Pre-Roll 1 Audition Pre-Roll 2 Audition Pre-Roll 3 Audition Post-Roll 1 Audition Post-Roll 2 Audition Post-Roll 3 Audition Speed 100% Audition Speed 50% Audition Speed 25% Audition Solo Audition Loop Audition After Nudge

#### Memory >

Set Memory 1 Set Memory 2 Set Memory 3 Set Memory 4 Set Memory 5

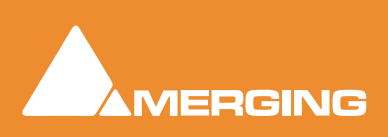

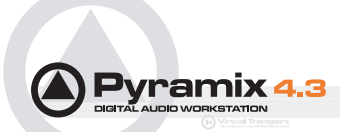

Recall Memory 1 Recall Memory 2 Recall Memory 3 Recall Memory 4 Recall Memory 5

Presets >

Load Default X Curve Load Default X Preset Save Default X Preset

Load Default Out Curve Load Default Out Preset Save Default Out Preset

Load Default In Curve Load Default In Preset Save Default In Preset

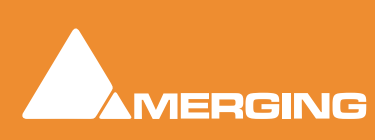

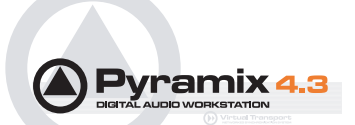

# **Menus - Automation**

| <u>Automation</u>         | Workspaces        | Machines | Macros    | Setting |
|---------------------------|-------------------|----------|-----------|---------|
| ✓ Automatic               | n Off             |          |           |         |
| Automatic                 | n Play            |          |           |         |
| Automation Write          |                   |          |           |         |
| Automation Snapshot       |                   |          |           |         |
| Automation Snapshot Range |                   |          |           |         |
| Delete Selected Points    |                   |          |           |         |
| Cut Selected Points       |                   |          |           |         |
| Copy Selected Points      |                   |          |           |         |
| Paste Points to Cursor    |                   |          |           |         |
| Paste Poir                | nts to Original 1 | rc       |           |         |
| Release A                 | uto-Writing       | CTRL     | + ALT + I | ESC     |
| Automation Tracks         |                   |          |           |         |
| Automatic                 | n Settings        |          |           |         |
|                           |                   |          |           |         |

Automation menu

| Automation Off              | Automation system is disabled                                                                                                    |
|-----------------------------|----------------------------------------------------------------------------------------------------|
| Automation Play             | Automation system is set to playback any previously recorded automation data                                                                                                    |
| Automation Write            | Automation system is set to playback any previously recorded automation data and record new automation data for all enabled controls                                                                                                    |
| Automation Snapshot         | Creates an automation key frame at the current cursor position, for all currently armed automation controls                                                                                                    |
| Automation Snapshot Range   | Places automation key frames at the currently defined In / Out cursor positions, for all currently armed automation controls                                                                                                    |
| Delete Selected Points      | Deletes all automation points contained in the selected region                                                                                                    |
| Cut Selected Points         | Cuts all automation points contained in the selected region                                                                                                    |
| Copy Selected Points        | Copies all automation points contained in the selected region                                                                                                    |
| Paste Points to Cursor      | Pastes all copied or cut automation points at the cursor on the selected track                                                                                                    |
| Paste Points to Original TC | Pastes all copied or cut automation points at the cursor on the selected track                                                                                                    |
| Release Auto-Writing        | Releases all controls currently recording automation                                                                                                    |
| Automation Tracks           | Opens the Automation Tracks window. This view allows the automation versions for<br>a specific control to be displayed. Once the desired control has been located in the<br>tree view, simply double-clicking on the control will update the Automation Track<br>Versions window |
| Automation Settings         | Opens the Automation Settings page of <b>Settings &gt; General Settings</b> which allows automation parameters and settings to be defined                                                                                                    |

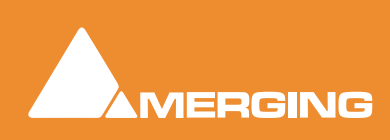

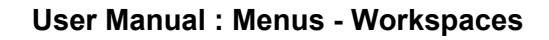

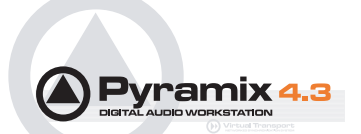

# Menus - Workspaces

| Workspaces  | Machines    | Macros   | Sett |
|-------------|-------------|----------|------|
| Save        |             |          | •    |
| Update Cu   | rrent Works | space    |      |
| Recall      |             |          | ►    |
| Recall Prev | ious Works/ | pace     |      |
| Recall Nex  | t Workspace | e F1     | 0    |
|             | Wo          | rkspaces | menu |

Save >

| Save Workspac             | :e 1   | Save Workspace 1                                         |
|---------------------------|--------|----------------------------------------------------------|
| Note: Save                | e Worl | space 2 to 9 omitted                                     |
| Save Workspac             | e 10   | Save Workspace 10                                        |
| Update Current Workspace  | Up     | dates the current Workspace with current settings        |
| Recall >                  |        |                                                          |
| Recall Workspace 1        | Re     | call Workspace 1                                         |
| Note: Reca                | all Wo | rkspace 2 - 9 omitted                                    |
| Recall Previous Workspace | Το     | ggles backwards through the list of available Workspaces |

**Recall Next Workspace** Toggles forwards through the list of available Workspaces

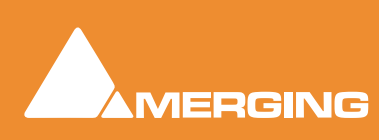

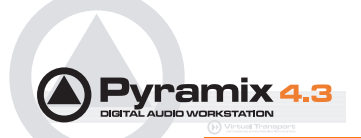

# **Menus - Machines**

| Machines           | Macros | Set |
|--------------------|--------|-----|
| Active Machine 🔷 🕨 |        |     |
| Internal Machine 🕒 |        | •   |
| External Machine 🕒 |        | •   |
| Machinesmenu       |        |     |

#### Active machine >

**Note:** Active machine Sub-menus will reflect whichever machine is currently chosen as the active machine.

| Toggle machines    | Toggle between installed machines |
|--------------------|-----------------------------------|
| Stop               | Stop                              |
| Pause              | Pause                             |
| Play               | Play                              |
| Record             | Record                            |
| Fast Forward       | Fast Forward                      |
| Fast Rewind        | Fast Rewind                       |
| Scan Forward       | Scan Forward                      |
| Scan Rewind        | Scan Rewind                       |
| Start              | Goto Start                        |
| End                | Goto End                          |
|                    |                                   |
| Play Reverse       | Play Reverse                      |
| Play 1/2           | Play 1/2                          |
| Play 1/2 Reverse   | Play 1/2 Reverse                  |
| Play 1/4           | Play 1/4                          |
| Play 1/4 Reverse   | Play 1/4 Reverse                  |
| Play 1/16          | Play 1/16                         |
| Play 1/16 Reverse  | Play 1/16 Reverse                 |
| Play 2x            | Play 2x                           |
| Play 2x Reverse    | Play 2x Reverse                   |
| Play 4x            | Play 4x                           |
| Play 4x Reverse    | Play 4x Reverse                   |
| Toggle Play/Stop   | Toggle Play/Stop                  |
| Toggle Play/Pause  | Toggle Play/Pause                 |
| Toggle Play/Record | Toggle Play/Record                |
|                    |                                   |
| Goto TimeCode      | Goto TimeCode                     |

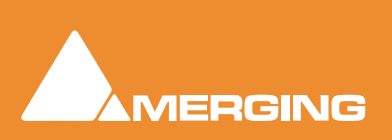

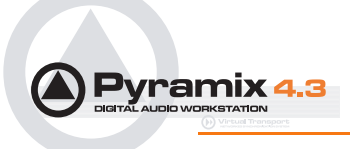

#### Loop On/Off Loop On/Off

Auto-Chase External Machine Automatically set the Internal Machine to Chase any active External Machine

| Stop  | Stop  |
|-------|-------|
| Pause | Pause |
| Play  | Play  |

Play Special >

Play Reverse Play 1/2 Play 1/2 Reverse Play 1/4 Play 1/4 Reverse Play 1/16 Play 1/16 Reverse Play 2X Play 2X Reverse Play 4X Play 4X Reverse

Toggle Play/Stop Toggle Play/Pause Toggle Play/Record Toggle Stop/Record Safe

**Note:** This command toggles between **Play** and **Stop** (or other state) but has no effect when recording. In this case the real **Stop** command has to be issued to stop a recording.

Play with Preroll Play with Preroll #2 Play with Preroll #3

| Record       | Record       |
|--------------|--------------|
| Fast Forward | Fast Forward |
| Fast Rewind  | Fast Rewind  |
| Scan Forward | Scan Forward |
| Scan Rewind  | Scan Rewind  |
| Start        | Start        |
| End          | End          |

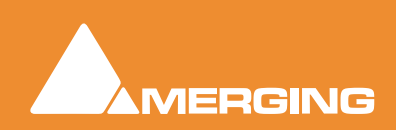

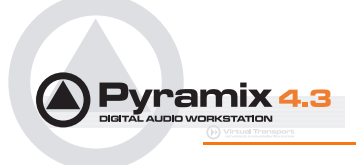

### Punch >

| Punch Selection                                                | Punch Selection              |  |
|----------------------------------------------------------------|------------------------------|--|
| Punch Selection with Preroll                                   | Punch Selection with Preroll |  |
| Punch Selection with Preroll #2Punch Selection with Preroll #2 |                              |  |
| Punch Selection with Preroll #3Punch Selection with Preroll #3 |                              |  |

| Auto-punch with Preroll    | Auto-punch with Preroll    |
|----------------------------|----------------------------|
| Auto-punch with Preroll #2 | Auto-punch with Preroll #2 |
| Auto-punch with Preroll #3 | Auto-punch with Preroll #3 |

Remake last Punch (In only)Repeat last Punch operation (Punch In only)Remake last Punch (In - Out)Repeat last Punch operation

| Play Selection     | Play Selection                          |
|--------------------|-----------------------------------------|
| Loop Selection     | Loop Selection                          |
| Play between Marks | Play between Marks                      |
| Loop between Marks | Loop between Marks                      |
| Play between Gates | Play between selected track group Gates |
| Loop between Gates | Loop between selected track group Gates |
|                    |                                         |

### Audition > Audition Pre

#### Audition Pre

| Audition Pre (Preroll #2)   | Audition Pre (Preroll #2)   |
|-----------------------------|-----------------------------|
| Audition Pre (Preroll #3)   | Audition Pre (Preroll #3)   |
| Audition                    | Audition                    |
| Audition (Pre/Postroll #2)  | Audition (Pre/Postroll #2)  |
| Audition (Pre/Postroll #3)  | Audition (Pre/Postroll #3)  |
| Audition Post               | Audition Post               |
| Audition Post (Postroll #2) | Audition Post (Postroll #2) |
| Audition Post (Postroll #3) | Audition Post (Postroll #3) |

| Audition Gate In Pre                                                                          | Audition selected track groups Gate In Pre              |  |
|-----------------------------------------------------------------------------------------------|---------------------------------------------------------|--|
| Audition Gate In Pre (Preroll #2)                                                             | Audition selected track groups Gate In Pre (Preroll #2) |  |
| Audition Gate In Pre (Preroll #3)                                                             | Audition selected track groups Gate In Pre (Preroll #3) |  |
| Audition Gate In                                                                              | Audition selected track groups Gate In                  |  |
| Audition Gate In (Pre/Postroll #2) Audition selected track groups Gate In (Pre/Postroll #2)   |                                                         |  |
| Audition Gate In (Pre/Postroll #3) Audition selected track groups Gate In (Pre/Postroll #3)   |                                                         |  |
| Audition Gate In Post                                                                         | Audition selected track groups Gate In Post             |  |
| Audition Gate In Post (Postroll #2) Audition selected track groups Gate In Post (Postroll #2) |                                                         |  |
| Audition Gate In Post (Postroll #3) Audition selected track groups Gate In Post (Postroll #3) |                                                         |  |

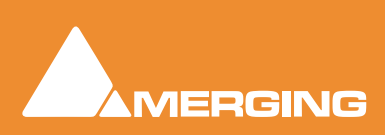

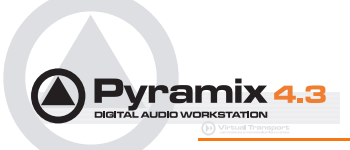

Audition Gate Out PreAudition selected track groups Gate Out PreAudition Gate Out Pre (Preroll #2)Audition selected track groups Gate Out Pre (Preroll #2)Audition Gate Out Pre (Preroll #3)Audition selected track groups Gate Out Pre (Preroll #3)Audition Gate OutAudition selected track groups Gate Out Pre (Preroll #2)Audition Gate Out (Pre/Postroll #2)Audition selected track groups Gate Out (Pre/Postroll #2)Audition Gate Out (Pre/Postroll #2)Audition selected track groups Gate Out (Pre/Postroll #3)Audition Gate Out (Pre/Postroll #3)Audition selected track groups Gate Out (Pre/Postroll #3)Audition Gate Out PostAudition selected track groups Gate Out Post (Postroll #2)Audition Gate Out Post (Postroll #2)Audition selected track groups Gate Out Post (Postroll #2)Audition Gate Out Post (Postroll #2)Audition selected track groups Gate Out Post (Postroll #2)Audition Gate Out Post (Postroll #2)Audition selected track groups Gate Out Post (Postroll #2)Audition Gate Out Post (Postroll #3)Audition selected track groups Gate Out Post (Postroll #2)

| Goto TimeCode      | Goto TimeCode      |
|--------------------|--------------------|
| Loop On/Off        | Loop On/Off        |
| Hard Chase         | Hard Chase         |
| Soft Chase         | Soft Chase         |
| Store Chase Offset | Store Chase Offset |
|                    |                    |

Cursor Auto-Return after playing Auto Return On/Off

#### **External Machine**

| Stop          | Stop          |
|---------------|---------------|
| Pause         | Pause         |
| Play          | Play          |
| Record        | Record        |
| Fast Forward  | Fast Forward  |
| Fast Rewind   | Fast Rewind   |
| Scan Forward  | Scan Forward  |
| Scan Rewind   | Scan Rewind   |
| Start         | Goto Start    |
| End           | Goto End      |
| Goto TimeCode | Goto TimeCode |
| Loop On/Off   | Loop On/Off   |

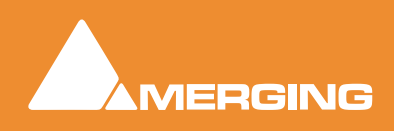

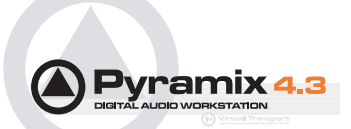

| Nudge +1 frame       | Nudge +1 frame                 |
|----------------------|--------------------------------|
| Nudge -1 frame       | Nudge -1 frame                 |
| Set Loop In          | Set Loop In                    |
| Set Loop Out         | Set Loop Out                   |
| Goto Loop In         | Goto Loop In                   |
| Goto Loop Out        | Goto Loop Out                  |
| Eject                | Eject                          |
| Chase Cursor On/Off  | Chase Cursor On/Off            |
| Enable Record On/Off | Enable Record On/Off           |
| Record Ready V1      | Record Ready V1                |
| Record Ready A1      | Record Ready A1                |
| Note: Re             | cord Ready A2 - A7 omitted     |
| Record Ready A8      | Record Ready A8                |
| Goto Locator 1       | Goto Locator 1                 |
| Note: No             | te Goto Locator 2 to 9 omitted |
| Goto Locator 10      | Goto Locator 10                |
| Set Locator 1        | Set Locator 1                  |
| Note: Se             | t locator 2 to 9 omitted       |
| Set Locator 10       | Set Locator 10                 |

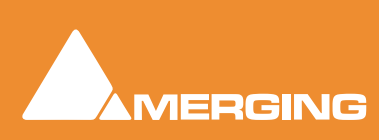

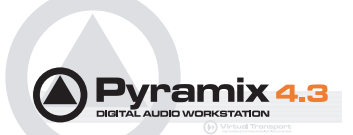

## Menus - Macro

| Macros | America America Americ | CTRL + SHIFT + ALT + M |
|--------|----------------------------------------------------------------------------------------------------|------------------------|
|        | Rehearse Pre Selection Start<br>Rehearse Pre Selection End                                                                                                    |                        |
|        | an incode and the state                                                                                                    |                        |
|        | Index-Sonic F11<br>InsRipple w/Black Fade-Sonic A-F2                                                                                                    |                        |
|        | Ins <u>Ripple</u> w/Xfade-Sonic F2                                                                                                    |                        |
|        | Ins w/Xfade-Sonic F1                                                                                                    |                        |
|        | Large-Sonic N/A<br>Left Edge to Left Gate-Sonic S-E2                                                                                                    |                        |
|        |                                                                                                    |                        |
|        |                                                                                                    | Macros menu            |

The Macro menu gives access to a large number of pre-programmed Macros, also to the Macro Editor Please see User Macros on page 275

### Menus - Settings

| Settings | Window      | Help      |                        |
|----------|-------------|-----------|------------------------|
| Genera   | al Settings |           | ALT + G                |
| Inform   | ation & Set | ttings    | CTRL + F               |
| Mixer 3  | 5ettings    |           | SHIFT + ALT + M        |
| Кеуbo    | ard Shortcu | ut Editor | CTRL + SHIFT + ALT + C |
| Macro    | Editor      |           | CTRL + SHIFT + ALT + M |
| Interfa  | ace Editor  |           |                        |
|          |             |           | 0.111                  |

Settings menu

The Settings menu brings together all the Settings windows and the customization windows.

### Menus - Window

| Window                                               | Help                                           |
|------------------------------------------------------|------------------------------------------------|
| <u>C</u> asca<br><u>T</u> ile<br><u>A</u> rranç      | de<br>je Icons                                 |
| ✓ <u>1</u> Edition<br><u>2</u> RC5<br><u>3</u> Autor | ng (Recovered).pmx<br>con.pmx<br>iconform test |
|                                                      | 10/2 1                                         |

Window menu

The **<u>W</u>indow** menu maintains a list of open projects and enables switching between them. It also enables multiple open project windows to be arranged on screen, **<u>T</u>iled** or **<u>Cascade</u>d** 

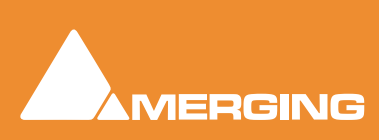

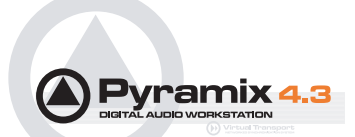

# Menus - Help

| Help           |           |
|----------------|-----------|
| Quick Start Gu | uide      |
| User Manual    | F1        |
| <u>A</u> bout  |           |
|                | Help menu |

The **Help** Menu gives quick on-line access to this manual and others. <u>About</u> pops up a Window with the Pyramix logo and details about the registered user and software version.

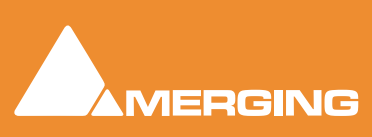

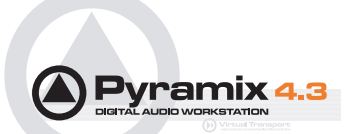

# **Remote Control**

Pyramix can control and be controlled by a wide variety of external hardware.

### **Control of External Device**

If Pyramix is controlling another machine, (with the exception of GPO control) this device must be set up as an **External Machine** 

#### Please see: External Machines on page 174

### Control by External Device

If Pyramix is to be controlled by another device or devices, these are installed via **Settings > General Settings : Controllers** and, where applicable, Pyramix functions are mapped to the controller via **Settings > Information and Settings : Controllers** 

### **Redirection of Transport Commands**

Transport commands from an external controller can be redirected to the active **External Machine** when the **Internal Machine** is in **Chase Mode**. This option is available in the

# Settings > General Settings : Jog / Chase Page > Chase Settings > Redirect Remote Controllers commands to the External Machine when chasing

This mode allows the following:

When the **Internal Machine** is chasing and the **External Machine** is the selected (Active) Machine, then **Play**, **Rewind**, **Fast Forward**, **Stop** and **Goto** commands sent by any **Remote Controllers** (Sony 9- Pin or MIDI) are redirected to the **External Machine**.

Record and Track Arming commands are NOT redirected.

When **Auto-Jog** is enabled, all Jog Commands are processed a slightly different manner. Pyramix temporarily stops Chasing and starts Jogging while sending Goto commands to the External Machine. Audio scrub quality is thus optimal and the external machine is able to follow the audio. When the user stops Jogging, Pyramix automatically returns to chase mode.

This option is best used in conjunction with the **Auto-Chase External Machine** option available in the menu:

#### Machines > Active Machine > Auto-Chase External Machine

This permits simple switching between **Internal** and **External Machine** transport while continuing to chase.

### Hardware Control Surfaces

Hardware remote control is accomplished via MIDI and 9-pin (Sony P2 protocol). Templates are supplied for some popular controllers or you can map your own control surface to Pyramix.

The following controllers and digital mixers are (or will be) supported either natively or via Mackie HUI emulation:

#### **External Controllers**

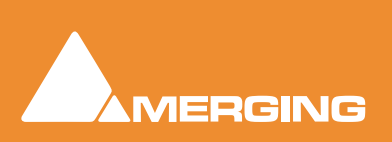

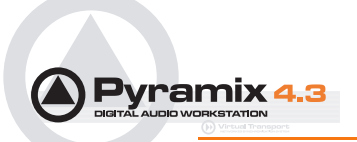

J.L. Cooper MCS 3000 (& MCS Bridge)

Raditek SAC-2k

Mackie Control

Mackie HUI

#### **External digital mixers**

Sony DMX-R100

Yamaha DM-2000 (via HUI emulation)

Yamaha DM-1000 (via HUI emulation)

Yamaha 02R-96 (via HUI emulation)

### 9-pin Control of Pyramix by an External Machine

If you wish to control Pyramix as a slave from an external 9-pin controller / synchronizer then the external controller must be set up as a Controller in Pyramix. If you wish Pyramix to work as a 9-pin controller, e.g. to control an audio or video tape recorder then the target machine must be set up as an External Machine. **Please see: External Machines on page 174** 

**Note:** The 9-pin driver in Virtual Transport is only intended for use with VT clients requiring 9-pin control. At present this means only the VT Video Player when used STAND ALONE. I.e. without running Pyramix on the same machine.

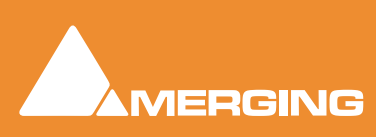

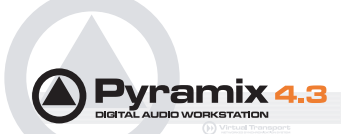

### **GPI / GPO Support**

GPI/O support is available as a Remote Controller module.

**Note:** At present this module only supports USB to GPI/O adaptors from JWorks and Sealevel modules including USB and PCI boards with opto-electronic inputs and relay outputs supported by the SealO driver. Please see:

http://www.j-works.com

http://www.sealevel.com

A Windows XP/2000 driver for the j-works devices is available from Merging Technologies:

http://www.merging.com

Note: The SealO driver MUST be installed before Pyramix.

### Using the GPI/O controller

### Add a GPI/O Controller

Before Pyramix can use the adaptor, it must be set up.

#### Select Settings > General Settings : Controllers

Click the **Add** button. The **Controller Properties** dialog opens. Type a name for the Controller and select **GPI/GPO** from the **Driver** drop down list. Click **OK** to close the dialog and click **OK** to close the General Settings window.

**Note:** Do not do this more than once. Only one GPI/GPO controller is allowed. However this can control more than one physical GPI/GPO USB Module

#### Enable/Disable

The GPI/GPO controller may be disabled by unchecking the **Enable** box in the **Controller Properties** Dialog. Some GPI/GPO USB Modules can be individually enabled or disabled by clicking on the **Properties** button to the right of the **Driver** combo box.

#### Configuring the GPI/O controller for a specific project

Open the Project Information and Settings : Controllers pane,

Settings > Information & Settings : Controllers

Select your GPI/O controller and click Properties

The GPI/O Controller Configuration Window will appear;

On the left you can browse the **Remotes** list. Next to this is the GPI/O Controllers list.

To map a Remote to a GPI/O Input or Output pin just drag the Remote onto the Controller pin;

The right-hand pane is a list of all currently mapped Controller pins. By clicking in the **Mapping Options** column you can configure how the pin works.

Click **OK** to accept the changes to the GPI/O configuration, or **Cancel** to abort.

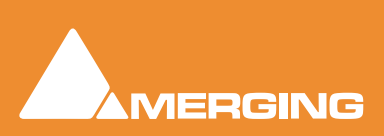
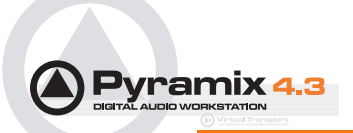

## **GPI/O Remote types**

There are 5 different types of **Remote** that can be used with GPI/O Input and/or Output pin:

- **Toggle** can be associated with both input and output pins.
- Range can be associated with both input and output pins and acts like a toggle 0 =off, other = on
- **Event** can only be associated with input pins.
- Event-Status can be associated with input and/or output pins;
- **Status** can be only associated with output pins.

The other **Remotes** cannot be mapped to GPI/O pins.

## GPI/O Input and Output Pin Configuration

Input pins mapped to Toggle or Range remotes can be configured as:

- Normal Input
- Inverted Input
- Rising Event
- Falling Event

Input pins mapped to Event or Event-Status remotes can be configured as:

- Rising Event
- Falling Event

Output pins mapped to Toggle or Range remotes can be configured as:

- Normal Status
- Inverted Status

Output pins mapped to Status or Event-Status remotes can be configured as:

- Normal Status
- Inverted Status

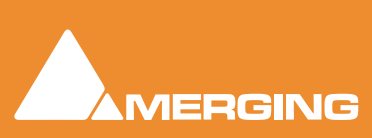

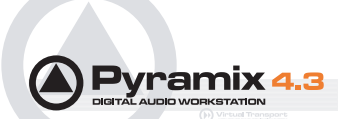

## **Optimizing Pyramix**

## Use Templates

The supplied Templates have settings appropriate to their purpose and are the fastest way of optimizing Pyramix. However, the following information should help when deciding what settings to use when creating your own projects and templates.

## Pyramix File Format .PMF

We strongly recommend the use of the native .PMF format for a number of reasons.

The first issue is the size limitation of the WAV and BWF formats. These are LIMITED TO 2 GB in size by design (they use 32 bit signed, which gives a total of 2 to the power of 31 Bytes addressable = 2'147'483'648 Bytes precisely).

2GB may sound a lot but a little elementary arithmetic will show it is easy to exceed this limit when using higher sample rates and bit depths for multi-track recordings of real-world durations.

AIFF is slightly better in the sense that it is "only" LIMITED TO 4 GB (it uses 32 bit unsigned, which gives a total of 2 to the power of 32 Bytes addressable = 4'294'967'296 Bytes precisely.

PMF uses 64 bit addressing which would probably allow 128 tracks to be recorded for about 10,000 years (If you can afford the disks!), which should be more than enough for any practical applications.

The second advantage of the Pyramix File Format for large multitrack projects is that it is not "sampleinterleaved" but "block-interleaved". Which means that instead of (as with WAV, BWF and AIFF) recording on disk one sample of channel 1, then 1 sample of channel 2, and so on to 1 sample of channel n, .pmf was designed from day one to optimize disk access by recording a quite large block of samples for each channel in a sequence. Typically 64 kB of channel 1, then 64 kB of channel 2, etc, finally 64 kB of channel n.

This setting (default 64 kB) can be changed by the user to one of four alternative values in the **Record Block Size** section of the **General Settings** dialog box under the **Playback** Tab. However, the alternatives are really only applicable to certain RAID and Network-Attached-Storage set-ups and, unless you have considerable knowledge and experience, the default setting should be used.

## One File Per Track option

Found in the **Settings > Project Information and Settings** dialog box on the **Record** page, The "one file per track" option should always be chosen (checked) whenever more than 2 tracks of recording are contemplated as there is a rather high potential performance penalty that can occur with all the sample-interleaved file formats (E.g.WAV and AIFF) on playback, when not all tracks of a multi-channel recording are used or played in their original sync relationship on the Timeline. This is because with other, interleaved, formats the hard disk head will still have to go through all the bits of all the channels, even if only 1 or 2 tracks of that file are used at a given point in time.

## **DSP** optimization

At the core of the Mykerinos cards is a very powerful Trimedia VLIW (Very Long Instruction Word) processor. This functions as a kind of DSP chip and can do a lot of things including implement quite large real-time audio mixer topologies. However even this very powerful chip has its

limits and while it is more than adequate in implementing say a 48 input strips by 16 output bus configuration, it cannot be expected to implement a full "matrix mixer" of say 64 inputs by 64 outputs with a full independent multiply/add + individual delay on each matrix node on what would be a 64 x 64 = 4096 nodes, while also taking care of all the other housekeeping tasks such as locking with ultra low jitter to

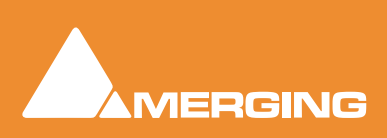

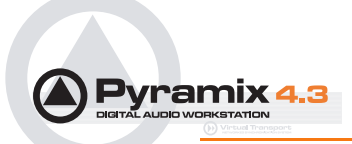

external clocks, managing time code, record streams, playback streams, not to mention possible FX such as EQ, Dynamics, Reverb, etc. Therefore Pyramix offers a few DSP saving modes in the **Settings** > **Mixer Settings**, **General** page such as:

#### Player / Recorder mode

Transforms the mixer's full nodal matrix topology into a "diagonal" topology where only the direct paths are computed (i.e. Input 1 to Output 1, Input 2 to Output 2, Input n to Output n)

As one might expect, such a mixer topology optimization reduces the complexity of a 64 x 64 sized mixer from 4096 nodal computations down to just 64 computations, which is a dramatic DSP processing saving feature and allows Pyramix to accommodate very large player/recorder track counts. This will be further increased in future versions by software releases planned after V4.3 from a current maximum channel count of 64 to 128.

#### **Disable Punch in / Punch Out**

is another DSP processing saving function that, as it name indicates, disables concurrent record stream management whenever no Punch recordings are required during certain phases of a project's life. This might save another couple of % of DSP load.

#### **Disable Mixdown**

is similar to the above. Disables concurrent Master outputs possible extra paths used for recording as mixdowns.

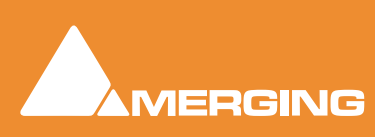

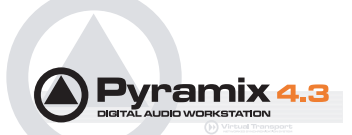

## Troubleshooting

Troubleshooting is always a moving target as users discover ever more exotic ways to use Pyramix. Therefore, this section is necessarily historic.

If the answer to your problem cannot be found here or elsewhere in the documentation, for the latest information please consult the FAQ sections at:

#### http://www.merging.com

If you need further technical support, please e-mail

#### support@merging.com

## Keeping Up To Date

Acquiring and installing regularly the latest Drivers/Firmware/Bios or Operating System available for equipment such as: Graphic Cards, CD/DVD writers, Network Adapters, Motherboards, (but exercise especial caution), external drives, RAID controllers and other third party hardware add-ons, will ensure that your system will always perform as efficiently as possible. Always accept any 'rollback' options, just in case the driver updates have unforeseen consequences.

Keeping Windows (and DirectX) up to date with latest service packs is also, in general, a positive move towards maintaining a healthy system.

**Note:** These operations are not required for Mykerinos and Daughter cards simply because the latest firmware for your hardware (if any) is automatically installed by the most recent Pyramix installer.

## **Error Messages**

## PCI Bus Too Slow

PC motherboards are by no means equal. Real-time intensive activities such as those found in audio and video workstations show up inadequacies unlikely to be noticed in more mundane applications. Even though one might expect the newest, ever faster Pentium or AMD processors to give better performance this isn't always the case. At least with respect to how well they handle the transfer of data over the PCI bus on which the Mykerinos board(s) resides.

Audio is requested or handed over on the PCI bus every 1.3ms. When the request (interrupt) is delayed for more than 20%, in this case 0.26ms, the first warning message will pop up, indicating a timing inconstancy of the PCI sub-system. There are two levels of warning with "PCI Bus too Slow" messages; </= 20%, which relates to a serious but not necessarily critical situation and the </= 50% which would result in drop outs in audio playback or recording or other unwanted artifacts and you want to make absolutely sure you will not get any of these showing during playback or record. But if you were to get a warning when opening a project, creating or rebuilding a mixer or when launching Pyramix this, while still a sign of possible timing issue in the PCI communication at this very moment, would only bring minor inconvenience at a non critical instant and would, nonetheless, allow you to work perfectly safely.

Historically, we have observed the PCI Bus too slow messages to occur with the following hardware combinations:

In the design of older firmware for the Southbridge 686B of VIA based motherboards.

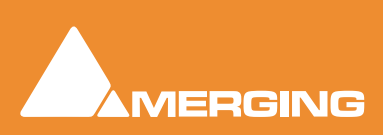

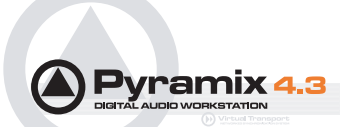

- On non-Intel motherboards using the Intel 84x chipsets (in particular the Intel 845 series supporting the Pentium 4 processors). The reason for this is that the 84x series gives absolute priority to PCI writes over PCI reads.
- On some Dual Xeon motherboards, using multiple PCI controllers with PCI-X slots.

PCI performance can be affected by a combination of different parameters and add-on cards such as specific combinations of Raid adapters, Graphics adapters, Dual processors and PCI-X slots.

Upgrading a component's BIOS/driver/firmware or even the operating system will often fix some early limitations or conflicts with a particular PC component. As an example switching from Windows 2000 to Windows XP Pro totally fixed the PCI latency problems on a Dell Inspiron 8000 and installing a "Signed" graphic card driver did the same for an Asus Dual PIII workstation.

## Audio Engine Drops Warning

This message informs users about possible CPU delays leading to potential audio errors in record or playback.

Mykerinos sends or requests audio data to or from the CPU in "frames" of 26ms. If one of these frames is not given to, or taken from, the Mykerinos driver in time, this will result in a loss of audio data, and the **Audio Engine Drops Warning** will be shown.

### Playback Stalls Warning

**Playback Stall** messages are triggered by access delays impacting either the VS3, resulting in audio drops while preserving the synchronization of the tracks or the Mykerinos driver. In the latter case the stall may also endanger the integrity of the synchronization between tracks being recorded.

### **Multi-channel Audio Files**

Wave, Broadcast Wave, AIFF or SDII multi-channel files are seen as mono files by the Pyramix Media Manager unless their file names conform to Pyramix requirements.

### Audio File Formats

Some audio file formats (like Pyramix native format, PMF and OMF) embed the track/channel number(s) in the file itself. In this case, Pyramix recognizes the track as mono, stereo or multi-channel without problem even if the different audio tracks/channels of these files are actually stored in separate files.

Some other formats (like Wave, Broadcast Wave Format, AIFF or MacIntosh SDII) do not keep this information in the file itself but in the filename. Unless the correct naming convention is followed, Pyramix will see files in these formats as individual mono, regardless of whether they are part of a stereo pair or multi-channel recording.

### **Broadcast WAV Files**

BWF-P means polyphonic. I.e. multitracks within the same file

BWF-M means monophonic. I.e. one file per track

#### **Pyramix Requirements**

In order for Pyramix to recognize that separate audio files in these formats are actually part of a stereo or multi-channel recording, Pyramix requires the following naming convention:

The filename of the different tracks/channels must be the same except for one section containing the tracks/channels number as 3 digits surrounded by \_## and ##\_. For example:

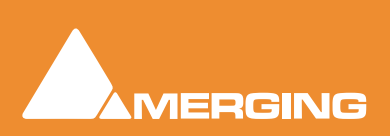

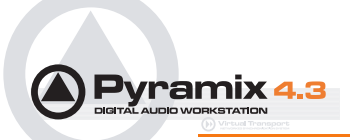

MyStereoSound\_##001##\_.wav and MyStereoSound\_##002##\_.wav are seen by Pyramix as a single two track media named MyStereoSound.

Other systems, the Zaxcom DEVA portable recorder for example, do not use the same convention. They may name the files they produce in this fashion: **MyStereoSound-1.bwf** and **MyStereoSound-2.bwf**. These files will be recognized by Pyramix as two mono media files.

#### Solution

**MultiFileFixer** is a small 'tool' application that automatically renames all files in a given folder and subfolders, that fit selected parameters, to follow the Pyramix convention.

In a normal Pyramix installation the **MultiFileFixer** application can be found on the Windows Start menu:

Start > Programs > Pyramix > MultiFileFixer

## No Sound on Live Inputs

Please carefully check the following points if there is no sound present on live inputs:

None of the connected inputs are muted (MUTE ON).

None of the connected inputs are in SOLO mode. In this case, all other inputs are muted.

The **DSP Load** (displayed at the bottom the Pyramix window) should be in a range of 20% to 90%. A higher level could produce clicks or occasionally mute the audio inputs.

In the I/O Status window (right click on the bottom of the Pyramix window):

- All Input LEDs (corresponding to physical connections) should be active (light green).
- The Lock LED (corresponding to the chosen Sync Source) should be active (light red) and not flashing.

In the Mixer Settings window (right click on the mixer and choose Settings):

In the General Tab page:

 The project's Sampling Rate must match the external studio equipment's settings sampling frequency.

In the I/O & Sync Tab page:

- The Sync Source must be chosen so there is only one Sync Master for all connected equipment.
- The Input Format must match the format of the incoming audio signal.

In the specific Tab page of each possible daughter card:

**ADAT** Tab: Only relevant for the outputs.

#### AES/EBU Tab:

- If the Reference is not in Auto mode and the Sync Source (in the I/O & Sync Tab page) is in Audio Input mode, there should be a physical connection to the chosen reference.
- If the Sampling Rate Converters are set to Ref 1/2, 3/4, 5/6 or 7/8, the corresponding Inputs are muted.

**Note:** This is valid for the AES/EBU with SRC daughter card only.

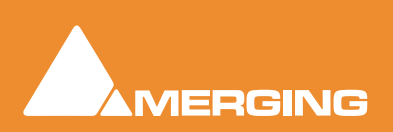

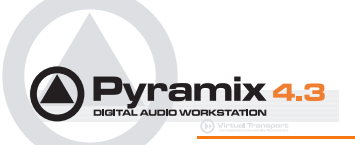

#### DUAL Tab:

- If the Reference is not in **Auto** mode and the Sync Source (in the **I/O & Sync** Tab) is in **Audio Input** mode, there should be a physical connection to the chosen reference.
- If the input level is simply too low, increase the Input Gain.

#### SDIF Tab:

• The Format (SDIF2 or SDIF3) must match the format of the incoming audio signal. Make certain the SDIF daughter card is only connected to DSD.

#### TDIF tab:

• If the Reference is not in **Auto** mode and the Sync Source (in the **I/O & Sync** Tab) is in **Audio Input** mode, there should be a physical connection to the chosen reference.

#### MADI (ver1 or ver2) Tab:

- Input Groups must be set accordingly to the used inputs.
- To activate the inputs 57 to 64, please set the MADI card to Extended Mode.
- In Audio Sync Source the outgoing MADI Word Clock should match the external equipment MADI Word Clock.
- In **MADI Word Clock Sync Source**, the external incoming Word Clock should match the one set in the MADI card.

In the Input Check window (right click on the bottom of Pyramix window / Debug menu):

- The input frequency should match the frequency set in the Mixer Settings.
- The yellow bar must be slightly visible in the Deviation field.
- The amount of jitter should be within a range of 0 to 100 ns, although higher values are possible.

For each input connection in the mixer, there should be a corresponding physical connection.

All audio tracks in use should be in Live Input or Auto mode. If this is not the case, all tracks

which are set in Repro mode, will be muted.

Pyramix should not be in Play mode. In this case, all the audio tracks in Auto mode will

switch to **Repro** mode and the corresponding inputs will be muted.

## Clip Display Problems

#### No Waveform Display

#### Symptoms

Files are dragged into the Timeline from a mounted folder but no waveform is generated. Manually invoking **Generate Waveform** doesn't work.

#### Solution

This problem with Waveform Generation is likely to be due to the fact that the audio files are in **Read Only** mode. This will often be the case when copying files from a CD-ROM. In Windows Explorer simply select all the tracks from the CD, right click, select **Properties** and uncheck the **Read Only** box under **Attributes**.

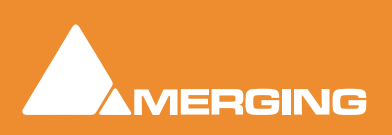

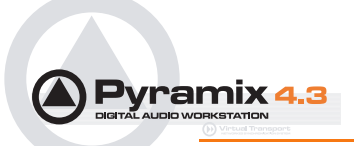

## Clip Names are Unreadable

#### Symptoms

With some color schemes, Clip Names are unreadable.

#### Solution

Simply choose a more suitable Windows color scheme to resolve this. You also can change the background and waveform colors (right click) for individual clips and tracks in Pyramix.

## Relaunch After Improper Exit

In the case of an 'improper application exit' (politically correct term for crash) the system does not attempt to automatically open the last backed up project, since the most up to date version is the project itself in its last saved state. All ProjectXXX (Backup).pmx, ProjectXXX (backup 2).pmx,etc... documents are older versions of ProjectXXX.pmx which is now always the last one saved.

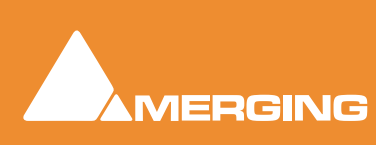

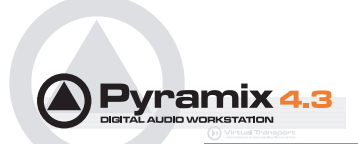

## The I/O Status window

The I/O status window can be opened by clicking in the **Sync: xxxxx** section of the Status bar (bottom right of the main Pyramix window. (the **XXX**'s are the current sync source)

This window shows useful information about the input and synchronization status of Pyramix.

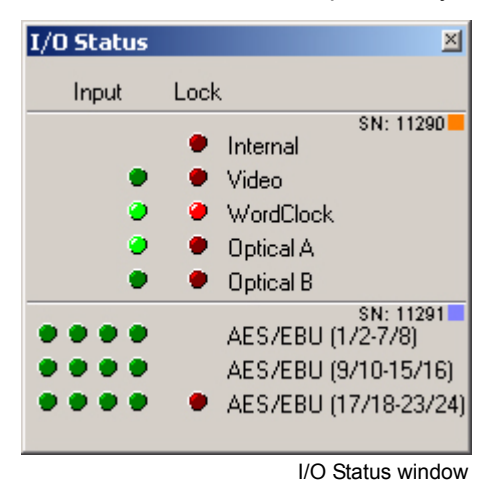

### Input sources

All the possible input sources are shown, each with an associated red and a green light. The green lights show the presence of a valid digital signal (This does not necessarily mean, that the sampling rate of this input matches the current clock source of Pyramix). When the red light is on and steady, Pyramix is using this input as it's clock reference and is successfully locked up.

## **Default Clock Source**

If Pyramix is set up to lock to an external clock source but cannot get a valid signal from this source, it will switch to Internal clock. In this case the red light associated with **Internal** will be on, and the red light associated with the intended clock source will be blinking.

## Sampling Rate Mismatch

If Pyramix is set up to lock to an external clock source and the sampling rate set in the Virtual Studio-Mixer does not match the sampling rate of the clock source, the green light associated with the clock source will be on, but the red light will be blinking showing the sampling rate mismatch.

## Debug Menu

Right-clicking on the **Sync:** section of the Status bar opens a context menu with a choice of **Debug** and **I/O Status** (see below).

Selecting **Debug** opens a further sub-menu with a number of tools primarily intended for Merging Technologies Support use. One option, **Profiling** is worth examining in detail.

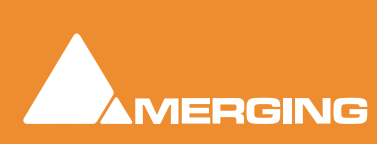

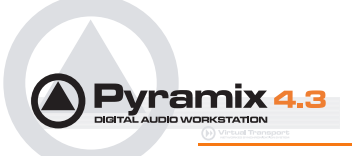

## The Profiling Window

The profiling window contains the parameters used to fine-tune the performance of hard disk accesses for Pyramix. These parameters are not intended for user modifications, and Merging cannot guarantee the proper functionality of Pyramix when modifications are made in this window.

| VS3 Profiling               |          | ×       |
|-----------------------------|----------|---------|
| Playback                    |          |         |
| Cache Length                |          |         |
|                             | 65536    | Set     |
| Threshold                   | 61440    | Cas 1   |
|                             | 61440    |         |
| Stall Threshold             | 8192     | Set     |
|                             | 1        |         |
| Request Size                |          |         |
| • To Cache Length           |          |         |
| U Bursts of:                |          |         |
| - J                         | 4096     | Set     |
|                             |          |         |
| Round loops to Video frames |          |         |
| Record                      |          |         |
| Cache Length                |          |         |
|                             | 65536    | Set     |
|                             | Reset to | Factory |
|                             |          |         |

VS3 Profiling window

#### **Cache length**

This is the size of the playback buffers allocated in the host PC's RAM. Pyramix allocates one buffer per track. When the audio playback is started, all the buffers are completely loaded by reading the data from the hard disk before the actual playback starts. Increasing the buffer size offers the benefit of a larger immunity against short term hard disk access stalls and other operating system slow-downs at the cost of longer latency at initial playback start.

#### Threshold

During playback, the audio data is read from the playback buffers, which are thus progressively emptied. When the amount of data in a buffer falls below the threshold value, new data is read from the hard disk to refill the buffer.

#### **Request size**

This parameter determines how much data is read from the hard disk when the threshold level is reached. One option is to completely fill (To Cache Length), the other option is to load a defined amount of data (Bursts of).

#### **Stall Threshold**

When the amount of data falls below the stall threshold, this means that the system has serious performance problems. Playback will be temporarily stopped, while a stall warning is issued.

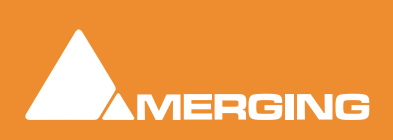

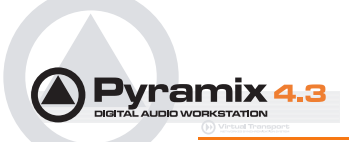

#### **Round loops to Video Frames**

This option, which is enabled by default, rounds the start and the end point of a playback loop to complete video frames. The start point will always be rounded down, and the end point will always be rounded up, so that the loop will always contain at least the initial range intended for the loop.

#### **Record cache length**

This is the size of the buffer used while recording new data.

#### **Reset to Factory**

This button restores all the values to their factory default.

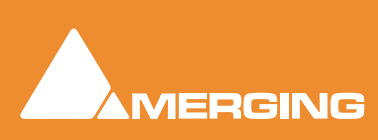

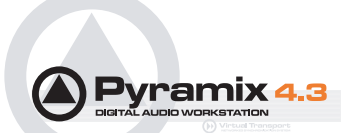

## **Appendix I Mouse Modifier Keys**

This table shows the valid modifier keys which can be used in conjunction with some mouse operations

## Main Editor

## Left Mouse Button

| Click In the TimeCode Scale                              |              |
|----------------------------------------------------------|--------------|
| Set Cursor to the mouse                                  | None         |
| Set Mark In to the mouse                                 | Shift        |
| Set Mark Out to the mouse                                | Ctrl         |
| Set New Marker to the mouse                              | Ctrl + Shift |
| Click In the Bars & Beats Scale                          |              |
| Set Cursor to the mouse                                  | None         |
| Adjust tempo to the end                                  | Shift        |
| Adjust tempo for the current portion                     | Ctrl         |
| Adjust tempo for the current Beat                        | Ctrl + Shift |
| Click In the Tempo Map                                   |              |
| Create a new tempo portion                               | Ctrl         |
| Click In the Track headers zone                          |              |
| Repeat action for the same button on all tracks          | Shift        |
| Click In the Clips zone (anywhere)                       |              |
| Draw a region to zoom in                                 | Alt          |
| Dyna-Zoom                                                | Z            |
| Draw a region to select                                  | None         |
| Draw a region to select clips completely                 | Shift        |
| Extend/Reduce the current region to this track           | Е            |
| Invert No Selection mode for Track Groups                | Q            |
| Invert Auto Select Tracks                                | Q            |
| Click In a Clip handle                                   |              |
| Move only the clip handle under the mouse (no groups)    | Shift        |
| Move only the envelope point under the mouse (no groups) | Shift        |
| Click In a Clin                                          |              |
| Add remove align to the collection                       | Chiff        |
| Add remove clips to the selection                        | Shift + Alt  |
|                                                          |              |

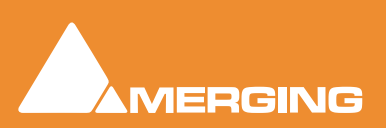

Move selected clips

None

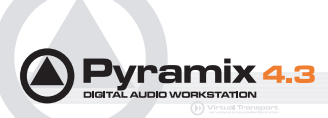

| Move selected clips with auto-crossfade<br>Slide the underlying media of a clip<br>Slide a clip over its underlying media<br>Move selected clips constrained in time<br>Cutter<br>Duplicate clip<br>Duplicate clip constrained in time                                                                                                    | Ctrl + Shift<br>Ctrl + Alt<br>Ctrl + Alt<br>Ctrl + Shift + Alt<br>C<br>D<br>F                                          |
|----------------------------------------------------------------------------------------------------|----------------------------------------------------------------------------------------------------|
| While moving                                                                                                    |                                                                                                    |
| Auto-crossfade while moving clips<br>Force crossfade while moving clips lower handle<br>Detach crossfade while moving clips middle handle<br>Don't merge Envelope points<br>Constrain Envelope in time<br>Constrain Envelope in value<br>Don't merge Automation points<br>Constrain Automation in time<br>Constrain Automation in value<br>Select only what is under the mouse (no groups)<br>Select all tracks<br>Select and limit selection the clips boundaries<br>Snap Sync Point<br>Snap Head<br>Snap Tail<br>Audition while moving (Scrubbing) | Ctrl<br>Ctrl<br>Ctrl<br>V<br>H<br>Ctrl<br>V<br>H<br>Shift<br>Ctrl + Shift<br>Ctrl + Shift<br>Ctrl + Alt<br>S<br>H<br>T |
| Double-click in a Clip                                                                                                    |                                                                                                    |
| Selection Properties<br>Clip Properties                                                                                                    | Ctrl                                                                                                    |
| Double-click in a fade<br>Edit the fade in the Fade Editor                                                                                                    |                                                                                                    |
| Double-click in an envelope point<br>Reset the envelope point<br>Reset only the envelope point under the mouse (no groups)                                                                                                    | Shift                                                                                                    |
| Middle Mouse Button                                                                                                    |                                                                                                    |
| Edit crossfade<br>Create & Edit crossfade<br>Select between edits<br>Enlarge selection between edits<br><b>Click In the TimeCode Scale</b>                                                                                                    | Ctrl<br>Ctrl + Shift<br>None<br>Shift                                                                                  |
| Scrub Audio                                                                                                    | None                                                                                                    |

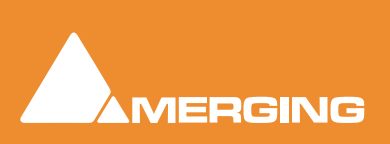

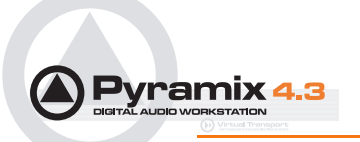

|           | Right Mouse Button<br>Contextual Menu<br>Clip Gain                                           | None<br>Ctrl              |
|-----------|----------------------------------------------------------------------------------------------|---------------------------|
|           | On dropping a fade or crossfade from a li<br>Apply to whole group                            | brary<br><sub>Shift</sub> |
| Overview  |                                                                                              |                           |
| Notes     | Left Mouse Button<br>Draw a region to zoom in<br>Drag the current composition (to a library) | Alt<br>Shift + Alt        |
| Media Fol | Left Mouse Button<br>Drag the notes (to a library)<br><b>der</b>                             | Shift + Alt               |

Left Mouse Button

Replace media for target clip(s)

Ctrl

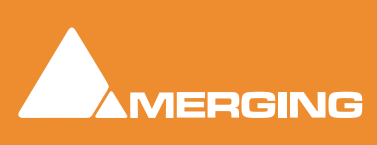

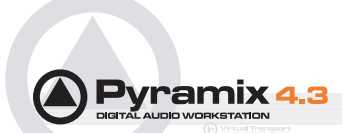

## Appendix II I/O Daughter-card Options

## ADAT Optical I/O

The ADAT Optical daughter card offers 16 channels of audio input and 16 channels of audio output, 8 channels per optical connection. From top to bottom of the card, it has two digital optical input connectors (Inputs A and B) and two digital optical output connectors (Outputs A and B).

The signal format of optical connectors Input A and Output A can be set inside the Pyramix software to operate in either ADAT or S/PDIF mode. When in ADAT mode, there are 8 discrete audio channels carried per each optical connector. S/PDIF mode has 2 channels per optical connector.

**Note:** in SPDIF mode the maximum sampling rate is limited to 48 kHz

## AES/EBU I/O

The AES/EBU daughter card offers 24 channels of I/O over 12 AES/EBU input and output pairs. Connection is via three DB-25 connectors, One on the main card attached to the **Mykerinos** and two more on a separate bracket connected via internal ribbon cable to the main card. An optional break-out cable can be ordered separately which connects to the DB-25 connector and terminates in 8 XLR connectors which may be used to connect to standard AES/EBU stereo inputs and outputs. AES daughter cards are available with or without 8 channels of SRC (sample rate conversion)

## Dual DC I/O

The Dual DC offers up to 12 inputs and outputs at 32kHz, 44.1kHz or 48kHz sampling rates on a single board. All converters are 24 bit. Connection is via 2 DB-25 connectors. One, on the main card attached to the **Mykerinos**, carries the analog I/O and the second, on a separate bracket, carries four AES/EBU Input and Output stereo pairs. There are four analogue Line outputs and four analogue Line Inputs, two of which may be switched to accept Mic or Line level inputs. These have Mic pre-amps and 48V phantom powering. The analogue Line level I/O is adjustable over a 24dB range to accommodate all standard studio levels. Optional break-out cables can be ordered separately which connect to the DB-25 connectors and terminate in 8 XLR connectors.

The Dual DC is the most cost-effective I/O daughter card for Pyramix users. It is an ideal I/O solution for mixed analog/digital requirements, as encountered in Broadcast production, and Video post-production environments. It allows direct connection of up to two dynamic or condenser microphones, typically for quick and easy voice-over recording.

**Note:** the Dual DC I/O daughtercard is not HDTDM bus compatible and can not be used in a multiboard setup.

### MADI I/O

The MADI daughter card offers 56 channels of 24 bit bi-directional I/O, and up to 64 channels in MADI-X (MADI Extended) format. It can be ordered either in a BNC coaxial version or an optical duplex SC version. Both versions are fitted with a standard Wordclock BNC I/O connector, which can be programmed in the Pyramix software as a Wordclock In or Out signal.

## SDIF I/O

The Mykerinos SDIF daughter board is specially designed for multi-track DSD recording. It offers 8 channels of DSD digital input over 8 unbalanced, 75 Ohm terminated BNC connectors and 8 channels of DSD digital output over 8 unbalanced, 75 Ohm BNC connectors. One channel of DSD signal is transported at the bit-rate of 2.82 MHz through each BNC connector. SDIF-2 and SDIF-3 format are fully supported for DSD transport (selected under software control)

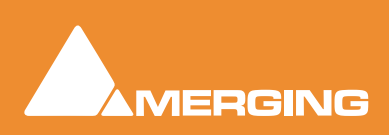

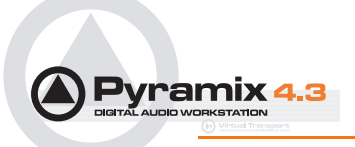

With one Mykerinos board, it is only possible to use one DSD Input and Output channel. To have the full range of 8 I/O channels, a second Mykerinos board is required to provide sufficient DSP power.

## TASCAM TDIF

The TASCAM TDIF daughter card offers 24 channels of I/O over 3 Tascam TDIF connections. Connection is via three DB-25 connectors, One on the main card attached to the Mykerinos and two more on a separate bracket connected via internal ribbon cable to the main card.

## TASCAM TDIF I/O Option

A TASCAM TDIF format option bracket may be added to the ADAT I/O daughtercard and provides is available for 8 channels of TDIF I/O. The TDIF bracket connects to a socket on the ADAT card only. This daughter card cannot be used in multi-board systems (since it utilizes the HTDM connector).

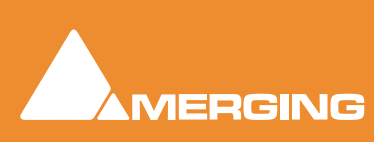

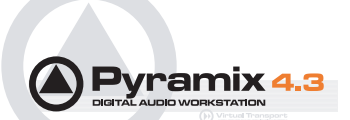

## **Appendix III Optional Features**

## Pyramix DSD / SACD

### Hardware and Settings

#### Interfacing

DSD transmission works well with either AES-EBU or SDIF interfaces. Most converter manufacturers use SDIF. Only dCS does SDIF and AES-EBU.

A further issue is the existence of two different AES-EBU supported DSD formats. The so called "Sony" and one named "P3D." Merging Technologies support both of these. If you need to interface to both AES/EBU and SDIF two cards will be required.

### Wordclock settings.

In DSD mode it is imperative Pyramix wordclock settings correspond with the requirements of the converters employed. To date all the DSD compatible converters we have tested generate and expect wordclock at the standard nominal rate. I.e. 44.1kHz.

Failure to set Pyramix to expect only 44.1kHz in DSD operation will prevent proper locking to the external source and therefore prevent correct decoding of the DSD bitstreams, resulting in very loud noise on its outputs. Check the setting via:

#### View > Mixer Settings : I/O & Sync Tab

make sure that the "Wordclock is Input at 44.1k x 2" checkbox is **NOT** checked when operating in DSD mode.

To verify Pyramix is correctly locked to incoming Word clock:

Left-click on the red 'LED' in the **Sync: WordClock** box (bottom right of Pyramix screen in the status bar). This will open the **I/O status** window The green LEDs indicate active inputs and there will be a red LED in front of the chosen sync source if this is locked.

Right-click on the same (**Sync: WordClock**) red 'LED'. Select, **Debug > Input Check**. This window will enable you to check that Pyramix is effectively locked at the correct frequency.

## **Project Types**

#### **DXD Mixing Project**

The DXD Mixing Project can be used use for recording, editing, mixing, processing and mastering DSD/ SACD in DXD format (352.8 kHz - 32 bits)

| Pyramix | x Virtual Studio by Merging Technologies S.A.                                                                                                    | ×            |
|---------|----------------------------------------------------------------------------------------------------|--------------|
|         | Would you like to convert this DXD Mixing Project into a DSD only Project ?                                                                                                    |              |
| -       | If the answer is YES the project will be opened in DSD mode and the DXD mixer will be replaced by a default n<br>If the answer is NO the project will be opened in DXD Mixing mode as it's been created | mono mix 8x8 |
|         | Yes No                                                                                                    |              |
|         | O an unit DVD Minima Davis state DOD Davis state                                                                                                    |              |

Convert DXD Mixing Project to DSD Project mode? Dialog

**Opening a DXD Mixing Project** 

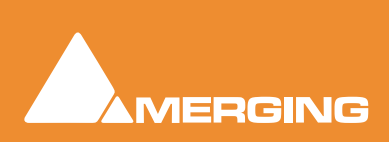

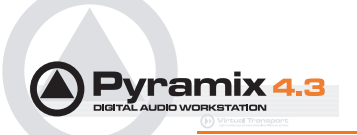

When an existing DXD Mixing Project is opened this dialog appears:

#### Would you like to convert this DXD Mixing Project into a DSD only Project?

If the answer is **YES** the project will be opened in **DSD mode** and the **DXD** mixer will be replaced by a default mono mix 8x8.

If the answer is **NO** the project will be opened in **DXD Mixing mode** with the **DXD** Mixer in the same configuration as it was when the Project was Saved.

#### **DSD Project**

The DSD Project - can be used recording, editing and mastering DSD/SACD in DSD format (2.8 MHz - 1 bit)Project for recording, editing and mastering DSD/SACD in DSD format (2.8 MHz - 1 bit)

| Pyramix | Virtual Studio by Merging Technologies 5.A.                                                                                                    | ×  |
|---------|----------------------------------------------------------------------------------------------------|----|
|         | Would you like to convert this DSD Project into a DXD Mixing Project ?<br>If the answer is YES the project will be opened in DXD Mixing mode. (Though all your media files will remain in DSD IFF forma<br>If the answer is NO the project will be opened in DSD mode as it's been created | t) |
|         | Yes No                                                                                                    |    |

Convert DSD Project to DXD Mixing Project mode? Dialog

#### **Opening a DSD Project**

When an exisiting DSD Project is opened this dialog appears:

#### Would you like to convert this DSD Project into a DXD Mixing Project ?

If the answer is **YES** the project will be opened in **DXD Mixing mode**. (Though all your media files will remain in **DSD IFF** format)

If the answer is **NO** the project will be opened in **DSD mode** as it was when created.

#### Time-code Sync

Required if you intend to use LTC (Linear TimeCode) or VITC (Vertical Interval TimeCode) to synchronize Pyramix to external equipment.

#### Cue Sequencer

The Cue Sequencer is a live playout system

A **Cue** is defined as a **Track Group** and all the **Tracks** and **clips** it contains. All Track Groups in the composition appear in the Cue Sequencer list and are called a Cue.

Cues can be re-ordered in the Cue Sequencer list view by drag and dropping lines or groups of lines.

Double-clicking on a Cue selects its first track in the Editor.

#### **Cue Parameters**

Cues have the following parameters:

| Name:  | Same as the Track Group name |
|--------|------------------------------|
| Notes: | free notes typed by the user |

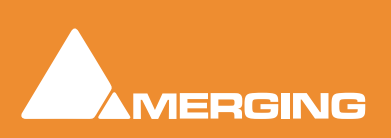

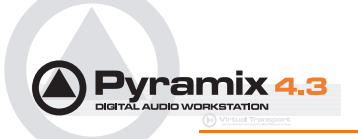

An event number (from 1 to 96) can be associated to any cue. This event number can be mapped to a keyboard shortcut with the Keyboard Short-

Event:

|                 | cut Editor or mapped to a MIDI message with any Remote Controller.<br>When triggered this event Starts the Cue.                                                                                    |
|-----------------|----------------------------------------------------------------------------------------------------|
| Automation:     | A Cue can use automation on the mixer channels connected to its tracks.<br>A mixer channel can be controlled by only one Cue.                                                                      |
| Start:          | To Play a Cue.                                                                                                    |
| Pause:          | To pause the playback of a Cue.                                                                                                    |
| Stop:           | To Stop the playback of a Cue.                                                                                                    |
| Start Offset:   | An offset can be applied to a Cue so the starting point is not the beginning of the first clip of the Cue but a point before (negative Start Offset value) or after (positive Start Offset value). |
| Current Time:   | Elapsed time since the Cue as been started                                                                                                    |
| Remaining Time: | Remaining playback time of a Cue.                                                                                                    |

### Cue Status

Cues have the following Status:

| Disabled (White): | The sequence has to be reset to enable all Cues.                                             |
|-------------------|----------------------------------------------------------------------------------------------|
| Ready (Pink):     | The Cue is enabled and ready to play.                                                        |
| Playing (Green):  | The Cue is playing, it can be paused or stopped.                                             |
| Paused (Yellow):  | The Cue is paused, it can be un-paused (return to playing from current position) or stopped. |
| Done (Grey):      | The Cue finished playing. It can be played again without having to be reset.                 |

## Cue Sequencer Control

The Cue Sequencer is controlled the following way:

| Safe Mode:  | When in safe mode, the Cue Sequencer window is maximized and all Keyboard shortcuts except those related to the Cue Sequencer are disabled. The Cue Sequencer TimeCode counter is colored in red when not in Safe Mode. |
|-------------|----------------------------------------------------------------------------------------------------|
| Reset Show: | All Cues have to be reset before starting to play the sequence. When pressing this button all Cues are reset to the Ready State (Pink Color) and the time is reset to 00:00:00:000.                                     |
| Stop Show:  | To Stop the sequence playout                                                                                                    |
| Start Show: | To Start the sequence playout.                                                                                                    |
| Previous:   | To set the focus to the previous Cue.                                                                                                    |
| Next:       | To set the focus to the Next Cue.                                                                                                    |
| GO !:       | To Start the currently selected Cue and select the next one.                                                                                                    |

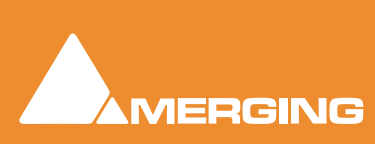

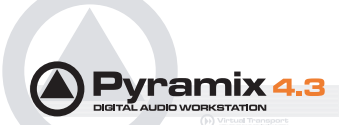

## Appendix IV 9 - Pin connection

## PC RS-232 Serial Port to External Sony P2 RS-422 Controller

The RS-232 ports of a standard PC are slightly different from the RS-422 format used for the Sony P2 protocol. We recommend the use of an external RS-232/RS-422 adapter. One example is the **Antona ANC 6090** which can be ordered from your Merging sales representative under the item number **MRS422**. This adapter is intended to be connected directly to the serial port of your PC (either COM1 or COM2) with the other end used to connect a standard Sony P2 RS-422 cable. As both connectors on the adapter are Female DB9, beware of the orientation and please check that the printed indication "RS-232" is connected to the PC COM port.

## Connecting an RS422 device using a direct cable

#### (without RS-232 / RS-422 adapter)

For emergency use and for short distances, a direct cable may be used. However, Merging Technologies does not guarantee the correct function of an external controller if this cable is used. Different cables are required depending on whether Pyramix is controlled by a master device or is controlling a slave device.

## Direct Cable for a Master Device

This pinout should work in most of the cases where Pyramix is controlled by a Master device (check on your controller if the RS422 connector has to be male or female). It has been tested with various mixers such as Sony DMX-R100, Soundcraft Spirit, Soundtracs DPC II and DS3, and various other Sony P2 protocol capable controllers:

#### RS422 Male (or Female) DB9

RS232 Female DB9

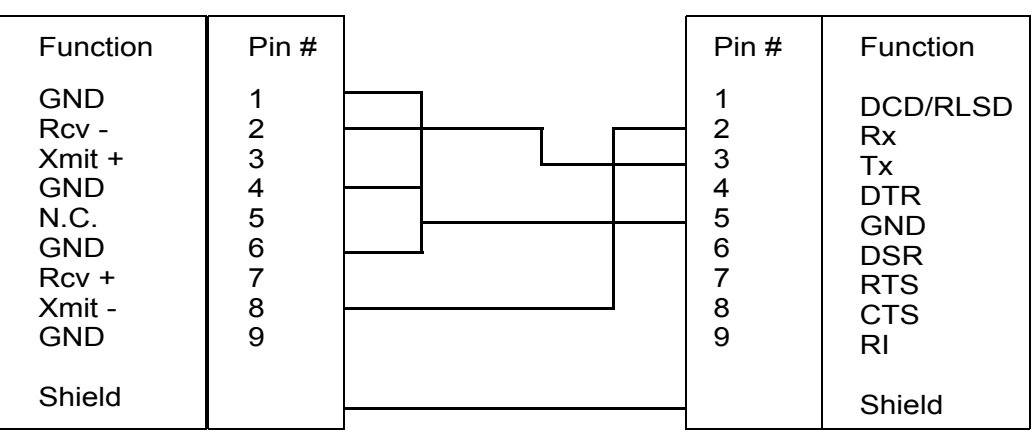

RS422 DIrect Cable for Master Device pinouts

The RS422 standard is not implemented consistently on all devices, so the cable pinouts may differ. Please consult your controller's user guide for appropriate connector cabling.

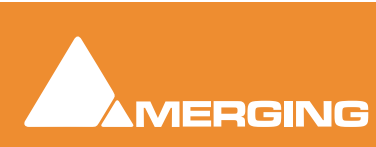

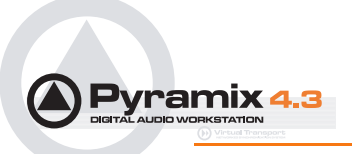

## Direct Cable for a Slave Device

This pinout should work in most of the cases where Pyramix is controlling a Slave device.

#### RS232 Female DB9

#### RS422 Male (or Female) DB9

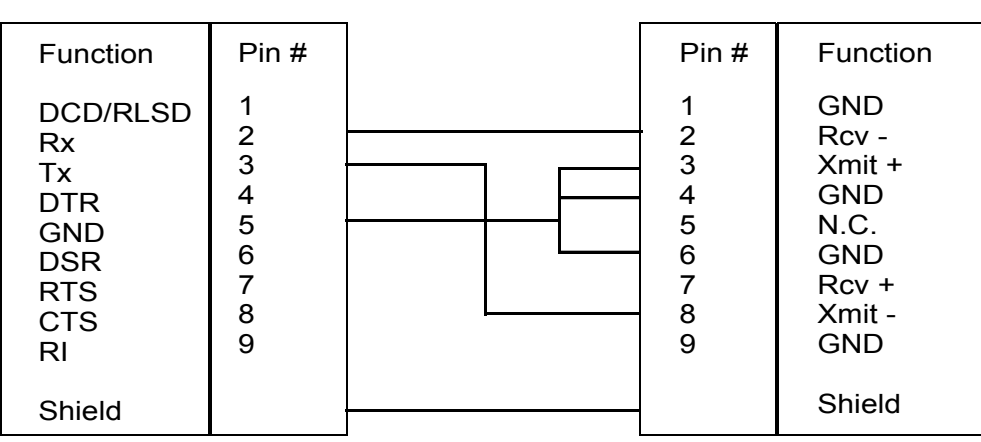

RS422 Direct Cable for Slave Device pinouts

The RS422 standard is not implemented consistently on all devices, so the cable pinouts may differ. Please consult your controller's user guide for appropriate connector cabling.

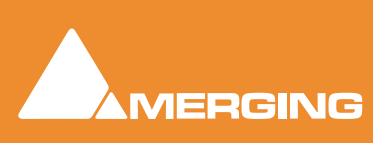

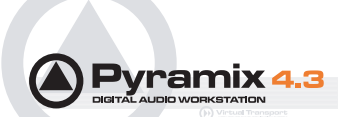

## **Appendix V Mykerinos Latencies**

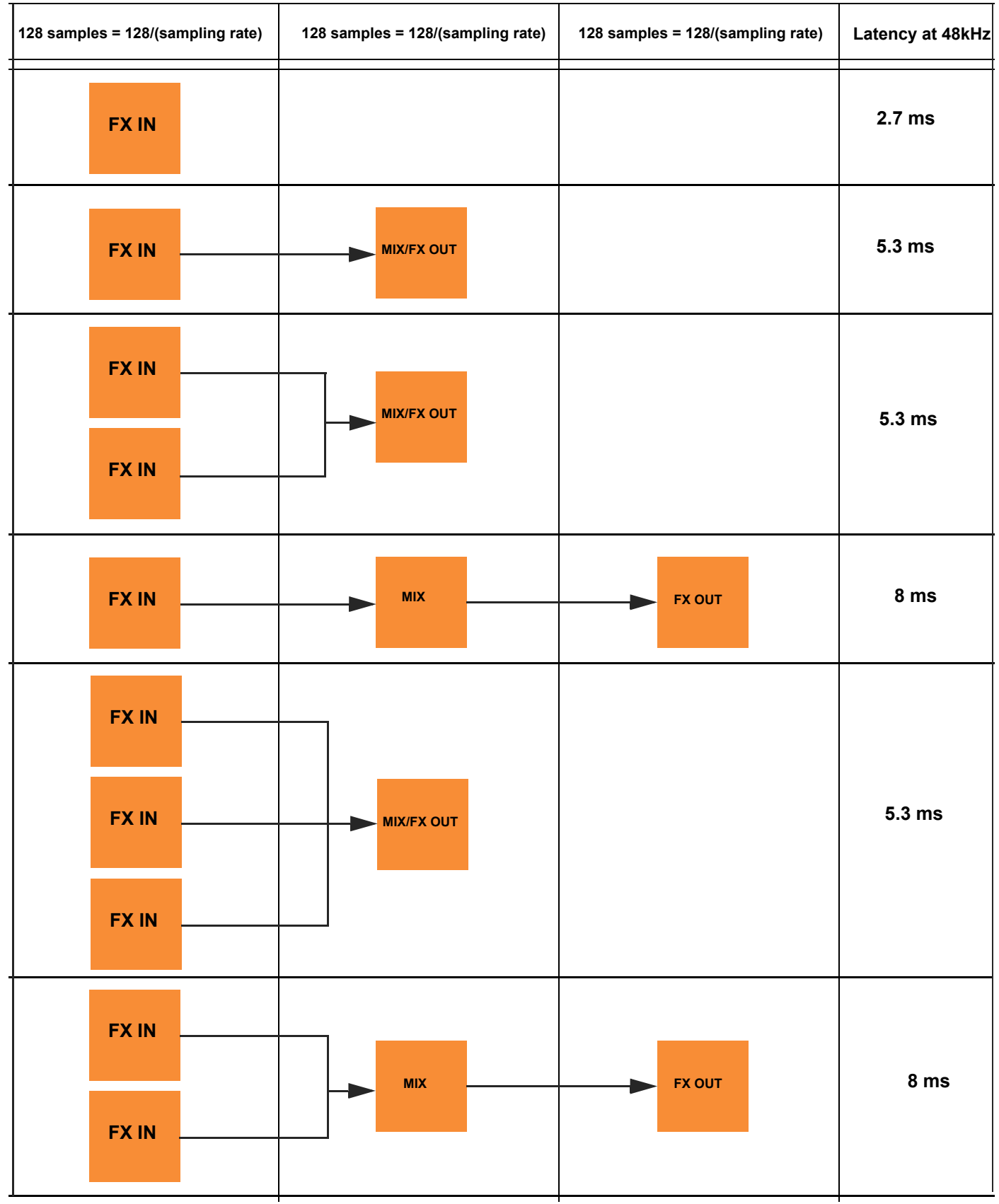

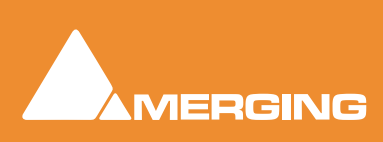

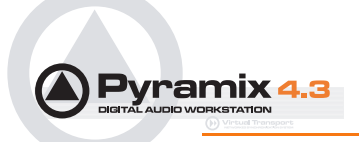

## Index

#### Numerics

9-pin (Sony P2 protocol) 174 9-pin Control of External Machine 174

## A

Absolute Sources in EDL View 134 Active Machine 173 Adding and Deleting Tracks 122 Adding Plug-ins 74 Adding Strips 74 Akai DD / DR 262 Allow chasing across midnight 95 Alternate Backup 83 Angudion 226 Archiving Projects 254 Arithmetic Timecode Entry 34 Assumptions 17 Audio Connections 24 Audio Engine Drops Warning 329 Audition after Nudge settings 85 Auto Collapse 153 Auto Cross-fade 110 Auto Crossfade Mode 57 Auto Deglitching 155 Auto Hide 153 Auto Jog on move 128 Auto Mute 153 Auto Record Ready 153 Auto Silence Removal 63 Auto Solo 153 Auto-chase 173 Auto-Chase External Machine 322 Autoconforming 178 Auto-Crossfade 85 Auto-Crossfade By Default 58 Auto-Jog 322 Automatic Deglitching 87 Automation 130, 192 Off 130 Play 130 Write 130 Automation in editing and libraries 199 Automation Menu 313 Automation Modes 192 Auto-Write 192 Isolate 192 Play 192 Record 192 Automation Settings 193 Automation Trim 197 Auto-Monitoring 87

# **User Manual**

Auto-Mount Media 284 AutoPunch Ready enable/disable 124 Auto-Saving 83 Aux Bus 73

## В

Bars & Beats Settings 281 Basic Strip 67 Bios 21, 328 Burn-in Window 98 Burning a CD-R 252 Bus Tools 212 Bus Tools Sections 213 Buttons 67 BWF 108

## С

Cabling Pyramix 24 CD 165 CD Disk Info 251 CD Eject 251 CD Import 263 CD Mark Groups 168 CD Markers 246 CD Red-Book Validation 172 CD Retract 251 CD Text 171 CD Text fields 167 CD Writer drivers 21, 252 CD-R Drive Info 251 CD-R Fix Disc 251 CD-RW Erase Disc 251 Changing or re-entering a Key 27 Channel Direct Outputs 77 Chase Settings 95 Check Sync 44 Clean up Media after recording 110 Cleaning Up Project media 258 Clean-Up Media 285 Click-Track 281 Clip Display Problems 331 Clip Fade Commands 58 Clip Information Only Fields 155 Clip Properties 55 Clip Selection 56 Clips and Compositions 49, 52 Clips in a Composition 52 Clips Menu 296 CMX Autoconform 184 CMX EDL 265 CMX EDL Format 182 CMX Variants 181 Composition Information and Settings Toolbar 126

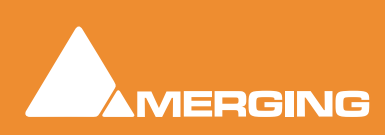

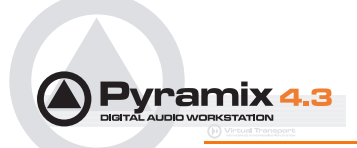

Computer 20 Consolidate 139 Consolidating Projects 254 Context Menus 28 Control by External Device 322 Control of External Device 322 Control Points 52 Controllers Tab 111 Conventions 17 Conversion processes 145 Convert 143 Converting Projects 256 Copy 61 Copy and Paste 56 Clip 57 Creating and Configuring Mixers 69 Creating Effects Snapshots 200 Cue Sequencer 342 Cue Sequencer Control 343 Cue Sheet Printer 268 Cuepoint 267 Cursors and marks 303 Customizing the User Interface 272 Cut 61 Cut and Ripple 62 Cutter 59

### D

Daughter Card Settings 116 Daughter-cards 23 DC Meter 237 DC Removal 147 Default Clock Source 44 Default Mixer 77 Default Projects Location 90 Default Templates Location 90 Delay 67, 224 Delay Compensation 214 Delay vs Delay Compensation 69 Destination Wordlength 148 Determining Delay Compensation 70 Digital Audio Synchronization and TimeCode 22 Digitizing Sessions 177 Direct X Plug-ins 75, 244 Disable Mix Down 113 Disable Punch in/out 113 Discontinuous TimeCode 46, 280 DiscWrite 249 Display and Editing of Automation Data 196 Display Blocks 124 Display Envelope 125 Display Waveform 124 Dither 247 Dithering 148

Dithering Window 76 Document Libraries 135 Dragging Clips into a Composition 56 Drivers 21, 328 DSD Peak Filter 118 DSD Project 342 DSP Time Saving 113 DST Encoder 149 DST Estimator 149 Dual Monitors 120 Dubbing Mode 108, 277 Duplicate Selection 59 DXD Mixing Project 341 Dynamic-Meter 229 Dynamics 222

### Ε

Edit Commands 60 Edit menu 286 Editing 52, 54 Editing Automation data 198 Editing Modes 59 Editing Tab 84 EDL 134 Effects Snapshots 200, 240 Enabling Pyramix 27 Entering Keys 27 Error Messages 328 European Monitoring 87 Exclusive Show 153 Exit 285 Export to a File 247 Exporting Projects to CD Image Files 248 Extend Tracks 302 External Audio D/A-A/D Converter Boxes 23 External Controllers 322 External digital mixers 323 External Effects 73 External Machines 174 External TC reader 92

### F

Fade Editor 158 Faders & Control Section 160 Parameters & Options Section 161 Fade Editor Menu 309 Fade In 62 Fade library location 85 Fade Out 58 Fader 67 Fast Forward 129 Fill Selection 61 Filter 140 Fit Selection 62

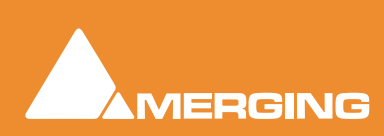

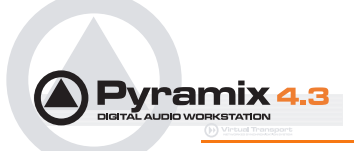

Fixed Cursor Settings 87 Fixed or Moving Playhead Cursor 126 FIXREEL 183 Flanger 225 Flatten track numbers 109 Flywheel Inertia 96 Free Markers 153 Free Zoom 153 Function Generator 239

### G

Gain WIndow 54 Gain window 54 Gate colors 189 General Settings 82 General Tab 82 Ghost Track 171 Glitch and Pops finder 258 Goto Beginning 129 Goto End 129 GPI/O controller 324 GPI/O Input and Output Pin Configuration 325 GPI/O Remote types 325 Graphic Cards 21, 328 Graphic EQ 221 Graphics card drivers 21 Group Normalize 147 Group Recorded Clips 110 Grouping Clips 54 Groups 70

## Η

Hard Chase 129 Hard Disk Space Requirements 20 HDTDM 23 Help Menu 321

### I

I/O Assignments 74 I/O Busses 69 I/O Status 333 I/O Status Window 44 Import Key 27 Importing a CMX EDL 265 Importing Audio Files 47 improper application exi 332 Increment take number 109 Input Assignment 67 Input Format 115 Input Strip Mode 69 Input Strip Mode for External Processors 70 Input Strips 70 Insert Silence 62 Installing Pyramix 26 Interface Editor 272 Internal Return Busses 69 Introduction 14 ISRC 169

### J

Jog Settings 96, 128 Jog Shuttle Auto Jog 127 Jog Speed ceiling 96 Jog wheel Sensitivity 96 JogChase 130 Jog-Wheel Editing 60 Joystick Panner 78

## Κ

Keep Cursor 153 Keep in default library 109 Keep only current version while savin 193 Keeping Up To Date 328 Keyboard Shortcuts 274 Keys 99

## L

Layout Tab 88 Level Meter 116 Library Maintenance 33 Library Menu 136 Library, Document 135 Limit versions to the number of Undo/Redo 193 Load Change EDL 187, 284 Locations Tab 90 Locking Clips 54 Loop Play 129 Loop Selection 61 LTC Generator 92 LTC reader 92

## Μ

Machines Menu 315 Machines Tab 100 Machines Tab Window 173 Macro Menu 320 Macros 275 Managing Media Folders 49 Manual Digitizing 178 Markers 66, 164 Markers / Tracks Sync 127 Markers Locked 153 Master Automation Controls 195 Mastering Peak/Vu Meters 228 Mastering to CD-R 246

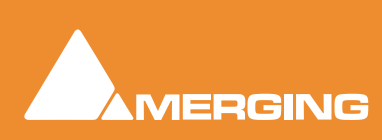

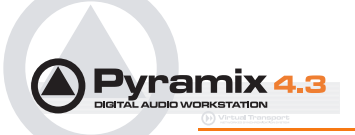

Media Information Only Fields 156 Media Management 141 Media Management Menus 142 Media Offset 155 Media option 109 Media reconnection 183 Media Type 108 Menus 283 Meter Alignment level 117 Meter Decay integration time 117 Meter Headroom setting 117 Meter Permanent Overload 117 Meter Permanent Peak 117 Metronome 281 Metronome Settings... 282 MIDI Connections 25 MIDI Files Import / Export 282 Mix Bus 71 Mixer and Plug-in Snapshots 199 Mixer Components 67 Mixer Configure 74 Mixer Context Pop-up menu 75 Mixer Presets 77 Mixer Settings 112 General 112 I/O & Sync 114 Mixer Snapshots 199 Recalling 199 Saving 199 Mixer Surround Components 78 Mixing/Monitoring/Aux Buses 71 Modulometer 237 Monitor Bus 73 Monitoring 115 Mono Mix 71 Motherboards 21, 328 Mount / Create 49 Mount Referenced Media 284 Mounting Media Drives 47 Mounting Rules 142 Mouse Modifier Keys 336 Mouse Scrubbing Settings 97, 128 MS Encoder 226 MT Security Settings 27 Multi-board installation 23 Multi-channel Audio Files 329 Multiple CDs or versions in one Project 172 Multiple Mix Busses 71 Multiple Stereo Mix 71 Multiple Surround Mix 72 Multi-track Editing 276 Mykerinos 19, 326 Mykerinos Board Installation 23 Mykerinos Daughter Card Settings 116

#### Ν

Native Playback Channels 16 Native Plug-ins 74 Navigation 126 Network Adapters 21, 328 No Sound on Live Inputs 330 Noise Shaping 77, 148 Normalize 62 Notes Tab window 172 Nudge settings 84

## 0

Offset 130 OMF 265 Operating System 21, 328 Optical Drive drivers 21, 252 Optional Plug-ins 241 Original Timecode 156 orphaned media 33 Other Applications 21 Output Mode 115 Overview 133

### Ρ

Parametric EQ 220 Paste 61 Paste & Place 61 Paste and Ripple 62 Paste Sync Point to Cursor 61 Paste Tail to Cursor 61 Paste to Cursor 61 Paste to Cursor and Ripple 62 Paste to Original TC 61 Paste to Selection 61 Pause 129 PCI Bus Too Slow 328 PDF (Probability Density Function) 76 Peak and Overload Hold Time 117 Peak level indicator 117 Peak/Vu Meters 228 Peak-Meter 229 Pencil Tool 258 Permanent Mount 49 Permanently Mounted Media Folders 90 Phase Invert 155 Phase-Oscillo 234 Place on new tracks 109 Placement Tool 65 Play 45, 129 Play Head Position 126 Play Special 316 Playback Buffer setting 87

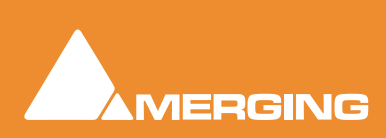

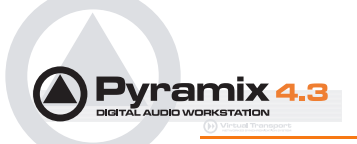

Playback Stall indication 87 Playback Stalls Warning 329 Playback Tab 86 Player/Recorder Mode 113 Playlists 110 Plug-in Automation 240 Plug-Ins 218 Plug-ins Common Master Section 218 Position/Speaker Control 80 Post Processing 109 Power Management 21 Pre/Post Roll Settings 86 Pre-Anticipation 217 Preferred Outputs 115 Program and Project Settings 81 Program Window 119 Project Editing Panel 120 Project Interchange 259 Project Management Panel 121 Project Menu 283 Project Window 120 Prompt for Marker name at insertion 66 Prompt for name after recording 46 Prosonig MPEX2 Properties 148 ProTools Interchange 265 PS3 69 Pull-Down 113 Pull-Up 113 Pyramix audio file format 45 Pyramix Card and Software Set 19 Pyramix Guides 18 Pyramix Native 15 Pyramix Turnkey 19 Pyramix Virtual Studio Board I/O 19 Pyramix Virtual Studio Overview 19

## Q

Quick Convert 144 Quick Export 144 Quick Import 143 Quick Mount 49 Quiet if creation failed 109

## R

RAID 21, 328 Record Block Size 87 Record button 129 Record Name 46, 109 Record Punch In (Auto) 45 Record Ready (Manual) 45 Record Tab 107 Recording Audio into a Pyramix Virtual Studio Project 45

Recording from a Tape with Discontinuous TimeCode 46 Recursive 49 Redirect Remote Controllers commands to the External Machine when chasing 95 Redirection of Transport Commands 322 Region Selection 56 Regions 49 Rel. box 54 Relative TimeCode Entry 34 Relaunch After Improper Exit 332 Relink to New Media 185, 284 Remote Control 322 Removing Mixer Presets 77 Removing Strips 74 Rename Clips 298 Rendering 257 Replace 16 bit with 24 bit 284 Replace Selection 61 Report Printer 268 Reset List 49 Reverse 145 Reverse Play 316 Rewind 129 Rotary Controls 67

## S

SACD 149 SACD Production Guide 18 Sample Rate Conversion 48 Samplerate Converter Properties 145 Sampling Rate 112 Sampling Rate Mismatch 44 Save Fade 164 Save X Fade 163 Saving / Loading Mixer Presets 78 Scene & Take 108 Scroll Wheel 132 Scrub Analog Tape Mode 128 Middle Mouse button 127 Repeat Loop Mode 128 Scrub Audio Quality 97 Scrub Settings 97 Audio quality 128 Scrubbing Mode 97 Search Library 138 Sel. box 54 Select Offline Clips 284 Select Online Clips 284 Selecting a Clip 57 Selecting Automation Modes 194 Selection and Clip Modifiable Fields 155 Selection Menu 307 Selection Operations 55

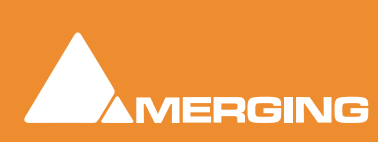

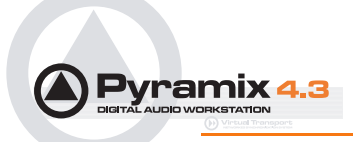

Selection Tab Window 154 Selection, adjusting 60 Selection, moving 59 Selection, splitting 59 Selections and Region Selections 55 Settings Menu 320 Show / Hide 68 Show CD Player 170 Show Scale 153 Show Used Media 284 Show Versions 197 Shuttle 127 Shuttle Control 129 Silent Chasing 95 Slip Clip Mode 58 Slip Media Mode 58 Smoothing Filter 96 Snapshot 130 Snapshot Range 131 Soft Chase 130 Software Key 27 Solo 78 Sony 9 - Pin connection 344 Sony 9-pin Chase Mode 95 sound effects libraries 32 Source - Destination Editing 188 Source - Destination environment 188 Source Names - FIXREEL 183 Special Modes 113 Splitting Clips 59 Splitting Clips and Regions 59 stem mixing 72 Stereo Input Strips 79 Stereo Mix 71 Stop 129 Storing and Recalling Mixer Presets 77 Storing New Mixer Presets 77 Stretch 62 Strip and Bus Tools 202 Sub Level 78 Surround Bus select 78 Surround Components (Mixer) 78 Surround Control 79 Surround Meter 236 Surround Mix - 5.1 71 Surround Panning Algorithm 80 Surround Post-Processing 256 Sync 115 Sync, Video and Time Code Connections 25 System Requirements 20

#### Т

Target Settings 107 TASCAM TDIF I/O Option 340

Time Code and Video Sync Option 20 Time Code Tab 91 Time Scale Bar 126 Time Scale Zoom and Pan 131 Time Stretch and Pitch Change for Film Applications 242 TimeCode Entry 34 TimeCode midnight 95 Timeline settings 88 TimeZone Properties 145 тос 253 Toggle Stop/Record Safe 316 Tone Control 221 Track and Mixer Muting 33 Track Group Column Fields 152 Track Groups 152 Track Height Zoom 132 Track Record Modes 45 Tracks 122, 301 Tracks Menu 301 Tracks Tab window 149 Transient response accelerator 96 Transport Control Panel 131 Transport Controls 128 Trim Handles 52 Troubleshooting 328 Tutorial Project 28

### U

Undo / Redo 83 Unique filename extension 109 Updating Libraries Adding new files 33 Orphaned Entries 33 US Monitoring 87 User Interface 28

### V

VariChase 130 Varispeed 112, 113 Video and Pyramix on one PC 21 Video Tab 98 View Automation 123 View Menu 292 Virtual Multi-track 175 Virtual Tape Format 277 Virtual Tape Mode 277 Virtual Tape Mode 277 Virtual Tracks 122 VITC Generator 93 VITC Reader 93 VST Plug-ins 244 VU-Meter 229 VU-Meter controls 230

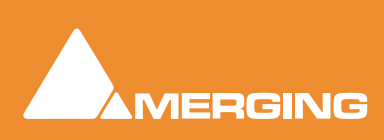

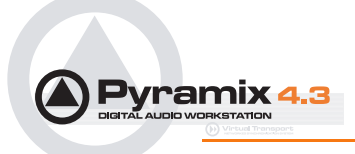

#### W

Warnings 328, 329 Window Menu 320 Word Length 76 Wordlength Converter Properties 148 Work Spaces 154 Workspaces 273 Workspaces Menu 314 Write to End 193 Χ

X Fade 58 Xify 159

## Y

YourPersonalKey 27

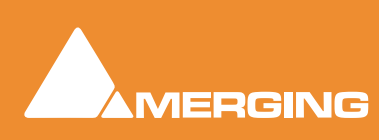

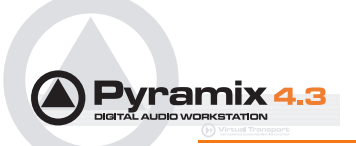

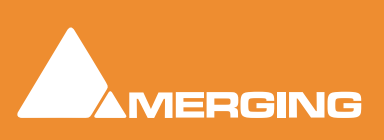